# **Service Guide**

Agilent Technologies 89410A Vector Signal Analyzer

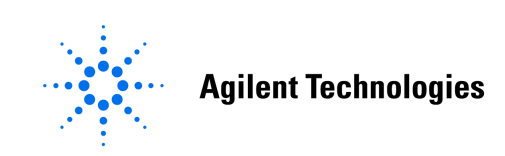

Part Number: 89410-90103

#### Supersedes: 89410-90065

Printed in USA March 2002

© Copyright 2001-2002 Agilent Technologies Inc.

The information contained in this document is subject to change without notice.

Agilent Technologies makes no warranty of any kind with regard to this material, including but not limited to, the implied warranties of merchantability and fitness for a particular purpose. Agilent Technologies shall not be liable for errors contained herein or for incidental or consequential damages in connection with the furnishing, performance, or use of this material.

# **Safety Information**

The following safety notes are used throughout this manual. Familiarize yourself with each of the notes and it's meaning before operating this instrument.

WARNING: Warning denotes a hazard. It calls attention to a procedure which, if not correctly performed or adhered to, could result in injury or loss of life. Do not proceed beyond a warning note until the indicated conditions are fully understood and met.

**CAUTION:** Caution denotes a hazard. It calls attention to a procedure that, if not correctly performed or adhered to, could result in damage to or destruction of the instrument. Do not proceed beyond a caution sign until the indicated conditions are fully understood and met.

**WARNING:** This is a Safety Class 1 Product (provided with a protective earthing ground incorporated in the power cord). The mains plug shall only be inserted in a socket outlet provided with a protected earth contact. Any interruption of the protective conductor inside or outside of the product is likely to make the product dangerous. Intentional interruption is prohibited.

**WARNING:** These servicing instructions are for use by qualified personnel only. To avoid electrical shock, do not perform any servicing unless you are qualified to do so.

**WARNING:** The power cord is connected to internal capacitors that may remain live for 5 seconds after disconnecting the plug from it's power supply.

# Warranty

This Agilent Technologies instrument product is warranted against defects in material and workmanship for a period of three years from date of shipment. During the warranty period, Agilent Technologies will, at its option, either repair or replace products which prove to be defective.

For warranty service or repair, this product must be returned to a service facility designated by Agilent Technologies. Buyer shall prepay shipping charges to Agilent Technologies and Agilent Technologies shall pay shipping charges to return the product to Buyer. However, Buyer shall pay all shipping charges, duties, and taxes for products returned to Agilent Technologies from another country.

Agilent Technologies warrants that its software and firmware designated by Agilent Technologies for use with an instrument will execute its programming instructions when properly installed on that instrument. Agilent Technologies does not warrant that the operation of the instrument, or software, or firmware will be uninterrupted or error-free.

# LIMITATION OF WARRANTY

The foregoing warranty shall not apply to defects resulting from improper or inadequate maintenance by Buyer, Buyer-supplied software or interfacing, unauthorized modification or misuse, operation outside of the environmental specifications for the product, or improper site preparation or maintenance.

NO OTHER WARRANTY IS EXPRESSED OR IMPLIED. AGILENT TECHNOLOGIES SPECIFICALLY DISCLAIMS THE IMPLIED WARRANTIES OF MERCHANTABILITY AND FITNESS FOR A PARTICULAR PURPOSE.

# **EXCLUSIVE REMEDIES**

THE REMEDIES PROVIDED HEREIN ARE BUYER'S SOLE AND EXCLUSIVE REMEDIES. AGILENT TECHNOLOGIES SHALL NOT BE LIABLE FOR ANY DIRECT, INDIRECT, SPECIAL, INCIDENTAL, OR CONSEQUENTIAL DAMAGES, WHETHER BASED ON CONTRACT, TORT, OR ANY OTHER LEGAL THEORY.

# In this manual...

#### Chapter 1 Troubleshooting the Analyzer

• Provides step-by-step instructions for isolating most failures to the faulty assembly

#### Chapter 2 Adjusting the Analyzer

• Provides step-by-step instructions for adjusting the analyzer

#### Chapter 3 Replacing Assemblies

• Provides step-by-step instructions to follow before and after replacing an assembly. This chapter also provides step-by-step instructions for disassembling the analyzer

#### Chapter 4 Replaceable Parts

• Provides ordering information and lists the replaceable parts

#### Chapter 5 Circuit Descriptions

• Provides the overall instrument description and individual assembly description

#### Chapter 6 Voltages and Signals

• Shows where the signals and voltages are used in the analyzer and describes each signal

#### Chapter 7 Internal Test Descriptions

• Describes the power-on test, calibration routine, fault log messages, and self tests

#### Chapter 8 Backdating

• Provides information necessary to modify this manual for instruments that differ from those currently being produced

#### Chapter 9 Quick Reference

• Provides all the block diagrams and the "A90/A91 Motherboard Voltages" table

## **Notation Conventions**

Before you use this book, it is important to understand the types of keys on the front panel of the analyzer and how they are denoted in this book.

#### Hardkeys

• Hardkeys are front-panel buttons whose functions are always the same. Hardkeys have a label printed directly on the key. In this book, they are printed like this: [Hardkey].

#### Softkeys

• Softkeys are keys whose functions change with the analyzer's current menu selection. A softkey's function is indicated by a video label to the left of the key (at the edge of the analyzer's screen). In this book, softkeys are printed like this: [softkey].

### **Toggle Softkeys**

• Some softkeys toggle through multiple settings for a parameter. Toggle softkeys have a word highlighted (of a different color) in their label. Repeated presses of a toggle softkey changes which word is highlighted with each press of the softkey. In this book, toggle softkey presses are shown with the requested toggle state in bold type as follows:

"Press [key name on]" means "press the softkey [key name] until the selection on is active."

#### **Shift Functions**

In addition to their normal labels, keys with blue lettering also have a shift function. This is similar to shift keys on a pocket calculator or the shift function on a typewriter or computer keyboard. Using a shift function is a two-step process. First, press the blue [Shift] key (at this point, the message "shift" appears on the display). Then press the key with the shift function you want to enable. Shift function are printed as two key presses, like this:
 [Shift] [Shift Function]

### **Numeric Entries**

• Numeric values may be entered by using the numeric keys in the lower right hand ENTRY area of the analyzer front panel. In this book, values which are to be entered from these keys are indicted only as numerals in the text, like this: Press 50, [enter]

### **Ghosted Softkeys**

• A softkey label may be shown in the menu when it is inactive. This occurs when a softkey function is not appropriate for a particular measurement or not available with the current analyzer configuration. To show that a softkey function is not available, the analyzer "ghosts" the inactive softkey label. A ghosted softkey appears less bright than a normal softkey. Settings/values may be changed while they are inactive. If this occurs, the new settings are effective when the configuration changes such that the softkey function becomes active.

# The Agilent 89410A at a Glance

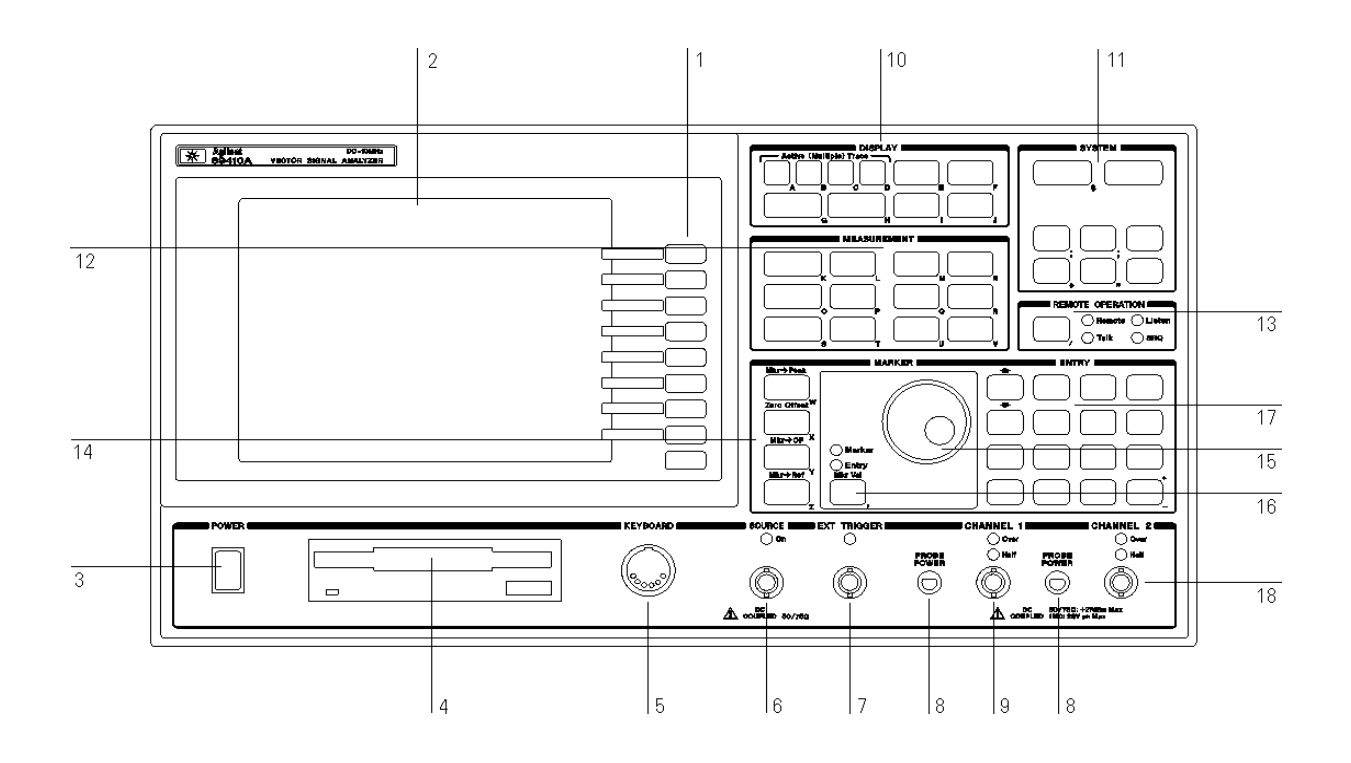

## **Agilent 89410A Front Panel**

1-A softkey's function changes as different menus are displayed. Its current function is determined by the video label to its left, on the analyzer's screen.

**2**-The analyzer's screen is divided into two main areas. The menu area, a narrow column at the screen's right edge, displays softkey labels. The data area, the remaining portion of the screen, displays traces and other data.

3-The POWER switch turns the analyzer on and off.

4-Use a 3.5-inch flexible disk (DS,HD) in this disk drive to save your work.

**5**-The KEYBOARD connector allows you to attach an optional keyboard to the analyzer. The keyboard is most useful for writing and editing Instrument BASIC programs.

**6**- The SOURCE connector routes the analyzer's source output to your DUT. Output impedance is selectable: 50 ohms or 75 ohms.

**7**-The EXT TRIGGER connector lets you provide an external trigger for the analyzer.

**8**-The PROBE POWER connectors provide power for various Agilent active probes.

**9**-The CHANNEL 1 input connector routes your test signal or DUT output to the analyzer's receiver. Input impedance is selectable: 50 ohms, 75 ohms, or 1 megohm.

**10**-Use the DISPLAY hardkeys and their menus to select and manipulate trace data and to select display options for that data.

**11**-Use the SYSTEM hardkeys and their menus to control various system functions (online help, plotting, presetting, and so on).

**12**-Use the MEASUREMENT hardkeys and their menus to control the analyzer's receiver and source, and to specify other measurement parameters.

**13**-The REMOTE OPERATION hardkey and LED indicators allow you to set up and monitor the activity of remote devices.

**14**-Use the MARKER hardkeys and their menus to control marker positioning and marker functions.

**15**-The knob's primary purpose is to move a marker along the trace. But you can also use it to change values during numeric entry, move a cursor during text entry, or select a hypertext link in help topics.

**16**-Use the Marker/Entry key to determine the knob's function. With the Marker indicator illuminated, the knob moves a marker along the trace. With the Entry indicator illuminated, the knob changes numeric entry values.

**17**-Use the ENTRY hardkeys to change the value of numeric parameters or to enter numeric characters in text strings.

**18**-The optional CHANNEL 2 input connector routes your test signal or DUT output to the analyzer's receiver. Input impedance is selectable: 50 ohms, 75 ohms, or 1 megohm. For easy of upgrading, the CHANNEL 2 BNC connector is installed even if option AY7 (second input channel) is not installed.

For more details on the Agilent 89410A front panel, display the online help topic ''Front Panel.''

### Before applying power

Verify that the product is set to match the available line voltage, the correct fuse is installed, and all safety precautions are taken. Note the instrument's external markings described in "Safety symbols and instrument markings" on page x.

#### Ground the instrument

To minimize shock hazard, the instrument chassis and cover must be connected to an electrical protective earth ground. The instrument must be connected to the ac power mains through a grounded power cable, with the ground wire firmly connected to an electrical ground (safety ground) at the power outlet. Any interruption of the protective (grounding) conductor or disconnection of the protective earth terminal will cause a potential shock hazard that could result in personal injury.

#### **Fuses**

Use only fuses with the required rated current, voltage, and specified type (normal blow, time delay). Do not use repaired fuses or short-circuited fuse holders. To do so could cause a shock or fire hazard.

### Safety symbols and instrument markings

Symbols and markings in manuals and on instruments alert you to potential risks, provide information about conditions, and comply with international regulations. Table 1 defines the symbols and markings you may find in a manual or on an instrument.

| Safety sy    | mbols                                                                                                    |
|--------------|----------------------------------------------------------------------------------------------------|
| <u>A</u>     | Warning: risk of electric shock.                                                                                                    |
| <u></u>      | Warning: hot surface                                                                                                    |
| <u>/!</u>    | Caution: refer to accompanying documents.                                                                                                    |
|              | Laser radiation symbol: marked on products that have a laser output.                                                                                                    |
| $\sim$       | Alternating current.                                                                                                    |
| $\sim$       | Both direct and alternating current.                                                                                                    |
| $\sim$       | Three-phase alternating current.                                                                                                    |
| Ţ            | Earth (ground) terminal                                                                                                    |
|              | Protective earth (ground) terminal                                                                                                    |
| $\downarrow$ | Frame or chassis terminal                                                                                                    |
| L            | Terminal is at earth potential. Used for measurement and control circuits designed to be operated with one terminal at earth potential.                                                                                                    |
| N            | Terminal for neutral conductor on permanently installed equipment.                                                                                                    |
|              | Terminal for line conductor on permanently installed equipment.                                                                                                    |
| (            | Standby (supply); units with this symbol are not completely disconnected from ac mains when this switch is off. To completely disconnect the unit from ac mains, either disconnect the power cord, or have a qualified electrician install an external switch. |
| nstrumer     | nt markings                                                                                                    |
| Œ            | The CE mark is a registered trademark of the European Community. If it is accompanied by a year, it indicates the year the design was proven.                                                                                                    |

### Table 1Safety symbols and instrument markings

## Table 1 Safety symbols and instrument markings (continued)

Safety symbols

| <b>SP</b> • | The CSA mark is a registered trademark of the Canadian Standards Association.                                                                                                    |
|-------------|----------------------------------------------------------------------------------------------------|
| N279        | The C-tick mark is a registered trademark of the Spectrum Management Agency of Australia. This signifies compliance with the Australian EMC Framework regulations under the terms of the Radio Communications Act of 1992. |
| 1SM1-A      | This text indicates that the instrument is an Industrial Scientific and Medical Group 1<br>Class A product (CISPER 11, Clause 4).                                                                                          |

# Service and Support

Any adjustment, maintenance, or repair of this product must be performed by qualified personnel. Contact your customer engineer through your local Agilent Technologies Service Center. You can find a list of local service representatives on the Web at: http://www.agilent.com/ services/English/index.html

If you do not have access to the Internet, one of these centers can direct you to your nearest representative.

| United States:         | Test and Measurement Call Center<br>(800) 452 4844 (toll-free in US)        |
|------------------------|-----------------------------------------------------------------------------|
| Canada:                | (905) 206 4725                                                              |
| Europe:                | (31 20) 547 9900                                                            |
| Japan:                 | Measurement Assistance Center<br>(81) 426 56 7832<br>(81) 426 56 7840 (FAX) |
| Latin America:         | (305) 267 4245<br>(305) 267 4288 (FAX)                                      |
| Australia/New Zealand: | 1 800 629 485 (Australia)<br>0800 738 378 (New Zealand))                    |
| Asia-Pacific:          | (852) 2599 7777<br>(852) 2506 9285 (FAX)                                    |

 Table 2
 Telephone numbers for Agilent Call Centers

### 1. Troubleshooting the Analyzer

| How to troubleshoot the analyzer1-8                       |
|-----------------------------------------------------------|
| To perform initial verification1-10                       |
| To troubleshoot the power supply1-15                      |
| To troubleshoot display failures                          |
| To perform self tests                                     |
| To troubleshoot self-test lockup failures                 |
| To troubleshoot intermittent failures1-52                 |
| To troubleshoot performance test failures1-58             |
| To troubleshoot front-end control failures1-60            |
| To troubleshoot source and calibrator out failures1-62    |
| To troubleshoot input and ADC failures1-71                |
| To troubleshoot two channel analyzer failures1-75         |
| To troubleshoot auto-range failures1-80                   |
| To troubleshoot trigger failures1-83                      |
| To troubleshoot disk drive failures1-88                   |
| To troubleshoot serial port failures                      |
| To troubleshoot DIN connector failures1-92                |
| To troubleshoot memory battery failures1-93               |
| To troubleshoot sync out and parallel port failures       |
| To troubleshoot system interconnect and LAN port failures |
|                                                           |

### 2. Adjusting the Analyzer

| To adjust oven shutdown              |
|--------------------------------------|
| To adjust input flatness             |
| To adjust input capacitance          |
| To adjust input offset               |
| To adjust anti-alias filter          |
| To adjust ADC                        |
| To adjust 10 MHz low pass filter2-25 |
| To adjust auto-range detect level    |
| To adjust reference oscillator       |
| To adjust oven frequency             |
| To adjust calibrator                 |

### 3. Replacing Assemblies

| What to do before replacing the analog source |
|-----------------------------------------------|
| What to do after replacing an assembly        |
| To remove CPU and memory                      |
| To remove front panel                         |
| To remove the Flat Panel Display              |
| To place the A82 in the test position         |
| To remove disk drive                          |
| To remove main power supply                   |
| To remove analog motherboard                  |
| To remove rear panel                          |
| To remove digital motherboard                 |
| A100 Display, Backlights, and Filter          |

**4**.

| eplaceable Parts             |    |
|------------------------------|----|
| Ordering Information         | -4 |
| Assemblies                   | -7 |
| Cables                       | 10 |
| nstrument Covers and Handles | 12 |
| Front Panel Parts            | 14 |
| Rear Panel Parts             | 16 |
| Chassis Parts                | 18 |
| Card Nest Parts              | 20 |
| Screws, Washers, and Nuts    | 21 |
| Miscellaneous Parts          | 22 |

### 5. Circuit Descriptions

| Overall Instrument Description         |
|----------------------------------------|
| A10 Analog Input                       |
| A11 Front Panel Connector              |
| A12 Rear Panel Connector               |
| A21 A/D Converter                      |
| A30 Digital Source                     |
| A35 Analog Source                      |
| A36 Trigger                            |
| A40 CPU                                |
| A42 Memory                             |
| A43 Expanded Memory                    |
| A47 DSP/Display Controller             |
| A50 Digital Filter                     |
| A55 Sample RAM/A56 Expanded Sample RAM |
| A60 Frequency Reference                |
| A61 Clock                              |
| A71 Pass Through                       |
| A81 Keyboard                           |
| A82 LCD Interface Circuit Descriptions |
| A85 Oven                               |
| A90 Digital Motherboard                |
| A91 Analog Motherboard                 |
| A92 Probe Power                        |
| A95 Main Power Supply                  |
| A96 Primary Power Supply.5-61          |
| A100 Display                           |
| A101 Disk Drive                        |
| A102 Fan                               |

### 6. Voltages and Signals

| Assembly Locations and Connections. | . 6-4        |
|-------------------------------------|--------------|
| Power Supply Voltage Distribution   | . 6-7        |
| RF Cables                           | . <b>6-8</b> |
| A42 Memory                          | 6-10         |
| A81 Keyboard.                       | <b>6-14</b>  |

| A90 and A91 Motherboards | .6-16 |
|--------------------------|-------|
| A101 Disk Drive          | .6-33 |
| Interface Connectors     | .6-35 |

### 7. Internal Test Descriptions

| Power-on Test Descriptions           | 7-4  |
|--------------------------------------|------|
| Calibration Routine                  | 7-5  |
| Fault Log Messages                   | 7-9  |
| Self-Test Descriptions               | 7-13 |
| Individual Self-Test Descriptions    | 7-16 |
| Self-Test Menu Map and HPIB Commands | 7-22 |

### 8. Backdating

| To adjust clock                          |
|------------------------------------------|
| To adjust display                        |
| To remove display                        |
| Assemblies                               |
| Cables                                   |
| Assembly Covers and Brackets             |
| Front Panel Parts                        |
| Overall Block Diagram                    |
| A45 DSP/Display Controller Block Diagram |
| A80 Keyboard Block Diagram               |
| Assembly Locations and Connections       |

### 9. Quick Reference

# **Troubleshooting the Analyzer**

- How to troubleshoot the analyzer, page 1-8
- To perform initial verification, page 1-10
- To troubleshoot the power supply, page 1-15
- To troubleshoot display failures, page 1-25
- To perform self tests, page 1-32
- To troubleshoot self-test lockup failures, page 1-48
- To troubleshoot intermittent failures, page 1-52
- To troubleshoot performance test failures, page 1-58
- To troubleshoot front-end control failures, page 1-60
- To troubleshoot source and calibrator out failures, page 1-62
- To troubleshoot input and ADC failures, page 1-71
- To troubleshoot two channel analyzer failures, page 1-75
- To troubleshoot auto-range failures, page 1-80
- To troubleshoot trigger failures, page 1-83
- To troubleshoot disk drive failures, page 1-88
- To troubleshoot serial port failures, page 1-91
- To troubleshoot DIN connector failures, page 1-92
- To troubleshoot memory battery failures, page 1-93
- To troubleshoot sync out and parallel port failures, page 1-95
- To troubleshoot system interconnect and LAN port failures, page 1-96

## Troubleshooting the Analyzer

This chapter contains troubleshooting tests that can isolate most failures to the faulty assembly. The section "How to troubleshoot the analyzer" tells you which test to start with based on the failure. The test you start with will either isolate the faulty assembly or send you to another test to continue troubleshooting.

#### **Safety Considerations**

The Agilent 89410A DC-10 MHz Vector Signal Analyzer is a Safety Class 1 instrument (provided with a protective earth terminal). Although the instrument has been designed in accordance with international safety standards, this manual contains information, cautions, and warnings that must be followed to ensure safe operation and retain the instrument in safe operating condition. Service must be performed by trained service personnel who are aware of the hazards involved (such as fire and electrical shock).

**WARNING:** Any interruption of the protective (grounding) conductor inside or outside the analyzer, or disconnection of the protective earth terminal can expose operators to potentially dangerous voltages.

An operator should not remove any covers, screws, shields or in any other way access the interior of the Agilent 89410A DC-10 MHz Vector Signal Analyzer unless instructed by an option installation note. There are no operator controls inside the analyzer.

Only fuses with the required current rating and of the specified type should be used for replacement. The use of repaired fuses or short circuiting the fuse holder is not permitted. Whenever it is likely that the protection offered by the fuse has been impaired, the analyzer must be made inoperative and secured against any unintended operation.

When power is removed from the Agilent 89410A DC-10 MHz Vector Signal Analyzer, +11000 volts are present in the CRT for approximately 3 seconds. Be extremely careful when working in proximity to this area during this time. The high voltage can cause serious personal injury if contacted. **CAUTION:** Do not connect or disconnect ribbon cables with the power switch set to on (1). Power transients caused by connecting or disconnecting a cable can damage circuit assemblies.

### **Equipment Required**

The following table lists the recommended equipment needed to adjust and troubleshoot the analyzer. Other equipment may be substituted for the recommended model if it meets or exceeds the listed critical specifications. When substitutions are made, you may have to modify the procedures to accommodate the different operating characteristics.

#### **Recommended Test Equipment**

| Instrument            | Critical Specifications                                                                                                    | Recommended Model                                                                   |
|-----------------------|----------------------------------------------------------------------------------------------------|-------------------------------------------------------------------------------------|
| Frequency Standard    | Accuracy ±0.5 ppm                                                                                                    | Agilent 5061B                                                                       |
| Frequency Synthesizer | Frequency range 3 Hz to 10 MHz<br>Amplitude range –36 to +20 dBm<br>Amplitude resolution 0.01 Hz<br>Impedance 50 Ω<br>Harmonic distortion <-30 dBc<br>Spurious <-70 dBc<br>External reference input | Agilent 3326A<br>Alternate<br>Agilent 3325A<br>Agilent 3325B                        |
| Milliwatt Power Meter | Range ±0.2 dBm<br>Accuracy ±0.0625 dB                                                                                                    | W&G EPM-1 †                                                                         |
| Spectrum Analyzer     | Frequency range 100 Hz to 40 MHz<br>Amplitude range $-60$ to +15 dBm<br>Dynamic range <-67 dBc<br>Tracking Source @ 0 dBm<br>Impedance 50 $\Omega$ and 75 $\Omega$<br>External reference input      | Agilent 3585B<br>Alternate<br>Agilent 3585A<br>Agilent 3588A<br>Agilent 3589A       |
| Digital Multimeter    | Accuracy 25 ppm<br>Maximum volts range ≥400 Vdc                                                                                                    | Agilent 3458A<br>Alternate<br>Agilent 3456A                                         |
| Frequency Counter     | Frequency range 3 to 30 MHz<br>Resolution <1 Hz<br>Frequency accuracy ±0.25 Hz<br>Impedance 1 MΩ                                                                                                    | Agilent 5334B opt 010                                                               |
| Network Analyzer      | Range 10 kHz to 60 MHz<br>Resolution 10 Hz<br>Input impedance 50 Ω<br>Amplitude<br>range –42 dBm to +10 dBm<br>resolution 0.25 dB<br>dynamic accuracy 0.3 dBp-p from 10 kHz to 16 MHz               | Agilent 3577B<br>Alternate<br>Agilent 4195A<br>Agilent 3589A with<br>Agilent 35689A |

†Wandel & Goltermann Inc., 1800 Wyatt Drive, Suite 2, Santa Clara, CA 95054 U.S.A (408)988-7622

| Logic Probe                                         | TTL/CMOS                                                                                                    | Agilent 545A<br>Alternate<br>Agilent 5006A<br>Agilent 5005A/B                                                                                                    |
|-----------------------------------------------------|----------------------------------------------------------------------------------------------------|----------------------------------------------------------------------------------------------------|
| Oscilloscope                                        | Bandwidth ≥150 MHz<br>Vertical sensitivity 10 mV/div<br>Input coupling AC, DC, 50 Ω, 1 MΩ<br>Trigger Ext, Int                                                                                                    | Agilent 54111D                                                                                                    |
| Oscilloscope Probe                                  | Input R ≥1 MΩ<br>Division Ratio 1:1                                                                                                    | Agilent 10438A                                                                                                    |
| Oscilloscope Probe                                  | Input R ≥1 MΩ<br>Division Ratio 10:1                                                                                                    | Agilent 10431A                                                                                                    |
| 50 $\Omega$ Feedthrough Termination (2 for opt AY7) | Accuracy ±0.2%                                                                                                    | Agilent 11048C                                                                                                    |
| (2) 50 Ω Termination                                | ±2% at dc                                                                                                    | Pomona Model 3840-50 †<br>Alternate<br>Agilent 11048C with<br>Agilent 1250-0774                                                                                                    |
| ThinLAN Transceiver                                 | AUI to ThinLAN adapter                                                                                                    | Agilent 28641B                                                                                                    |
| Cables                                              | (4) 50 $\Omega$ BNC<br>Test clips-to-double banana plug                                                                                                    | Agilent 8120-1840<br>Agilent 11002A                                                                                                    |
| Adapters                                            | BNC(f)-to-Dual Banana Plug<br>N(m)-to-BNC(f) (2)<br>Test Clips-to-BNC(f)<br>BNC Tee<br>N(f)-to-BNC(f)<br>BNC(f)-to-Dual Banana Plug(m)<br>BNC(f)-to-BNC(f)                                                                                                    | Agilent 1251-2816<br>Agilent 1250-0780<br>Pomona Model 2631 †<br>Agilent 1250-0781<br>Agilent 1250-1536<br>Agilent 1251-2277<br>Agilent 1250-0080                                                                                         |
| Service Kit                                         | Includes<br>A10/A35 extender board<br>A36/A60 extender board<br>A61 extender board<br>Motherboard cable extraction tool<br>Plastic screw driver<br>Flat-edge adjustment tool<br>SMB extender cable (2)<br>BNC(m)-to-SMB(f) cable (2)<br>SMB(m)-to-SMB(m) adapter (2) | Agilent 89410-84401<br>Includes<br>Agilent 89410-B1001‡<br>Agilent 89410-B1002‡<br>Agilent 89410-B1008‡<br>Agilent 8710-2050<br>Agilent 8710-2056<br>Agilent 8710-1928<br>Agilent 03585-61601<br>Agilent 03585-61616<br>Agilent 1250-0669 |
| 10 kW Series Resistor ††                            | Value: 10 kΩ<br>Accuracy: 1%<br>Power: 0.125 Ω                                                                                                    | Agilent 0757-0442                                                                                                    |
| CPU/Memory Service Utility                          |                                                                                                    | Agilent 89410-19463                                                                                                    |

### Recommended Test Equipment (continued)

ιy

Disk

†ITT Pomona Electronics, 1500 East Ninth Street, Pomona, CA 91769 U.S.A. (714) 469-2900 FAX (714) 629-3317  $\pm$ Individual extender boards cannot be ordered. To order all three extender boards in this kit, order Agilent 89410-66515.

*†*†See the following for assembly.

### Suggested Assembly for Series Resistor

The following is a suggested assembly for the 10 kW series resistor. The 10 k $\Omega$  series resistor is required for the Input Offset adjustment.

- 1 Cut resistor leads to 12 mm on each end.
- **2** Solder one resistor lead to the center conductor of the BNC female connector.
- **3** Solder the conductor center pin to the other lead of the resistor.
- 4 Screw the sleeve and the BNC male connector into place. Tighten securely.

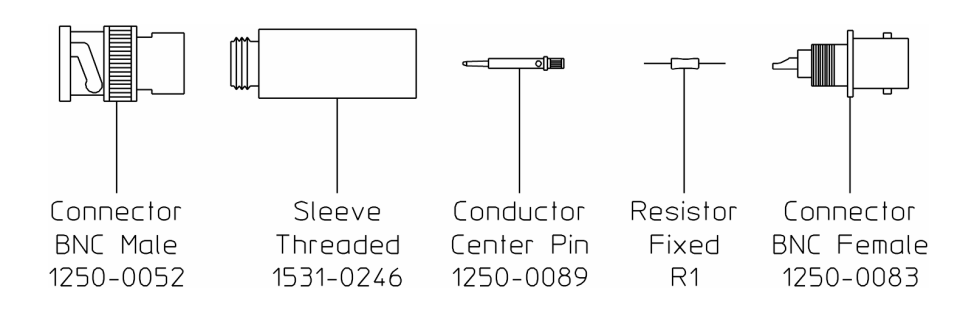

### **Troubleshooting Hints**

- Check that the analyzer has the latest firmware before starting the troubleshooting procedures.
- Incorrect bias supply voltages can cause false diagnostic messages. Most troubleshooting procedures do not check the power supply voltages through the motherboard. If you suspect incorrect supply voltages to an assembly, use the "A90/A91 Motherboard Voltages" table on page 6-24 and an extender board to check the voltages at the assembly.
- The troubleshooting procedures do not isolate failures to cables or connectors. If you suspect a cable or connector failure, check the device for continuity.
- Cables can cause intermittent hardware failures.
- Noise or spikes in the power supply can cause the analyzer to fail.
- Measurements in this chapter are only approximate (usually ±1 dB or 10%) unless stated otherwise.
- Use chassis ground for all measurements in this chapter unless stated otherwise.

- Logic levels in this chapter are either TTL level high or TTL level low unless stated otherwise. Toggling signal levels continually change from one TTL level to the other.
- Configure a logic probe with an external bias supply for testing digital signals. This analyzer does not have easily accessible +5 V supplies.
- If you abort a self test before the self test is finished, the analyzer may fail its calibration routine. To prevent this from happening press [Preset] or cycle power after you abort the self test.
- The troubleshooting tests in this chapter assume only one independent failure. Multiple failures can cause false results.

# How to troubleshoot the analyzer

1 Review "Safety Considerations" and "Troubleshooting Hints."

**WARNING:** Service must be performed by trained service personnel who are aware of the hazards involved (such as fire and electrical shock).

- 2 See Replacing Assemblies in chapter 3 to determine how to disassemble and assemble the analyzer.
- **3** Determine which test to start with by comparing the analyzer's symptoms to the symptoms in the following table.

| Symptom                                                                                                    | Troubleshooting Test               |
|----------------------------------------------------------------------------------------------------|------------------------------------|
| Screen blank<br>Screen grid is distorted or not displayed<br>After power up, >3 minutes before keys active<br>No response when key is pressed<br>Incorrect response when key is pressed<br>Fatal System Error Please Cycle Power message displayed<br>Fan not turning                                                   | Initial verification,<br>page 1-10 |
| Keys are active and screen grid is displayed but screen is defective                                                                                                    | Display, page 1-25                 |
| Error messages<br>Calibration fails<br>Performance test fails<br>Intermittent failure<br>HPIB fails<br>Serial port fails<br>External monitor port fails<br>Parallel port fails<br>Sync out fails<br>System interconnect port fails<br>ThinLAN port fails<br>AUI port fails<br>Probe power fails<br>Oven reference fails | Self tests, page 1-32              |
| HPIB trigger fails<br>External trigger fails                                                                                                    | Trigger, page 1-83                 |

| External keyboard does not work            | DIN connector,<br>page 1-92 |
|--------------------------------------------|-----------------------------|
| NVRAM or Battery failure message displayed | Memory battery,             |

- 4 Follow the recommended troubleshooting test until you locate the faulty assembly.
- 5 Replace the faulty assembly and follow the directions in "What to do after replacing an assembly" in chapter 3, "Replacing Assemblies page 3-5."

# To perform initial verification

Use this test to check signals that are vital to the operation of the analyzer.

- 1 Check voltage selector switch and fuse.
  - **a** Check that the voltage selector switch on the rear of the analyzer is set for the local line voltage.
  - **b** Check that the correct line fuse is installed in the rear panel fuse holder.

For information on the voltage selector switch and line fuse, see "To change the line-voltage selector switch" and "To change the fuse" in chapter 1 of the *Agilent 89410A Installation and Verification Guide*.

- 2 Check power supply LEDs and fan.
  - **a** Check that no power supply fault LEDs are lit and that DS 440 (green) is lit.
  - **b** If any fault LEDs are lit or if the green power valid LED (DS 440) is not lit, go to page 1-15, "To troubleshoot the power supply."

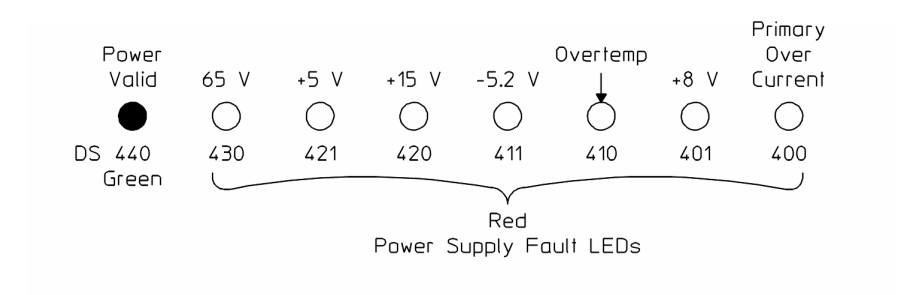

Bottom of Rear Panel

**c** Check that the fan is turning at a moderate speed for normal room temperature.

The fan speed increases as the analyzer's internal temperature increases. If the fan is turning too fast, check that the air flow around the analyzer is not constricted and that the ambient temperature is between 0 and 55 °C.

d If the fan is not turning, go to page 1-15, "To troubleshoot the power supply."This quick check does not completely check the power supply. If a power supply failure is still suspected, go to page 1-15 "To

troubleshoot the power supply."

- **3** If the grid appears after power up, check that the calibration routine is not locking up the analyzer.
  - **a** Set the power switch to off ( 0 ).
  - b Press and hold [Return] (below softkeys) while setting the power switch to on (1).Pressing [Return] while setting the power switch to on (1) causes the analyzer to bypass the calibration routine.
  - **c** If the keys are now active, go to page page 1-48, "To troubleshoot self-test lockup failures."
- 4 If the analyzer powers up normally with no error messages (see illustration below), the screen is continually updating, but the analyzer does not respond to key presses, the A80 Keyboard assembly is probably faulty.

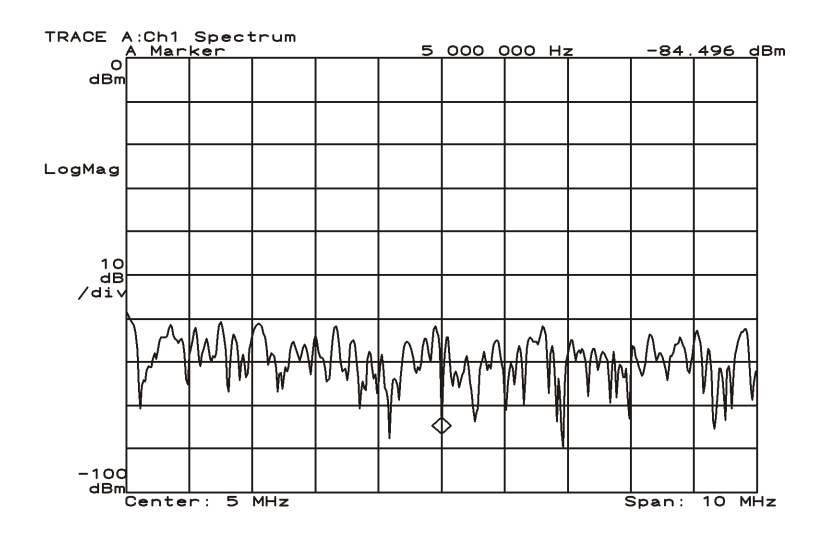

# Troubleshooting the Analyzer **To perform initial verification**

- **5** Check frequency reference signals.
  - **a** Turn the analyzer upside down.
  - **b** Remove the bottom cover.
  - c Press [Preset].
  - d Using an oscilloscope and a  $1 \text{ M}\Omega$  10:1 probe with a grounding spanner, check the TTL signals in the following table. The probe may load the 64 MHz, 48 MHz, and 80 MHz signals causing their amplitude level to be low.

| Test Location | Ground Connection | Frequency | Probable Faulty Assembly |
|---------------|-------------------|-----------|--------------------------|
| A91 P6 pin 16 | A91 P6 pin 15     | 25.6 MHz  | A60 Frequency Reference  |
| A91 P6 pin 11 | A91 P6 pin 12     | 25.6 MHz  | A60 Frequency Reference  |
| A91 P6 pin 18 | A91 P6 pin 19     | 3.2 MHz   | A60 Frequency Reference  |
| A91 P4 pin 5  | A91 P4 pin 6      | 378 kHz   | A61 Clock                |
| A91 P4 pin 21 | A91 P4 pin 22     | 64 MHz    | A61 Clock                |
| A91 P4 pin 24 | A91 P4 pin 23     | 48 MHz    | A61 Clock                |
| A91 P4 pin 25 | A91 P4 pin 26     | 80 MHz    | A61 Clock                |

e If a signal is incorrect, replace the probable faulty assembly. Before replacing the A60 Frequency Reference assembly, go to page 1-15, 'To troubleshoot the power supply," and do Step 7 to check the power supply voltages.

- **6** Step 6. Check signals required for power up.
  - **a** Remove the top cover.
  - **b** Connect a logic probe to A90 TP4 and its ground clip to A90 TP12.
  - **c** Set the power switch off (O) then on (I) and check that A90 TP4 is a TTL high 10 seconds after power up.

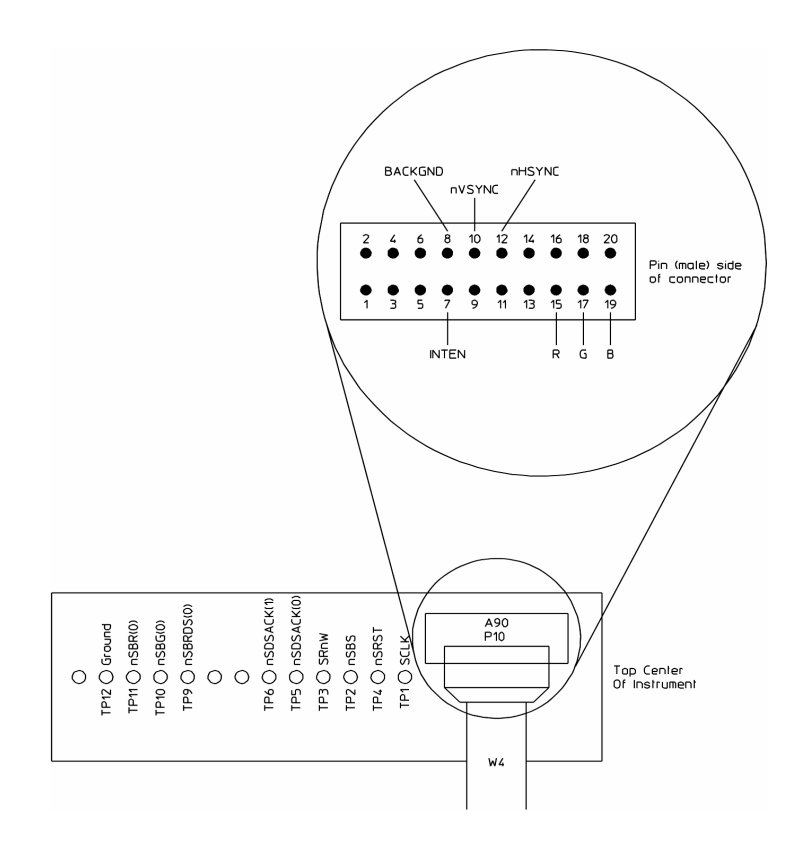

- **d** If TP4 remains low, the A40 CPU assembly is probably faulty. Before replacing the assembly, go to page 1-15 "To troubleshoot the power supply," and do Step 7 to check power supply voltages.
- **e** Set the power switch to off ( O ) and disconnect the ribbon cable from A90 P10.
- f Set the power switch to on (1).

# Troubleshooting the Analyzer **To perform initial verification**

g~ Using an oscilloscope and 1 M  $\Omega$  10:1 probes, check the following system clock signals.

| Oscilloscope Setup                                                                                                    |                                                                                                    | Parameters                                             | Waveform |  |  |
|----------------------------------------------------------------------------------------------------|----------------------------------------------------------------------------------------------------|--------------------------------------------------------|----------|--|--|
| Connect CH1 to A9                                                                                                    | 0 TP1                                                                                                    | Time<br>Duty Cycle                                     |          |  |  |
| CH1 V/div<br>Input Impedance<br>CH1 Coupling<br>Probe Atten<br>Display Mode<br>Averaging<br>Time/div<br>Trigger<br>Trig Src                                                    | 1 V/div<br>1 MΩ<br>dc<br>10<br>Repetitive<br>8<br>10 ns/div<br>Trg'd Sweep<br>Chan1                       |                                                        |          |  |  |
| Connect CH1 to A9<br>Connect CH2 to A9                                                                                                    | 0 P10 pin 10<br>0 P10 pin 12                                                                              | <b>SCLK</b><br>Time<br>Duty Cycle<br>Time Relationship | )        |  |  |
| CH1 V/div<br>Input Impedance<br>CH1 Coupling<br>Probe Atten<br>CH2 V/div<br>Input Impedance<br>CH2 Coupling<br>Probe Atten<br>Display Mode<br>Averaging<br>Time/div<br>Trigger | 2 V/div<br>1 MΩ<br>dc<br>10<br>2 V/div<br>1 MΩ<br>dc<br>10<br>Repetitive<br>8<br>20 μs/div<br>Trg'd Sweep |                                                        |          |  |  |
| Trig Src                                                                                                    | Chan1                                                                                                    | nVSYNC and nHS                                         | SYNC     |  |  |

- h If SCLK is incorrect, the A40 CPU assembly is probably faulty. Before replacing the assembly, go to page 1-15, "To troubleshoot the power supply," and do Step 7 to check power supply voltages.
- i If nVSYNC or nHSYNC is incorrect, the A47 DSP/Display Controller assembly is probably faulty.
- **j** If the signals are correct, go to page 1-36 "To troubleshoot power-up failures."

# To troubleshoot the power supply

Use this test to do a complete check of the power supply and to isolate the failure between the A95 Main Power Supply assembly and A96 Primary Power Supply assembly.

**WARNING:** This procedure is performed with protective covers removed and power applied. Energy available at may points can, if contacted, result in personal injury.

Even with power removed, there can be sufficient stored energy in some circuits to cause personal injury. These voltages will discharge to a relatively safe level approximately five minutes after the power cord is disconnected.

1 Determine the next step by comparing the power supply LEDs to the following table.

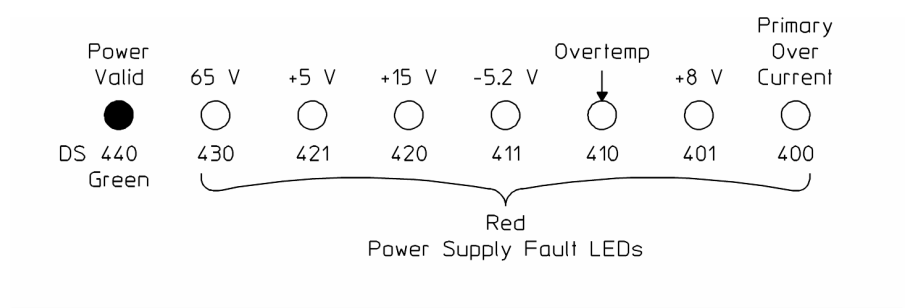

Bottom of Rear Panel

| Power Supply LED                                                                                                    | Next<br>Step |
|----------------------------------------------------------------------------------------------------|--------------|
| DS400 Primary Over Current is lit<br>All LEDs are off<br>All fault LEDs are off and DS440 is lit but a power supply problem is<br>suspected | Step 2       |
| DS410 Overtemp is lit<br>DS440 Power Valid is lit but fan is not turning                                                                    | Step 5       |
| DS430, 421,420, 411, or 401 secondary supply is lit                                                                                         | Step 7       |

- 2 Check the A96 Primary Power Supply assembly's voltages.
  - **a** Set the power switch to off (O) and disconnect the power cord from the rear panel.
  - **b** Remove the top cover.
  - **c** Wait five minutes to allow time for the power supply capacitors to discharge.
  - **d** Remove the power supply shield located on top of the analyzer behind the display.
  - e Remove the primary power cable connected to A95 P350.

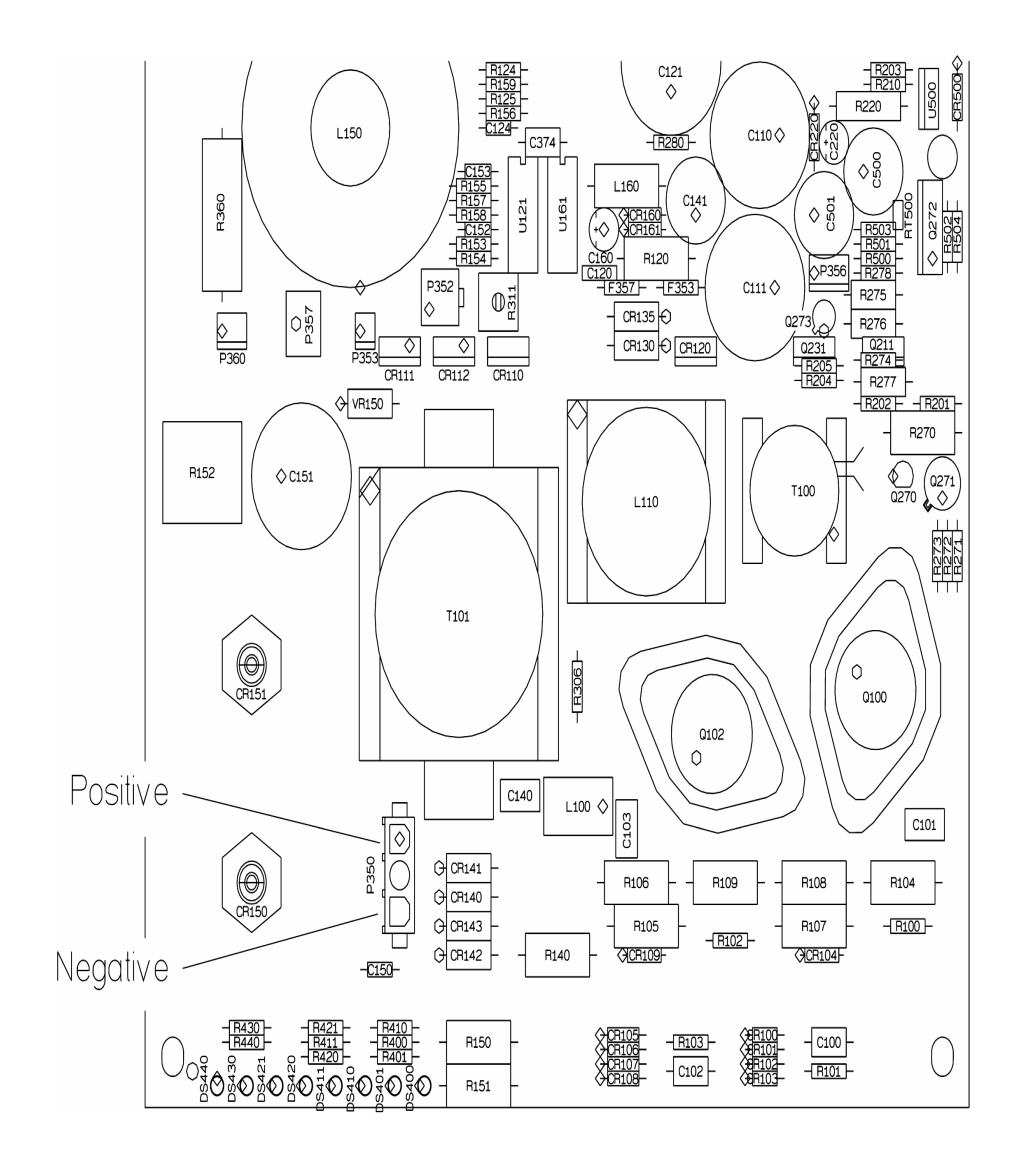

f Connect a digital voltmeter to the primary power cable as shown below.

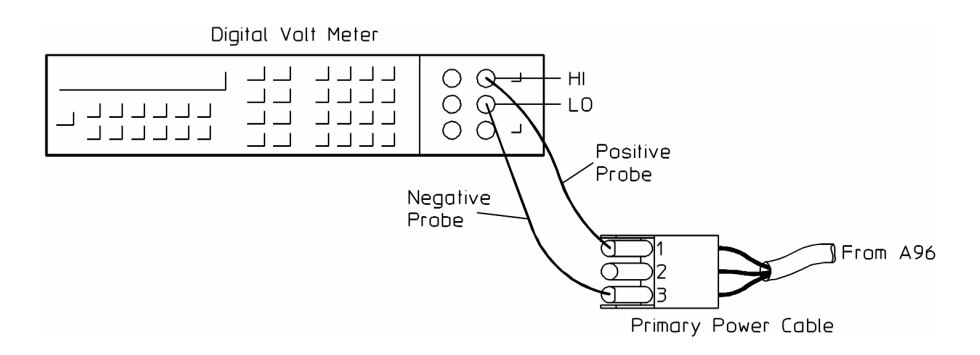

- g Connect the power cord to the rear panel.
- **h** Calculate the differential voltage for the local line voltage using the following table.

| Line Selector Switch | Differential Voltage ±30 Vdc |
|----------------------|------------------------------|
| 115 V                | Line Voltage (Vrms) x2.83    |
| 230 V                | Line Voltage (Vrms) x1.414   |

For example, if the local line voltage is 110 Vrms, then the calculated differential voltage is 311 ±30 Vdc.

- i If the measured voltage is not within ±30 Vdc of the calculated differential voltage, the A96 Primary Power Supply assembly is probably faulty.
- **j** Disconnect the power cord from the rear panel.
- **k** Wait five minutes to allow time for the power supply capacitors to discharge.
- I Disconnect the probes from the primary power cable and reconnect the cable to A95 P350.

- **3** Check the A96 Primary Power Supply assembly's ac bias voltages.
  - **a** Place the analyzer on the side closest to the keypad.
  - **b** Remove the bottom cover.
  - **c** Wait five minutes to allow time for the power supply capacitors to discharge.
  - d Remove the black power supply shield.
  - e Connect the power cord and set the power switch to on (1).
  - f Using an oscilloscope and two 1 M $\Omega$  10:1 probes, check the following ac bias supplies. See page 1-19 for component location.

| Oscilloscope Setup                                                            |                                                                  | Parameters                       | Waveform |  |  |
|-------------------------------------------------------------------------------|------------------------------------------------------------------|----------------------------------|----------|--|--|
| Connect CH1 to A95<br>Connect CH2 to A95                                      | P352, pin 1<br>P352, pin 4                                       | Pulse Shape<br>Time Relationship |          |  |  |
| CH1 V/div<br>Input Impedance<br>CH1 Coupling<br>Probe Atten                   | 20 V/div<br>1 ΜΩ<br>dc<br>10                                     |                                  |          |  |  |
| CH2 V/div<br>Input Impedance<br>CH2 Coupling<br>Probe Atten                   | 20 V/div<br>1 ΜΩ<br>dc<br>10                                     |                                  |          |  |  |
| Display Mode<br>Averaging<br>Time/div<br>Trigger<br>Trigger Level<br>Trig Src | Repetitive<br>8<br>5 ms/div<br>Trg'd<br>Sweep<br>-1.8 V<br>Chan1 |                                  | AC BIAS  |  |  |

**g** If the waveforms are incorrect, the A96 Primary Power Supply assembly is probably faulty.
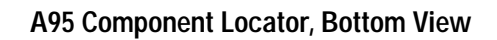

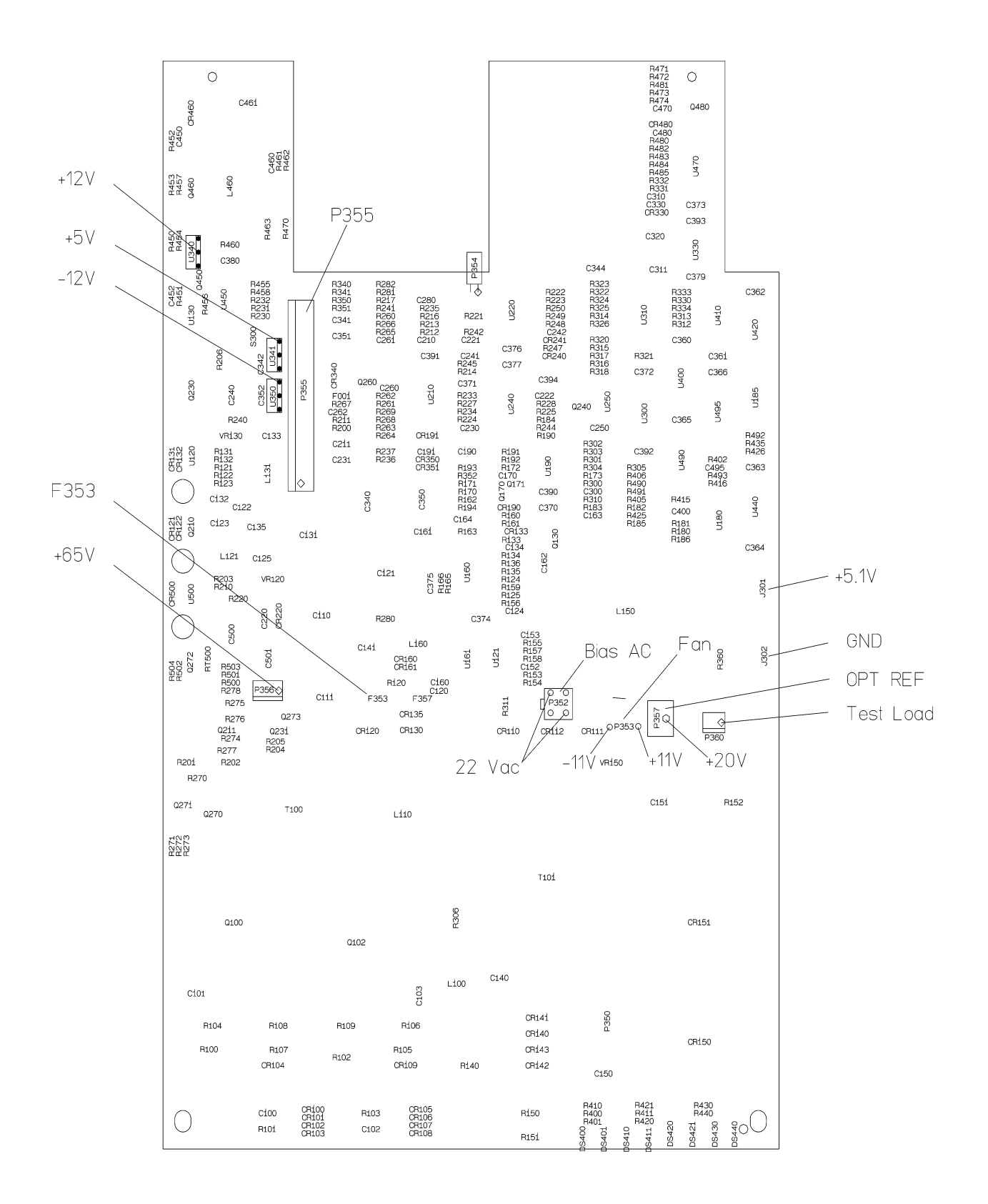

#### Troubleshooting the Analyzer To troubleshoot the power supply

- 4 Check the A95 Main Power Supply assembly's bias supply voltages.
  - **a** Check the bias supply voltages in the following table. The ripple should be no more than 50 mVp-p. Do not include high frequency line noise when measuring ripple.

| Test<br>Location | Nominal<br>Voltage | Minimum<br>Voltage | Maximum<br>Voltage | Ripple<br>Tolerance |
|------------------|--------------------|--------------------|--------------------|---------------------|
| U341, pin 3      | +5 V               | +4.5 V             | +5.5 V             | 50 mVp-p            |
| U340, pin 2      | +12 V              | +11.4 V            | +12.6 V            | 50 mVp-p            |
| U350, pin 3      | -12 V              | –12.6 V            | –11.4 V            | 50 mVp-p            |

b If any of the voltages are incorrect, the A95 Main Power Supply is probably faulty.

The A95 Main Power Supply assembly has no adjustments. Therefore if a voltage is incorrect, replace the assembly.

- c If the voltages are correct and the fan is turning, go to Step 7.
- **5** Check the supply voltage fuse for the A102 Fan assembly.
  - **a** Set the power switch to off ( 0 ).
  - **b** Wait five minutes to allow time for the power supply capacitors to discharge.
  - c Measure the resistance across A95 F353.
  - d If the resistance is greater than  $0\Omega$ , replace the fuse.

- **6** Check A102 Fan assembly.
  - **a** Set the power switch to off ( O ) and disconnect the power cord from the rear panel.
  - **b** Remove the top cover.
  - **c** Wait five minutes to allow time for the power supply capacitors to discharge.
  - **d** Remove the power supply shield located on top of the analyzer behind the display.
  - e Disconnect the fan power cable from A95 P353 (red and black cable).
  - f Connect 10 Vdc to the fan cable. The fan should be turning slowly.
  - g Increase the voltage to 24 Vdc. The fan should turn faster as the voltage increases.
     The power to the A102 Fan assembly is controlled by a thermistor which varies the fan voltage between +8 V when the analyzer is

which varies the fan voltage between +8 V when the analyzer is cold and +28 V when the analyzer is hot. The thermistor is on the A95 Main Power Supply assembly.

- **h** If the fan did not respond correctly, the Fan assembly is probably faulty.
- 7 Check A95 Main Power Supply assembly voltages.
  - **a** Set the power switch to off (O) and disconnect the power cord from the rear panel.
  - **b** Place the analyzer on the side closest to the keypad.
  - c Remove the bottom cover.
  - **d** Wait five minutes to allow time for the power supply capacitors to discharge.
  - e Remove the black power supply shield.
  - f Connect the power cord and set the power switch to on (1).
  - **g** Check the voltages in following table. The ripple should be no more than 50 mVp-p. Do not include high frequency line noise when measuring ripple. See page 1-19 for test locations.

# Troubleshooting the Analyzer To troubleshoot the power supply

| Test<br>Location | Nominal<br>Voltage ±10% | Minimum<br>Voltage | Maximum<br>Voltage |  |
|------------------|-------------------------|--------------------|--------------------|--|
| P353, pin 1      | +11 V                   | +8 V               | +28 V              |  |
| P353, pin 2      | –11 V                   | —11.6 V            | -10.5 V            |  |
| P357, pin 2      | +20 V                   | +17.0 V            | +23.0 V            |  |
| J301             | +5.1 V                  | +4.8 V             | +5.2 V             |  |
| P356, pin 1      | +65 V                   | +64.7 V            | +65.3 V            |  |
| P355, pin 1      | +8 V                    | +7.8 V             | +8.2 V             |  |
| P355, pin 3      | -8 V                    | -8.2 V             | -7.8 V             |  |
| P355, pin 5      | +15 V                   | +14.6 V            | +15.5 V            |  |
| P355, pin 7      | –15 V                   | –15.5 V            | -14.6 V            |  |
| P355, pin 14     | –5.2 V                  | -5.4 V             | -5.0 V             |  |

If the above voltages are correct, the fan is turning, and the power supply fault LEDs are off, the power supply is operating correctly.

- 8 Check for power supply loading.
  - **a** Set the power switch to off ( O ) and disconnect the power cord from the rear panel.
  - **b** Place the analyzer on the side closest to the display.
  - **c** Wait five minutes to allow time for the power supply capacitors to discharge.
  - **d** Disconnect the +5V (red) and GND (black) cables from J301 and J302.
  - e Remove the screws and standoffs holding the A95 Main Power Supply assembly in the chassis. See "To remove main power supply" on page 3-16
  - f Disconnect the motherboard cable from A95 P355, the display power cable from A95 P356, and the optional oven cable from A95 P357.
  - g Connect A95 J302 to the chassis.
  - **h** Connect A95 P360 pins 2 and 3 together. This provides a test load for the power supply.
  - i Place the A95 Main Power Supply assembly on its side. The assembly should not be touching the analyzer and it should still be connected to the A96 Primary Power Supply.
  - **j** Connect the power cord and set the power switch to on (1).
  - **k** Check the voltages in the table on page 1-21.
  - If the voltages are still incorrect, the A95 Main Power Supply assembly is probably faulty. The voltages may vary slightly from the power supply nominal values due to the change in load.

- **9** Isolate assembly loading power supply.
  - **a** Set the power switch to off (O) and disconnect the power cord from the rear panel.
  - **b** Wait five minutes to allow time for the power supply capacitors to discharge.
  - c Disconnect A95 P360 pins 2 and 3.
  - **d** Reconnect all the cables to the A95 Main Power Supply assembly.
  - e Reinstall the A95 Main Power Supply assembly in the analyzer.
  - f Replace the black power supply shield and bottom cover.
  - g Repeat the following steps for each assembly suspected of loading the power supply.
     Use the Power Supply Voltage Distribution table on page 6- and the A90/A91 Motherboard Voltages table on page 6- to help isolate the failing assembly.
  - **h** Set the power switch to off ( 0 ).
  - i Remove the suspected assembly or the power cable to the assembly.
  - **j** Set the power switch to on (1).
  - k Check the voltages in the table on page 1-21.

## To troubleshoot display failures

Use this test to separate A100 Display assembly failures from A47 DSP/Display Controller assembly failures. If the screen is blank or the grid is not displayed, do initial verification on page 1-10 to determine if the A40 CPU assembly is faulty.

- 1 Check the display controller signals.
  - **a** Set the power switch to off (0).
  - **b** Remove the top cover.
  - c Disconnect the ribbon cable from A90 P10.

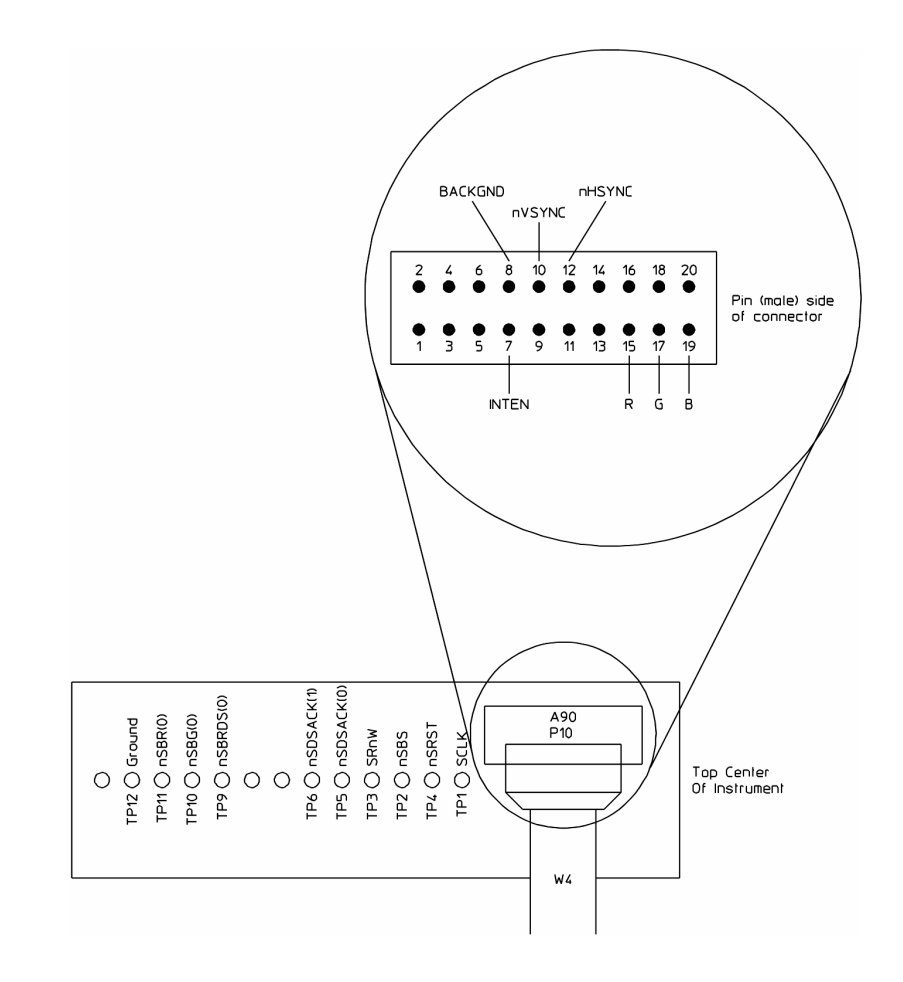

- d Set the power switch to on (1).
- e Check the following display signals using a voltmeter.

| Test Location  | Signal Name | Amplitude (±10%) |
|----------------|-------------|------------------|
| A90 P10 pin 7  | 490 mVdc    | INTEN            |
| A90 P10 pin 15 | R           | 25 to 45 mVdc    |
| A90 P10 pin 17 | G           | 25 to 45 mVdc    |
| A90 P10 pin 19 | В           | 25 to 45 mVdc    |

- f If any of the signals are incorrect, the A47 DSP/Display Controller assembly is probably faulty.
- **2** Determine the probable faulty assembly by comparing the analyzer's symptoms to the following table.

| Symptom                                                        | Probable Faulty Assembly   |
|----------------------------------------------------------------|----------------------------|
| Vertical and horizontal scanning is occurring.                 | A47 DSP/Display Controller |
| Part of information is missing, for example only half letters. |                            |
| Blocks of information are missing.                             |                            |
| Information on the screen is scrambled or mixed up.            |                            |
| Vertical or horizontal stripes appear across the screen.       |                            |
| Screen is blank.                                               | A100 Display †             |
| Screen is tilted, compressed, or distorted.                    |                            |
| Line across the screen.                                        |                            |

† Before replacing the A100 Display assembly, go to page 1-15''To troubleshoot the power supply,'' and do Step 7 to check the +65 V power supply voltage.

- **3** Check the +65 Vdc power supply.
  - **a** Set the power switch to off ( 0 ).
  - **b** Place the front panel in the A82 test position. (see Chapter 3, "To place the A82 in the test position", on page 3-12.)
  - **c** Set the power switch to on (1).
  - **d** Check for +65 Vdc ± 10% at TP3 using a Voltmeter.
  - e If the voltage is correct, continue with step 4.

#### Troubleshooting the Analyzer To troubleshoot display failures

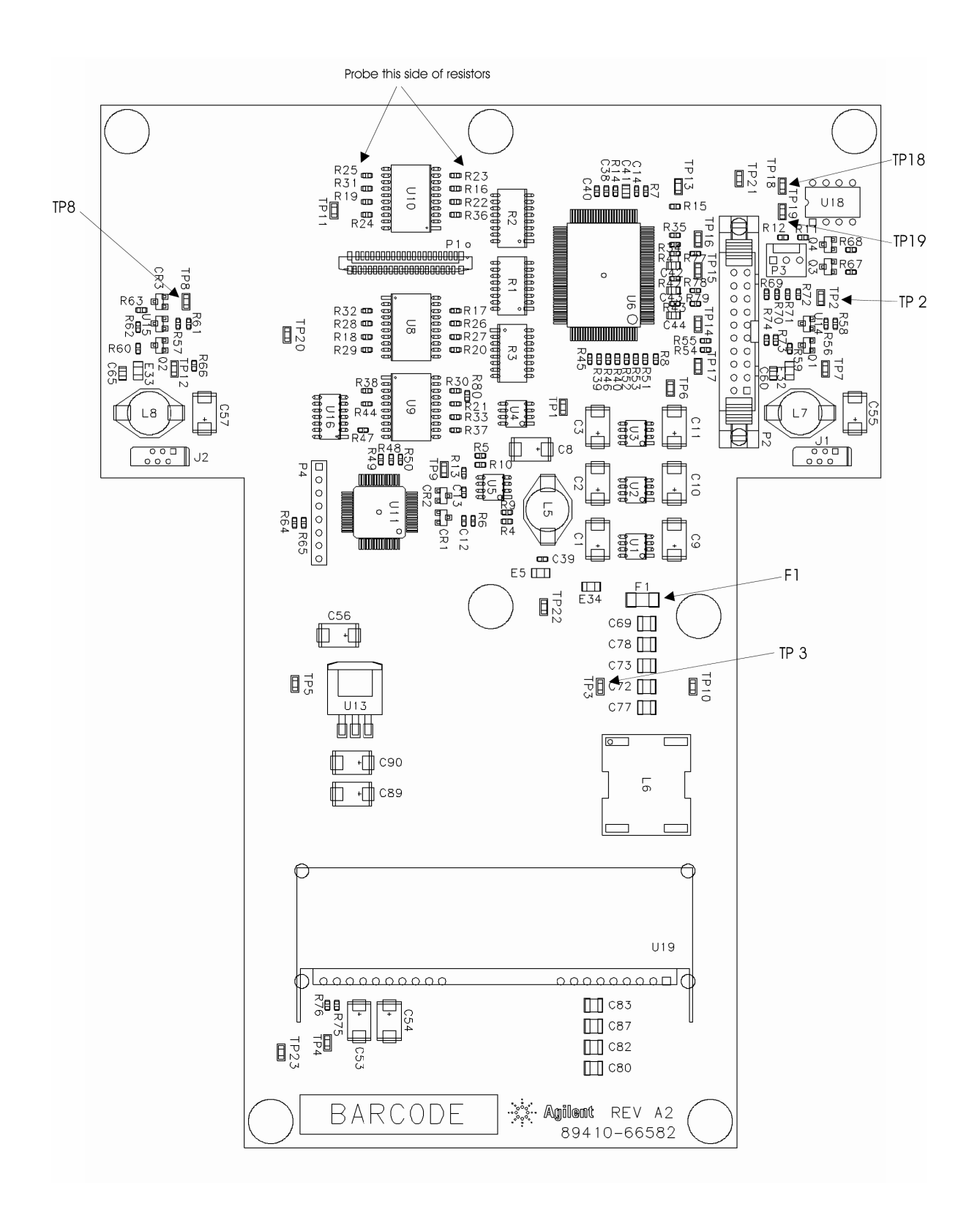

- f Check for +65 Vdc on both sides of F1.
- **g** If the voltage is correct on one side of F1 and incorrect on the other replace F1.
- **h** If the voltage is incorrect on both sides of F1, then the A95 Main Power Supply is probably faulty.
- 4 Check the programming signals from A81 to A82.
  - **a** Using a logic probe verify that TTL logic pulses are present at TP 18 and TP19 within 30 seconds of power up. These test points will remain high after programming is complete.
  - **b** If the signals are incorrect at TP18 or TP19 the A81 Keyboard Assembly is probably faulty.

Troubleshooting the Analyzer **To troubleshoot display failures** 

- 5 Check the digital output signals to the LCD display.
  - **a** Using a logic probe verify that TTL logic pulses are present at the following locations:

| Signal Line | Probe Location |
|-------------|----------------|
| B0          | R31            |
| B1          | R19            |
| B2          | R24            |
| B3          | R23            |
| B4          | R16            |
| B5          | R22            |
| G0          | R32            |
| G1          | R20            |
| G2          | R27            |
| G3          | R26            |
| G4          | R17            |
| G5          | R25            |
| RO          | R33            |
| R1          | R21            |
| R2          | R30            |
| R3          | R29            |
| R4          | R18            |
| R5          | R28            |
| DENA        | R36            |
| VSYNC       | R38            |
| HSYNC       | R37            |
| CLK         | R44            |

- **b** If any of the signals are incorrect, the A82 LCD Interface assembly is probably faulty
- **c** Verify the back lights and inverter boards. When the display is in the test position the back lights are visible from the side of the display. Use this procedure if one or both are not lit.
- **a** Press Display, more display setup, color setup, brightness, 100%. The brightness level controls the voltage applied to the back lights.
- **b** Check for +4.5 Vdc ± 0.2 V at A82 TP2 using a voltmeter.
- **c** If this voltage is incorrect then the A47 assembly is probably faulty.
- **d** Check for +1.2 Vdc ± 0.2 V at A82 TP8 using a voltmeter.

- e If this voltage is incorrect then the A82 assembly is probably faulty.
- f Check the input and output signals of the inverter board as listed below.

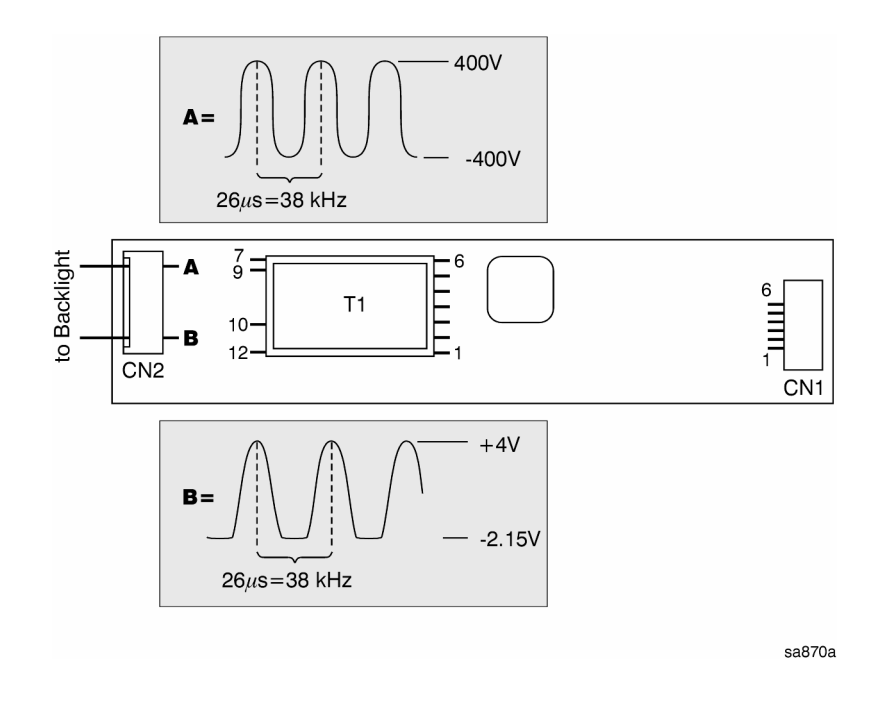

| Test Point | Signal or Voltage                                |
|------------|--------------------------------------------------|
| CN 1 pin 1 | + 4.9 Vdc                                        |
| CN 1 pin 2 | + 4.9 Vdc                                        |
| CN 1 pin 6 | + 1.2 Vdc                                        |
| CN 2 A     | – 400 V to + 400 V sinewave @ 38kHz (see figure) |
| CN 2 B     | - 2.15 V to + 4 V sinewave @ 38 kHz (see figure) |

- **g** If the inputs to the inverter are incorrect the cable is probably faulty.
- **h** If the outputs of the inverter are incorrect then the inverter is probably faulty.
- i If the outputs of the inverter are correct then the back light is probably faulty.

# To perform self tests

Use this test when the keyboard is active and one of the following occurs:

- An error message is displayed
- Calibration fails
- Performance test fails
- Failure is intermittent
- Interface port fails
- Probe power fails
- Sync out fails

- 1 Check sample clocks.
  - **a** Remove the top cover.
  - **b** Set the power switch to on (1).
  - **c** Using an oscilloscope and 2 BNC(m)-to-SMB(f) cables, check the following signals.

| Oscilloscope Setup                                                                                                    | )                                                        | Parameters                            | Waveform |
|----------------------------------------------------------------------------------------------------|----------------------------------------------------------|---------------------------------------|----------|
| Connect CH1 to A60<br>Connect CH2 to A60                                                                                   | 0 J3<br>0 J2                                             | Time<br>Duty Cycle<br>Time Relationsh | ip       |
| CH1 V/div<br>Input Impedance<br>CH1 Coupling<br>Probe Atten<br>CH2 V/div<br>Input Impedance<br>CH2 Coupling<br>Probe Atten | 1 V/div<br>50 Ω<br>dc<br>1<br>1 V/div<br>50 Ω<br>dc<br>1 |                                       |          |
| Display Mode<br>Averaging<br>Time/div<br>Trigger<br>Trig Src                                                               | Repetitive<br>8<br>10 ns/div<br>Trg'd Sweep<br>Chan1     | Sample Clock                          |          |

- **d** If either signal is incorrect, the A60 Frequency Reference assembly is probably faulty.
- e Reconnect the cables to A60 J3 and A60 J2.

Troubleshooting the Analyzer **To perform self tests** 

- **2** Check for failing power-up results.
  - a Press the following keys:
    [System Utility]
    [auto cal off]
    [more cal setup]
    [auto zero cal off]
    [Return]
    [more]
    [diagnostics]
    [service functions]
    1125
    [enter]
    [test log]

During the additional hardware power-up test, the A40 CPU assembly requests the hardware revision numbers from the following assemblies: A30 Digital Source A35 Analog Source A36 Trigger A55/A56 Sample RAM A71 Pass Through A50 Digital Filter (listed as Lo/Df in test log) A10 Analog Input (listed as channel 1 or 2 front end in test log) A21 A/D Converter (listed as channel 1 or 2 ADC in test log) A43 Expanded Memory (listed as Option UFG ROM in test log) The A10 Analog Input, A21 A/D Converter, and A36 Trigger assemblies send their revision numbers through the A30 Digital Source assembly. The following shows a passing test log entry for the Power-up functional tests.

| Booting System<br>Power-up functiona<br>Mult fctn peripher: | 1   | + |     |   |   |   |   |   |   |   |   |      |
|-------------------------------------------------------------|-----|---|-----|---|---|---|---|---|---|---|---|------|
| Mult fctn peripher:                                         | -   |   | sts | 5 |   |   |   |   |   |   |   |      |
| Prese to the point prior .                                  | a 1 |   |     |   |   |   |   |   |   |   |   | PASS |
| NVRAM                                                       |     |   |     |   | ÷ | ż | ÷ | ÷ |   |   | ÷ | PASS |
| Real time clock                                             | ÷   |   |     | ÷ |   |   |   |   |   |   |   | PASS |
| DIN controller                                              | ÷   |   | ĺ.  | ÷ |   |   |   |   |   |   |   | PASS |
| Front panel                                                 | ÷   |   | ÷   |   |   |   |   |   |   |   |   | PASS |
| DSP/bus                                                     | ÷   |   | ÷   | ÷ |   | ż | ÷ | ż |   |   | ÷ | PASS |
| Additional hardwar                                          | e   |   | ÷   | ÷ |   |   |   | ÷ |   |   |   | PASS |
| Sample RAM                                                  |     |   | ÷   | ÷ |   | ÷ | ÷ | ÷ |   |   | ÷ | PASS |
| DSP processor                                               | ÷   |   | ÷   | ÷ | ÷ | ÷ | ÷ |   | ÷ | ÷ |   | PASS |

b Determine the probable faulty assembly and next test or step by comparing the power-up test results to the following table. The power-up tests are listed in the order they are ran. If power-up test messages match more than one entry in the table, use the entry closest to the beginning of the table. Assemblies are listed in order of probable failure when more than one assembly can cause the failure.

### Power-up Troubleshooting Guide

| Failing Self Test or Message Displayed                                                                                                    | Probable Faulty Assembly                         | Next Test or Next Step    |
|----------------------------------------------------------------------------------------------------|--------------------------------------------------|---------------------------|
| MC68030 Processor<br>MC68882 Coprocessor<br>Boot ROM<br>Stack RAM<br>Main RAM                                                                          | A40 CPU                                          |                           |
| Display RAM<br>DSP RAM                                                                                                    | A47 DSP/Display Controller                       |                           |
| Program ROM                                                                                                    | A42 Memory                                       |                           |
| Mult fctn peripheral                                                                                                    | A40 CPU                                          |                           |
| NVRAM<br>Real time clock                                                                                                    | memory battery<br>A42 Memory                     | Memory battery, page 1-93 |
| DIN controller<br>FP kbd interface on memory board does not respond<br>Failure during keyboard initialization                                          | A42 Memory                                       |                           |
| Front panel keyboard revision problem                                                                                                    | A80 Keyboard                                     |                           |
| DSP/bus                                                                                                    | A47 DSP/Display Controller                       |                           |
| DSP processor<br>DSP processor information:<br>Failure during Sample<br>RAM/DSP interface test                                                         | A55/A56 Sample RAM<br>A47 DSP/Display Controller |                           |
| DSP processor                                                                                                    | A47 DSP/Display Controller                       |                           |
| LAN ROM                                                                                                    | A43 Expanded Memory                              |                           |
| Additional hardware<br>Additional hardware information:<br><i>Any of the following:</i>                                                                |                                                  |                           |
| Digital Source not found<br>Digital Source address read problem!<br>Digital Source revision read problem!<br>Unable to program Digital Source hardware | A30 Digital Source                               |                           |

## Power-up Troubleshooting Guide

| Internal Control Path 3 open<br>Unable to write/read Internal Control Path 3<br>Unable to read Internal Control Path 3<br>Unable to program Source DC offset | A35 Analog Source<br>A36 Trigger<br>A30 Digital Source | Front-end control, page 1-60- |
|----------------------------------------------------------------------------------------------------|--------------------------------------------------------|-------------------------------|
| Extended RAM and Additional I/O not found<br>Extended RAM Board Bus Error                                                                                    | A43 Expanded Memory                                    |                               |

| Failing Self Test or Message Displayed                                                                                                    | Probable Faulty Assembly                                    | Next Test or Next Step                                                                                      |
|----------------------------------------------------------------------------------------------------|-------------------------------------------------------------|----------------------------------------------------------------------------------------------------|
| Additional hardware (continued)<br>Additional hardware information:<br>Any of the following:                                                                                                    |                                                             |                                                                                                    |
| Trigger Board not found<br>Unable to download default Trigger GA                                                                                                    | A36 Trigger                                                 |                                                                                                    |
| Sample RAM not found<br>Sample/Capture RAM not found<br>Sample RAM revision read problem!<br>Unable to read Sample RAM hardware ID<br>Unable to program Sample RAM hardware                                                              | A55/A56 Sample RAM                                          |                                                                                                    |
| Pass Thru not found<br>Pass Thru address read problem!<br>Pass Thru revision read problem!<br>Unable to write Pass Thru control register                                                                                                 | A71 Pass Through                                            |                                                                                                    |
| Lo/Df not found<br>Lo/Df address read problem!<br>Lo/Df revision read problem<br>Lo/Df Channel 1 not found<br>Lo/Df Channel 2 not found<br>Unable to reset Lo/Df<br>Unable to write Lo/Df control register<br>IF Trigger RAM test failed | A50 Digital Filter                                          |                                                                                                    |
| Channel 1 Control Path test failed<br>Channel 2 Control Path test failed                                                                                                    | A10 Analog Input<br>A21 A/D Converter<br>A30 Digital Source | Front-end control, page 1-60                                                                                |
| Channel number ADC not found                                                                                                    | A21 A/D Converter, channel number                           |                                                                                                    |
| RF section not found                                                                                                    | Configuration Setup<br>A42 Memory                           | Serial port, page 1-91                                                                                      |
| Sample RAM                                                                                                    | A55/A56 Sample RAM                                          |                                                                                                    |
| LAN firmware Opt UFG is incompatible with main firmware. A firmware update is required.                                                                                                    | Firmware<br>A43 Expanded Memory                             | The A43 Expanded Memory<br>assembly's ROM may not be<br>programmed. To program, install<br>firmware update. |

| Calibration ABORT<br>Calibration information:<br>Check source jumper? | A35 Analog Source<br>A10 Analog Input, channel 2<br>A21 A/D Converter, channel 2 | Check that the jumper on the A35<br>Analog Source assembly is set for<br>2 channel operation. |
|-----------------------------------------------------------------------|----------------------------------------------------------------------------------|-----------------------------------------------------------------------------------------------|
|                                                                       |                                                                                  | Source and calibrator out, page 1-62                                                          |
| Calibration                                                           |                                                                                  | Step 3                                                                                        |

- **3** Step 3. Check for failing functional tests.
  - a Press the following keys: [clear test log] [Return] [functional tests] [ALL]

The power-up tests are ran at the beginning of the functional all self tests. Refer to Step 1 for power-up test failures. All the power-up tests need to pass (except for calibration) before using the Self-Test Troubleshooting Guide.

The test log can be printed by connecting a printer to the serial port or HPIB port. To print the test log to a HPIB printer, press the following keys:

[Local/Setup] [system controller] [peripheral addresses] [printer adrs] printer address [enter] [Plot/Print] [output fmt] [device defaults] printer type [Return] [pcl] [Return] [output to] [HPIB] [Return] [plot item] [all display] [System Utility] [more] [diagnostics] [test log on] [Plot/Print] [start plot/print]

**b** If the analyzer did not finish the tests (analyzer locks up), go to page 1-48, "To troubleshoot self-test lockup failures."

**c** Determine the probable faulty assembly and next test by comparing the functional test results to the following table.

If the analyzer's test log matches more than one entry in the table, use the entry closest to the beginning of the table. Assemblies are listed in order of probable failure when more than one assembly can cause the failure.

The table lists the probable faulty assembly or assemblies and troubleshooting procedure to do before replacing an assembly. The messages in the table include only the parts of the failure messages that point to the assemblies failing. For example, many of the failure messages give the channel number (1 or 2), amplitude (mkr y: *amplitude*), and frequency (mkr x: *frequency*) of the failure.

### Self-Test Troubleshooting Guide

| Failing Self Test or Message Displayed                                                                                                    | Status                        | Probable Faulty<br>Assembly                                                                       | Next Test           |
|----------------------------------------------------------------------------------------------------|-------------------------------|---------------------------------------------------------------------------------------------------|---------------------|
| Skipping time cal<br>(Time for an analyzer calibration. This message<br>can appear anywhere in the test log.)                                                                                                    |                               | This is not a failure message.                                                                    |                     |
| Full Sample RAM<br>Full Sample RAM information:<br>Cal HW Timeout in readTrigPoints()<br>Failed to trigger<br>and all of the following:<br>Digital Source<br>Digital filter<br>ADC                                                                                                    | ABORT<br>PASS<br>PASS<br>PASS | A36 Trigger<br>A10 Analog Input<br>A30 Digital Source<br>A55/A56 Sample RAM<br>A50 Digital Filter | Trigger, page 1-83- |
| Full Sample RAM<br>(This is probably not a sample RAM failure. The<br>sample RAM information will state why the self<br>test aborted.)                                                                                                    | ABORT                         | Go to next self test failing.                                                                     |                     |
| Full Sample RAM .<br>Full Sample RAM information:<br>RAM <i>number</i> test failed                                                                                                    | FAIL                          | A55/A56 Sample RAM                                                                                |                     |
| Full Sample RAM<br>Full Sample RAM information:<br><i>Any of the following:</i><br>Address counter verification failed<br>Counter <i>number</i> interrupt test failed<br>Counter 2 failed<br>Counter 1 failed                                                                                              | FAIL                          | A55/A56 Sample RAM                                                                                |                     |
| Full Sample RAM<br>Full Sample RAM information:<br><i>Any of the following:</i><br>Single channel pre-trigger failed<br>Single channel post-trigger failed<br>Two channel pre-trigger failed<br>Two channel post-trigger failed<br><i>and both of the following:</i><br>Digital Source .<br>Digital filter | FAIL<br>PASS<br>PASS          | A36 Trigger<br>A55/A56 Sample RAM                                                                 | Trigger, page 1-83- |
| Full Sample RAM .                                                                                                    | FAIL                          | A55/A56 Sample RAM                                                                                |                     |

| Failing Self Test or Message Displayed                                                                                                    | Status                  | Probable Faulty<br>Assembly                                                       | Next Test                             |
|----------------------------------------------------------------------------------------------------|-------------------------|-----------------------------------------------------------------------------------|---------------------------------------|
| Digital Source<br>and both of the following:<br>Digital filter<br>ADC.                                                                                                    | FAIL<br>PASS<br>PASS    | A30 Digital Source                                                                |                                       |
| Digital Source<br>Digital Source information:<br>LO sine wave test failed                                                                                                    | FAIL                    | A30 Digital Source                                                                |                                       |
| Digital Source                                                                                                    | FAIL <i>or</i><br>ABORT | A10 Analog Input<br>A21 A/D Converter<br>A30 Digital Source<br>A50 Digital Filter | Input and ADC, page 1-71              |
| Digital filter .                                                                                                    | FAIL                    | A50 Digital Filter                                                                |                                       |
| ADC.                                                                                                    | ABORT                   | A35 Analog Source<br>A21 A/D Converter                                            | Source and calibrator out, page 1-62- |
| ADC .<br>ADC information:<br>Channel <i>number</i>                                                                                                    | FAIL                    | A21 A/D Converter, channel <i>number</i>                                          |                                       |
| Analog source<br>Analog source information:<br>Any of the following:<br>Analog source check failed, Input check<br>passed<br>Calibrator check failed, Input check passed<br>Reconstruction filter check failed<br>75 $\Omega$ impedance check failed | FAIL                    | A35 Analog Source                                                                 |                                       |
| Analog source                                                                                                    | FAIL <i>or</i><br>ABORT | A35 Analog Source<br>A10 Analog Input<br>A21 A/D Converter<br>A30 Digital Source  | Source and calibrator out, page 1-62  |
| Input<br>Input information:<br><i>Any of the following:</i><br>channel 1 fails flatness test<br>channel 1 fails DC gain test                                                                                                    | FAIL or<br>ABORT        | A10 Analog Input<br>A21 A/D Converter                                             | Input and ADC, page 1-71              |
| Input.<br>Input information:<br><i>Any of the following:</i><br>channel <i>2</i> fails flatness test<br>channel 2 fails DC gain test                                                                                                    | FAIL <i>or</i><br>ABORT | A10 Analog Input<br>A21 A/D Converter                                             | Two channel analyzer,<br>page 1-75    |

| Failing Self Test or Message Displayed                                                                                                    | Status                  | Probable Faulty<br>Assembly                                                                       | Next Test                                         |
|----------------------------------------------------------------------------------------------------|-------------------------|---------------------------------------------------------------------------------------------------|---------------------------------------------------|
| Calibration<br>Calibration information:<br>Channel <i>number</i> fails pad test                                                                                                    | FAIL                    | A10 Analog Input, channel<br>number                                                               |                                                   |
| Calibration<br>Calibration information:<br>Calibrator way out of range                                                                                                    | FAIL                    |                                                                                                   | To adjust calibrator, page 2-37                   |
| Calibration<br>Calibration information:<br>Any of the following:<br>Source fails level test<br>Calibrator level message<br>Calibrator gain reset to 1.0<br>Auto-zero: can't compensate CH1 DC offset.<br>Can't compensate CH1 DC offset.                                                                                  | FAIL <i>or</i><br>ABORT | A35 Analog Source<br>A10 Analog Input<br>A21 A/D Converter<br>A30 Digital Source                  | Source and calibrator out, page 1-62              |
| Calibration<br>Calibration information:<br><i>Any of the following:</i><br>Auto-zero: can't compensate CH2 DC offset.<br>Can't compensate CH2 DC offset.                                                                                                    | Fail <i>or</i><br>Abort | A10 Analog Input, channel 2<br>A21 A/D Converter,<br>channel 2                                    | Two channel analyzer,page 1-75                    |
| Calibration<br>Calibration information:<br>Any of the following:<br>Failure in partial trigger counter<br>Partial trigger cal: can't trigger!<br>Bad value from partial sample counter<br>Exceeded trigger jitter limits<br>Cal HW Timeout in readTrigPoints()<br>Cal HW Timeout in getTimeAvgData()<br>Failed to trigger | FAIL <i>or</i><br>ABORT | A36 Trigger<br>A10 Analog Input<br>A55/A56 Sample RAM<br>A50 Digital Filter<br>A30 Digital Source | Trigger, page 1-83                                |
| Calibration<br>Calibration information:<br>Hardware timeout occurred during<br>calibration while waiting for sample RAM to<br>acquire data.                                                                                                    | ABORT                   | A36 Trigger<br>A10 Analog Input                                                                   | Check cables to A36 Trigger<br>Trigger, page 1-83 |
| Calibration<br>Calibration information:<br>Use the information to help isolate the<br>failure                                                                                                    | FAIL <i>or</i><br>Abort |                                                                                                   | Performance test, page 1-58                       |
| All self tests and calibration                                                                                                    | PASS                    |                                                                                                   | Step 4                                            |

4 Determine the probable faulty assembly and next test by comparing the analyzer's symptoms to the following table.

For additional information on the self tests, see the self-test descriptions starting on page 7-13

| Failure                                                                                                    | Probable Faulty Assembly                                | Next Test                                  |
|----------------------------------------------------------------------------------------------------|---------------------------------------------------------|--------------------------------------------|
| Disk Drive                                                                                                    | Disk Drive<br>Diskette<br>W5 Ribbon Cable<br>A42 Memory | Disk drive, page 1-88                      |
| HPIB                                                                                                    | HPIB Connector<br>A42 Memory                            | Step 5                                     |
| Serial Port                                                                                                    | Serial Port<br>A42 Memory                               | Serial port, page 1-91                     |
| Rear panel oven ref out                                                                                                    | A95 F357 fuse<br>A85 Oven                               | Step 6                                     |
| Rear panel ext ref out                                                                                                    | A60 Frequency Reference                                 |                                            |
| Rear panel ext ref in                                                                                                    | A60 Frequency Reference                                 |                                            |
| Rear panel sync out or parallel port                                                                                                    | A30 F1 fuse<br>A30 F2 fuse<br>A30 Digital Source        | Sync out and parallel port, page 1-95      |
| System interconnect<br>ThinLAN<br>AUI port                                                                                                    | A43 Expanded Memory                                     | System interconnect and LAN port,page 1-96 |
| Probe Power                                                                                                    | A95 F1 fuse<br>A92 Probe Power                          | Step 7                                     |
| Random Noise                                                                                                    | A30 Digital Source                                      |                                            |
| Rear panel EXT ARM                                                                                                    | A36 Trigger                                             |                                            |
| Front panel external trigger                                                                                                    | A36 Trigger                                             |                                            |
| Source                                                                                                    | A35 Analog Source<br>A30 Digital source                 | Source and calibrator out, page 1-62-      |
| Auto-range<br>Over-range                                                                                                    | A36 Trigger<br>A10 Analog Input<br>A21 A/D Converter    | Auto-range,page 1-80                       |
| Input<br>Any of the following functions:<br>ch <i>number</i> input Z 75 $\Omega$<br>ch <i>number</i> input Z 1 M $\Omega$<br>ch <i>number</i> coupling<br>ch <i>number</i> alias LPF | A10 Analog Input, ch <i>number</i>                      |                                            |
| External Keyboard                                                                                                    | A80 F1 fuse<br>External Keyboard<br>A80 Keyboard        | DIN connector, page 1-92                   |

# Troubleshooting the Analyzer **To perform self tests**

| Performance test     | Performance test,<br>page 1-58 |
|----------------------|--------------------------------|
| Intermittent failure | Intermittent, page 1-52-       |

- 5 Check the HPIB controller on the A42 Memory assembly.
  - a Press the following keys: [System Utility] [more] [diagnostics] [functional tests] [1/0] [HPIB controller]
  - **b** If the HPIB controller test fails, the A42 Memory assembly is probably faulty.
- 6 Check the oven fuse on the A95 Main Power Supply assembly.
  - **a** Set the power switch to off ( O ).
  - **b** Turn the analyzer upside down.
  - c Remove the bottom cover.
  - **d** Wait five minutes to allow time for the power supply capacitors to discharge.
  - e Remove the black power supply shield.
  - f Measure the resistance across F357.
  - g If the resistance is  $0\Omega$ , the A85 Oven assembly is probably faulty.
  - **h** If the resistance was greater than  $0\Omega$ , replace the fuse.

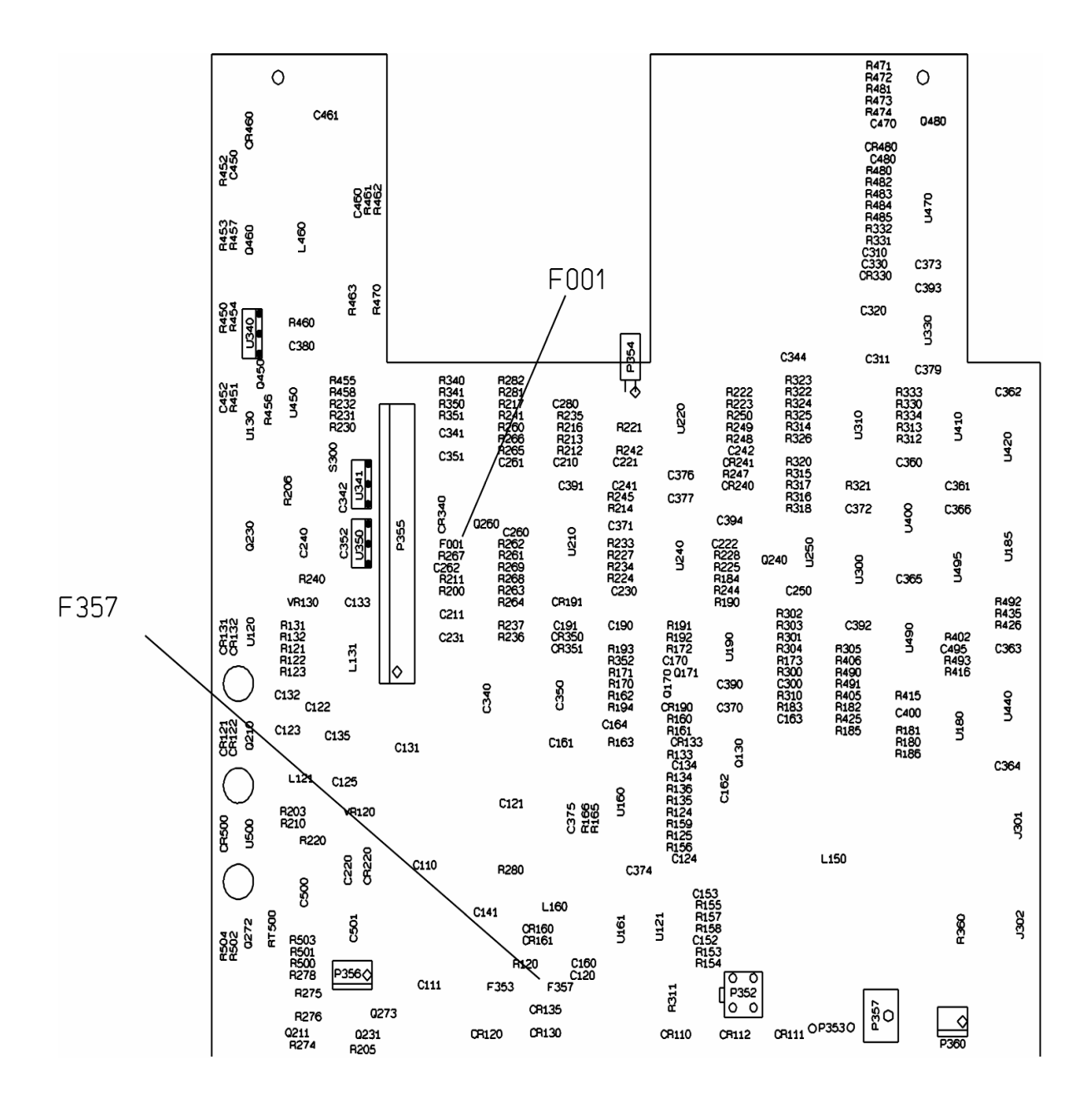

- 7 Check the probe power fuse on the A95 Main Power Supply assembly.
  - **a** Set the power switch to off (0).
  - **b** Turn the analyzer upside down.
  - c Remove the bottom cover.
  - **d** Wait five minutes to allow time for the power supply capacitors to discharge.
  - e Remove the black power supply shield.
  - f Measure the resistance across F1.
  - ${\bf g}$  ~ If the resistance is 00, the A92 Probe Power assembly is probably faulty.
  - **h** If the resistance was greater than  $0\Omega$ , replace the fuse.

## To troubleshoot self-test lockup failures

Use this test to continue troubleshooting if calibration or the functional test "ALL" locks up the analyzer.

- 1 Check for failing self tests.
  - **a** Set the power switch to off ( 0 ).
  - **b** Press and hold [**Return**] (below softkeys) while setting the power switch to
    - on (1).

Pressing [Return] while setting the power switch to on ( l ) causes the analyzer to bypass the calibration routine.

- c When the power-up tests are finished, press the following keys: [System Utility] [auto cal off] [more cal setup] [auto zero cal off] [Return] [more] [diagnostics] [service functions] 1125 [enter] [test log]
- **d** If any of the power-up tests fail, go to page 1-32, "To perform self tests," and do Step 2 to determine the probable faulty assembly or next test.

The power-up test results are saved in the test log. Use the RPG knob to scroll through the test log. The test log can also be displayed at power-up by pressing and holding [.] [3] while setting the power switch to on (1). The fault log can be displayed at power-up by pressing and holding [.] [4] while setting the power switch to on (1). Fault log messages are described on page 7-9

e Press the following keys in the order listed. Allow enough time for each test to finish before pressing the next key.

[Return] [functional tests] [sample RAM] [digital filter] [digital source] [ADC] [more] [analog source] [input] [calibration] A failure may cause the self tests to be very slow. Wait three minute before assuming the analyzer is locked up.

f Determine the probable faulty assembly and next test or step by comparing the self-test results to the following table. If the analyzer's test log matches more than one entry in the table, use the entry closest to the beginning of the table. The table lists the probable faulty assembly or assemblies and troubleshooting procedure to do before replacing an assembly. Assemblies are listed in order of probable failure when more than one assembly can cause the failure. The messages in the table include only the parts of the failure messages that point to the assemblies failing. For example, many of the failure messages give the channel number (1 or 2), amplitude (mkr y: *amplitude*), and frequency (mkr x: *frequency*) of the failure.

| Failing Self Test or Message<br>Displayed                                                                                                   | Status                         | Probable Faulty<br>Assembly                                                       | Next Test or Step                                                                                                    |
|----------------------------------------------------------------------------------------------------|--------------------------------|-----------------------------------------------------------------------------------|----------------------------------------------------------------------------------------------------|
| Skipping time cal<br>(Time for an analyzer calibration.<br>This message can appear<br>anywhere in the test log.)                            |                                | This is not a failure message.                                                    |                                                                                                    |
| Full Sample RAM .<br>(This is probably not a sample RAM<br>failure. The sample RAM<br>information will state why the self<br>test aborted.) | ABORT                          | Go to next self test<br>failing.                                                  |                                                                                                    |
| Full Sample RAM                                                                                                    | FAIL or locks analyzer         | A55/A56 Sample RAM                                                                |                                                                                                    |
| Digital filter                                                                                                    | FAIL or locks analyzer         | A50 Digital Filter                                                                |                                                                                                    |
| Digital Source                                                                                                    | Locks analyzer                 | A30 Digital Source<br>A55/A56 Sample RAM                                          | Step 3                                                                                                    |
| Digital Source                                                                                                    | FAIL                           | A30 Digital Source                                                                |                                                                                                    |
| Digital Source                                                                                                    | ABORT                          | A10 Analog Input<br>A21 A/D Converter<br>A30 Digital Source<br>A50 Digital Filter | Input and ADC, page 1-71                                                                                                    |
| ADC                                                                                                    | ABORT                          | A35 Analog Source<br>A21 A/D Converter                                            | Source and calibrator out, page 1-62                                                                                                |
| ADC<br>ADC information:<br>Channel <i>number</i>                                                                                            | FAIL or locks analyzer         | A21 A/D Converter, channel <i>number</i>                                          | If ADC self test locks 2<br>channel analyzer and<br>there is no failure<br>information, go to Two<br>channel analyzer,<br>page 1-75 |
| Analog source                                                                                                    | FAIL, ABORT, or locks analyzer | A35 Analog Source<br>A10 Analog Input<br>A21 A/D Converter<br>A30 Digital Source  | Source and calibrator out, page 1-62                                                                                                |
| Input                                                                                                    | FAIL, ABORT, or locks analyzer | A10 Analog Input<br>A21 A/D Converter                                             | Input and ADC, page 1- or<br>Two channel analyzer,<br>page 1-75                                                                     |
| Calibration                                                                                                    | Locks analyzer                 | A35 Analog Source<br>A10 Analog Input<br>A21 A/D Converter<br>A30 Digital Source  | Source and calibrator out, page 1-62                                                                                                |

- 2 Repeat the sample RAM self test without the Digital Source assembly.
  - **a** Set the power switch to off ( 0 ).
  - **b** Pull the A30 Digital Source assembly out of the card nest about 1 inch.
  - $\textbf{c} \quad \text{Set the power switch to on (1).}$
  - When the power-up tests are finished, press the following keys: d [System Utility] [auto cal off] [more cal setup] [auto zero cal off] [Return] [more] [diagnostics] [service functions] 1125[enter] [test log] [Return] [functional tests] [sample RAM]
  - e If the sample RAM self test fails or aborts, the A55/A56 Sample RAM assembly is probably faulty.
  - f If the sample RAM self test passes, the A30 Digital Source assembly is probably faulty.

# To troubleshoot intermittent failures

Use this test to help isolate intermittent failures to the assembly.

- Check that the analyzer has the latest firmware revision.
   See service note Agilent 89410A-01 for description of updates.
- **2** Step 2. Determine if your intermittent failure is caused by one of the following common causes.

| Common Causes                                | Troubleshooting Procedure                                                                                                    |
|----------------------------------------------|----------------------------------------------------------------------------------------------------|
| Loose screws and cables                      | Check that the screws in the analyzer are tight and<br>that the cables are firmly in their sockets. It is<br>especially important to check the SMB cables<br>connecting the front-end analog assemblies.                                                                                                 |
| Loose or bent pins on motherboard connectors | Pull out each assembly connected to a motherboard<br>and check the pins. See the "Assembly<br>Connections" illustration on page 6-6 for assemblies<br>connected to the motherboards.                                                                                                    |
| Out-of-adjustment                            | Do the adjustments for the analyzer in chapter 2.                                                                                                    |
| Air flow restricted                          | The analyzer cools by drawing air from the back and<br>blowing out the sides. Check that the air flow was<br>not restricted in these areas when the failure<br>occurred. If the analyzer overheats, the power supply<br>and fan will shut down and the Overtemp LED will be<br>lit. Go to page page 1-15 |
| Power supply voltages                        | Check for correct power-supply voltages. Go to page page 1-15                                                                                                    |
| External voltage                             | Verify that the line voltage is within the electrical specification for the analyzer. See power requirements in the <i>Agilent 89410A Technical Data</i> publication.                                                                                                    |

- **3** Step 3. Run the functional tests in loop mode.
  - **a** Set the power switch to on (1).
  - b When the power-up tests are completed, press the following keys: [ System Utility] [auto cal off] [more cal setup] [auto zero cal off] [Return] [more] [diagnostics] [service functions] 1125 [enter] [test log] [clear test log] [Return] [loop mode setup] [until failure] [Return] [functional tests] [ALL] The analyzer runs the functional tests until a failure occurs, then writes the failure message in the test log and stops.
  - c If a failure message occurs, go to "To perform self tests" on page page 1-32 to compare the error message to the "Self-Test Troubleshooting Guide."
- 4 Determine the probable faulty assembly or next test by comparing the fault log entries to the following table.
  - a Press the following keys:
    [ Preset]
    [ Return]
    [fault log]
    Pressing [Preset] while a functional test is running will cause the
    - self test to abort. This should not be counted as a failure.
  - b Compare the fault log entries to the following table. The order that the messages are listed in the table is not significant. If fault log messages match more than one entry in the table, all assemblies listed for each message should be suspected and the assembly common to each fault log message is most likely the faulty assembly. Assemblies are listed in order of probable failure when more than one assembly can cause the

failure.See "Fault Log Messages" on page 7-9for detailed descriptions of each fault log message.

| Failing Message Displayed                                              | Probable Faulty<br>Assembly                                                                                                    | Next Test                          |
|------------------------------------------------------------------------|----------------------------------------------------------------------------------------------------|------------------------------------|
| System Error<br>System Error during Calibration                        | A40 CPU<br>A47 DSP/Display<br>Controller<br>A42 Memory<br>A30 Digital Source<br>A50 Digital Filter<br>A43 Expanded Memory<br>A71 Pass Through | Initial verification,<br>page 1-10 |
| Internal Disk Trk0 Failure                                             | A101 Disk Drive<br>A42 Memory<br>Disk drive cable                                                                                             | Disk drive, page 1-88-             |
| NVRAM or Battery Failure<br>Floppy Controller Timeout                  | memory battery<br>A42 Memory                                                                                                    | Memory battery,<br>page 1-93-      |
| Input Tripped                                                          | User over-voltage<br>connected to input<br>A10 Input                                                                                          |                                    |
| Source Tripped                                                         | User over-voltage<br>connected to source<br>A35 Analog Source                                                                                 |                                    |
| Real Time Clock Timeout                                                | A42 Memory                                                                                                    |                                    |
| CPU Failure<br>CPU Board Bus Error                                     | A40 CPU                                                                                                    |                                    |
| Memory Board Bus Error<br>Memory Board Failure                         | A42 Memory                                                                                                    |                                    |
| Display/DSP Board Bus Error<br>DSP Failure<br>Display Failure          | A47 DSP/Display<br>Controller                                                                                                    |                                    |
| Digital Source Board Bus Error<br>Digital Source Board Failure         | A30 Digital Source                                                                                                    |                                    |
| Internal Control Path 3 Failure                                        | A35 Analog Source<br>A36 Trigger<br>A30 Digital Source                                                                                        | Front-end control,<br>page 1-60    |
| Trigger Board Failure                                                  | A36 Trigger<br>A35 Analog Source<br>A30 Digital Source                                                                                        | Front-end control,<br>page 1-60    |
| Sample/Capture RAM Board Bus Error<br>Sample/Capture RAM Board Failure | A55/A56 Sample RAM                                                                                                    |                                    |
| Pass Thru Board Bus Error<br>Pass Thru Board Failure                   | A71 Pass Through                                                                                                    |                                    |
| Digital Filter Board Bus Error<br>Digital Filter Board Failure         | A50 Digital Filter                                                                                                    |                                    |
| Failing Message Displayed                                                 | Probable Faulty<br>Assembly | Next Test             |
|---------------------------------------------------------------------------|-----------------------------|-----------------------|
| Channel 1 Control Path Failure                                            | A10 Analog Input            | Front-end             |
| Channel 2 Control Path Failure                                            | A21 A/D Converter           | control,page 1-60     |
|                                                                           | A30 Digital Source          |                       |
| Calibration Failure                                                       | A10 Analog Input            |                       |
| Calibration Hardware Timeout                                              | A35 Analog Source           |                       |
|                                                                           | A21 A/D Converter           |                       |
|                                                                           | A36 Irigger                 |                       |
|                                                                           | Asu Digital Source          |                       |
|                                                                           | these failure messages      |                       |
| Calibration Failure — Source Level                                        | A35 Analog Source           | Source and calibrator |
|                                                                           | A10 Analog Input            | out, page 1-62        |
|                                                                           | A21 A/D Converter           |                       |
| Calibration Failure — Bad Data                                            | A10 Analog Input            | Source and calibrator |
| Calibration Failure — Channel 1 DC Gain                                   | A21 A/D Converter           | out, page 1-62        |
| Calibration Failure — Channel 2 DC Gain                                   | A35 Analog Source           |                       |
| Calibration Failure — Channel 1 Flatness Calibration                      |                             |                       |
| Failure — Channel 2 Flatness<br>Calibration Failure — Channel 1 Auto Zoro |                             |                       |
| Calibration Failure — Channel 2 Auto Zero                                 |                             |                       |
| Calibration Failure — Channel 1 Pads                                      | A10 Analog Input            |                       |
| Calibration Failure — Channel 2 Pads                                      | A to Allalog lilpat         |                       |
| Calibration Failure Source Lovel                                          |                             | Source and calibrator |
|                                                                           | A10 Analog Input            |                       |
|                                                                           | A21 A/D Converter           | out, puge i oz        |
| Calibration Failure — Channel 1 Trigger                                   | A10 Analog Input            | Trigger page 1-83     |
| Calibration Failuro Channel 2 Trigger                                     |                             |                       |

Troubleshooting the Analyzer To troubleshoot intermittent failures

**5** Check the calibration correction curves.

**a** Press the following keys: [ Preset] [ System Utility] [auto cal off] [more cal setup] [auto zero cal off] [ Measurement Data] [freq response] [ Ref LvI/Scale] [Y ref level] 0 [dB] [Y per div] 0.5 [dB] [rng tracking off] [ref position] 50 [%] [ref line on] Since there is no input, the display will show lines across the screen. **b** Press the following keys for each of the primary calibration ranges: The primary calibration ranges are -14, -12, -10, -8, -6, and 0dBm. [Range] [ch1 range] primary calibration range [dBm] [ System Utility] [more cal setup] [save ch1 cal trace] [into D1] [ Measurement Data] [data reg] [D1] The following is a typical calibration correction curve display:

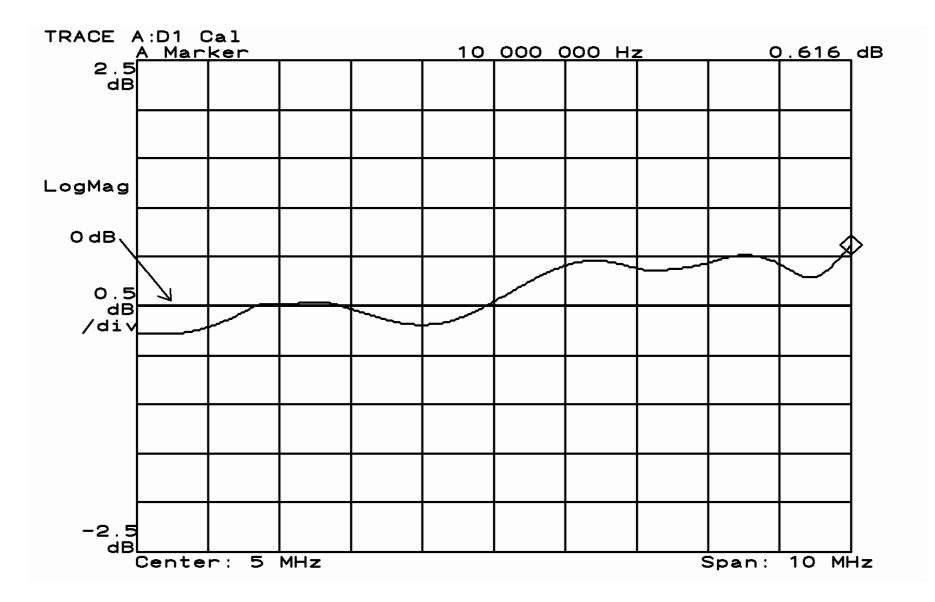

- c If the analyzer has the optional second channel, repeat the previous two steps for channel 2.
   After pressing [Preset], press [ B] [ Range] [channel 2] and substitute [ch2 range] for [ch1 range].
- **d** If a calibration curve is not within +2.5 dB and -1 dB of the range level setting, go to page page 1-62"To troubleshoot source and calibrator out failures" or page 1-71- "To troubleshoot input and ADC failures."

## To troubleshoot performance test failures

Use this test when a performance test is failing and the self tests passed except for calibration.

- 1 Determine if an adjustment is causing the analyzer to fail a performance test.
  - a Do the adjustments in chapter 2, "Adjusting the Analyzer" for the following assemblies:
    A10 Analog Input
    A21 A/D Converter
    A35 Analog Source
    A60 Frequency Reference
    A61 Clock
  - **b** Repeat the failing performance test.
- 2 Determine the probable faulty assembly or next test by comparing the performance test results to the following table. If more than one performance test fails, use the entry closest to the beginning of the table. The table lists the assembly or assemblies most likely to cause the failure. In some cases, the failure can be isolated to one assembly based on the exact failure. When the cause of the failure cannot be isolated to one assembly, an additional test is provided to help isolate the faulty assembly. Multiple probable faulty assemblies are listed in order of probability.

| Failing Performance Test                                                                                     | Probable Faulty Assembly<br>(in order of probability)      | Troubleshooting Test                                                                                 |
|----------------------------------------------------------------------------------------------------|------------------------------------------------------------|----------------------------------------------------------------------------------------------------|
| DC Offset                                                                                                    | A10 Analog Input<br>A21 A/D Converter                      | Input and ADC, page 1-71 or<br>Two channel analyzer, page 1-75                                       |
| Amplitude Accuracy                                                                                           | A10 Analog Input<br>A35 Analog Source<br>A21 A/D Converter | Source and calibrator out, page 1-62-                                                                |
| Amplitude Linearity                                                                                          | A10 Analog Input<br>A21 A/D Converter                      | Input and ADC, page 1-71- or<br>Two channel analyzer,page 1-75                                       |
| Frequency Accuracy                                                                                           | A60 Frequency Reference<br>A61 Clock                       | Initial verification, page 1-10, Step 5, Use a frequency counter instead of an oscilloscope.         |
| Amp_Phase Match                                                                                              | A10 Analog Input<br>A21 A/D Converter<br>A36 Trigger       | Amplitude failure:<br>Two channel analyzer, page 1-75-<br>Phase Match failure:<br>Trigger, page 1-83 |
| Cross Talk<br>Anti-Alias Filter<br>Input Coupling<br>Input Capacitance<br>Input resistance<br>Input Rtn Loss | A10 Analog Input                                           |                                                                                                    |
| Harmonic Distortion<br>Spurious Signals<br>Intermodulation Distortion<br>Noise                               | A10 Analog Input<br>A21 A/D Converter                      | Input and ADC, page 1-71 or<br>Two channel analyzer, page 1-75                                       |
| External Trigger<br>External Arm                                                                             | A36 Trigger                                                |                                                                                                    |
| Input Trigger                                                                                                | A10 Analog Input<br>A36 Trigger                            | Trigger, page 1-83                                                                                   |
| Source Amplitude Accuracy<br>Source Rtn Loss<br>Source Distortion                                            | A35 Analog Source                                          |                                                                                                    |

## To troubleshoot front-end control failures

Use this test when a control path test fails or an assembly is not found.

- 1 Check the digital source.
  - **a** Set the power switch to on (1).
  - b After the power-up routine is finished, press the following keys: [System Utility] [auto cal off] [more cal setup] [auto zero cal off] [Return] [more] [diagnostics] [service functions] 1125[enter] [test log] [Return] [functional tests] [digital source]
  - **c** Determine the probable faulty assembly, next step, or test by comparing the self-test results to the following table.

| Digital Source<br>Self-test Result | Power-up tests<br>Additional hardware information                                                                                                    | Probable Faulty Assembly,<br>Next Test or Step |
|------------------------------------|----------------------------------------------------------------------------------------------------|------------------------------------------------|
| PASS                               | <i>Two channel analyzer:</i><br>Channel <i>number</i> Control Path test failed<br>Channel <i>number</i> Front End not found                                     | Two channel<br>analyzer,page 1-75              |
| PASS                               | Single channel analyzer:<br>Channel 1 Control Path test failed<br>Channel 1 Front End not found                                                                 | Step 2                                         |
| PASS                               | Internal Control Path 3 open<br>Unable to write/read Internal Control Path<br>3<br>Unable to read Internal Control Path 3<br>Unable to program Source DC offset | A35 Analog Source                              |
| FAIL                               |                                                                                                    | A30 Digital Source                             |
| Locks up<br>analyzer               |                                                                                                    | Step 2                                         |

- 2 Check front-end control loop signals.
  - **a** Place the analyzer on the side closest to the display.
  - **b** Remove the bottom cover.
  - c Press the following keys: [Return] [loop mode setup] [forever] [Return] [functional tests] [power-up tests] [more] [additional hardware]
  - **d** Using a logic probe, check that the TTL signals listed in the following table are toggling.

| Test Location  | Signal Name | Probable Faulty Assembly |
|----------------|-------------|--------------------------|
| A91 P6 pin 16  | FSA1        | A60 Frequency Reference  |
| A91 P6 pin 10  | CLK25M      | A60 Frequency Reference  |
| A91 J4 pin 18A | FECLK1      | A30 Digital Source       |
| A91 J5 pin 18A | FECLK2      | A30 Digital Source       |
| A91 J6 pin 19B | FECLK3      | A30 Digital Source       |
| A91 J2 pin 29A | FEDATA      | A30 Digital Source       |
| A91 J2 pin 30A | nFEPROG     | A30 Digital Source       |
| A91 J2 pin 30B | FELATCH     | A30 Digital Source       |
| A91 J2 pin 28B | FELOOP1     | A21 A/D Converter        |
| A91 J4 pin 17B | FERET1      | A10 Analog Input         |
| A91 P1 pin 43  | FELOOP3     | A36 Trigger              |
| A91 J6 pin 18B | FERET3      | A35 Analog Source        |

- e If a signal is incorrect, replace the probable faulty assembly.
- f Press [Preset] to stop the loop mode. Probing the signals on the motherboard may cause the self test to fail or abort.
- **g** If the signals are correct in the previous table, go to the next test, "To troubleshoot source and calibrator out failures."

# To troubleshoot source and calibrator out failures

Use this test when the analog source or calibrator is suspected of failing and all self tests listed before the ADC in the Self-Test Troubleshooting Guide on page 1-32 passed.

- 1 Check the sine wave output.
  - **a** Set the power switch to on (1).
  - **b** Using a BNC cable, connect an oscilloscope to the SOURCE output.

| С | Set the oscilloscope as follows: |               |  |
|---|----------------------------------|---------------|--|
|   | CH1 V/div                        | 400 mV/div    |  |
|   | Input Impedance                  | $50 \ \Omega$ |  |
|   | CH1 Coupling                     | dc            |  |
|   | Probe Atten                      | 1             |  |
|   | Display Mode                     | Real Time     |  |
|   | Time/div                         | 200 ns/div    |  |
|   | Trigger                          | Trg'd Sweep   |  |
|   | Trig Src                         | Chan1         |  |
|   | Trigger Level                    | 0 V           |  |
| d | Press the following keys:        |               |  |
|   | [System Utility]                 |               |  |
|   | [auto cal <b>off</b> ]           |               |  |
|   | [more cal setup]                 |               |  |
|   | [auto zero cal <b>off</b> ]      |               |  |

[Source] [source on] [level] 1 [V]

e The oscilloscope should display a 1 MHz, 2 Vp-p sine wave with no dc offset. If the signal is incorrect, go to Step 7.This is only a quick check of the source sine wave. If the source is suspected of failing at a specific frequency or amplitude, check

the source sine wave at the failing values. If the signal is incorrect, go to Step 7.

- f Set the oscilloscope to 600 mV/div.
- g Press the following keys: [DC offset] [Marker/Entry]
- h Rotate the RPG knob while monitoring the oscilloscope. The sine wave dc offset value should change from +1 V to -1 V as the RPG knob is turned.

To keep the sine wave displayed, adjust the oscilloscope's trigger level while varying the dc offset value.

- i If the dc offset function operates correctly, go to Step 3.
- **2** Check the DC offset control signals.
  - **a** Place the analyzer on the side closest to the display.
  - **b** Remove the bottom cover.
  - c Press the following keys:
     [Preset]
     [Source]
     [source on]
     [DC offset]
     [Marker/Entry]
  - **d** Using a logic probe, check the TTL signals listed in the following table while rotating the RPG knob. The signals should toggle as the dc offset is varied from minimum to maximum.

#### Troubleshooting the Analyzer To troubleshoot source and calibrator out failures

| Test Location  | Signal Name |
|----------------|-------------|
| A91 J6 pin 12B | OFF[0]      |
| A91 J6 pin 12C | OFF[1]      |
| A91 J6 pin 13B | OFF[2]      |
| A91 J6 pin 13C | OFF[3]      |
| A91 J6 pin 14B | OFF[4]      |
| A91 J6 pin 14C | OFF[5]      |
| A91 J6 pin 15B | OFF[6]      |
| A91 J6 pin 18A | NOFFWR      |

- **e** If the signals are correct, the A35 Analog Source is probably faulty.
- f If any of the signals are incorrect, the A30 Digital Source assembly is probably faulty.

- **3** Check the periodic chirp output.
  - a Press the following keys: [DC offset] 0 [V] [source type] [periodic chirp]
  - **b** Using an oscilloscope and 1:1 probe, check the following signal.

| Oscilloscope Setu                                                           | р                                                                | Parameters | Waveform |  |  |
|-----------------------------------------------------------------------------|------------------------------------------------------------------|------------|----------|--|--|
| Connect CH1 to SC                                                           | URCE                                                             | Variations |          |  |  |
| CH1 V/div<br>Input Impedance<br>CH1 Coupling<br>Probe Atten                 | 300 mV/div<br>50 Ω<br>dc<br>1                                    |            |          |  |  |
| Display Mode<br>Averaging<br>Persistence<br>Time/div<br>Trigger<br>Trig Src | Repetitive<br>off<br>500 ms<br>50 ns/div<br>Trg'd Sweep<br>Chan1 |            |          |  |  |

Periodic Chirp

c If the signal is incorrect, go to Step 7.

Troubleshooting the Analyzer To troubleshoot source and calibrator out failures

- 4 Check the calibrator output.
  - a Press the following keys: [Preset]
    [System Utility]
    [auto cal off]
    [more cal setup]
    [auto zero cal off]
    [Return]
    [more]
    [diagnostics]
    [service functions]
    1125
    [enter]
    [special test modes]
    [cal]
    [cal signal on]
  - **b** Using an oscilloscope and 1:1 probe, check the following signal.

| Oscilloscope Setup        | )                    | Parameters                                     | Waveform                              |   |          |  |
|---------------------------|----------------------|------------------------------------------------|---------------------------------------|---|----------|--|
| Connect CH1 to SO         | URCE                 | Amplitude<br>Time<br>Duty Cycle<br>Pulse Shape |                                       |   |          |  |
| CH1 V/div                 | 20 mV/div            |                                                |                                       |   |          |  |
| CH1 Coupling              | dc                   | r                                              | 1                                     |   | <b>1</b> |  |
| Probe Atten               | 1                    |                                                |                                       |   |          |  |
| Display Mode<br>Averaging | Repetitive<br>8      | 0 Vdc                                          | · · · · · · · · · · · · · · · · · · · |   |          |  |
| Time/div                  | 500 ns/div           |                                                |                                       |   |          |  |
| Trigger<br>Trig Src       | Irg'd Sweep<br>Chan1 |                                                |                                       |   |          |  |
| Trigger Level             | 0 V                  |                                                | h                                     | - | <u> </u> |  |

Calibrator

c If the signal is incorrect, go to Step 7.

- 5 Check the random noise output.
  - a Press the following keys: [cal signal off]
    [Source]
    [source on]
    [level]
    1
    [V]
    [source type]
    [random noise]
  - **b** Using an oscilloscope and 1:1 probe, check the following signal.

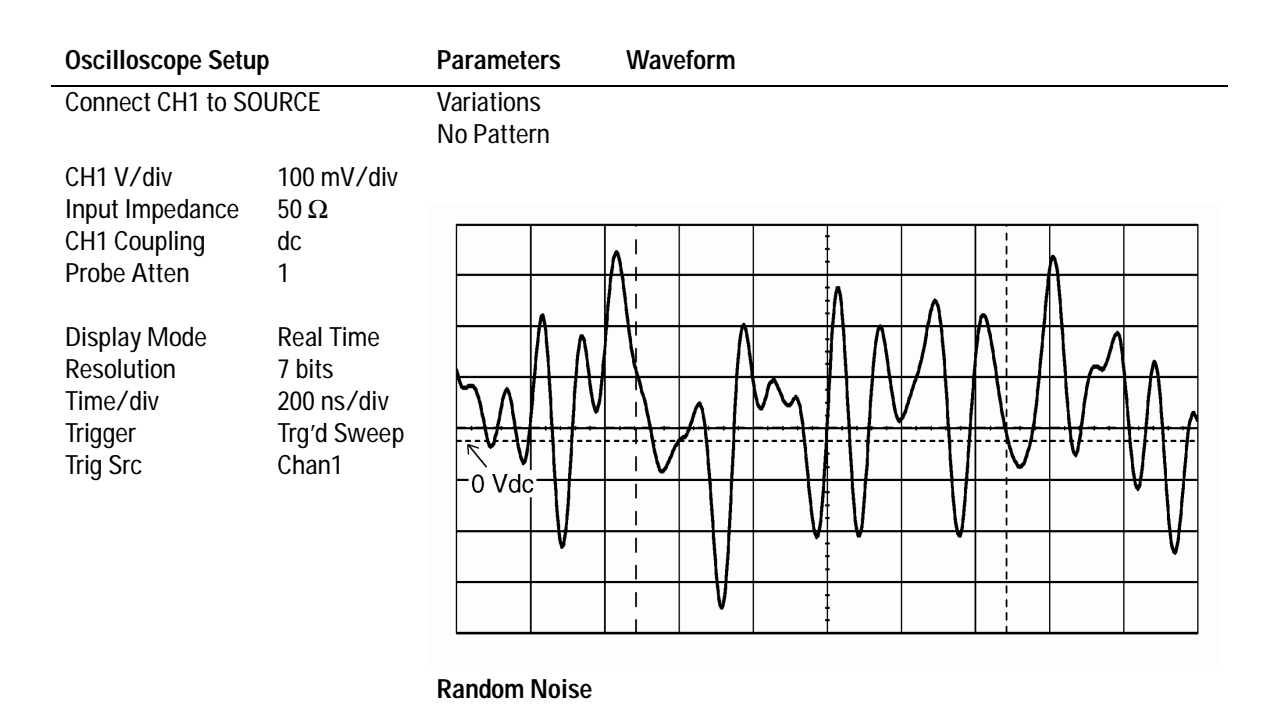

**c** If the random noise source is incorrect, the A30 Digital Source assembly is probably faulty.

This is only a quick check of the random noise signal. Do the Random Noise performance test to thoroughly check the random noise signal.

- **6** Step 6. Check the source attenuation.
  - **a** Connect a digital multimeter to the SOURCE output using a 50  $\Omega$  feedthrough termination and BNC cable.
  - Press the following keys: b [CW (fixed sine)] [Return] [sine freq] 1 [kHz] [level] 5 [V] [System Utility] [more] [diagnostics] [service functions] [special test modes] [source] [Marker/Entry]
  - **c** Slowly rotate the RPG knob while monitoring the digital multimeter. The sine wave's amplitude should vary as follows.

| Source      | Source Amplitude (nominal) |        |        |  |
|-------------|----------------------------|--------|--------|--|
| Attenuation | dBm                        | Vp-р   | Vrms   |  |
| 0           | 24                         | 10.0   | 3.54   |  |
| 1           | 14                         | 3.17   | 1.12   |  |
| 2           | 4                          | 1.00   | 354 m  |  |
| 3           | -6                         | 317 m  | 112 m  |  |
| 4           | -16                        | 100 m  | 35.4 m |  |
| 5           | -26                        | 31.7 m | 11.2 m |  |
| 6           | -36                        | 10.0 m | 3.54 m |  |
| 7           | -46                        | 3.17 m | 1.12 m |  |

- **d** If all the values are incorrect, go to Step 7.
- e If only a few of the values are incorrect, the A35 Analog Source is probably faulty.
- f If all the values are correct, the analog source and calibrator are operating correctly. For a single channel analyzer, go to page 1-71, "To troubleshoot input and ADC failures." For a two

channel analyzer, go to page 1-75, "To troubleshoot two channel analyzer failures."

- 7 Check frequency sample signals.
  - **a** Place the analyzer on the side closest to the display.
  - **b** Remove the bottom cover.
  - C Press [Preset].
  - **d** Using a logic probe, check that the TTL signals listed in the following table are toggling.

| Test Location | Signal Name |
|---------------|-------------|
| A91 P6 pin 4  | FSAAD       |
| A91 P6 pin 5  | FSASRC      |
| A91 P6 pin 11 | FSA2        |
| A91 P6 pin 16 | FSA1        |

e If any of the signals are incorrect, the A60 Frequency Reference assembly is probably faulty.

Troubleshooting the Analyzer To troubleshoot source and calibrator out failures

- 8 Check DAC signals.
  - a Press the following keys: [Preset]
     [Source]
     [source on]
  - **b** Using a logic probe, check that the TTL signals listed in the following table are toggling.

| Test Location  | Signal Name |
|----------------|-------------|
| A91 J6 pin 4A  | DAC[0]      |
| A91 J6 pin 4C  | DAC[1]      |
| A91 J6 pin 5B  | DAC[2]      |
| A91 J6 pin 6A  | DAC[3]      |
| A91 J6 pin 6C  | DAC[4]      |
| A91 J6 pin 7B  | DAC[5]      |
| A91 J6 pin 8A  | DAC[6]      |
| A91 J6 pin 8C  | DAC[7]      |
| A91 J6 pin 9B  | DAC[8]      |
| A91 J6 pin 10A | DAC[9]      |
| A91 J6 pin 10C | DAC[10]     |
| A91 J6 pin 11B | DAC[11]     |

- **c** If any of the signals are incorrect, the A30 Digital Source assembly is probably faulty.
- **d** If the signals are correct, the A35 Analog Source assembly is probably faulty. Before replacing the A35 Analog Source assembly, go to page 1-15, "To troubleshoot the power supply," and do Step 7 to check the -8 V power supply.

### To troubleshoot input and ADC failures

Use this test to isolate input failures to the A10 Analog Input assembly or A21 A/D Converter assembly.

1 Check the input path.

| а | Set the synthesizer     | Set the synthesizer as follows: |  |
|---|-------------------------|---------------------------------|--|
|   | Frequency               | 1 MHz                           |  |
|   | Amplitude               | 2 Vp-p                          |  |
|   | Function                | Sine Wave                       |  |
| b | Set the oscilloscope    | as follows:                     |  |
|   | CH1 V/div               | 30 mV/div                       |  |
|   | Input Impedance         | $50~\Omega$                     |  |
|   | CH1 Coupling            | dc                              |  |
|   | Time/div                | 200 ns/div                      |  |
|   | Probe Atten             | 1                               |  |
| С | Press the following     | keys:                           |  |
|   | [System Utility]        |                                 |  |
|   | [auto cal <b>off]</b>   |                                 |  |
|   | [more cal setup]        |                                 |  |
|   | [auto zero <b>off</b> ] |                                 |  |
|   | [Range]                 |                                 |  |
|   | 1                       |                                 |  |
|   | [V]                     |                                 |  |
|   |                         |                                 |  |

- **d** Connect the synthesizer to the front panel CHANNEL 1 input using a BNC cable.
- e Remove the top cover.
- f Using the oscilloscope and a BNC(m)-to-SMB(f) cable, check the following signals:

| Test Location | Signal Name | Amplitude (±10%) |
|---------------|-------------|------------------|
| A10 J2        | ANALOGIN    | 193 mVp-p        |
| A10 J3        | TRIGGER     | 687 mVp-p        |

- **g** If the signals are incorrect, the A10 Analog Input assembly is probably faulty.
- h Reconnect A10 J3 to A36 J5 and A10 J2 to A21 J4.This is only a quick check of the A10 Analog Input assembly. If the assembly is still suspected of failing, set the analyzer to the

failing range, impedance, and frequency. Input a full scale signal. If the input level equals the range level, A10 J2 and A10 J3 should match the amplitudes in the above table.

- 2 Check the dc offset DAC.
  - **a** Connect the oscilloscope to A10 J2 using the BNC(m)-to-SMB(f) cable.
  - Press the following keys:
    [System Utility]
    [more]
    [diagnostics]
    [service functions]
    1125
    [enter]
    [special test modes]
    [input]
    [Marker/Entry]
  - **c** Rotate the RPG knob while monitoring the oscilloscope. The sine wave dc offset value should change from +0.4 V to -0.4 V as the RPG knob is turned.

To keep the sine wave displayed, adjust the oscilloscope's trigger level while varying the dc offset value.

- **d** If the dc offset function is incorrect, the A10 Analog Input assembly is probably faulty.
- e Reconnect A10 J2 cable to A21 J4.
- **3** Check the trigger offset DAC.
  - **a** Connect the oscilloscope to A10 J3 using the BNC(m)-to-SMB(f) cable.
  - b Press the following keys: [dc offset] 2000 [enter] [trig offset]
  - **c** Rotate the RPG knob while monitoring the oscilloscope. The sine wave dc offset value should change from +0.4 V to -0.4 V as the RPG knob is turned.

To keep the sine wave displayed, adjust the oscilloscope's trigger level while varying the trigger offset value.

- **d** If the trigger offset function is incorrect, the A10 Analog Input assembly is probably faulty.
- e Reconnect A10 J3 to A36 J5.
- f Disconnect the synthesizer from CHANNEL 1.
- 4 Check the analog source to input path.
  - **a** Press the following keys:
    - [Preset] [Source] [source on] [level] 0 [dBm] [System Utility] [auto cal off] [more cal setup] [auto zero cal off] [Return] [more] [diagnostics] [service functions] [special test modes] [input] [source]
  - **b** Connect the oscilloscope to A10 J2 using the BNC(m)-to-SMB(f) cable.
  - **c** The oscilloscope should display a 130 ±13 mVp-p sine wave.
  - **d** If the signal is correct, go to Step 5.
  - e Place the analyzer on the side closest to the display.
  - f Remove the bottom cover.
  - g Set the oscilloscope as follows: CH1 V/div 100 mV/div Input Impedance 1 MΩ CH1 Coupling dc

| Time/div    | 200 ns/div |
|-------------|------------|
| Probe Atten | 1          |

h Connect a high impedance 1:1 oscilloscope probe to A91 J6 pin 29B.

The signal should be 423 ±42 mVp-p.

- i If the signal is incorrect, the A35 Analog Source assembly is probably faulty.
- **5** Check the frequency sample signals.
  - **a** Reconnect A10 J2 to A21 J4.
  - **b** Place the analyzer on the side closest to the display.
  - c Remove the bottom cover.
  - d Press [Preset].
  - e Using a logic probe, check that the TTL signals listed in the following table are toggling.

| Test Location | Signal Name |
|---------------|-------------|
| A91 P6 pin 4  | FSAAD       |
| A91 P6 pin 11 | FSA2        |
| A91 P6 pin16  | FSA1        |

- f If the signals are incorrect, the A60 Frequency Reference assembly is probably faulty.
- **g** If the signals are correct, the A21 A/D Converter assembly is probably faulty.

This test does not check the A71 Pass Through assembly. The Pass Through assembly buffers the signals from the A21 A/D Converter assembly before they go to the A50 Digital Filter assembly. There is a separate set of buffers for each channel. The Pass Through assembly is less likely to fail than the A21 A/D Converter assembly.

h If the calibration error message is "Channel 1 fails flatness test," the A50 Digital Filter assembly may be failing even though the digital filter self test passes.
If replacing the A21 A/D Converter assembly does not fix the failure, the A71 Pass Through assembly or A50 Digital Filter assembly is probably faulty.

## To troubleshoot two channel analyzer failures

Use this test to isolate the failure when one channel fails in a two channel analyzer.

- 1 Check for failing self tests and calibration routine.
  - **a** Set the power switch to on (1).
  - When the power-up tests are finished, press the following keys: b [System Utility] [auto cal off] [more cal setup] [auto zero cal off] [Return] [more] [diagnostics] [service functions] 1125[enter] [test log] [Return] [functional tests] [ADC] (wait for test to finish) [more] [input] (wait for test to finish) [calibration]
  - **c** Do one of the following:
- If the self tests fail but do not lockup the analyzer, note the failure messages and go to Step 2.
- If the analyzer locks up on the calibration routine but not on the ADC or Input self test, note the failure messages and go to Step 2. Follow the procedure except do not press the [calibration] softkey.
- If the analyzer locks up on the ADC or Input self test, do Step 2 to see if exchanging assemblies will allow the self tests to run. If the analyzer still locks up on the ADC or Input self test after performing Step 2, go to page 1-71 and follow "To troubleshoot input and ADC failures" for each channel.
- If the self tests pass, determine the failure symptom before continuing with Step 2. For example, use the performance test procedures to

isolate the failure symptom. Once the exact failure symptom is known, do the following steps but substitute the failure symptom for the self tests.

- **2** Exchange the assemblies in channel 1 with the assemblies in channel 2, then check for failing tests.
  - **a** Set the power switch to off ( 0 ).
  - **b** Remove the top cover.
  - **c** Exchange the A21 A/D Converter assembly and A10 Analog Input assembly in channel 1 with the A21 A/D Converter assembly and A10 Analog Input assembly in channel 2.
  - **d** Reconnect the cables as follows:

| Channel 1: | A10 J2 to A21 J4 |
|------------|------------------|
|            | A10 J3 to A36 J2 |
|            | A21 J1 to A60 J3 |
| Channel 2: | A10 J2 to A21 J4 |
|            | A10 J3 to A36 J5 |
|            | A21 J1 to A60 J2 |

- e Set the power switch to on (1).
- Press the following keys: f [ System Utility] [auto cal off] [more cal setup] [auto zero cal off] [Return] [more] [diagnostics] [service functions] 1125 [enter] [test log] [Return] [functional tests] [ADC] (wait for test to finish) [more] [input] (wait for test to finish) [calibration]
- g If the channel that failed before the exchange still fails, go to Step 4.
  - The noise floor may appear higher than usual even if a channel is

operating correctly. This is caused by the ADC dither function. The noise floor should settle after about 3 minutes and should not affect the self-test results.

- **3** Step 3. Exchange channel 1 and channel 2 A/D Converter assemblies, then check for failing tests.
  - **a** Set the power switch to off ( 0 ).
  - **b** Exchange the channel 1 A21 A/D Converter assembly with the channel 2 A/D Converter assembly.
  - c Reconnect the cables as follows:

| Channel 1: | A10 J2 to A21 J4 |
|------------|------------------|
|            | A10 J3 to A36 J2 |
|            | A21 J1 to A60 J3 |
| Channel 2: | A10 J2 to A21 J4 |
|            | A10 J3 to A36 J5 |
|            | A21 J1 to A60 J2 |

- $\label{eq:d_state} \textbf{d} \quad \text{Set the power switch to on (1).}$
- е Press the following keys: [ System Utility] [auto cal off] [more cal setup] [auto zero cal off] [Return] [more] [diagnostics] [service functions] 1125[enter] [test log] [Return] [functional tests] [ADC] (wait for test to finish) [more] [input] (wait for test to finish) [calibration]
- f If the channel that failed before the exchange still fails, the A10 Analog Input assembly in the failing channel is probably faulty.
- **g** If the other channel now fails, the A21 A/D Converter assembly in the failing channel is probably faulty.

Troubleshooting the Analyzer To troubleshoot two channel analyzer failures

- 4 Check the analog source to input paths.
  - **a** Press the following keys:

[ Preset] [Source] [source on] [level] 0 [dBm] [ System Utility] [more cal setup] [auto zero cal off] [Return] [more] [diagnostics] [service functions] [special test modes] [input] [channel 1 source]

- b Using a BNC(m)-to-SMB(f) cable, connect the oscilloscope to channel 1 A10 J2.
   The oscilloscope should display a 130 ±13 mVp-p sine wave.
- c Reconnect the cable from channel 1 A10 J2 to A21 J4.
- d Press the following keys: [channel 1 front BNC] [channel 2 source]
- e Using a BNC(m)-to-SMB(f) cable, connect the oscilloscope to channel 2 A10 J2.
   The oscilloscope should display a 130 ±13 mVp-p sine wave.
- f Reconnect the cable from channel 2 A10 J2 to A21 J4.
- **g** If both signals are correct, go to Step 5.
- **h** Place the analyzer on the side closest to the display.
- i Remove the bottom cover.

| Time/div    | 200 ns/div |
|-------------|------------|
| Probe Atten | 1          |

- k Using a a high impedance 1:1 oscilloscope probe, check that A91 J6 pin 27B is a 423 ±42 mVp-p signal.
- I Press the following keys: [channel 2 front BNC] [channel 1 source]
- **m** Using a high impedance 1:1 oscilloscope probe, check that A91 J6 pin 29B is a 423 ±42 mVp-p signal.
- **n** If either signal is incorrect, the A35 Analog Source assembly is probably faulty.
- **5** Check the frequency sample signals.
  - **a** Place the analyzer on the side closest to the display.
  - **b** Remove the bottom cover.
  - C Press [Preset].
  - **d** Using a logic probe, check that the TTL signals listed in the following table are toggling.

| Test Location | Signal Name |
|---------------|-------------|
| A91 P6 pin 4  | FSAAD       |
| A91 P6 pin 11 | FSA2        |
| A91 P6 pin 16 | FSA1        |

- **e** If a signal is incorrect, the A60 Frequency Reference assembly is probably faulty.
- f If all signals are correct, the A50 Digital Filter assembly is probably faulty.

This test does not check the A71 Pass Through assembly. The Pass Through assembly buffers the signals from the A21 A/D Converter assembly before they go to the A50 Digital Filter assembly. There is a separate set of buffers for each channel. The Pass Through assembly is less likely to fail than the A50 Digital Filter assembly.

## To troubleshoot auto-range failures

Use this test when the auto-range function is suspected of failing and the following self tests passed:

- Input
- ADC

If the analyzer has the optional second channel, perform Step 1 for both channels.

- 1 Check over-range and half-range circuits.
  - **a** Using a BNC cable, connect the front panel SOURCE output to the failing input channel.
  - b Press the following keys: [Preset]
    [Source]
    [source on]
    [level]
    0
    [dBm]

The channel over-range LED should be off and half-range LED should be lit.

c Press the following keys: 10 [dBm]

The over-range and half-range LEDs should be lit.

d Press the following keys:
 -10
 [dBm]

The over-range and half-range LEDs should be off.

e If the LEDs responded correctly, the A30 Digital Source assembly is probably faulty.

- **2** Check the channel 1 auto-range signals.
  - **a** Place the analyzer on the side closest to the display.
  - **b** Remove the bottom cover.
  - c Press the following keys: 0 [dBm] [Marker/Entry]
  - **d** Using a BNC cable, connect the SOURCE output to CHANNEL 1 input.
  - e Using a logic probe, check the TTL signals listed in the following table. Rotate the RPG knob to change the source's amplitude to an under-range and over-range condition.

| Test<br>Location | Signal<br>Name | Input<br>Range<br>Correc<br>t | Input Under<br>Range<br>(<-10 dBm) | Input Over<br>Range<br>(>+6 dBm) | Probable<br>Faulty<br>Assembly |
|------------------|----------------|-------------------------------|------------------------------------|----------------------------------|--------------------------------|
| A91 P1 pin 47    | nOVRRNG1       | High                          | High                               | Low                              | A36 Trigger                    |
| A91 P1 pin 48    | nHLFRNG1       | Low                           | High                               | Low                              | A36 Trigger                    |
| A91 J2 pin 11B   | nADCOVR1       | High                          | High                               | Toggling                         | A21 A/D Converter              |

- f Press the following keys: [ Range] [ch1 autorange up-down] [Source]
- **g** Rotate the RPG knob until the analyzer changes its range. When the analyzer changes its range, the signals in the above table should toggle.
- **h** If the analyzer does not have the optional second channel and the signals are correct, the A30 Digital Source assembly is probably faulty.

Troubleshooting the Analyzer To troubleshoot auto-range failures

- **3** For analyzers with the optional second channel, check the channel 2 auto-range signals.
  - a Press the following keys: [Source] 0 [dBm]
  - **b** Using a BNC cable, connect the SOURCE output to CHANNEL 2 input.
  - **c** Using a logic probe, check the TTL signals listed in the following table. Rotate the RPG knob to change the source's amplitude to an under-range and over-range condition.

| Test<br>Location | Signal<br>Name | Input Range<br>Correct | Input Under<br>Range<br>( < · 10 dBm) | Input Over<br>Range<br>( > +6 dBm) | Probable<br>Faulty<br>Assembly |
|------------------|----------------|------------------------|---------------------------------------|------------------------------------|--------------------------------|
| A91 P1 pin 49    | nOVRRNG2       | High                   | High                                  | Low                                | A36 Trigger                    |
| A91 P1 pin 50    | nHLFRNG2       | Low                    | High                                  | Low                                | A36 Trigger                    |
| A91 J1 pin 11B   | nADCOVR2       | High                   | High                                  | Toggling                           | A21 A/D Converter              |

- d Press the following keys: [ Range] [channel 2] [ch2 autorange up-down] [Source]
- e Rotate the RPG knob until the analyzer changes its range. When the analyzer changes its range, the signals in the above table should toggle.
- f If the signals are correct, the A30 Digital Source assembly is probably faulty.

## To troubleshoot trigger failures

Use this test when the trigger function is suspected of failing and the following self tests passed:

- Digital Source
- Digital Filter
- ADC
- 1 Check the trigger calibration signal.
  - **a** Set the power switch to on (1).
  - When the power-up tests are finished, press the following keys: b [Preset] [System Utility] [auto cal off] [more cal setup] [auto zero cal off] [Return] [more] [diagnostics] [service functions] 1125 [enter] [special test modes] [cal] [cal signal **on**] Place the analyzer on the side closest to the display. С
  - **d** Remove the bottom cover.

| е | Set the oscilloscope as follows: |             |
|---|----------------------------------|-------------|
|   | CH1 V/div                        | 200 mV/div  |
|   | Input Impedance                  | $1 M\Omega$ |
|   | CH1 Coupling                     | dc          |
|   | Time/div                         | 500 ns/div  |
|   | Probe Atten                      | 1           |

- f Using a high impedance 1:1 oscilloscope probe, check that A91 J6 pin 25B is a 1±0.1 Vp-p square wave.
- **g** If the signal is incorrect, the A35 Analog Source assembly is probably faulty.
- **h** Return the analyzer to its normal position.

Troubleshooting the Analyzer To troubleshoot trigger failures

- 2 Check trigger modes.
  - **a** Press the following keys: [Preset] [System Utility] [more cal setup] [auto zero off] [Return] [Range] 4 [dBm] [Source] [source on] [source type] [periodic chirp] [Return] [level] 0 [dBm] [Frequency] [time data zoom] If the analyzer has two channels, press [Range] [channel both], then [ch\* range] 4 [dBm].
  - **b** Connect the SOURCE output to the front panel CHANNEL 1 input and EXT TRIGGER connectors using a BNC tee and BNC cables.
  - c Press the following keys while monitoring the display. Note which trigger types are functioning:

[Trigger] [trigger type] [IF channel 1] [internal source] [external] [channel 1] [Return] [chan level] 200 [mV] [chan slope] [-] [+] The message "WAITING FOR TRIGGER" is displayed when the

- analyzer is not triggering.
- d If the analyzer has the optional second channel, move the source output to the front panel CHANNEL 2 input and press the

following keys while monitoring the display. Note which trigger types are functioning: [Trigger] [trigger type] [IF channel 2] [channel 2] [ Return] [chan level] 0 [V] [slope] [-] [+]

**e** Compare the trigger failure to the failures listed in the following table.

| Trigger Mode Failing<br>(only one of the following categories) | Probable Faulty Assembly<br>or Next Step |
|----------------------------------------------------------------|------------------------------------------|
| External Trigger                                               | A36 Trigger                              |
| Trigger Slope                                                  | A36 Trigger                              |
| Trigger Level                                                  | A36 Trigger                              |
| IF channel 1 and/or IF channel 2                               | A50 Digital Filter                       |
| Internal source                                                | A30 Digital Source                       |
| Channel 1 Trigger and Channel 2 Trigger                        | A36 Trigger                              |
| Channel 1 Trigger or Channel 2 Trigger                         | Step 3                                   |

f If the failure has not been isolated, continue troubleshooting with Step 3.

Troubleshooting the Analyzer **To troubleshoot trigger failures** 

- **3** Check channel trigger circuits.
  - a Set synthesizer as follows: Frequency 1 MHz Amplitude 724 mVp-p Function Sine Wave
  - **b** Using a BNC(m)-to-SMB(f) cable, connect the synthesizer to A36 J2 to check channel 1 trigger or A36 J5 to check channel 2 trigger.
  - **c** Press the following keys:
    - [Trigger] [trigger type] [channel 1] or [channel 2] [ Return] [chan level] 0 [V]
  - **d** If the analyzer now triggers, the A10 Analog Input assembly is probably faulty.
  - e If the analyzer does not trigger and channel trigger is the only function failing, the A36 Trigger is probably faulty.
  - f Reconnect channel 1 A10 J3 to A36 J2 and channel 2 A10 J3 to A36 J5.
- 4 Check trigger control lines.
  - **a** Place the analyzer on the side closest to the display.
  - **b** Set the synthesizer to 2 Vp-p and connect to the front panel CHANNEL 1 input using a BNC cable.
  - c Press the following keys:
     [ Range]
     1
     [V]
     [Trigger]
     [trigger type]
    - [channel 1]
  - **d** For each TTL signal listed in the following table, check that the signal is toggling using a logic probe.

| Test Location | Signal Name | Probable Faulty Assembly |
|---------------|-------------|--------------------------|
| A91 P6 pin 10 | CLK25M      | A60 Frequency Reference  |
| A91 P6 pin 11 | FSA2        | A60 Frequency Reference  |
| A91 P6 pin 16 | FSA1        | A60 Frequency Reference  |
| A91 P1 pin 16 | GTCLK       | A36 Trigger              |
| A91 P1 pin 22 | PTA         | A55/A56 Sample RAM       |
| A91 P1 pin 23 | TPSD        | A36 Trigger              |
| A91 P1 pin 26 | nSTRIGa     | A36 Trigger              |

e If the signals in the table are correct, the A36 Trigger is probably faulty.

# To troubleshoot disk drive failures

Use this test to isolate disk drive failures to the A42 Memory assembly, the A101 Disk Drive assembly, or the flexible disk.

- 1 Check disk controller.
  - a Press the following keys:
    [System Utility]
    [more]
    [diagnostics]
    [service functions]
    1125
    [enter]
    [functional tests]
    [I/O]
    [disk controller]
  - b If the disk controller test aborts and displays the message "Mass Storage Unit not Present!!," the fuse on the Memory assembly, Disk Drive assembly or disk drive cable is probably faulty. Go to Step 2 to check the memory fuse.
  - **c** If the disk controller test fails, the A42 Memory assembly is probably faulty.
  - **d** If the disk controller test passes, go to Step 3.
- 2 Check fuse on the A42 Memory assembly.
  - **a** Set the power switch to off ( O ).
  - **b** Remove the screws on each side of cover number 6.
  - **c** Pull out the assemblies attached to cover number 6 until the edge of the assemblies clear the rear panel.

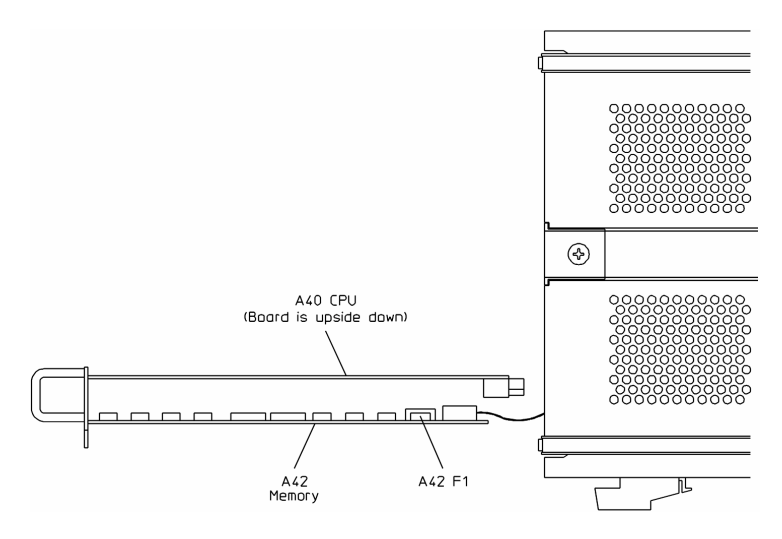

- $\label{eq:d_def} d \quad \text{Measure the resistance across F1}.$
- **e** If the resistance is 0 Ω, the Disk Drive assembly or the disk drive cable is probably faulty.
- f If the resistance was greater than 0  $\Omega$ , replace the fuse.

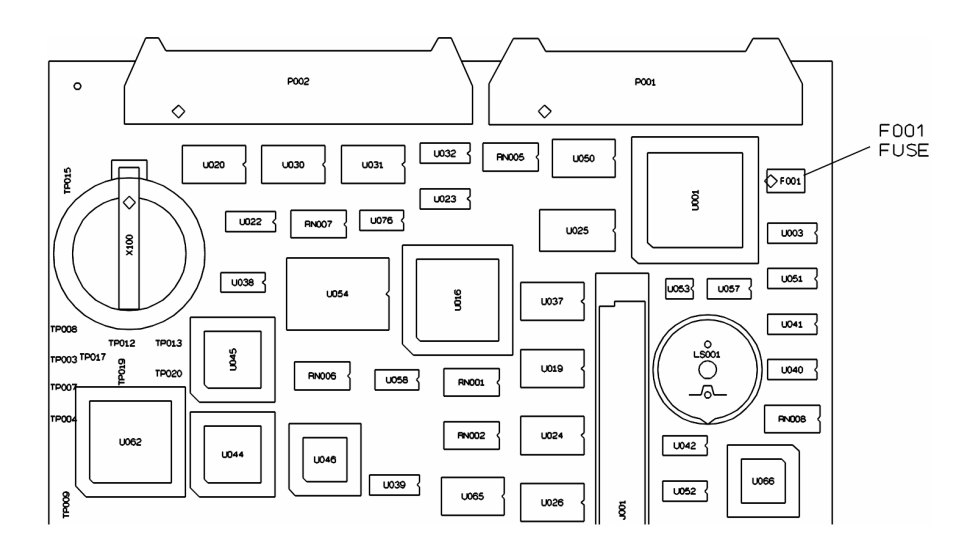

Troubleshooting the Analyzer To troubleshoot disk drive failures

- **3** Check the Disk Drive assembly.
  - **a** Insert a formatted disk into the Disk Drive assembly and press the following keys: [Return] [Return] [test log] [clear test log] [Return] [special test modes] [1/0] [disk drive] [restore] [random seek] [seek record] Any number between 1 and 2771 [read] [read/write]

**b** If any of the self tests failed, insert a new formatted disk and repeat the previous step.

If the self-test message reads 'Bad or unformatted media," the flexible disk is most likely bad or unformatted. The analyzer can use either LIF (Logical Interchange Format) or a DOS formatted disk.

- **c** If the disk drive self tests still fail, the Disk Drive assembly is probably faulty.
- d Press the [read/write all] key. The read/write self test can take up to 40 minutes to complete if there are no failures.
- e If the self-test message reads 'Bad or unformatted media," change flexible disk and repeat the read/write all self-test.
- **f** If the self test fails a second time, the Disk Drive assembly is probably faulty.

If the self tests pass, the Disk Drive assembly and flexible disk are functioning correctly.
## To troubleshoot serial port failures

Use this test to check the serial 1 and serial 2 ports on the A42 Memory assembly.

- 1 Check the serial port controller.
  - a Press the following keys: [System Utility] [more] [diagnostics] [service functions] 1125 [enter] [functional tests] [1/0] [serial port controller]
  - **b** If the serial port test fails, the A42 Memory assembly is probably faulty.
- 2 Check the serial 1 and serial 2 ports.
  - **a** Connect SERIAL 1 pin 2 to pin 3.
  - **b** Connect SERIAL 2 pin 2 to pin 3.

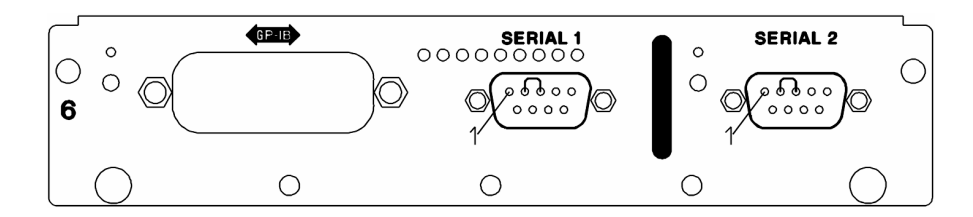

- c Press the following keys: [Return] [Return] [special test modes] [I/O] [serial port loop back]
- **d** If the self test fails, the A42 Memory assembly is probably faulty. If the self test passes, the serial ports are probably operating correctly.

## To troubleshoot DIN connector failures

Use this test to determine if the fuse for the DIN connector is failing before replacing the A80 Keyboard assembly.

- 1 Set the power switch to on (1).
- 2 Check the voltage on pin 4 of the KEYBOARD connector for +5V.

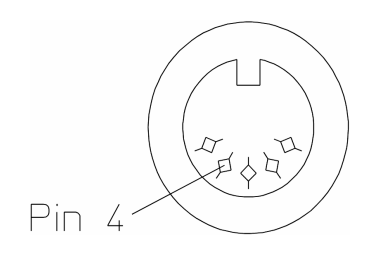

- **3** If the voltage is correct, the Keyboard assembly is probably faulty.
- 4 If the voltage is not correct, replace the A80 F1 fuse.

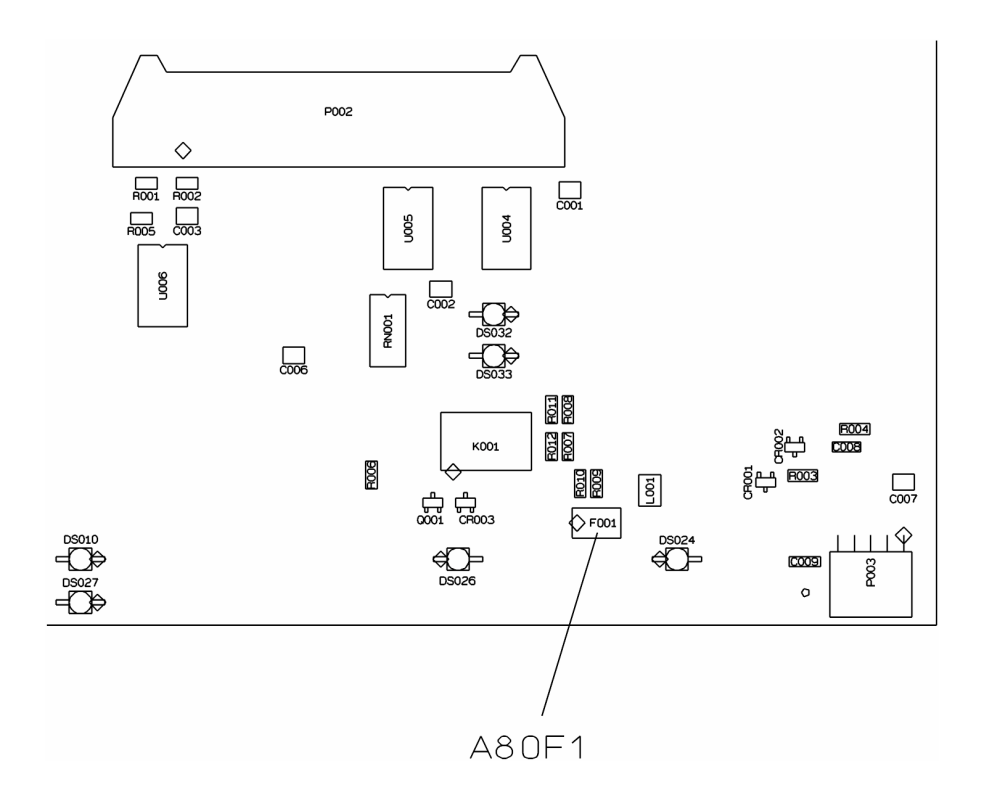

## To troubleshoot memory battery failures

Use this test when battery-backed-up memory is suspected of failing. This test separates A42 Memory assembly failures from memory battery failures.

- 1 Check battery-backed-up memory.
  - **a** Set the power switch to on (1).
  - b Press the following keys:
    [System Utility]
    [more]
    [time/date setup]
    [date]
    010193
    [enter]
  - **c** Set the power switch to off (0), then to on (1).
  - d Press the following keys: [System Utility] [more] [time/date setup]
  - e If the date is 01-01-93, the battery-backed-up memory is probably functioning correctly. Go to page 1-32, "To perform self tests," to continue troubleshooting.
- **2** Check the battery voltage.
  - **a** Set the power switch to off ( 0 ).
  - **b** Remove the screws on each side and across the bottom of cover number 6.
  - **c** Pull out the assemblies attached to cover number 6 until the battery on the Memory assembly is visible.
  - $\label{eq:d_def} \textbf{d} \quad \text{Measure the voltage between the top of the battery and A42 TP18}.$
  - e If the voltage is 3 ±1 V, the A42 Memory assembly is probably faulty.
  - f If the voltage is incorrect, replace the battery (A42 B100).

**CAUTION:** There is danger of explosion if battery is incorrectly replaced. Replace the battery with the same or an equivalent type listed in Chapter 4, "Replaceable Parts", Discard used batteries according to the battery manufacturer's instructions.

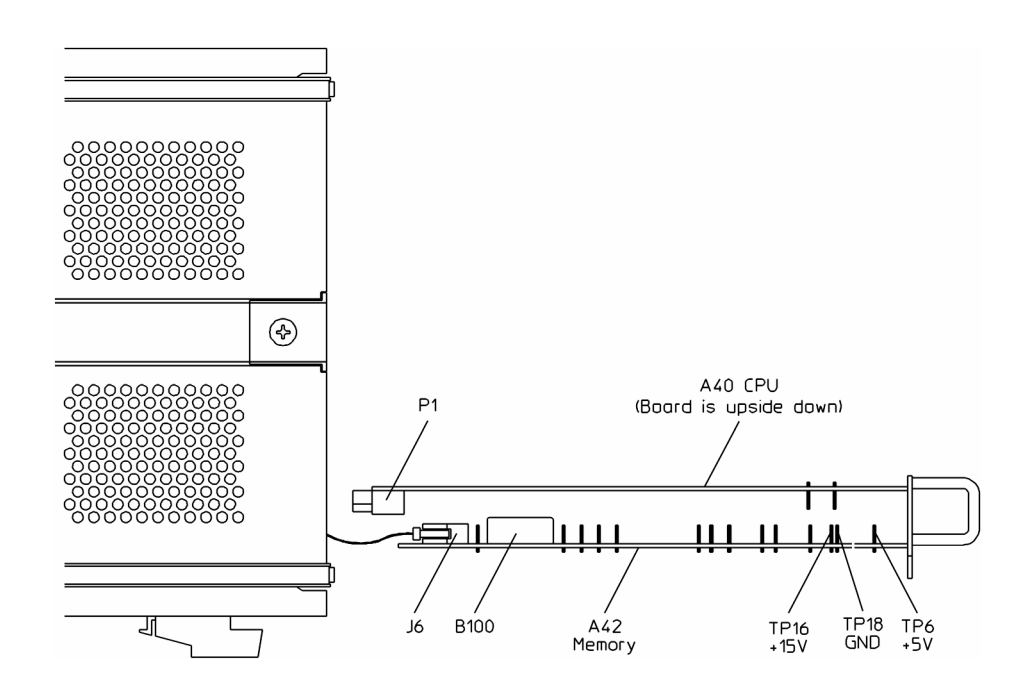

## To troubleshoot sync out and parallel port failures

Use this test to determine if the fuses for the parallel port and sync out are failing before replacing the A30 Digital Source assembly. The sync out fuse will fail if an input signal ( $\geq 20$  V) is connected to this output.

- **1** Set the power switch to off ( 0 ).
- 2 Remove the screws on each side of cover number 4.
- **3** Remove the A30 Digital Source assembly attached to cover number 4.
- **4** Using a multimeter, measure the resistance across F1 and across F2. The A30 F1 fuse is for sync out and the A30 F2 fuse is for the parallel port.
- 5 If the resistance of both fuses is  $0\Omega$ , the A30 Digital Source is probably faulty.
- **6** If the resistance of a fuse did not measure  $0\Omega$ , replace the fuse.

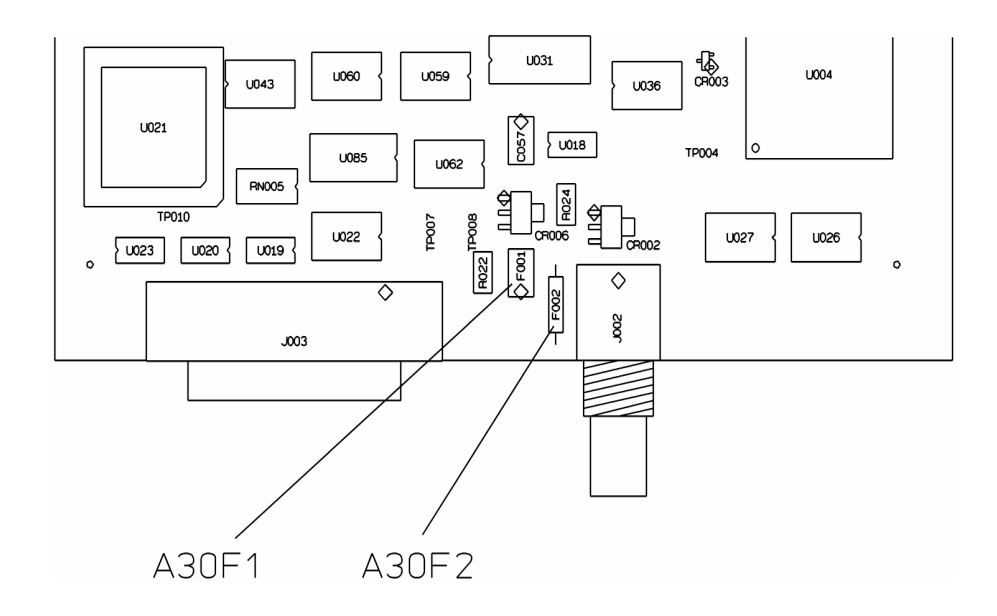

## To troubleshoot system interconnect and LAN port failures

Use this test to check the system interconnect, ThinLAN, and AUI ports on the A43 Expanded Memory assembly.

- 1 Check the HPIB interconnect and LAN controller.
  - Press the following keys: а [Preset] [System Utility] [auto cal off] [more cal setup] [auto zero cal off] [Return] [more] [diagnostics] [service functions] 1125 [enter] [test log] [Return] [functional tests] [1/0] [ALL]

If the analyzer is an Agilent 89440A/89441A, the message Failure of communication link with RF section may appear. This is not a failure and should be ignored.

- **b** If the HPIB interconnect or LAN controller self tests fail, the A43 Expanded Memory assembly is probably faulty.
- **c** If any other self test fails, go to Step 4 of "To perform self tests" on page 1-32.
- 2 Check the ThinLAN port.
  - **a** Connect a BNC tee to the ThinLAN port.
  - **b** Connect a  $50\Omega$  termination to each side of the BNC tee (use two 50  $\Omega$  terminations.)
  - C Press the following keys: [Return]
     [Return]
     [special test modes]

[I/O] [ThinLAN loop back]

- **d** If the ThinLAN loop back test fails, the A43 Expanded Memory assembly is probably faulty.
- **3** Check the AUI LAN port.
  - **a** Connect a ThinLAN Transceiver (AUI to ThinLAN converter) to the AUI LAN port.
  - **b** Set the switches on the ThinLAN Transceiver to their disable position.
  - c Connect a BNC tee to the transceiver's BNC connector.
  - **d** Connect a 50  $\Omega$  termination to each side of the BNC tee (use two 50  $\Omega$  terminations.)
  - e Press the [AUI LAN loop back] softkey.
  - f If the AUI LAN loop back test fails, the A43 Expanded Memory assembly is probably faulty.
  - **g** If the self tests pass, the LAN ports are probably operating correctly.
  - **h** Set the power switch off ( O ), then on (1) to return the analyzer to normal LAN operation.

Troubleshooting the Analyzer
To troubleshoot system interconnect and LAN port failures

# 2 Adjusting the Analyzer

- To adjust oven shutdown, page 2-7
- To adjust input flatness, page 2-10
- To adjust input capacitance, page 2-13
- To adjust input offset, page 2-16
- To adjust anti-alias filter, page 2-18
- To adjust ADC, page 2-24
- To adjust 10 MHz low pass filter, page 2-25
- To adjust auto-range detect level, page 2-29
- To adjust reference oscillator, page 2-32
- To adjust oven frequency, page 2-34
- To adjust calibrator, page 2-37

## Adjusting the Analyzer

This chapter contains the adjustment procedures for the Agilent 89410A DC-10 MHz Vector Signal Analyzer. Follow these procedures if the analyzer does not meet its specifications or if instructed in chapter 1,Troubleshooting the Analyzer or chapter 3, Replacing Assemblies to perform these adjustments. These adjustments are not required for routine maintenance.

Analyzers with the precision frequency reference (option AY5) must be off for at least 8 hours before doing the oven shutdown adjustment and must warm up for at least 48 hours before doing the oven frequency adjustment.

Before starting the input flatness adjustment, allow the Agilent 89410A Vector Signal Analyzer to warm up for at least an hour. If the analyzer has the optional second channel (option AY7), perform the input adjustments for channel 1 and repeat for channel 2.

The following table shows the assembly and components adjusted during each adjustment procedure. If the channel 1 A10 Analog Input or A35 Analog Source adjustments are done, the calibrator adjustment must also be done.

| Adjustment             | Assembly                | Component          |
|------------------------|-------------------------|--------------------|
| Oven shutdown          | A85 Oven                | R2                 |
| Input flatness         | A10 Analog Input        | C122, C143         |
| Input capacitance      | A10 Analog Input        | C123               |
| Input offset           | A10 Analog Input        | R61                |
| Anti-alias filter      | A10 Analog Input        | L38, L39, L40, L41 |
| ADC                    | A21 A/D Converter       | software           |
| 10 MHz low pass filter | A35 Analog Source       | L3, L4             |
| Autorange detect level | A36 Trigger             | R113, R114         |
| Reference oscillator   | A60 Frequency Reference | C55, R66           |
| Clock                  | A61 Clock               | R12, C21           |
| Display                | A100 Display            |                    |
| Oven frequency         | A85 Oven                | HR1, R12           |
| Calibrator             | A35 Analog Source       | software           |

The fault log should be cleared after an adjustment that required cables to be disconnected. To clear the fault log press the following keys: [ System Utility ]

[ more ] [ diagnostics ] [ service functions ] 1125 [ enter ] [ fault log ] [ clear fault log ]

#### **Safety Considerations**

Although the Agilent 89410A analyzer is designed in accordance with international safety standards, this guide contains information, cautions, and warnings that must be followed to ensure safe operation and to keep the unit in safe condition. Adjustments in this chapter are performed with power applied and protective covers removed. These adjustments must be performed by trained service personnel who are aware of the hazards involved (such as fire and electrical shock). **WARNING:** Any interruption of the protective (grounding) conductor inside or outside the unit, or disconnection of the protective earth terminal can expose operators to potentially dangerous voltages.

Under no circumstances should an operator remove any covers, screws, shields or in any other way access the interior of the Agilent 89410A analyzer. There are no operator controls inside the analyzer.

#### **Equipment Required**

See chapter 1, Troubleshooting the Analyzer for tables listing recommended test equipment. Any equipment which meets the critical specifications given in the tables may be substituted for the recommended model.

#### **Remote Operation**

Adjustments can be setup using the remote operation capability of the Agilent 89410A analyzer. The following table lists the adjustments and corresponding HPIB codes. See the *Agilent 89400 Series HPIB Command Reference* for general information on remote operation.

| Adjustment                          | HPIB Code              |
|-------------------------------------|------------------------|
| Channel 1 Input flatness setup 1    | DIAG:ADJ:INP1:FLAT 1   |
| Channel 1 Input flatness setup 2    | DIAG:ADJ:INP1:FLAT 2   |
| Channel 1 Input flatness setup 3    | DIAG:ADJ:INP1:FLAT 3   |
| Channel 2 Input flatness setup 1    | DIAG:ADJ:INP2:FLAT 1   |
| Channel 2 Input flatness setup 2    | DIAG:ADJ:INP2:FLAT 2   |
| Channel 2 Input flatness setup 3    | DIAG:ADJ:INP2:FLAT 3   |
| Channel 1 Input capacitance setup 1 | DIAG:ADJ:INP1:CAP 1    |
| Channel 1 Input capacitance setup 2 | DIAG:ADJ:INP1:CAP 2    |
| Channel 2 Input capacitance setup 1 | DIAG:ADJ:INP2:CAP 1    |
| Channel 2 Input capacitance setup 2 | DIAG:ADJ:INP2:CAP 2    |
| Channel 1 Input offset              | DIAG:ADJ:INP1:FET 1    |
| Channel 2 Input offset              | DIAG:ADJ:INP2:FET 1    |
| Channel 1 Anti-alias filter setup 1 | DIAG:ADJ:INP1:AAF 1    |
| Channel 1 Anti-alias filter setup 2 | DIAG:ADJ:INP1:AAF 2    |
| Channel 1 Anti-alias filter setup 3 | DIAG:ADJ:INP1:AAF 3    |
| Channel 2 Anti-alias filter setup 1 | DIAG:ADJ:INP2:AAF 1    |
| Channel 2 Anti-alias filter setup 2 | DIAG:ADJ:INP2:AAF 2    |
| Channel 2 Anti-alias filter setup 3 | DIAG:ADJ:INP2:AAF 3    |
| ADC                                 | DIAG:ADJ:ADC:SDIT      |
| 10 MHz low pass filter setup 1      | DIAG:ADJ:SOUR 1        |
| 10 MHz low pass filter setup 2      | DIAG:ADJ:SOUR 2        |
| Autorange detect level              | DIAG:MODE:TRIG:LEV 128 |
| Display brightness                  | DISP:BRIG 100 PCT      |

## To adjust oven shutdown

This procedure adjusts the optional A85 Oven assembly's heater shutdown trip point. When the oven is cold, the heater shutdown circuit disconnects the oven output from the rear panel output connector. After the oven has been on long enough for the frequency to be stable, the heater shutdown circuit connects the oven output to the rear panel output connector.

The Agilent 89410A Vector Signal Analyzer must be off for at least 8 hours before this adjustment is made. Once power is applied, the adjustment **MUST** be completed within **FIVE MINUTES**.

#### **Equipment Required:**

Spectrum analyzer BNC cable Flat-edge adjustment tool, Agilent part number 8710-1928

**WARNING:** This procedure is performed with protective covers removed and power applied. Energy available at may points can, if contacted, result in personal injury.

Even with power removed, there can be sufficient stored energy in some circuits to cause personal injury. These voltages will discharge to a relatively safe level approximately five minutes after the power cord is disconnected.

- 1 Remove the power supply shield.
  - **a** Check that the power switch is off (O). The Agilent 89410A must be off for at least 8 hours before doing this adjustment.
  - **b** Remove the power supply shield. The power supply shield is located behind the display.

Adjusting the Analyzer To adjust oven shutdown

- **2** Set up the spectrum analyzer.
  - **a** Set the spectrum analyzer as follows:

| Center Frequency | 10 MHz  |
|------------------|---------|
| Frequency Span   | 1 MHz   |
| Reference Level  | –60 dBm |

- **b** Connect the spectrum analyzer to the Agilent 89410A's OVEN REF OUT connector using the BNC cable.
- **3** Check that the 10 MHz signal is  $\leq$ -70 dBm.
  - **a** Set the power switch to on (1).
  - **b** Check that the amplitude of the 10 MHz signal is ≤-70 dBm (oven is cold).
- 4 Adjust A85 R2.
  - **a** Change the spectrum analyzer's reference level to 10 dBm.
  - **b** Turn A85 R2 counterclockwise until the 10 MHz signal's amplitude is > 0 dBm.
  - **c** Turn A85 R2 clockwise until the signal's amplitude just returns to approximately -70 dBm, then turn R2 an additional 10 degrees clockwise.

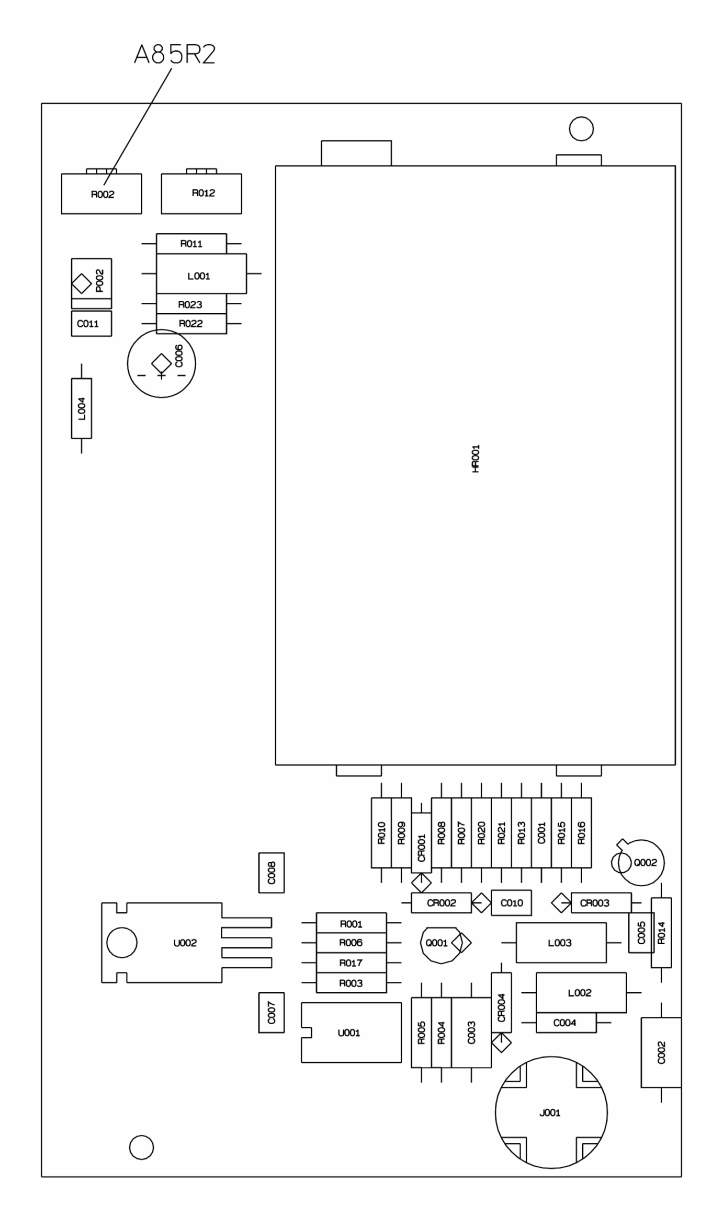

- 5 Replace the power supply shield.
  - **a** Set the power switch to off ( O ).
  - **b** Replace the power supply shield. To continue the oven adjustments, allow the Agilent 89410A to warm up for at least 48 hours then do the oven frequency adjustment on page 2-34.

## To adjust input flatness

This procedure adjusts the A10 Analog Input assembly's first and second 20 dB attenuators to improve input assembly flatness.

#### **Equipment Required:**

Network analyzer Extender board, Agilent part number 89410-B1001 BNC cable SMB(f)-to-BNC(m) cable (2) N(m)-to-BNC(f) adapters Flat-edge adjustment tool, Agilent part number 8710-1928

- **1** Place the A10 Analog Input assembly on an extender board.
  - $\textbf{c} \quad \text{Set the power switch to off ( O ).}$
  - **d** Remove screws holding the A10 Analog Input assembly in the card nest.
  - e Place the assembly on an extender board.
  - f Set the power switch to on (1).
- 2 Set up the Agilent 89410A.
  - a Press the following keys:
    [System Utility]
    [more]
    [diagnostics]
    [service functions]
    1125
    [enter]
    [adjustments]
    [channel 1 input] or [channel 2 input]
    [pad flatness]
    [setup 1]

- **3** Set up the network analyzer.
  - **a** Set the network analyzer as follows:

| Receiver        | reference channel |
|-----------------|-------------------|
| Attenuation     | 20 dB             |
| Resolution BW   | 1 kHz             |
| Source          |                   |
| Sweep Mode      | continuous        |
| Sweep Time      | 1 s               |
| Sweep Type      | log frequency     |
| Amplitude       | -22 dBm           |
| Start Frequency | 10 kHz            |
| Stop Frequency  | 1 MHz             |
| Display format  | log magnitude     |

- **b** Connect the network analyzer's reference channel to A10 J2 using an N(m)-to-BNC(f) adapter and SMB(f)-to-BNC(m) cable.
- **c** Connect the network analyzer's source to the Agilent 89410A's input using an N(m)-to-BNC(f) adapter and BNC cable.
- 4 Normalize the measurement.
  - **a** Wait for a complete sweep on the network analyzer.
  - **b** Store the trace data in a storage register.
  - **c** Set the network analyzer to divide the reference channel by the storage register.
- 5 Adjust A10 C122.
  - **a** Press the [setup 2] softkey.
  - **b** Set the network analyzer's reference level to the value at 10 kHz.
  - c  $\,$  Center the trace on the network analyzer's display, then set the scale to 0.1 dB/div.
  - **d** Adjust C122 for a flat trace using the flat-edge adjustment tool.

## Adjusting the Analyzer **To adjust input flatness**

- **6** Normalize the measurement.
  - **a** Press the [setup 1] softkey.
  - **b** Set the network analyzer's input to the reference channel.
  - c Wait for a complete sweep on the network analyzer.
  - **d** Store the trace data in a storage register.
  - **e** Set the network analyzer to divide the reference channel by the storage register.
- 7 Adjust A10 C143.
  - **a** Press the [setup 3] softkey.
  - **b** Set the network analyzer's reference level to the value at 10 kHz.
  - **c** Center the trace on the network analyzer's display, then set the scale to 0.1 dB/div.
  - **d** Adjust C143 for a flat trace using the flat-edge adjustment tool.

To continue the input adjustments, go to the next adjustment.

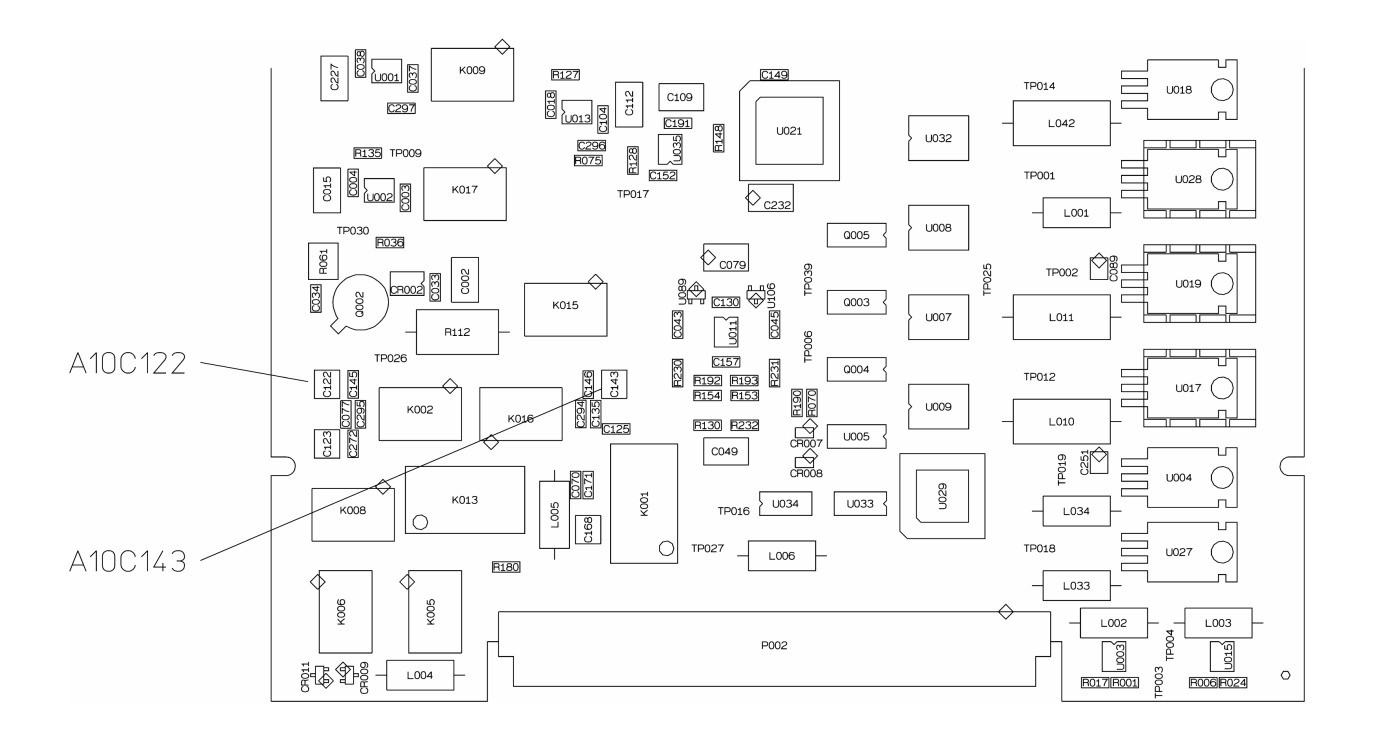

## To adjust input capacitance

This procedure adjusts the A10 Analog Input assembly's input capacitance for a constant value over all input ranges and attenuator settings.

Perform the previous adjustment before doing this adjustment.

#### **Equipment Required:**

Network analyzer Extender board, Agilent part number 89410-B1001 BNC cable SMB(f)-to-BNC(m) cable 50  $\Omega$  feedthrough termination 10 k $\Omega$  series resistor (2) N(m)-to-BNC(f) adapters Flat-edge adjustment tool, Agilent part number 8710-1928

- 1 Set up the Agilent 89410A.
  - **a** Disconnect the network analyzer's source and receiver from the Agilent 89410A.
  - b Press the following keys: [Return ] [input capacitance ] [ setup 1 ]

- **2** Step 2. Set up the network analyzer.
  - **a** Set the network analyzer as follows:

| Receiver<br>Attenuation<br>Resolution BW | reference channel<br>20 dB<br>1 kHz |
|------------------------------------------|-------------------------------------|
| Source                                   |                                     |
| Sweep Type                               | linear frequency sweep              |
| Sweep Mode                               | continuous                          |
| Sweep Time                               | 1 s                                 |
| Amplitude                                | -22 dBm                             |
| Start Frequency                          | 10 kHz                              |
| Stop Frequency                           | 1 MHz                               |
| Display format                           | log magnitude                       |

- **b** Connect the network analyzer's reference channel to A10 J2 using an N(m)-to-BNC(f) adapter and SMB(f)-to-BNC(m) cable.
- c Connect a  $10 \text{ k}\Omega$  series resistor to the Agilent 89410A's input.
- **d** Connect a 50  $\Omega$  feedthrough termination to the 10 kW series resistor.
- e Connect the network analyzer's source to the  $50\Omega$  feedthrough termination using an N(m)-to-BNC(f) adapter and a BNC cable.
- **3** Normalize the measurement.
  - **a** Wait for a complete sweep on the network analyzer.
  - **b** Store the trace data in a storage register.
  - **c** Set the network analyzer to divide the reference channel by the storage register.

- 4 Adjust A10 C123.
  - **a** Press the [setup 2] softkey.
  - ${f b}$  Set the network analyzer's reference level to the value at 10 kHz.
  - c  $\,$  Center the trace on the network analyzer's display, then set the scale to 0.5 dB/div.
  - **d** Adjust C123 for a flat trace using the flat-edge adjustment tool.

To continue the input adjustments, go to the next adjustment.

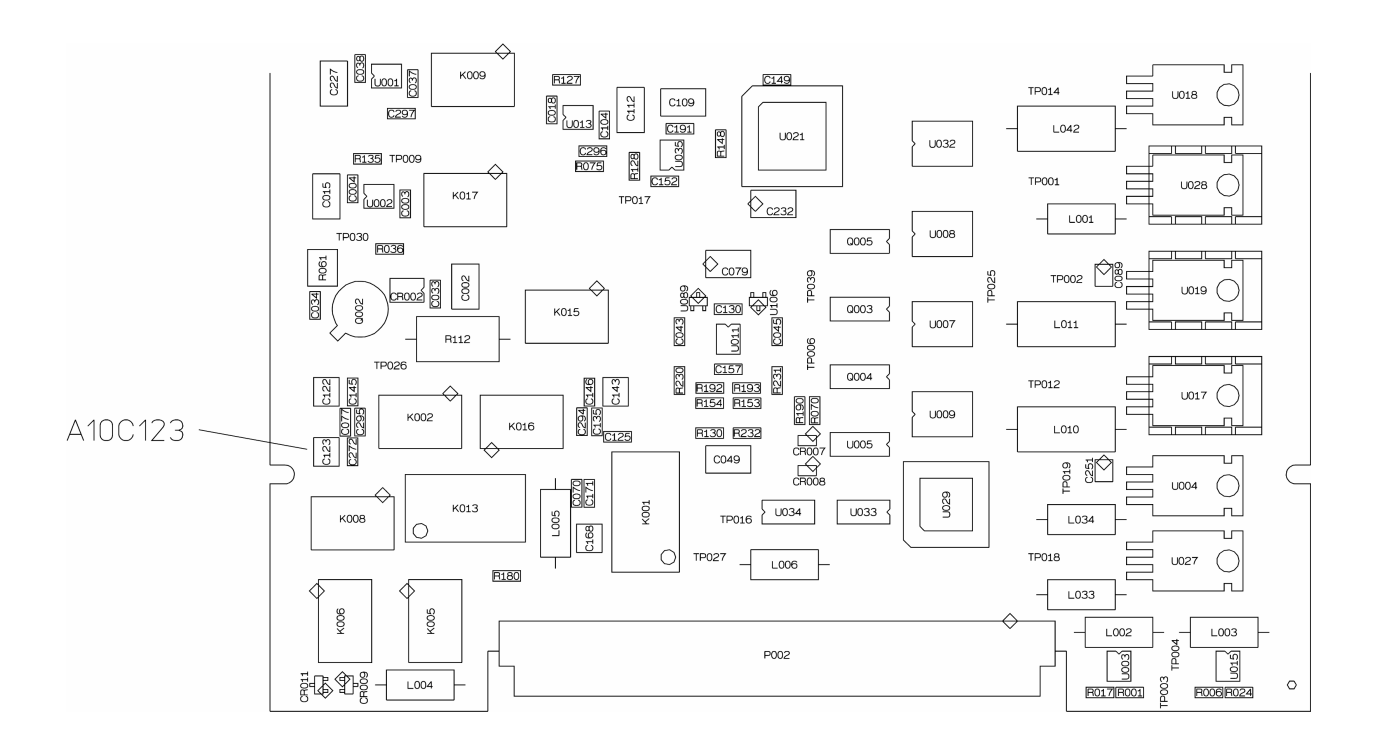

## To adjust input offset

This procedure adjusts the A10 Analog Input assembly's offset voltage to zero volts.

Perform the previous adjustment before doing this adjustment.

#### **Equipment Required:**

Digital multimeter Extender board, Agilent part number 89410-B1001 50Ω termination Flat-edge adjustment tool, Agilent part number 8710-1928

- 1 Remove all external connections.
- **2** Connect a  $50\Omega$  termination to the input.
- 3 Press the following keys:
   [Return ]
   [FET offset ]
   [ setup 1 ]
- 4 Set the multimeter to Vdc.
- 5 Connect the multimeter to A10 TP30 and A10 TP26 (gnd) using test leads.
- 6 Adjust A10 R61 for a multimeter reading of 0 ±100 mV using the flat-edge adjustment tool.

To continue the input adjustments, go to the next adjustment.

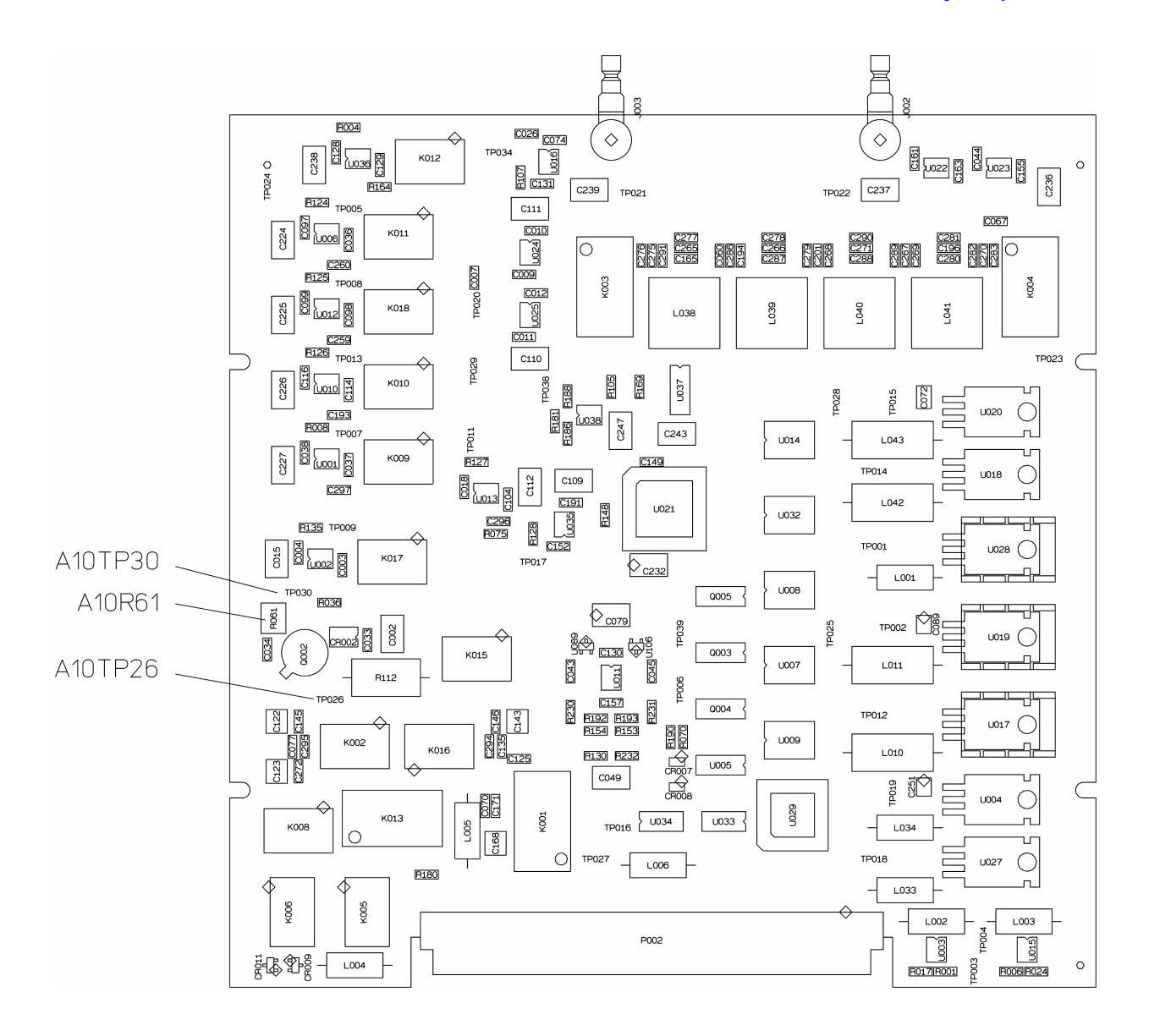

## To adjust anti-alias filter

This procedure adjusts the corner frequency, pass band ripple, and band stop rejection of the A10 Analog Input assembly's anti-alias filter.

Perform the previous adjustment before doing this adjustment.

#### **Equipment Required:**

Network analyzer Extender board, Agilent part number 89410-B1001 BNC cable SMB(f)-to-BNC(m) cable (2) N(m)-to-BNC(f) adapters Flat-edge adjustment tool, Agilent part number 8710-1928

- 1 Set up the Agilent 89410A.
  - **a** Remove all external connections from the Agilent 89410A.
  - Press the following keys:
     [Return ]
     [anti-alias filter ]
     [setup 1 ]
- 2 Set up the network analyzer.
  - **a** Set the network analyzer as follows:

| Receiver<br>Attenuation<br>Resolution BW | reference channel<br>0 dB<br>10 Hz |  |  |
|------------------------------------------|------------------------------------|--|--|
| Source                                   |                                    |  |  |
| Sweep Mode                               | manual                             |  |  |
| Manual Frequency                         | 15.4 MHz                           |  |  |
| Amplitude                                | -13 dBm                            |  |  |
| Display format                           | log magnitude                      |  |  |

- **b** Connect the network analyzer's reference channel to A10 J2 using an N(m)-to-BNC(f) adapter and SMB(f)-to-BNC(m) cable.
- **c** Connect the network analyzer's source to the Agilent 89410A's input using an N(m)-to-BNC(f) adapter and BNC cable.

- 3 Adjust L38.
  - **a** Attach a jumper to the pins shown in the following illustration.

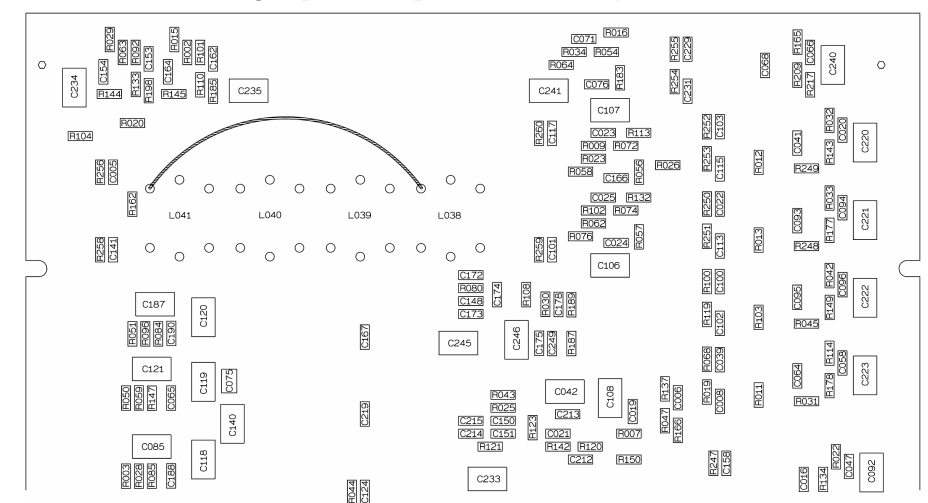

A10 Analog Input Component Locator, Back View

- **b** Adjust the network analyzer's reference level so the signal is visible.
- **c** Adjust L38 for a minimum marker reading using the flat-edge adjustment tool.
- **d** Remove the jumper.

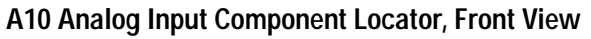

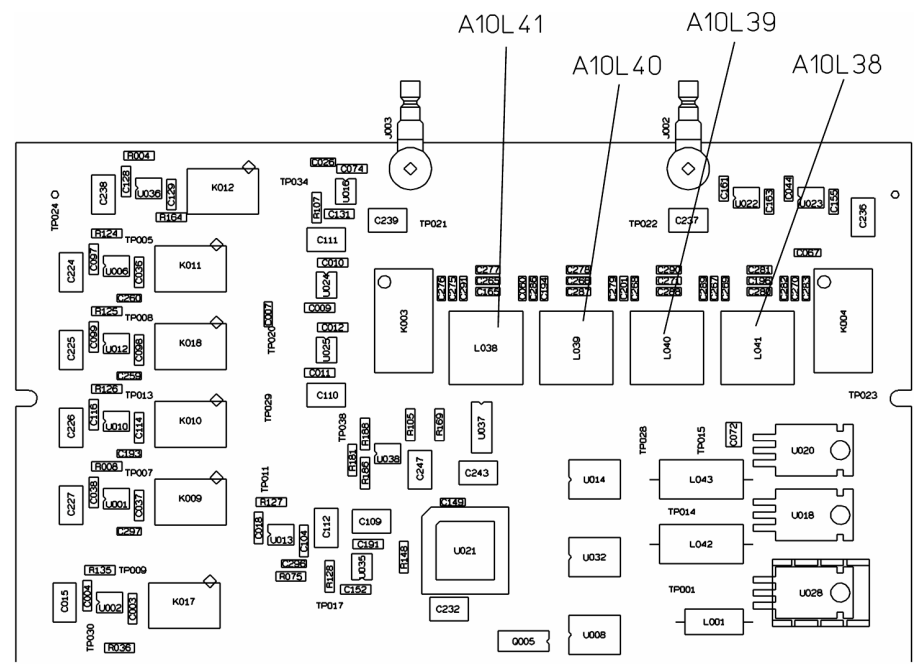

- 4 Normalize the measurement.
  - **a** Press the [setup 2] softkey.
  - **b** Set the network analyzer as follows:

| Receiver<br>Attenuation<br>Resolution BW | reference channel<br>0 dB<br>1 kHz |
|------------------------------------------|------------------------------------|
| Source                                   |                                    |
| Sweep Mode                               | continuous                         |
| Sweep Type                               | linear frequency sweep             |
| Sweep Time                               | 1s                                 |
| Amplitude                                | -13 dBm                            |
| Start Frequency                          | 100 kHz                            |
| Stop Frequency                           | 20.1 MHz                           |
| Display format                           | log magnitude                      |

- **c** Wait for a complete sweep on the network analyzer.
- **d** Store the trace data in a storage register.
- **e** Set the network analyzer to divide the reference channel by the storage register.

- **5** Adjust A10 L39, L40, and L41.
  - **a** Press the [setup 3] softkey.
  - **b** Set the network analyzer's reference level 0 dB.
  - c Set the reference position at 80% of the display and the scale to  $0.5~\mathrm{dB/div}.$
  - **d** Put the marker at 10.2 MHz.
  - Adjust A10 L39, L40, and L41 for less than 1 dB ripple from 100 kHz to 10.2 MHz using the flat-edge adjustment tool. L39, L40, L41 Correctly Adjusted

|  |              | 10.2 M | ∣<br>Hz<br> \ |   |  | dB |  |
|--|--------------|--------|---------------|---|--|----|--|
|  | $\backslash$ |        |               |   |  |    |  |
|  |              |        |               | N |  |    |  |
|  |              |        |               |   |  |    |  |
|  |              |        |               |   |  |    |  |
|  |              |        |               |   |  |    |  |
|  |              |        |               |   |  |    |  |
|  |              |        |               |   |  |    |  |
|  |              |        |               |   |  |    |  |

Adjusting the Analyzer To adjust anti-alias filter

- **6** Normalize the measurement.
  - **a** Press the [setup 2] softkey.
  - **b** Change the network analyzer to the following:

| Receiver<br>Resolution BW | reference channel<br>10 Hz |
|---------------------------|----------------------------|
| Source                    |                            |
| Sweep Time                | 40 s                       |
| Start Frequency           | 15.6 MHz                   |
| Stop Frequency            | 54 MHz                     |

- c Wait for a complete sweep on the network analyzer.
- **d** Store the trace data in a storage register.
- e Set the network analyzer to divide the reference channel by the storage register.
- 7 Check that there is at least 90 dB of rejection from 15.6 MHz to 54 MHz.
  - **a** Press the [setup 3] softkey.
  - **b** Set the network analyzer's reference level to 0 dB.
  - $c \quad {\rm Set \ the \ scale \ to \ } 10 \ dB/div.$
  - **d** Set the reference position to 100%.
  - e Wait for a complete sweep on the network analyzer.
  - f Check that there is at least 90 dB of rejection from 15.6 MHz to 54 MHz.

If there is not 90 dB of rejection between 15.6 MHz and 54 MHz, repeat the anti-alias filter adjustments starting at **Step 1**.

- 8 Reinstall the A10 Analog Input assembly.
  - **a** Set the power switch to off ( O ).
  - **b** Place the assembly in the card nest.
  - c Reconnect the following using original cables: A10 J2 to A21 J4 (red cable)
    A10 J3 to A36 J2 (channel 1, orange cable)
    A10 J3 to A36 J5 (channel 2, orange cable)

If only the input assembly adjustments are being done, go to Chapter 2, "To adjust calibrator" to adjust the calibrator. The calibrator adjustment

must be done after the channel 1 A10 Analog Input assembly or the A35 Analog Source assembly is adjusted.

This completes the A10 Analog Input assembly adjustments.

## To adjust ADC

This procedure adjusts the A21 A/D Converter assembly's ADC. The Agilent 89410A optimizes the ADC circuits. This procedure only needs to be done if an A21 A/D Converter assembly is replaced.

#### **Equipment Required:**

None

- 1 Set the power switch to on (1).
- **2** Press the following keys:
  - [ System Utility ] [ more ] [ diagnostics ] [ service functions ] 1125 [ enter ] [ adjustments ] [ ADC settle dither ]
- 3 Wait until the Agilent 89410A completes the adjustment.It takes about 6 minutes to perform the ADC software adjustment.The message box will disappear when the adjustment is done.

This completes the A21 A/D Converter assembly adjustment.

## To adjust 10 MHz low pass filter

This procedure adjusts the A35 Analog Source assembly's reconstruction filter. The reconstruction filter is a 10 MHz low pass filter.

#### **Equipment Required:**

Network analyzer Extender board, Agilent part number 89410-B1001 (2) BNC cables (2) N(m)-to-BNC(f) adapters BNC(f)-to-test clips Flat-edge adjustment tool, Agilent part number 8710-1928

- 1 Place the A35 Analog Source assembly on an extender board.
  - **a** Set the power switch to off ( 0 ).
  - **b** Remove screws holding the A35 Analog Source assembly in the card nest. Do not remove the screws in the center of the cover.
  - c Place the assembly on an extender board.
  - **d** Set the power switch to on (1).
- 2 Set up the Agilent 89410A.
  - a Press the following keys:
    [System Utility]
    [more]
    [diagnostics]
    [service functions]
    1125
    [enter]
    [adjustments]

Adjusting the Analyzer To adjust 10 MHz low pass filter

```
[ analog source ]
[ setup 1 ]
```

- **3** Set up the network analyzer.
  - **a** Set the network analyzer as follows:

| Receiver             | reference channel      |
|----------------------|------------------------|
| Attenuation          | 20 dB                  |
| <b>Resolution BW</b> | 100 Hz                 |
| Display format       | log magnitude          |
| Source               |                        |
| Sweep Mode           | continuous             |
| Sweep Type           | linear frequency sweep |
| Sweep Time           | 3 s                    |
| Amplitude            | -40 dBm                |
| Start Frequency      | 10 MHz                 |
| Stop Frequency       | 30 MHz                 |

- Connect the network analyzer's reference channel to the Agilent 89410A's source using an N(m)-to-BNC(f) adapter and BNC cable.
- **c** Connect the network analyzer's source to A35 TP14 (AMPIN) and TP13 (Ground) using an N(m)-to-BNC(f) adapter, BNC cable, and BNC(f)-to-test clips adapter.

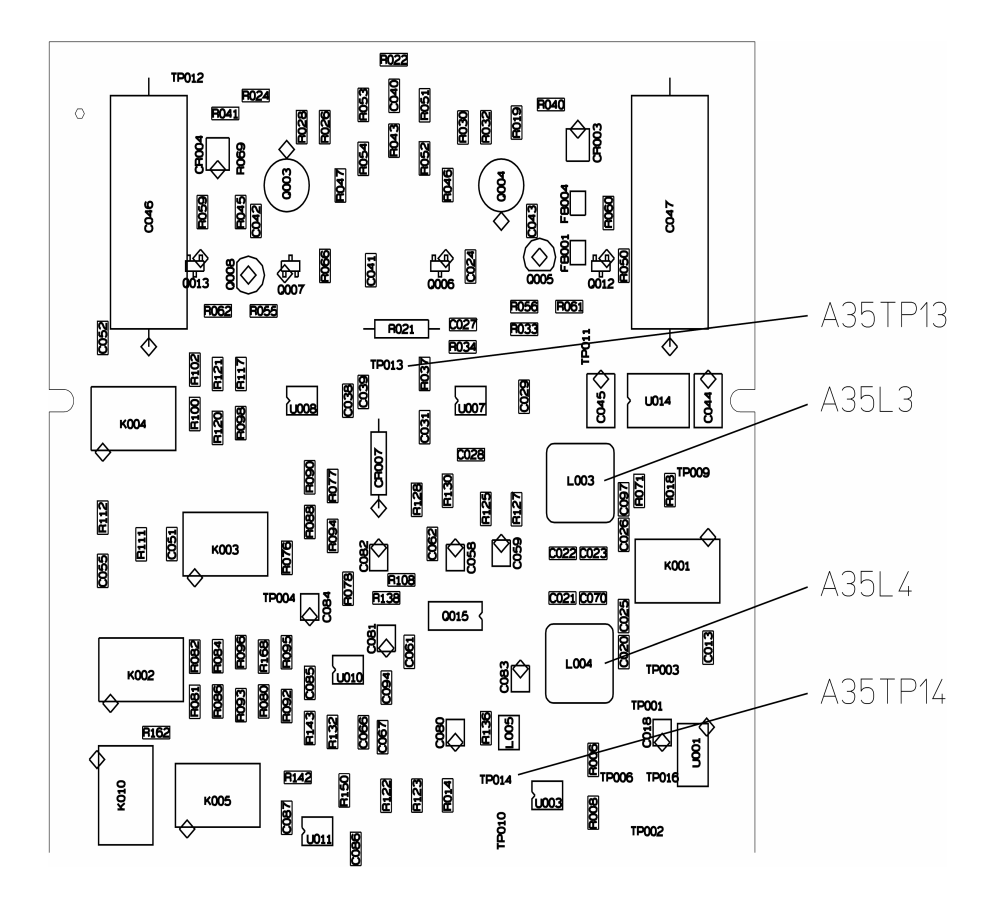

- 4 Normalize the measurement.
  - **a** Wait for a complete sweep on the network analyzer.
  - **b** Store the trace data in a storage register.
  - **c** Set the network analyzer to divide the reference channel by the storage register.

Adjusting the Analyzer To adjust 10 MHz low pass filter

- 5 Adjust A35 L3 and A35 L4.
  - a Press the [setup 2] softkey.
  - **b** Set the network analyzer's reference level to 10 dB.
  - $\textbf{c} \quad Set the scale to 10 \ dB/div.$
  - **d** Adjust A35 L3 for zero transmission at 15.8 MHz using the flat-edge adjustment tool.
  - e Adjust A35 L4 for zero transmission at 22.8 MHz using the flat-edge adjustment tool. L3 and L4 correctly adjusted

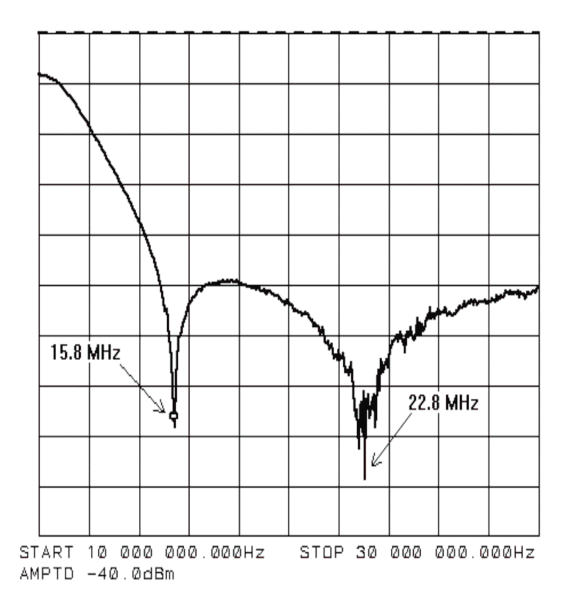

- 6 Reinstall the A35 Analog Source assembly.
  - **a** Set the power switch to off ( 0 ).
  - Place the assembly in the card nest.
     If only the source assembly adjustments are being done, go to page 2-37 to adjust the calibrator. The calibrator adjustment must be done after the channel 1 A10 Analog Input assembly or A35 Analog Source assembly is adjusted.

This completes the A35 Analog Source assembly adjustments.
#### To adjust auto-range detect level

This procedure adjusts the A36 Trigger assembly's  $\pm 12$  Vdc regulators. The regulators are used to set the over-range and half-range detect levels in the auto-range circuits.

#### **Equipment Required:**

Digital multimeter Extender board, Agilent part number 89410-B1002 Flat-edge adjustment tool, Agilent part number 8710-1928 Test clips-to-dual banana plug cable

- 1 Place the A36 Trigger assembly on an extender board.
  - **a** Set the power switch to off ( 0 ).
  - **b** Remove screws holding the A36 Trigger assembly in the card nest.
  - c Place the assembly on an extender board.
  - **d** Set the power switch to on (1).
- **2** Adjust A36 R113.
  - **a** Set the digital voltmeter to Vdc.
  - **b** Connect the digital voltmeter to A36 TP3 and TP1 (ground).
  - **c** Adjust A36 R113 for a voltmeter reading of 1.259 ±0.003 Vdc using the flat-edge adjustment tool.

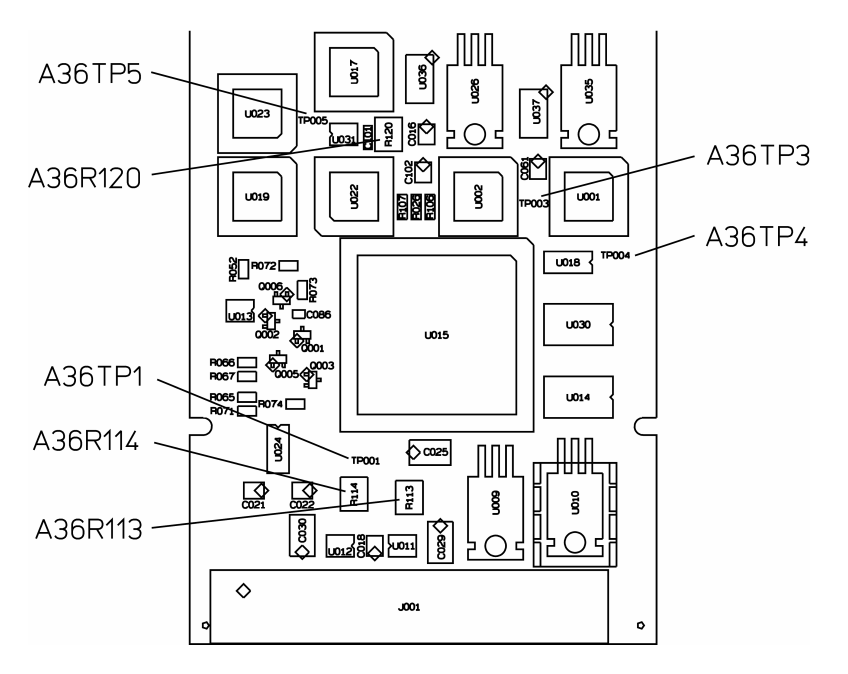

- **3** Adjust A36 R114.
  - **a** Connect the digital voltmeter to A36 TP4 and TP1 (ground).
  - **b** Adjust A36 R114 for a voltmeter reading of -1.259 ±0.003 Vdc using the flat-edge adjustment tool.
- 4 Adjust A36 R120.
  - **a** Connect the digital voltmeter to A36 TP5 and TP1 (ground).
  - **b** Press the following keys:
    - [ System Utility ] [ auto cal off ] [ more ] [ diagnostics ] [ service functions ] 1125 [ enter ] [ special test modes ] [ trigger ] [ level DAC ] 128 [ enter ]
  - **c** Adjust A36 R120 for a voltmeter reading of 0 ±2 mVdc using the flat-edge adjustment tool.

- **5** Reinstall the A36 Trigger assembly.
  - **a** Set the power switch to off ( 0 ).
  - **b** Place the assembly in the card nest.
  - c Reconnect the following using original cables: A36 J3 to rear panel EXT ARM (white cable)
    A36 J4 to front panel EXT TRIGGER (blue cable)
    A36 J2 to A10 J3 (channel 1)
    A36 J5 to A10 J3 (channel 2)

This completes the A36 Trigger assembly adjustments.

Adjusting the Analyzer To adjust reference oscillator

#### To adjust reference oscillator

This procedure adjusts the A60 Frequency Reference assembly's reference oscillator.

#### **Equipment Required:**

Frequency counter Extender board, Agilent part number 89410-B1002 SMB(f)-to-BNC(m) cable Flat-edge adjustment tool, Agilent part number 8710-1928 Plastic screw driver, Agilent part number 8710-2056

- 1 Place the A60 Frequency Reference assembly on an extender board.
  - **a** Set the power switch to off ( 0 ).
  - **b** Remove screws holding the A60 Frequency Reference assembly in the card nest.
  - c Place the assembly on an extender board.

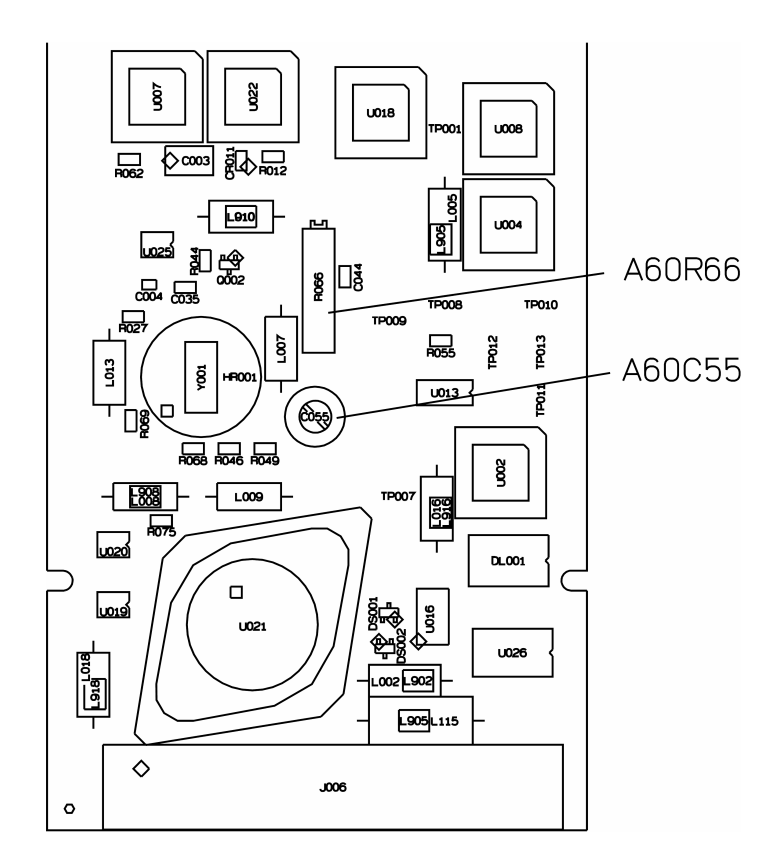

- **2** Adjust A60 C55.
  - a Center A60 R66 by turning the potentiometer to the end and then 10 turns back.This is the fine frequency adjustment potentiometer. It needs to be centered before the coarse frequency adjustment is done.
  - **b** Connect the frequency counter to A60 J2 using the SMB(f)-to-BNC(m) cable.
  - **c** Set the power switch to on (1).
  - **d** Adjust A60 C55 for a frequency counter reading of 25.6 MHz ±50 Hz using the flat-edge adjustment tool.
- **3** Reinstall the A60 Frequency Reference assembly.
  - **a** Set the power switch to off ( 0 ).
  - **b** Place the assembly in card nest.
  - **c** Set the power switch to on (1).
- 4 Wait 5 minutes, then adjust A60 R66.
  - **a** Wait 5 minutes for the frequency oscillator to stabilize.
  - b Adjust A60 R66 for a frequency counter reading of 25.6 MHz
     ±10 Hz using the plastic screw driver.
- **5** Reconnect the cables.
  - **a** Set the power switch to off ( 0 ).
  - b Reconnect the following using original cables: A60 J2 to A10 J1 (channel 2) A60 J3 to A10 J1 (channel 1) A60 J4 to rear panel EXT REF IN (green cable) A60 J5 to rear panel EXT REF OUT (gray cable)

This completes the A60 Frequency Reference assembly adjustments.

#### To adjust oven frequency

This procedure adjusts the optional A85 Oven assembly's frequency. The Agilent 89410A must be on for at least 48 hours before this adjustment is made.

#### **Equipment Required:**

Oscilloscope Frequency standard BNC cable Flat-edge adjustment tool, Agilent part number 8710-1928

**WARNING:** This procedure is performed with protective covers removed and power applied. Energy available at may points can, if contacted, result in personal injury.

Even with power removed, there can be sufficient stored energy in some circuits to cause personal injury. These voltages will discharge to a relatively safe level approximately five minutes after the power cord is disconnected.

- 1 Remove the power supply shield.
  - **a** Set the power switch to off ( 0 ).
  - **b** Remove the power supply shield. The power supply shield is located behind the display.
  - ${\bf c} \quad {\rm Set \ the \ power \ switch \ to \ on \ (1)}.$

- 2 Set up the oscilloscope.
  - **a** Connect the frequency standard's output to the oscilloscope's external trigger. Check that the frequency standard is properly terminated.
  - **b** Set the oscilloscope as follows:

| Channel 1 |                       |
|-----------|-----------------------|
| Volts/Div | 100 mV/div            |
| Offset    | 0 V                   |
| Coupling  | $1 \text{M}\Omega$ ac |
| Timebase  |                       |
| Time/Div  | 50 ns/div             |
| Sweep     | Triggered             |
| Trigger   |                       |
| Level     | 0 V                   |
| Slope     | Positive              |
| Mode      | Edge                  |
| Source    | External Trigger      |
| Display   |                       |
| Mode      | Real Time             |
| Screen    | Single                |
|           |                       |

- **c** Connect the rear panel OVEN REF OUT connector to the oscilloscope's channel 1 input.
- 3 Adjust A85 HR1.
  - **a** Adjust A85 R12 to the center of its adjustment range.
  - **b** Remove the oven adjustment screw.
  - **c** Adjust the A85 HR1, FREQ ADJ, for a stable (not moving) display on the oscilloscope.
- 4 Adjust A85 R12.
  - **a** Change the oscilloscope timebase to 10 ns per division.
  - **b** Adjust A85 R12 for a stable display on the oscilloscope.

Adjusting the Analyzer To adjust oven frequency

- 5 Replace the oven screw and power supply shield.
  - **a** Set the power switch to off ( O ).
  - **b** Replace the oven adjustment screw.
  - c Replace the power supply shield.

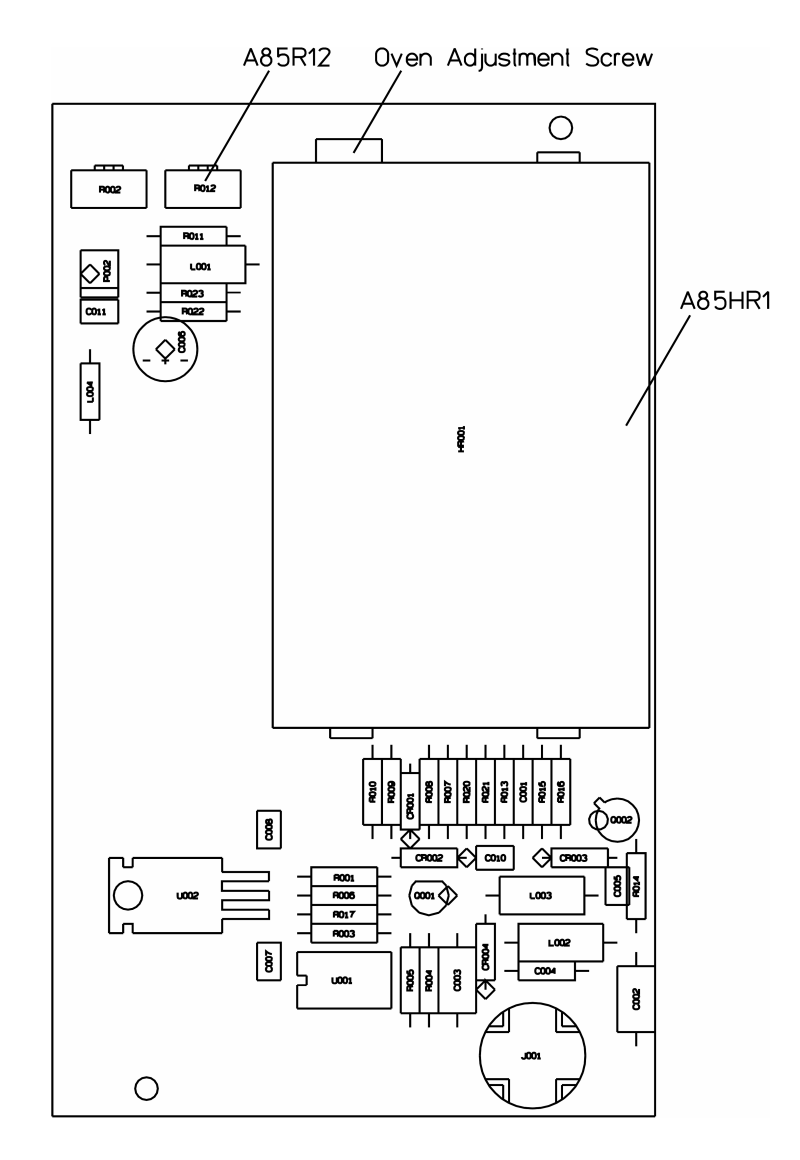

This completes the A85 Oven assembly adjustments.

#### To adjust calibrator

This procedure determines the exact amplitude of the calibrator signal and stores the results in Monitor Flash ROM. The calibrator signal is the amplitude reference used by the calibration routine. This procedure must be done if the channel 1 A10 Analog Input assembly, channel 1 A21 A/D Converter, or the A35 Analog Source assembly is adjusted. This procedure must also be done if the A40 CPU assembly is replaced.

**CAUTION:** The Monitor Flash ROM can only be written to a limited number of times. Do this procedure only when required.

#### **Equipment Required:**

Milliwatt power meter Synthesizer (2) BNC cables N(f)-to-BNC(f) adapter

- 1 Set up the Agilent 89410A.
  - **a** Replace all covers.
  - **b** Set the power switch to on (1).
  - c Press the following keys: [System Utility] [single cal] [more] [diagnostics] [service functions] 1125 [enter] [special test modes]
    - [ cal ]
    - [ calibrator cal ]
    - [ System Utility ]

Adjusting the Analyzer **To adjust calibrator** 

- **2** Set up the synthesizer.
  - **a** Set the synthesizer as follows:

| Frequency | 3.2 MHz   |
|-----------|-----------|
| Amplitude | 0 dBm     |
| Function  | sine wave |

- b Connect the synthesizer's external reference to the Agilent 89410A's EXT REF IN. See the following illustration for setup.
- c Connect the synthesizer's output to the milliwatt power meter.
- **d** Adjust the synthesizer's amplitude to read 0 dBm on the milliwatt power meter.

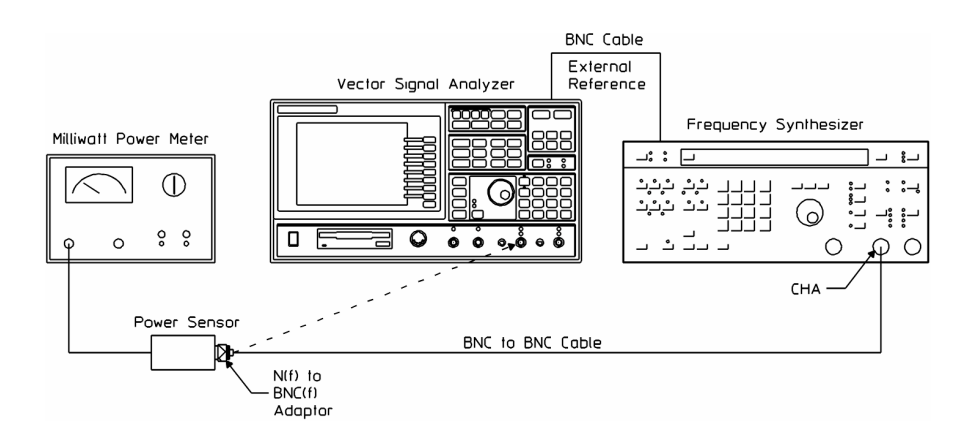

- **3** Determine and store the exact amplitude of the calibrator signal.
  - **a** Connect the synthesizer's output to Agilent 89410A's channel 1.
  - **b** Press the [single cal] softkey.
  - **c** Wait for the program to finish. The program takes about 2 minutes to complete.

The exact amplitude of the calibrator signal is now stored in Monitor Flash ROM.

# 3 Replacing Assemblies

- What to do before replacing the analog source, page 3-4
- What to do after replacing an assembly, page 3-5
- To remove CPU and memory, page 3-8
- To remove front panel, page 3-10
- To remove the Flat Panel Display, page 3-11
- To place the A82 in the test position, page 3-12
- To remove disk drive, page 3-14
- To remove main power supply, page 3-16
- To remove analog motherboard, page 3-18
- To remove rear panel, page 3-20
- To remove digital motherboard, page 3-23
- A100 Display, Backlights, and Filter, page 3-26

#### **Replacing Assemblies**

This chapter tells you what to do before and after you replace an assembly and shows you how to disassemble the analyzer.

WARNING: Disconnect the power cord from the rear panel before disassembly or assembly of the Agilent 89410A. Even with power removed, there can be sufficient stored energy in some circuits to cause personal injury. These voltages will discharge to a relatively safe level approximately five minutes after the power cord is disconnected.

**CAUTION:** Do not connect or disconnect cables from circuit assemblies with the line power turned on (1).

To protect circuits from static discharge, remove or replace assemblies only at static-protected work stations.

### What to do before replacing the analog source

Before replacing the A35 Analog Source assembly, check that the jumper is in the correct position.

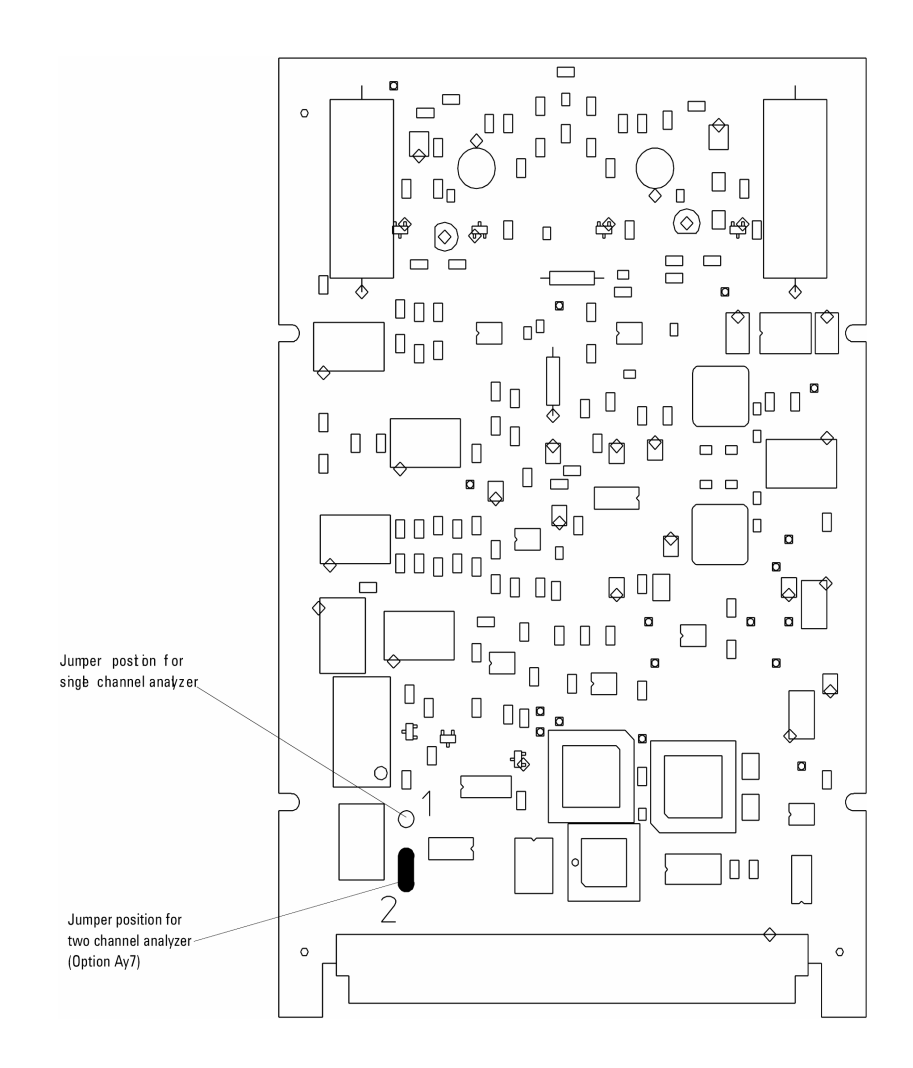

#### What to do after replacing an assembly

Option and configuration information is stored in the A40 CPU assembly and A42 Memory assembly. Providing only one assembly is replaced at a time, the option and configuration information will be stored in the replaced assembly at power up. If both the A40 and A42 must be replaced at the same time, refer to the procedures in service note 89410-09.

Follow this procedure after you replace an assembly.

- 1 Reinstall all assemblies and cables that were removed during troubleshooting.
- **2** After replacing the A40 CPU assembly, store the serial number in memory.

**CAUTION:** The serial number cannot be changed after it is stored in memory. Check the serial number before you enter it.

Press the following keys, then use the alpha numeric keys to enter the serial number.

- [ System Utility ]
- [ diagnostics ]
- [ service functions ]

[ define serial number ]

- **3** After replacing the A40 CPU assembly, A42 Memory assembly, or A43 Expanded Memory assembly, install new firmware. The revision of software installed in these assemblies must match.
- **4** After replacing the A43 Expanded Memory assembly, set the LAN address (see the *Installation and Verification Guide*).
- 5 Do the required adjustments listed in the following table.
- **6** Do the self test (page 1-32).
- 7 Do the required performance tests listed in the following table (see the *Installation and Verification Guide*).

| Assembly Replaced            | Adjustment                                                                                                    | Performance Test                                                                                                    |
|------------------------------|----------------------------------------------------------------------------------------------------|----------------------------------------------------------------------------------------------------|
| A10 Analog Input , channel 1 | Input flatness, page 2-10-<br>Input capacitance, page 2-13-<br>Input offset, page 2-16<br>Anti-alias filter, page 2-18<br>Calibrator, page 2-37 | Amplitude accuracy<br>Amp_phase match (option AY7 only)<br>Input trigger<br>Harmonic distortion<br>Input capacitance<br>DC offset<br>Spurious signals<br>Noise |
| A10 Analog Input, channel 2  | Input flatness, page 2-10<br>Input capacitance, page 2-13-<br>Input offset, page 2-16-<br>Anti-alias filter, page 2-18                          | Amplitude accuracy<br>Amp_phase match (option AY7 only)<br>Input trigger<br>Harmonic distortion<br>Input capacitance<br>DC offset<br>Spurious signals<br>Noise |
| A11 Front Panel Connector    |                                                                                                    |                                                                                                    |
| A12 Rear Panel Connector     |                                                                                                    |                                                                                                    |
| A21 A/D Converter, channel 1 | ADC, page 2-24-<br>Calibrator, page 2-37                                                                                                    | Amplitude accuracy<br>Amp_phase match (option AY7 only)<br>Harmonic distortion<br>DC offset<br>Spurious signals<br>Noise                                       |
| A21 A/D Converter, channel 2 | ADC, page 2-24                                                                                                    | Amplitude accuracy<br>Amp_phase match (option AY7 only)<br>Harmonic distortion<br>DC offset<br>Spurious signals<br>Noise                                       |
| A30 Digital Source           |                                                                                                    |                                                                                                    |
| A35 Analog Source            | 10 MHz low pass filter, page 2-25<br>Calibrator, page 2-37                                                                                      | Amplitude accuracy<br>Source amplitude accuracy<br>Source distortion                                                                                           |
| A36 Trigger                  | Autorange detect level, page 2-29                                                                                                    | Amp_phase match<br>Input trigger<br>External trigger<br>External arm                                                                                           |
| A40 CPU                      | Calibrator, page 2-37                                                                                                    |                                                                                                    |
| A42 Memory                   |                                                                                                    |                                                                                                    |
| A43 Expanded Memory          |                                                                                                    |                                                                                                    |
| A47 DSP/Display Controller   |                                                                                                    |                                                                                                    |
| A50 Digital Filter           |                                                                                                    |                                                                                                    |
| A55 Sample RAM               |                                                                                                    |                                                                                                    |
| A56 Expanded Sample RAM      |                                                                                                    |                                                                                                    |

| A60 Frequency Reference          | Reference oscillator, page 2-32                      | Frequency accuracy |
|----------------------------------|------------------------------------------------------|--------------------|
| A61 Clock                        | Clock, page 2-34                                     | Frequency accuracy |
| A71 Pass Through                 |                                                      |                    |
| A81 Keyboard                     |                                                      |                    |
| A82 Flat Panel Display Interface |                                                      |                    |
| A85 Oven                         | Oven shutdown, page 2-7<br>Oven frequency, page 2-34 | Frequency accuracy |
| A90 Digital Motherboard          |                                                      |                    |
| A91 Analog Motherboard           |                                                      |                    |
| A92 Probe Power                  |                                                      |                    |
| A95 Main Power Supply            |                                                      |                    |
| A96 Primary Power Supply         |                                                      |                    |
| A100 Display                     |                                                      |                    |
| A101 Disk Drive                  |                                                      |                    |

# To remove CPU and memory

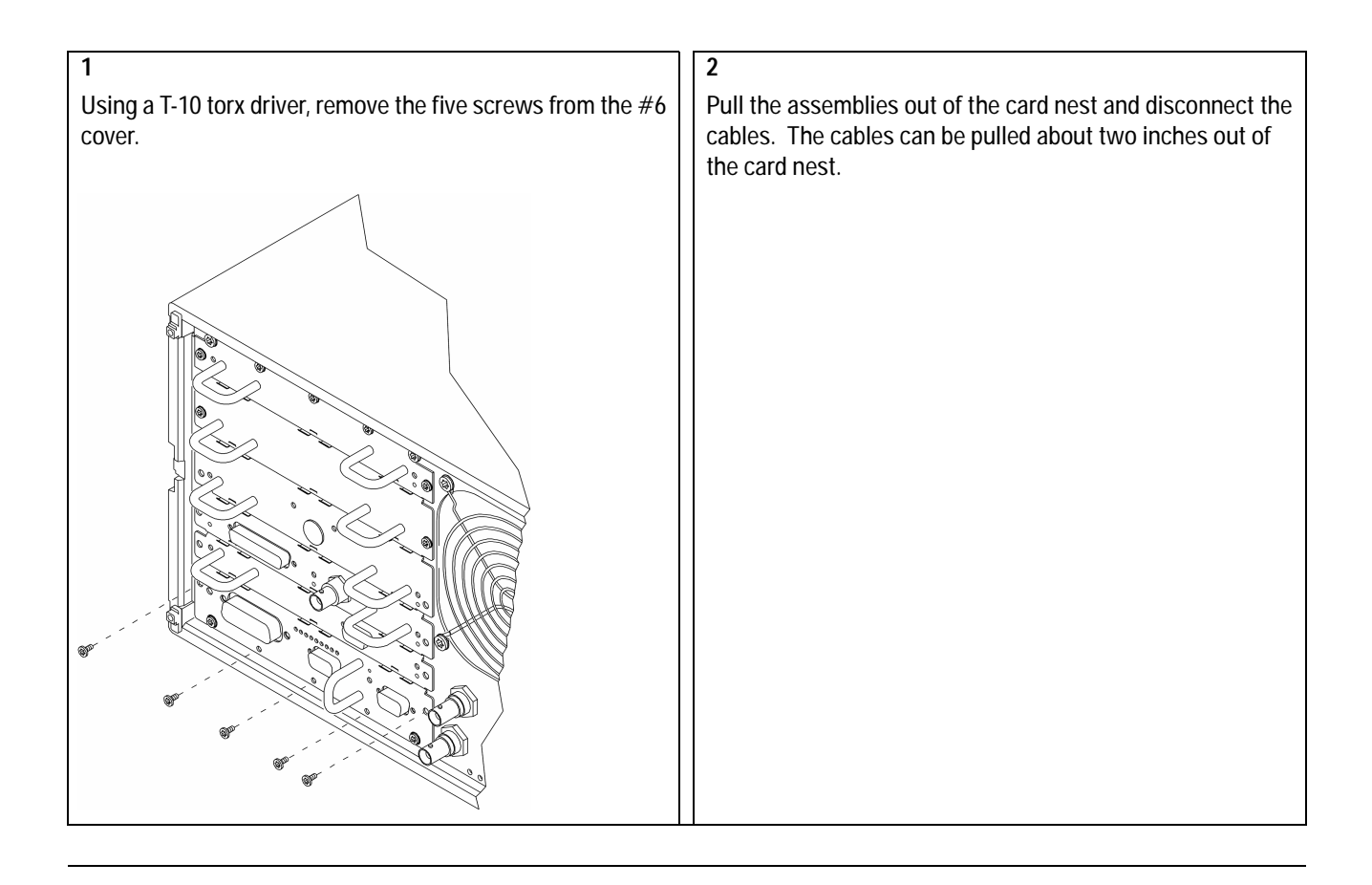

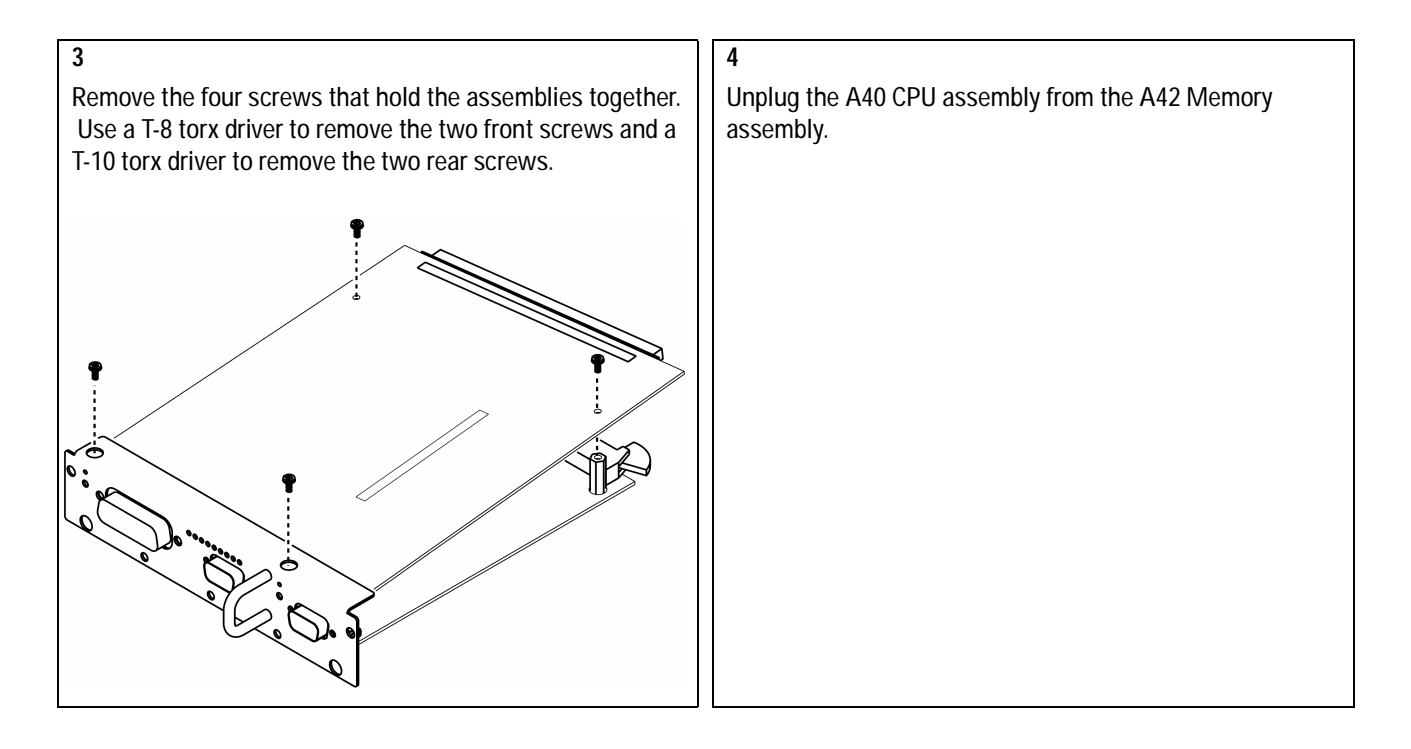

# To remove front panel

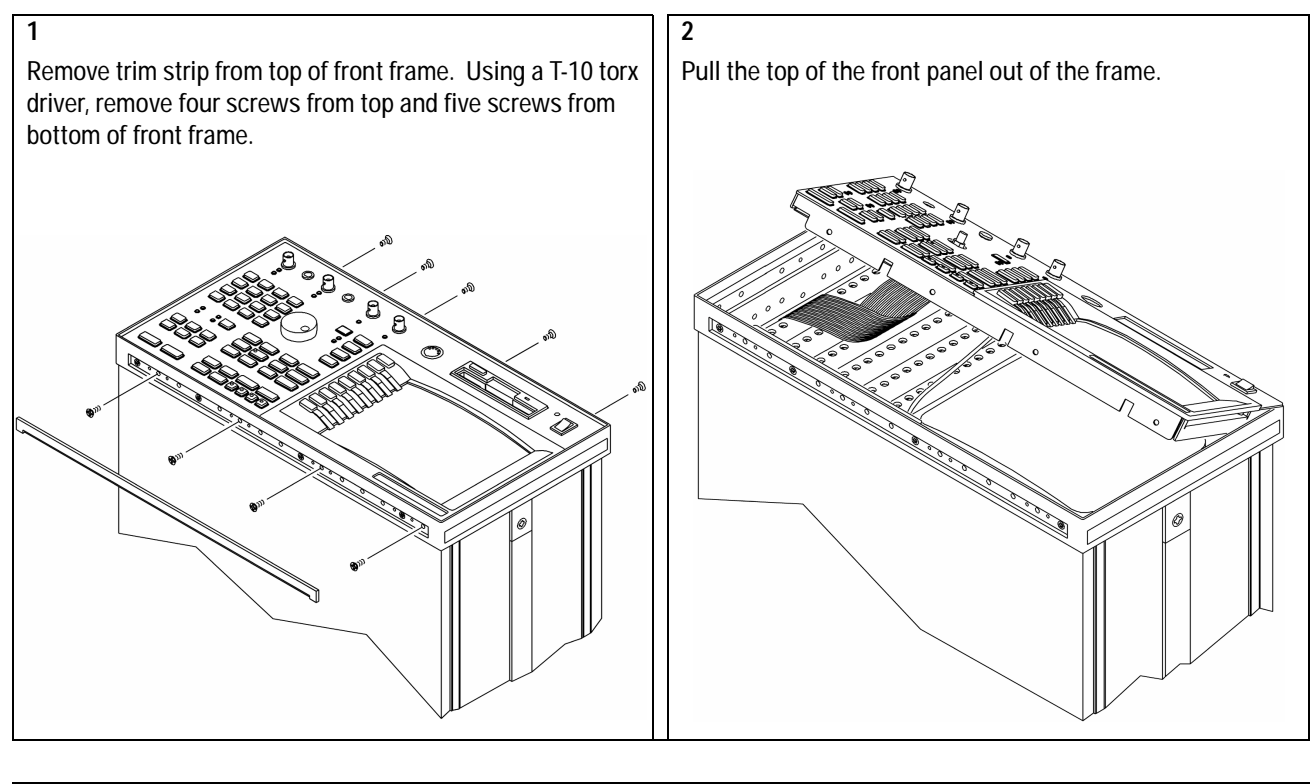

| Disconnect the ribbon cable from the A82 Flat Panel Display<br>Interface assembly. Disconnect the ribbon cable from the<br>Keyboard assembly. Disconnect the coaxial cables<br>connected to the front panel BNCs. Disconnect the probe<br>power cables connected to the A91 Analog Motherboard<br>assembly. Disconnect the power switch cable. | 3                                                           |  |  |  |  |
|----------------------------------------------------------------------------------------------------|-------------------------------------------------------------|--|--|--|--|
| Interface assembly. Disconnect the ribbon cable from the<br>Keyboard assembly. Disconnect the coaxial cables<br>connected to the front panel BNCs. Disconnect the probe<br>power cables connected to the A91 Analog Motherboard<br>assembly. Disconnect the power switch cable.                                                                | Disconnect the ribbon cable from the A82 Flat Panel Display |  |  |  |  |
| Keyboard assembly. Disconnect the coaxial cables<br>connected to the front panel BNCs. Disconnect the probe<br>power cables connected to the A91 Analog Motherboard<br>assembly. Disconnect the power switch cable.                                                                                                    | Interface assembly. Disconnect the ribbon cable from the    |  |  |  |  |
| connected to the front panel BNCs. Disconnect the probe<br>power cables connected to the A91 Analog Motherboard<br>assembly. Disconnect the power switch cable.                                                                                                    | Keyboard assembly. Disconnect the coaxial cables            |  |  |  |  |
| power cables connected to the A91 Analog Motherboard<br>assembly. Disconnect the power switch cable.                                                                                                    | connected to the front panel BNCs. Disconnect the probe     |  |  |  |  |
| assembly. Disconnect the power switch cable.                                                                                                    | power cables connected to the A91 Analog Motherboard        |  |  |  |  |
|                                                                                                    | assembly. Disconnect the power switch cable.                |  |  |  |  |
|                                                                                                    |                                                             |  |  |  |  |
|                                                                                                    |                                                             |  |  |  |  |
|                                                                                                    |                                                             |  |  |  |  |
|                                                                                                    |                                                             |  |  |  |  |
|                                                                                                    |                                                             |  |  |  |  |
|                                                                                                    |                                                             |  |  |  |  |
|                                                                                                    |                                                             |  |  |  |  |
|                                                                                                    |                                                             |  |  |  |  |
|                                                                                                    |                                                             |  |  |  |  |
|                                                                                                    |                                                             |  |  |  |  |
|                                                                                                    |                                                             |  |  |  |  |
|                                                                                                    |                                                             |  |  |  |  |
|                                                                                                    |                                                             |  |  |  |  |

# To remove the Flat Panel Display

| 1                                                               | 2                                                                     |
|-----------------------------------------------------------------|-----------------------------------------------------------------------|
| Remove the front panel (see "To remove front panel" page 3-10). | Unplug the 3 pin connector from the A82 Flat Panel Interface assembly |
|                                                                 |                                                                       |
|                                                                 |                                                                       |
|                                                                 |                                                                       |
|                                                                 |                                                                       |
|                                                                 |                                                                       |
|                                                                 |                                                                       |
|                                                                 |                                                                       |

| 3                                                                                                    | 4                                                                                                    |
|----------------------------------------------------------------------------------------------------|----------------------------------------------------------------------------------------------------|
| Using a T-10 torx driver, remove the six screws from the A82 shield. Remove the A82 shield, then disconnect the ribbon cable from the A82. | Using a T-10 torx driver, remove the four screw from the display bracket. Remove the display bracket by sliding down slightly towards the power switch, then lifting off. |
|                                                                                                    |                                                                                                    |
|                                                                                                    |                                                                                                    |
|                                                                                                    |                                                                                                    |
|                                                                                                    |                                                                                                    |
|                                                                                                    |                                                                                                    |
|                                                                                                    |                                                                                                    |
|                                                                                                    |                                                                                                    |

### To place the A82 in the test position

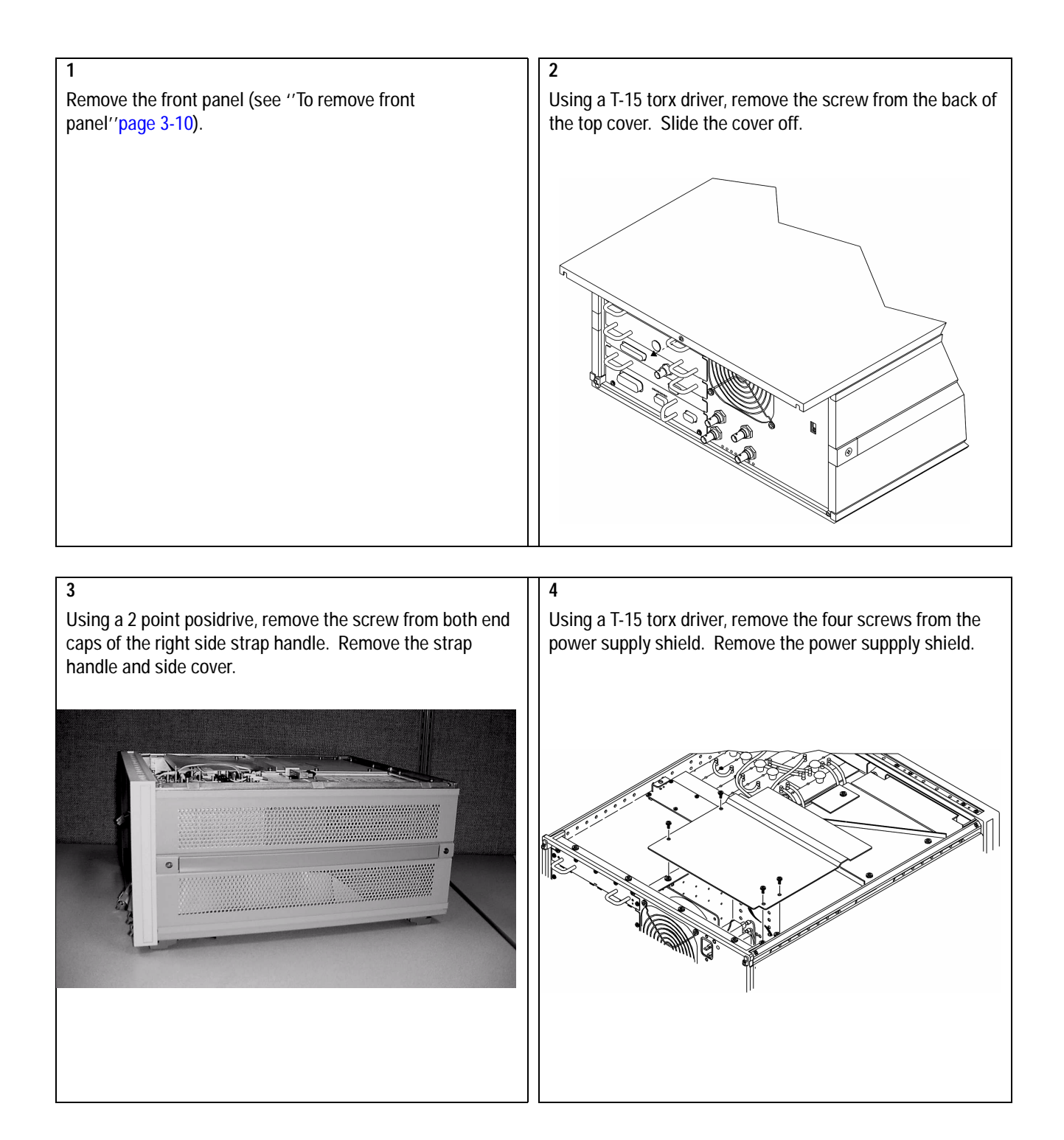

| 5                                                                               | 6                                                                                                    |
|---------------------------------------------------------------------------------|----------------------------------------------------------------------------------------------------|
| 5<br>Unplug the 3 pin connector from the A82 Flat Panel<br>Interface assembly.  | 6<br>Using a T-10 torx driver, remove the six screws from the A82<br>sheild. Remove the A82 shield.                                                                     |
|                                                                                 |                                                                                                    |
|                                                                                 |                                                                                                    |
| 7<br>Reconnect the 3 pin connector to the A82 Flat Panel<br>Interface assembly. | 8<br>Route W4, W6, and W17 to the top and reconnect to the<br>front panel assembly. W4 will need to be unplugged from<br>A90P10 in order to route it under the air dam. |

# To remove disk drive

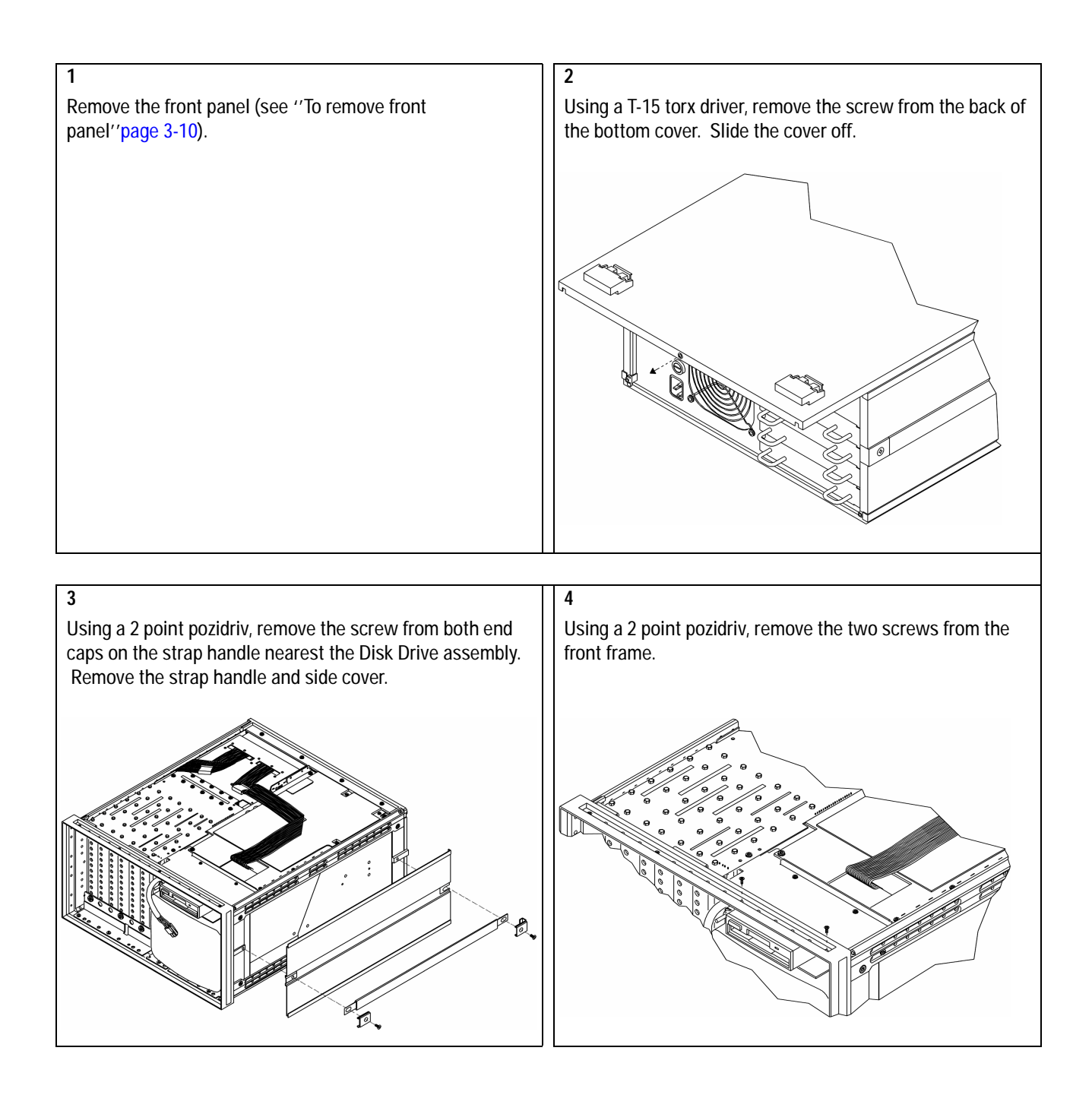

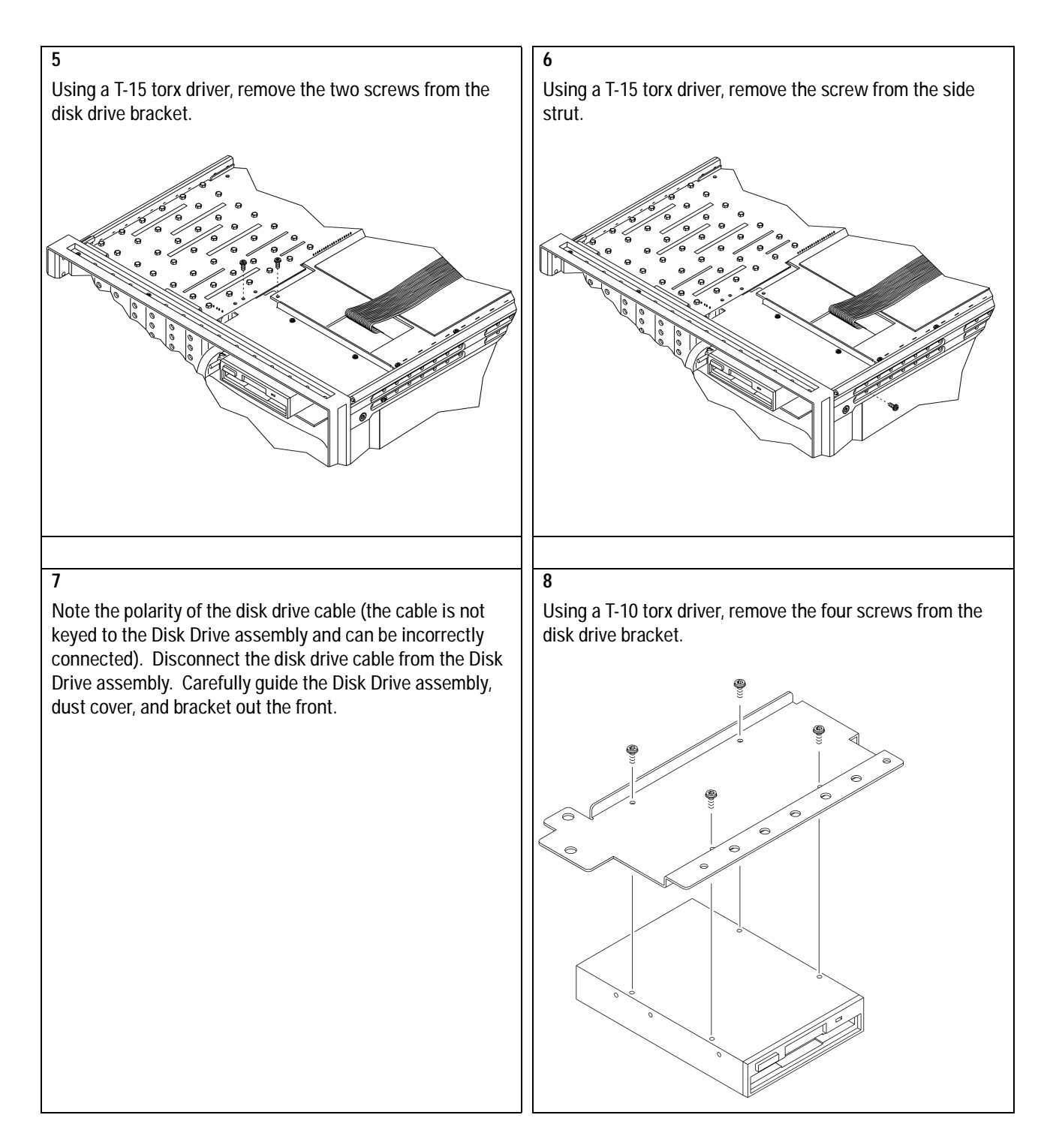

### To remove main power supply

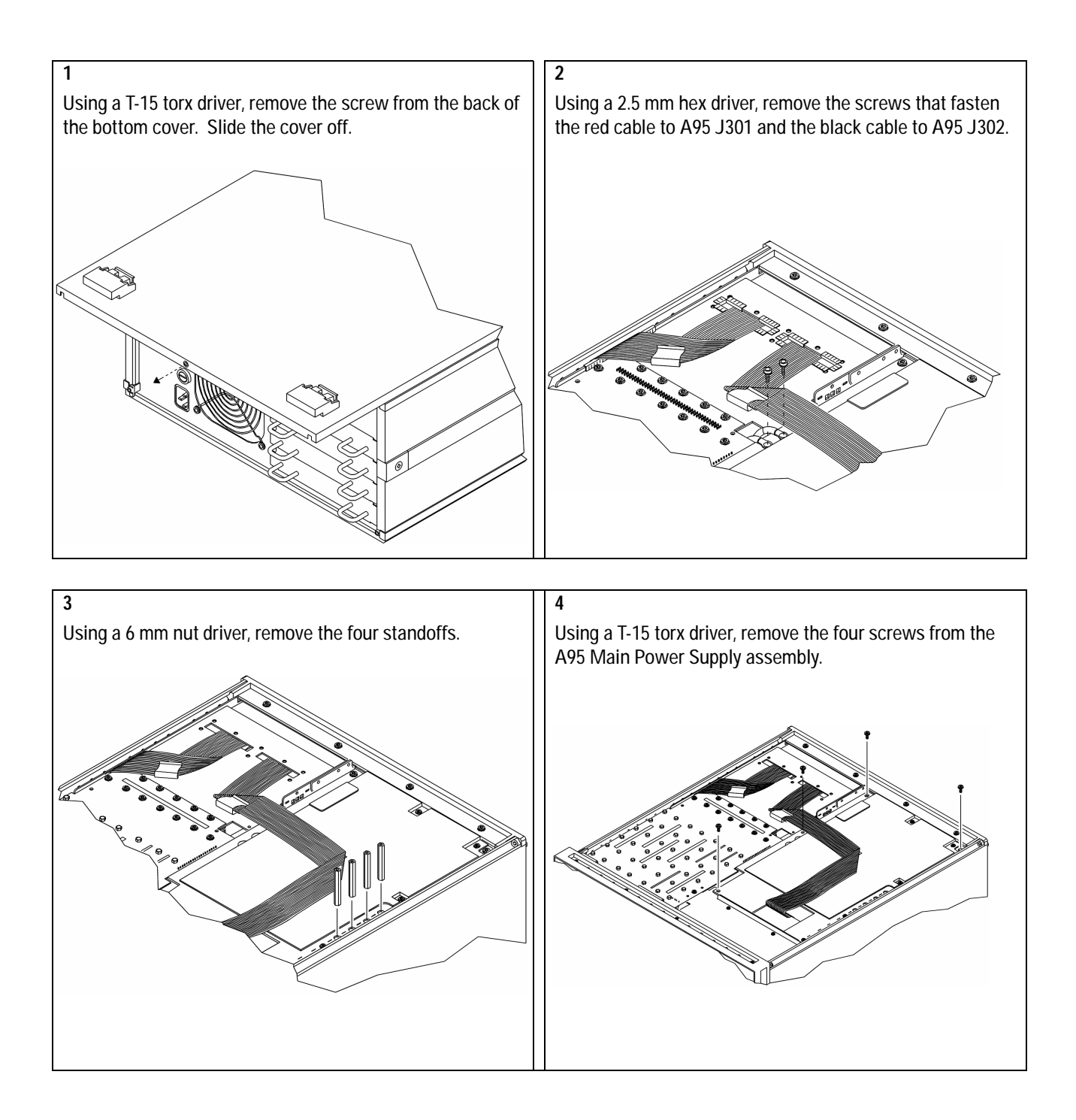

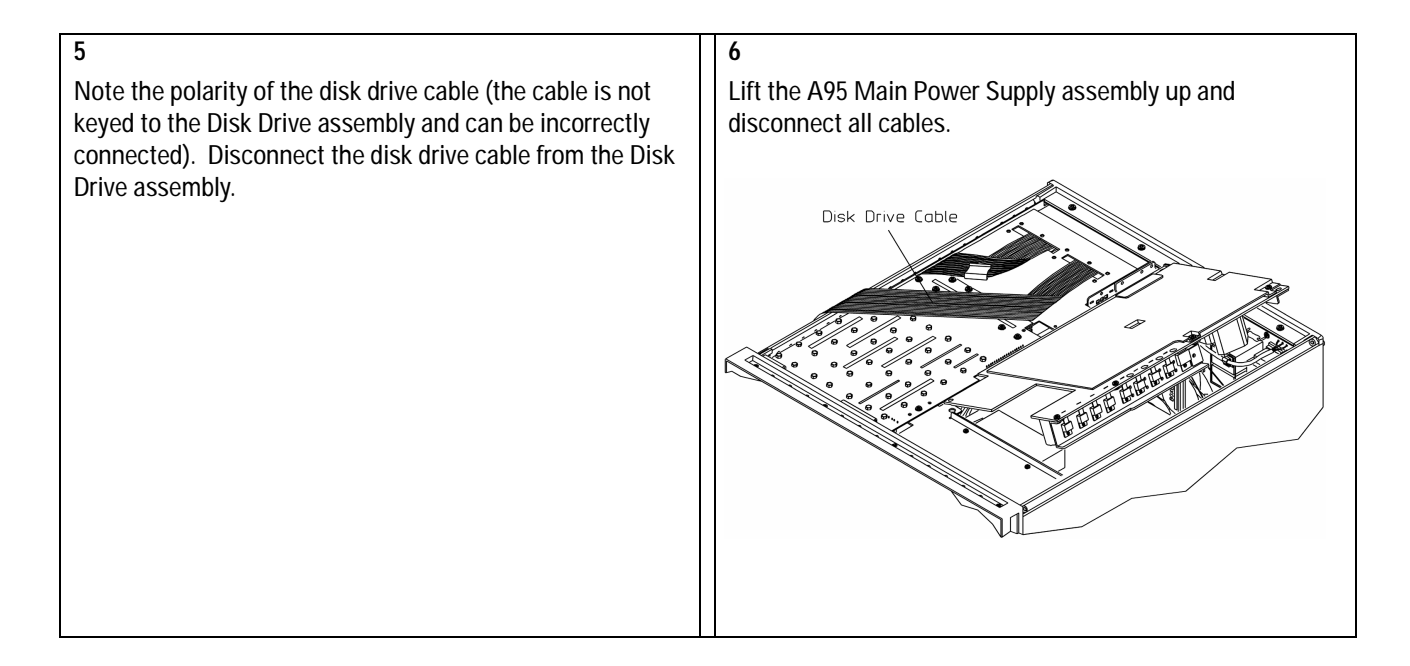

# To remove analog motherboard

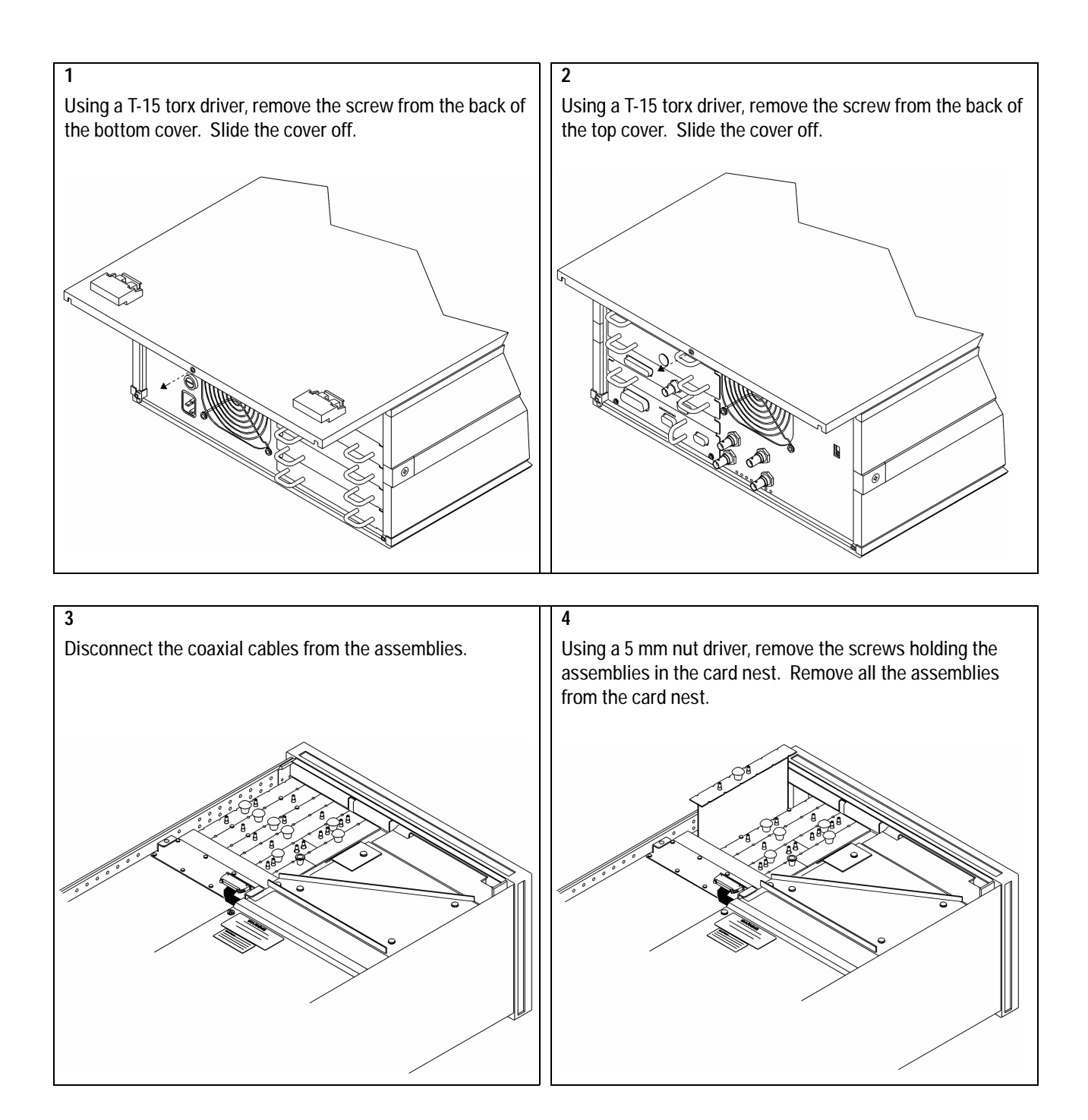

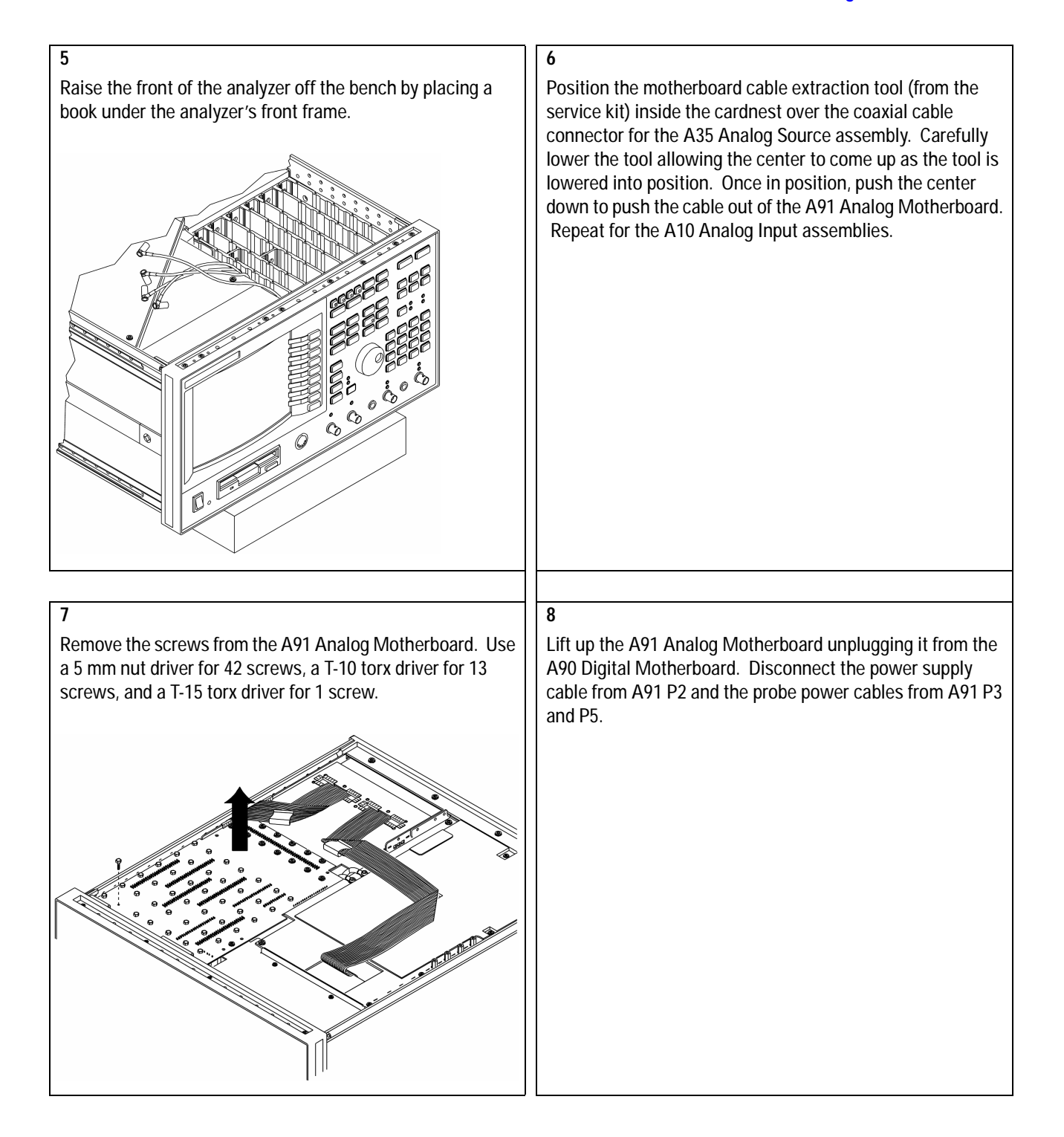

#### To remove rear panel

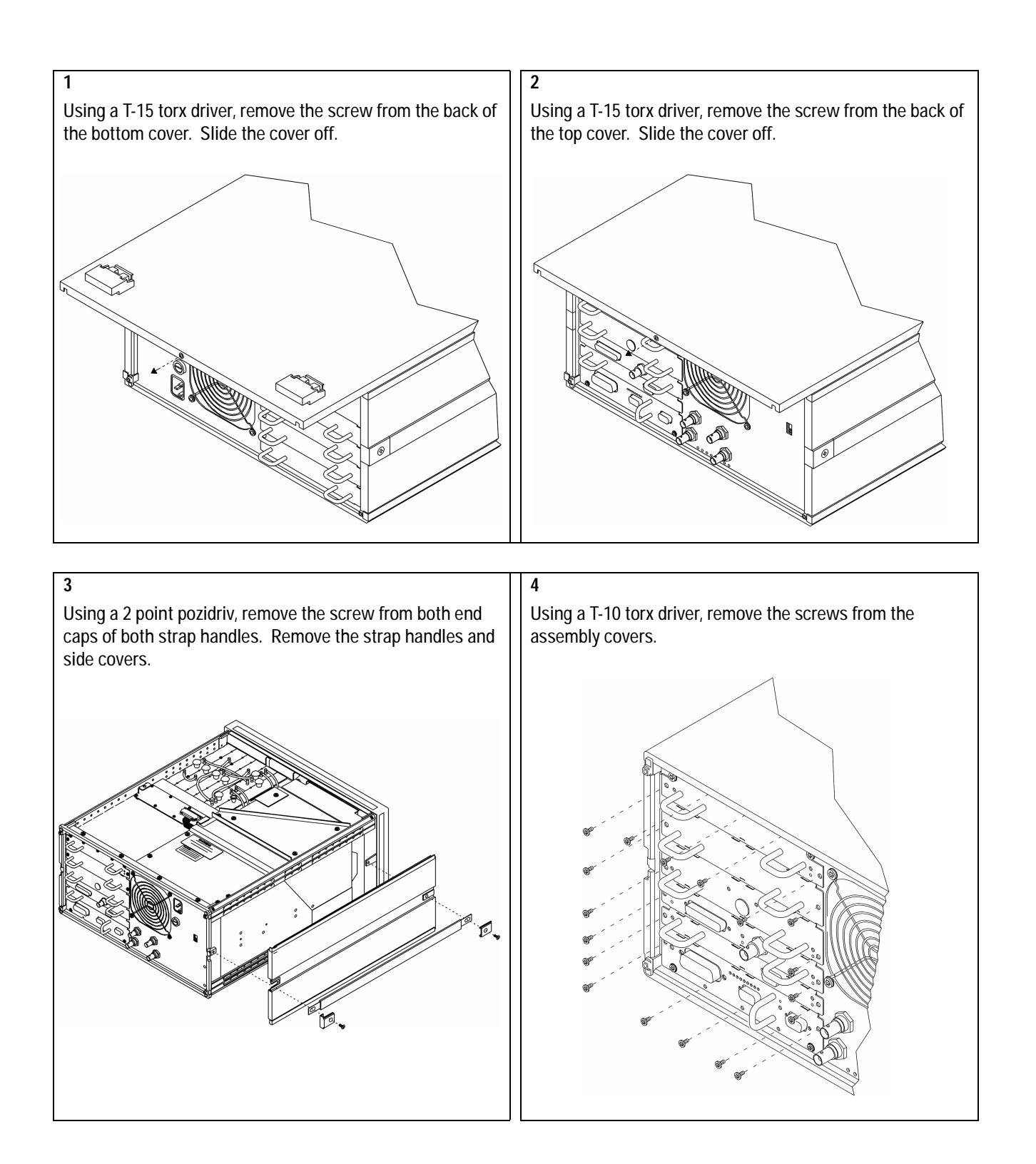

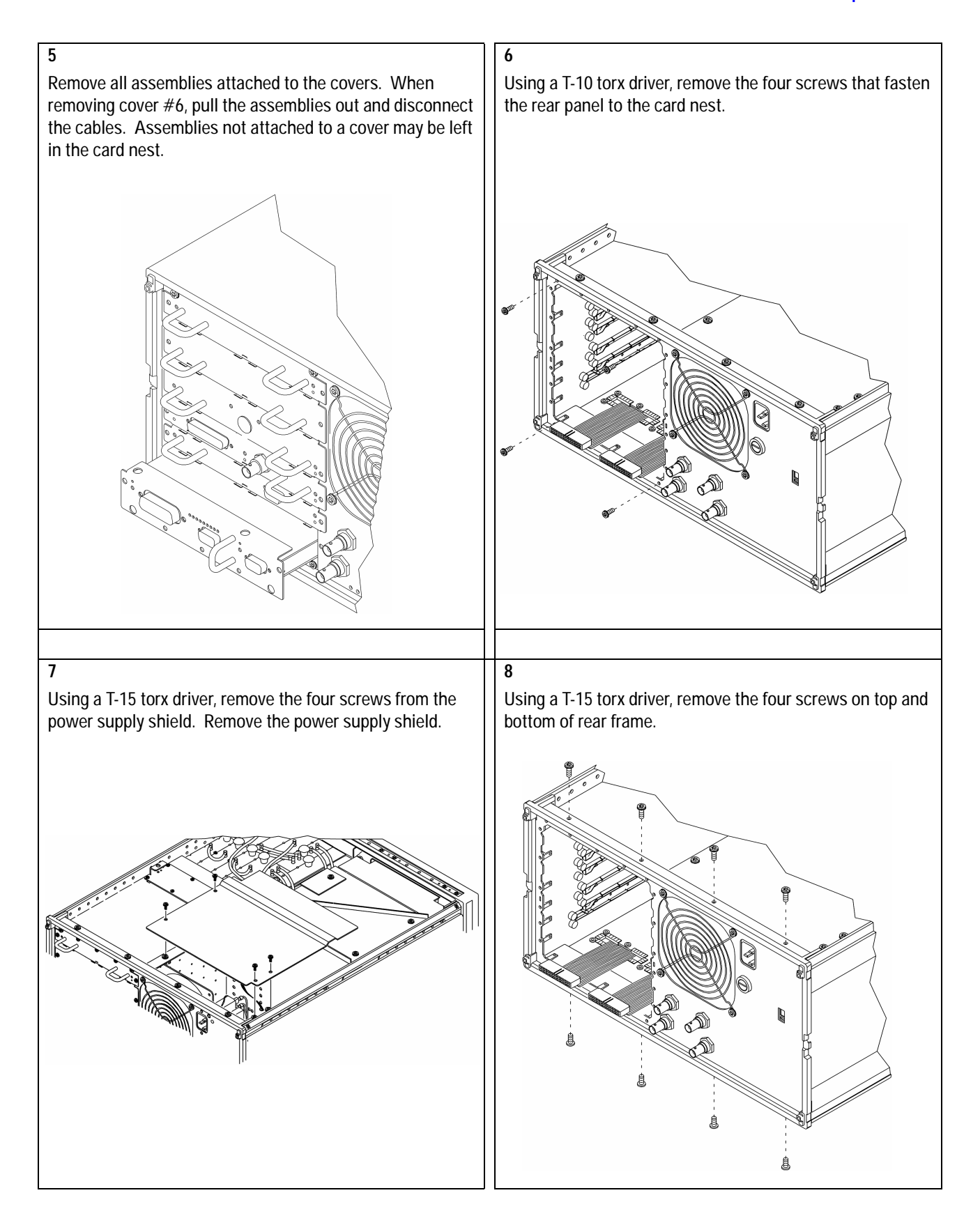

9

Disconnect the cables connected to A36 J3, A60 J4, and A60 J5. Remove the gray cable from the cable clamp on the right rear of the display. Disconnect the fan cable from A95 P353. Disconnect the primary power cables from A95 P350 and A95 P352. Disconnect the power switch cable from the A96 Primary Power Supply assembly, fuse holder, and line filter (use a 7 mm nut driver to disconnect the orange wire from the line filter). For analyzers with the oven option, disconnect the cable to OVEN REF OUT. Pull the top of the rear panel out of the frame.

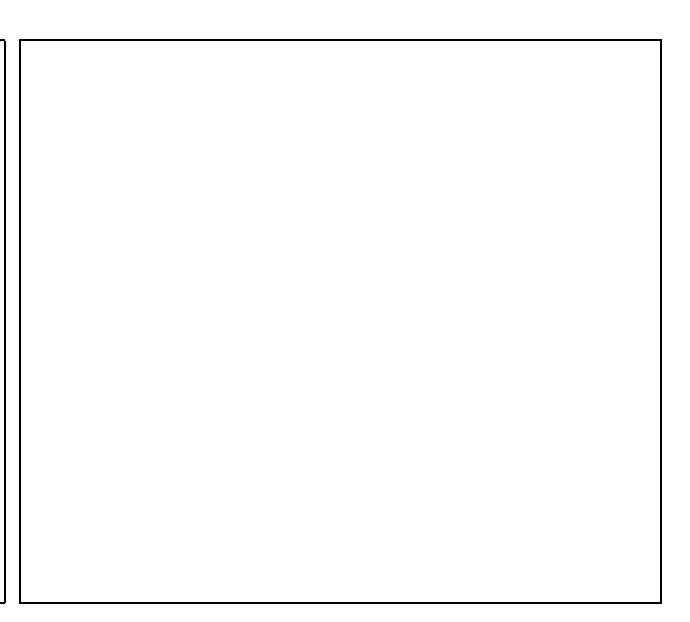

### To remove digital motherboard

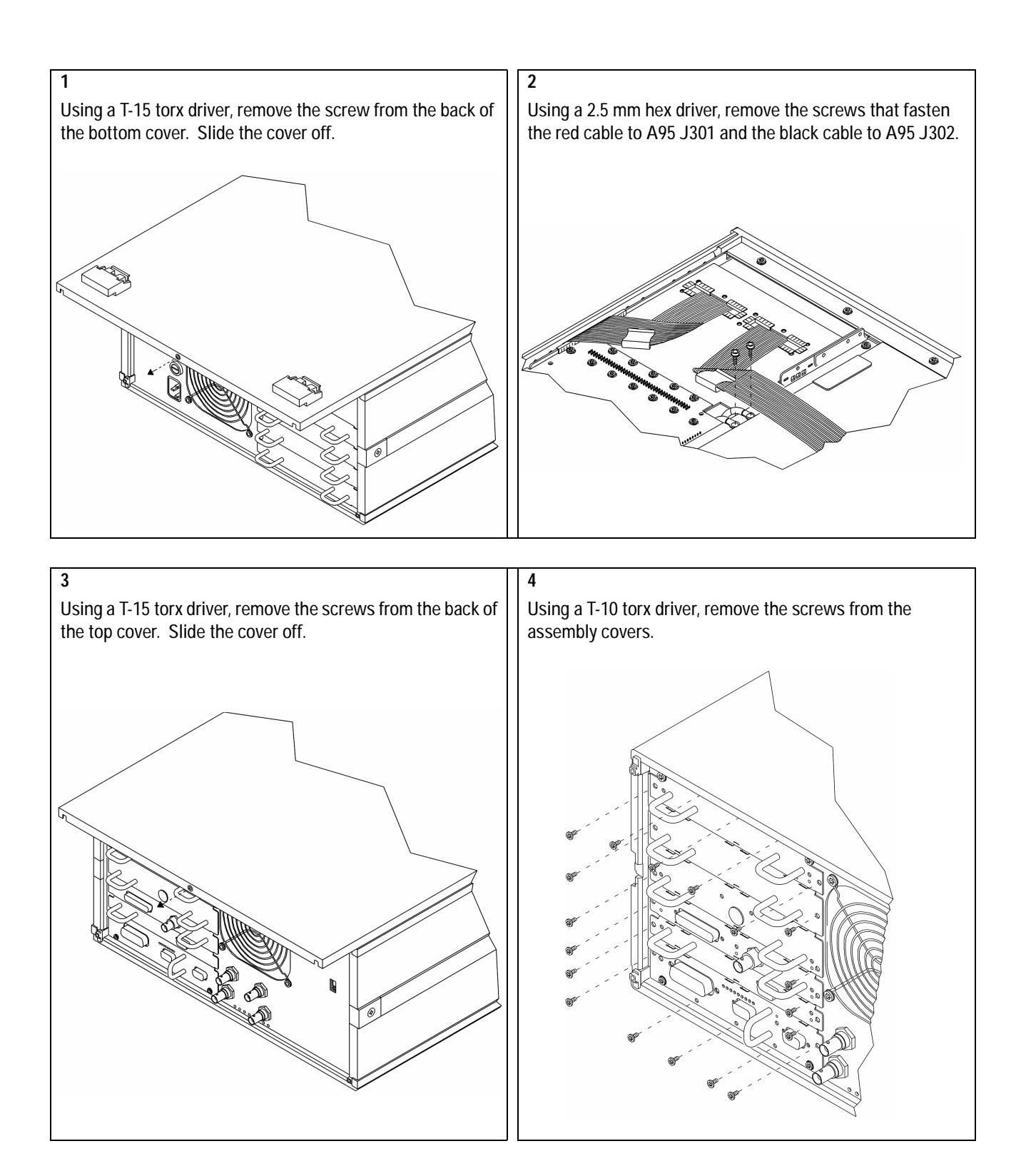

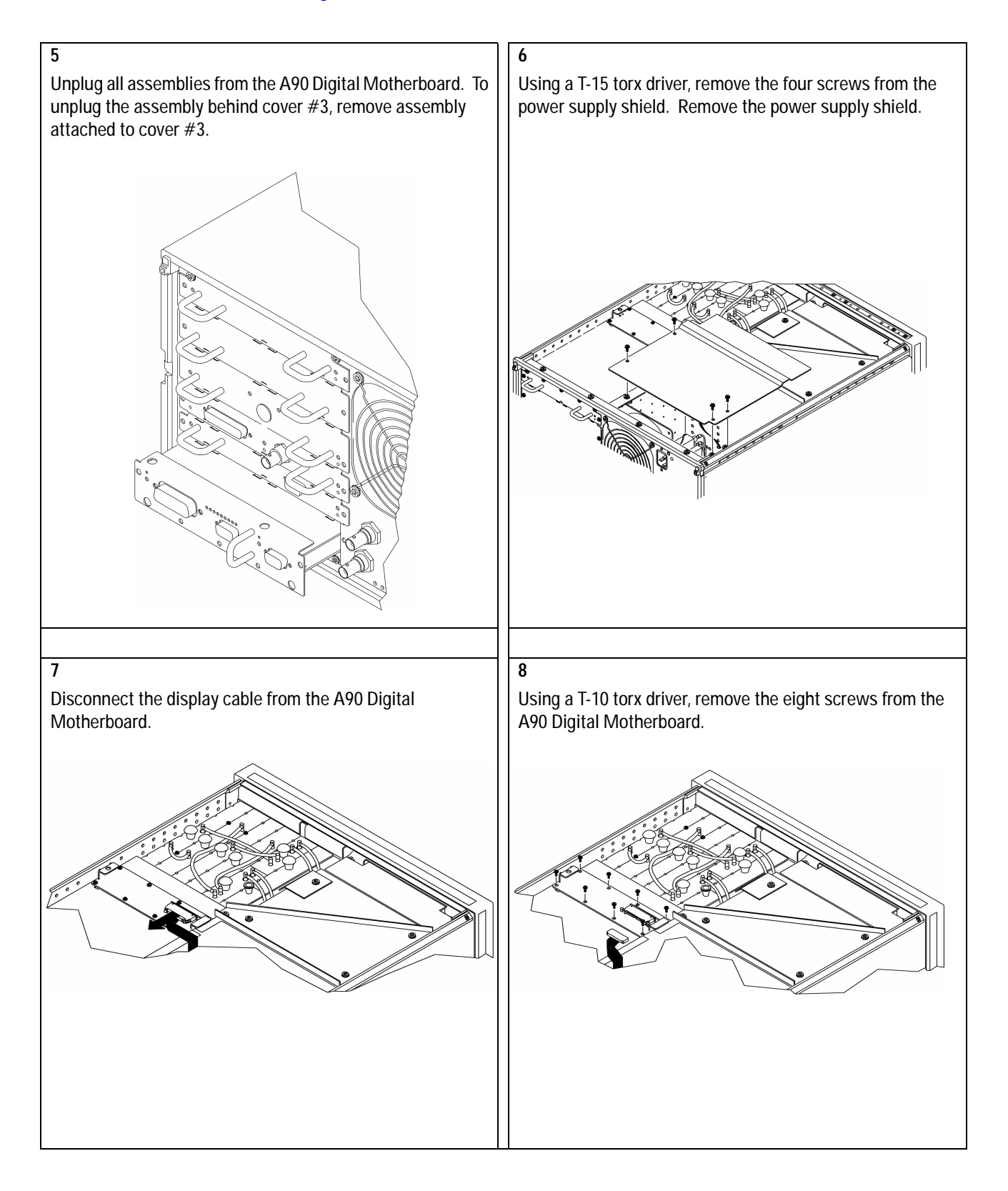

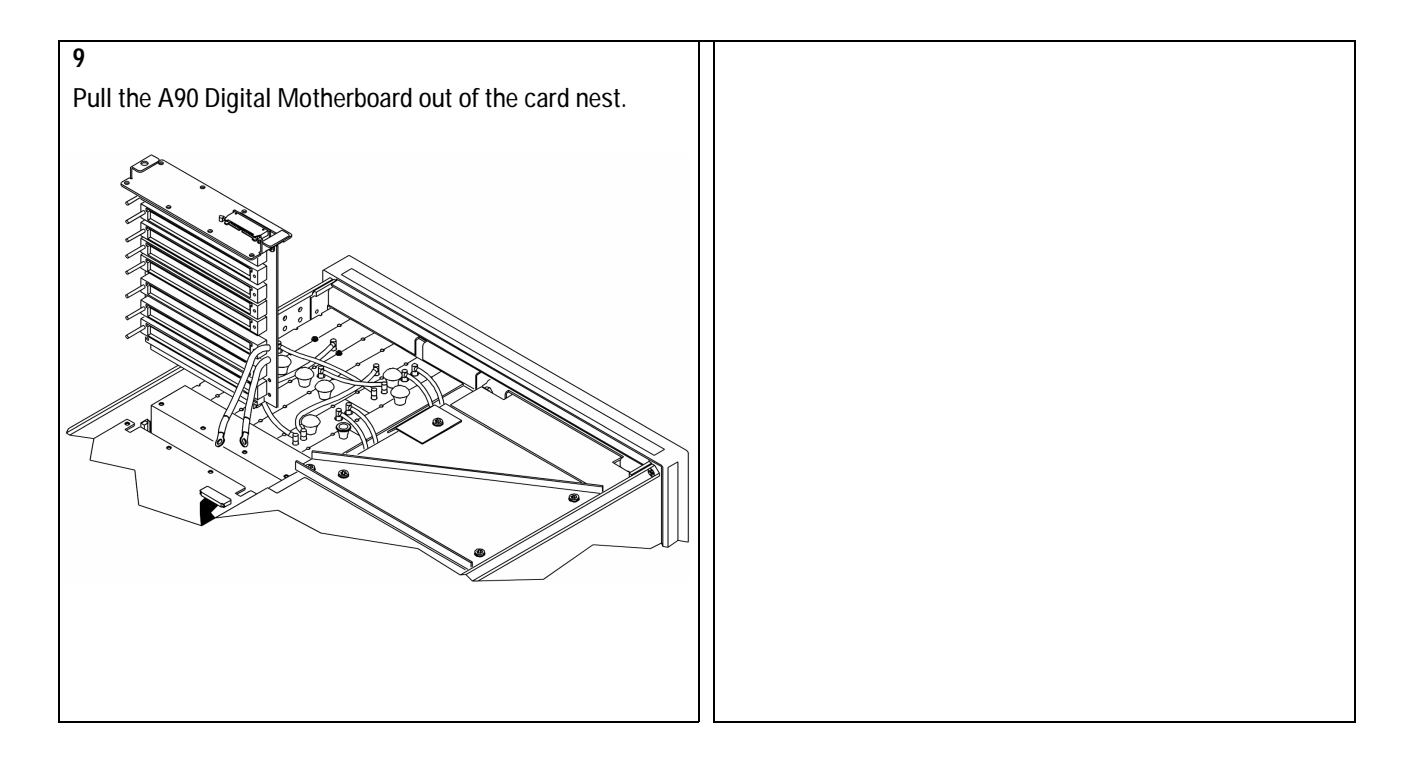

Replacing Assemblies A100 Display, Backlights, and Filter

# A100 Display, Backlights, and Filter

**Display Parts** 

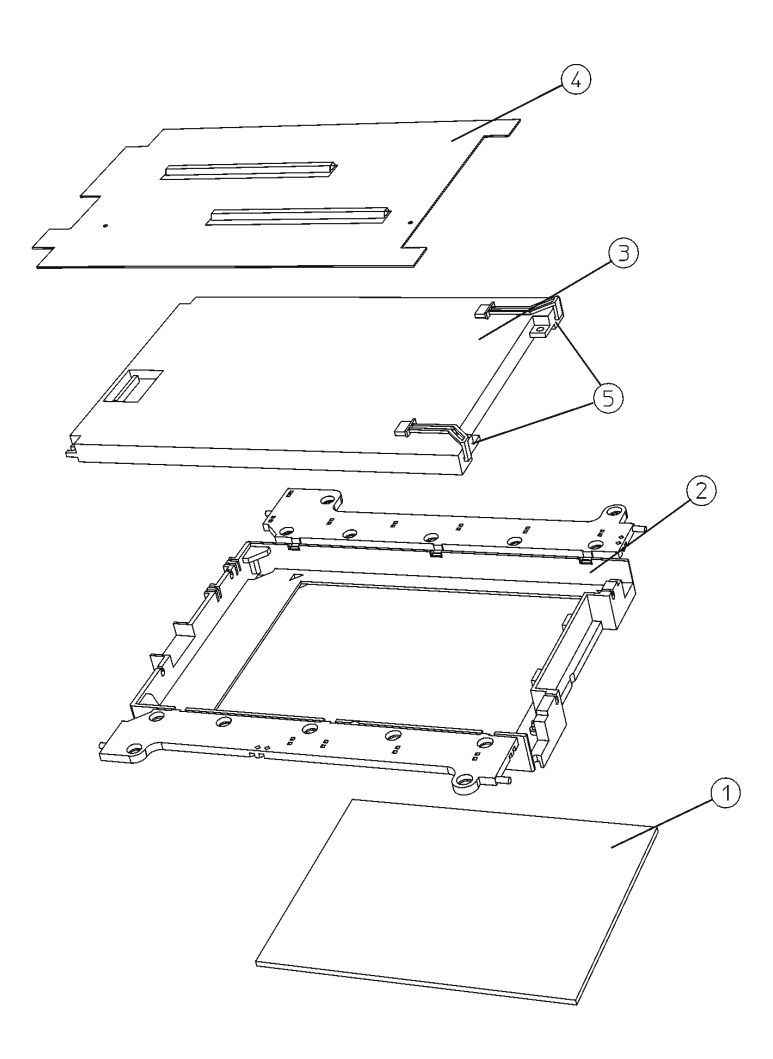

Refer to firgure above. The display assembly consist of:

- EMI filter (1)
- display mount (2)
- LCD with backlights (3)
- display shield board (4)
**Display Removal** 

**CAUTION:** The new flat panel display comes with a protective plastic sheet over the glass. Remove this plastic very slowly to avoid damage due to ESD.

**CAUTION:** The surface of the display is very easily scratched. Avoid touching it with your bare hands or other objects. Use a blower to remove any dust from the display surface.

- 1 Remove the rubber mount that houses the display assembly from the front frame
- **2** Pull open the flaps of the rubber mount.
- **3** Remove the display shield board (1).
- 4 Now it is possible to carefully lift up on the display (2) to remove it from the rubber mount.

## A2 Display Replacement

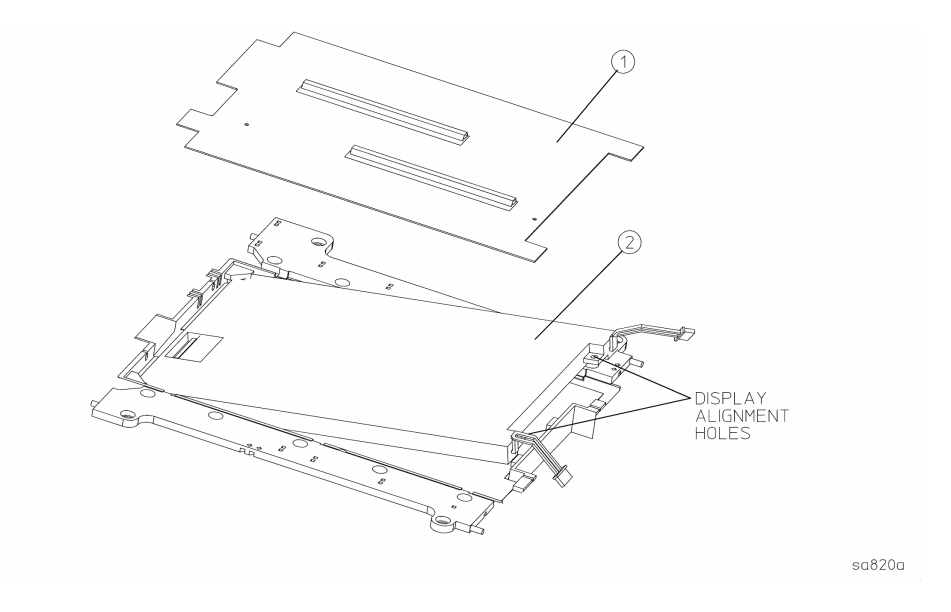

## **Display Replacement**

- 1 Carefully slide the display into the rubber mount. Align the pins on the mount with the holes in the display.
- **2** Replace the display shield.
- 3 Close the flaps on the rubber mount.
- 4 Carefully place the display mount into position in the front frame assembly as shown in Display Removal procedure.
- 5 Plug the flat flex cable into the display connector.

#### Backlight Removal/Replacement

There are two backlight assemblies installed in the flat panel display.

**NOTE:** The backlight lamps should be replaced as a pair, even if only one lamp is bad. The other one might fail shortly.

Refer to the "Display Removal" procedure on page 3-27. Unplug the backlight cables from the backlight connectors

It is not necessary to remove the display mount from the front frame to change the backlights.

The following Figure shows how the backlights slide out of the display. Carefully pull on the tab on the backlight assembly (2) to slide the backlight partially out of the display. Once the end of the backlight casing is exposed, you can pull it straight out from the display.

NOTE: Do not touch the bulb encased in the plastic backlight assembly.

Replacing Assemblies A100 Display, Backlights, and Filter

- 1 Insert the new backlight assembly (2) by sliding it into the display, non-wired end first, taking care not to force it. It is keyed so it will only fit properly one way. Slide it all the way in to the end of the casing.
- **2** Connect the backlight cables to the backlight connectors.

## **Display Backlight Replacement**

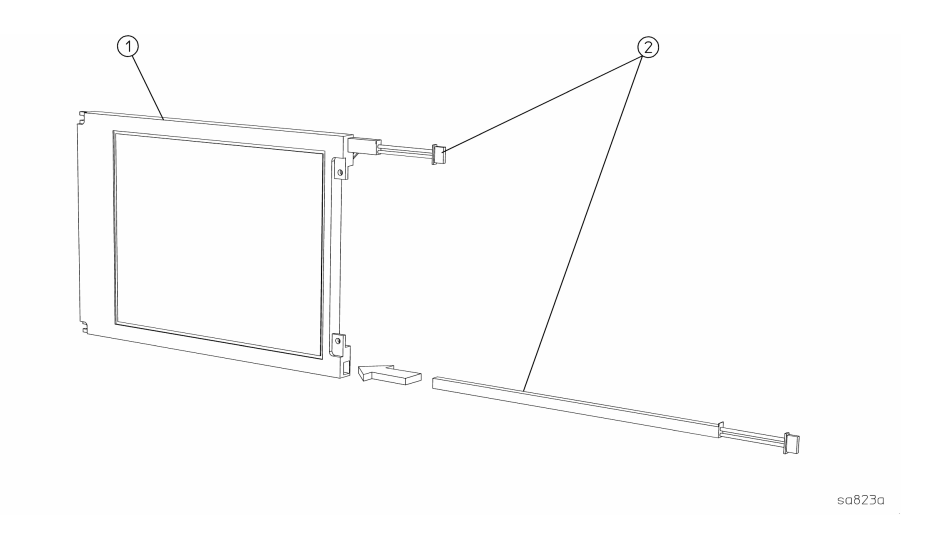

# 4 Replaceable Parts

- Ordering Information, page 4-4
- Assemblies, page 4-7
- Cables, page 4-10
- Instrument Covers and Handles, page 4-12
- Assembly Covers and Brackets, page 4-12
- Front Panel Parts, page 4-14
- Rear Panel Parts, page 4-16
- Chassis Parts, page 4-18
- Card Nest Parts, page 4-20
- Screws, Washers, and Nuts, page 4-21
- Miscellaneous Parts, page 4-22

# **Replaceable Parts**

This chapter contains information for ordering replacement parts for the Agilent 89410A DC-10 MHz Vector Signal Analyzer.

## **Ordering Information**

Replacement parts are listed in the following ten tables:

- Assemblies
- Cables
- Instrument Covers and Handles
- Assembly Covers and Brackets
- Front Panel Parts
- Rear Panel Parts
- Chassis Parts
- Card Nest Parts
- Screws, Washers, and Nuts
- Miscellaneous Parts

To order a part listed in one of the tables, quote the Agilent Technologies part number (Agilent Part Number), the check digit (CD), indicate the quantity required, and address the order to the nearest Agilent Technologies sales and service office (see the inside back cover of this guide). The check digit verifies that an order has been transmitted correctly, ensuring accurate and timely processing of the order. The first time a part is listed in the table, the quantity column (Qty) lists the total quantity of the part used in the analyzer. For the corresponding name and address of the manufacturers' codes shown in the tables, see "Code Numbers."

**CAUTION:** Many of the parts listed in this chapter are static sensitive. Use the appropriate precautions when removing, handling, and installing all parts to avoid unnecessary damage.

## **Non-Listed Parts**

To order a part that is NOT listed in the replaceable parts tables, indicate the instrument model number, instrument serial number, description and function of the part, and the quantity of the part required. Address the order to the nearest Agilent Technologies sales and service office (see the inside back cover of this guide).

## **Direct Mail Order System**

Within the U.S.A., Agilent Technologies can supply parts through a direct mail order system. Advantages of the Direct Mail Order System are:

Direct ordering and shipment from the Agilent Parts Center.

No maximum or minimum on any mail order. There is a minimum order for parts ordered through a local Agilent sales and service office when the orders require billing and invoicing.

Transportation charges are prepaid. A small handling charge is added to each order.

No invoicing. A check or money order must accompany each order.

Mail order forms and specific ordering information are available through your local Agilent Technologies sales and service office.

### Replaceable Parts Ordering Information

## **Code Numbers**

The following table provides the name and address for the manufacturers' code numbers (Mfr Code) listed in the replaceable parts tables.

| Mfr No. | Mfr Name                        | Address                        |
|---------|---------------------------------|--------------------------------|
| 03480   | Heyco Molded Products           | Kentworth, NJ 07033 U.S.A.     |
| 05791   | Lyn-Tron Inc                    | Burbank, CA 91505 U.S.A.       |
| 06691   | House of Metrics LTD            | Spring Valley, NY 10977 U.S.A. |
| 06915   | Richco Plastic Co               | Chicago, IL 60646 U.S.A.       |
| 09328   | Dreefs Switch Inc.              | Waukegan, IL 60087 U.S.A.      |
| 10421   | Epson America Inc.              | Dallas, TX 75284 U.S.A.        |
| 10938   | Qualtek Electronics             | Cleveland, OH 44194 U.S.A.     |
| 27264   | Molex Inc                       | Lisle, IL 60532 U.S.A.         |
| 28480   | Agilent Technologies, Inc       | Palo Alto, CA 94304 U.S.A.     |
| 30817   | Instrument Specialties Co. Inc. | Placentia, CA 92670 U.S.A.     |
| 34785   | Dek Inc.                        | St Charles, IL 60174 U.S.A.    |
| 43744   | Panasonic Industrial Co         | Secaucus, NJ 07094 U.S.A.      |
| 56501   | Thomas & Betts Corp             | Bridgewater, NJ 08807 U.S.A    |
| 57003   | Chomerics Shielding Technology  | Carson, CA 90745 U.S.A.        |
| 71400   | Cooper Industries Inc           | St Louis, MO 63178 U.S.A.      |
| 73734   | Federal Screw Products Co.      | Chicago, IL 60618 U.S.A.       |
| 75915   | Littelfuse Inc.                 | Des Plaines, IL 60016 U.S.A.   |
| 76381   | 3M Co.                          | Seattle, WA 98124 U.S.A.       |
| 86928   | Seastrom Mfg Co.                | Glendale, CA 91201 U.S.A.      |
| 90949   | Amphenol Corporation            | Danbury, CT 06810 U.S.A.       |
| H9027   | Schurter Ag                     | Petaluma, CA 94952 U.S.A.      |
| S4307   | Schaffner Ag                    | Union, NJ 07083 U.S.A.         |

## Assemblies

After replacing an assembly, see "What to do after replacing an assembly" in chapter 3,page 3-5 for required adjustments and performance tests.

**CAUTION:** Do not replace the A40 CPU assembly and the A42 Memory assembly at the same time. Option and configuration information will be lost if both assemblies are replaced at the same time. If both assemblies must be replaced, refer to the procedures in service note 89410A-09.

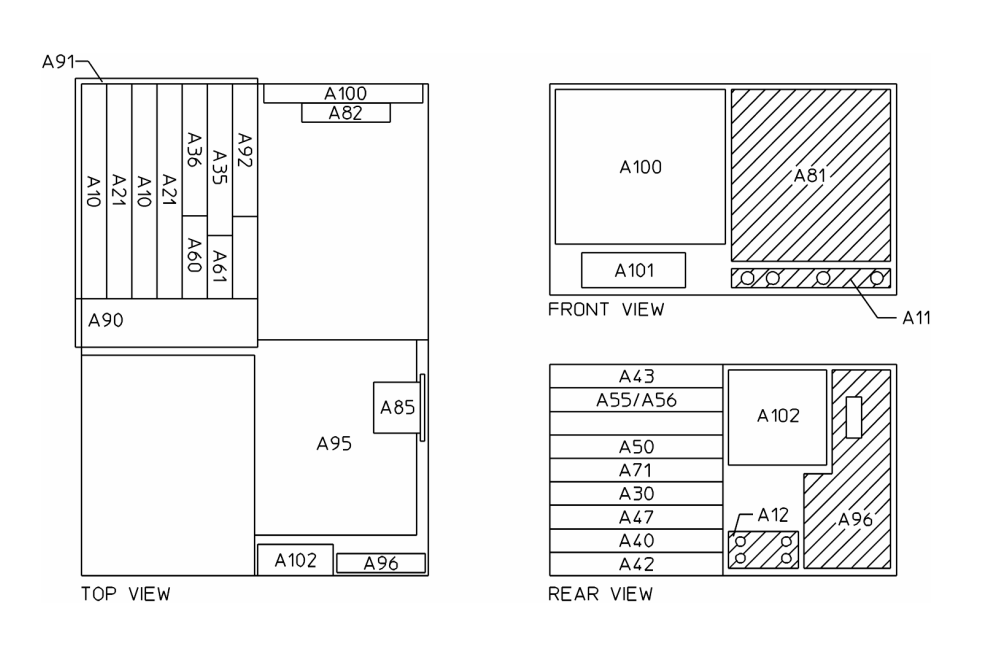

| Ref<br>Des | Agilent Part<br>Number | CD | Qty | Description                    | Mfr<br>Code | Mfr Part<br>Number |
|------------|------------------------|----|-----|--------------------------------|-------------|--------------------|
| A10        | 89410-69510            | 9  | 1   | ANALOG INPUT                   | 28480       | 89410-69510        |
| A11        | 89410-66511            | 4  | 1   | FRONT PANEL CONNECTOR          | 28480       | 89410-66511        |
| A12        | 89410-66512            | 5  | 1   | REAR PANEL CONNECTOR           | 28480       | 89410-66512        |
| A21        | 89410-69521            | 1  | 1   | A/D CONVERTER                  | 28480       | 89410-69521        |
| A30        | 89410-69530            | 3  | 1   | DIGITAL SOURCE                 | 28480       | 89410-69530        |
|            |                        |    |     |                                |             |                    |
| A35        | 89410-69535            | 8  | 1   | ANALOG SOURCE †                | 28480       | 89410-69535        |
| A36        | 89410-69536            | 9  | 1   | TRIGGER                        | 28480       | 89410-69536        |
| A40        | 89410-69540            | 5  | 1   | CPU                            | 28480       | 89410-69540        |
| A41        | 89410-69541            |    | 1   | 89441V CPU                     | 28480       | 89410-69541        |
| A42        | 89410-69542            | 7  | 1   | MEMORY                         | 28480       | 89410-69542        |
|            |                        |    |     |                                |             |                    |
| A43        | 89410-69543            | 2  | 1   | EXPANDED MEMORY OPTION UFG     | 28480       | 89410-69543        |
| A47        | 89410-69547            | 0  | 1   | DSP/DISPLAY CONTROLLER         | 28480       | 89410-69547        |
| A50        | 89410-69550            | 7  | 1   | DIGITAL FILTER                 | 28480       | 89410-69550        |
| A55        | 89410-69555            | 2  | 1   | SAMPLE RAM                     | 28480       | 89410-66555        |
| A56        | 89410-69556            | 3  | 1   | EXPANDED SAMPLE RAM OPTION AY9 | 28480       | 89410-66556        |
|            |                        |    |     |                                |             |                    |
| A60        | 89410-69560            | 9  | 1   | FREQUENCY REFERENCE            | 28480       | 89410-69560        |
| A61        | 89410-66561            | 4  | 1   | CLOCK                          | 28480       | 89410-66561        |
| A71        | 89410-69571            | 1  | 1   | PASS THROUGH                   | 28480       | 89410-69571        |
| A81        | 89410-66581            | 7  | 1   | KEYBOARD                       | 28480       | 89410-66581        |
| A82        | 89410-69582            |    | 1   | FLAT PANEL DISPLAY INTERFACE   | 28480       | 89410-69582        |
|            |                        |    |     |                                |             |                    |
| A85        | 89410-66585            | 2  | 1   | OVEN OPTION AY5                | 28480       | 89410-66585        |
| A90        | 89410-66590            | 9  | 1   | DIGITAL MOTHERBOARD            | 28480       | 89410-66590        |
| A91        | 89410-66591            | 0  | 1   | ANALOG MOTHERBOARD             | 28480       | 89410-66591        |
| A92        | 89410-66592            | 1  | 1   | PROBE POWER                    | 28480       | 89410-66592        |
| A95        | 89410-69595            | 0  | 1   | MAIN POWER SUPPLY              | 28480       | 89410-69595        |
|            |                        |    |     |                                |             |                    |
| A96        | 89410-66596            | 5  | 1   | PRIMARY POWER SUPPLY           | 28480       | 89410-66596        |
| A100       | 2090-0396              | 7  | 1   | FLAT PANEL DISPLAY             | 28480       | 2090-0396          |
| A101       | 0950-3671              | 9  | 1   | DISC 3.5" FLOPPY DRIVE †       | 10421       | SMD-340            |
| A102       | 3160-0845              | 4  | 1   | FAN-ASSY                       | 28480       | 03561-68501        |
| A103       | 0950-3379              |    | 2   | INVERTER BOARD                 | 28480       | 0950-3379          |

†See "What to do before replacing the analog source or disk drive" on page 3-4.

Replaceable Parts Cables

Cables

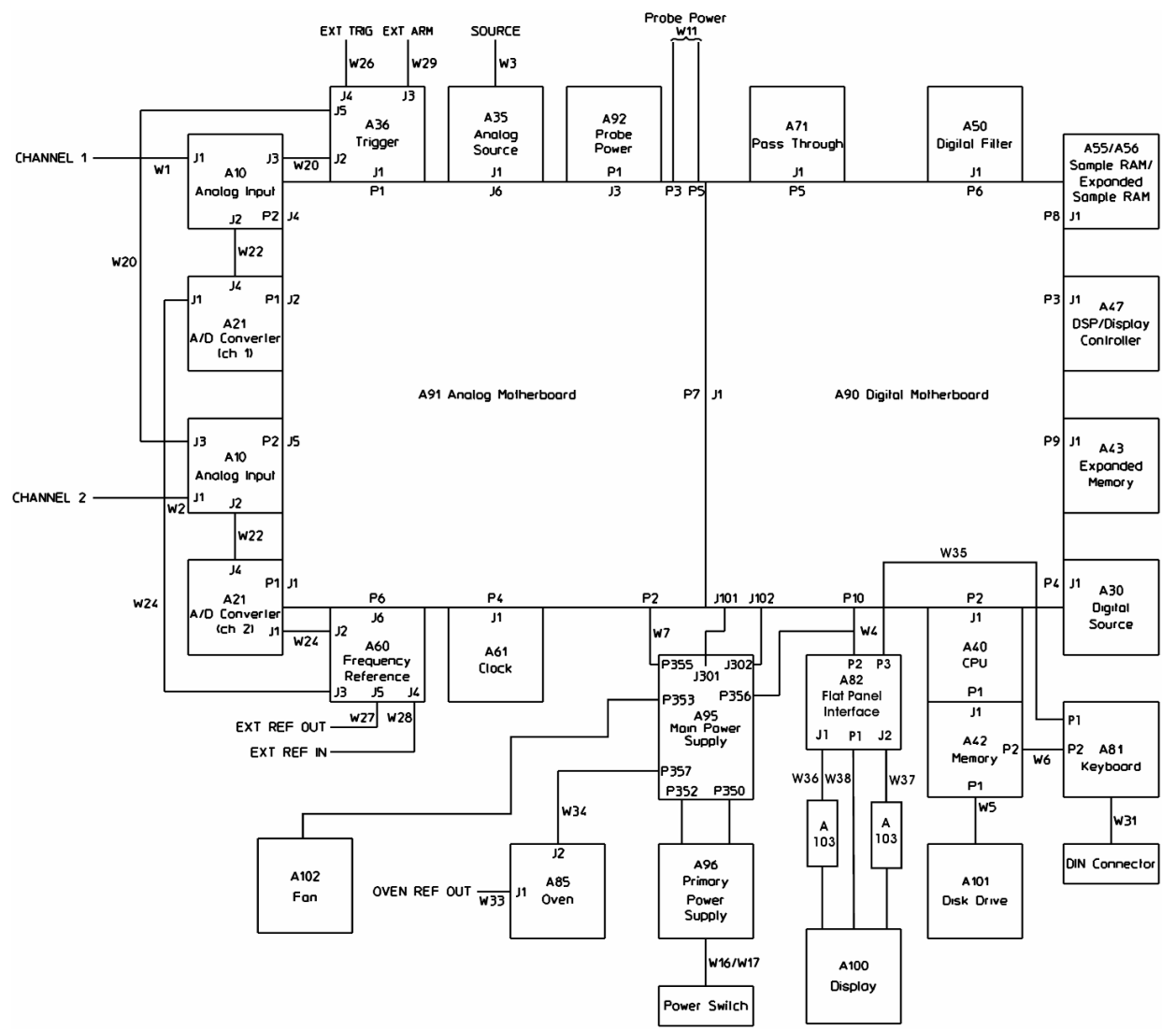

| Ref<br>Des | Agilent Part<br>Number | CD | Qty | Description                              | Mfr<br>Code | Mfr Part<br>Number |
|------------|------------------------|----|-----|------------------------------------------|-------------|--------------------|
|            |                        |    |     |                                          |             |                    |
| W1-<br>W3  | 89410-61601            | 3  | 3   | CBL-ASM CXL SMB/SMB 130MM                | 28480       | 89410-61601        |
| W4         | 89410-61603            | 5  | 1   | CBL-ASM RBN FDIP/FDIP 450MM              | 28480       | 89410-61603        |
| W5         | 89410-61604            | 6  | 1   | CBL-ASM RBN RBNF/RBNF 700MM              | 28480       | 89410-61604        |
| W6         | 89410-61606            | 8  | 1   | CBL-ASM RBN RBNF/RBNF 750MM              | 28480       | 89410-61606        |
| W7         | 89410-61611            | 5  | 1   | CBL-ASM DSC FHSG/FHSG 2050 WH            | 28480       | 89410-61611        |
|            |                        |    |     |                                          |             |                    |
| W11        | 89410-61616            | 9  | 2   | CBL-ASM TWS 200 ML                       | 28480       | 89410-61616        |
| W14        | 89410-61613            | 7  | 1   | CBL-ASM FFST/FFST 95 BR/WH               | 28480       | 89410-61613        |
| W16        | 89410-61634            | 2  | 1   | CBL-ASM JKT-POWER                        | 28480       | 89410-61634        |
| W17        | 03563-61636            | 8  | 1   | CBL-ASM MHSG1ETRM 67MM LG ML             | 28480       | 03563-61636        |
| W20        | 03577-61641            | 1  | 2   | CBL-ASM CXL FSMB/FSMB 135MM OR           | 28480       | 03577-61641        |
|            |                        |    |     |                                          |             |                    |
| W22        | 03585-61602            | 4  | 2   | CBL-ASM CXL FSMB/FSMB 76MM RD            | 28480       | 03585-61602        |
| W24        | 03585-61604            | 6  | 2   | CBL-ASM CXL FSMB/FSMB 177MM YL           | 28480       | 03585-61604        |
| W26        | 03585-61606            | 8  | 1   | CBL-ASM CXL FSMB/FSMB 406MM BL           | 28480       | 03585-61606        |
| W27        | 03585-61612            | 6  | 1   | CBL-ASM CXL FSMB/FBNC 762MM GY           | 28480       | 03585-61612        |
| W28        | 03585-61613            | 7  | 1   | CBL-ASM CXL FSMB/FBNC 762MM GN           | 28480       | 03585-61613        |
|            |                        |    |     |                                          |             |                    |
| W29        | 03585-61614            | 8  | 1   | CBL-ASM CXL FSMB/FBNC 863MM WH           | 28480       | 03585-61614        |
| W31        | 89410-61617            |    | 1   | CBL-ASM DSC CDIN/CRP 205MM ML            | 28480       | 89410-61617        |
| W33        | 8120-2682              | 2  | 1   | CABLE ASSY-COAX 50-OHM 8.5-IN-LG 30PF/FT | 28480       | 8120-2682          |
| W34        | 89410-61619            | 3  | 1   | CBL-ASM DSC 325MM ML                     | 28480       | 89410-61619        |
| W35        | 89410-61623            |    | 1   |                                          | 28480       | 89410-61623        |
|            |                        |    |     |                                          |             |                    |
| W36        | 8120-8750              |    | 1   |                                          | 28480       |                    |
| W37        | 8120-8750              |    | 1   |                                          | 28480       |                    |
| W38        | 8120-8480              |    | 1   |                                          | 28480       |                    |
|            | 9170-1727              |    | 1   | FERRITE BEAD FOR W38                     | 28480       |                    |
|            |                        |    |     |                                          |             |                    |

# **Instrument Covers and Handles**

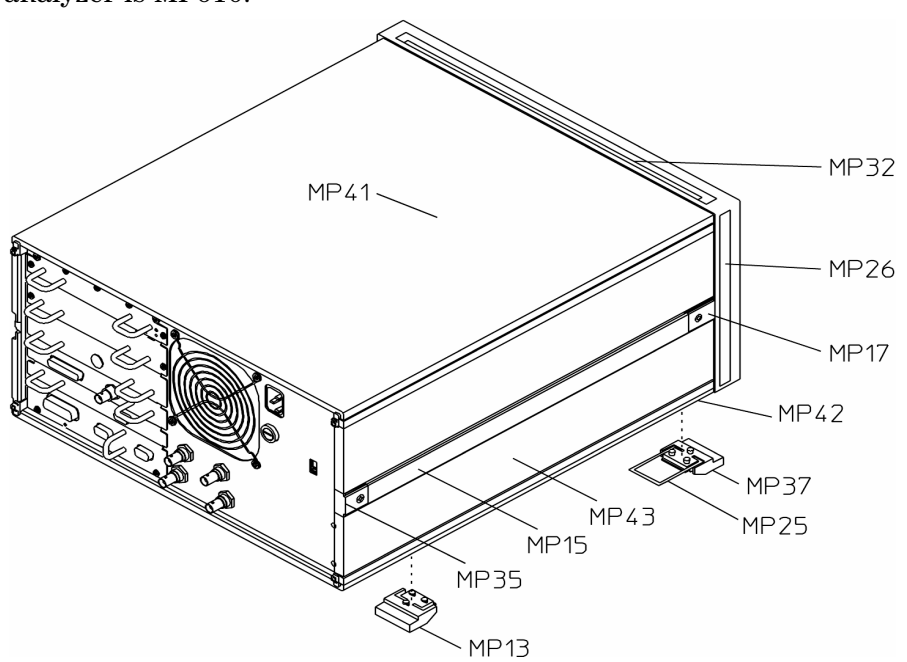

The reference designator for the screws that fasten the handles to the analyzer is MP610.

Assembly Covers and Brackets

| Ref  | Agilent Part Number | CD | Qty | Description                           | Mfr Code | Mfr Part Number       |
|------|---------------------|----|-----|---------------------------------------|----------|-----------------------|
| Des  |                     |    |     |                                       |          |                       |
|      |                     |    |     |                                       |          |                       |
| MP13 | 5041-9167           | 8  | 2   | MOLD FOOT                             | 28480    | 5041-8801             |
| MP15 | 5063-9210           | 4  | 2   | SHTF ASSY-SD HNDL 497D                | 28480    | 5062-3704             |
| MP17 | 5041-9186           | 8  | 2   | MOLD STRP HDL CAP FRT                 | 28480    | 5041-8819             |
| MP25 | 1460-1345           | 5  | 2   | TILT STAND SST                        | 28480    | 1460-1345             |
| MP26 | 5041-9173           | 3  | 2   | TRIM-FRT FRM SD 221.5H                | 28480    | 5001-0541             |
|      |                     |    |     |                                       |          |                       |
| MP32 | 5041-9176           | 9  | 1   | MOLD TRM-TOP FM                       | 28480    | 5041-8802             |
| MP35 | 5041-9187           | 1  | 2   | MOLD STRP HDL CAP RR                  | 28480    | 5041-8820             |
| MP37 | 5041-9168           | 3  | 2   | MOLD FOOT-NON SKID                    | 28480    | 5041-8822             |
| MP41 | 5002-1047           | 1  | 1   | SHTF CVR-TOP FM 497D                  | 28480    | 5062-3735             |
| MP42 | 5002-1088           | 5  | 1   | SHTF CVR-BTM FM 497D                  | 28480    | 5062-3747             |
|      |                     |    |     |                                       |          |                       |
| MP43 | 5002-3989           | 6  | 2   | SHTF CVR-SD RS182H497D                | 28480    | 5062-3847             |
| MP45 | 8160-0360           | 3  | 7   | RFI ROUND STRIP STL MSH/SIL RBR SN-PL | 57003    | 02-0101-0053-05       |
| MP46 | 8160-0558           | 1  | 6   | STMP RFI FNGRS 176MMLG BECUTN         | 30817    | 97-542-02-X 176 MM LG |
|      | 5063-9229           | 1  | 1   | FRONT HANDLE KIT                      | 28480    | 5062-3991             |
|      |                     |    |     |                                       |          |                       |

The reference designator for the screws that fasten the front of the A40 CPU assembly to the A42 Memory assembly is MP621. The reference designator for the screws that fasten the rear of the A40 CPU assembly to the A42 Memory assembly is MP604. The reference designator for the screws that fasten the assembly covers to the top of the analyzer is MP615. The reference designator for the screws that fasten the assembly covers to the rear of the assembly covers to the rear of the analyzer is MP615.

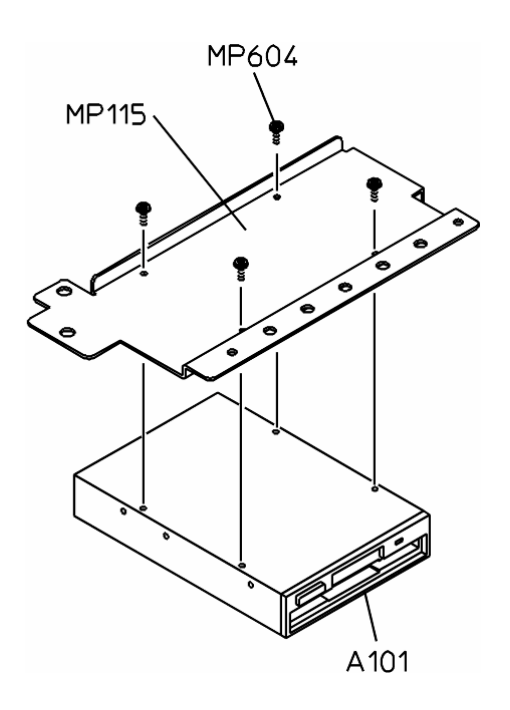

| Ref   | Agilent Part | CD | Qty | Description                   | Mfr<br>Codo | Mfr Part Number |
|-------|--------------|----|-----|-------------------------------|-------------|-----------------|
| Des   | Number       |    |     |                               | Coue        |                 |
| MP100 | 89410-44702  | 9  | 1   | GSKT BUMPER PCB PORON         | 28480       | 89410-44702     |
| MP110 | 89410-04175  | 6  | 1   | SHTF COVER-EMPTY SLOT #2 STLN | 28480       | 89410-04175     |
| MP111 | 89410-04176  | 7  | 1   | SHTF CVR-EMPTY SLOT #1 STLN   | 28480       | 89410-04176     |
| MP115 | 89410-01201  | 3  | 1   | SHTF BKT-DISK AL              | 28480       | 89410-01201     |
| MP120 | 89410-04110  | 9  | 1   | SHTF CVR-10 BD ALSK           | 28480       | 89410-04110     |
|       |              |    |     |                               |             |                 |
| MP121 | 89410-04120  | 1  | 1   | SHTF CVR-21 BD ALSK           | 28480       | 89410-04120     |
|       | 5180-0409    | 0  | 1   | ASSY COVER SPRING CLIP        | 28480       | 5180-0409       |
|       |              |    |     |                               |             |                 |

# **Front Panel Parts**

The reference designator for the nuts that fasten A11 to MP200 is MP612. The reference designator for the screws that fasten MP201 and A81 to MP200 is MP214. The reference designators for the screws that fasten the front panel to the chassis are MP217 and MP219.

**Display Parts** 

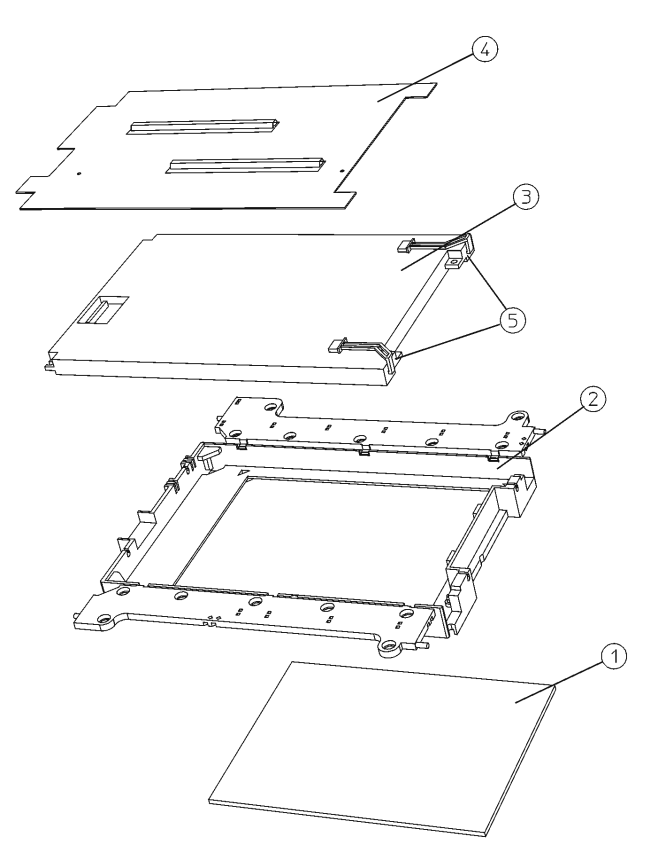

| Item | Description                             | Agilent Part Number |
|------|-----------------------------------------|---------------------|
|      |                                         |                     |
| 1    | Display EMI Filter                      | 1000-1001           |
| 2    | Display Mount                           | E4406-40004         |
| 3    | FlatPanel Display                       | 2090-0396           |
| 4    | Display Shield Board (includes gaskets) | E4406-60052         |
| 5    | Backlight                               | 0960-1314           |
|      |                                         |                     |

| Ref<br>Des | Agilent Part<br>Number | CD | Qty | Description                            | Mfr<br>Code | Mfr Part<br>Number |
|------------|------------------------|----|-----|----------------------------------------|-------------|--------------------|
| 203        |                        |    |     |                                        | oouc        |                    |
| MP200      | 89410-64333            |    | 1   | PNL-FRT DRS ALPT                       | 28480       | 89410-64333        |
| MP201      | 89410-44304            |    | 1   | MOLD-BEZEL                             | 28480       | 89410-44304        |
| MP204      | 89410-41903            |    | 1   | KYPD ELASTOMERIC "89410A"              | 28480       | 89410-41903        |
| MP205      | 89441-34315            |    | 1   | PLT-NAME "89441A VECTOR SIGNAL"        | 28480       | 89410-34315        |
| MP205      | 89410-34316            |    | 1   | PLT-NAME "89441V VECTOR SIGNAL"        | 28480       | 89410-34316        |
|            |                        |    |     |                                        |             |                    |
| MP205      | 89410-34315            |    | 1   | PLT-NAME "89410A VECTOR SIGNAL"        | 28480       | 89410-34316        |
| MP206      | 1250-2431              | 7  | 4   | CON-ADAPT BNC-SMB PNL MNT              | 90949       | 903-430A518        |
| MP207      | 08712-40005            |    | 1   | MOLD RPG KNOB                          | 28480       | 01650-47401        |
| MP211      | 1251-4933              | 0  | 2   | CONN-POST TYPE 2.5-PIN-SPCG CRP        | 27264       | 22-01-1033         |
| MP212      | 3101-3014              | 1  | 1   | SW—RKR                                 | 09328       | WI32/217MZ         |
|            |                        |    |     |                                        |             |                    |
| MP213      | 5041-5896              | 7  | 4   | MOLD INSULATOR-CONN                    | 28480       | 5041-5896          |
| MP214      | 0515-0430              | 3  | 14  | SCREW-MACHINE ASSEMPLY M3 X 0.5 6MM-LG | 28480       | 0515-0430          |
| MP217      | 0515-2039              | 2  | 1   | SCR-MCH M3.5 8MMLG FHTX SST *          | 28480       | 0515-2039          |
| MP219      | 0515-1946              | 8  | 8   | SCR-MCH M3.0 6MMLG FHTX SST            | 28480       | 0515-1946          |
| MP224      | 3050-0067              | 9  | 8   | WASHER-FL MTLC 5/16 IN .375-IN-ID      | 73734       | 31-550             |
|            |                        |    |     |                                        |             |                    |
|            | 0960-1314              |    | 1   | DISPLAY BACKLIGHT                      | 28480       | 0960-1314          |
|            | 89410-00604            |    | 1   | DISPLAY SHIELD                         | 28480       | 89410-00604        |
|            | 89410-01216            |    | 1   | DISPLAY BRACKET                        | 28480       | 89410-01216        |
|            | 89410-04710            |    | 2   | METAL SPACER                           | 28480       | 89410-04710        |
|            | 89410-00204            |    | 1   | SUB PANEL                              | 28480       | 89410-00204        |
|            |                        |    |     |                                        |             |                    |
|            |                        |    |     |                                        |             |                    |
|            |                        |    |     |                                        |             |                    |
|            |                        |    |     |                                        |             |                    |
|            |                        |    |     |                                        |             |                    |
|            |                        |    |     |                                        |             |                    |

## **Rear Panel Parts**

The reference designator for the screws that fasten the A96 Primary Power Supply assembly to MP300 is MP603. The reference designator for the screws that fasten MP311 and MP309 to MP300 is MP612. The reference designator for the screws and washers that fasten the fan and MP302 to MP300 is MP609 and MP613. The reference designators for the washers used with MP317 are MP319, and MP320.

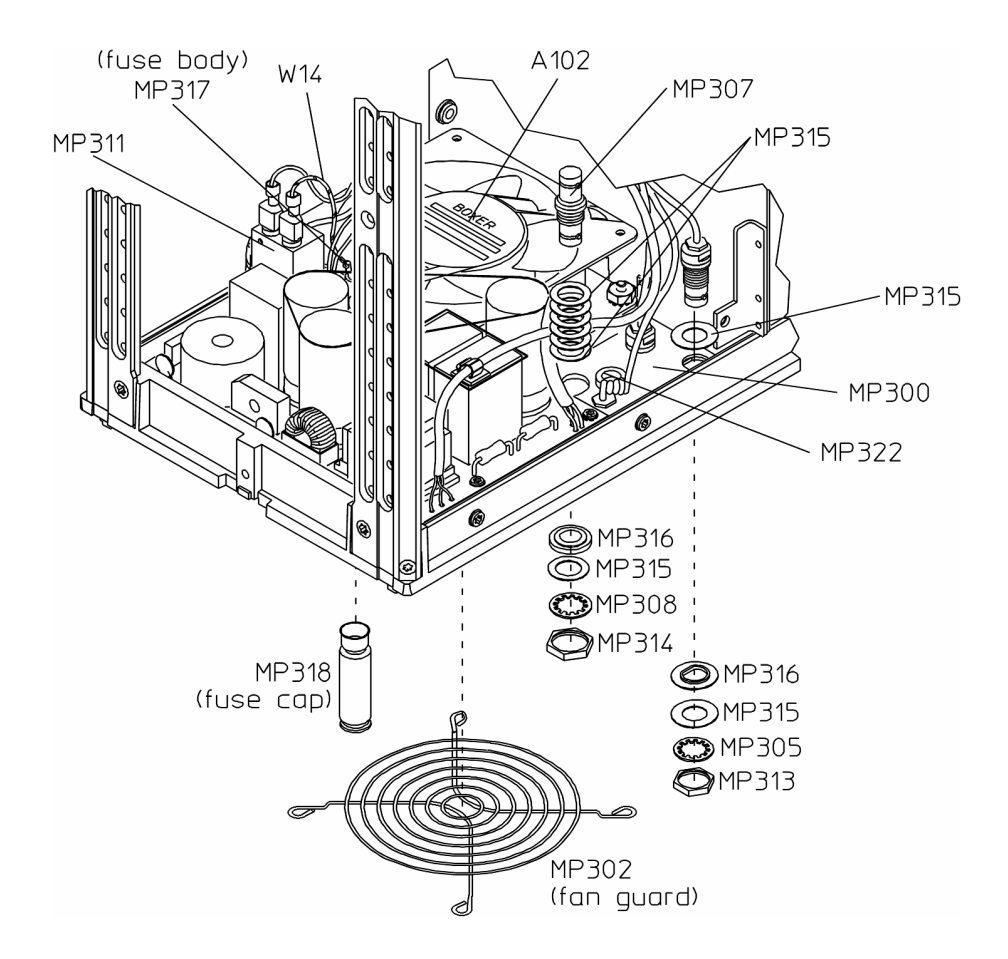

| Ref<br>Des | Agilent Part<br>Number | CD | Qty | Description                              | Mfr<br>Code | Mfr Part<br>Number |
|------------|------------------------|----|-----|------------------------------------------|-------------|--------------------|
|            |                        |    |     |                                          |             |                    |
| MP300      | 89410-00201            | 1  | 1   | SHTF PANEL-REAR ALSK                     | 28480       | 89410-00201        |
| MP302      | 3160-0562              | 2  | 1   | FAN-GUARD                                | 10938       | 08128              |
| MP305      | 2190-0099              | 2  | 3   | WASHER-LK INTL T 7/16 IN .472-IN-ID      | 28480       | 2190-0099          |
| MP307      | 1250-0161              | 6  | 1   | ADAPTER-COAX STR F-BNC F-BNC             | 28480       | 1250-0161          |
| MP308      | 2190-0068              | 5  | 1   | WASHER-LK INTL T 1/2 IN .505-IN-ID       | 28480       | 2190-0068          |
|            |                        |    |     |                                          |             |                    |
| MP309      | 0360-0042              | 4  | 2   | TERMINAL-SLDR LUG PL-MTG FOR-#6-SCR      | 28480       | 0360-0042          |
| MP310      | 8150-4556              | 6  | 1   | JMPR 18GA GRNYEL 75MM 8x8                | 28480       | 8150-4556          |
| MP311      | 9135-0136              | 9  | 1   | FILTER-LINE FASTON-TERMS                 | S4307       | FN 322-6/05        |
| MP313      | 2950-0035              | 8  | 3   | NUT-HEX-DBL-CHAM 15/32-32-THD            | 28480       | 2950-0035          |
| MP314      | 2950-0054              | 1  | 1   | NUT-HEX-DBL-CHAM 1/2-28-THD .125-IN-THK  | 28480       | 2950-0054          |
|            |                        |    |     |                                          |             |                    |
| MP315      | 3050-0604              | 0  | 13  | WASHER-FL MTLC 7/16 IN .5-IN-ID          | 86928       | 5710-94-16         |
| MP316      | 5040-8313              | 5  | 4   | MOLD WSHR-SH D-SHAPE                     | 28480       | 5040-8313          |
| MP317      | 2110-0543              | 3  | 1   | FUSEHOLDER BODY EXTR PST; BAYONET; TND   | H9027       | FEC 031.1631       |
| MP318      | 2110-0545              | 5  | 1   | FUSEHOLDER CAP BAYONET; 6.3A 250V MAX    | H9027       | FEK031.1613        |
| MP319      | 3050-0835              | 9  | 1   | WASHER-FL NM 9/16 IN .63-IN-ID .75-IN-OD | 28480       | 3050-0835          |
|            |                        |    |     |                                          |             |                    |
| MP320      | 2190-0575              | 9  | 1   | WASHER-LK INTL T 1/2 IN .64-IN-ID        | 28480       | 2190-0575          |
| MP322      | 9170-1497              | 1  | 5   | INC CORESHIELD BEAD                      | 28480       | 9170-1497          |
|            |                        |    |     |                                          |             |                    |

## **Chassis Parts**

The reference designator for the screws that fasten MP403, MP406, MP407, A95 Main Power Supply assembly, and the rear panel to the chassis is MP605. The reference designator for the standoffs that fasten the A95 Main Power Supply assembly to the chassis is MP710. The reference designator for the screws and washers that fasten the black and red power cables to the chassis is MP623 and MP614. The reference designator for the screws that fasten MP401 and MP402 to the chassis is MP611. The reference designator for the screws that fasten MP401 and MP402 to the chassis is MP611. The reference designator for the screws that fasten MP404, MP405, A100 Display assembly, and A101 Disk Drive assembly to the chassis is MP630.

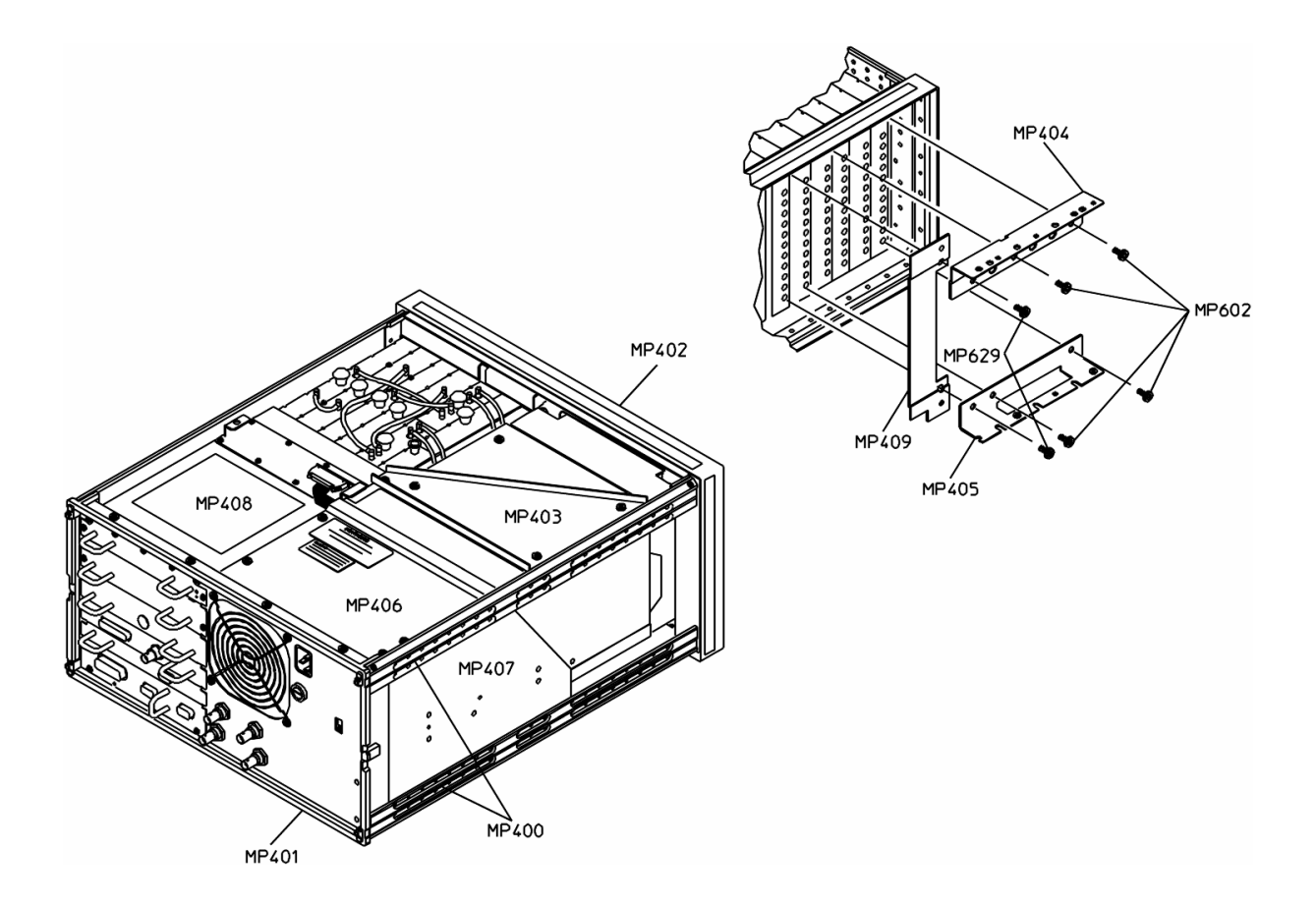

| Ref<br>Des | Agilent Part<br>Number | CD | Qty | Description                       | Mfr<br>Code | Mfr Part<br>Number |
|------------|------------------------|----|-----|-----------------------------------|-------------|--------------------|
|            |                        |    |     |                                   |             |                    |
| MP400      | 5021-5837              | 2  | 4   | CSTG STRT-CRNR 497.8D II AL       | 28480       | 5021-5837          |
| MP401      | 5021-5808              | 7  | 1   | CSTG FRM-RR FM 221.5H II AL       | 28480       | 5021-5808          |
| MP402      | 5022-1190              |    | 1   | CSTG FRM-FRT FM 221.5H            | 28480       | 35650-46603        |
| MP403      | 89410-01203            | 5  | 1   | SHTF BKT-CRT AL                   | 28480       | 89410-01203        |
| MP404      | 89410-01210            | 4  | 1   | SHTF BKT-CARONEST FRONT TOP AL    | 28480       | 89410-01210        |
|            |                        |    |     |                                   |             |                    |
| MP405      | 89410-01211            | 5  | 1   | SHTF BKT-CARDNEST FRONT BTM<br>AL | 28480       | 89410-01211        |
| MP406      | 89410-04101            | 8  | 1   | SHTF COVER-PLENUM AL              | 28480       | 89410-04101        |
| MP407      | 89410-01204            | 6  | 1   | SHTF BKT-SIDE AL                  | 28480       | 89410-01204        |
| MP408      | 89410-34302            | 4  | 1   | LBL CABELING ANALOG<br>CARDNEST:K | 28480       | 89410-34302        |
| MP409      | 89410-01209            |    | 1   | SHTF-BRACKET92 BRDFRONT           | 28480       | 89410-01209        |

# **Card Nest Parts**

The reference designator for the screws that fasten the card nest to the rear panel is MP604.

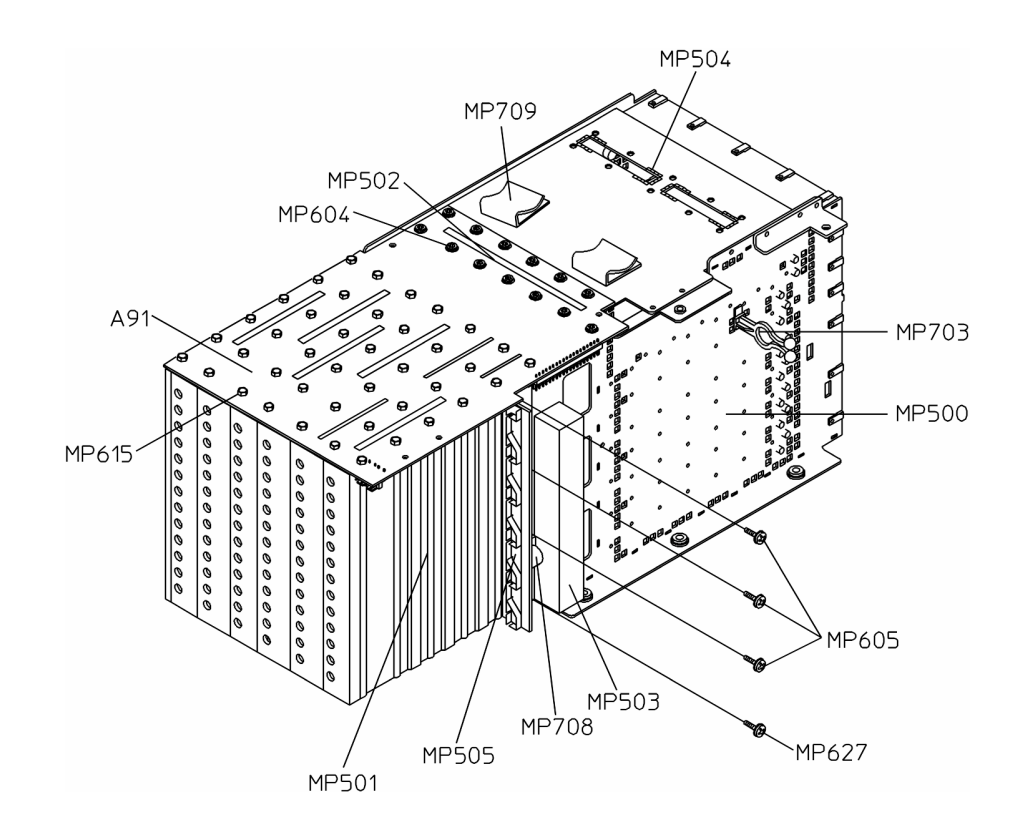

| Ref<br>Des | Agilent Part<br>Number | CD | Qty | Description                 | Mfr<br>Code | Mfr Part<br>Number |
|------------|------------------------|----|-----|-----------------------------|-------------|--------------------|
|            |                        |    |     |                             |             |                    |
| MP500      | 89410-60101            | 6  | 1   | SHTF ASSY-CARDNEST REAR AL  | 28480       | 89410-60101        |
| MP501      | 89410-60603            | 3  | 1   | MCHD-XTRU CARD NEST         | 28480       | 89410-60603        |
| MP502      | 0905-0394              | 5  | 1   | GSKT SEAL .10W              | 28480       | 0905-0394          |
| MP503      | 89410-46702            | 3  | 1   | GSKT-AIR DAM W/ADH          | 28480       | 89410-46702        |
| MP504      | 0400-0163              | 6  | 1   | GROMMET-CHAN .109-IN-GRV-WD | 06915       | PGS-2              |
| MP505      | 89410-01208            | 0  | 1   | SHTF-BRKT92 BRDREAR         | 28480       | 89410-01208        |

# Screws, Washers, and Nuts

| Ref   | Agilent        | CD | Qty | Description                             | Mfr   | Mfr Part   |
|-------|----------------|----|-----|-----------------------------------------|-------|------------|
| Des   | Part<br>Number |    |     |                                         | Code  | Number     |
|       |                |    |     |                                         |       |            |
| MP600 | 2950-0043      | 8  | 4   | NUT-HEX-DBL-CHAM 3/8-32-THD .094-IN-THK | 28480 | 2950-0043  |
| MP601 | 2190-0016      | 3  | 6   | WASHER-LK INTL T 3/8 IN .377-IN-ID      | 28480 | 2190-0016  |
| MP602 | 0515-2008      | 5  | 4   | SCR-MACH MSX.08 8MM LG                  | 28480 | 0515-2008  |
| MP603 | 0515-2145      | 1  | 7   | SCREW-MACHINE M3.0 8MMLG PHTX SST       | 28480 | 0515-2145  |
| MP604 | 0515-0372      | 2  | 41  | SCREW-MACHINE ASSEMPLY M3 X 0.5 8MM-LG  | 28480 | 0515-0372  |
|       |                |    |     |                                         |       |            |
| MP605 | 0515-0433      | 6  | 20  | SCREW-MACHINE ASSEMPLY M4 X 0.7 8MM-LG  | 28480 | 0515-0433  |
| MP609 | 0515-0383      | 5  | 4   | SCREW-MACHINE ASSEMPLY M4 X 0.7 16MM-LG | 28480 | 0515-0383  |
| MP610 | 0515-1132      | 4  | 4   | SCREW-MACH M5 X 0.8 10MM-LG             | 28480 | 0515-1132  |
| MP611 | 0515-2086      | 9  | 16  | SCR-SPC M4.0 7MMLG FHTX SST             | 28480 | 0515-2086  |
| MP612 | 0535-0031      | 2  | 10  | NUT-HEX W/LKWR M3 X 0.5 2.4MM-THK       | 28480 | 0535-0031  |
|       |                |    |     |                                         |       |            |
| MP613 | 0535-0043      | 6  | 7   | NUT-HEX W/LKWR M4 X 0.7 3.2MM-THK       | 06691 | 934KEPS-M4 |
| MP614 | 2190-0004      | 9  | 2   | WASHER-LK INTL T NO. 4 .115-IN-ID       | 28480 | 2190-0004  |
| MP615 | 0515-1821      | 8  | 84  | SCR-TPG M3.0 11MMLG HH STZN             | 28480 | 0515-1821  |
| MP621 | 0515-0367      | 5  | 2   | SCREW-MACHINE ASSEMPLY M2.5 X 0.45      | 28480 | 0515-0367  |
|       |                |    |     |                                         |       |            |
| MP623 | 0515-2784      | 5  | 2   | SCREW-SKT-HD-CAP M3 X 0.5 8MM-LG        | 28480 | 0515-0482  |
| MP627 | 0515-0390      | 4  | 5   | SCREW-MACHINE ASSEMPLY M4 X 0.7 6MM-LG  | 28480 | 0515-0390  |
| MP629 | 0515-0386      | 8  | 2   | SCREW-MACHINE ASSEMPLY M5 X 0.8 10MM-LG | 28480 | 0515-0386  |
| MP630 | 0515-1382      | 6  | 6   | SCREW-MACH M3.5 X 0.6 6MM-LG            | 28480 | 0515-1382  |
|       |                |    |     |                                         |       |            |
|       | 0380-0643      |    | 4   | GPIB MOUNTING SCREW                     | 28480 | 0380-0643  |
|       | 2190-0586      |    | 4   | GPIB WASHER                             | 28480 | 2190-0586  |
|       |                |    |     |                                         |       |            |

# **Miscellaneous Parts**

| Ref     | Agilent Part | CD | Qty | Description                            | Mfr   | Mfr Part Number   |
|---------|--------------|----|-----|----------------------------------------|-------|-------------------|
| Des     | Indumber     |    |     |                                        | Code  |                   |
|         |              | -  |     |                                        |       |                   |
| MP703   | 1400-1547    | 3  | 2   | CLP-CBL.45DIA.NYL6/6                   | 06915 | STL-8-01-450      |
| MP704   | 1400-0249    | 0  | 8   | CABLE TIE .062625-DIA .091-WD NYL      | 56501 | TY-23M-8          |
| MP705   | 7120-3416    | 1  | 1   | LABEL-WARNING 1.25-IN-WD 2.75-IN-LG    | 28480 | 7120-3416         |
| MP706   | 7120-3528    | 6  | 2   | LABEL-WARNING .6-IN-WD 1.8-IN-LG VINYL | 28480 | 7120-3528         |
| MP707   | 1400-0611    | 0  | 1   | CLAMP-FL-CA 1-WD                       | 76381 | 3484-1000         |
|         |              |    |     |                                        |       |                   |
| MP708   | 1400-1229    | 8  | 2   | CLAMP-CABLE .375-DIA 1-WD NYL          | 34785 | 021-0375          |
| MP709   | 1400-0611    | 0  | 2   | CLAMP-FL-CA 1-WD                       | 76381 | 3484-1000         |
| MP710   | 0380-4035    | 5  | 4   | STDF HEX 6MM M4.0X.737MM L SS          | 05791 | SS5083-4070-37-01 |
| MP720   | 5061-2819    | 8  | 1   | DISK-TRANSPORTATION                    | 28480 | 5061-2819         |
|         | 89400-84401  |    | 1   | FIRMWARE UPDATE KIT                    |       |                   |
| A82F1   | 2110-0965    |    | 1   | FUSE5A125V TIME DELAY                  |       |                   |
|         |              |    |     |                                        |       |                   |
| A30F1   | 2110-0892    | 5  | 1   | FUSE125A125VSMT                        | 75915 | R459.125          |
| A30F2   | 2110-0671    | 8  |     | FUSE .125A 125V NTD .28X.096           | 75915 | R251.125T1        |
| A42B100 | 1420-0314    | 2  | 1   | BATTERY 3V .16A-HR LITHIUM             | 43744 | BR-2325           |
|         |              |    |     | POLYCARBON                             |       |                   |
| A42F1   | 2110-0858    | 3  | 1   | FUSE-2A 125V NTD BI UL-REC SMT         | 75915 | R459002           |
| A80F1   | 2110-0858    | 3  | 1   | FUSE-2A 125V NTD BI UL-REC SMT         | 75915 | R459002           |
|         |              |    |     |                                        |       |                   |
| A95F1   | 2110-0684    | 3  | 1   | FUSE-2A 125V NTD .3X.103 UL            | 75915 | R251002T1         |
| A95F353 | 2110-0665    | 0  | 1   | FUSE-1A 125V NTD .28X.096              | 75915 | R251001T1         |
| A95F357 | 2110-0684    | 3  | 1   | FUSE-2A 125V NTD .3X.103 UL            | 75915 | R251002T1         |
|         | 2110-0342    | 0  | 1   | FUSE 8A 250V NTD 1.25X.25 UL           | 71400 | ABC-8             |
|         | 2110-0055    | 2  | 1   | FUSE 4A 250V NTD 1.25X.25 UL           | 75915 | 312 004           |
|         |              |    |     |                                        |       |                   |

# 5 Circuit Descriptions

- Overall Instrument Description, page 5-4
- A10 Analog Input, page 5-15
- A11 Front Panel Connector, page 5-17
- A12 Rear Panel Connector, page 5-18
- A21 A/D Converter, page 5-19
- A30 Digital Source, page 5-21
- A35 Analog Source, page 5-24
- A36 Trigger, page 5-26
- A40 CPU, page 5-28
- A42 Memory, page 5-31
- A43 Expanded Memory, page 5-35
- A47 DSP/Display Controller, page 5-37
- A50 Digital Filter, page 5-39
- A55 Sample RAM/A56 Expanded Sample RAM, page 5-41
- A60 Frequency Reference, page 5-44
- A61 Clock, page 5-46
- A71 Pass Through, page 5-48
- A81 Keyboard, page 5-50
- A82 LCD Interface Circuit Descriptions, page 5-52
- A85 Oven, page 5-54
- A90 Digital Motherboard, page 5-55
- A91 Analog Motherboard, page 5-56
- A92 Probe Power, page 5-57
- A95 Main Power Supply, page 5-58
- A96 Primary Power Supply, page 5-61
- A100 Display, page 5-63
- A101 Disk Drive, page 5-64
- A102 Fan, page 5-65

## **Circuit Descriptions**

This chapter contains the overall instrument description and individual assembly descriptions for the Agilent 89410A DC-10 MHz Vector Signal Analyzer. The overall instrument description contains an overall block diagram and describes the following processes: measurement flow, measurement computation, system management, front-end setup, and triggering. The individual assembly descriptions give additional information for each assembly. For signal descriptions and information on voltage and signal distribution, see Chapter 6 "Voltages and Signals".

Circuit Descriptions Overall Instrument Description

## **Overall Instrument Description**

The Agilent 89410A DC-10 MHz Vector Signal Analyzer uses analog and digital circuits to make spectrum and network measurements. For frequency domain measurements, the analyzer uses the Fast Fourier Transform (FFT) algorithm. All measurement control, setup, and computations are performed by two processors—a CPU and a DSP. The CPU resides on the A40 CPU assembly and the DSP resides on the A47 DSP/Display Controller assembly. Nearly every assembly in the analyzer contains at least one gate array that is programmed at power-up or reset by the CPU assembly. The CPU and DSP/Display Controller assemblies over the system bus. The system bus is used for programming, control, and measurement data transfer.

### **Overall Block Diagram**

The following figure shows the overall block diagram for the analyzer. Each block in the diagram represents a function performed in the analyzer. The assembly (or assemblies) that perform the function are listed in the block.

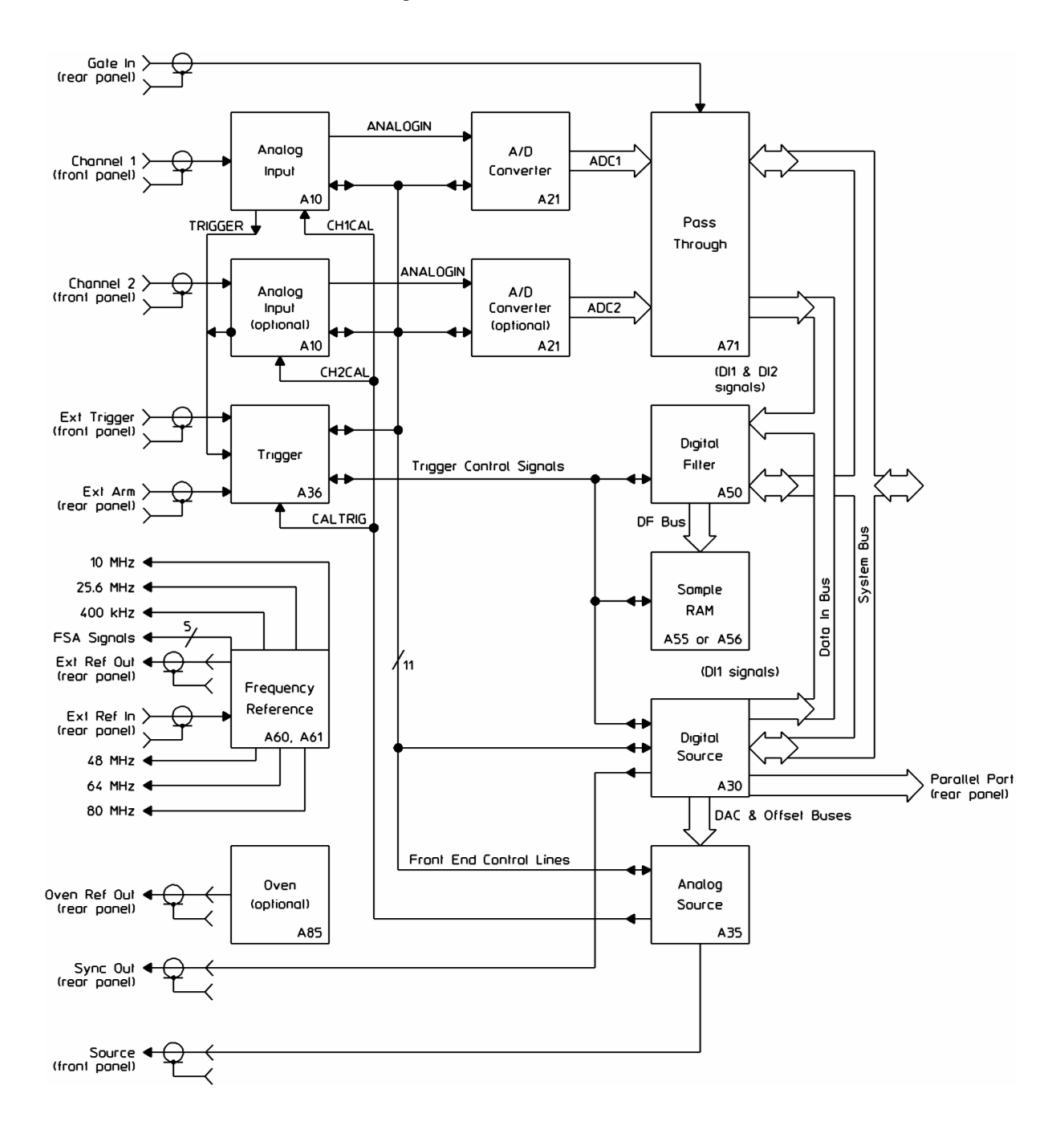

#### **Overall Block Diagram**

Circuit Descriptions Overall Instrument Description

## **Overall Block Diagram, continued**

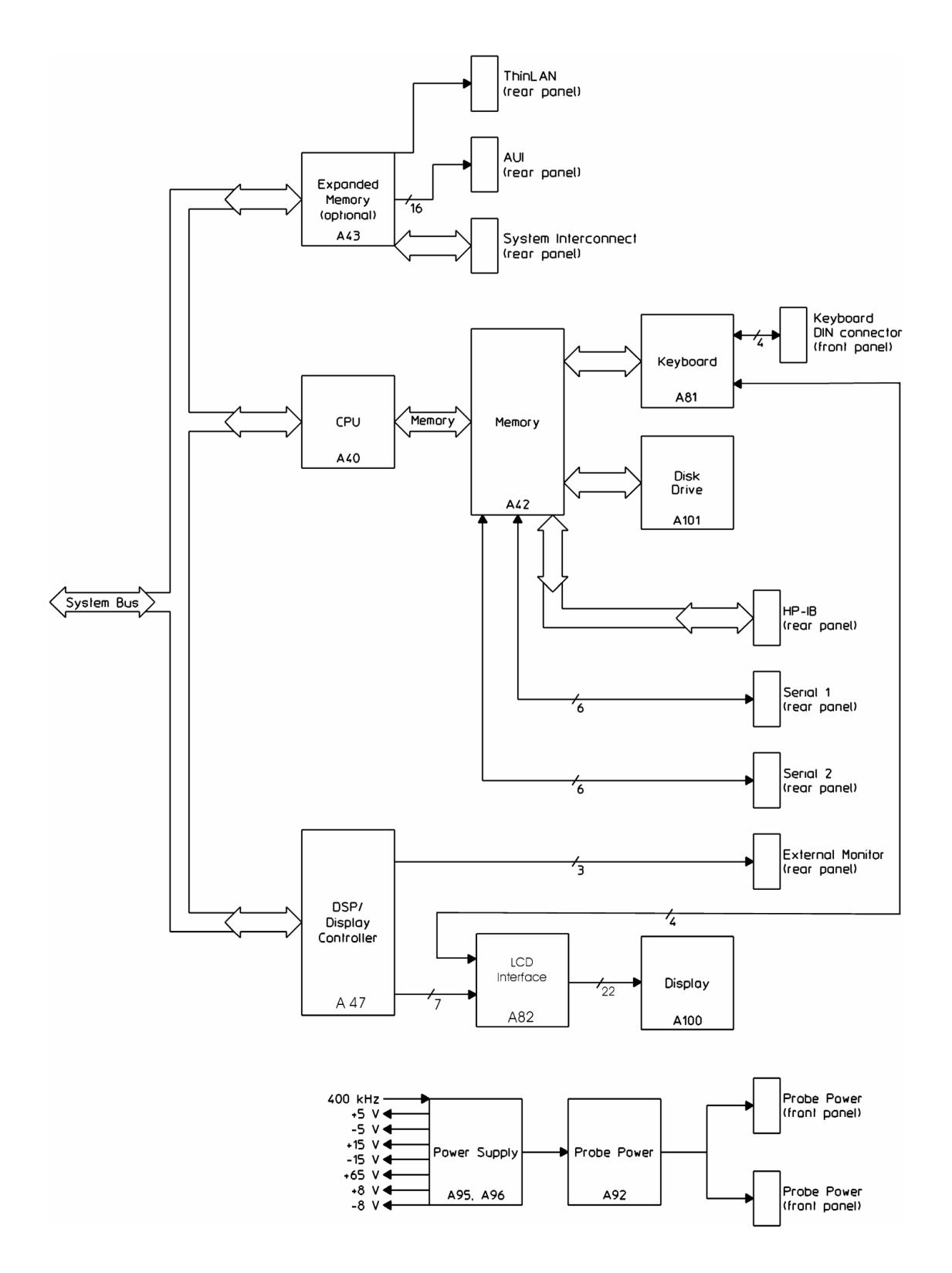

### Input to Sample RAM

The input signal is first conditioned by the A10 Analog Input assembly. The Analog Input assembly sets the amplitude level, provides the selected input termination and anti-alias filtering. The Analog Input assembly sends the conditioned input signal to the A21 A/D Converter assembly over the ANALOGIN line. The Analog Input assembly also sends a conditioned version of the input signal over the TRIGGER line to the A36 Trigger assembly. The Trigger assembly uses the input signal for channel triggering and to detect over-range and half-range conditions.

The A21 A/D Converter assembly converts ANALOGIN to parallel digital data. The rate the A/D Converter assembly samples data is determined by SMPLCLK (Sample Clock). SMPLCLK is a buffered version of the FSA (Frequency Sample) clock provided by the A60 Frequency Reference assembly. The A/D Converter sends the sampled digital data to the A71 Pass Through assembly over the 24-line ADC bus.

The A71 Pass Through assembly buffers the sampled digital data before sending the data to the A50 Digital Filter assembly over the Data In bus.

The A50 Digital Filter assembly filters the data and sends two separate sets of data (real and imaginary) for each channel to the A55 Sample RAM or optional A56 Expanded Sample RAM assembly over the DF Bus. During single channel measurements using channel 1, the Digital Filter assembly sends the channel 1 data through both its channel 1 and channel 2 paths. During single channel measurements using channel 2, the Digital Filter assembly sends the channel 2 data only through its channel 2 path.

The A55 Sample RAM or optional A56 Expanded Sample RAM assembly collects the filtered data and saves it in static RAM until it is instructed to transfer the data to the DSP for further processing. During single channel measurements using channel 1, the Sample RAM assembly saves the data in channel 2 RAM, then in channel 1 RAM after channel 2 RAM is full. During single channel measurements using channel 2, the Sample RAM assembly saves the data in channel 2 RAM.

Circuit Descriptions Overall Instrument Description

Input to Sample RAM

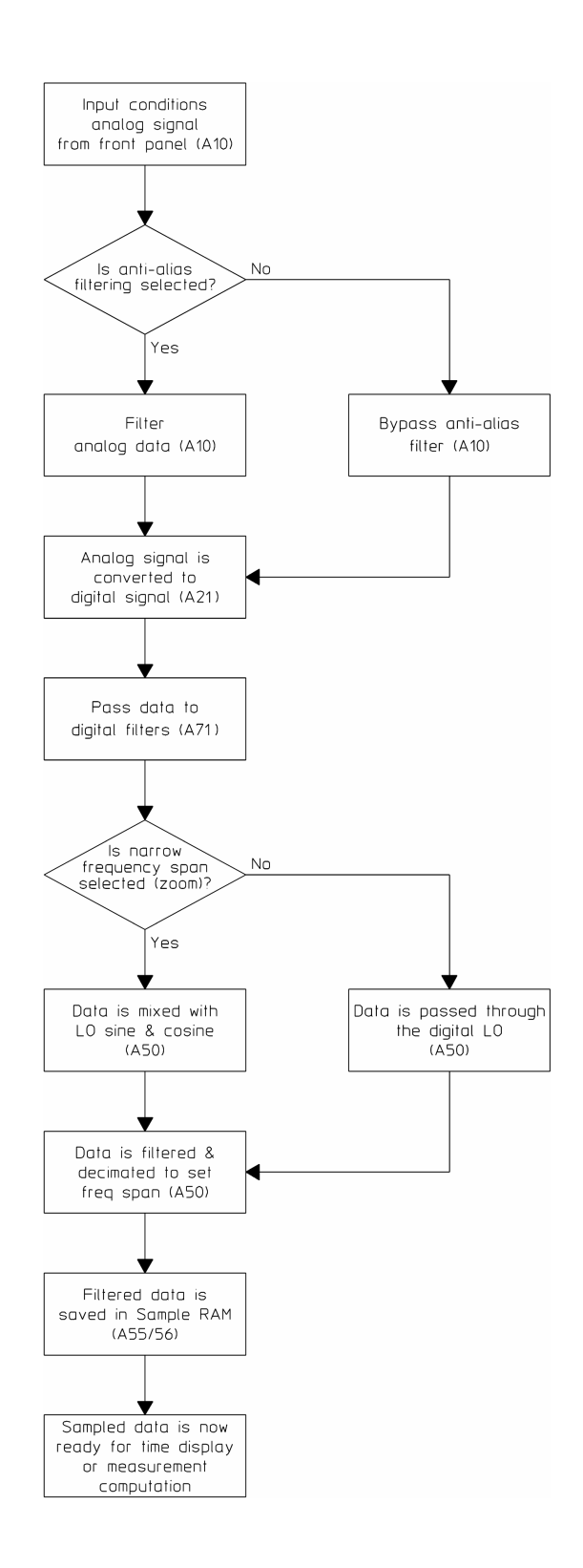

#### **Measurement Computation**

The A40 CPU assembly manages the measurement while the A47 DSP/Display Controller assembly performs the measurement computations and controls the display. The CPU assembly generates the measurement sequence based on the user input. The CPU assembly downloads the selected sequence to the DSP/Display Controller assembly. The DSP/Display Controller assembly runs the sequence until instructed by the CPU assembly to stop and do something else. Once a sequence is running, the DSP/Display Controller assembly is in control of the measurement process and the system bus.

The A47 DSP/Display Controller assembly transfers filtered data from the A55 Sample RAM or optional A56 Expanded Sample RAM assembly over the system bus. The DSP/Display Controller assembly performs the desired measurement computations on the data, for example: windowing, FFT, averaging, resolution BW reduction, spectral products. After the measurement computations are completed, the DSP/Display Controller assembly performs the display operations and displays the measurement.

#### Circuit Descriptions Overall Instrument Description

### **Measurement Computations**

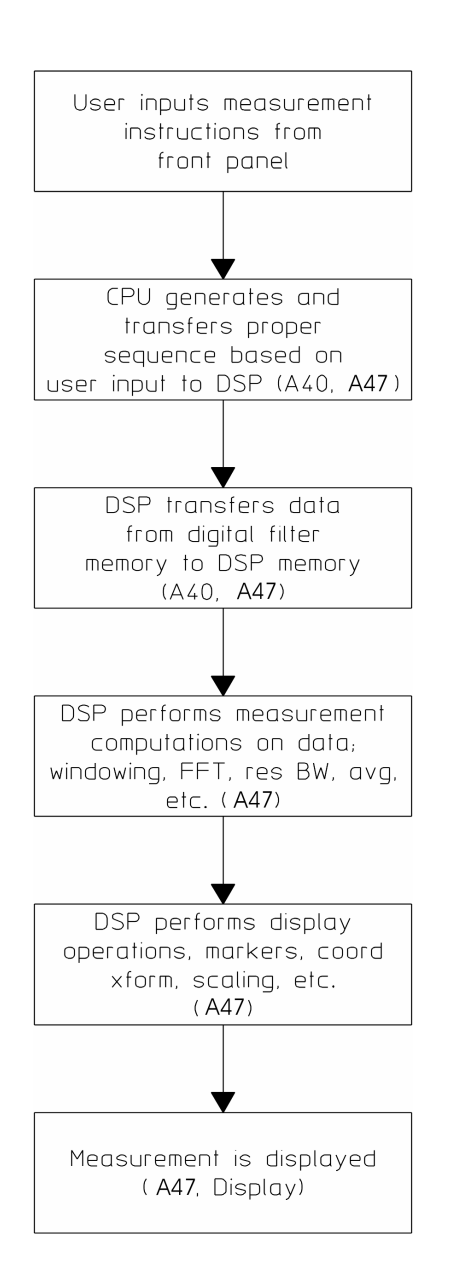
#### System

The A40 CPU assembly is the system manager. The CPU assembly can determine if an assembly is loaded and active by requesting the assembly's identification number. During the power-up routine, the CPU assembly programs the gate arrays on the A50 Digital Filter, A30 Digital Source, A36 Trigger, A21 A/D Converter, and A55 Sample RAM or optional A56 Expanded Sample RAM assemblies. The CPU assembly's System Bus Arbiter controls who has control of the system bus—the A40 CPU or the A47 DSP/Display Controller assembly.

#### **Instrument Memory**

Memory for the analyzer resides in many locations. The A40 CPU assembly contains three types of memory: Flash Programmable ROM for its monitor ROM, Static RAM for the CPU stack, and dynamic RAM for multiple purposes including storing measurements. The A42 Memory assembly contains flash ROM for storing programs for both the A40 CPU assembly and the A47 DSP/Display Controller assembly. The DSP/Display Controller assembly contains static RAM for storing measurement data being processed and Video RAM for storing the data being displayed. The A55 Sample RAM or optional A56 Expanded Sample RAM assembly acts as FIFO memory for the A50 Digital Filter assembly. The Sample RAM assembly stores the filtered measurement data until the DSP/Display assembly is ready to process the data.

### Front End Setup

The A40 CPU assembly, via the system bus, programs the A30 Digital Source assembly and provides it with the data for the front-end control lines. The front end control lines program and setup the A10 Analog Input, A21 A/D Converter, A36 Trigger, and A35 Analog Source assemblies.

The A30 Digital Source assembly converts the parallel data from the A40 CPU assembly to serial data and sends the data to the A36 Trigger and A21 A/D Converter assemblies using the FEDATA line. The Trigger and A/D Converter assemblies transfer the data to the A35 Analog Source and A10 Analog Input assemblies using the FELOOP1, FELOOP2, and FELOOP3 lines. The Analog Source and Analog Input assemblies transfer the data back to the Digital Source assembly using the FERET1, FERET2, and FERET3 lines.

For example, to setup the channel 1 A10 Analog Input and A21 A/D Converter assemblies, the A30 Digital Source assembly outputs data over the FEDATA line. FECLK1 clocks FEDATA through the A/D Converter assembly to the Analog Input assembly via the FELOOP1 line. Once the data is in the proper position, the Digital Source assembly pulses the

#### Circuit Descriptions Overall Instrument Description

FELATCH line which latches the data into the A/D Converter and Analog Input assemblies. To check for functional channel 1 Analog Input and A/D Converter assemblies, the Digital Source assembly clocks data through the channel 1 A/D Converter and Analog Input assemblies back to the Digital Source assembly via the FERET1 line. The Digital Source assembly then compares the data sent (FEDATA) to the data returned (FERET1).

Front-end Loops

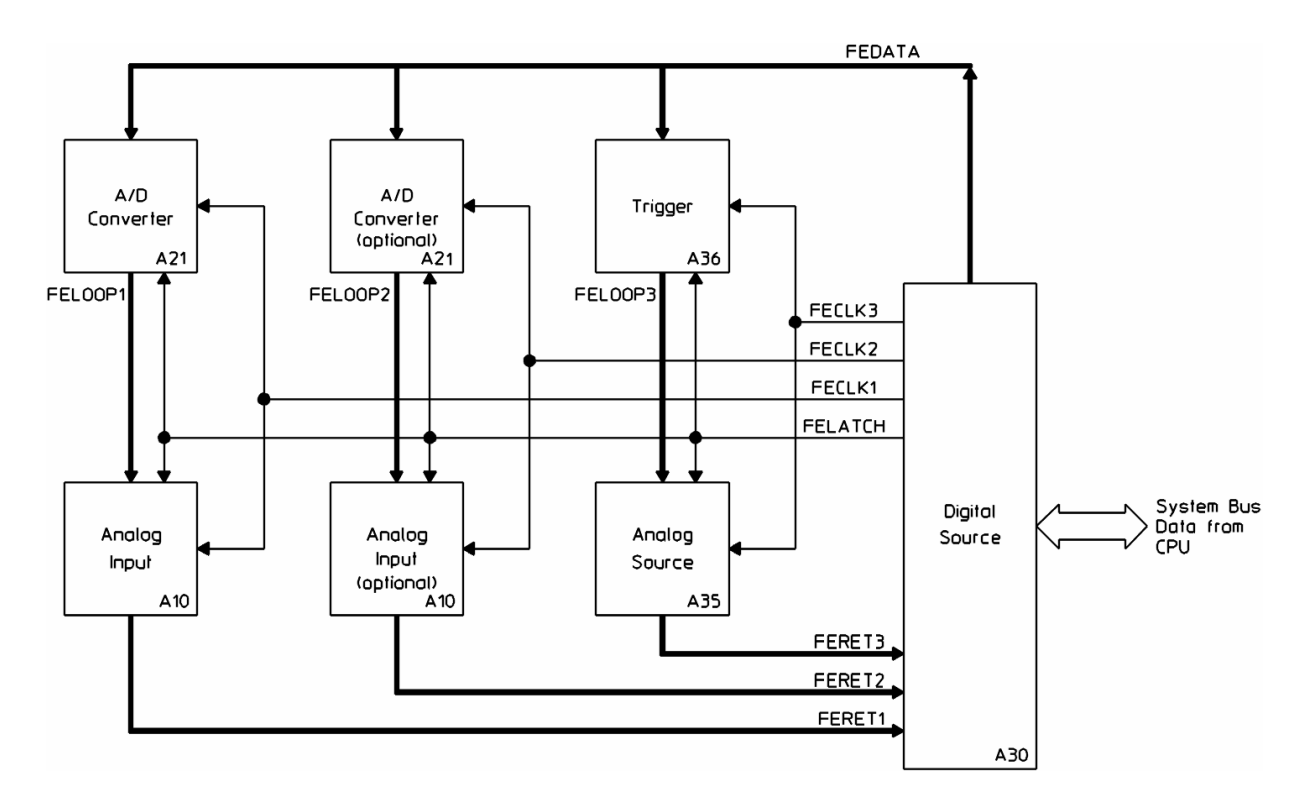

#### Triggering

The A36 Trigger assembly implements external trigger, external arm, source trigger, IF trigger, input channel trigger, and input over-range and half-range detection. The A30 Digital Source assembly provides the trigger (nTRIG) for source triggering. The A50 Digital Filter assembly provides the trigger (nTRIG) for IF triggering. The A10 Analog Input assemblies each provide a signal (TRIGGER) for input channel triggering and input over-range and half-range detection.

The triggering process starts when PTA (Pretrigger Acquired) goes high. The A55 Sample RAM or A56 Expanded Sample RAM assembly sets PTA high after it acquires enough data for pretriggering. After PTA goes high and the triggering conditions are met, the A36 Trigger assembly forces nSTRIGa (System Trigger Analog) low. A high-to-low transition on nSTRIGa synchronizes the operations on the A50 Digital Filter, A55 Sample RAM or optional A56 Expanded Sample RAM, and the A30 Digital Source assemblies with the trigger point. If HPIB triggering is selected, the A40 CPU assembly tells the Sample RAM assembly when to set the PTA signal high.

One of the main tasks of the A36 Trigger assembly is to count the time between the selected trigger and the frequency sample event (FSA2). The Trigger assembly starts counting on the first trigger point after receiving PTA from the A55 Sample RAM or A56 Expanded Sample RAM assembly. The Trigger assembly sends the count data to the A30 Digital Source assembly using the TPSD line. The Digital Source assembly then transfers the count data to the A40 CPU assembly over the system bus.

#### Circuit Descriptions Overall Instrument Description

### **Trigger Signals**

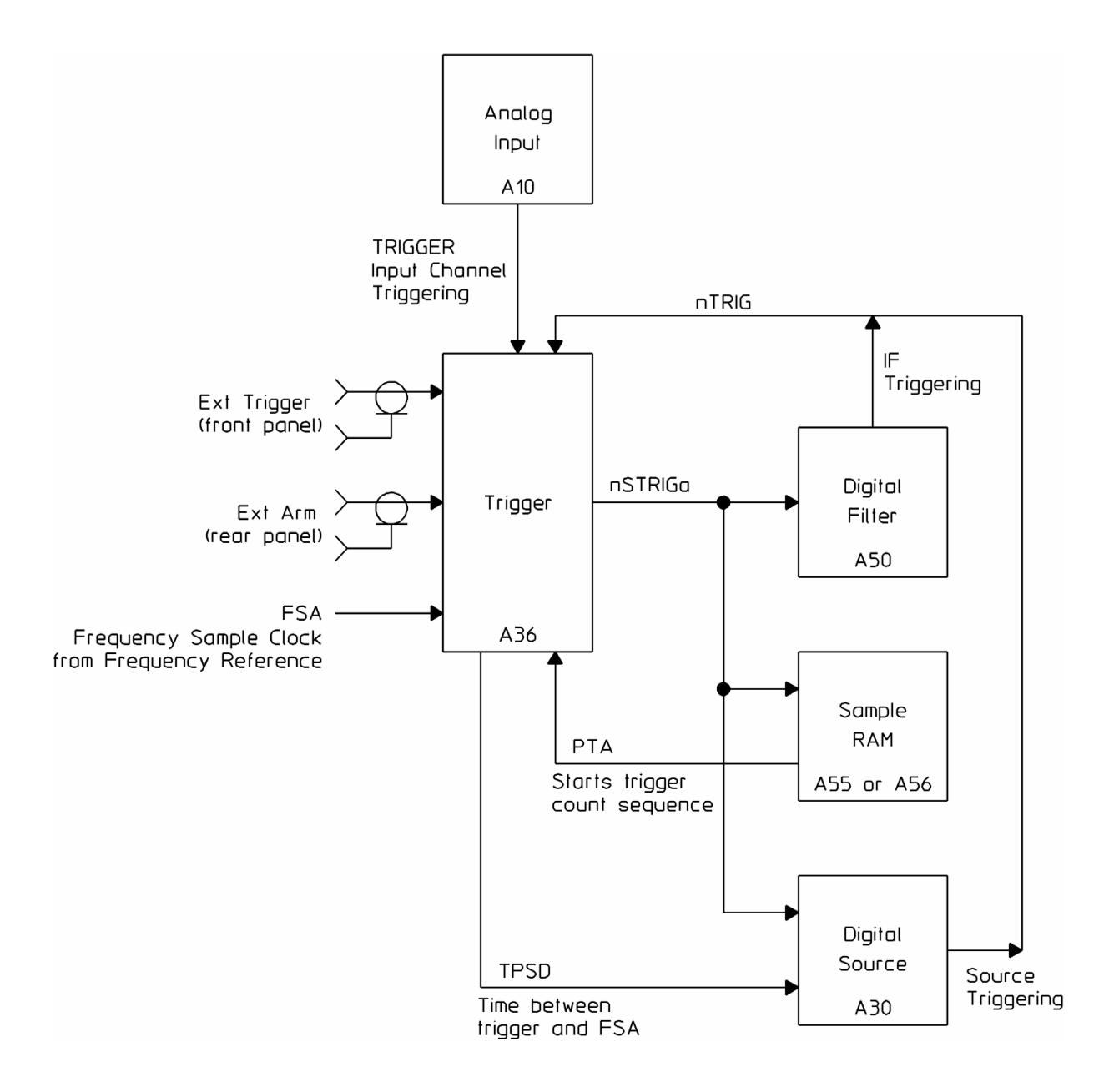

### A10 Analog Input

The Analog Input assembly conditions the input signal before the A21 A/D Converter assembly converts the signal to digital data. The input signal can be a signal (0 Hz to 10 MHz) that is connected to the front panel input connector or the calibration signal from the A35 Analog Source assembly.

Front End Interface. Provides the control interface for the assembly.

Relay Drivers. Provide the control lines that open and close all the relays.

**50/75 Ohm Input Termination**. Allows the input signal to be terminated into either 50 or 75 ohms. If 50 or 75 ohm input impedance is not selected, the 1 Meg Buffer terminates the input signal into 1 Meg ohm.

**Overload Detection**. Detects overloads on signals terminated in 50 or 75 ohms. If an overload is detected, the Front End Interface informs the A30 Digital Source assembly.

**Overload Protection.** Disconnects the input signal if an overload is detected.

Signal Selection. Selects either the input signal or the calibrator signal.

Attenuator. Provides two 20 dB attenuator pads.

AC/DC Couple. Provides ac or dc coupling.

1 Meg Buffer. Provides 1 Meg ohm input impedance.

3/13 dB Preamplifier. Amplifies the input signal by 3 dB or 13 dB.

DC Offset Correction DAC. Generates a dc offset voltage.

**DC Offset Summing Amplifier.** Sums the input signal with the dc offset voltage. The calibration routine determines how much dc offset voltage is needed to cancel the assembly's internal dc offset.

**Gain Stages**. Provide from 0 to 8 dB of signal amplification, in 2 dB increments.

**Anti-Alias Filter & Bypass.** Provide alias protection up to 10 MHz and a filter bypass path. The anti-alias filter is adjustable.

**Output Amplifier.** Provides the final amplification before the input signal is routed to the A21 A/D Converter assembly.

Trigger Variable Gain Amplifier. Amplifies the input signal by 6 dB or 12 dB.

Trigger Offset DAC. Generates a dc offset voltage.

Circuit Descriptions A10 Analog Input

**Trigger Drive**. Sums the input signal with the dc offset voltage. The output of the Trigger Drive is routed to the A36 Trigger assembly for input triggering and for over-range and half-range detection.

#### A10 Analog Input Block Diagram

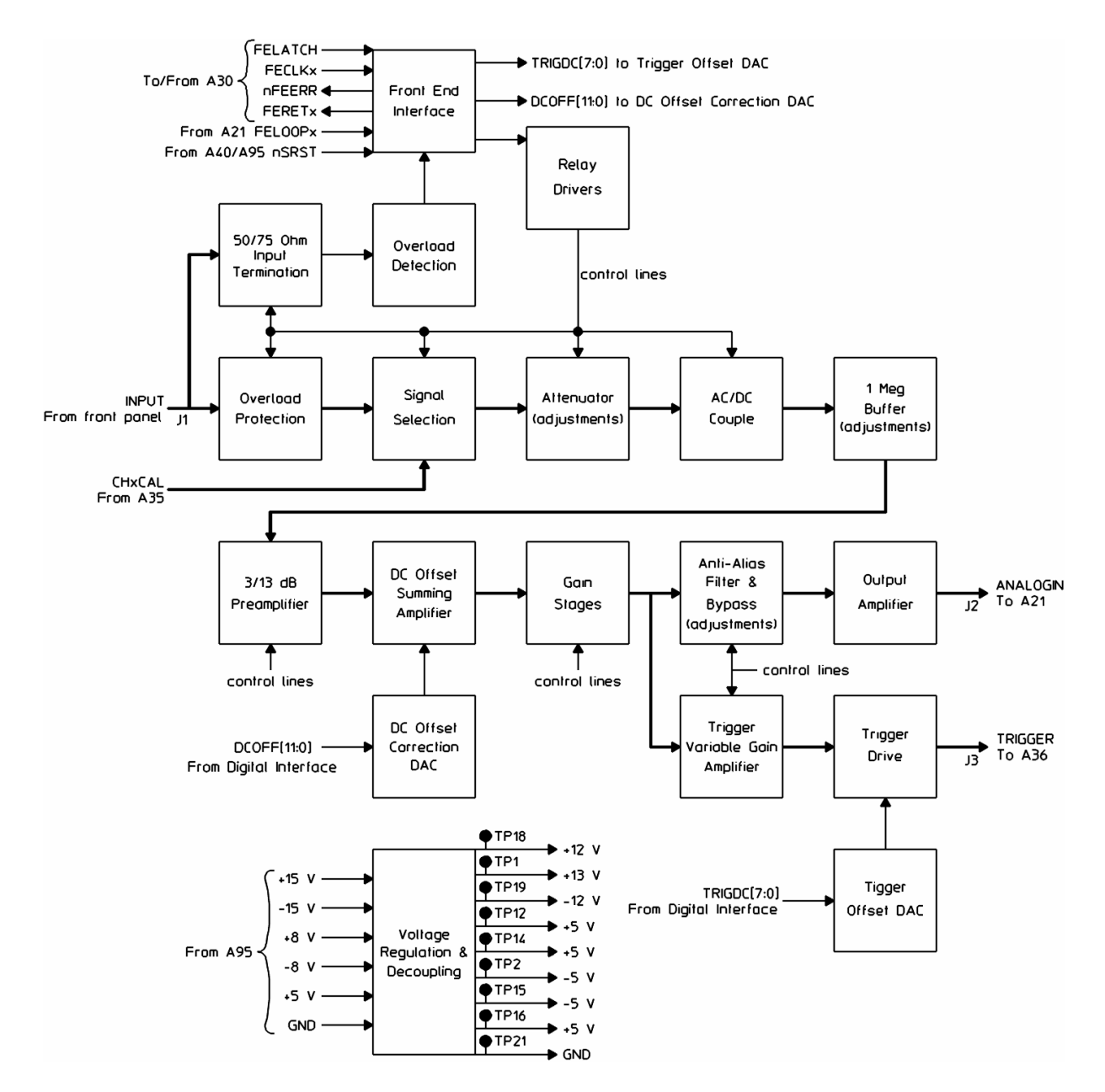

## A11 Front Panel Connector

The Front Panel Connector assembly provides RFI filtering for the front panel connectors' outer shell.

Circuit Descriptions
A12 Rear Panel Connector

# A12 Rear Panel Connector

The Rear Panel Connector assembly provides RFI filtering for the rear panel connectors' outer shell.

### A21 A/D Converter

The A/D Converter assembly converts the output of the A10 Analog Input assembly to digital data. The digital data is sent to the A71 Pass Through assembly.

**Sample Clock Interface & Clock Generation**. Changes the phase of the sample clock (SMPLCLK) providing all the clocks needed for timing.

**Analog Summing Node**. Adds dither to the analog input signal (ANALOGIN).

**ADC.** Converts the input signal to a 12-bit digital word at the sample clock rate.

**Gate Array**. Removes the dither that was added to the input signal. The input signal is then sent to the A71 Pass Through assembly. This circuit also interfaces with other assemblies in the front-end loop.

**Dither DAC**. Converts digital data from the Gate Array to dither (noise). This circuit is adjustable.

**Dither Gain Control**. Changes the reference voltage in the Dither DAC so the scaling matches the ADC.

Circuit Descriptions A21 A/D Converter

#### A21 A/D Converter Block Diagram

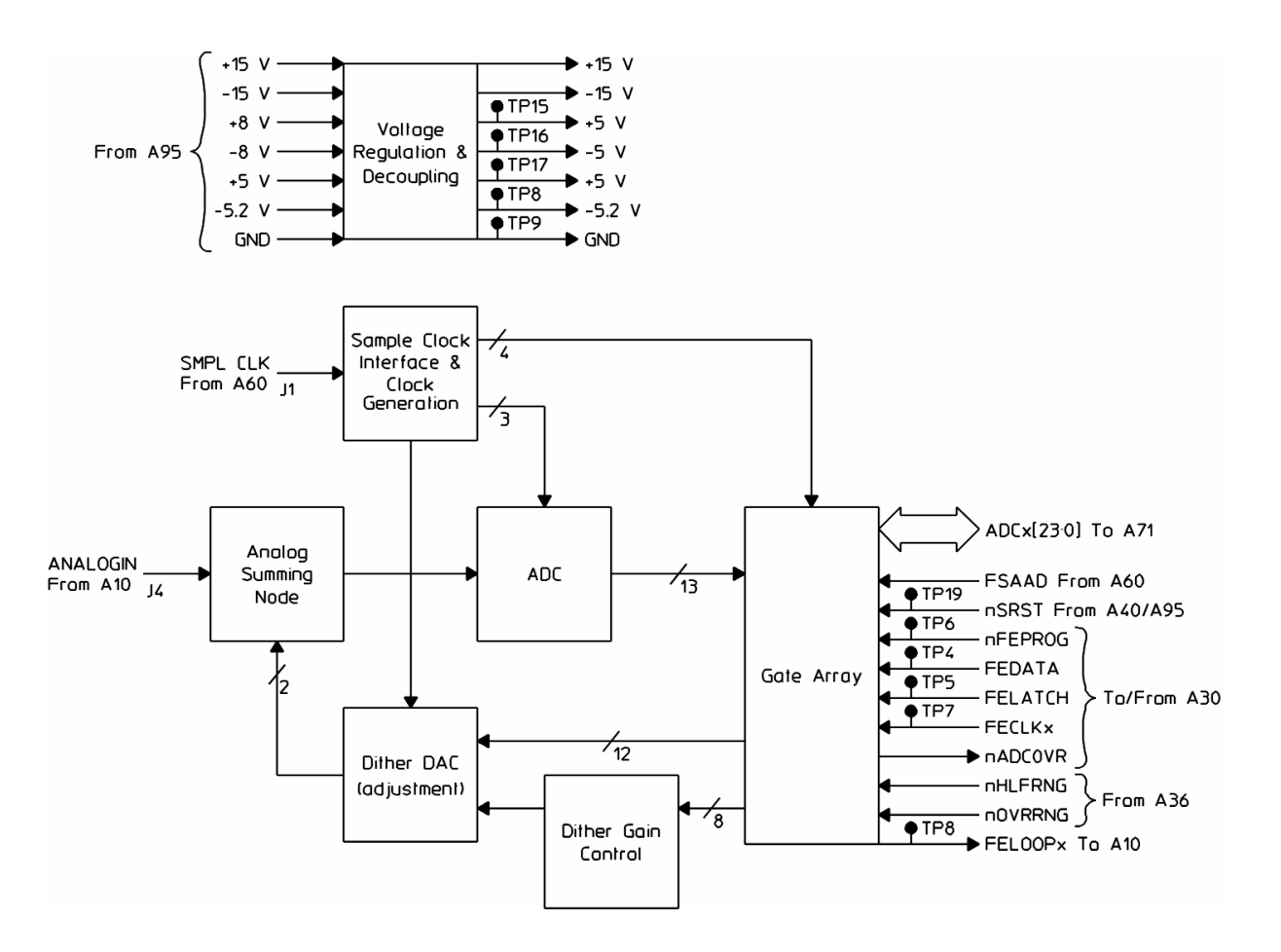

### A30 Digital Source

The Digital Source assembly is one of two assemblies that together function as the analyzer's source. The Digital Source assembly provides digital data to the A35 Analog Source assembly. The Analog Source assembly converts the digital data to the analog source signal and the calibration signals.

**Front End Interface**. Controls the data loops that configure and program the front-end assemblies. This circuit also verifies that the assemblies in the front-end loop are functional.

**Front End Status Interface**. Monitors the status of the front-end assemblies. If input over-range, input half-range, ADC overload, or an error condition is detected, the System Bus Interface interrupts the assembly controlling the system bus.

**System Bus Interface**. Provides the interface between this assembly and the A40 CPU and A47 DSP/Display Controller assemblies.

**Trigger Partial Sample Delay Data Interface.** Provides the interface for receiving the TPSD counter value from the A36 Trigger assembly. This circuit also interfaces with the System Bus Interface.

**Analog Source DC Offset Control**. Generates the control lines that set the dc offset voltage on the A35 Analog Source assembly.

**LO/DF Synchronize Control**. Synchronizes the local oscillators on the A50 Digital Filter assembly with the local oscillator on this assembly.

**Centronics Controller**. Allows the analyzer to send data to printers with Centronics interfaces.

**System Trigger Interface**. Provides an interface between this assembly and the A36 Trigger assembly for trigger signals.

**Source RAM Control & Trigger**. Controls the Source RAM Address Generator. During triggered measurements, this circuit provides a programmable delay between the trigger and the start of the source output.

**Source RAM Address Generator**. Generates addresses for the Real and Imaginary Source RAM.

**Random Number Generator**. Generates a new pair of pseudo random numbers for each sample clock. The Real and Imaginary Source RAM outputs noise when addressed by this circuit.

Circuit Descriptions A30 Digital Source

#### A30 Digital Source Block Diagram

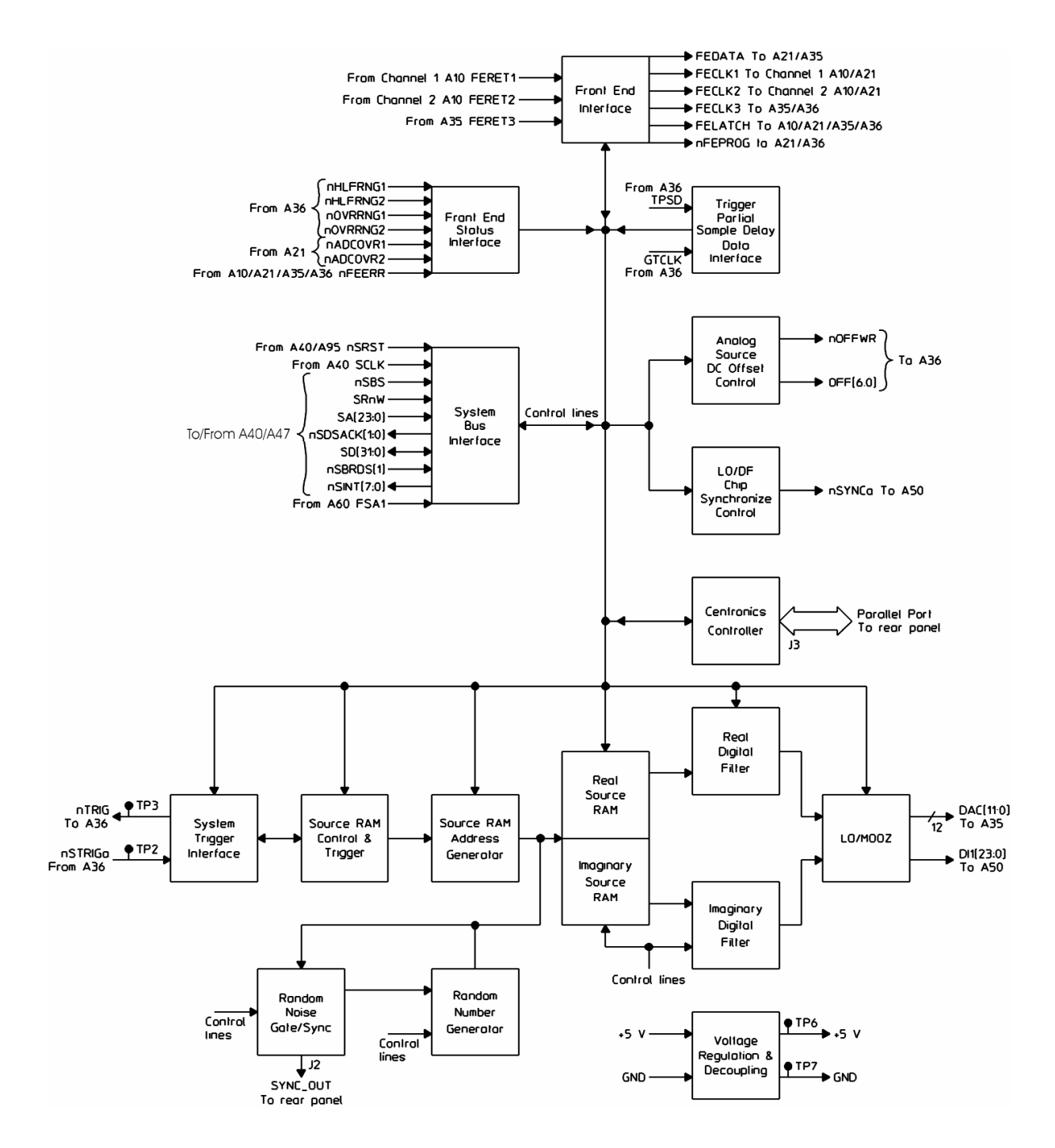

**Random Noise Gate/Sync.** Provides gating control to the Random Number Generator. The Real and Imaginary Source RAM outputs burst random noise when the Random Number Generator is being gated by this circuit. This circuit also outputs a synchronizing signal to the rear panel.

**Real Source RAM**. Stores the real part of the waveform. The Source RAM Address Generator or the Random Number Generator selects the data output to the Real Digital Filter.

**Imaginary Source RAM.** Stores the imaginary part of the waveform if the source is operating in broadband (MOOZ) mode. The Source RAM Address Generator or the Random Number Generator selects the data output to the Imaginary Digital Filter.

Real Digital Filter. Filters the real source data.

Imaginary Digital Filter. Filters the imaginary source data.

**LO/MOOZ**. Can filter and center the source data over a band limited range, or pass the source data through without filtering or shifting the frequency. The output of this circuit is the input for the A35 Analog Source assembly. This circuit also outputs data to the A50 Digital Filter assembly for internal diagnostics.

### A35 Analog Source

The Analog Source assembly is the second of two assemblies that together function as the analyzer's source. The Analog Source assembly converts the digital data from the A30 Digital Source assembly to the analog source signal. The Analog Source assembly also provides precision amplitude calibration signals to the A10 Analog Input assemblies.

**Front-End Interface.** Interfaces with other assemblies in the front-end control loop.

**Cal Trigger**. Buffers DAC[0]. The resulting signal is a 1 V p-p square wave. The A36 Trigger assembly uses this signal to calibrate out calibrator delay.

Calibrator. ttenuates and conditions the 1 V p-p square wave to a square wave with a -17 dBm precision amplitude fundamental.

**Waveform DAC.** Converts the digital source data to an analog waveform. The waveform's amplitude can range from +1 V to -1 V.

**10 MHz Low Pass Reconstruction Filter**. Limits the analog waveform's bandwidth and improves source rolloff. This circuit also contains a selectable path that bypasses the filter. This circuit contains a service adjustment.

**DC Offset DAC.** Converts digital data to a dc voltage. The dc voltage can range from +5 V to -5 V. This circuit also provides the reference voltages for the Waveform DAC.

**Summer/Buffer**. Sums and scales the voltage from the DC Offset DAC with the signal generated by the Waveform DAC. The amplitude of the resulting signal ranges from +0.5 V to -0.5 V.

**Source Output Amplifier**. Amplifies the signal. The signal's amplitude can be up to 24 dBm.

**Distortion Correction.** Corrects signal distortion in the Source Output Amplifier.

**Bias Current Stabilizer**. Stabilizes the bias current in the Source Output Amplifier.

**Attenuator**. Provides from 0 to 70 dB of signal attenuation, in 10 dB increments.

**Output Protection**. Protects the source from damaging voltages and connects the selected output signal to the selected signal path. If an

over-voltage condition is detected, this circuit disconnects the source signal connected to the front panel and informs the A30 Digital Source assembly. When the over-voltage condition is removed, this circuit reconnects the source signal to the front panel. This circuit connects either the calibrator or source signal to the front panel source BNC or to one of the A10 Analog Input assemblies. This circuit also provides either 50 or 75 ohm output impedance.

A35 Analog Source Block Diagram

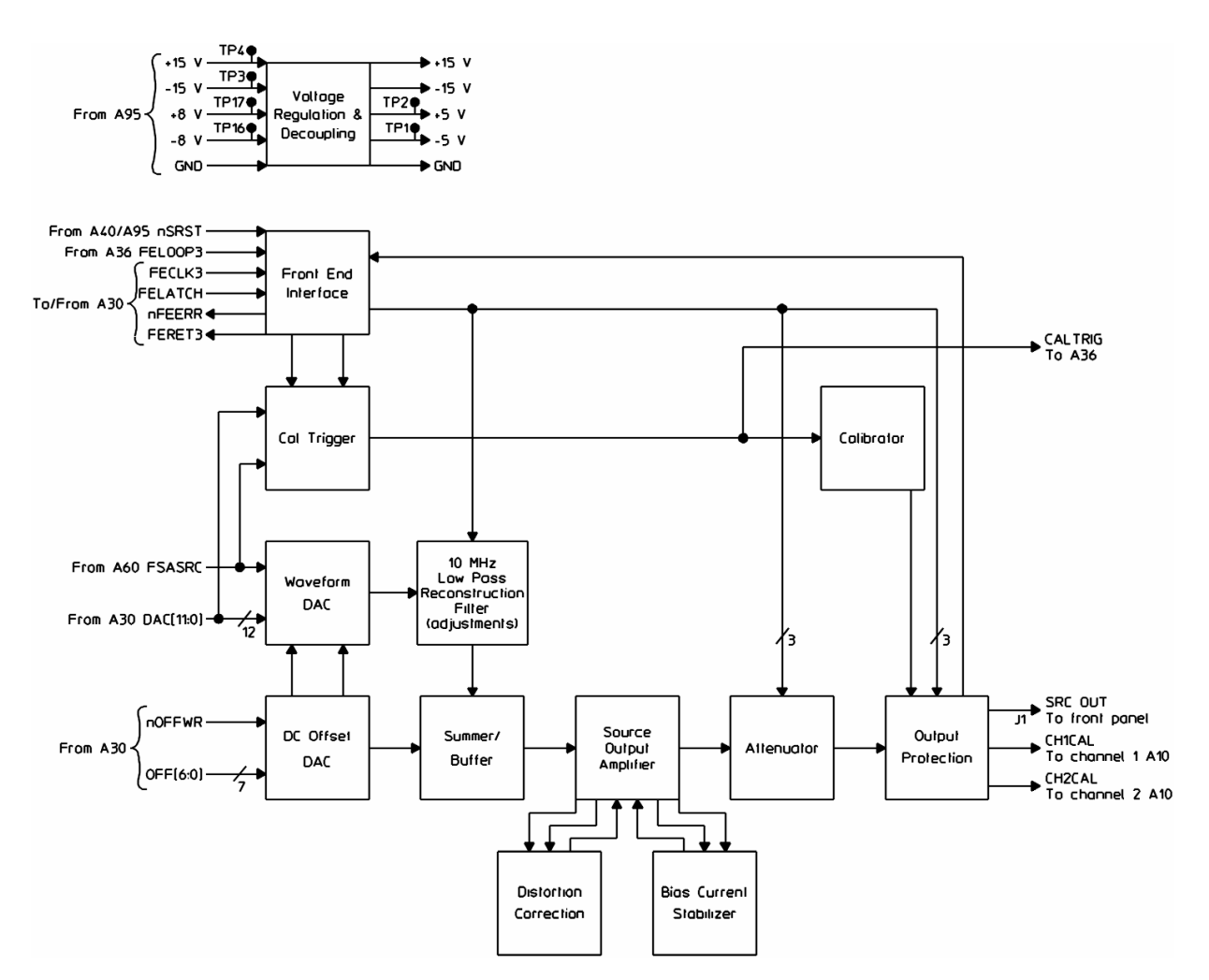

### A36 Trigger

The Trigger assembly generates the system trigger. This circuit also provides over-range and half-range detection for the A10 Analog Input assemblies.

**Channel 1 Scaling**. Buffers the channel 1 input signal. The input signal is routed to the Trigger Comparator for input triggering and to the Channel 1 Over-range/Half-range circuit for over-range and half-range detection.

**Channel 1 Over-range/Half-range**. Determines if the channel 1 input exceeded its positive or negative half-range or over-range limit.

**Channel 2 Scaling.** Buffers the channel 2 input signal. The input signal is routed to the Trigger Comparator for input triggering and to the Channel 2 Over-range/Half-range circuit for over-range and half-range detection.

**Channel 2 Over-range/Half-range**. Determines if the channel 2 input exceeded its positive or negative half-range or over-range limit.

**External Trigger Input**. Buffers the trigger signal connected to the front panel. The external trigger is routed to the Trigger Comparator for external triggering.

Trigger Level. Converts digital data from the Gate Array to a voltage.

**Trigger Comparator.** Compares the selected trigger to the voltage from the Trigger Level circuit. When the trigger exceeds the voltage, this circuit sends the trigger to the Gate Array.

**Gate Array**. Controls triggering and interfaces with the front-end assemblies.

**External Arm Input**. Sends an external arm to the Gate Array when the external arm input exceeds the voltage set by the Gate Array.

#### A36 Trigger Block Diagram

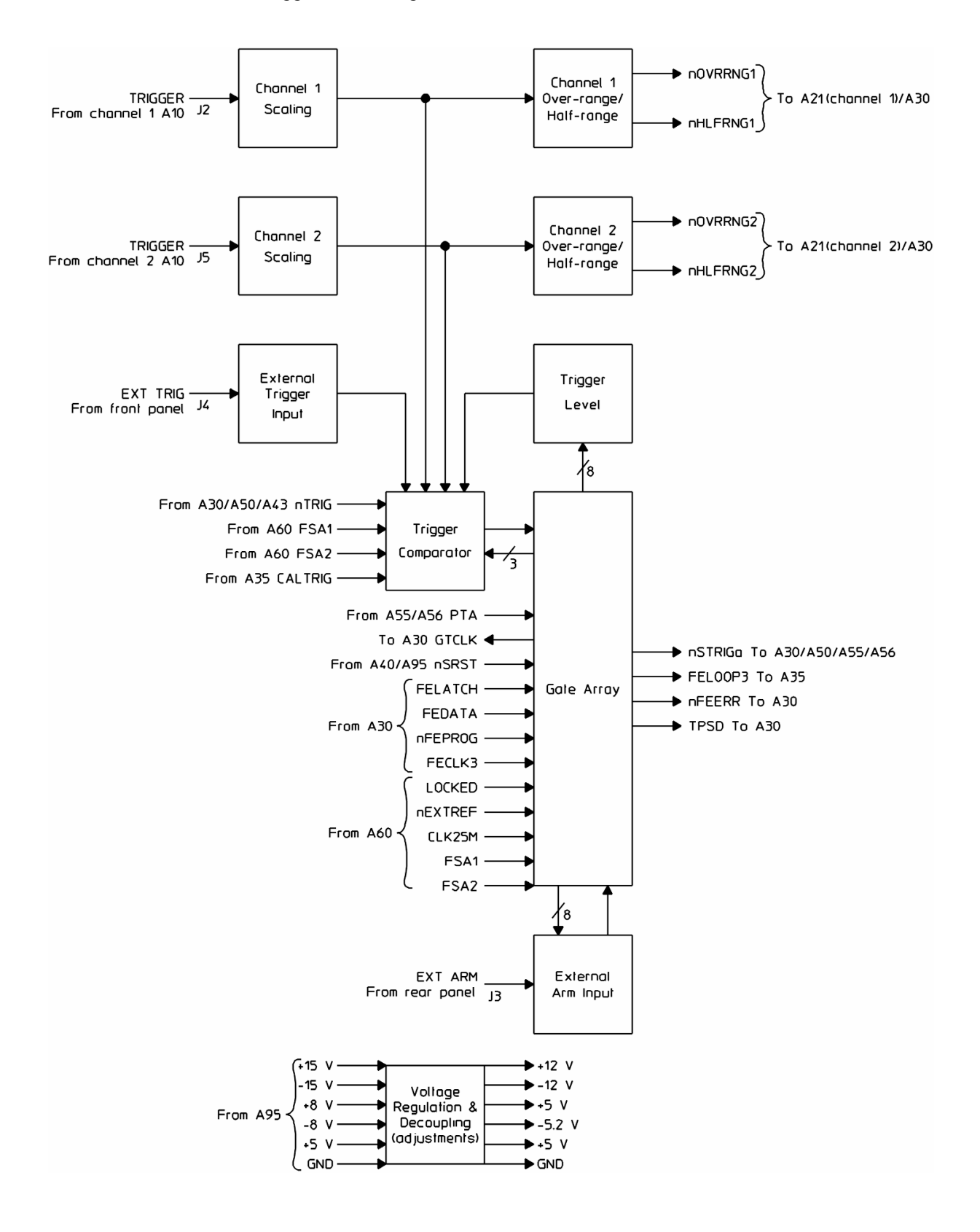

### A40 CPU

The CPU assembly controls the entire analyzer. It performs multiple tasks, such as:

- Initiating the power-up sequence and calibration routines
- Configuring the measurement hardware
- Monitoring the hardware for faults or overloads
- Handling system bus arbitration
- Running the self tests

**Bus Steering**. Connects the CPU address and data bus to either the system address and data bus or the buffered address and data bus.

DRAM Controller. Controls and refreshes the DRAM circuit.

DRAM. Provides 4 megabytes of dynamic RAM.

**System Bus Control**. Controls the system bus. When requested by the A47 DSP/Display Controller assembly, this circuit can give the DSP/Display Controller assembly control of the system bus.

**Clock Generation**. Generates the system clock and the clocks for the A40 CPU and A42 Memory assemblies.

**ID Register**. Stores the assembly's type and revision code. The CPU & HW Reset circuit requests this information at power up.

SRAM Control. Selects the device in the Static RAM circuit.

Static RAM. Contains four 32 kilobyte static RAM devices.

**MFP (multiple function peripheral)**. Handles interrupts. When the MFP receives an interrupt, it interrupts the Interrupt & Bus Error Handler, which in turn interrupts the CPU & HW Reset circuit. The CPU & HW Reset circuit then reads a status byte from the MFP to determine the cause of the interrupt.

**Interrupt & Bus Error Handler**. Processes interrupts for the CPU. This circuit sets the interrupt priority level and returns an interrupt acknowledge to the circuit that generated the interrupt.

**Floating Point Co-Processor**. Performs floating point mathematical operations. This circuit works as a slave co-processor to the CPU & HW Reset circuit. This allows the CPU & HW Reset circuit to perform other functions while the Floating Point Co-Processor performs math-intensive operations.

#### A40 CPU Block Diagram

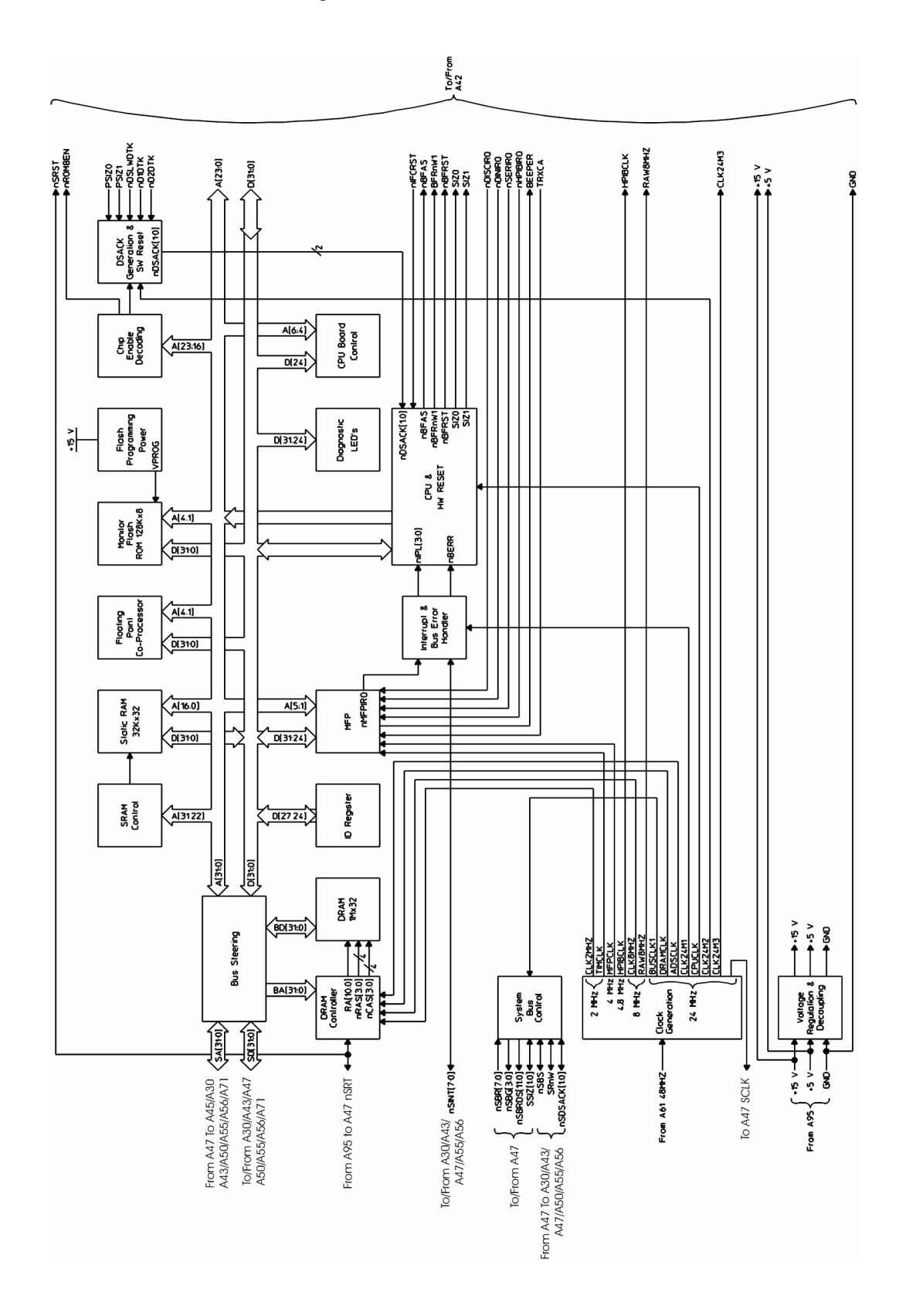

# Circuit Descriptions A40 CPU

**CPU & Hardware Reset.** Controls the address and data busses and places the analyzer in a known state after receiving a reset. A reset occurs at power up and when the this circuit receives a reset instruction. After receiving a reset, this circuit initializes the analyzer from the information stored in Monitor Flash ROM. This circuit also processes interrupts from the Interrupt & Bus Error Handler. The CPU & HW Reset circuit has access to battery-backed CMOS on the A42 Memory assembly. This allows the A40 CPU assembly to store and update information such as the analyzer's address, default disk, and peripheral addresses.

Monitor Flash ROM. Stores the firmware used to initialize the analyzer.

**Flash Programming Power**. Provides a voltage that allows the Monitor Flash ROM circuit to be reprogrammed. This allows the firmware to be easily updated.

**Diagnostics LEDs.** Latch and display data lines for diagnostics. See chapter 1, Troubleshooting the Analyzer" and chapter 7, "Internal Test Descriptions" for information on interpreting the diagnostic LEDs.

**CPU Assembly Control**. Enables or disables internal cache memory in the CPU & HW Reset circuit.

**Chip Enable Decoding**. Enables the data bus buffers on the A42 Memory assembly. When the Memory assembly's data bus buffers are enabled, the A40 CPU assembly's data bus (D[31:0]) and the Memory assembly's data bus (ROMD[31:0]) are connected together through the buffers.

**DSACK Generation & SW Reset**. Asserts nDSACK[1:0] based on the size of the operand and DSACK (data transfer and size acknowledgment) requests from the A42 Memory assembly.

### A42 Memory

The Memory assembly provides the A40 CPU assembly with ROM, Flash ROM, NVRAM, a real-time clock, and interfaces to the front panel, flexible disk drive, COM 1 connector, COM 2 connector, and HPIB connector.

**Bus Buffers**. Connect the A42 Memory assembly's data bus to the A40 CPU assembly's data bus when enabled by the CPU assembly. The Bus Buffers also provide control and clock signals to the Device Select & Decode circuit and Beeper circuit.

**Beeper**. Provides an audible sound to prompt the user. The Beeper can be turned off.

Device Select & Decode. Provides address decoding for various circuits.

**ID Register**. Stores the assembly's type and revision code. The A40 CPU assembly requests this information at power up.

Flash Program ROMs. Store the analyzer's program code.

**Flash Program Voltage**. Provides a voltage that allows the Flash Program ROMs to be reprogrammed. This allows the analyzer's program code to be easily updated.

**ROM Board Control Registers.** Provide single bit read/write registers for control lines to and from HPIB, Disk Drive, and Flash ROM.

**Battery & Control Circuit**. Provides battery backup for the Real Time Clock and Non-Volatile CMOS RAM.

Real Time Clock. Keeps track of the current time and data.

#### Circuit Descriptions A42 Memory

Non-Volatile CMOS RAM. Stores the following user-accessible states. These states are unchanged by power-up or [Preset]. [Display] [more display setup] [color setup] [contrast] [brightness] [color #] [hue] [saturation] [luminosity] [Disk Utility] [default disk] [Plot/Print] [plot/print setup] [plotter pen setup] [Local/Setup ] [ system controller ] [ addressable only ] [ analyzer adrs ] [ peripheral addresses ] [ plotter adrs ] [ printer adrs ] [ ext disk adrs ] [ ext disk unit ] [Serial 1 setup] [Serial 2 setup] [ System Utility ] [ auto cal ] [ keyboard type ] [ time/date setup ] [beeper]

**Floppy & FIFO Controller**. Allows the analyzer to store or retrieve data from the internal 3.5-inch flexible A101 Disk Drive assembly. It provides all the control signals necessary to operate the Disk Drive assembly.

**HPIB Interface**. Allows the analyzer to communicate with other devices such as plotters, printers, or a host computer via an HPIB cable. This circuit handles all HPIB functions for the analyzer.

**Serial Interface**. Allows the analyzer to communicate with printers and plotters. This circuit handles all serial port functions for the analyzer.

**Front Panel & RPG Interface**. Provides the interface to the A80 Keyboard assembly.

**DIN Keyboard Interface**. Provides the interface to the optional PC style keyboard. The DIN connector for the optional keyboard is on the A80 Keyboard assembly.

Circuit Descriptions A42 Memory

### A42 Memory Block Diagram

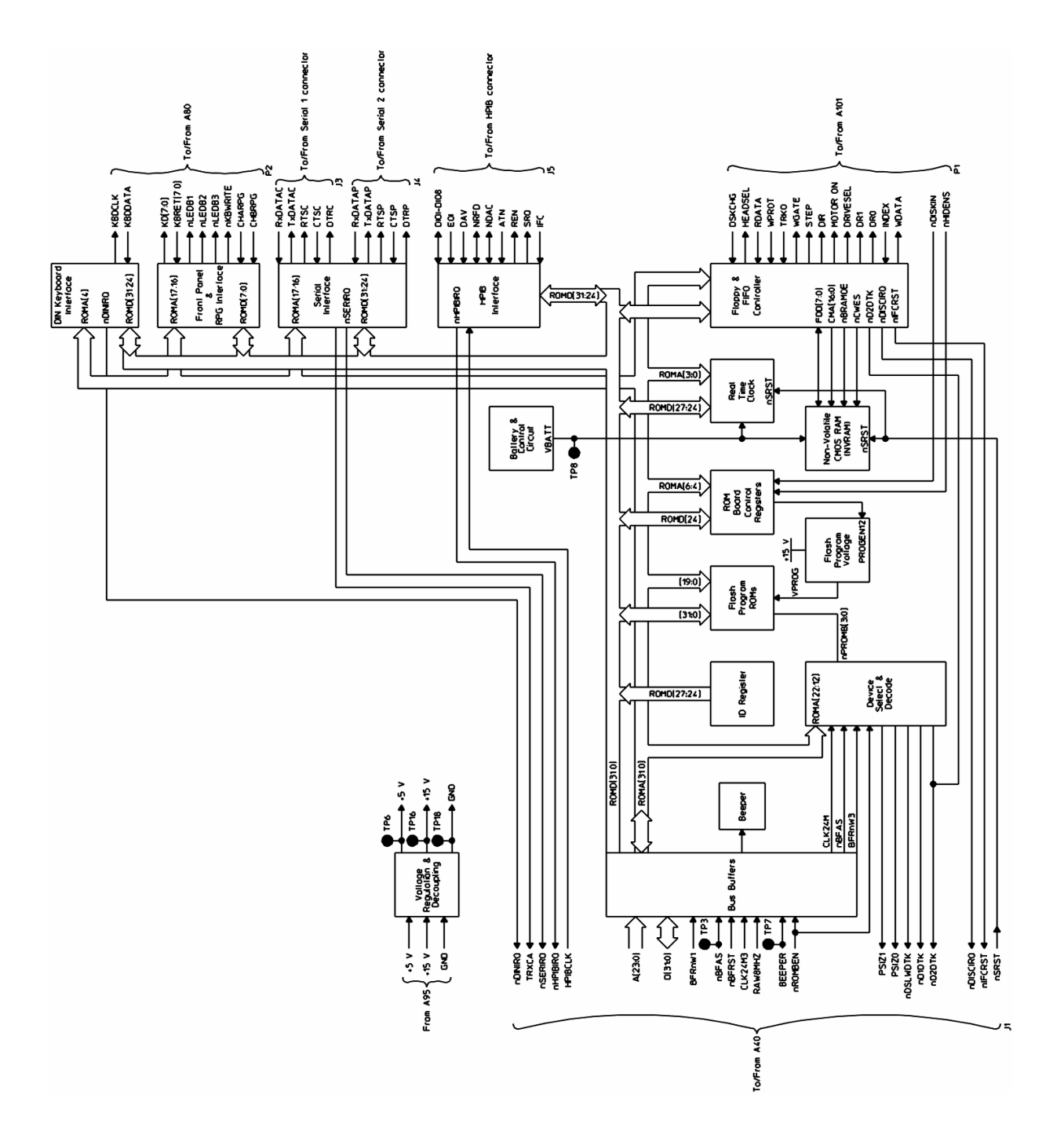

### A43 Expanded Memory

The Expanded Memory assembly provides a dual port DRAM, a LAN interface, flash EPROM, non-volatile memory, and an HPIB interface.

Address Buffer. Buffers the system bus address lines.

Data Buffer. Buffers the system bus data lines.

**Interface Control**. Provides the interface between this assembly and the A40 CPU and A47 DSP/Display Controller assemblies.

**DRAM.** Provides 4 megabyte of dynamic RAM and can be expanded by plugging in a 4, 8, or 16 megabyte SIMM module. This circuit is configured in a dual port mode, accessible from both the system bus and the LAN circuit. The memory can be configured to be located at any arbitrary 4 megabyte boundary in the address space.

DRAM Controller. Controls and refreshes the DRAM circuit.

Flash ROM. Provides 512 kilobytes of flash EPROM.

**Non-volatile memory.** Provides 1024-bit serial non-volatile memory for storing setup information (for example, the LAN address).

LAN. Provides a local area network (LAN) interface. This circuit has access to one port of the DRAM.

AUI. Provides an AUI port for connection to the users LAN.

MAU. Provides a ThinLAN BNC port for connection to the users LAN.

Interrupt Control. Interrupts the assembly controlling the system bus.

**HPIB Interface**. Allows the analyzer to communicate with the RF or microwave spectrum analyzer that is used with the Agilent 89411A Down Converter. This circuit also provides an HPIB trigger to the A36 Trigger assembly.

**ID Register**. Stores the assembly's type and revision code. The A40 CPU assembly requests this information at power up.

Circuit Descriptions
A43 Expanded Memory

#### A43 Expanded Memory Block Diagram

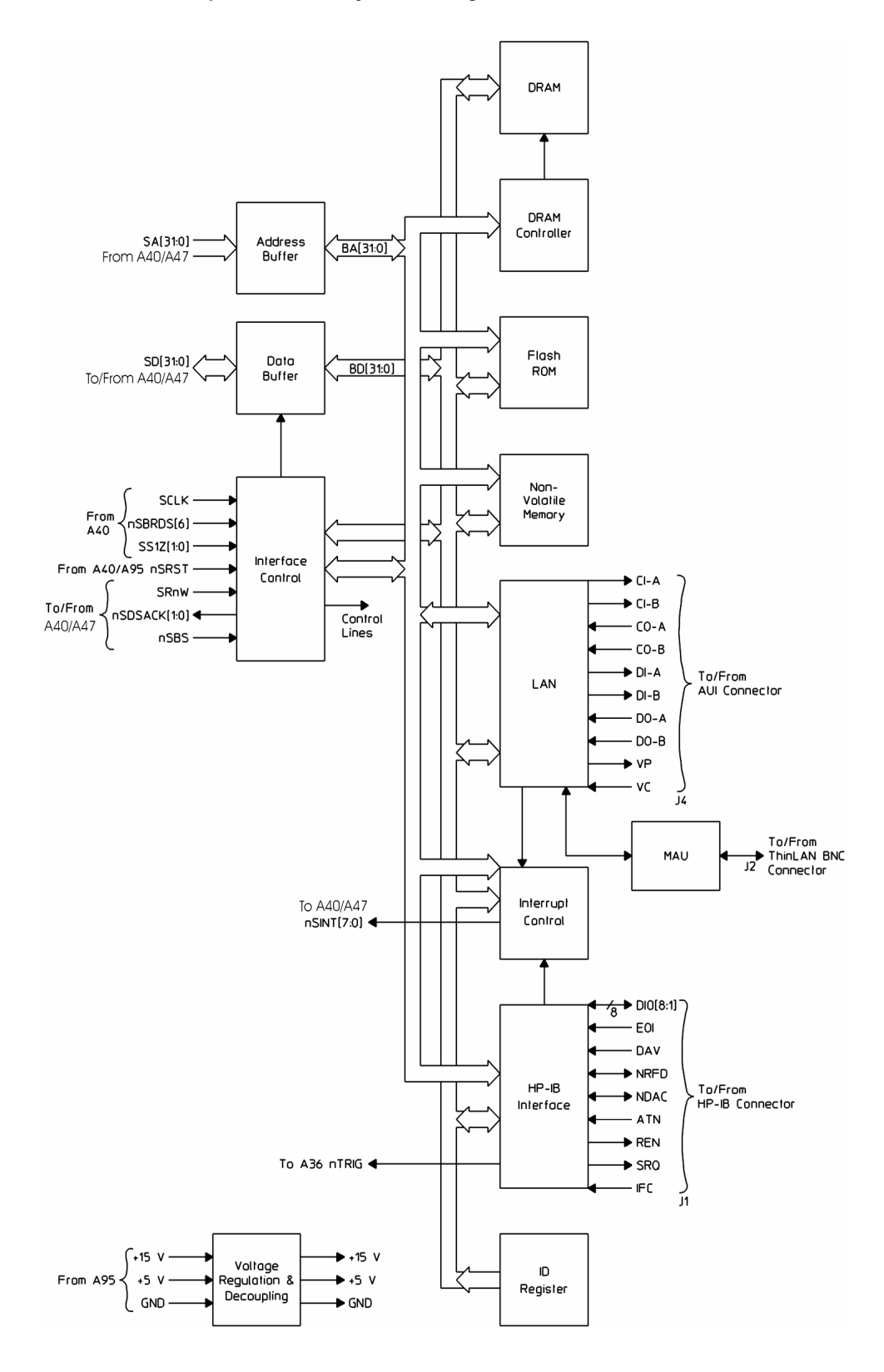

### A47 DSP/Display Controller

The DSP/Display Controller assembly handles data transfers, transforms the data for different display types, and controls the A100 Display assembly.

**Control Logic.** Interfaces with other assemblies on the system bus and provides the control lines to the circuits in this assembly. This circuit can request and be given control of the system bus.

**Clock Generator**. Generates a 20 MHz and a 32 MHz clock. These clocks provide timing for this assembly.

Host/Assembly Data Transceivers. Buffer the system bus data lines.

Host/Assembly Address Transceivers. Buffer the system bus address lines.

**ID Register**. Stores the assembly's type and revision code. The A40 CPU assembly requests this information at power up.

Control Register. Stores control bits for circuits in this assembly.

**DSP Address Transceivers/Latches**. Buffer and latch the buffered system bus address lines.

**DSP Data Transceivers/Latches.** Buffer and latch the buffered system bus data lines.

**DSP (digital signal processor)**. Transforms data for different display type and stores the data in the A RAM and B RAM circuits. This circuit is a floating point math processor.

**A RAM**. Stores data from the DSP. Part of the memory in the A RAM circuit is reserved for accesses to the system bus.

**B RAM**. Stores data from the DSP.

Host/GSP Data Transceivers. Buffer the buffered data lines and place the graphics data in VRAM.

**GSP (graphics system processor)**. Provides the address and strobe lines for the VRAM circuit and the horizontal and vertical synchronize lines.

VRAM (video RAM). Stores the graphics data.

**RAM DAC/Analog Video**. Converts the data in VRAM to analog signals. The analog signals contain red, blue, and green video information.

Video Timing. Provides the timing for the RAM DAC/Analog Video circuit.

**Contrast& Intensity Control**. Sets the display contrast and intensity brightness.

Circuit Descriptions A47 DSP/Display Controller

### A47 DSP/Display Controller Block Diagram

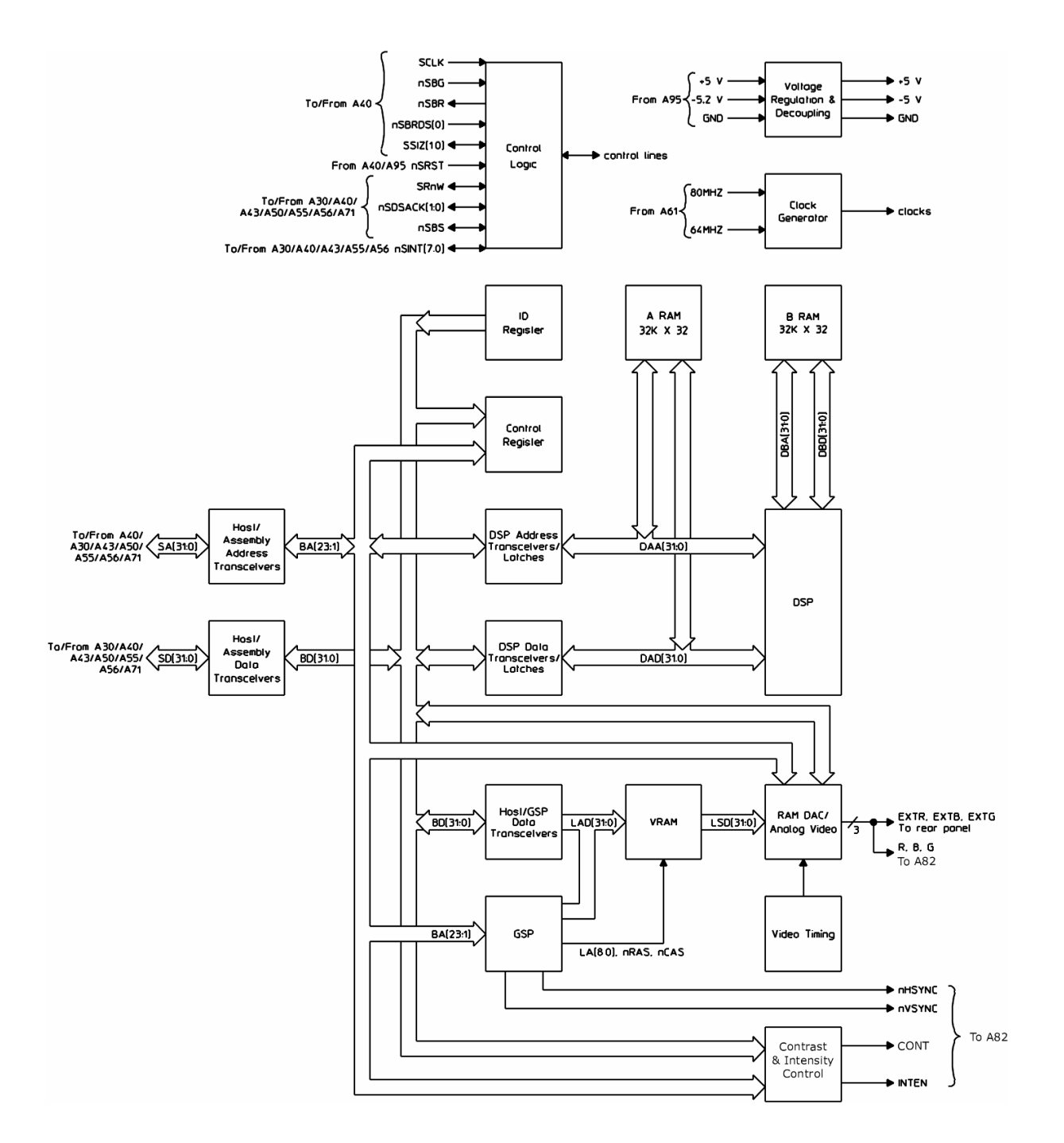

### **A50 Digital Filter**

The Digital Filter assembly mixes, decimates, and filters the digital input data from the A71 Pass Through assembly. This assembly can also provide an IF trigger to the A36 Trigger assembly.

Clock. Provides all the timing clocks for this assembly.

**System Bus Interface**. Provides the interface between this assembly and the A40 CPU and A47 DSP/Display Controller assembly.

**LO/DF Chip Synchronize Control**. Provides the synchronizing signals for this assembly.

**Input Buffer**. Buffers the channel 1 input data from the A71 Pass Through assembly. During diagnostics, the A30 Digital Source assembly's output can be the input for this circuit.

**Input Buffer/MUX**. Buffers the channel 1 or channel 2 input data from the A71 Pass Through assembly. During two channel measurements, this circuit buffers the channel 2 input data. During single channel measurements, this circuit buffers the input data from the selected channel (either channel 1 or channel 2). During diagnostics, the A30 Digital Source assembly's output can be the input for this circuit.

**LO**. Mixes the input data into complex real and imaginary data. This circuit can also provide additional decimation on the complex data.

Real Digital Filter. Filters and decimates the real data from the LO.

**Imaginary Digital Filter.** Filters and decimates the imaginary data from the LO. The output of this circuit is only used in zoom mode.

**Control Logic/Hardware Decimation**. Informs the A55 Sample RAM or optional A56 Expanded Sample RAM assembly when the output data from the Digital Filter circuits is valid. This circuit also provides control lines to the LO circuits for additional decimation.

**System Trigger Interface**. Provides the interface to the A36 Trigger assembly for trigger signals.

**IF-Trigger Logic.** Can detect a trigger in a selected frequency band. If IF triggering is selected, this circuit tells the System Trigger Interface circuit when the trigger occurs.

Circuit Descriptions A50 Digital Filter

### A50 Digital Filter Block Diagram

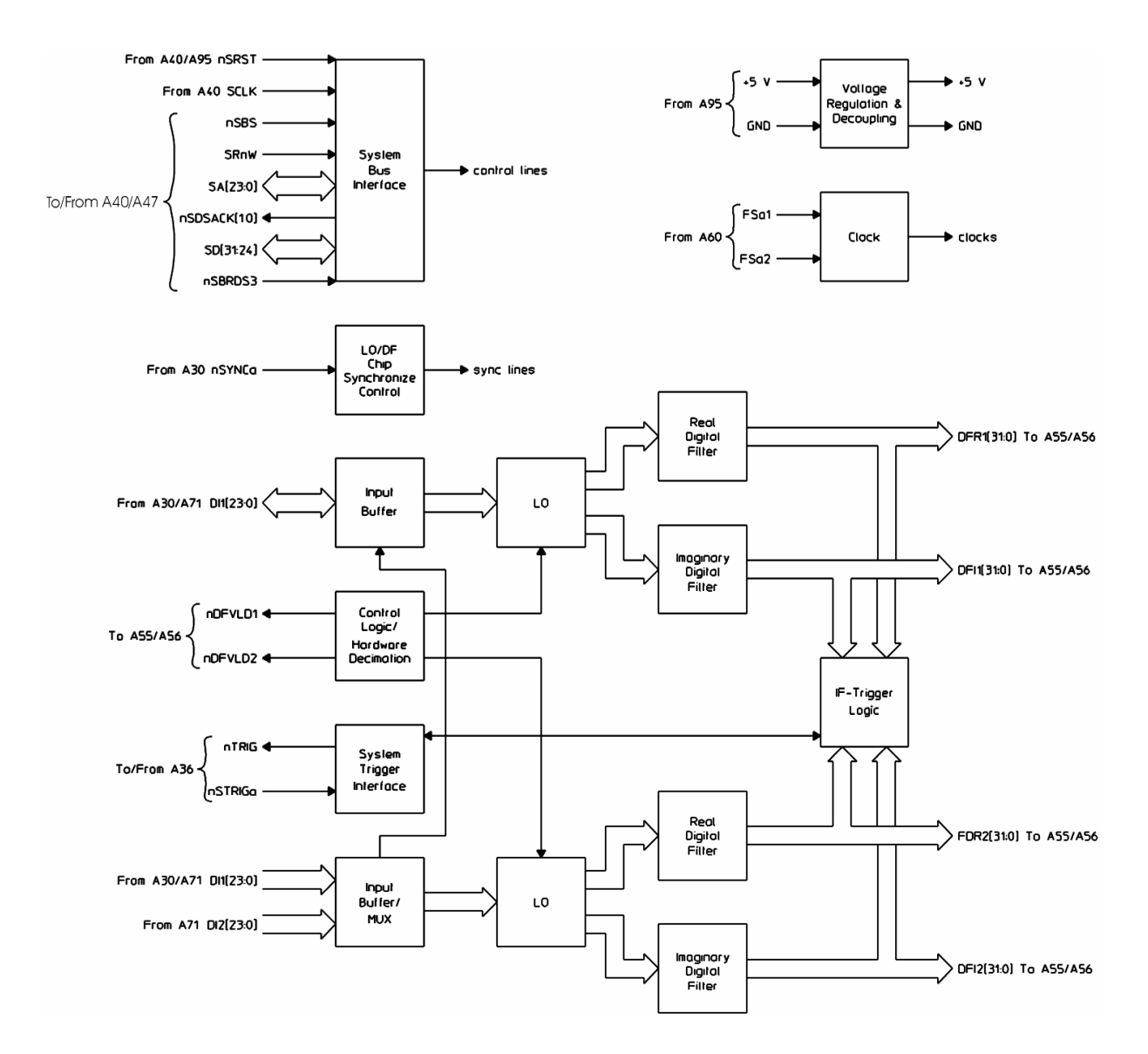

### A55 Sample RAM/A56 Expanded Sample RAM

The Sample RAM or optional Expanded Sample RAM assembly performs data-acquisition on the input data from the A50 Digital Filter assembly. The Sample RAM assembly provides 512 kilobytes of RAM and the Expanded Sample RAM provides 8.192 megabytes of RAM.

Latch Buffer Real 1. Latches the digital data that represents the real portion of the channel 1 input signal.

Latch Buffer Imaginary 1. Latches the digital data that represents the imaginary portion of the channel 1 input signal.

Latch Buffer Real 2. During two channel measurements, this circuit latches the digital data that represents the real portion of the channel 2 input signal. During single channel measurements, this circuit latches the digital data that represents the real portion of the active channel (either channel 1 or 2).

Latch Bufferlmaginary 2. During two channel measurements, this circuit latches the digital data that represents the imaginary portion of the channel 2 input signal. During single channel measurements, this circuit latches the digital data that represents the imaginary portion of the active channel (either channel 1 or 2).

**RAM Real 1**. During two channel measurements, this circuit stores the digital data that represents the real portion of the channel 1 input signal. During single channel measurements using channel 1, this circuit stores the digital data that represents the real portion of the channel 1 input signal after RAM Real 2 is full. This circuit is not used during single channel measurements using channel 2.

**RAM Imaginary 1**. During two channel measurements, this circuit stores the digital data that represents the imaginary portion of the channel 1 input signal . During single channel measurements using channel 1, this circuit stores the digital data that represents the imaginary portion of the channel 1 input signal after RAM Imaginary 2 is full. This circuit in not used during single measurements using channel 2.

**RAM Real 2**. During two channel measurements, this circuit stores the digital data that represents the real portion of the channel 2 input data. During single channel measurements, this circuit stores the digital data that represents the real portion of the active channel (either channel 1 or 2).

### A55 Sample RAM and A56 Expanded Sample RAM

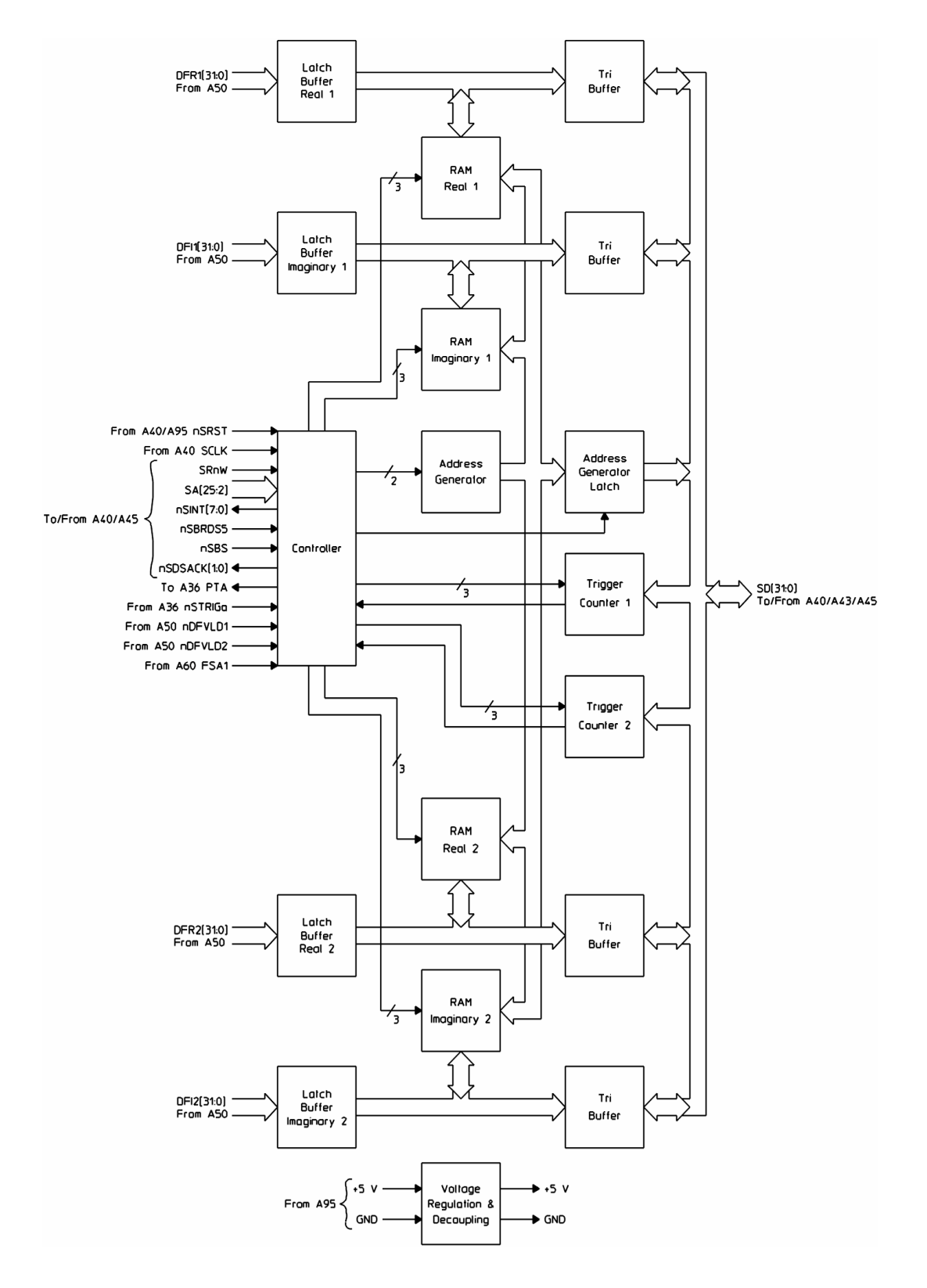

**RAM Imaginary 2.** During two channel measurements, this circuit stores the digital data that represents the imaginary portion of the channel 2 input data. During single channel measurements, this circuit stores the digital data that represents the imaginary portion of the active channel (either channel 1 or 2).

 $\ensuremath{\text{Address}}$  Generator. Sets the RAM addresses.

**Address Generator Latch**. Latches the addresses generated by the Address Generator.

**Tri Buffers**. Buffer the digital data from the input data lines to the system data lines. During diagnostics, this circuit can buffer the digital data from the system data lines to the input data lines. The Tri Buffers are bidirectional transceivers.

**Controller**. Interfaces with assemblies on the system bus and controls this assembly.

**Trigger Counter 1 and Trigger Counter 2**. Provide timing to the Controller circuit. The timing is used for settling time, pre and post trigger delay, and block measurement.

### A60 Frequency Reference

The Frequency Reference assembly provides the sample clock, 25.6 MHz reference, and 400 MHz reference to various assemblies.

**External Reference Signal Conditioner.** Conditions the external frequency reference. The optional A85 Oven assembly can supply the external frequency reference.

**External Reference Output.** Routes the external reference input to the rear panel.

**External Reference Detector**. Detects the presence of the external reference and informs the Loop Filter circuit and the A36 Trigger assembly.

**Phase Detector.** Compares the phase of the signal from the Divide-by-8 with the phase of the signal from External Reference Signal Conditioner and generates a voltage equal to the phase difference. This circuit can phase lock to an external frequency reference of 1, 2, 5, or 10 MHz.

**Loop Filter.** Amplifies and filters the phase-difference voltage from the Phase Detector. It then routes the voltage to the 51.2 MHz VCXO. If the Unlock Detector indicates that the loop is unlocked, this circuit selects a wider loop bandwidth in an attempt to phase lock.

**Unlock Detector.** Monitors the feedback voltage to the 51.2 MHz VCXO. If the feedback voltage is either too high or too low (approx  $\pm 11$  V), indicating that the external reference PLL is unlocked, this circuit informs the Loop Filter and the A36 Trigger assembly.

**51.2 MHz VCXO**. Generates a 51.2 MHz signal. When an external frequency reference is present, feedback phase-locks the 51.2 MHz VCXO to the external reference. This circuit contains a frequency adjustment.

Buffering. Buffers the 51.2 MHz signal.

Divide-by-2. Divides the 51.2 MHz signal down to 25.6 MHz.

**FSA Drive**. Outputs the 25.6 MHz signal to various assemblies as the system sample clock.

Divide-by-8. Divides the 25.6 MHz signal down to 3.2 MHz.

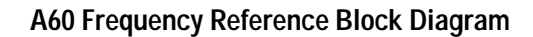

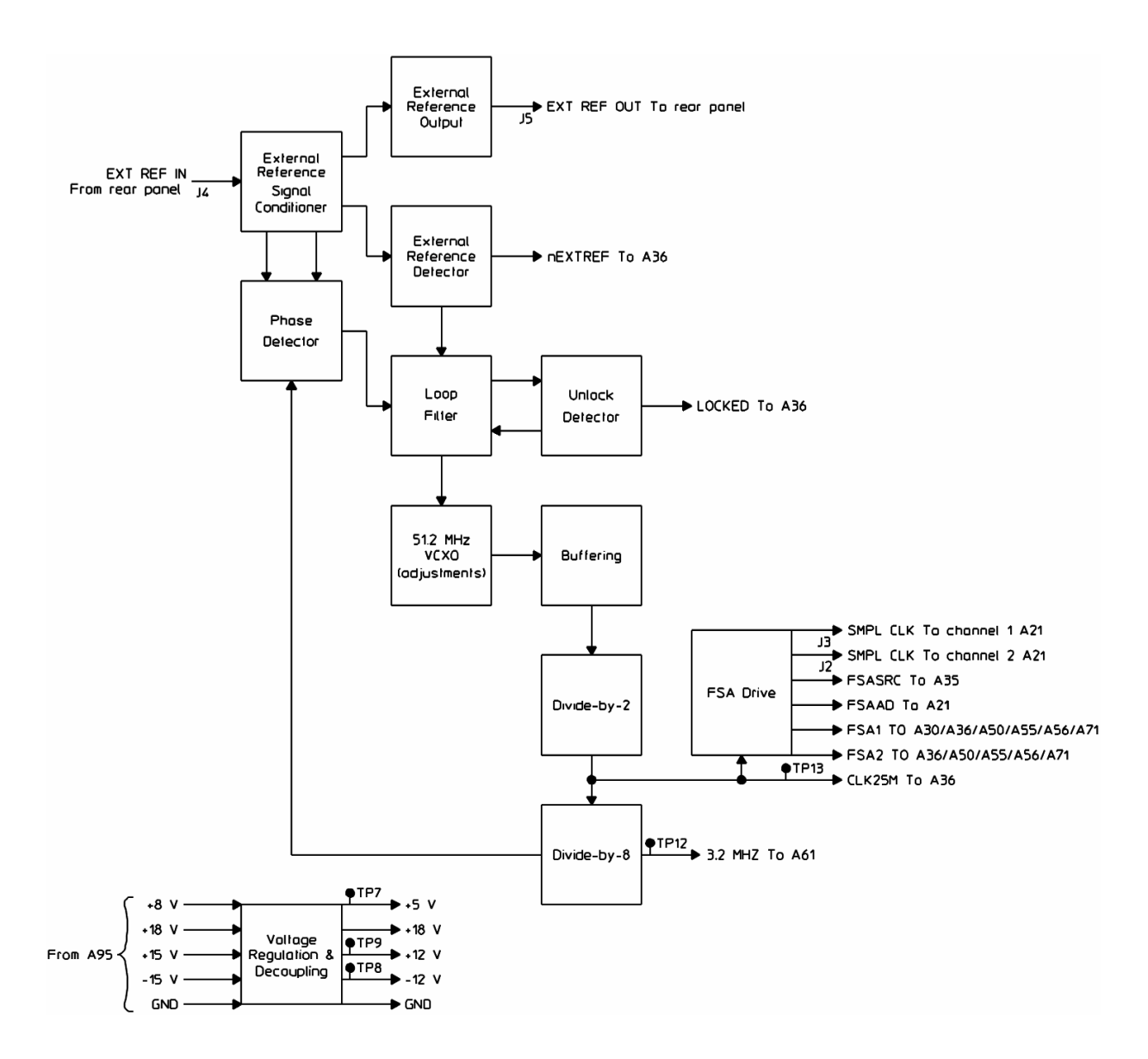

### A61 Clock

The Clock assembly provides 377.953 kHz, 48 MHz, 64 MHz, and 80 MHz frequency references.

**16 MHz Phase Locked Loop.** Generates a 16 MHz signal. Feedback from the Divide-by-5 phase locks this circuit to the 3.2 MHz signal from the A60 Frequency Reference assembly.

Divide-by-5. Divides the 16 MHz signal down to 3.2 MHz.

**64 MHz Band Pass Filter**. Filters the 16 MHz signal, passing only the 4th harmonic to the A47 DSP/Display assembly.

**80 MHz Band Pass Filter.** Filters the 16 MHz signal, passing only the 5th harmonic to the A47 DSP/Display assembly.

**48 MHz Band Pass Filter**. Filters the 16 MHz signal, passing only the 3rd harmonic to the A40 CPU assembly and the Divide-by-127 circuit.

Divide-by-127. Divides the 48 MHz signal down to 377.953 kHz.
### A61 Clock Block Diagram

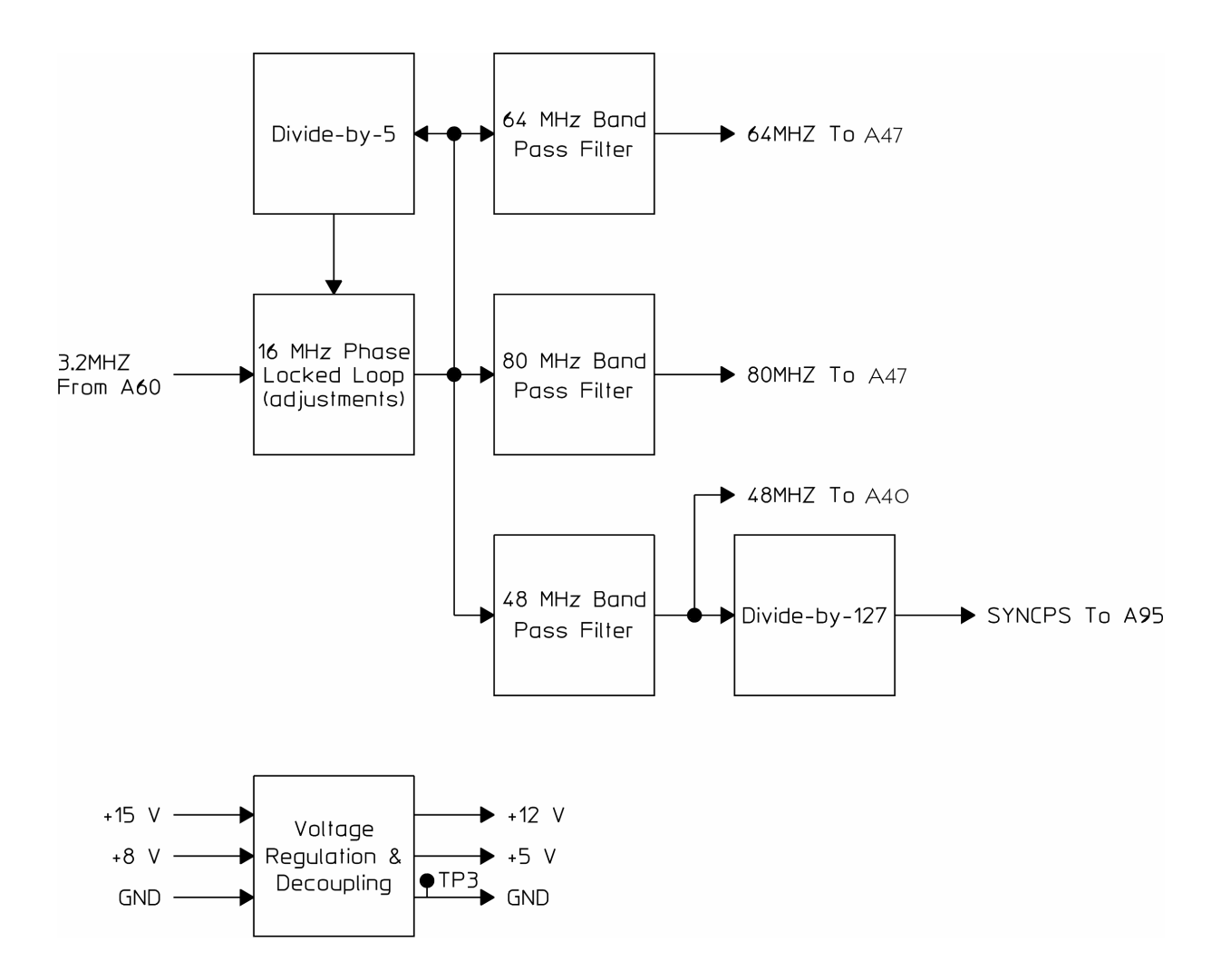

# A71 Pass Through

The Pass Through assembly buffers the channel 1 and 2 input signals. The channel 1 and 2 input signals are routed from the A21 A/D Converter assemblies, through this assembly, to the A50 Digital Filter assembly.

**Clocked Buffers.** Buffer the channel 1 and 2 input signals. The system sample clock (FSA1) provides the timing for passing the signals to the A50 Digital Filter assembly.

**System Bus Interface**. Provides the interface between this assembly and the A40 CPU and A47 DSP/Display Controller assemblies.

### A71 Pass Through Block Diagram

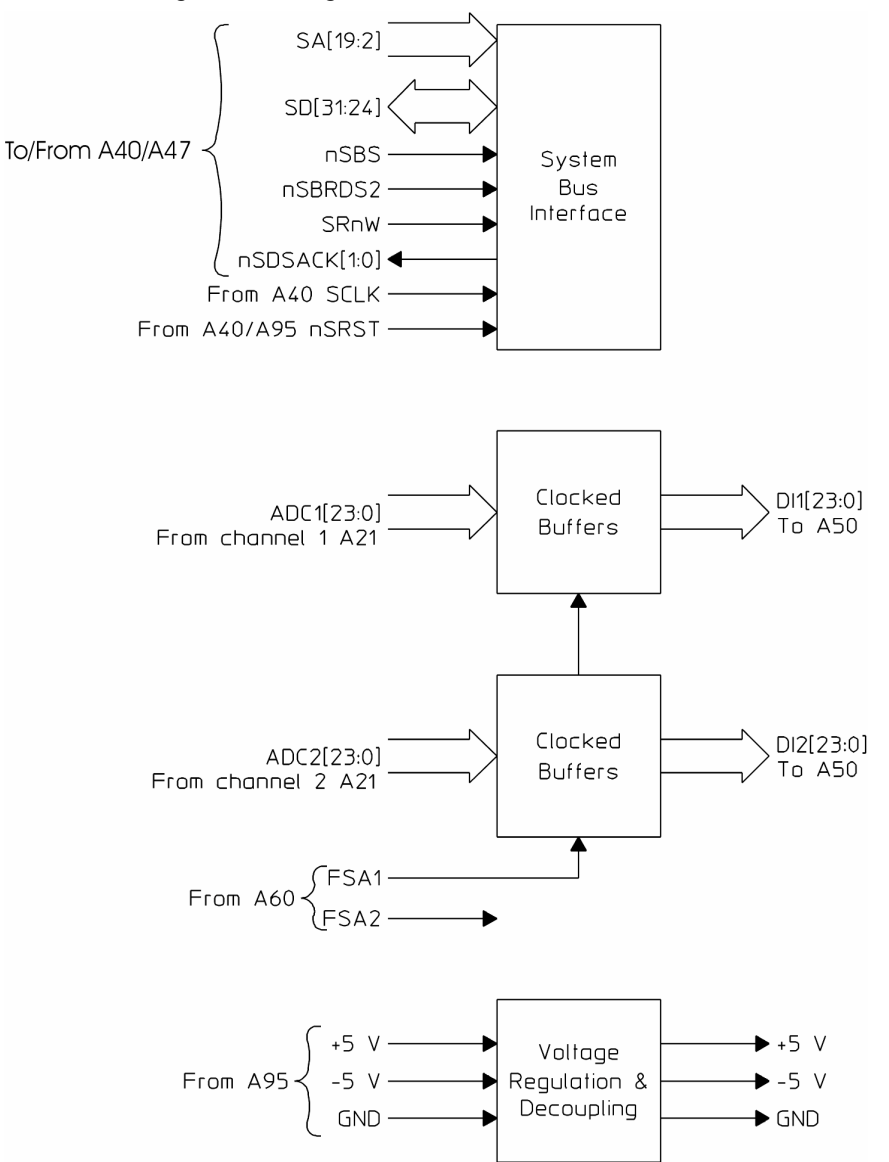

# A81 Keyboard

The Keyboard assembly consists of keys, an RPG, a DIN keyboard connector, and LED indicators.

Keyboard Driver. Drives the keyboard column lines high one line at a time.

**Keys.** Return a low to the A42 Memory assembly when a key is pressed. The Memory assembly determines which key was pressed based on the column line driven high and the row line that went low.

LED Decoders. Turn the LEDs on and off.

LEDs. Light up to indicate a variety of status conditions.

RPG. Indicates the RPG's direction and offset.

DIN Connector. Is the interface connector for external keyboards.

**A82 Control Decoders.** Provides the power up programming and control information to the A82 LCD interface.

## A81 Keyboard Block Diagram

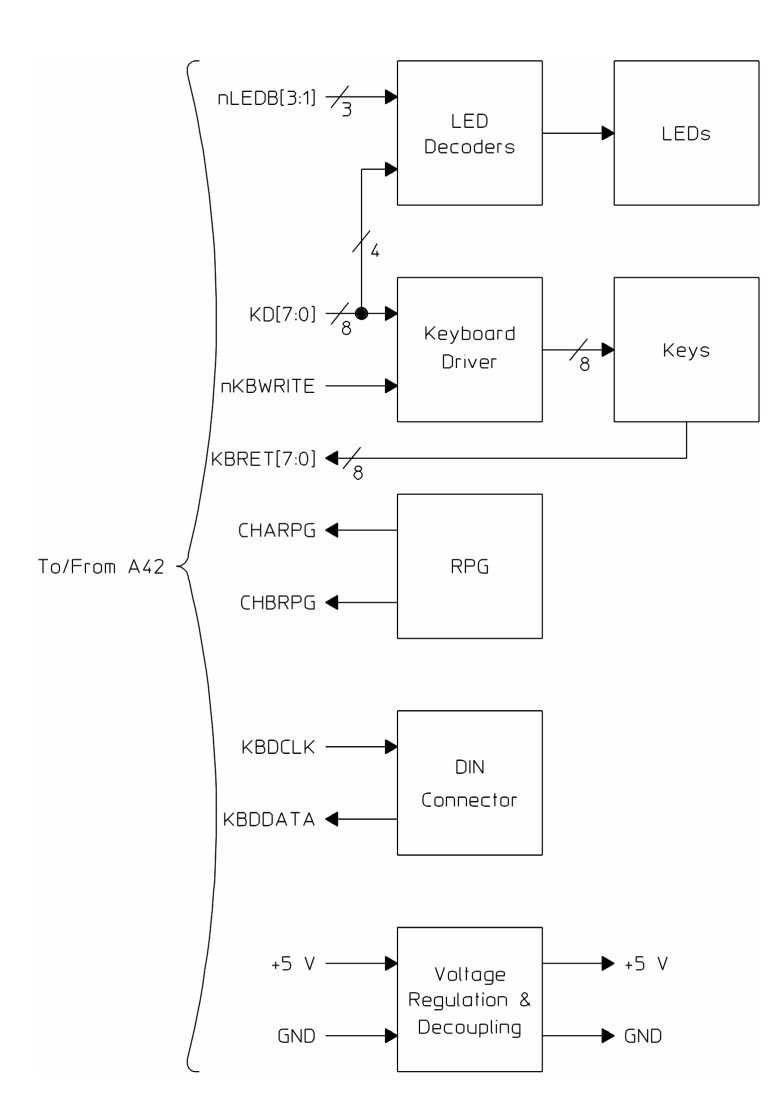

# **A82 LCD Interface Circuit Descriptions**

**DC/DC converter**. Convert +65V supply by A95 to +5V for on board use.

Voltage Regulation. Convert +5V to 3.3V for on board use.

**Analog Video to Digital Video Converter.** Converts analog RGB and Sync signals to digital format required for the LCD display.

**Clock Generator.** Provides clock and timing signals for on board use and clocking data into the LCD.

**High Voltage Control**. Provides power up timing for the high voltage supplies and a control signal for the high voltage supplies based on the contrast signal from the A47.

**High Voltage Supplies**. Generate the supplies required for the LCD backlights.

### A82 LCD Interface Block Diagram

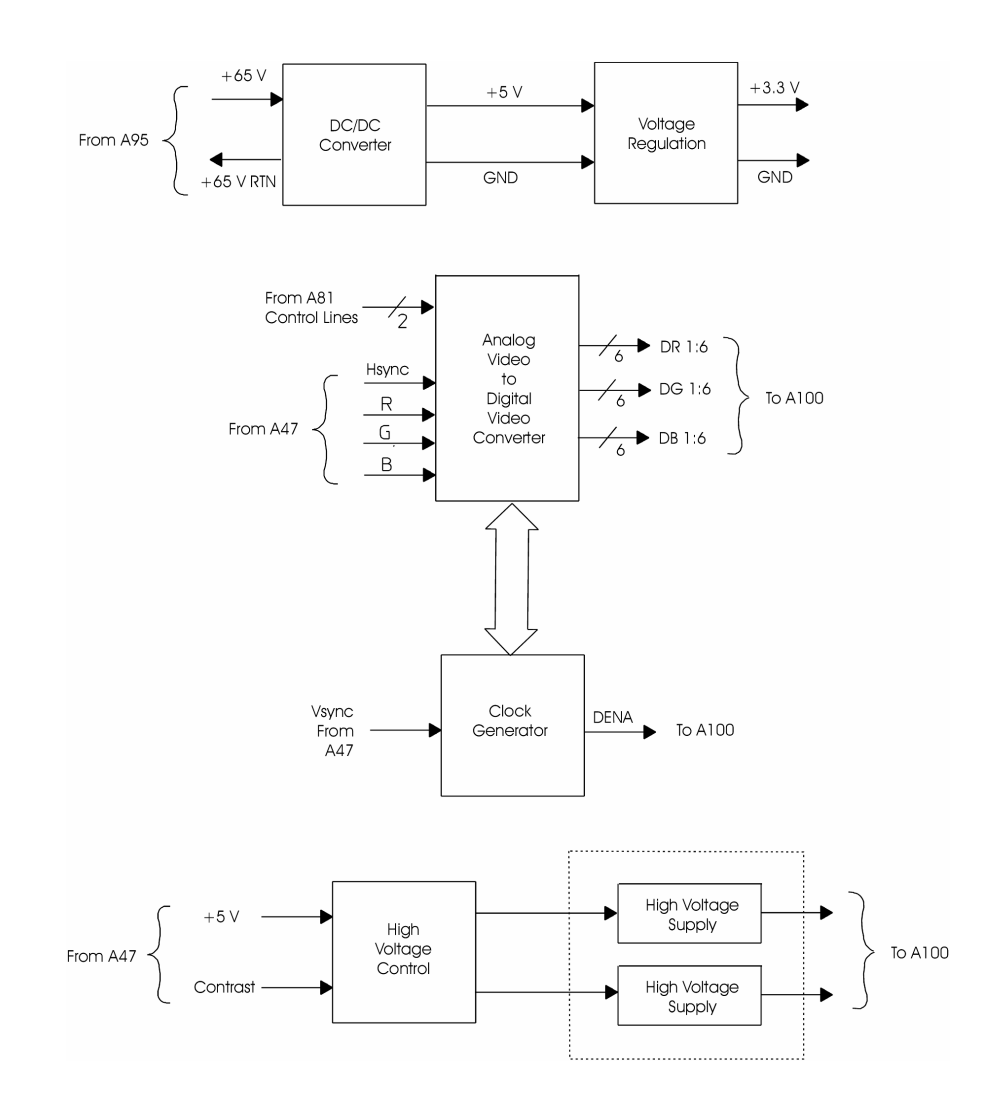

Circuit Descriptions A85 Oven

# A85 Oven

The optional Oven assembly provides a stable 10 MHz frequency reference to the rear panel (OVEN REF OUT). A BNC-to-BNC jumper connects the OVEN REF OUT connector to the EXT REF IN connector on the rear panel.

# A90 Digital Motherboard

The Digital Motherboard provides a common point of contact for voltage and signal distribution. See "A90 & A91 Motherboards" in chapter 6, page 6-16 for a list of all signals that are distributed via the motherboards. Circuit Descriptions
A91 Analog Motherboard

# A91 Analog Motherboard

The Analog Motherboard provides a common point of contact for voltage and signal distribution. See "A90 and A91 Motherboards" in chapter 6,page 6-16 for a list of all signals that are distributed via the motherboards.

# **A92 Probe Power**

The Probe Power assembly provides the power for the active probe connectors on the front panel. This assembly regulates +18 V and -15 V from the power supply to +15 V and -12.6 V.

## **A95 Main Power Supply**

The Main Power Supply assembly is a switching power supply that provides the voltages for all the assemblies in the analyzer. See "Power Supply Voltage Distribution" in chapter 6 for a list of the assemblies that use each voltage.

**Bias Supply Regulator.** Provides  $\approx 12$  V and +5 V to control and protection circuits on this assembly. This circuit also provides unregulated +22 V to the A85 Oven assembly.

**Power Down**. Generates a system reset (nSRST) when power is removed from the analyzer.

Synchronize. Synchronizes the Pulsewidth Modulator with the analyzer.

**Pulsewidth Modulator**. Varies the on time of the pulses that drive the FETs in the FET Drive circuit.

**FET Drive**. The FETs in this circuit switch high dc voltage across the transformer. The transformer outputs +5 V, ±11 V, ±18 V, and +70 V.

**Primary Current Limit**. Detects excessive current in the FET Drive circuit. The output of this circuit is routed to the Fault Detector/Shutdown circuit.

**Fault Detector/Shutdown**. Turns off the Pulsewidth Modulator if a fault or over-temperature condition is detected. When the Pulsewidth Modulator is turned off, the output of the FET Drive circuit drops to zero volts.

-5.2 V Regulator. Regulates -18 V from the FET Drive circuit to -5.2 V. This circuit also detects over-voltage and over-current conditions. The outputs of both detectors are connected, then routed to the Fault Detector/Shutdown circuit.

-15 V Regulator. Regulates -18 V from the FET Drive circuit to -15 V.

+15 V Regulator. Regulates +18 V from the FET Drive circuit to +15 V. Both circuits detect over-voltage conditions. The outputs of both over-voltage detectors are connected, then routed to the Fault Detector/Shutdown circuit.

**Fan Drive**. Provides the A102 Fan assembly with a variable voltage (+FAN) that controls the fan speed. +FAN can vary from +8 V to +28 V. A temperature sensor provides a control signal that changes with temperature. When the temperature increases, Fan Drive increases the fan speed. When the temperature decreases, Fan Drive decreases the fan speed.

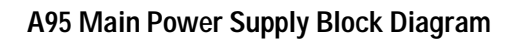

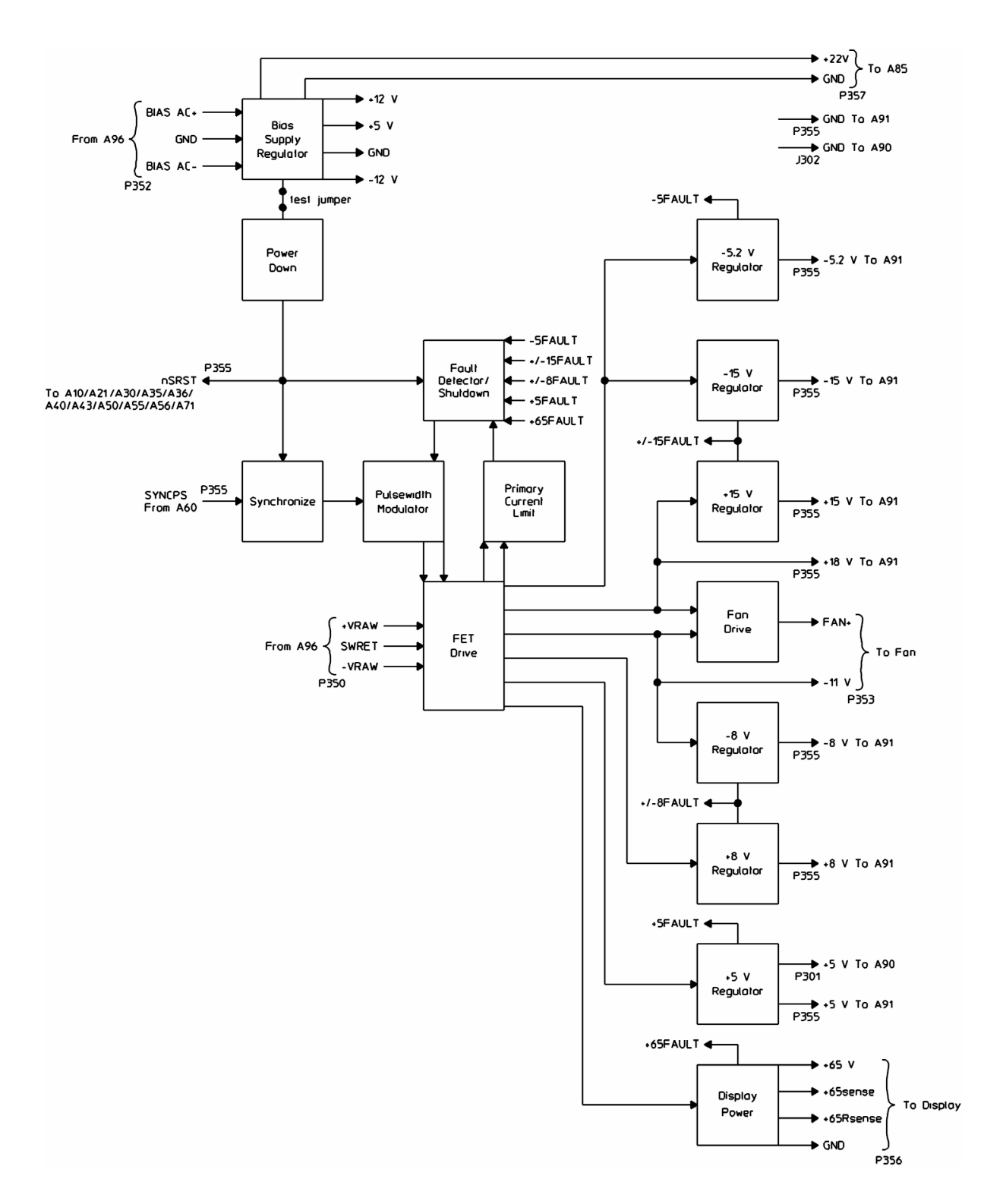

### Circuit Descriptions A95 Main Power Supply

-8 V Regulator. Regulates -11 V from the FET Drive circuit to -8 V.

+8 V Regulator. Regulates +11 V from the FET Drive circuit to +8 V. Both circuits detect over-voltage and over-current conditions. The outputs of all four detectors are connected, then routed to the Fault Detector/Shutdown circuit.

**+5 V Regulator**. Filters **+**5 V from the FET Drive circuit. This circuit also detects over-voltage and over-current conditions. The outputs of both detectors are connected, then routed to the Fault Detector/Shutdown circuit.

**Display Power**. Regulates +70 V from the FET Drive circuit to +65 V. This circuit detects over-voltage and under-voltage conditions. The outputs of both detectors are connected, then routed to the Fault Detector/Shutdown circuit. This circuit also limits current to about 1 ampere.

# **A96 Primary Power Supply**

The Primary Power Supply assembly provides bias power and high dc power for the A95 Main Power Supply assembly.

Line Filter. Reduces noise conducted onto the power lines by the switching FETs on the A95 Main Power Supply assembly.

Line Voltage Selector Switch. Allows the analyzer to operate on either 115 Vac or 230 Vac. This switch is located on the analyzer's rear panel.

**FET Power**. Rectifies and filters the ac line voltage. The rectified and filtered voltage is routed to the FET Drive circuit on the A95 Main Power Supply assembly.

**Bias Power**. Rectifies and filters the ac line voltage providing approximately ±22 Vac to the Bias Supply Regulator circuit on the A95 Main Power Supply assembly.

Circuit Descriptions A96 Primary Power Supply

## A96 Primary Power Supply Block Diagram

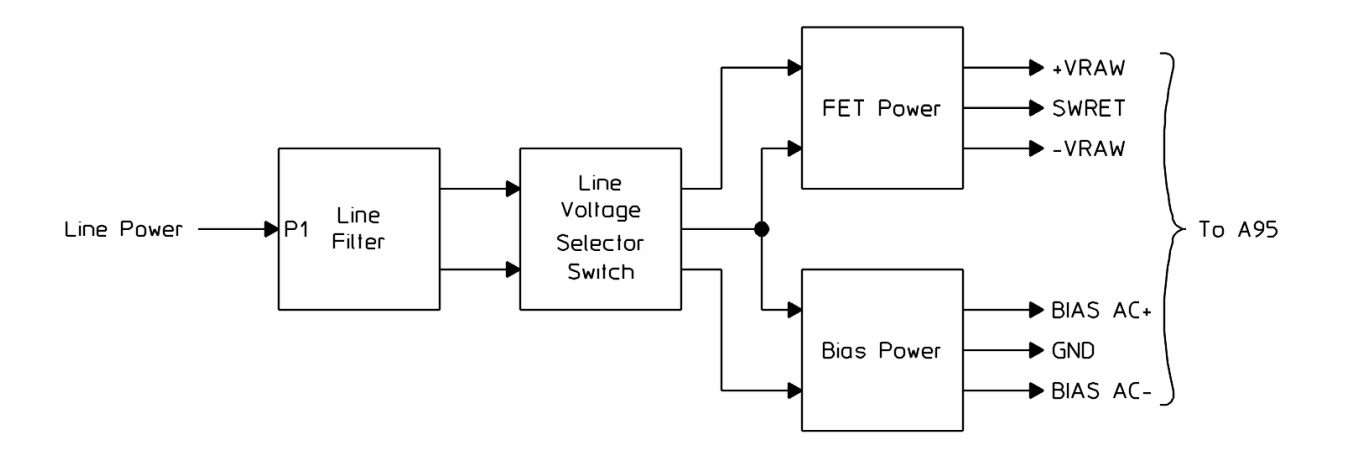

# A100 Display

The Display assembly shows processed data sent by A47 DSP/Display Controller assembly.

# A101 Disk Drive

The internal Disk Drive assembly stores and retrieves information from 3.5-inch flexible disks. This assembly is controlled by the A42 Memory assembly.

# A102 Fan

The Fan assembly cools the analyzer. The fan speed varies with the analyzer's temperature. As the analyzer's temperature increases, the fan speed increases. As the temperature decreases, the fan speed decreases. The A95 Main Power Supply assembly provides the variable voltage that controls the fan speed.

Circuit Descriptions A102 Fan

# 6 Voltages and Signals

- Assembly Locations and Connections, page 6-4
- Power Supply Voltage Distribution, page 6-7
- RF Cables, page 6-8
- A42 Memory, page 6-10
- A81 Keyboard, page 6-14
- A90 and A91 Motherboards, page 6-16
- A101 Disk Drive, page 6-33
- Interface Connectors, page 6-35

# **Voltages and Signals**

This chapter shows where the signals and voltages are used in the analyzer and describes each signal. The signals are described in groups as shown in the following table.

| Section Title        | Describes signals routed                                                                                       |
|----------------------|----------------------------------------------------------------------------------------------------|
| RF Cables            | through RF cables                                                                                              |
| A42 Memory           | between A42 Memory and A40 CPU                                                                                 |
| A81 Keyboard         | between A81 Keyboard and A42 Memory                                                                            |
| A90/A91 Motherboard  | through A90 Digital Motherboard and A91 Analog Motherboard                                                     |
| A101 Disk Drive      | between A101 Disk Drive and A42 Memory                                                                         |
| Interface Connectors | through the HPIB, Serial 1, Serial 2, Parallel Port,<br>External Monitor, DIN, ThinLAN, and AUI<br>connectors. |

**NOTE:** Signals with a mnemonic that start with a lower case "n" are active low.

Signal levels listed as low or high are TTL levels unless stated otherwise.

Measurements given in dBm are terminated in 50 ohms unless stated otherwise.

Voltages and Signals
Assembly Locations and Connections

# Assembly Locations and Connections

The following figures show the assembly locations and assembly connections.

| A10 Analog Input (2 for option AY7)  | A60 Frequency Reference  |
|--------------------------------------|--------------------------|
| A11 Front Panel Connector            | A61 Clock                |
| A12 Rear Panel Connector             | A71 Pass Through         |
| A21 A/D Converter (2 for option AY7) | A81 Keyboard             |
| A30 Digital Source                   | A82 LCD Interface        |
| A35 Analog Source                    | A85 Oven (option AY5)    |
| A36 Trigger                          | A90 Digital Motherboard  |
| A40 CPU                              | A91 Analog Motherboard   |
| A42 Memory                           | A92 Probe Power          |
| A43 Expanded Memory (option UFG)     | A95 Main Power Supply    |
| A47 DSP/Display Controller           | A96 Primary Power Supply |
| A50 Digital Filter                   | A100 Display             |
| A55 Sample RAM                       | A101 Disk Drive          |
| A56 Expanded Sample RAM (option AY9) | A102 Fan                 |

### Assembly Locations

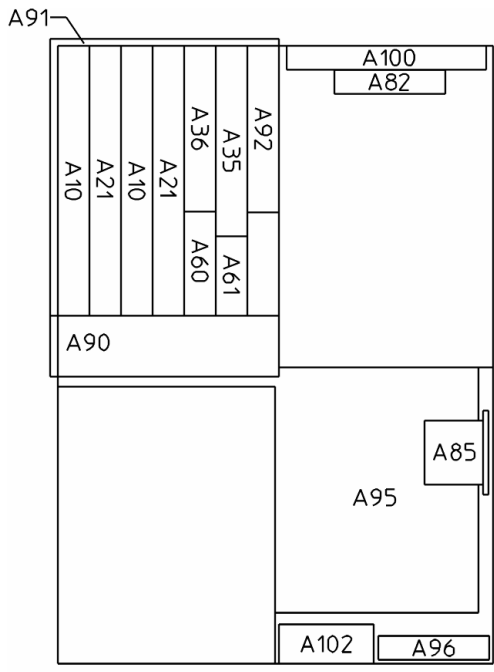

TOP VIEW

A100 A100 A101 A101 A101 A101 A101 A101 A111 A11 A111 A111 A

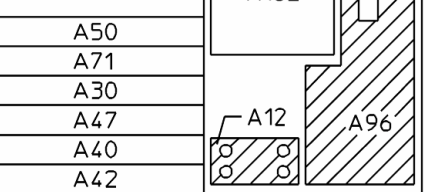

REAR VIEW

### Voltages and Signals Assembly Locations and Connections

### **Assembly Connections**

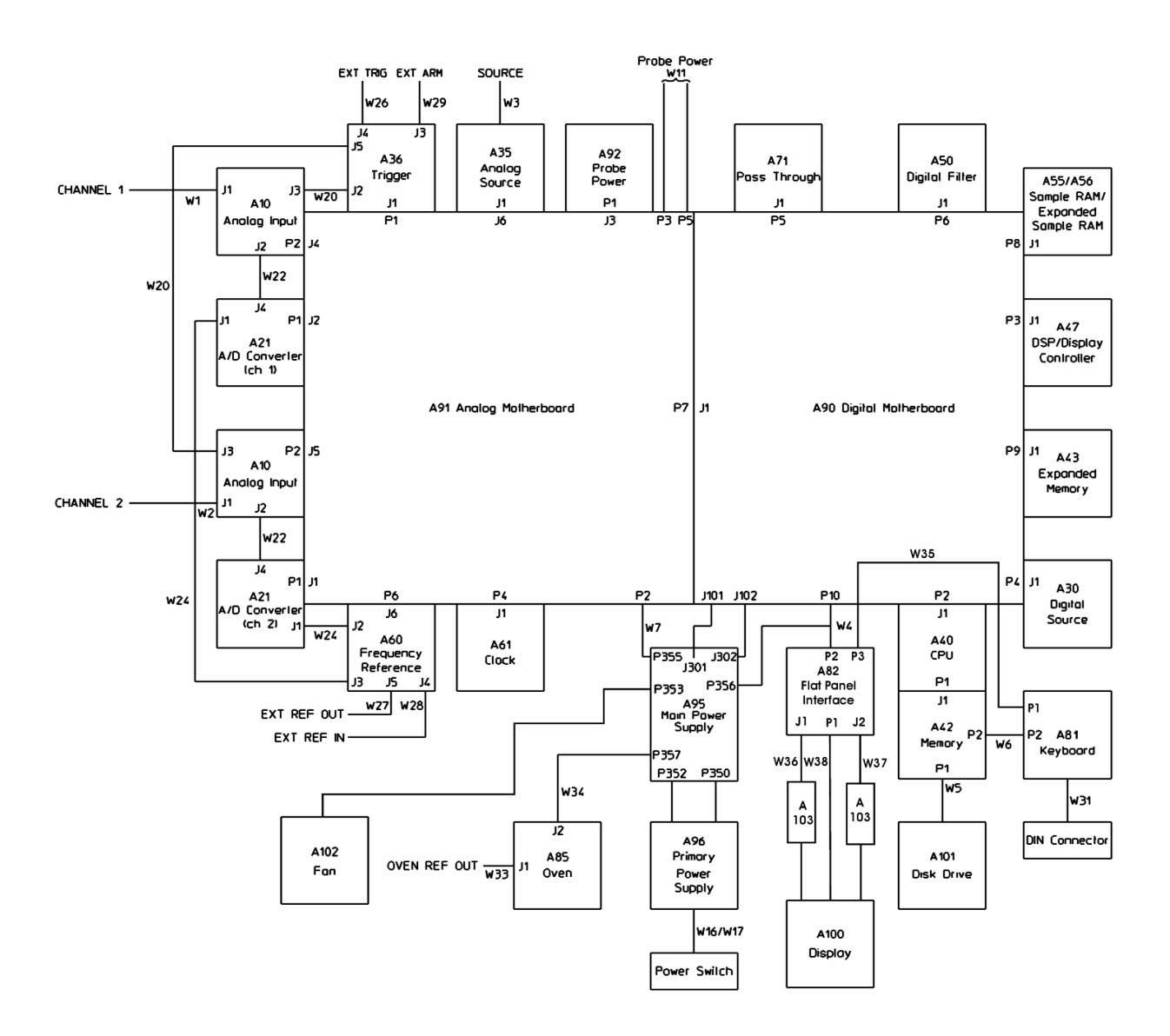

# **Power Supply Voltage Distribution**

The following table shows the power supply voltages used by each assembly in the analyzer. In addition, the table also shows the path taken by these voltages. Some assemblies use the power supply voltages as supplied by the A95 Main Power Supply assembly. However, most assemblies contain voltage regulation and voltage decoupling circuits to provide additional regulation and decoupling for their own use.

#### Power Supply Voltage Distribution

| From   | Path        | То     | Voltages |      |    |    |     |     |     |     |     |     |      |     |
|--------|-------------|--------|----------|------|----|----|-----|-----|-----|-----|-----|-----|------|-----|
|        |             |        | +5       | -5.2 | +8 | -8 | +15 | -15 | +18 | +22 | +65 | -11 | FAN+ | Gnd |
| Power  | A91         | A10    | Х        |      | Х  | Х  | Х   | Х   |     |     |     |     |      | Х   |
| Supply | A91         | A21    | Х        | Х    | Х  | Х  | Х   | Х   |     |     |     |     |      | Х   |
|        | A90         | A30    | Х        |      |    |    |     |     |     |     |     |     |      | Х   |
|        | A91         | A35    |          |      | Х  | Х  | Х   | Х   |     |     |     |     |      | Х   |
|        | A91         | A36    | Х        |      | Х  | Х  | Х   | Х   |     |     |     |     |      | Х   |
|        | A91/A90     | A40    |          | Х    |    |    | Х   | Х   |     |     |     |     |      | Х   |
|        | A90         | A40    | Х        |      |    |    |     |     |     |     |     |     |      | Х   |
|        | A91/A90/A40 | A42    |          |      |    |    | Х   |     |     |     |     |     |      | Х   |
|        | A90/A40     | A42    | Х        |      |    |    |     |     |     |     |     |     |      | Х   |
|        | A91/A90     | A43    |          | Х    |    |    | Х   | Х   |     |     |     |     |      | Х   |
|        | A90         | A43    | Х        |      |    |    |     |     |     |     |     |     |      | Х   |
|        | A91/A90     | A47    |          | Х    |    |    | Х   | Х   |     |     |     |     |      | Х   |
|        | A90         | A47    | Х        |      |    |    |     |     |     |     |     |     |      | Х   |
|        | A90         | A50    | Х        |      |    |    |     |     |     |     |     |     |      | Х   |
|        | A90         | A55/56 | Х        |      |    |    |     |     |     |     |     |     |      | Х   |
|        | A91         | A60    |          |      | Х  |    | Х   | Х   | Х   |     |     |     |      | Х   |
|        | A91         | A61    |          |      | Х  |    | Х   |     |     |     |     |     |      | Х   |
|        | A91/A90     | A71    |          | Х    |    |    |     |     |     |     |     |     |      | Х   |
|        | A90         | A71    | Х        |      |    |    |     |     |     |     |     |     |      | Х   |
|        | A90/A40/A42 | A80    | Х        |      |    |    |     |     |     |     |     |     |      | Х   |
|        | W34         | A85    |          |      |    |    |     |     |     | Х   |     |     |      | Х   |
|        | A91         | A92    |          |      |    |    |     | Х   | Х   |     |     |     |      | Х   |
|        | W4          | A82    |          |      |    |    |     |     |     |     | Х   |     |      | Х   |
|        | A90/A40/A42 | A101   | Х        |      |    |    |     |     |     |     |     |     |      | Х   |
|        |             | A102   |          |      |    |    |     |     |     |     |     | Х   | Х    |     |

# **RF** Cables

Signals routed through RF cables are shown in the following table. The table shows where the cables are connected and uses bold face type to show where the signal is generated.

| Signal Name | A10        | A21 | A35 | A36 | A60 | A85  | Front panel | Rear panel   |
|-------------|------------|-----|-----|-----|-----|------|-------------|--------------|
| ANALOGIN    | J2         | J4  |     |     |     |      |             |              |
| EXT ARM     |            |     |     | J3  |     |      |             | EXT ARM      |
| EXT REF IN  |            |     |     |     | J4  |      |             | EXT REF IN   |
| EXT REF OUT |            |     |     |     | J5  |      |             | EXT REF OUT  |
| EXT TRIG    |            |     |     | J4  |     |      | EXT TRIGGER |              |
| INPUT       |            |     |     |     |     |      |             |              |
| (channel 1) | J1         |     |     |     |     |      | CHANNEL 1   |              |
| (channel 2) | J1         |     |     |     |     |      | CHANNEL 2   |              |
| OVEN REF    |            |     |     |     |     | J100 |             | OVEN REF OUT |
| SMPL CLK    |            |     |     |     |     |      |             |              |
| (channel 1) |            | J1  |     |     | J3  |      |             |              |
| (channel 2) |            | J1  |     |     | J2  |      |             |              |
| SRC OUT     |            |     | J1  |     |     |      | SOURCE      |              |
| TRIGGER     |            |     |     |     |     |      |             |              |
| (channel 1) | J3         |     |     | J2  |     |      |             |              |
| (channel 2) | <b>J</b> 3 |     |     | J5  |     |      |             |              |

† The signal source is shown in boldface type.

**ANALOGIN**. Analog Input – This is the input signal after the A10 Analog Input assembly conditions it. The signal's amplitude is -9.8 dBm (72 mVrms) with the analyzer set to the 0 dBm range and a 0 dBm (0.2236 Vrms) signal connected to the input connector. The A21 A/D Converter assembly converts this analog signal to digital data.

**EXT ARM**. External Arm – This is the external arm input.

**EXT REF IN**. External Reference Input – This is the external reference input from the optional A85 Oven assembly or from an external source. The signal can be a 1 MHz, 2 MHz, 5 MHz, or 10 MHz sine or square wave.

**EXT REF OUT**. External Reference Output – This is the external reference input buffered and routed to the rear panel.

**EXT TRIG.** External Trigger – This is the external trigger input.

**INPUT**. Input – This is the input signal for the receiver. The input signal can range from dc to 10 MHz.

**OVEN REF.** Oven Reference – This is a stable 10 MHz frequency reference. Its amplitude is approximately 5 dBm. A BNC-to-BNC jumper connects the OVEN REF OUT connector to the EXT REF IN connector.

**SMPL CLK**. Sample Clock – This is the system sample clock. This clock operates at 25.6 MHz.

**SRC OUT**. Source Output – This is the source output. The source output is a sine wave or arbitrary waveform with an amplitude up to 24 dBm.

**TRIGGER.** Trigger – This is the input signal routed to the A36 Trigger assembly for input triggering, over-range detection, and half-range detection.

# A42 Memory

The following table lists signals routed between the A42 Memory assembly and the A40 CPU assembly. This table shows several things – if the assembly generates or uses the signal or voltage, and if a signal is bidirectional. A description of each signal follows the table.

### A42 Memory Signals and Voltages

| Signal Name | Pin (s) | A40 P1            | A42 P1            | Signal Name   | Pin(s) | A40 P1            | A42 P1            |
|-------------|---------|-------------------|-------------------|---------------|--------|-------------------|-------------------|
| A[0]        | C14     | S                 | •                 | D[15]         | A9     | $\leftrightarrow$ | $\leftrightarrow$ |
| A[1]        | A15     | S                 | •                 | D[16]         | В9     | $\leftrightarrow$ | $\leftrightarrow$ |
| A[2]        | B15     | S                 | •                 | D[17]         | С9     | $\leftrightarrow$ | $\leftrightarrow$ |
| A[3]        | C15     | S                 | •                 | D[18]         | A10    | $\leftrightarrow$ | $\leftrightarrow$ |
| A[4]        | A16     | S                 | •                 | D[19]         | B10    | $\leftrightarrow$ | $\leftrightarrow$ |
| A[5]        | B16     | S                 | •                 | D[20]         | C10    | $\leftrightarrow$ | $\leftrightarrow$ |
| A[6]        | C16     | S                 | •                 | D[21]         | A11    | $\leftrightarrow$ | $\leftrightarrow$ |
| A[7]        | A17     | S                 | •                 | D[22]         | B11    | $\leftrightarrow$ | $\leftrightarrow$ |
| A[8]        | B17     | S                 | •                 | D[23]         | C11    | $\leftrightarrow$ | $\leftrightarrow$ |
| A[9]        | C17     | S                 | •                 | D[24]         | A12    | $\leftrightarrow$ | $\leftrightarrow$ |
| A[10]       | A18     | S                 | •                 | D[25]         | B12    | $\leftrightarrow$ | $\leftrightarrow$ |
| A[11]       | B18     | S                 | •                 | D[26]         | C12    | $\leftrightarrow$ | $\leftrightarrow$ |
| A[12]       | C18     | S                 | •                 | D[27]         | A13    | $\leftrightarrow$ | $\leftrightarrow$ |
| A[13]       | A19     | S                 | •                 | D[28]         | B13    | $\leftrightarrow$ | $\leftrightarrow$ |
| A[14]       | B19     | S                 | •                 | D[29]         | C13    | $\leftrightarrow$ | $\leftrightarrow$ |
| A[15]       | C19     | S                 | •                 | D[30]         | A14    | $\leftrightarrow$ | $\leftrightarrow$ |
| A[16]       | A21     | S                 | •                 | D[31]         | A15    | $\leftrightarrow$ | $\leftrightarrow$ |
| A[17]       | B20     | S                 | •                 | AgilentIBCLK  | A3     | S                 | •                 |
| A[18]       | C20     | S                 | •                 | nBFAS         | A24    | S                 | •                 |
| A[19]       | A21     | S                 | •                 | nBFRST        | C26    | S                 | •                 |
| A[20]       | B21     | S                 | •                 | nD1DTK        | C24    | —                 | S                 |
| A[21]       | C21     | S                 | •                 | nD2DTK        | A25    | •                 | S                 |
| A[22]       | A22     | S                 | •                 | nDINIRQ       | B27    | •                 | S                 |
| A[23]       | B22     | S                 | •                 | nDISCIRQ      | A27    | •                 | S                 |
| BEEPER      | B29     | S                 | •                 | nDSLWDTK      | C25    | •                 | S                 |
| BFRnW1      | C22     | S                 | •                 | nAgilentIBIRQ | B24    | •                 | S                 |
| CLK24M3     | B26     | S                 | •                 | nIFCRST       | B30    | •                 | S                 |
| D[0]        | A4      | $\leftrightarrow$ | $\leftrightarrow$ | nROMBEN       | A29    | S                 | •                 |
| D[1]        | B4      | $\leftrightarrow$ | $\leftrightarrow$ | nSERIRQ       | C27    | •                 | S                 |

| D[2]  | C4 |                   |                   | nSRST   | Δ23                 | S | • |
|-------|----|-------------------|-------------------|---------|---------------------|---|---|
| D[Z]  | 04 | $\leftrightarrow$ | $\leftrightarrow$ | holton  | 723                 | 5 |   |
| D[3]  | A5 | $\leftrightarrow$ | $\leftrightarrow$ | PSIZ0   | B28                 | • | S |
| D[4]  | B5 | $\leftrightarrow$ | $\leftrightarrow$ | PSIZ1   | A28                 | • | S |
| D[5]  | C5 | $\leftrightarrow$ | $\leftrightarrow$ | RAW8MHZ | C28                 | S | • |
| D[6]  | A6 | $\leftrightarrow$ | $\leftrightarrow$ | SIZ0    | B23                 | S | — |
| D[7]  | B6 | $\leftrightarrow$ | $\leftrightarrow$ | SIZ1    | C23                 | S | — |
| D[8]  | C6 | $\leftrightarrow$ | $\leftrightarrow$ | TRXCA   | B25                 | — | S |
| D[9]  | A7 | $\leftrightarrow$ | $\leftrightarrow$ | +5 V    | C32, A2             | • | • |
| D[10] | B7 | $\leftrightarrow$ | $\leftrightarrow$ | +15 V   | B32                 | • | • |
| D[11] | C7 | $\leftrightarrow$ | $\leftrightarrow$ | GND     | A1, B1, C1, B2      | • | • |
| D[12] | A8 | $\leftrightarrow$ | $\leftrightarrow$ | GND     | C2,< >B3,< >C3, C29 | • | • |
| D[13] | B8 | $\leftrightarrow$ | $\leftrightarrow$ | GND     | A30, C30, C31       | • | • |
| D[14] | C8 | $\leftrightarrow$ | $\leftrightarrow$ | GND     | A32, A31, B31       | • | • |

### A42 Memory Signals and Voltages

S This assembly is the source of the signal.

· This assembly uses the signal.

 $\leftrightarrow$ This signal is bidirectional.

-This assembly does not use this signal.

**A[23:0]**. Address Bus – This is the processor address bus from the A40 CPU assembly.

**BEEPER**. Beeper – This line controls the frequency of the beeper tone.

**BFRnW1**. Buffered Read/Write – A low on this line enables write operations to the A42 Memory assembly.

**CLK24M3**. 24 MHz Clock – This is a 50% duty cycle, 24 MHz clock. This clock provides the timing for the A42 Memory assembly.

**D[31:0]**. Data Bus – This is the processor data bus from the A40 CPU assembly.

**AgilentIBCLK**. HPIB Clock – This is a 40% duty cycle, 4.8 MHz clock. This clock provides the timing for the HPIB controller on the A42 Memory assembly.

**nBFAS.** Buffered Address Strobe -A low on this line starts a memory access cycle. This line pulses low when a valid address is on the address bus (A[23:0]).

**nBFRST**. Buffered Reset – A low on this line resets the digital logic on the A40 CPU assembly and A42 Memory assembly.

nD1DTK. DSACK Request – This line is not used.

### Voltages and Signals A42 Memory

**nD2DTK**. DSACK Request – This line goes low when the A42 Memory assembly's non-volatile RAM, Disk Controller, Disk FIFO or Flash ROM requests the A40 CPU assembly to assert nDSACK[1:0] (data transfer and size acknowledgment).

**nDINIRQ**. DIN Interrupt Request – The A42 Memory assembly's DIN keyboard controller forces this line low to request service from the A40 CPU assembly. This line goes low when a key is pressed on the keyboard connected to the DIN connector.

 ${\sf nDISCIRQ}$  . Disk Interrupt Request – The A42 Memory assembly's disk controller forces this line low to request service from the A40 CPU assembly.

**nDSLWDTK**. DTACK Request – This line goes low when the A42 Memory assembly's keyboard or RPG controller requests the A40 CPU assembly to assert nDSACK[1:0] (data transfer and size acknowledgment).

**nAgilentIBIRQ**. HPIB Interrupt Request – The A42 Memory assembly's HPIB controller forces this line low to request service from the A40 CPU assembly.

nIFCRST. IFC Reset Request – A low on this line requests a system reset from the A40 CPU assembly. This line goes low when the analyzer is under HPIB control and a system reset is requested over the HPIB bus.

**nROMBEN**. ROM Bus Enable – A low on this line enables the data bus buffers on the A42 Memory assembly. When the Memory assembly's data bus buffers are enabled, the A40 CPU assembly's data bus (D[31:0]) and the Memory assembly's data bus (ROMD[31:0]) are connected together through the buffers.

**nSERIRQ**. Serial Interrupt Request – The A42 Memory assembly's serial interface forces this line low to request service from the A40 CPU assembly.

**nSRST**. System Reset -A low on this line resets the digital logic on all the assembly in the analyzer. This line pulses low during power-up and power-down, and when the processor is externally reset.

**PSIZ0** — **PSIZ1**. Port Data Size — These lines determine the size of the operand. When PSIZ0 is high and PSIZ1 is low, the operand size is 8 bits. When PSIZ0 is low and PSIZ1 is high, the operand size is 16 bits. When both PSIZ0 and PSIZ1 are high, the operand size is 24 bits. When both PSIZ0 and PSIZ1 are low, the operand size is 32 bits.

**RAW8MHZ**. 8 MHz Clock – This is a 50% duty cycle, 8 MHz clock. This clock provides the timing for the A42 Memory assembly's Serial controller.

SIZ0 — SIZ1. Data Size – These lines are not used.

**TRXCA**. Serial Clock – This is a 50% duty cycle, 307.7 kHz clock. This clock is generated by the A42 Memory assembly's Serial controller. This clock is not used.

# A81 Keyboard

The following table lists signals routed between the A81 Keyboard assembly and the A42 Memory assembly. This table shows several things - if the assembly generates or uses the signal or voltage, and if a signal is bidirectional. A description of each signal follows the table.

| Keyboard Signals | Pin(s)                                  | A42P2 | A80P2 |  |
|------------------|-----------------------------------------|-------|-------|--|
| CHARPG           | 7                                       | •     | S     |  |
| CHBRPG           | 5                                       | •     | S     |  |
| KBDCLK           | 3                                       | S     | •     |  |
| KBDDATA          | 2                                       | •     | S     |  |
| KBRET[0]         | 20                                      | •     | S     |  |
| KBRET[1]         | 19                                      | •     | S     |  |
| KBRET[2]         | 18                                      | •     | S     |  |
| KBRET[3]         | 17                                      | •     | S     |  |
| KBRET[4]         | 15                                      | •     | S     |  |
| KBRET[5]         | 13                                      | •     | S     |  |
| KBRET[6]         | 11                                      | •     | S     |  |
| KBRET[7]         | 9                                       | •     | S     |  |
| KD[0]            | 31                                      | S     | •     |  |
| KD[1]            | 29                                      | S     | •     |  |
| KD[2]            | 27                                      | S     | •     |  |
| KD[3]            | 25                                      | S     | •     |  |
| KD[4]            | 24                                      | S     | •     |  |
| KD[5]            | 23                                      | S     | •     |  |
| KD[6]            | 22                                      | S     | •     |  |
| KD[7]            | 21                                      | S     | •     |  |
| nKBWRITE         | 39                                      | S     | •     |  |
| nLEDB1           | 37                                      | S     | •     |  |
| nLEDB2           | 35                                      | S     | •     |  |
| nLEDB3           | 33                                      | S     | •     |  |
| +5 V             | 40, 38                                  | •     | •     |  |
| GND              | 1, 6, 8, 10, 12, 14, 16,<br>26-36 (odd) | •     | •     |  |

S This assembly is the source of the signal. • This assembly uses the signal.

### CHARPG -

**CHBRPG**. Channel A RPG – Channel B RPG – These lines indicate the RPG's direction and offset.

**KBDCLK**. Keyboard Clock – This clock synchronizes the transfer of keyboard data from an external keyboard to the A42 Memory assembly.

**KBDDATA**. Keyboard Data – This is 8-bit serial data from an external keyboard to the A42 Memory assembly.

**KBRET[7:0]**. Keyboard Return – A low on a line indicates that a key in that row was pressed.

**KD[7:0]**. Key Data – These data lines drive the keyboard column lines and turn the LEDs on and off. nKBWRITE clocks KD[7:0] into the keyboard column driver and nLEDB[3:1] latches KD[6:4, 0] into the LED decoders. The A42 Memory assembly determines which key was pressed based on the KD line that was high when a KBRET line went low.

**nKBWRITE**. Keyboard Write – This line clocks KD[7:0] into the keyboard column driver.

**nLEDB[3:1]**. LED – These lines latch KD[6:4, 0] into the LED decoders that turn the LEDs on and off.

Voltages and Signals A90 and A91 Motherboards

# A90 and A91 Motherboards

The motherboard connectors on the A10 Analog Input assemblies and the A35 Analog Source assembly are integrated DIN connectors. The connectors have a space for a coaxial connector at each end. Pin locations 30A through 32C contain a coaxial connector and pin locations 1A through 3C are empty. Therefore, pin 4A is the first pin connecting signals to the Motherboard.

The following table lists all signals routed through the A90 Digital Motherboard and the A91 Analog Motherboard. The table uses bold face type to show which assembly can generate the signal. A description of each signal follows the ''A90/A91 Motherboard Voltages'' table,page 6-24.
## A90/A91 Motherboard Signals

| Signal   | Asse | mbly L  | Jsing Si | gnal    |        |     |     |     |     |             |       |           |        |          |        |                 |     |     |
|----------|------|---------|----------|---------|--------|-----|-----|-----|-----|-------------|-------|-----------|--------|----------|--------|-----------------|-----|-----|
| Name     | A10  | A10     | A21      | A21     | A35    | A36 | A60 | A61 | A95 | A90/<br>A91 | A40   | A47       | A30    | A71      | A50    | A55<br>/<br>A56 | A43 | A82 |
|          | A91  | Analog  | Mother   | board ( | Connec | tor |     |     |     |             | A90 I | Digital I | Nother | board Co | onnect | or              |     |     |
|          | J4   | J5      | J2       | J1      | J6     | P1  | P6  | P4  | P2  | P7/         | J2    | J3        | J4     | J5       | J6     | J8              | J9  | J10 |
|          | Conr | ector I | Pin Num  | nber    |        |     |     |     |     | JI          |       |           |        |          |        |                 |     |     |
| 3.2MHZ   |      |         |          |         | [      |     | 18  | 28  |     |             |       |           |        |          |        |                 |     |     |
| 48MHZ    |      |         |          |         |        |     |     | 24  |     | 58          | 58    |           |        |          |        |                 |     |     |
| 64MHZ    |      |         |          |         |        |     |     | 21  |     | 107         |       | 144       |        |          |        |                 |     |     |
| 80MHZ    |      |         |          |         |        |     |     | 25  |     | 7           |       | 44        |        |          |        |                 |     |     |
| ADC1[0]  |      |         | 11C      |         |        |     |     |     |     | 140         |       |           |        | 18       |        |                 |     |     |
| ADC1[1]  |      |         | 12B      |         |        |     |     |     |     | 39          |       |           |        | 68       |        |                 |     |     |
| ADC1[2]  |      |         | 13A      |         |        |     |     |     |     | 89          |       |           |        | 118      |        |                 |     |     |
| ADC1[3]  |      |         | 13C      |         |        |     |     |     |     | 139         |       |           |        | 168      |        |                 |     |     |
| ADC1[4]  |      |         | 14B      |         |        |     |     |     |     | 38          |       |           |        | 19       |        |                 |     |     |
| ADC1[5]  |      |         | 15A      |         |        |     |     |     |     | 138         |       |           |        | 169      |        |                 |     |     |
| ADC1[6]  |      |         | 15C      |         |        |     |     |     |     | 37          |       |           |        | 20       |        |                 |     |     |
| ADC1[7]  |      |         | 16B      |         |        |     |     |     |     | 87          |       |           |        | 70       |        |                 |     |     |
| ADC1[8]  |      |         | 17A      |         |        |     |     |     |     | 137         |       |           |        | 120      |        |                 |     |     |
| ADC1[9]  |      |         | 17C      |         |        |     |     |     |     | 36          |       |           |        | 170      |        |                 |     |     |
| ADC1[10] |      |         | 18B      |         |        |     |     |     |     | 136         |       |           |        | 21       |        |                 |     |     |
| ADC1[11] |      |         | 19A      |         |        |     |     |     |     | 35          |       |           |        | 71       |        |                 |     |     |
| ADC1[12] |      |         | 19C      |         |        |     |     |     |     | 85          |       |           |        | 121      |        |                 |     |     |
| ADC1[13] |      |         | 20B      |         |        |     |     |     |     | 135         |       |           |        | 171      |        |                 |     |     |
| ADC1[14] |      |         | 21A      |         |        |     |     |     |     | 34          |       |           |        | 32       |        |                 |     |     |
| ADC1[15] |      |         | 21C      |         |        |     |     |     |     | 134         |       |           |        | 182      |        |                 |     |     |
| ADC1[16] |      |         | 22B      |         |        |     |     |     |     | 33          |       |           |        | 33       |        |                 |     |     |
| ADC1[17] |      |         | 23A      |         |        |     |     |     |     | 83          |       |           |        | 83       |        |                 |     |     |
| ADC1[18] |      |         | 23C      |         |        |     |     |     |     | 133         |       |           |        | 133      |        |                 |     |     |
| ADC1[19] |      |         | 24B      |         |        |     |     |     |     | 32          |       |           |        | 183      |        |                 |     |     |
| ADC1[20] |      |         | 25A      |         |        |     |     |     |     | 132         |       |           |        | 34       |        |                 |     |     |
| ADC1[21] |      |         | 25C      |         |        |     |     |     |     | 31          |       |           |        | 84       |        |                 |     |     |
| ADC1[22] |      |         | 26B      |         |        |     |     |     |     | 81          |       |           |        | 134      |        |                 |     |     |
| ADC1[23] |      |         | 27A      |         |        |     |     |     |     | 131         |       |           |        | 184      |        |                 |     |     |
| ADC2[0]  |      |         |          | 11C     |        |     |     |     |     | 49          |       |           |        | 1        |        |                 |     |     |
| ADC2[1]  |      |         |          | 12B     |        |     |     |     |     | 99          |       |           |        | 151      |        |                 |     |     |
| ADC2[2]  |      |         |          | 13A     |        |     |     |     |     | 149         |       |           |        | 2        |        |                 |     |     |
| ADC2[3]  |      |         |          | 13C     |        |     |     |     |     | 48          |       |           |        | 52       |        |                 |     |     |
| ADC2[4]  |      |         |          | 14B     |        |     |     |     |     | 148         |       |           |        | 152      |        |                 |     |     |
| ADC2[5]  |      |         |          | 15A     |        |     |     |     |     | 47          |       |           |        | 3        |        |                 |     |     |
| ADC2[6]  |      |         |          | 15C     |        |     |     |     |     | 97          |       |           |        | 53       |        |                 |     |     |
| ADC2[7]  |      |         |          | 16B     |        |     |     |     |     | 147         |       |           |        | 153      |        |                 |     |     |
| ADC2[8]  |      |         |          | 17A     |        |     |     |     |     | 46          |       |           |        | 4        |        |                 |     |     |
| ADC2[9]  |      |         |          | 17C     |        |     |     |     |     | 146         |       |           |        | 154      |        |                 |     |     |
| ADC2[10] |      |         |          | 18B     |        |     |     |     |     | 45          |       |           |        | 5        |        |                 |     |     |
| ADC2[11] |      |         |          | 19A     |        |     |     |     |     | 95          |       |           |        | 55       |        |                 |     |     |
| ADC2[12] |      |         |          | 19C     |        |     |     |     |     | 145         |       |           |        | 155      |        |                 |     |     |

#### A90/A91 Motherboard Signals, continued

| Signal     | Asse  | mbly L   | Jsing S | ignal   |        |       |     |     |     |     |       |            |       |        |       |       |     |     |
|------------|-------|----------|---------|---------|--------|-------|-----|-----|-----|-----|-------|------------|-------|--------|-------|-------|-----|-----|
| Name       | A10   | A10      | A21     | A21     | A35    | A36   | A60 | A61 | A95 | A90 | A40   | A47        | A30   | A71    | A50   | A55   | A43 | A82 |
|            |       |          |         |         |        |       |     |     |     | /A  |       |            |       |        |       | /     |     |     |
|            |       |          |         |         |        |       |     |     |     | 91  |       |            |       |        |       | A56   |     |     |
|            | A91 / | Analog   | Mothe   | erboard | d Conn | ector |     |     |     |     | A90 I | Digital    | Mothe | rborad | Conne | ector |     |     |
|            | J4    | J5       | J2      | J1      | J6     | P1    | P6  | P4  | P2  | P7/ | J2    | <b>J</b> 3 | J4    | J5     | J6    | 78    | J9  | J10 |
|            | _     |          |         |         |        |       |     |     |     | J1  |       |            |       |        |       |       |     |     |
| 10.00[10]  | Conn  | lector I | Pin Nu  | mber    |        |       |     | 1   |     |     |       |            |       | ,      |       |       |     |     |
| ADC2[13]   |       |          |         | 20B     |        |       |     |     |     | 44  |       |            |       | 6      |       |       |     |     |
| ADC2[14]   |       |          |         | 21A     |        |       |     |     |     | 144 |       |            |       | 56     |       |       |     |     |
| ADC2[15]   |       |          |         | 210     |        |       |     |     |     | 43  |       |            |       | 150    |       |       |     |     |
| ADC2[16]   |       |          |         | 22B     |        |       |     |     |     | 93  |       |            |       | /      |       |       |     |     |
| ADC2[17]   |       |          |         | 23A     |        |       |     |     |     | 143 |       |            |       | 157    |       |       |     |     |
| ADC2[18]   |       |          |         | 230     |        |       |     |     |     | 42  |       |            |       | 8      |       |       |     |     |
| ADC2[19]   |       |          |         | 24B     |        |       |     |     |     | 142 |       |            |       | 58     |       |       |     |     |
| ADC2[20]   |       |          |         | 25A     |        |       |     |     |     | 41  |       |            |       | 108    |       |       |     |     |
| ADC2[21]   |       |          |         | 25C     |        |       |     |     |     | 91  |       |            |       | 158    |       |       |     |     |
| ADC2[22]   |       |          |         | 26B     |        |       |     |     |     | 141 |       |            |       | 9      |       |       |     |     |
| ADC2[23]   |       |          |         | 27A     |        |       |     |     |     | 40  |       |            |       | 59     |       |       |     |     |
| В          |       |          |         |         |        |       |     |     |     |     |       | 50         |       |        |       |       |     | 19  |
| BACKGND    |       |          |         |         |        |       |     |     |     |     |       | 148        |       |        |       |       |     | 8   |
| CALTRIG    |       |          |         |         | 25B    | 27    |     |     |     |     |       |            |       |        |       |       |     |     |
| CH1CAL     | 25B   |          |         |         | 29B    |       |     |     |     |     |       |            |       |        |       |       |     |     |
| CH2CAL     |       | 25B      |         |         | 27B    |       |     |     |     |     |       |            |       |        |       |       |     |     |
| CLK25M     |       |          |         |         |        | 15    | 10  |     |     |     |       |            |       |        |       |       |     |     |
| DAC[0]     |       |          |         |         | 4A     |       |     |     |     | 30  |       |            | 31    |        |       |       |     |     |
| DAC[1]     |       |          |         |         | 4C     |       |     |     |     | 130 |       |            | 81    |        |       |       |     |     |
| DAC[2]     |       |          |         |         | 5B     |       |     |     |     | 29  |       |            | 131   |        |       |       |     |     |
| DAC[3]     |       |          |         |         | 6A     |       |     |     |     | 79  |       |            | 181   |        |       |       |     |     |
| DAC[4]     |       |          |         |         | 6C     |       |     |     |     | 129 |       |            | 32    |        |       |       |     |     |
| DAC[5]     |       |          |         |         | 7B     |       |     |     |     | 28  |       |            | 182   |        |       |       |     |     |
| DAC[6]     |       |          |         |         | 8A     |       |     |     |     | 128 |       |            | 33    |        |       |       |     |     |
| DAC[7]     |       |          |         |         | 8C     |       |     |     |     | 27  |       |            | 83    |        |       |       |     |     |
| DAC[8]     |       |          |         |         | 9B     |       |     |     |     | 77  |       |            | 133   |        |       |       |     |     |
| DAC[9]     |       |          |         |         | 10A    |       |     |     |     | 127 |       |            | 183   |        |       |       |     |     |
| DAC[10]    |       |          |         |         | 10C    |       |     |     |     | 26  |       |            | 34    |        |       |       |     |     |
| DAC[11]    |       |          |         |         | 11B    |       |     |     |     | 126 |       |            | 84    |        |       |       |     |     |
| DFI1[31:0] |       |          |         |         |        |       |     |     |     |     |       |            |       |        | †     |       |     |     |
| DFI2[31:0] |       |          |         |         |        |       |     |     |     |     |       |            |       |        | †     |       |     |     |
| DFR1[31:0] |       |          |         |         |        |       |     |     |     |     |       |            |       |        | †     |       |     |     |
| DFR2[31:0] |       |          |         |         |        |       |     |     |     |     |       |            |       |        | †     |       |     |     |
| DI1[23:0]  |       |          |         |         |        |       |     |     |     |     |       |            | ‡     | ‡      | ‡     |       |     |     |
| DI2[23:0]  |       |          |         |         |        |       |     |     |     |     |       |            |       | ‡      | ‡     |       |     |     |
| FECLK1     | 18A   |          | 29C     |         |        |       |     |     |     | 17  |       |            | 89    |        |       |       |     |     |
| FECLK2     |       | 18A      |         | 29C     |        |       |     |     |     | 68  |       |            | 139   |        |       |       |     |     |
| FECLK3     |       |          |         |         | 19B    | 42    |     |     |     | 118 |       |            | 189   |        |       |       |     |     |

The source of the signal is shown in boldface type. † See the "Digital Filter Signals" table for connector pin numbers. ‡ See the "Digital Input Signals" table for connector pin numbers.

## A90/A91 Motherboard Signals, continued

| Signal Name | Asse  | mbly L  | Jsing S    | ignal |        |          |     |     |            |           |      |         |       |        |       |     |     |          |
|-------------|-------|---------|------------|-------|--------|----------|-----|-----|------------|-----------|------|---------|-------|--------|-------|-----|-----|----------|
|             | A10   | A10     | A21        | A21   | A35    | A36      | A60 | A61 | A95        | A90       | A40  | A47     | A30   | A71    | A50   | A55 | A43 | A82      |
|             |       |         |            |       |        |          |     |     |            | /         |      |         |       |        |       | /   |     |          |
|             | A01 / | Analog  | Math       | rhoor | d Conn | ootor    |     |     |            | AYI       | A 00 | Diaital | Matha | rhoord | Conn  | A56 |     |          |
|             | A917  |         |            |       |        |          | D/  | DA  | <b>D</b> 2 | D7 /      | A90  | Digital | worne |        | Conne |     | 10  | 110      |
|             | J4    | 72      | JZ         | JI    | 70     | ы        | PO  | P4  | P2         | J1        | J2   | 72      | J4    | 72     | 70    | 78  | 78  | J 10     |
|             | Conn  | ector I | Pin Nu     | mber  |        |          |     |     |            | -         |      |         |       |        |       |     |     | <u> </u> |
| FEDATA      |       |         | 29A        | 29A   |        | 45       |     |     |            | 18        |      |         | 39    |        |       |     |     | 1        |
| FELATCH     | 18B   | 18B     | 30B        | 30B   | 19C    | 44       |     |     |            | 15        |      |         | 40    |        |       |     |     |          |
| FELOOP1     | 17C   |         | 28B        |       |        |          |     |     |            |           |      |         |       |        |       |     |     |          |
| FELOOP2     |       | 17C     |            | 28B   |        |          |     |     |            |           |      |         |       |        |       |     |     |          |
| FELOOP3     |       |         |            |       | 18C    | 43       |     |     |            |           |      |         |       |        |       |     |     |          |
| FERET1      | 17B   |         |            |       |        |          |     |     |            | 16        |      |         | 90    |        |       |     |     |          |
| FERET2      |       | 17B     |            |       |        |          |     |     |            | 116       |      |         | 140   |        |       |     |     |          |
| FERET3      |       |         |            |       | 18B    |          |     |     |            | 117       |      |         | 190   |        |       |     |     |          |
| FSA1        |       |         |            |       |        | 18       | 16  |     |            | 13        |      |         | 28    | 28     | 28    | 28  |     |          |
| FSA2        |       |         |            |       |        | 17       | 11  |     |            | 12        |      |         |       | 78     | 78    | 78  |     |          |
| FSAAD       |       |         | 27C        | 27C   |        |          | 4   |     |            |           |      |         |       |        |       |     |     |          |
| FSASRC      |       |         |            |       | 12A    |          | 5   |     |            |           |      |         |       |        |       |     |     |          |
| G           |       |         |            |       |        |          |     |     |            |           |      | 49      |       |        |       |     |     | 17       |
| GTCLK       |       |         |            |       |        | 16       |     |     |            | 62        |      |         | 29    |        |       |     |     |          |
| INTEN       |       |         |            |       |        |          |     |     |            |           |      | 147     |       |        |       |     |     | 7        |
| LOCKED      |       |         |            |       |        | 32       | 26  |     |            | 100       |      |         | 10/   |        |       |     |     |          |
| nADCOVR1    |       |         | 11B        | 445   |        |          |     |     |            | 122       |      |         | 136   |        |       |     |     |          |
| nADCOVR2    |       |         |            | TIR   |        |          |     |     |            | 121       |      |         | 137   |        | 40    | 40  |     |          |
|             |       |         |            |       |        |          |     |     |            |           |      |         |       |        | 42    | 42  |     |          |
|             |       |         |            |       |        | 22       | 25  |     |            |           |      |         |       |        | 92    | 92  |     |          |
|             | 100   | 100     |            |       | 200    | 33       | 20  |     |            | 66        |      |         | 41    |        |       |     |     |          |
|             | 190   | 190     | 20.4       | 20.4  | 200    | 40<br>20 |     |     |            | 00<br>115 |      |         | 41    |        |       |     |     |          |
| nHLFRNG1    |       |         | 30A<br>31B | JUA   |        | 18       |     |     |            | 22        |      |         | 36    |        |       |     |     |          |
| nHLFRNG2    |       |         | 510        | 31R   |        | 50       |     |     |            | 22        |      |         | 30    |        |       |     |     |          |
| nHSYNC      |       |         |            | 510   |        | 50       |     |     |            | 21        |      | 150     | 57    |        |       |     |     | 12       |
| nOFFWR      |       |         |            |       | 18A    |          |     |     |            | 120       |      | 100     | 134   |        |       |     |     | 12       |
| nOVRRNG1    |       |         | 32A        |       |        | 47       |     |     |            | 72        |      |         | 86    |        |       |     |     |          |
| nOVRRNG2    |       |         | -          | 32A   |        | 49       |     |     |            | 70        |      |         | 87    |        |       |     |     |          |
| nSBG[0]     |       |         |            |       |        |          |     |     |            |           | 16   | 139     |       |        |       |     |     |          |
| nSBR[0]     |       |         |            |       |        |          |     |     |            |           | 66   | 89      |       |        |       |     |     |          |
| nSBRDS[0]   |       |         |            |       |        |          |     |     |            |           | 123  | 28      |       |        |       |     |     |          |
| nSBRDS[1]   | 1     |         |            |       |        |          |     |     |            |           | 116  |         | 22    |        |       |     |     |          |
| nSBRDS[2]   |       |         |            |       |        |          |     |     |            |           | 115  |         |       | 22     |       |     |     |          |
| nSBRDS[3]   |       |         |            |       |        |          |     |     |            |           | 114  |         |       |        | 22    |     |     |          |
| nSBRDS[5]   | 1     |         |            |       | 1      |          |     |     |            |           | 112  | 1       |       |        |       | 22  |     |          |
| nSBRDS[6]   | 1     |         |            |       | l      |          |     |     |            |           | 111  | l       |       |        |       |     | 28  |          |
| nSBS        |       |         |            |       |        |          |     |     |            |           | 122  | 29      | 23    | 23     | 23    | 23  | 29  |          |
| nSDSACK[0]  |       |         |            |       |        |          |     |     |            |           | 121  | 30      | 73    | 73     | 73    | 73  | 30  |          |
| nSDSACK[1]  |       |         |            |       |        |          |     |     |            |           | 21   | 130     | 123   | 123    | 223   | 223 | 130 |          |

#### Voltages and Signals A90 and A91 Motherboards

The source of the signal is shown in boldface type.

#### A90/A91 Motherboard Signals, continued

| Signal   | Asse  | mbly L   | Jsing S | ignal   |        |       |     |     |     |     |     |         |       |        |       |       |     |             |
|----------|-------|----------|---------|---------|--------|-------|-----|-----|-----|-----|-----|---------|-------|--------|-------|-------|-----|-------------|
| Name     | A10   | A10      | A21     | A21     | A35    | A36   | A60 | A61 | A95 | A90 | A40 | A47     | A30   | A71    | A50   | A55   | A43 | A82         |
|          |       |          |         |         |        |       |     |     |     | /   |     |         |       |        |       | /     |     |             |
|          |       | <u> </u> |         | l       |        |       |     |     |     | A91 |     |         |       | l      |       | A56   |     | L           |
|          | A91 / | Analog   | Mothe   | erboard | d Conn | ector |     |     |     |     | A90 | Digital | Mothe | rboard | Conne | ector |     |             |
|          | J4    | J5       | J2      | J1      | J6     | P1    | P6  | P4  | P2  | P7/ | J2  | J3      | J4    | J5     | J6    | J8    | J9  | J10         |
|          | Conn  | octor    | Din Nu  | mhor    |        |       |     |     |     | JI  |     |         |       |        |       |       |     |             |
|          | COIII |          |         | mbei    | 1      | 1     |     | 1   | 1   |     | 110 | 22      | 74    | 1      |       | 74    | 22  | <del></del> |
|          |       |          |         |         |        |       |     |     |     |     | 20  | 3Z      | 124   |        |       | 74    | 3Z  |             |
|          |       |          |         |         |        |       |     |     |     |     | 20  | 131     | 124   |        |       | 224   | 131 | Ļ           |
| nSINT[2] |       |          |         |         |        |       |     |     |     |     | 68  | 83      | 1/4   |        |       | 2/4   | 83  | <u> </u>    |
| nSINT[3] |       |          |         |         |        |       |     |     |     |     | 118 | 33      | 25    |        |       | 25    | 33  | <b> </b>    |
| nSIN1[4] |       |          |         |         |        |       |     |     |     |     | 19  | 132     | 1/5   |        |       | 2/5   | 132 |             |
| nSINT[5] |       |          |         |         |        |       |     |     |     |     | 117 | 34      | 26    |        |       | 26    | 34  |             |
| nSINT[6] |       |          |         |         |        |       |     |     |     |     | 18  | 133     | 176   |        |       | 276   | 133 |             |
| nSINT[7] |       |          |         |         |        |       |     |     |     |     | 17  | 134     | 27    |        |       | 27    | 134 |             |
| nSRST    | 18C   | 18C      | 31A     | 31A     | 21C    | 41    |     |     | 7   | 20  | 70  | 81      | 173   | 173    | 273   | 273   | 81  |             |
| nSTRIGa  |       |          |         |         |        | 26    |     |     |     | 11  |     |         | 30    |        | 30    | 30    |     |             |
| nSYNCa   |       |          |         |         |        |       |     |     |     |     |     |         | 77    |        | 77    |       |     |             |
| nTRIG    |       |          |         |         |        | 24    |     |     |     | 110 |     |         | 179   |        | 279   |       | 138 |             |
| nVSYNC   |       |          |         |         |        |       |     |     |     |     |     | 149     |       |        |       |       |     | 10          |
| OFF[0]   |       |          |         |         | 12B    |       |     |     |     | 25  |     |         | 184   |        |       |       |     |             |
| OFF[1]   |       |          |         |         | 12C    |       |     |     |     | 125 |     |         | 35    |        |       |       |     |             |
| OFF[2]   |       |          |         |         | 13B    |       |     |     |     | 24  |     |         | 185   |        |       |       |     |             |
| OFF[3]   |       |          |         |         | 13C    |       |     |     |     | 74  |     |         | 186   |        |       |       |     |             |
| OFF[4]   |       |          |         |         | 14B    |       |     |     |     | 124 |     |         | 187   |        |       |       |     |             |
| OFF[5]   |       |          |         |         | 14C    |       |     |     |     | 23  |     |         | 38    |        |       |       |     |             |
| OFF[6]   |       |          |         |         | 15B    |       |     |     |     | 123 |     |         | 188   |        |       |       |     |             |
| PTA      |       |          |         |         |        | 22    |     |     |     | 109 |     |         |       |        |       | 277   |     |             |
| R        |       |          |         |         |        |       |     |     |     |     |     | 48      |       |        |       |       |     | 15          |
| SA[31:0] |       |          |         |         |        |       |     |     |     |     | †   | †       | †     |        |       | †     | †   |             |
| SCLK     |       |          |         |         |        |       |     |     |     |     | 120 | 31      | 24    | 24     | 24    | 24    | 31  |             |
| SD[31:0] |       |          |         |         |        |       |     |     |     |     | †   | †       | †     |        |       | †     | †   |             |
| SRnW     |       |          |         |         |        |       |     |     |     |     | 72  | 79      | 172   | 172    | 272   | 272   | 79  | <b> </b>    |
| SSIZ[0]  |       |          |         |         |        |       |     |     |     |     | 23  | 128     |       |        |       |       | 128 |             |
| SSIZ[1]  |       |          |         |         |        |       |     |     |     |     | 22  | 129     |       |        |       |       | 129 |             |
| SYNCPS   |       |          |         |         |        |       |     | 5   | 6   |     |     |         |       |        |       |       |     |             |
| TPSD     |       |          |         |         |        | 23    |     | -   | -   | 60  |     |         | 92    |        |       |       |     | <u> </u>    |
|          |       |          |         |         |        | 20    |     |     |     | 00  |     |         |       |        |       |       |     |             |

The source of the signal is shown in boldface type. † See the System Address and System Data Signals table for connector pin numbers.

## **Digital Filter Signals**

| Signal   | Assemb   | ly     | Signal   | Assemb  | ly     | Signal   | Assemb  | oly    | Signal   | Assembly    |        |
|----------|----------|--------|----------|---------|--------|----------|---------|--------|----------|-------------|--------|
| Name     |          |        | Name     |         |        | Name     |         |        | Name     |             |        |
|          | A50      | A55/   |          | A50     | A55/   |          | A50     | A55/   |          | A50         | A55    |
|          |          | A56    |          |         | A56    |          |         | A56    |          |             | /<br>\ |
|          | A90 Cor  | nector |          | A90 Con | nector |          | A90 Cor | nector |          | Ago Connec  | Abo    |
|          | A70 C01  |        |          | A70 C01 |        |          | A70 C01 |        |          | A 70 CONNEC |        |
|          | Din Nun  | abor   |          | Din Nun | bor    |          | Din Nur | nhor   |          | Din Number  |        |
| DEI1[0]  | 22       | 22     | DEI2[0]  | 110     | 110    | DED1[0]  | 12/     | 12/    |          | 102         | 102    |
| DFI1[0]  | 282      | 282    | DFI2[0]  | 168     | 168    | DFR1[1]  | 18/     | 18/    | DFR2[0]  | 152         | 152    |
|          | 202      | 202    | DFI2[1]  | 100     | 100    | DFD1[2]  | 104     | 125    | DFD2[2]  | 102         | 102    |
| DFI1[2]  | 83<br>22 | 32     | DF12[2]  | 117     | 117    | DFD1[2]  | 195     | 195    | DFD2[2]  | 103         | 103    |
|          | 05       | 222    | DEI2[3]  | 109     | 107    |          | 105     | 105    |          | 104         | 104    |
|          | 233      | 233    | DF12[4]  | 120     | 120    |          | 106     | 106    |          | 104         | 104    |
|          | 203      | 203    |          | 170     | 170    |          | 100     | 100    |          | 104         | 104    |
|          | 34       | 34     |          | 121     | 121    |          | 107     | 137    |          | 100         | 100    |
| DFI1[/]  | 84       | 84     | DF12[7]  | 1/1     | 1/1    | DFRI[7]  | 187     | 187    | DFR2[7]  | 155         | 155    |
| DF11[8]  | 234      | 234    | DFI2[8]  | 122     | 122    |          | 138     | 138    |          | 100         | 100    |
| DFI1[9]  | 284      | 284    | DF12[9]  | 1/2     | 1/2    | DFR1[9]  | 188     | 188    | DFR2[9]  | 156         | 156    |
| DFI1[10] | 35       | 35     | DFI2[10] | 123     | 123    | DFR1[10] | 139     | 139    | DFR2[10] | 107         | 107    |
| DFI1[11] | 285      | 285    | DFI2[11] | 1/3     | 1/3    | DFR1[11] | 189     | 189    | DFR2[11] | 157         | 157    |
| DFI1[12] | 36       | 36     | DFI2[12] | 124     | 124    | DFR1[12] | 140     | 140    | DFR2[12] | 108         | 108    |
| DFI1[13] | 86       | 86     | DFI2[13] | 174     | 174    | DFR1[13] | 190     | 190    | DFR2[13] | 158         | 158    |
| DFI1[14] | 236      | 236    | DFI2[14] | 125     | 125    | DFR1[14] | 141     | 141    | DFR2[14] | 109         | 109    |
| DFI1[15] | 286      | 286    | DFI2[15] | 175     | 175    | DFR1[15] | 191     | 191    | DFR2[15] | 159         | 159    |
| DFI1[16] | 37       | 37     | DFI2[16] | 126     | 126    | DFR1[16] | 142     | 142    | DFR2[16] | 110         | 110    |
| DFI1[17] | 87       | 87     | DFI2[17] | 176     | 176    | FR1[17]  | 192     | 192    | DFR2[17] | 160         | 160    |
| DFI1[18] | 237      | 237    | DFI2[18] | 127     | 127    | DFR1[18] | 143     | 143    | DFR2[18] | 111         | 111    |
| DFI1[19] | 287      | 287    | DFI2[19] | 177     | 177    | DFR1[19] | 193     | 193    | DFR2[19] | 161         | 161    |
| DFI1[20] | 38       | 38     | DFI2[20] | 128     | 128    | DFR1[20] | 144     | 144    | DFR2[21] | 162         | 162    |
| DFI1[21] | 288      | 288    | DFI2[21] | 178     | 178    | DFR1[21] | 194     | 194    | DFR2[20] | 112         | 112    |
| DFI1[22] | 39       | 39     | DFI2[22] | 129     | 129    | DFR1[22] | 145     | 145    | DFR2[22] | 113         | 113    |
| DFI1[23] | 89       | 89     | DFI2[23] | 179     | 179    | DFR1[23] | 195     | 195    | DFR2[23] | 163         | 163    |
| DFI1[24] | 239      | 239    | DFI2[24] | 130     | 130    | DFR1[24] | 146     | 146    | DFR2[24] | 114         | 114    |
| DFI1[25] | 289      | 289    | DFI2[25] | 180     | 180    | DFR1[25] | 196     | 196    | DFR2[25] | 164         | 164    |
| DFI1[26] | 40       | 40     | DFI2[26] | 131     | 131    | DFR1[26] | 147     | 147    | DFR2[26] | 115         | 115    |
| DFI1[27] | 90       | 90     | DFI2[27] | 181     | 181    | DFR1[27] | 197     | 197    | DFR2[27] | 165         | 165    |
| DFI1[28] | 240      | 240    | DFI2[28] | 132     | 132    | DFR1[28] | 148     | 148    | DFR2[28] | 116         | 116    |
| DFI1[29] | 290      | 290    | DFI2[29] | 182     | 182    | DFR1[29] | 198     | 198    | DFR2[29] | 166         | 166    |
| DFI1[30] | 41       | 41     | DFI2[30] | 133     | 133    | DFR1[30] | 149     | 149    | DFR2[30] | 117         | 117    |
| DFI1[31] | 291      | 291    | DFI2[31] | 183     | 183    | DFR1[31] | 199     | 199    | DFR2[31] | 167         | 167    |
| -        | I        | I      |          | I       | I      |          | 1       |        |          | 1           | 1      |

The source of the signal is shown in boldface type.

## **Digital Input Signals**

| Signal Name | Assem  | bly     |     | Signal Name | Assem  | bly     |     |
|-------------|--------|---------|-----|-------------|--------|---------|-----|
|             | A30    | A71     | A50 |             | A30    | A71     | A50 |
|             | A90 Co | nnector |     |             | A90 Co | nnector |     |
|             | J4     | J5      | J6  |             | J4     | J5      | J6  |
|             | Pin Nu | mber    |     |             | Pin Nu | mber    |     |
| DI1[0]      | 142    | 142     | 242 | DI2[0]      |        | 35      | 1   |
| DI1[1]      | 192    | 192     | 292 | DI2[1]      |        | 185     | 251 |
| DI1[2]      | 43     | 43      | 43  | DI2[2]      |        | 36      | 2   |
| DI1[3]      | 93     | 93      | 93  | DI2[3]      |        | 86      | 52  |
| DI1[4]      | 143    | 143     | 243 | DI2[4]      |        | 136     | 252 |
| DI1[5]      | 193    | 193     | 293 | DI2[5]      |        | 186     | 3   |
| DI1[6]      | 44     | 44      | 44  | DI2[6]      |        | 37      | 53  |
| DI1[7]      | 194    | 194     | 294 | DI2[7]      |        | 87      | 253 |
| DI1[8]      | 45     | 45      | 45  | DI2[8]      |        | 137     | 4   |
| DI1[9]      | 145    | 145     | 245 | DI2[9]      |        | 187     | 254 |
| DI1[10]     | 195    | 195     | 295 | DI2[10]     |        | 38      | 5   |
| DI1[11]     | 46     | 46      | 46  | DI2[11]     |        | 188     | 55  |
| DI1[12]     | 146    | 146     | 246 | DI2[12]     |        | 39      | 255 |
| DI1[13]     | 196    | 196     | 296 | DI2[13]     |        | 89      | 6   |
| DI1[14]     | 47     | 47      | 47  | DI2[14]     |        | 139     | 56  |
| DI1[15]     | 197    | 197     | 297 | DI2[15]     |        | 189     | 256 |
| DI1[16]     | 48     | 48      | 48  | DI2[16]     |        | 40      | 7   |
| DI1[17]     | 148    | 148     | 248 | DI2[17]     |        | 90      | 257 |
| DI1[18]     | 198    | 198     | 298 | DI2[18]     |        | 140     | 8   |
| DI1[19]     | 49     | 49      | 49  | DI2[19]     |        | 190     | 58  |
| DI1[20]     | 149    | 149     | 249 | DI2[20]     |        | 41      | 207 |
| DI1[21]     | 199    | 199     | 299 | DI2[21]     |        | 191     | 258 |
| DI1[22]     | 50     | 50      | 50  | DI2[22]     |        | 42      | 9   |
| DI1[23]     | 200    | 200     | 300 | DI2[23]     |        | 92      | 59  |

The source of the signal is shown in boldface type.

## System Address and System Data Signals

| Name         A40         A47         A30         A71         A50         A55         A43         Name         A40         A47         A30         A71         A50         A55         A43         A40         A47         A30         A71         A50         A55         A43           A90 Digital Motherboard Connector         J2         J3         J4         J5         J6         J8         J9         J2         J3         J4         J5         J6         J8         J9           Connector Pin Number         SA[0]         136         15         12         12         15         SD[0]         150         1         1         1         1         1         1         1         1         1         1         1         1         1         1         1         1         1         1         1         1         1         1         1         1         1         1         1         1         1         1         1         1         1         1         1         1         1         1         1         1         1         1         1         1         1         1         1         1         1         1         1                                                                                                  | Signal | Asser | nbly Us  | sing Sig | nal    |         |     |     | Signal | Asse  | mbly Us   | ing Sig | nal    |         |     |     |
|----------------------------------------------------------------------------------------------------|--------|-------|----------|----------|--------|---------|-----|-----|--------|-------|-----------|---------|--------|---------|-----|-----|
| $ \begin{array}{ c c c c c c c c c c c c c c c c c c c$                                                                                                    | Name   | A40   | A47      | A30      | A71    | A50     | A55 | A43 | Name   | A40   | A47       | A30     | A71    | A50     | A55 | A43 |
| A90 Digital Motherboard Connector         A56         A90 Digital Motherboard Connector         A56         A90 Digital Motherboard Connector         A90 Digital Motherboard Connector         A90 Digital Motherboard Connector         A90 Digital Motherboard Connector         A90 Digital Motherboard Connector         A90 Digital Motherboard Connector         A90 Digital Motherboard Connector         A90 Digital Motherboard Connector         J2         J3         J4         J5         J6         J8         J9           SA[0]         136         15         12          12         15         SD[0]         150         1         1         1         1         1           SA[1]         36         115         62          62         115         SD[0]         150         1         1         1         1         1         1         1         1         1         1         1         1         1         1         1         1         1         1         1         1         1         1         1         1         1         1         1         1         1         1         1         1         1         1         1         1         1         1         1         1         1         1         1         1 |        |       |          |          |        |         | /   |     |        |       |           |         |        |         | /   |     |
| A90 Digital Motherboard Connector         A90 Digital Motherboard Connector           J2         J3         J4         J5         J6         J8         J9           Connector Pin Number         Connector Pin Number         Connector Pin Number         Connector Pin Number         Connector Pin Number           SA[0]         136         15         12         C         12         15         SD[0]         150         1         1         C         1         1           SA[1]         36         15         62         C         62         115         SD[0]         50         101         151         C         2         2         2         2         2         2         2         2         2         2         2         2         2         2         2         2         2         2         2         2         2         2         2         2         2         2         2         2         2         2         2         2         2         2         2         2         2         2         2         2         2         2         2         2         2         2         2         2         2         2         2         2         <                                                                        |        |       |          |          |        |         | A56 |     |        |       |           |         |        |         | A56 |     |
| $ \begin{array}{ c c c c c c c c c c c c c c c c c c c$                                                                                                    |        | A90 D | igital N | Notherb  | oard C | onnecto | or  |     |        | A90 [ | Digital N | Notherk | oard C | onnecto | or  |     |
| Connector Pin Number         Connector Pin Number         Connector Pin Number           SA[0]         136         15         12         12         15         SD[0]         150         1         1         1         1         1           SA[1]         36         115         62         115         SD[1]         50         101         151         251         101           SA[2]         135         16         112         112         212         212         16         SD[2]         149         2         2         2         2         2         2         2         2         2         2         2         2         2         2         2         2         2         2         2         2         2         2         2         2         2         2         2         2         2         2         2         2         2         2         2         2         2         2         2         2         2         2         2         2         2         2         2         2         2         2         3         102         3         3         103         3         13         13         13         14         <                                                                                                   |        | J2    | J3       | J4       | J5     | J6      | 78  | J9  |        | J2    | J3        | J4      | J5     | J6      | 78  | J9  |
| SA[0]       136       15       12       12       15       SD[0]       150       1       1       1       1       1       1       1       1       1       1       1       1       1       1       1       1       1       1       1       1       1       1       1       1       1       1       1       1       1       1       1       1       1       1       1       1       1       1       1       1       1       1       1       1       1       1       1       1       1       1       1       1       1       1       1       1       1       1       1       1       1       1       1       1       1       1       1       1       1       1       1       1       1       1       1       1       1       1       1       1       1       1       1       1       1       1       1       1       1       1       1       1       1       1       1       1       1       1       1       1       1       1       1       1       1       1       1       1       1       1                                                                                                    |        | Conne | ector Pi | in Numl  | ber    |         |     |     |        | Conn  | ector Pi  | in Num  | ber    |         |     | -   |
| SA[1]       36       115       62       115       SD[1]       50       101       151       251       101         SA[2]       135       16       112       112       212       212       16       SD[2]       149       2       2       2       2       2       2       2       2       2       2       2       2       2       2       2       2       2       2       2       2       2       2       2       2       2       2       2       2       2       2       2       2       2       2       2       2       2       2       2       2       2       2       2       2       2       2       2       2       2       2       2       2       2       2       2       2       2       2       2       2       2       2       2       2       2       2       2       2       2       2       2       2       2       2       2       2       2       2       2       2       2       2       2       2       2       2       2       2       2       2       2       2       2       2                                                                                                    | SA[0]  | 136   | 15       | 12       |        |         | 12  | 15  | SD[0]  | 150   | 1         | 1       |        |         | 1   | 1   |
| SA[2]       135       16       112       112       212       212       16       SD[2]       149       2       2       2       2       2       2       2       2       2       2       2       2       2       2       2       2       2       2       2       2       2       2       2       2       2       2       2       2       2       2       2       2       2       2       2       2       2       2       2       2       2       2       2       2       2       2       2       2       2       2       2       2       2       2       2       2       2       2       2       2       2       2       2       2       2       2       2       2       2       2       2       2       2       2       2       2       2       2       2       2       2       2       2       2       2       2       2       2       2       2       2       2       2       2       2       2       2       2       2       2       2       2       2       2       2       2       2       2 <td>SA[1]</td> <td>36</td> <td>115</td> <td>62</td> <td></td> <td></td> <td>62</td> <td>115</td> <td>SD[1]</td> <td>50</td> <td>101</td> <td>151</td> <td></td> <td></td> <td>251</td> <td>101</td>                                               | SA[1]  | 36    | 115      | 62       |        |         | 62  | 115 | SD[1]  | 50    | 101       | 151     |        |         | 251 | 101 |
| SA[3]       85       66       162       162       262       262       66       SD[3]       49       102       52       52       102         SA[4]       35       116       13       13       13       13       116       SD[4]       148       3       152       254       3         SA[5]       134       17       163       163       263       263       17       SD[5]       48       103       3       3       13       103         SA[6]       34       117       14       14       14       117       SD[6]       147       4       53       53       4         SA[7]       133       18       64       64       64       18       SD[7]       47       104       153       253       104         SA[8]       83       68       114       114       214       214       68       SD[8]       146       5       4       4       5         SA[9]       33       118       164       264       264       118       SD[9]       46       105       154       254       105         SA[10]       132       19       15       15 <td>SA[2]</td> <td>135</td> <td>16</td> <td>112</td> <td>112</td> <td>212</td> <td>212</td> <td>16</td> <td>SD[2]</td> <td>149</td> <td>2</td> <td>2</td> <td></td> <td></td> <td>2</td> <td>2</td>             | SA[2]  | 135   | 16       | 112      | 112    | 212     | 212 | 16  | SD[2]  | 149   | 2         | 2       |        |         | 2   | 2   |
| SA[4]       35       116       13       13       13       13       116       SD[4]       148       3       152       254       3         SA[5]       134       17       163       163       263       263       17       SD[5]       48       103       3       3       103         SA[6]       34       117       14       14       14       14       17       SD[5]       48       103       3       3       103         SA[6]       34       117       14       14       14       17       SD[6]       147       4       53       53       4         SA[7]       133       18       64       64       64       18       SD[7]       47       104       153       253       104         SA[8]       83       68       114       114       214       214       68       SD[8]       146       5       4       4       5         SA[9]       33       118       164       264       264       118       SD[9]       46       105       154       254       105         SA[10]       132       19       15       15       25                                                                                                    | SA[3]  | 85    | 66       | 162      | 162    | 262     | 262 | 66  | SD[3]  | 49    | 102       | 52      |        |         | 52  | 102 |
| SA[5]       134       17       163       163       263       263       17       SD[5]       48       103       3       3       103         SA[6]       34       117       14       14       14       14       117       SD[6]       147       4       53       53       4         SA[7]       133       18       64       64       64       18       SD[7]       47       104       153       253       104         SA[8]       83       68       114       114       214       68       SD[7]       47       104       153       253       104         SA[8]       83       68       114       114       214       214       68       SD[8]       146       5       4       4       5         SA[9]       33       118       164       264       264       118       SD[9]       46       105       154       254       105         SA[10]       132       19       15       15       25       19       SD[10]       145       6       5       5       55       106         SA[11]       32       119       65       65       65 <td>SA[4]</td> <td>35</td> <td>116</td> <td>13</td> <td>13</td> <td>13</td> <td>13</td> <td>116</td> <td>SD[4]</td> <td>148</td> <td>3</td> <td>152</td> <td></td> <td></td> <td>254</td> <td>3</td>            | SA[4]  | 35    | 116      | 13       | 13     | 13      | 13  | 116 | SD[4]  | 148   | 3         | 152     |        |         | 254 | 3   |
| SA[6]       34       117       14       14       14       117       SD[6]       147       4       53       53       4         SA[7]       133       18       64       64       64       18       SD[7]       47       104       153       253       104         SA[8]       83       68       114       114       214       214       68       SD[8]       146       5       4       4       5         SA[9]       33       118       164       164       264       264       118       SD[9]       46       105       154       254       105         SA[10]       132       19       15       15       25       19       SD[10]       145       6       5       5       6         SA[11]       32       119       65       65       65       119       SD[11]       45       106       55       55       106         SA[12]       131       20       115       115       215       20       SD[12]       144       7       155       255       7         SA[13]       81       70       165       165       265       70       SD[                                                                                                    | SA[5]  | 134   | 17       | 163      | 163    | 263     | 263 | 17  | SD[5]  | 48    | 103       | 3       |        |         | 3   | 103 |
| SA[7]       133       18       64       64       64       18       SD[7]       47       104       153       253       104         SA[8]       83       68       114       114       214       68       SD[8]       146       5       4       4       5         SA[9]       33       118       164       164       264       264       118       SD[9]       46       105       154       254       105         SA[10]       132       19       15       15       25       19       SD[10]       145       6       5       5       6         SA[11]       32       119       65       65       65       119       SD[10]       145       6       5       55       106         SA[12]       131       20       115       115       215       215       20       SD[12]       144       7       155       255       7         SA[13]       81       70       165       165       265       265       70       SD[13]       44       107       6       6       107         SA[14]       31       120       16       16       16       12                                                                                                    | SA[6]  | 34    | 117      | 14       | 14     | 14      | 14  | 117 | SD[6]  | 147   | 4         | 53      |        |         | 53  | 4   |
| SA[8]       83       68       114       114       214       214       68       SD[8]       146       5       4       4       5         SA[9]       33       118       164       164       264       264       118       SD[9]       46       105       154       254       105         SA[10]       132       19       15       15       25       19       SD[10]       145       6       5       5       6         SA[11]       32       119       65       65       65       119       SD[10]       145       6       5       55       106         SA[12]       131       20       115       115       215       215       20       SD[12]       144       7       155       255       7         SA[13]       81       70       165       165       265       265       70       SD[13]       44       107       6       6       107       7         SA[14]       31       120       16       16       16       120       SD[14]       143       8       56       56       8         SA[15]       130       21       166       166                                                                                                    | SA[7]  | 133   | 18       | 64       | 64     | 64      | 64  | 18  | SD[7]  | 47    | 104       | 153     |        |         | 253 | 104 |
| SA[9]       33       118       164       164       264       264       118       SD[9]       46       105       154       254       105         SA[10]       132       19       15       15       15       25       19       SD[10]       145       6       5       5       6         SA[11]       32       119       65       65       65       119       SD[10]       145       6       5       5       6         SA[11]       32       119       65       65       65       119       SD[11]       45       106       55       55       106         SA[12]       131       20       115       115       215       215       20       SD[12]       144       7       155       255       7         SA[13]       81       70       165       165       265       265       70       SD[13]       44       107       6       6       107       105         SA[14]       31       120       16       16       16       120       SD[14]       143       8       56       56       8         SA[15]       130       21       166 <td< td=""><td>SA[8]</td><td>83</td><td>68</td><td>114</td><td>114</td><td>214</td><td>214</td><td>68</td><td>SD[8]</td><td>146</td><td>5</td><td>4</td><td></td><td></td><td>4</td><td>5</td></td<>               | SA[8]  | 83    | 68       | 114      | 114    | 214     | 214 | 68  | SD[8]  | 146   | 5         | 4       |        |         | 4   | 5   |
| SA[10]         132         19         15         15         25         19         SD[10]         145         6         5         5         6           SA[11]         32         119         65         65         65         65         119         SD[11]         45         106         55         55         106           SA[12]         131         20         115         115         215         20         SD[12]         144         7         155         255         7           SA[13]         81         70         165         165         265         265         70         SD[13]         44         107         6         6         107           SA[14]         31         120         16         16         16         120         SD[14]         143         8         56         56         8           SA[15]         130         21         166         166         266         21         SD[15]         93         58         156         256         58           SA[16]         30         121         17         17         17         121         SD[16]         43         108         7         7                                                                                                    | SA[9]  | 33    | 118      | 164      | 164    | 264     | 264 | 118 | SD[9]  | 46    | 105       | 154     |        |         | 254 | 105 |
| SA[11]         32         119         65         65         65         119         SD[11]         45         106         55         55         106           SA[12]         131         20         115         115         215         20         SD[12]         144         7         155         255         7           SA[13]         81         70         165         165         265         265         70         SD[13]         44         107         6         6         107           SA[14]         31         120         16         16         16         120         SD[14]         143         8         56         56         8           SA[15]         130         21         166         166         266         21         SD[15]         93         58         156         256         58           SA[16]         30         121         17         17         17         121         SD[16]         43         108         7         7         108                                                                                                    | SA[10] | 132   | 19       | 15       | 15     | 15      | 25  | 19  | SD[10] | 145   | 6         | 5       |        |         | 5   | 6   |
| SA[12]         131         20         115         115         215         215         20         SD[12]         144         7         155         255         7           SA[13]         81         70         165         165         265         265         70         SD[13]         44         107         6         6         107         105           SA[14]         31         120         16         16         16         120         SD[14]         143         8         56         56         8           SA[15]         130         21         166         166         266         21         SD[15]         93         58         156         256         58           SA[16]         30         121         17         17         17         121         SD[16]         43         108         7         7         108                                                                                                    | SA[11] | 32    | 119      | 65       | 65     | 65      | 65  | 119 | SD[11] | 45    | 106       | 55      |        |         | 55  | 106 |
| SA[13]         81         70         165         165         265         265         70         SD[13]         44         107         6         6         107         Image: SA[14]         31         120         16         16         16         16         120         SD[14]         143         8         56         56         8           SA[15]         130         21         166         166         266         21         SD[15]         93         58         156         256         58           SA[16]         30         121         17         17         17         121         SD[16]         43         108         7         7         108                                                                                                    | SA[12] | 131   | 20       | 115      | 115    | 215     | 215 | 20  | SD[12] | 144   | 7         | 155     |        |         | 255 | 7   |
| SA[14]         31         120         16         16         16         120         SD[14]         143         8         56         56         8           SA[15]         130         21         166         166         266         21         SD[15]         93         58         156         256         58           SA[16]         30         121         17         17         17         121         SD[16]         43         108         7         7         108                                                                                                    | SA[13] | 81    | 70       | 165      | 165    | 265     | 265 | 70  | SD[13] | 44    | 107       | 6       | 6      | 107     |     |     |
| SA[15]         130         21         166         166         266         21         SD[15]         93         58         156         256         58           SA[16]         30         121         17         17         17         121         SD[16]         43         108         7         7         108                                                                                                    | SA[14] | 31    | 120      | 16       | 16     | 16      | 16  | 120 | SD[14] | 143   | 8         | 56      |        |         | 56  | 8   |
| SA[16]         30         121         17         17         17         121         SD[16]         43         108         7         7         108                                                                                                    | SA[15] | 130   | 21       | 166      | 166    | 266     | 266 | 21  | SD[15] | 93    | 58        | 156     |        |         | 256 | 58  |
|                                                                                                    | SA[16] | 30    | 121      | 17       | 17     | 17      | 17  | 121 | SD[16] | 43    | 108       | 7       |        |         | 7   | 108 |
| SA[17]         129         22         67         67         67         22         SD[17]         142         9         157         257         9                                                                                                    | SA[17] | 129   | 22       | 67       | 67     | 67      | 67  | 22  | SD[17] | 142   | 9         | 157     |        |         | 257 | 9   |
| SA[18] 79 72 117 117 217 217 72 SD[18] 42 109 8 8 109                                                                                                    | SA[18] | 79    | 72       | 117      | 117    | 217     | 217 | 72  | SD[18] | 42    | 109       | 8       |        |         | 8   | 109 |
| SA[19] 29 122 167 167 267 267 122 SD[19] 141 10 58 58 10                                                                                                    | SA[19] | 29    | 122      | 167      | 167    | 267     | 267 | 122 | SD[19] | 141   | 10        | 58      |        |         | 58  | 10  |
| SA[20] 128 23 18 18 18 23 SD[20] 91 60 108 208 60                                                                                                    | SA[20] | 128   | 23       | 18       |        | 18      | 18  | 23  | SD[20] | 91    | 60        | 108     |        |         | 208 | 60  |
| SA[21] 28 123 68 68 68 123 SD[21] 41 110 158 258 110                                                                                                    | SA[21] | 28    | 123      | 68       |        | 68      | 68  | 123 | SD[21] | 41    | 110       | 158     |        |         | 258 | 110 |
| SA[22]         127         24         118         218         218         24         SD[22]         140         11         9         9         11                                                                                                    | SA[22] | 127   | 24       | 118      |        | 218     | 218 | 24  | SD[22] | 140   | 11        | 9       |        |         | 9   | 11  |
| SA[23] 77 74 168 268 268 74 SD[23] 40 111 59 59 111                                                                                                    | SA[23] | 77    | 74       | 168      |        | 268     | 268 | 74  | SD[23] | 40    | 111       | 59      |        |         | 59  | 111 |
| SA[24]         27         124         19         19         124         SD[24]         139         12         109         109         209         209         12                                                                                                    | SA[24] | 27    | 124      | 19       |        |         | 19  | 124 | SD[24] | 139   | 12        | 109     | 109    | 209     | 209 | 12  |
| SA[25] 126 25 169 269 25 SD[25] 89 62 159 159 259 259 62                                                                                                    | SA[25] | 126   | 25       | 169      |        |         | 269 | 25  | SD[25] | 89    | 62        | 159     | 159    | 259     | 259 | 62  |
| SA[26]         26         125         20         125         SD[26]         39         112         10         10         10         112                                                                                                    | SA[26] | 26    | 125      | 20       |        |         | 20  | 125 | SD[26] | 39    | 112       | 10      | 10     | 10      | 10  | 112 |
| SA[27]         125         27         70         70         27         SD[27]         138         13         160         160         260         260         13                                                                                                    | SA[27] | 125   | 27       | 70       |        |         | 70  | 27  | SD[27] | 138   | 13        | 160     | 160    | 260     | 260 | 13  |
| SA[28]         25         126         120         220         126         SD[28]         38         113         11         11         11         11         11                                                                                                    | SA[28] | 25    | 126      | 120      |        |         | 220 | 126 | SD[28] | 38    | 113       | 11      | 11     | 11      | 11  | 113 |
| SA[29] 124 27 170 270 27 SD[29] 137 14 61 61 61 61 14                                                                                                    | SA[29] | 124   | 27       | 170      |        |         | 270 | 27  | SD[29] | 137   | 14        | 61      | 61     | 61      | 61  | 14  |
| SA[30] 74 77 21 21 77 SD[30] 87 64 111 111 211 211 64                                                                                                    | SA[30] | 74    | 77       | 21       |        |         | 21  | 77  | SD[30] | 87    | 64        | 111     | 111    | 211     | 211 | 64  |
| SA[31]         24         127         71         127         SD[31]         37         114         161         161         261         261         114                                                                                                    | SA[31] | 24    | 127      | 71       |        |         | 71  | 127 | SD[31] | 37    | 114       | 161     | 161    | 261     | 261 | 114 |

The source of the signal is shown in boldface type.

The following table lists all the voltages routed through the A90 Digital Motherboard and the A91 Analog Motherboard.

#### A90/A91 Motherboard Voltages

| Voltage | Assem  | bly      |         |          |        |     |        |          |       |          |          |     |           |               |          |            |         |        |       |       |       |     |
|---------|--------|----------|---------|----------|--------|-----|--------|----------|-------|----------|----------|-----|-----------|---------------|----------|------------|---------|--------|-------|-------|-------|-----|
|         | A10    | Å10      | A21     | A21      | A35    | A36 | A60    | A61      | A92   | Pro      | be       | A95 | A90/      | A95           | A40      | A47        | A30     | A71    | A50   | A55/  | A43   | A82 |
|         |        |          |         |          |        |     |        |          |       | Po       | wer      |     | A91       |               |          |            |         |        |       | A56   |       |     |
|         | A91 Ar | nalog Mo | otherbo | ard Conn | lector |     |        |          |       |          |          |     |           | A90 D         | igital N | /lotherl   | board C | onnect | or    |       |       |     |
|         | J4     | J5       | J2      | J1       | J6     | P1  | P6     | P4       | 73    | P3       | P5       | P2  | P7/<br>J1 | J101/<br>J102 | / J2     | <b>J</b> 3 | J4      | J5     | J6    | J8    | J9    | J10 |
|         | Conne  | ctor Pin | Numbe   | r        | -      |     | -      |          |       | -        |          |     |           |               |          |            |         |        |       | -     |       |     |
| +5 V    | 13A-C  | 13A-C    | 8A-C    | 8A-C     |        | 7-8 |        | 1-2      |       | T        |          | 3-4 |           | J101          | 52-53    | 52-53      | 98-99   | 98-99  | 98-99 | 98-99 | 52-53 | Т   |
|         |        |          |         |          |        |     |        |          |       |          |          |     |           |               | 98-99    | 98-99      | 102     | 102    | 150   | 150   | 98-99 |     |
|         |        |          |         |          |        |     |        |          |       |          |          |     |           |               |          |            | 103     | 103    | 151   | 151   |       |     |
|         |        |          |         |          |        |     |        |          |       |          |          |     |           |               |          |            |         |        | 202   | 202   |       |     |
|         |        |          |         |          |        |     |        |          |       |          |          |     |           |               |          |            |         |        | 202   | 202   |       |     |
| -5 2 V  |        |          | 9A-C    | 9A-C     | -      | 5-6 | -      |          | -     | +        | +        | 1   | 5-6       | -             | 54       | 54         | 94      | 94     | 97    | 97    | 54    | +   |
| J.2 V   |        |          | 1       | ,        |        | ľ   |        |          |       |          |          | 2   | 55        |               | 57       | 57         | 07      | 07     | 101   | 101   | 57    |     |
|         |        |          |         |          |        |     |        |          |       |          |          | ľ   | 104       |               | 01       | 01         | 104     | 104    | 200   | 200   | 01    |     |
|         |        |          |         |          |        |     |        |          |       |          |          |     | 104       |               | 74       | 74         | 104     | 104    | 200   | 200   | 74    |     |
|         |        |          |         |          |        |     |        |          |       |          |          |     | 105       |               | 97       | 97         | 107     | 107    | 204   | 204   | 97    |     |
| . 9.1/  | EA C   | EAC      | 124 C   | 24.0     | 144.0  | 12  | 45 44  | 15       | _     | _        | <u> </u> | 10  | 106       |               | _        |            |         |        |       | _     |       | —   |
| +8 V    | 5A-C   | DA-C     | ZA-C    | ZA-C     | IOA-C  | 112 | 45-40  | 15       |       |          |          | 15  |           |               |          |            |         |        |       |       |       |     |
| 0.1/    | 74.0   | 74.0     | 24.0    | 24.0     | 174.0  | 11  | 48     | 16       | -     |          |          | 10  |           |               |          |            |         |        |       | -     |       |     |
| -8 V    | /A-C   | /A-C     | JA-C    | JA-C     | I/A-C  | 11  | 41-44  | 11-12    | 14.0  | <u> </u> | <u></u>  | 13  | _         |               |          |            |         |        |       |       |       |     |
| -12.0 V |        |          |         |          |        |     |        |          | IA-C  | 3        | 3        |     |           |               |          |            |         |        |       |       |       |     |
| 15.17   | _      |          |         | _        | _      | _   | _      |          | JA-C  | 1        | 1        |     | _         |               | _        |            |         |        |       | _     |       | _   |
| + 15 V  |        |          |         |          |        |     |        |          | SA-C  | <u> </u> | Ľ        |     |           |               |          |            |         |        |       |       |       |     |
| 15.17   |        |          |         |          | 1004 0 | 1   | 105 07 | <u> </u> | 1A-C  |          |          | 11  |           |               | -        |            |         | 0/     | 0/    | 0/    |       | _   |
| +15 V   | 9A-C   | 9A-C     | 5A-C    | 5A-C     | ZZA-C  | l'  | 35-37  | 1/-8     | 15A-C |          |          | 111 |           |               | 55       | 55         | 90      | 90     | 96    | 90    | 55    |     |
| 15.1    | 114.0  | 114.0    |         | (        | 000.0  |     | 20.04  | <u> </u> | 104.0 |          |          |     |           |               | 96       | 96         | 105     | 105    | 205   | 205   | 96    |     |
| -15 V   | JIA-C  | ITA-C    | 6A-C    | 6A-C     | 23A-C  | 2   | 32-34  | 3        | 13A-C |          |          | 9   | 2         |               | 56       | 56         | 95      | 95     | 95    | 95    | 56    |     |
|         |        |          |         |          |        |     |        | 4        |       |          |          |     | 53        |               | 95       | 95         | 106     | 106    | 206   | 206   | 95    |     |
|         |        |          |         |          |        |     |        |          |       |          |          |     | 102       |               |          |            |         |        |       |       |       |     |
| 1       |        |          |         |          |        |     |        |          |       | 1        | 1        |     | 103       |               |          |            |         |        |       |       |       |     |

\<u>55</u>∕ \56

| +18 V |       |       |        |        |        |       | 49    |       | 11A-C |   |   | 8  | 2     |      |     |     |        |        |        |        |     |    |
|-------|-------|-------|--------|--------|--------|-------|-------|-------|-------|---|---|----|-------|------|-----|-----|--------|--------|--------|--------|-----|----|
|       |       |       |        |        |        |       |       |       | _     |   |   |    | 4     |      |     |     |        |        |        |        |     |    |
| GND   | 4A-C  | 4A-C  | 1A, C  | 1A, C  | 1A, C  | 3-4   | 1-3   | 6     | 2A-C  | 2 | 2 | 10 | 1, 14 | J102 | 51  | 43  | 51, 54 | 51, 54 | 51, 54 | 51, 54 | 51  | 9  |
|       | 6A-C  | 6A-C  | 4A, C  | 4A, C  | 2B     | 9-10  | 6-9   | 9-10  | 4A-C  |   |   | 12 | 19    |      | 59  | 45  | 57, 60 | 57, 60 | 57, 60 | 57, 60 | 59  | 11 |
|       | 8A-C  | 8A-C  | 7A-C   | 7A-C   | 3A, C  | 13-14 | 12-15 | 13-14 | 6A-C  |   |   | 14 | 50-52 |      | 61  | 51  | 63, 66 | 63, 66 | 63, 66 | 63, 66 | 61  | 13 |
|       | 10A-C | 10A-C | 10A-C  | 10A-C  | 4B     | 19    | 19-20 | 17-18 | 8A-C  |   |   |    | 54    |      | 63  | 59  | 69, 72 | 69, 72 | 69, 72 | 69, 72 | 63  | 14 |
|       | 12A-C | 12A-C | 12A, C | 12A, C | 5A, C  | 28-29 | 28-31 | 20    | 10A-C |   |   |    | 56-57 |      | 65  | 61  | 75-76  | 75-76  | 75-76  | 75-76  | 65  | 16 |
|       | 14A-C | 14A-C | 13B    | 13B    | 6B     | 31    | 38-40 | 22-23 | 12A-C |   |   |    | 59,61 |      | 67  | 63  | 79, 82 | 79, 82 | 79, 82 | 79, 82 | 67  | 18 |
|       | 16A-C | 16A-C | 14A, C | 14A, C | 7A, C  | 37    | 47    | 26-27 | 14A-C |   |   |    | 63,65 |      | 69  | 65  | 85, 88 | 85, 88 | 85, 88 | 85, 88 | 69  | 20 |
|       | 20A-C | 20A-C | 15B    | 15B    | 8B     | 46    |       | 29    | 16A-C |   |   |    | 67,69 |      | 71  | 67  | 91     | 91     | 91, 94 | 91, 94 | 71  |    |
|       | 21A-C | 21A-C | 16A, C | 16A, C | 9A, C  |       |       |       |       |   |   |    | 71,73 |      | 73  | 69  | 100    | 100    | 100    | 100    | 73  |    |
|       | 22A-C | 22A-C | 17B    | 17B    | 10B    |       |       |       |       |   |   |    | 75-76 |      | 75  | 71  | 101    | 101    | 201    | 201    | 75  |    |
|       | 23A-C | 23A-C | 18A, C | 18A, C | 11A, C |       |       |       |       |   |   |    | 78,80 |      | 76  | 73  | 110    | 110    | 207    | 207    | 76  |    |
|       | 24A-C | 24A-C | 19B    | 19B    | 13A    |       |       |       |       |   |   |    | 82,84 |      | 78  | 75  | 113    | 113    | 210    | 210    | 78  |    |
|       | 25A   | 25A   | 20A, C | 20A, C | 14A    |       |       |       |       |   |   |    | 86,88 |      | 80  | 76  | 116    | 116    | 213    | 213    | 80  |    |
|       | 25C   | 25C   | 21B    | 21B    | 15A, C |       |       |       |       |   |   |    | 90,92 |      | 82  | 78  | 119    | 119    | 216    | 216    | 82  |    |
|       | 26A-C | 26A-C | 22A, C | 22A, C | 19A    |       |       |       |       |   |   |    | 94,96 |      | 84  | 80  | 122    | 122    | 219    | 219    | 84  |    |
|       | 27A-C | 27A-C | 23B    | 23B    | 20A-B  |       |       |       |       |   |   |    | 98    |      | 86  | 82  | 125    | 125    | 222    | 222    | 86  |    |
|       | 28A-C | 28A-C | 24A, C | 24A, C | 21A-B  |       |       |       |       |   |   |    | 100   |      | 88  | 84  | 126    | 126    | 225    | 225    | 88  |    |
|       | 29A-C | 29A-C | 25B    | 25B    | 24A-C  |       |       |       |       |   |   |    | 101   |      | 90  | 86  | 129    | 129    | 226    | 226    | 90  |    |
|       |       |       | 26A, C | 26A, C | 25A, C |       |       |       |       |   |   |    | 114   |      | 92  | 88  | 132    | 132    | 229    | 229    | 92  |    |
|       |       |       | 27B    | 27B    | 26A-C  |       |       |       |       |   |   |    | 119   |      | 100 | 90  | 135    | 135    | 232    | 232    | 100 |    |
|       |       |       | 28A, C | 28A, C | 27A, C |       |       |       |       |   |   |    | 150   |      |     | 92  | 138    | 138    | 235    | 235    |     |    |
|       |       |       | 29B    | 29B    | 28A-C  |       |       |       |       |   |   |    |       |      |     | 100 | 141    | 141    | 238    | 238    |     |    |
|       |       |       | 32C    | 32C    | 29A, C |       |       |       |       |   |   |    |       |      |     | 143 | 144    | 144    | 241    | 241    |     |    |
|       |       |       |        |        | 30A, C |       |       |       |       |   |   |    |       |      |     | 145 | 147    | 147    | 244    | 244    |     |    |
|       |       |       |        |        | 32A, C |       |       |       |       |   |   |    |       |      |     |     | 150    | 150    | 247    | 247    |     |    |
|       |       |       |        |        |        |       |       |       |       |   |   |    |       |      |     |     |        |        | 250    | 250    |     |    |

#### Voltages and Signals A90 and A91 Motherboards

**3.2MHZ**. 3.2 MHz Clock – This is a 3.2 MHz, TTL-level signal. This signal provides a phase reference for the A61 Clock assembly.

**48MHZ**. 48 MHz – This is a 48 MHz, TTL-level signal. The A40 CPU assembly divides this signal to generate the system clock.

**64MHZ**. 64 MHz – This is a 64 MHz, TTL-level signal. This signal provides timing for the A47 DSP/Display Controller assembly.

**80MHZ**. 80 MHz – This is an 80 MHz, TTL-level signal. This signal provides timing for the A47 DSP/Display Controller assembly.

**ADC1 [23:0]**. ADC Output Channel 1 – These ECL-level data lines are the digital representation of the channel 1 input signal.

**ADC2 [23:0]**. ADC Output Channel 2 – These ECL-level data lines are the digital representation of the channel 2 input signal.

**B**. Blue – This line contains the video information for the color blue.

**BACKGND**. Background – This line sets the A100 Display assembly's contrast.

**CALTRIG**. Calibration Trigger – This is a 1 volt peak-to-peak square wave. During the calibration routine, this signal calibrates the trigger comparator circuit on the A36 Trigger assembly.

**CH1CAL**. Channel 1 Calibration – This is a -17 dBm, calibration signal from the A35 Analog Source assembly. During the calibration routine, this signal calibrates the input circuit on the channel 1 A10 Analog Input assembly. See "Calibration Routine Description" in chapter 7, "Internal Test Descriptions", page 7-5 for further details.

**CH2CAL.** Channel 2 Calibration – This is a -17 dBm, calibration signal from the A35 Analog Source assembly. During the calibration routine, this signal calibrates the input circuit on the channel 2 A10 Analog Input assembly. See "Calibration Routine Description" in chapter 7, "Internal Test Descriptions,"page 7-5 for further details.

**CLK25M.** 25 MHz Clock – This is a 25.6 MHz, TTL-level clock. This clock provides the timing for counters in the A36 Trigger assembly that are not affected by external sample.

**DAC[11:0]**. DAC Output to Analog Source – These lines are the digital representation of the source signal. The A35 Analog Source assembly converts these lines to the source signal.

**DFI1[31:0]**. Digital Filter Imaginary 1 – These data lines contain digital data that represent the imaginary portion of the channel 1 input signal.

**DFI2[31:0]**. Digital Filter Imaginary 2 – These data lines contain digital data that represents the imaginary portion of the channel 2 input signal during two channel measurements and the imaginary portion of the selected channel (either channel 1 or channel 2) during single channel measurements.

**DFR1[31:0]**. Digital Filter Real 1 – These data lines contain digital data that represent the real portion of the channel 1 input signal.

**DFR2[31:0]**. Digital Filter Real 2 – These data lines contain digital data that represents the real portion of the channel 2 input signal during two channel measurements and the real portion of the selected channel (either channel 1 or channel 2) during single channel measurements.

**Dl1[23:0]**. Digital Input 1 – These data lines are the digital representation of the channel 1 input signal. The A50 Digital Filter assembly digitally filters this data into 32-bit real (DFR) and imaginary data (DFI).

**Dl2[23:0]**. Digital Input 2 – These data lines are the digital representation of the channel 2 input signal. The A50 Digital Filter assembly digitally filters this data into 32-bit real (DFR) and imaginary data (DFI).

**FECLK1**. Front-end Clock 1 – This is the serial data clock for the channel 1 data loop (FEDATA, FELOOP1, and FERET1).

**FECLK2**. Front-end Clock 2 – This is the serial data clock for the channel 2 data loop (FEDATA, FELOOP2, and FERET2).

**FECLK3**. Front-end Clock 3 – This is the serial data clock for source/trigger data loop (FEDATA, FELOOP3, and FERET3).

**FEDATA**. Front-end Data – This is the serial data line that configures the front-end assemblies. FEDATA is routed to the channel 1 A21 A/D Converter assembly, renamed FELOOP1 and routed to the channel 1 A10 Analog Input assembly, renamed FERET1 and routed back to the A30 Digital Source assembly. Likewise, FEDATA is routed to the channel 2 A/D Converter assembly, renamed FELOOP2 and routed to the channel 2 Analog Input assembly, renamed FERET2 and routed back to the Digital Source assembly. FEDATA is also routed to the A36 Trigger assembly, renamed FELOOP3 and routed to the A35 Analog Source assembly, renamed FERET3 and routed back to the Digital Source assembly.

**FELATCH**. Front-end Latch – A negative pulse on this line informs the gate arrays and shift registers that the serial bitstream is in the correct position and ready to be latched.

Voltages and Signals A90 and A91 Motherboards

**FELOOP1.** Front-end Loop 1 - This serial data line configures the channel 1 A10 Analog Input assembly. This line is FEDATA renamed FELOOP1 between the channel 1 A21 A/D Converter assembly and channel 1 Analog Input assembly.

**FELOOP2.** Front-end Loop 2 - This serial data line configures the channel 2 A10 Analog Input assembly. This line is FEDATA renamed FELOOP2 between the channel 2 A21 A/D Converter assembly and channel 2 Analog Input assembly.

**FELOOP3.** Front-end Loop 3 – This serial data line configures the A35 Analog Source assembly. This line is FEDATA renamed FELOOP3 between the A36 Trigger assembly and Analog Source assembly.

**FERET1.** Front-end Return 1 – This serial data line returns the configuration data to the A30 Digital Source assembly. This line is FELOOP1 renamed FERET1 between the channel 1 A10 Analog Input assembly and Digital Source assembly. Comparing the data sent (FEDATA) to the data returned (FERET1) can determine the presence of a functional channel 1 Analog Input assembly and channel 1 A21 A/D Converter assembly.

**FERET2.** Front-end Return 2 – This serial data line returns the configuration data to the A30 Digital Source assembly. This line is FELOOP2 renamed FERET2 between the channel 2 A10 Analog Input assembly and Digital Source assembly. Comparing the data sent (FEDATA) to the data returned (FERET2) can determine the presence of a functional channel 2 Analog Input assembly and channel 2 A21 A/D Converter assembly.

**FERET3.** Front-end Return 3 – This serial data line returns the configuration data to the A30 Digital Source assembly. This line is FELOOP3 renamed FERET3 between the A35 Analog Source assembly and Digital Source assembly. Comparing the data sent (FEDATA) to the data returned (FERET3) can determine the presence of a functional Analog Source and A36 Trigger assembly.

**FSA1 - FSA2**. Frequency Sample – These are the system sample clocks. These clocks operate at 25.6 MHz. FSA2 is offset 10 nanoseconds from FSA1.

**FSAAD**. Frequency Sample A/D – This is the system sample clock for the A21 A/D Converter assembly. This clock operates at 25.6 MHz.

**FSASRC**. Frequency Sample Source – This is the system sample clock for the A35 Analog Source assembly. This clock operates at 25.6 MHz.

**G**. Green – This line contains the video information for the color green.

**GTCLK**. Gated Clock — This is a 6.4 MHz, CMOS-level signal. This signal provides timing for the A36 Trigger assembly during triggered measurements. This signal is only active for about 400 cycles once per measurement.

INTEN. Intensity – This line sets the A100 Display assembly's intensity.

 $\mbox{LOCKED}$ . Locked — This line goes low when the A60 Frequency Reference assembly locks to the external reference input. nEXTREF is low when an external reference is connected to the rear panel BNC.

**nADCOVR1.** ADC Overload 1 - This line goes low when the channel 1 input to the A21 A/D Converter assembly's ADC exceeds its positive or negative limit.

**nADCOVR2.** ADC Overload 2 - This line goes low when the channel 2 input to the A21 A/D Converter assembly's ADC exceeds its positive or negative limit.

**nDFVLD1**. Digital Filter Valid 1 - This line goes low when DFI1 and DFR1 are valid.

**nDFVLD2**. Digital Filter Valid 2 - This line goes low when DFI2 and DFR2 are valid.

**nEXTREF**. External Reference – This line goes low when the A60 Frequency Reference assembly detects an external reference. A transition on this line in either direction forces nFEERR low. LOCKED goes low when the A60 Frequency Reference assembly locks to the external reference.

**nFEERR**. Front-end Error – This line goes low when the serial path on the A10 Input, A21 A/D Converter, A35 Analog Source, or A36 Trigger assembly requires attention. A low on this line sets an interrupt flag on the A30 Digital Source assembly.

**nFEPROG.** Front-end Program – A low on this line configures the gate arrays on the A21 A/D Converter and A36 Trigger assemblies for programming.

**nHLFRNG1**. Half Range 1 - A low on this line indicates that the channel 1 input exceeded its positive or negative half-range limit.

**nHLFRNG2**. Half Range 2 - A low on this line indicates that the channel 2 input exceeded its positive or negative half-range limit.

**nHSYNC**. Horizontal Synchronization – A low on this line causes a horizontal retrace on the A100 Display assembly. Between each nHSYNC pulse, 576 pixels are sent to the Display assembly.

**nOFFWR**. Offset Write - A low on this line enables a write operation on the offset bus (OFF[6:0]).

#### Voltages and Signals A90 and A91 Motherboards

**nOVRRNG1**. Over Range 1 - A low on this line indicates that the channel 1 input exceeded its positive or negative over-range limit.

**nOVRRNG2**. Over Range 2 - A low on this line indicates that the channel 2 input exceeded its positive or negative over-range limit.

**nSBG[0]**. System Bus Grant – This line goes low when the A40 CPU assembly grants control of the system bus to the A47 DSP/Display Controller assembly.

**nSBR[0]**. System Bus Request – This line goes low when the A47 DSP/Display Controller assembly requests control of the system bus.

**nSBRDS[0]**. System Board Select 0 - A low on this line selects the A47 DSP/Display Controller assembly. This line goes low when the assembly controlling the system bus wants to address the DSP/Display Controller assembly.

**nSBRDS[1]**. System Board Select 1 - A low on this line selects the A30 Digital Source assembly. This line goes low when the assembly controlling the system bus wants to address the Digital Source assembly.

**nSBRDS[2]**. System Board Select 2 - A low on this line selects the A71 Pass Through assembly. This line goes low when the assembly controlling the system bus wants to address the Pass Through assembly.

**nSBRDS[3]**. System Board Select 3 - A low on this line selects the A50 Digital Filter assembly. This line goes low when the assembly controlling the system bus wants to address the Digital Filter assembly.

**nSBRDS[5]**. System Board Select 5 - A low on this line selects the A55 Sample RAM or optional A56 Expanded Sample RAM assembly. This line goes low when the assembly controlling the system bus wants to address the Sample RAM or Expanded Sample RAM assembly.

**nSBRDS[6]**. System Board Select 6 - A low on this line selects the optional A43 Expanded Memory assembly. This line goes low when the assembly controlling the system bus wants to address the Expanded Memory assembly.

**nSBS.** System Bus Strobe – This line goes low during a write cycle when the address and data lines are valid.

**nSDSACK[1:0].** System Data Strobe Acknowledge – These lines tell the assembly controlling the system bus when the selected assembly reads from or writes to the system data bus. During a write cycle, the selected assembly places data on the system data bus and forces one or both of these lines low. During a read cycle, the selected assembly reads the data on the system data bus and forces one or both of these lines low. These lines also indicate the data size. When both nSDSACK0 and nSDSACK1 go low, 32 bits of data are valid on SD0-31. When nSDSACK0 is high and nSDSACK1 goes low, 16 bits of data are valid on SD16-31. When nSDSACK0 goes low and nSDSACK1 is high, 8 bits of data are valid on SD24-31.

**nSINT[7:0]**. System Interrupt – These are the system bus interrupt lines. A low on nSINT[7:5] interrupts the A47 DSP/Display Controller assembly. A low on nSINT[4:0] interrupts the A40 CPU assembly. On the CPU assembly, nSINT[4] has the highest priority and nSINT[0] has the lowest priority.

**nSRST.** System Reset -A low on this line resets the digital logic on all the assemblies. This line pulses low during power-up and power-down, and when the processor is externally reset.

**nSTRIGa**. System Trigger Analog – A high-to-low transition on this line provides the system with a synchronous trigger. This line goes low when trigger conditions have been met. This line goes high after the trigger is armed.

**nSYNCa**. Synchronous Analog – This line synchronizes local oscillator circuits on the A50 Digital Filter assembly and A30 Digital Source assembly.

**nTRIG**. Trigger – When this trigger mode is selected, a low on this line triggers the analyzer. This line is ignored when this trigger mode is not selected. The A30 Digital Source, A50 Digital Filter, and A43 Expanded Memory assemblies can force this line low.

**nVSYNC**. Vertical Synchronization - A low on this line causes a vertical retrace on the A100 Display assembly.

**OFF[6:0]**. Offset – These are the offset data lines. The A35 Analog Source assembly converts these data lines to the source offset voltage.

**PTA**. Pretrigger Acquired – A high on this line starts the A36 Trigger assembly's trigger state machine sequencing. This line goes high after the A55 Sample RAM or A56 Expanded Sample RAM assembly acquires enough data for pretriggering. After nSTRIGa goes low, this line goes low to clear the arm trigger condition.

**R**. Red - This line contains the video information for the color red.

Voltages and Signals A90 and A91 Motherboards

 ${\sf SA[31:0]}$  . System Address – This is the system address bus. The A40 CPU assembly and A47 DSP/Display Controller assembly use these lines to address different circuits on all digital assemblies.

**SCLK**. System Clock – This is a 24 MHz clock. This clock synchronizes the transfer of data on the system bus.

**SD[31:0]**. System Data – These are the system bus bidirectional data lines. During a system bus cycle, these lines transmit data between the digital assemblies.

**SRnW**. System Read Write - A low on this line enables a write operation on the system bus (SD[31:0]).

**SSIZ[1:0]**. Data Size – These lines determine the size of the operand. When SSIZ0 is high and SSIZ1 is low, the operand size is 8 bits. When SSIZ0 is low and SSIZ1 is high, the operand size is 16 bits. When both SSIZ0 and SSIZ1 are high, the operand size is 24 bits. When both SSIZ0 and SSIZ1 are low, the operand size is 32 bits.

**SYNCPS**. Synchronize Power Supply – This is a 377.953 kHz signal. This signal synchronizes the A95 Main Power Supply assembly with the analyzer.

**TPSD**. Trigger Partial Sample Delay – This serial data line is an 10-bit representation of the time between the selected trigger and FSA2 multiplied by approximately 250. This serial data line is used during triggered measurements and during the calibration routine.

# A101 Disk Drive

The following table lists signals routed between the A101 Disk Drive assembly and the A42 Memory assembly. This table shows several things - if the assembly generates or uses the signal or voltage, and if a signal is bidirectional. A description of each signal follows the table.

| Disk Drive Signals | Pin(s)      | A42 P3 | A101 |
|--------------------|-------------|--------|------|
| DIR                | 17          | S      | •    |
| DR0                | 25          | S      | •    |
| DR1                | 23          | S      | •    |
| DRIVESEL           | 21, 29      | S      | •    |
| DSKCHG             | 1           | •      | S    |
| HEADSEL            | 3           | S      | •    |
| INDEX              | 27          | •      | S    |
| MOTOR ON           | 19, 31      | S      | •    |
| nDISKIN            | 22          | •      | S    |
| nHIDENS            | 33          | •      | S    |
| RDATA              | 5           | •      | S    |
| STEP               | 15          | S      | •    |
| TRK0               | 9           | •      | S    |
| WDATA              | 13          | S      | •    |
| WGATE              | 11          | S      | •    |
| WPROT              | 7           | •      | S    |
| +5 V               | 24, 26, 28  | •      | •    |
| Gnd                | 2-20 (even) | ٠      | •    |
| Not Used           | 30, 32, 34  | —      | —    |

S This assembly is the source of the signal.

• This assembly uses the signal.

— This assembly does not use this signal.

Voltages and Signals A101 Disk Drive

**DIR**. Direction — This line sets the direction for the disk head. A high on this line sets the direction away from the spindle. A low on this line sets the direction toward the spindle.

**DR0 - DR1**. Drive Select – When DR0 and DR1 are low, the A101 Disk Drive assembly is enabled.

**DRIVESEL**. Drive Select – A low on this line selects the A101 Disk Drive assembly.

**DSKCHG**. Disk Change – This line goes low when a flexible disk is removed from the A101 Disk Drive assembly. This line remains low until a flexible disk is installed and STEP goes low.

**HEADSEL**. Head Select - A low on this line selects the lower disk drive head. A high on this line selects the upper disk drive head.

**INDEX.** Index – This line pulses low with each revolution of the flexible disk.

**MOTOR ON**. Motor On - A low on this line turns on the disk drive motor.

**nDISKIN**. Disk In – This line goes low when a flexible disk is inserted in the A101 Disk Drive assembly.

**nHIDENS**. High Density Select – This line goes low when a high density flexible disk is inserted in the A101 Disk Drive assembly.

**RDATA**. Read Data – This line pulses low for each bit detected on the flexible disk.

**STEP.** Step - A low on this line moves the disk drive head. When STEP and DIR are low, the head moves toward the disk spindle. When STEP is low and DIR is high, the head moves away from the disk spindle.

**TRK0**. Track 00 - This line is low when the head is positioned over track 0 on the flexible disk.

**WDATA**. Write Data – When WGATE is low, a low pulse on this line writes a bit to the disk.

**WGATE**. Write Gate – When this line is low, information may be written to the A101 Disk Drive assembly under control of the WDATA line.

**WPROT**. Write Protect – This line is low when a write-protected disk is installed in the A101 Disk Drive assembly.

# **Interface Connectors**

This section describes the signals at the interface connectors.

#### HPIB

The following table lists signals at the HPIB connector (A42 J5 or optional A43 J1). A description of each signal follows the table.

| HPIB Connector Signals | Pin |
|------------------------|-----|
| ATN                    | 11  |
| DAV                    | 6   |
| DI01                   | 1   |
| DIO2                   | 2   |
| DIO3                   | 3   |
| DIO4                   | 4   |
| DI05                   | 13  |
| DI06                   | 14  |
| DI07                   | 15  |
| DI08                   | 16  |
| EOI                    | 5   |
| IFC                    | 9   |
| NDAC                   | 8   |
| NRFD                   | 7   |
| REN                    | 17  |
| SRQ                    | 10  |
| Shield                 | 12  |
| Logic Gnd              | 24  |
| GND6                   | 18  |
| GND7                   | 19  |
| GND8                   | 20  |
| GND9                   | 21  |
| GND10                  | 22  |
| GND11                  | 23  |

Voltages and Signals Interface Connectors

The descriptions that follow for the HPIB lines are general descriptions only. For a detailed description of how the analyzer interprets the HPIB lines, see the *Agilent 89400 Series HPIB Command Reference*.

**ATN**. Attention – This line is controlled by the controller in charge. When this line is low, the DIO lines contain interface commands. When this line is high, the DIO lines contain data.

**DAV**. Data Valid – This line goes low when valid data is on the bus and NRFD is high. This line is controlled by the HPIB controller.

**DIO1** — **DIO8**. Data Input/Output – These are inverted data lines that conform to IEEE specification IEEE-488. When ATN is low, these lines contain interface commands. When ATN is high, these lines contain data.

**EOI**. End or Identify – If ATN is high, a low on this line marks the end of a message block. If ATN is low, a low on this line requests a parallel poll.

**IFC.** Interface Clear - This line goes low to halt all current operations on the bus, unaddress all other devices, and disable serial poll. The system controller becomes the controller in charge. This line was used only during development.

**NDAC.** Not Data Accepted – This line goes high when the DIO lines have been latched by the acceptor.

**NRFD**. Not Ready for Data – This line goes high when the acceptor is ready to accept data.

**REN.** Remote Enable – This line is low when the HPIB has control and high during local operation.

**SRQ**. Service Request – This line is low when a device on the HPIB needs service.

# Serial 1 andSerial 2 are identical, 9-pin, EIA-574 ports. Both ports can<br/>interface with printers or plotters. The following table lists signals at the<br/>Serial 1 and Serial 2 ports (A42 J3 and A42 J4). A description of each<br/>signal follows the table.

| Serial 1 and Serial 2 Connector Signals | Pin     |
|-----------------------------------------|---------|
| CTS                                     | 8       |
| DTR                                     | 4       |
| RTS                                     | 7       |
| RxDATA                                  | 2       |
| TxDATA                                  | 3       |
| Logic Gnd                               | 5       |
| Not Used                                | 1, 6, 9 |

**CTS**. Clear To Send – This line goes high when the peripheral device is ready.

 $\ensuremath{\mathsf{DTR}}$  . Data Terminal Ready – This line goes high when the analyzer is ready.

**RTS**. Request To Send – This line is tied high. Some devices require this line to be high before transferring data.

**RxDATA**. Receive Data – This is the serial EIA-574 receive data line. This line transmits data from peripheral devices one byte at a time.

**TxDATA** . Transmit Data — This is the serial EIA-574 transmit data line. This line transmits data to peripheral devices one byte at a time.

Voltages and Signals
Interface Connectors

**Parallel Port**The Parallel Port is a 25-pin, Centronics port that can interface with<br/>printers or plotters. The following table lists signals at the Parallel Port<br/>connector (A30 J3). A description of each signal follows the table.

| Signal Name | Pin             |
|-------------|-----------------|
| BUSY        | 11              |
| nACK        | 10              |
| nFAULT      | 15              |
| nIP         | 16              |
| nSTROBE     | 1               |
| PA0         | 2               |
| PA1         | 3               |
| PA2         | 4               |
| PA3         | 5               |
| PA4         | 6               |
| PA5         | 7               |
| PA6         | 8               |
| PA7         | 9               |
| PE          | 12              |
| SELECT      | 13              |
| Logic Gnd   | 18              |
| Not Used    | 14, 17, 19 - 25 |

**BUSY**. Busy – The printer sets this line high when it cannot receive data due to data entry, a full buffer, or error status.

**nACK**. Acknowledge – The printer pulses this line low after it accepts a byte of data and is ready for more data.

nFAULT. Fault – The printer sets this line low if it reaches an error state.

nIP. Input Prime – This line pulses low to reset the printer and clear the print buffer.

**nSTROBE**. Strobe – This line pulses low when a byte of data is ready. A low pulse on this line clocks the data into the printer.

**PAO - PA7.** Printer Data Bus —This is the 8-bit parallel data bus. These lines transmit a byte of data to the printer.

**PE**. Paper Error – The printer sets this line high when it is out of paper.

**SELECT**. Selected – The printer sets this line high to indicate that it has been selected.

# ExternalThe following table lists signals at the External Monitor connector (A47MonitorJ2). A description of each signal follows the table.

| External Monitor Connector Signals | Pin           |
|------------------------------------|---------------|
| EXTB                               | 3             |
| EXTG                               | 2             |
| EXTR                               | 1             |
| Logic Gnd                          | 4 - 8, 10, 11 |
| Not Used                           | 9, 12, 15     |
| nl Vsync                           | 14            |
| nl Hsync                           | 13            |

**EXTB.** External Blue —This line contains the video information for the color blue.

**EXTG.** External Green —This line contains the video synchronization signal and the video information for the color green.

**EXTR.** External Red —This line contains the video information for the color red.

**DIN Keyboard** The following table lists signals at the DIN keyboard connector (A80 P3). A description of each signal follows the table.

| DIN Keyboard Connector Signals | Pin |
|--------------------------------|-----|
| KEYCLK                         | 1   |
| KEYDAT                         | 3   |
| +5 V                           | 4   |
| Logic Gnd                      | 2   |
| Not Used                       | 5   |

**KEYCLK**. Keyboard Clock – This clock synchronizes the transfer of keyboard data from the external keyboard to the A42 Memory assembly.

**KEYDAT.** Keyboard Data – This is 8-bit serial data from an external keyboard to the A42 Memory assembly.

Voltages and Signals
Interface Connectors

ThinLANThe optional ThinLAN (BNC) port (A43 J2) allows the analyzer to be<br/>connected to the local area network (LAN).

The optional Attachment Unit Interface (AUI) port (A43 J4) allows the analyzer to be connected to the local area network (LAN). The following table lists signals at the AUI port. A description of each signal follows the table.

| External Monitor Connector Signals | Pin   |
|------------------------------------|-------|
| CI-A                               | 2     |
| CI-B                               | 9     |
| CI-S                               | 1     |
| CO-A                               | 7     |
| СО-В                               | 15    |
| CO-S                               | 8     |
| DI-A                               | 5     |
| DI-B                               | 12    |
| DI-S                               | 4     |
| DO-A                               | 3     |
| DO-B                               | 10    |
| DO-S                               | 11    |
| PG                                 | shell |
| VC                                 | 6     |
| VP                                 | 13    |
| VS                                 | 14    |

**CI-A** — **CI-B**. Control In circuit A/B – These control lines transfer encoded signals from the A43 Expanded Memory assembly's LAN circuit.

Cl-S. Control In circuit Shield – This line is connected to logic ground.

**CO-A** — **CO-B**. Control Out circuit A/B – These control lines transfer encoded signals to the A43 Expanded Memory assembly's LAN circuit.

**CO-S.** Control Out circuit Shield – This line is connected to logic ground.

**DI-A** — **DI-B**. Data In circuit A/B – These data lines transfer encoded signals from the A43 Expanded Memory assembly's LAN circuit.

DI-S. Data In circuit Shield – This line is connected to logic ground.

**DO-A** — **DO-B**. Data Out circuit A/B – These data lines transfer encoded signals to the A43 Expanded Memory assembly's LAN circuit.

DO-S. Data Out circuit Shield – This line is connected to logic ground.

Voltages and Signals
Interface Connectors

**PG.** Protective Ground (Conductive Shell) – This line is connected to chassis ground.

**VC.** Voltage Common – This line is the ground return to the power source for VP.

**VP**. Voltage Plus – This line provides a voltage between +12 and +15 Vdc.

**VS**. Voltage Shield – This line is connected to logic ground.

# 7 Internal Test Descriptions

- Power-on Test Descriptions, page 7-4
- Calibration Routine, page 7-5
- Fault Log Messages, page 7-9
- Self-Test Descriptions, page 7-13
- Individual Self-Test Descriptions, page 7-16
- Self-Test Menu Map and HPIB Commands, page 7-22

# **Internal Test Descriptions**

This chapter describes the power-on test, calibration routine, fault log messages, and self tests. This chapter also contains a list of the HPIB commands for each self test.

Internal Test Descriptions Power-on Test Descriptions

# **Power-on Test Descriptions**

The power-on test is run when the analyzer is powered up. The calibration routine is run immediately following the power-on test. If an error occurs during the calibration routine, a failure message is recorded in the fault log and test log. The power-on tests exercise circuits in the A40 CPU, A42 Memory, and A47 DSP/Display Controller assemblies. The power-on tests also check the presence and revision of the A10 Input, A21 A/D Converter, A30 Digital Source, A35 Analog Source, A36 Trigger, A50 Digital Filter, A55 Sample RAM or optional A56 Expanded Sample RAM, and A71 Pass Through assemblies. The high-level tests are also self tests (see "Self-Test Descriptions" on page page 7-13). If an error occurs during the high-level tests, an error message is entered in the test log.

# **Calibration Routine**

The calibration routine measures the characteristics of the hardware, adjusts the hardware, and corrects measurement results when hardware adjustments are not possible. The entire analyzer is characterized with each calibration. This allows changes to the instrument configuration without performing a recalibration. The calibration routine occurs immediately following the power-on tests and periodically afterwards to compensate for any drift. With the exception of the auto-zero calibration data, all calibration results are stored in NVRAM on the A42 Memory assembly. Therefore, only auto-zero calibrations are necessary on power-on. To manually start the calibration routine, press [System Utility] [single cal]. To prevent the calibration routine from automatically occurring, press [System Utility] [auto cal off]. Preventing the calibration routine from occurring does not prevent auto-zero calibrations from occurring. To prevent auto-zero calibrations from automatically occurring, press [System Utility] [more cal setup] [auto zero cal off]. The calibration routine will not occur until manually enabled. However, auto-zero calibrations are enabled at power-on or preset.

If calibration fails because of a hardware failure, the calibration data in NVRAM is not updated and the calibration routine is repeated up to two more times. Each time calibration fails, a calibration failure message is added to the fault log. To view the fault log, press [System Utility] [more] [diagnostics] [service functions] 1125 [enter] [fault log]. To view the calibration correction curves, see page 1-. If calibration fails all three times, a calibration failure error message is displayed on the screen for approximately 5 seconds.

If you abort a self test before the self test is finished, the analyzer may fail its calibration routine. To prevent this from happening, press [Preset] or cycle power after you abort a self test.

#### Internal Test Descriptions Calibration Routine

The calibration routine performs the following calibrations:

- Front-end dc offset
- Front-end primary
- Front-end secondary
- Trigger delay counter
- Trigger dc offset
- Trigger delay
- Source amplitude
- Source dc offset
- Source dc offset gain

The front-end dc offset calibration determines the setting for the dc offset DAC on the A10 Analog Input assembly. The dc offset DAC compensates for the residual dc on each input channel by adding a dc signal of equal magnitude and opposite polarity to the residual signal. All signals are disconnected and the offset DAC is set to a nominal value. The residual dc is measured. The offset DAC is changed by a small amount and the residual dc is measured again. The two measurement results are used to compute the setting for the dc offset DAC. Ten offset calibrations are performed for each channel. The calibrations are performed on the -30 to -12 dBm ranges — once for ac coupling and once for dc coupling. The front-end dc offset calibration is an auto-zero calibration.

The front-end primary calibration performs six primary calibrations on each input channel. The primary calibrations are used to compute the correction vector for the frequency response (magnitude and phase) of the input at any given range. For each primary calibration, the A30 Digital Source assembly generates a calibration signal with a comb spectrum. Each component of the comb spectrum has a known amplitude and phase relative to the source trigger. The hardware is set up for the particular primary calibration and an auto-zero calibration is performed. Then, source triggering is enabled and time averaged measurements of the calibration signal are made. The calibration signal is inverted and another set of time averaged measurements are made.

The front-end secondary calibration is very similar to the primary calibrations except they are only performed at a single frequency point. They also differ in that the calibration hardware setup does not conform to a normal instrument setup that can be obtained from the front panel. The primary purpose of the secondary calibrations is to compensate for the gain and delay variations introduced by the two 20 dB attenuators and the 3/13 dB preamplifier on the A10 Input assembly.

The trigger partial delay counter calibration determines the characteristics of the trigger partial delay counter on the A36 Trigger assembly. Two numbers are needed to determine the characteristics of the counter – the minimum number the counter will return for zero trigger delay relative to the sample clock and the maximum number returned for a trigger with slightly less than one sample clock of delay. To determine these two numbers, the A30 Digital Source assembly generates a sine wave. Input triggering is selected and the trigger point is moved relative to the sample clock by adjusting the phase of the sine wave. The phase is adjusted until the maximum and minimum counts have been determined.

The trigger dc offset calibration determines the setting for the trigger offset DAC on the A10 Analog Input assembly. The trigger offset DAC compensates for the residual dc at the trigger point by adding a dc signal of equal magnitude and opposite polarity to the residual dc signal. On the A10 Analog Input assembly, the input signal is split with one path leading to the A36 Trigger assembly for input triggering. To determine the dc offset at the trigger point, the A30 Digital Source assembly generates a 1 MHz sine wave and a front-end dc offset calibration is performed. The trigger offset DAC is set to a nominal value and input triggering is selected. The amplitude of the sine wave near the trigger point is measured using a positive trigger slope and using a negative trigger slope. The trigger offset DAC is set to a slightly different value, and again the amplitude of the sine wave near the trigger point is measured using a positive trigger slope and a negative trigger slope. The measurement results are used to compute the setting for the trigger offset DAC. The trigger dc offset calibration is an auto-zero calibration.

The trigger delay calibration determines the amount of relative delay for input trigger, source trigger, and external trigger. The data is used to correctly position the time record (or spectrum phase) relative to the trigger event. The calibrator on the A35 Analog Source assembly generates an 800 kHz square wave. Source triggering is selected and the phase of the calibration signal at the fundamental frequency is determined. The measurement is then repeated using calibration triggering (closely mimics external triggering), and input triggering. The phase results are converted to delays and combined with the primary calibration data to determine an appropriate trigger correction.

The source amplitude calibration, source dc offset calibration, and source dc offset gain calibration are performed simultaneously. They provide the correction data necessary to generate a source signal with a known amplitude and dc offset. The source is turned off (all attenuators are in) and the residual dc in the input channel is measured. This value will be subtracted from the rest of the offset measurements. The A30 Digital Source assembly generates a 1.5 MHz sine wave, and the dc offset DAC on

Internal Test Descriptions Calibration Routine

the A35 Analog Source assembly is set to the nominal value corresponding to zero volts offset. The source amplitude and dc offset are measured. The dc offset DAC is then changed by a small amount, and the source amplitude and dc offset are measured again. The source amplitude is computed by averaging the two amplitude measurements and applying the corrections from the front-end primary calibrations. The two offset measurements are used to compute a DAC setting that will produce zero volts offset and also to compute the gain of the offset DAC.

## **Fault Log Messages**

**Calibration Failure**. This error message occurs if the calibration routine generates correction vectors that exceed the maximum allowable error vectors or if the calibration routine is bypassed because of a hardware failure.

**Calibration Failure — Channel 1 Auto Zero.** This error message occurs if the calibration routine is unable to reduce channel 1 residual dc to the allowable level. The calibration routine adjusts the dc offset correction DAC on the channel 1 A10 Analog Input assembly.

**Calibration Failure — Channel 2 Auto Zero.** This error message occurs if the calibration routine is unable to reduce channel 2 residual dc to the allowable level. The calibration routine adjusts the dc offset correction DAC on the channel 2 A10 Analog Input assembly.

**Calibration Failure — Channel 1 dc Gain**. This error message occurs if the calibration routine generates correction vectors for channel 1 dc gain that exceed the maximum allowable error vectors.

**Calibration Failure — Channel 2 dc Gain**. This error message occurs if the calibration routine generates correction vectors for channel 2 dc gain that exceed the maximum allowable error vectors.

**Calibration Failure — Channel 1 Flatness.** This error message occurs if the calibration routine generates correction vectors for channel 1 flatness that exceed the maximum allowable error vectors.

**Calibration Failure — Channel 2 Flatness.** This error message occurs if the calibration routine generates correction vectors for channel 2 flatness that exceed the maximum allowable error vectors.

**Calibration Failure — Channel 1 Pads.** This error message occurs if the calibration routine generates correction vectors for the attenuator pads on the channel 1 A10 Input assembly that exceed the maximum allowable error vectors.

**Calibration Failure — Channel 2 Pads.** This error message occurs if the calibration routine generates correction vectors for the attenuator pads on the channel 2 A10 Input assembly that exceed the maximum allowable error vectors.

**Calibration Failure — Channel 1 Trigger.** This error message occurs if the calibration routine cannot correct channel 1 trigger delay or trigger dc offset within allowable limits.

# Internal Test Descriptions Fault Log Messages

**Calibration Failure — Channel 2 Trigger**. This error message occurs if the calibration routine cannot correct channel 2 trigger delay or trigger dc offset within allowable limits.

**Calibration Failure — Source Level**. This error message occurs if the calibration routine generates correction vectors for the source level that exceed the maximum allowable error vectors.

**Calibration Hardware Timeout**. This error message occurs if an assembly did not respond within one second of receiving a command during the calibration routine.

**Channel 1 Control Path Failure**. This error message occurs if the data sent by the A30 Digital Source assembly to the channel 1 A21 A/D Converter assembly does not match the data returned from the channel 1 A10 Input assembly.

**Channel 2 Control Path Failure**. This error message occurs if the data sent by the A30 Digital Source assembly to the channel 2 A21 A/D Converter assembly does not match the data returned from the channel 2 A10 Input assembly.

**CPU Board Bus Error**. This error message occurs if the A40 CPU assembly failed to return its identification number over the system bus.

**CPU Failure**. This error message occurs if the A40 CPU assembly's power-on test fails.

**Digital Filter Board Bus Error**. This error message occurs if the A50 Digital Filter assembly failed to return its identification number over the system bus.

**Digital Filter Board Failure**. This error message occurs if the power-on test could not detect the A50 Digital Filter assembly.

**Digital Source Board Bus Error**. This error message occurs if the A30 Digital Source assembly failed to return its identification number over the system bus.

**Digital Source Board Failure.** This error message occurs if the power-on test could not detect the A30 Digital Source assembly.

**Display/DSP Board Bus Error**. This error message occurs if the A47 DSP/Display assembly failed to return its identification number over the system bus.

**Display Failure**. This error message occurs if the A47 DSP/Display Controller assembly's display controller test fails.

**DSP Failure**. This error message occurs if the A47 DSP/Display Controller assembly's power-on digital signal processor test fails.
**Extended RAM/Additional I/O Board Failure**. This error message occurs if the power-on test could not detect the A43 Expanded Memory assembly.

**Extended RAM Board Bus Error**. This error message occurs if the A43 Expanded Memory assembly failed to return its identification number over the memory bus.

**Floppy Controller Timeout**. This error message occurs if the A42 Memory assembly's disk drive controller did not respond within 10 ms of receiving a command.

**Input Tripped**. This error message occurs if the A10 Input assembly detects an overload at its input. The Input assembly disconnects the overload signal from its input.

**Internal Control Path 3 Failure**. This error message occurs if the data sent by the A30 Digital Source assembly to the A36 Trigger assembly does not match the data returned from the A35 Analog Source assembly.

**Internal Disk Trk0 Failure**. This error message occurs if the A101 Disk Drive assembly did not locate track 0 (as indicated by a low on T00n) when instructed by the A42 Memory assembly to move to track 0.

**Memory Board Bus Error**. This error message occurs if the A42 Memory assembly failed to return its identification number over the memory bus.

**Memory Board Failure**. This error message occurs if the A42 Memory assembly's power-on test fails.

**NVRAM or Battery Failure**. This error message occurs if the A42 Memory assembly's IIC Controller determined that non-volatile RAM or RAM battery power failed.

**Pass Thru Board Bus Error**. This error message occurs if the A71 Pass Through assembly failed to return its identification number over the system bus.

**Pass Thru Board Failure**. This error message occurs if the power-on test could not detect the A71 Pass Through assembly.

**Real Time Clock Timeout.** This error message occurs if the A42 Memory assembly's real-time clock did not respond within one second of receiving a command.

**Sample/Capture RAM Board Bus Error**. This error message occurs if the A55 Sample RAM or optional A56 Expanded Sample RAM assembly failed to return its identification number over the system bus.

**Sample/Capture RAM Board Failure.** This error message occurs if the power-on test could not detect the A55 Sample RAM or optional A56 Expanded Sample RAM assembly.

Internal Test Descriptions
Fault Log Messages

**Source Tripped.** This error message occurs if the A35 Analog Source assembly detects an over-voltage signal connected to its output. The Analog Source assembly disconnects its output from the over-voltage signal.

**System Error** . This error message occurs if the A40 CPU assembly detects a run-mode error. Any assembly on the system bus or the A42 Memory assembly can cause a run-mode error.

**System Error during Calibration**. This error message occurs if a system error occurs during the calibration routine.

**Trigger Board Failure**. This error message occurs if the power-on test could not detect the A36 Trigger assembly.

### **Self-Test Descriptions**

Twenty-eight self tests are available that can be run in groups or individually. The following table lists the group of self tests that are run when you select [functional tests], [all]. This group does not include any of the self tests that require a formatted flexible disk. The table lists the assemblies used by each self test and shows the assembly that would most likely cause the failure. To run these self tests in the order shown, press the following keys:

[System Utility] [more] [diagnostics] [service functions] 1125 [enter] (only required the first time you select service functions) [functional tests] [all]

To run a single self test, press the softkey shown in the table instead of [all]. To determine the key path for the self-test softkeys, see "Self-Test Menu Map and HPIB Commands" starting on page 7-22

Certain instrument malfunctions cause multiple self-test failures. Therefore, to determine the most likely cause when more than one self test fails, look at the following table for assemblies common to all failing self tests.

#### Internal Test Descriptions **Self-Test Descriptions**

#### **Functional Tests All Self-Test Group**

| Self Test                          | Assemblies |     |     |     |     |      |     |     |             |     |     |     |            |     |            |            |            |
|------------------------------------|------------|-----|-----|-----|-----|------|-----|-----|-------------|-----|-----|-----|------------|-----|------------|------------|------------|
|                                    | A61        | A40 | A42 | A47 | A43 | A101 | A60 | A71 | A55/<br>A56 | A36 | A30 | A50 | A21<br>Ch1 | A35 | A10<br>Ch1 | A21<br>Ch2 | A10<br>Ch2 |
| Mult fctn peripheral †             | 0          | Х   | 0   |     |     |      |     |     |             |     |     |     |            |     |            |            |            |
| NVRAM †                            | 0          | 0   | Х   |     |     |      |     |     |             |     |     |     |            |     |            |            |            |
| Real time clock †                  | 0          | 0   | Х   |     |     |      |     |     |             |     |     |     |            |     |            |            |            |
| DIN controller †                   | 0          | 0   | Х   |     |     |      |     |     |             |     |     |     |            |     |            |            |            |
| Disk controller                    | 0          | 0   | Х   |     |     | Х    |     |     |             |     |     |     |            |     |            |            |            |
| Front panel †                      | 0          | 0   | Х   |     |     |      |     |     |             |     |     |     |            |     |            |            |            |
| DSP/bus †                          | 0          | 0   | 0   | Х   | 0   |      |     | 0   | Х           |     | 0   | 0   |            |     |            |            |            |
| Additional hardware †              |            |     |     |     |     |      |     |     |             |     |     |     |            |     |            |            |            |
| Expanded Memory/<br>Additional I/O | 0          | 0   | 0   | 0   | Х   |      |     |     |             |     |     |     |            |     |            |            |            |
| Digital Source                     | 0          | 0   | 0   | 0   |     |      |     |     |             |     | Х   |     |            |     |            |            |            |
| Analog Source                      | 0          | 0   | 0   | 0   |     |      |     |     |             |     | 0   |     |            | Х   |            |            |            |
| Trigger                            | 0          | 0   | 0   | 0   |     |      |     |     |             | Х   | 0   |     |            | 0   |            |            |            |
| Sample RAM                         | 0          | 0   | 0   | 0   |     |      |     |     | Х           |     | 0   |     |            |     |            |            |            |
| Pass Thru                          | 0          | 0   | 0   | 0   |     |      |     | Х   | 0           |     | 0   |     |            |     |            |            |            |
| Lo/Df                              | 0          | 0   | 0   | 0   |     |      | 0   |     | 0           |     | 0   | Х   |            |     |            |            |            |
| Channel 1 Front End                | 0          | 0   | 0   | 0   |     |      | 0   |     | 0           |     | 0   | 0   | Х          |     | Х          |            |            |
| Channel 1 ADC                      | 0          | 0   | 0   | 0   |     |      | 0   |     | 0           |     | 0   | 0   | Х          |     | Х          |            |            |
| Channel 2 Front End                | 0          | 0   | 0   | 0   |     |      | 0   |     | 0           |     | 0   | 0   |            |     |            | Х          | Х          |
| Channel 2 ADC                      | 0          | 0   | 0   | 0   |     |      | 0   |     | 0           |     | 0   | 0   |            |     |            | Х          | Х          |
| DSP processor †                    | 0          | 0   | 0   | Х   |     |      | 0   |     | 0           |     |     |     |            |     |            |            |            |
| Full sample RAM †                  | 0          | 0   | 0   | 0   |     |      | 0   | 0   | Х           | Х   | 0   | 0   | 0          | 0   | 0          |            |            |
| Digital source                     | 0          | 0   | 0   | 0   |     |      | 0   |     | Х           |     | Х   | Х   | 0          |     | 0          |            |            |
| Digital filter                     | 0          | 0   | 0   | 0   |     |      | 0   | 0   | Х           |     | Х   | Х   | 0          | 0   | Х          |            |            |
| ADC                                | 0          | 0   | 0   | 0   |     |      | 0   | 0   | 0           |     | 0   | 0   | Х          | 0   | Х          | Х          | Х          |
| Analog source                      | 0          | 0   | 0   | 0   |     |      | 0   | 0   | 0           | 0   | 0   | 0   | Х          | Х   | Х          |            | 0          |
| Input                              | 0          | 0   | 0   | 0   |     |      | 0   | 0   | 0           | 0   | 0   | 0   | 0          | 0   | Х          | 0          | Х          |
| Calibration                        | 0          | 0   | 0   | 0   |     |      | 0   | 0   | 0           | 0   | 0   | 0   | 0          | 0   | 0          | 0          | 0          |

X This assembly is the most likely cause of the failure message.

This assembly is used by the self test but is not the most likely cause of the failure message. No symbol means that the assembly is not used by the self test † High -level power-on test, the power supply and display are used in every test 0

#### Self Tests that Perform a Measurement

The following self tests perform measurements:

- ADC
- analog source
- digital filter
- digital source
- input

These self tests measure the internal circuitry by routing signals via internal test paths to the data acquisition hardware. The measurements bypass any standard corrections and do not perform calibration data corrections. Therefore, all self-test measurements using analog data have limits larger than the standard calibration tolerances. Some tests monitor overloads, others require spectrum data, and others require time record data. After the data is collected, it is compared to an internal reference specification to determine if the self test passed or failed. The pass or fail information along with any additional information is placed in the Test Log. Internal Test Descriptions Individual Self-Test Descriptions

### Individual Self-Test Descriptions

[adc]. This test checks the ADC on the A21 A/D Converter assembly. This test consists of 7 tests – positive overflow, negative overflow, positive limit, negative limit, 1st pass, 2nd pass, and zero. The positive and negative overflow tests set up the ADC test mode to cause positive and negative overflows, then check the A50 Digital Filter assembly's digital filter for interrupt flags. The positive and negative limit tests check the ADC's positive and negative limits. The 1st and 2nd pass tests connect the calibration signal from the A35 Analog Source assembly to the A10 Analog Input assembly. The 1st pass test sets the 2nd pass result to zero and checks the signal into the ADC for the proper value and the A50 Digital Filter assembly's gate array for interrupts or overloads. The 2nd pass test sets the 1st pass result to zero and checks the signal into the ADC for the proper value and the A50 Digital Filter assembly's gate array for interrupts or overloads. The 2nd pass test sets the 1st pass result to zero and checks the signal into the ADC for the proper value and the A50 Digital Filter assembly's gate array for interrupts or overloads. The 2nd pass test sets the 1st pass result to zero and checks the signal into the ADC for the proper value and the Digital Filter assembly's gate array for interrupts or overloads. The zero test checks for minimal output when the signal is removed.

[additional hardware]. This test checks the hardware revision and address of all assemblies on the system bus and front-end loops.

[analog source]. This test uses channel 1 to check the A35 Analog Source assembly. This test consists of 5 tests – input, calibration and source; impedance; attenuator; reconstruction filter; and dc offset DAC. The input, calibration and source test measures the calibration signal and the source signal. The nominal value of the calibration signal is -17 dBm in a single channel analyzer and -14 dBm in a two channel analyzer. The nominal value of the source signal is -16 dBm in a single channel analyzer and -13 dBm in a two channel analyzer. The impedance test measures both the 50 ohm and 75 ohm source impedance. The attenuator test measures the source level with all attenuator pads switched out and with each attenuator pad switched in. The reconstruction filter test measures the source signal with and without the reconstruction filter to verify that the filter corrects for rolloff. The dc offset DAC test measures the dc offset at zero, with the DAC value stepped up, and with the DAC value stepped down. A dc coupling problem on the A10 Input assembly could cause the dc offset DAC test to fail.

[AUI LAN loop back]. This test checks the LAN controller on the A43 Expanded Memory assembly. This softkey is only visible on analyzers with option UFG/UTH providing the LAN firmware is compatible with the analyzer's firmware. In this test, the A40 CPU assembly writes to the A43 Expanded Memory assembly, then reads the registers for verification. This test also checks the AUI connector using an external

loopback mode. See "To troubleshoot system interconnect and LAN failures" on page 1-96 for the procedure to use with this softkey.

[calibration]. This test runs the calibration routine. See "Calibration Routine" earlier in this chapter for a description of the calibration routine.

[digital filter]. This test checks the A50 Digital Filter assembly. The full sample RAM test should pass before doing this test. This test consists of 3 tests – IF trigger memory, baseband, and zoom. The IF trigger test does a full memory test of IF trigger memory. The baseband test configures the channel 1 A21 A/D Converter assembly to provide a square wave to the digital filters and makes a baseband measurement. The baseband test then configures the A30 Digital Source assembly to provide a square wave to the digital filters and makes a baseband measurement. The zoom test configures the channel 1 A21 A/D Converter assembly to provide a square square wave to the digital filters and makes a baseband measurement. The zoom test configures the channel 1 A21 A/D Converter assembly to provide a square wave to the digital filters and makes a baseband measurement. The zoom test configures the channel 1 A21 A/D Converter assembly to provide a square wave to the digital filters and makes a baseband measurement.

[digital source]. This test checks the A30 Digital Source assembly. The full sample RAM test and digital filter test should pass before doing this test. This test consists of 5 tests — full memory, real RAM square wave, imaginary RAM square wave, LO sine wave, and zoom. The full memory test checks the source real and imaginary RAMS and the gate RAM. The real RAM square wave test loads the real source RAM with an 800 kHz square wave. The signal is connected to the A50 Digital Filter assembly and measured. The nominal value for the 800 kHz signal is -10 dBm. The imaginary RAM square wave test loads the imaginary source RAM with an 800 kHz square wave. The signal is connected to the A50 Digital Filter assembly and measured. The LO sine wave test configures the digital source for sine wave generation. The zoom test checks the digital source in zoom mode.

[DIN controller]. This test checks the DIN controller on the A42 Memory assembly. During this test, interrupts are masked and the key queue is disabled. The CPU assembly reads the DIN controller's data port and command port, then clears the data port. An internal diagnostic test is also performed on the DIN controller. This test does not require the external keyboard to be connected.

[disk controller]. This test checks the floppy controller on the A42 Memory assembly. In this test, the A40 CPU assembly writes to the floppy controller, then reads the registers for verification.

[DSP/bus]. This test checks for the presence of the A47 DSP/Display Controller assembly by reading a register. This test then tries to load a kernel into the DSP processor. This test also checks DSP to main memory communications by loading a program into the DSP that will write some test values back into the main memory.

#### Internal Test Descriptions Individual Self-Test Descriptions

[DSP processor]. This test checks the DSP on the A47 DSP/Display Controller assembly. This test is a more thorough check of DSP functionality than the DSP/bus test.

[front panel]. This test checks the front panel interface on the A42 Memory assembly. In this test, the A40 CPU assembly reads a memory register in the front panel interface.

[full sample RAM]. This test verifies that the sample RAM on the A55 Sample RAM assembly or optional A56 Expanded Sample RAM assembly is functional. This test consists of four tests — full memory test, counter 2 interrupt/counter test, single channel software triggered measurement test, and two channel software triggered measurement test. The full memory test checks both RAMs. The counter 2 interrupt/counter test checks the counter 2 interrupt and address generator. The single channel software triggered measurement test checks pre-triggering and post-triggering on counter 2. The two channel software triggered measurement test checks pre-triggering on counter 1.

[HPIB controller]. This test checks the HPIB interface on the A42 Memory assembly. In this test, the A40 CPU assembly sets the HPIB interface to a listen only state, then tests for a listen only state.

[HPIB interconnect]. This test checks the HPIB interface on the optional A43 Expanded Memory assembly. This softkey is only visible in analyzers with option UFG. In this test, the A40 CPU assembly sets the HPIB interface to a listen only state, then tests for a listen only state.

[input]. This test checks the analyzer's input channels. In this test, each input measures a signal from the calibrator and a signal from the source. The nominal value of the calibration signal is -17 dBm in a single channel analyzer and -14 dBm in a two channel analyzer. The nominal value of the source signal is -16 dBm in a single channel analyzer and -13 dBm in a two channel analyzer.

[LAN controller]. This test checks the LAN controller on the A43 Expanded Memory assembly. In this test, the A40 CPU assembly writes to the A43 Expanded Memory assembly, then reads the registers for verification. This test also checks two internal loop-back modes.

[LAN ROM]. This test checks the LAN ROM on the A43 Expanded Memory assembly. This softkey is only visible in analyzers with option UFG. In this test, the checksums for the ROM are computed and compared with the values recorded in the ROM at the time it was programmed.

[long conf self test]. This test performs most of the self tests. The tests are performed in the following order:

[mult fctn peripheral] [NVRAM] [real time clock] [disk controller] [DIN controller] [front panel] [DSP/bus] [additional hardware] [DSP processor] [full sample RAM] [digital source] [digital filter] [ADC] [analog source] [input] [trigger] [calibration]

[mult fctn peripheral]. This test checks the multi-function peripheral (MFP) on the A40 CPU assembly. In this test, the CPU writes to the MFP, then reads the registers for verification.

[NVRAM]. This test checks the non-volatile RAM (NVRAM) on the A42 Memory assembly. In this test, the A40 CPU assembly writes to and reads from the NVRAM.

[parallel port loop back]. This test is currently not available.

[quick conf self test]. This test runs the calibration routine. Any calibration errors are entered in the Test Log. See "Calibration Routine",page 7-5 earlier in this chapter for a description of the calibration routine.

[random seek]. This test verifies that the A 101 Disk Drive assembly's head can move to a random sector on the flexible disk. In this test, the disk controller on the A40 CPU assembly instructs the disk-drive head to move to a random record. This test requires a formatted flexible disk.

[read]. This test verifies that the A101 Disk Drive assembly can read a flexible disk. In this test, the A40 CPU assembly's disk controller instructs the Disk Drive assembly to read the current record on the flexible disk. While the current record is being read, the disk controller monitors the RDDATAn signal to verify the read operation. The current record is set by the [seek record] test. This test requires a formatted flexible disk.

#### Internal Test Descriptions Individual Self-Test Descriptions

[read/write]. This test verifies that the A101 Disk Drive assembly can read and write to a flexible disk. In this test, the A40 CPU assembly's disk controller instructs the Disk Drive assembly to read the current record on the flexible disk. While the current record is being read, the disk controller monitors the RDDATAn signal to verify the read operation. The disk controller then instructs the Disk Drive assembly to write to the current record. While the current record is being written to, the disk controller monitors the WDATAn signal to verify the write operation. The current record is set by the [seek record] test. This test requires a formatted flexible disk that is not write protected.

[read/write all]. This test verifies that the A101 Disk Drive assembly can read and write to all records of a flexible disk. In this test, the A40 CPU assembly's disk controller instructs the A101 Disk Drive assembly to read every available record on the flexible disk (excluding privileged tracks). While the flexible disk is being read, the disk controller monitors the RDDATAn signal to verify the read operation. The disk controller then instructs the A101 Disk Drive assembly to write to every available record on the flexible disk (excluding privileged tracks). While the flexible disk is being written to, the disk controller monitors the WDATAn signal to verify the write operation. This test stops on the first error. The execution time for this test depends upon the size of the disk. For example, if there are no errors, this test takes approximately one hour for a double-sided, low-density disk. This test requires a formatted flexible disk that is not write protected.

[real time clock]. This test verifies that the real-time clock on the A42 Memory assembly is able to communicate and that the time is changing.

[restore]. This test verifies that the A101 Disk Drive assembly's head can move away from track 0, then back to track 0. In this test, the A40 CPU assembly's disk controller instructs the disk-drive head to move away from track 0, then back to track 0. The disk controller monitors the T00n signal to verify the move operation. This test requires a formatted flexible disk.

[sample RAM]. This test checks the sample RAM on the A55 Sample RAM assembly or optional A56 Expanded Sample RAM assembly. In this test, the A40 CPU assembly writes to a sample RAM address, then reads the address for verification.

[seek record]. This test verifies that the A101 Disk Drive assembly's head can move to a user specified record on the flexible disk. In this test, the disk controller on the A40 CPU assembly instructs the disk-drive head to move to a user specified record. The user specified record number must be in the range of valid record numbers. The default record number is 0. This test requires a formatted flexible disk.

[serial port controller]. This test verifies that the RS-232 interface on the A40 CPU assembly is capable of sending and receiving data. In this test, the RS-232 interface is placed in its internal loop back mode. A test string is sent, received, and checked for integrity.

[serial port loop back]. This test checks the serial port connectors. In this test, the user connects the transmit data line to the receive data line. Data is sent out on the transmit data line and read back on the receive data line. See "To troubleshoot serial port failures" on page 1- for the procedure to use with this softkey.

[ThinLAN loop back]. This test checks the LAN controller on the A43 Expanded Memory assembly. This softkey is only visible on analyzers with option UFG providing the LAN firmware is compatible with the analyzer's firmware. In this test, the A40 CPU assembly writes to the A43 Expanded Memory assembly, then reads the registers for verification. This test also checks the ThinLan connector using an external loopback mode. See "To troubleshoot system interconnect and LAN port failures" on page 1- for the procedure to use with this softkey.

[trigger]. This test checks the trigger circuitry on the A36 Trigger assembly. This test consists of four tests—range, mode, level, and slope. The range test connects the source to channel 1 and 2, then increases the amplitude while monitoring the half range, overload, and ADC overload bits. The mode test monitors the trigger MUX during measurements that use channel 1 trigger, channel 2 trigger, calibration trigger, source trigger, channel 1 IF trigger, and channel 2 IF trigger. The level test connects the source to channel 1 and 2, then compares the measured trigger level to the trigger level. The trigger level is checked at 0 V, 100 mV, and -100 mV. The slope test connects a low frequency sine wave from the source to channel 1 and 2, then measures the minimum and maximum values for positive and negative trigger slopes.

### Self-Test Menu Map and HPIB Commands

The analyzer's self tests can be run from the front panel or from a controller via HPIB. To run a test from the front panel, press [**System Utility**] [more] [diagnostics] [service functions] 1125 [enter] followed by the appropriate softkeys shown in the following table. To run a test via HPIB, send the equivalent HPIB command shown in the table.

| Self Test                 | HPIB Command          |
|---------------------------|-----------------------|
| [diagnostics]             | -                     |
| [quick conf self test]    | SYST:TEST:QCON        |
| [long conf self test]     | SYST:TEST:LCON        |
| [fault log]               | DIAG:FLOG ON   OFF    |
| [test log]                | DIAG:TLOG ON   OFF    |
| [clear test log]          | SYST:TLOG:CLE         |
| [service functions]       | -                     |
| [special test modes]      | -                     |
| [1/0]                     | -                     |
| [disk drive]              | -                     |
| [ALL]                     | DIAG:MODE:DISK:ALL    |
| [restore]                 | DIAG:MODE:DISK:REST   |
| [random seek]             | DIAG:MODE:DISK:RAND   |
| [seek record]             | DIAG:MODE:DISK:SEEK n |
| [read]                    | DIAG:MODE:DISK:READ   |
| [read/write]              | DIAG:MODE:DISK:WRIT   |
| [read/write all]          | DIAG:MODE:DISK:RWR    |
| [serial port loop back]   | DIAG:MODE:LBAC        |
| [parallel port loop back] | DIAG:MODE:PAR:LBAC    |
| [ThinLAN loop back]       | DIAG:MODE:TLAN:LBAC   |
| [AUI LAN loop back]       | DIAG:MODE:ALAN:LBAC   |

| Self Test                | HPIB Command          |
|--------------------------|-----------------------|
| [functional tests]       | _                     |
| [ALL]                    | SYST:TEST:LCON        |
| [power-up tests]         | _                     |
| [ALL]                    | DIAG:FUNC:POW:ALL     |
| [mult fctn peripheral]   | DIAG:FUNC:POW:MFP     |
| [NVRAM]                  | DIAG:FUNC:POW:NVR     |
| [real time clock]        | DIAG:FUNC:POW:RTCL    |
| [DIN controller]         | DIAG:FUNC:POW:DCON    |
| [front panel]            | DIAG:FUNC:POW:FPAN    |
| [DSP/bus]                | DIAG:FUNC:POW:DSPB    |
| [additional hardware]    | DIAG:FUNC:POW:HARD    |
| [DSP processor]          | DIAG:FUNC:POW:DSP     |
| [sample RAM]             | DIAG:FUNC:POW:SRAM    |
| [LAN ROM]                | DIAG:FUNC:POW:SRAM    |
| [1/0]                    | -                     |
| [ALL]                    | DIAG:FUNC:IO:ALL      |
| [disk controller]        | DIAG:FUNC:IO:DISK     |
| [DIN controller]         | DIAG:FUNC:IO:DIN      |
| [serial port controller] | DIAG:FUNC:IO:SER      |
| [HPIB controller]        | DIAG:FUNC:IO:HPIB     |
| [HPIB interconnect]      | DIAG:FUNC:IO:HPIB:INT |
| [LAN controller]         | DIAG:FUNC:IO:LAN      |
| [full sample RAM]        | DIAG:FUNC:SRAM        |
| [digital filter]         | DIAG:FUNC:DFIL        |
| [digital source]         | DIAG:FUNC:DSO         |
| [ADC]                    | DIAG:FUNC:ADC         |
| [analog source]          | DIAG:FUNC:ASO         |
| [input]                  | DIAG:FUNC:INP         |
| [trigger]                | DIAG:FUNC:TRIG        |
| [calibration]            | DIAG:FUNC:CAL         |

Internal Test Descriptions Self-Test Menu Map and HPIB Commands

# 8 Backdating

# Backdating

This chapter documents earlier instrument configurations and associated servicing procedures. Use the following table to adapt this guide to your instrument.

| If instrument serial number is lower than | Make change |
|-------------------------------------------|-------------|
| 3331A00282                                | A and B     |
| 3342A00370                                | В           |
| US40514521                                | С           |

#### Change A

On page 4-14, change the part number of MP201 to 89410-64302 for instruments with revision "A" A80 Keyboard assembly.

### Change B

 $\rm MP222$  (Agilent 8160-0799) was used but was not required on these instruments.

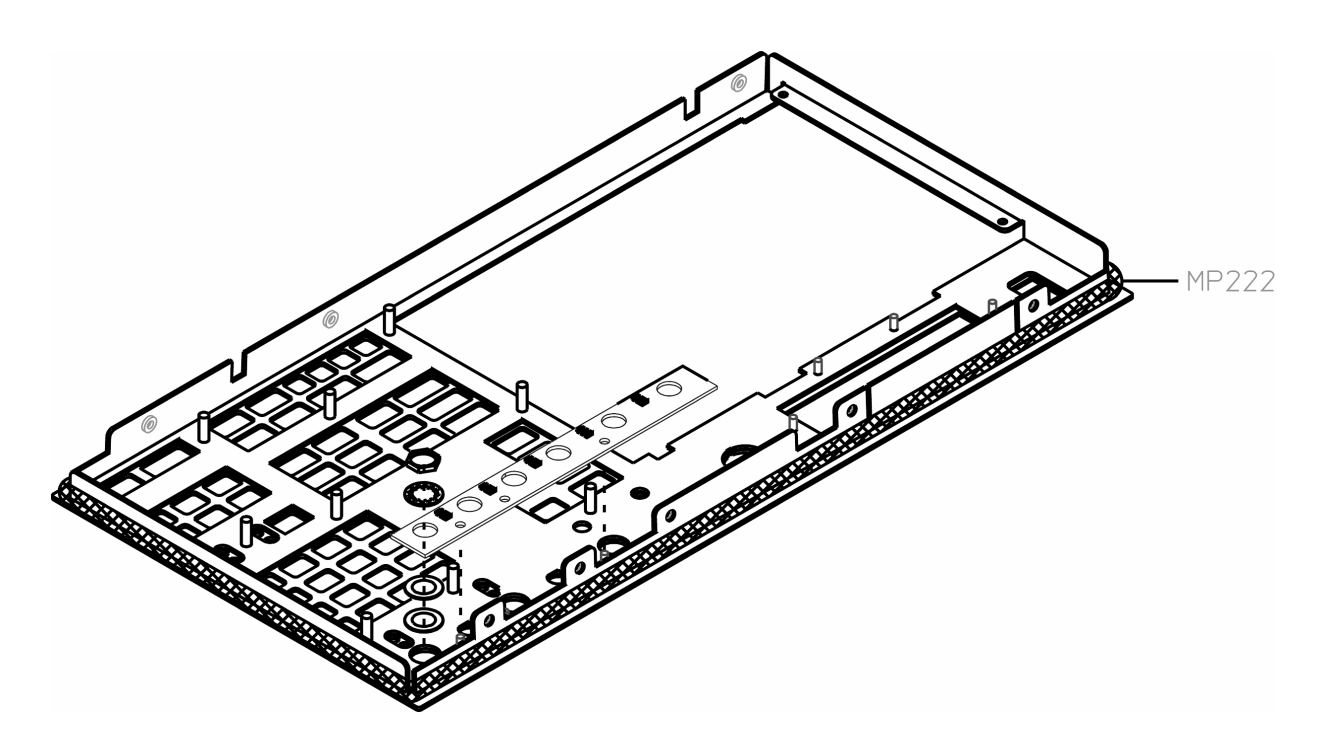

Change C

Use the following table to adapt the changes to your manual:

| Chapter | Page Number                                                                                                    | Instructions                                                                     |
|---------|----------------------------------------------------------------------------------------------------|----------------------------------------------------------------------------------|
| 1       | 1-24, 1-25, 1-32, 1-48                                                                                                    | Change all the reference designations of A47 to A45.                             |
|         | 1-33, 1-48, 1-67, 1-72                                                                                                    | Change all the reference designations of A71 to A70.                             |
|         | 1-31, 1-33, 1-37, 1-38,<br>1-39, 1-44, 1-49, 1-52,<br>1-53, 1-55, 1-64, 1-65,<br>1-67, 1-69, 1-70, 1-71,<br>1-72, 1-74, 1-75 | Change all the reference designations of A21 to A20.                             |
|         | 1-26 to 1-29                                                                                                    | Delete.                                                                          |
| 2       | 2-3, 2-22, 2-23, 2-34                                                                                                    | Change all the reference designations of A21 to A20.                             |
|         | 2-36                                                                                                    | Add the following line: To Adjust Clock, refer to Chapter 8, page 8-5.           |
|         |                                                                                                    | Add the following line: To Adjust Display, refer to Chapter 8, page 8-7.         |
| 3       | 3-5                                                                                                    | Change all the reference designations of A47 to A45.                             |
|         | 3-5                                                                                                    | Change all the reference designations of A21 to A20.                             |
|         | 3-6                                                                                                    | Change all the reference designations of A71 to A70.                             |
|         | 3-6                                                                                                    | Change all the reference designations of A81 to A80.                             |
|         | 3-9 to 3-11                                                                                                    | Replace "To remove the Flat Panel Display" with "To remove display" on page 8-9. |

|   | 3-24 to 3-28                                                                                        | Delete.                                                                                              |
|---|----------------------------------------------------------------------------------------------------|----------------------------------------------------------------------------------------------------|
|   | 3-92                                                                                                | Delete.                                                                                              |
| 4 | 4-6, 4-7, 4-8                                                                                       | Replace with the following pages: page 8-11 through page 8-13 for Assemblies, Parts List and Cables. |
|   | 4-11                                                                                                | Replace with page 8-14 for "Assembly Covers and Brackets".                                           |
|   | 4-12                                                                                                | Replace with page 8-15 for "Front Panel Parts".                                                      |
| 5 | 5-1                                                                                                 | Change all the reference designations of A81 to A80.                                                 |
|   | 5-1, 5-5, 5-7, 5-21, 5-22,<br>5-32,5-43, 5-44, 5-49,<br>5-52, 5-53, 5-63                            | Change all the reference designations of A71 to A70.                                                 |
|   | 5-1, 5-10, 5-39, 5-46, 5-51                                                                         | Change all the reference designations of A47 to A45.                                                 |
|   | 5-1, 5-5, 5-7, 5-8, 5-11,<br>5-13, 5-16, 5-18, 5-21,<br>5-22, 5-24, 5-30, 5-49,<br>5-52, 5-53, 5-63 | Change all the reference designations of A21 to A20.                                                 |
|   | 5-5                                                                                                 | Repalce with "Overall Block Diagram" on page 8-18.                                                   |
|   | 5-42                                                                                                | Replace with "A45 DSP/Display Controller Block Diagram" on page 8-20.                                |
|   | 5-55                                                                                                | Replace with "A80 Keyboard Block Diagram" on page 8-21                                               |
|   | 5-57                                                                                                | Delete.                                                                                              |
| 6 | 6-3, 6-15, 6-16, 6-17, 6-18,<br>6-21, 6-22, 6-36                                                    | Change all the reference designations of A47 to A45.                                                 |
|   | 6-1, 6-2, 6-3, 6-12                                                                                 | Change all the reference designations of A81 to A80.                                                 |
|   | 6-5, 6-15, 6-16, 6-17, 6-18                                                                         | Change all the reference designations of A82 to A100.                                                |
|   | 6-3, 6-5, 6-15, 6-16, 6-17,<br>6-18, 6-20, 6-21, 6-22,<br>6-27                                      | Change all the reference designations of A71 to A70.                                                 |
|   | 6-3, 6-5, 6-6, 6-8, 6-15,<br>6-16, 6-17, 6-18, 6-22,<br>6-24, 6-25, 6-26                            | Change all the reference designations of A21 to A20.                                                 |
|   | 6-3, 6-4                                                                                            | Replace with "Assembly Locations and Connections" on page 8-22.                                      |
| 7 | 7-3, 7-9, 7-13, 7-15, 7-16                                                                          | Change all the reference designations of A21 to A20.                                                 |
|   | 7-3, 7-10, 7-13                                                                                     | Change all the reference designations of A71 to A70.                                                 |
| 9 | 9-10, 9-27                                                                                          | Change all the reference designations of A21 to A20.                                                 |
|   | 9-22, 9-27                                                                                          | Change all the reference designations of A71 to A70.                                                 |

### To adjust clock

This procedure adjusts the A61 Clock assembly's 16 MHz phase locked loop. The 16 MHz phase locked loop provides the reference clock for the Agilent 89410A.

#### **Equipment Required:**

Digital multimeter Frequency counter Extender board, Agilent part number 89410-B1008 1 MW 10:1 oscilloscope probe BNC(f)-to-dual banana plug Flat-edge adjustment tool, Agilent part number 8710-1928

- 1 Place the A61 Clock assembly on an extender board.
  - **a** Set the power switch to off (0).
  - **b** Remove screws holding the A61 Clock assembly in the card nest.
  - c Place the assembly on an extender board.
  - **d** Set the power switch to on (1).

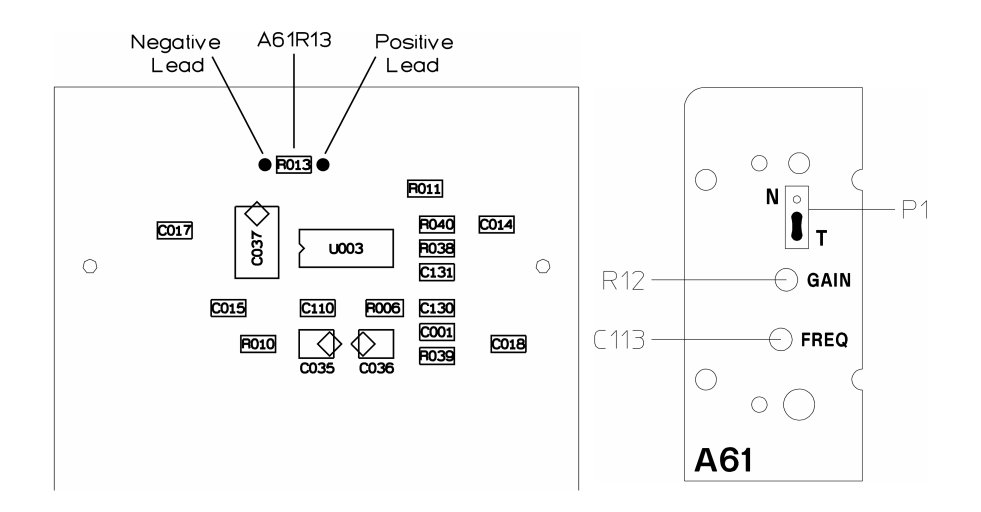

#### Backdating To adjust clock

- **2** Adjust A61 R12.
  - **a** Connect the digital multimeter leads across R13 as shown in the illustration.
  - **b** Adjust A61 R12 for 400 ±20 mVdc using the flat-edge adjustment tool.
- **3** Step 3. Adjust A61 C113.
  - **a** Move jumper A61 P1 to test position.
  - **b** Connect the frequency counter to jumper using a 1 MW 10:1 probe.
  - c Set the frequency counter to 1 MW input.
  - **d** Adjust A61 C113 for a frequency counter reading of 3.2 MHz ±50 Hz using the flat-edge adjustment tool.
  - e Move jumper A61 P1 back to normal position.
  - f Set the frequency counter to 1 second gate time.
  - g Check that the frequency counter reads 3.2 MHz ±15 Hz.
- 4 Reinstall the A61 Clock assembly.
  - **a** Set the power switch to off ( 0 ).
  - **b** Place the assembly in the card nest.

This completes the A61 Clock assembly adjustments.

### To adjust display

This procedure adjusts the A100 Display assembly's alignment, intensity, and focus. These adjustments are optional and should rarely be required. Do not perform these adjustments unless the display is visibly out of adjustment.

### **Equipment Required:**

Plastic screw driver, Agilent part number 8710-2056

- 1 Remove side cover.
  - **a** Set the power switch to off ( O ).
  - **b** Remove screws holding the handle and side cover on the display side of the Agilent 89410A.
  - **c** Remove the handle and side cover.
- **2** Adjust the display vertical position.
  - **a** Set the power switch to on (1).
  - **b** Adjust the vertical position control until the display is centered.

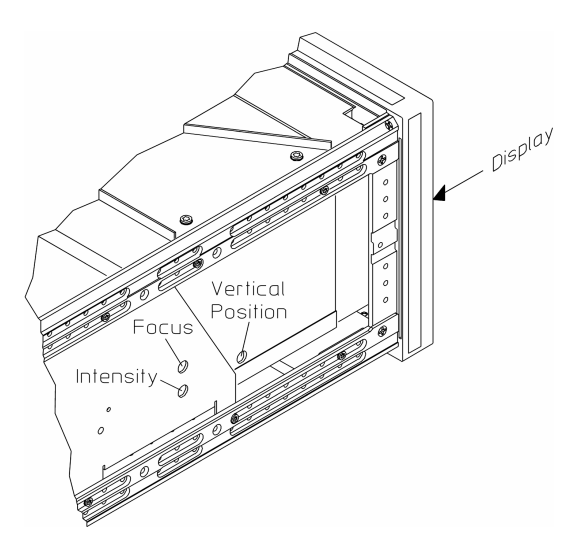

- **3** Adjust display focus.
  - a Press the [ Preset ] hardkey.
  - **b** Adjust the focus control for best readability.

Backdating To adjust display

- 4 Adjust display intensity.
  - a Press the following keys:
    [Display]
    [more display setup]
    [color setup]
    [default system colors]
    [brightness]
    100
    [%]
  - b The display should be bright with a black background. Only adjust the intensity control if the display is dim.
     The intensity level of the display is adjusted at the factory to be ≤150 NITs (without bezel). The life of the display may be reduced if the intensity level is set higher than 150 NITs.
- 5 Replace side cover.
  - **a** Set the power switch to off ( 0 ).
  - **b** Replace side cover and handle.

This completes the A100 Display assembly adjustments.

# To remove display

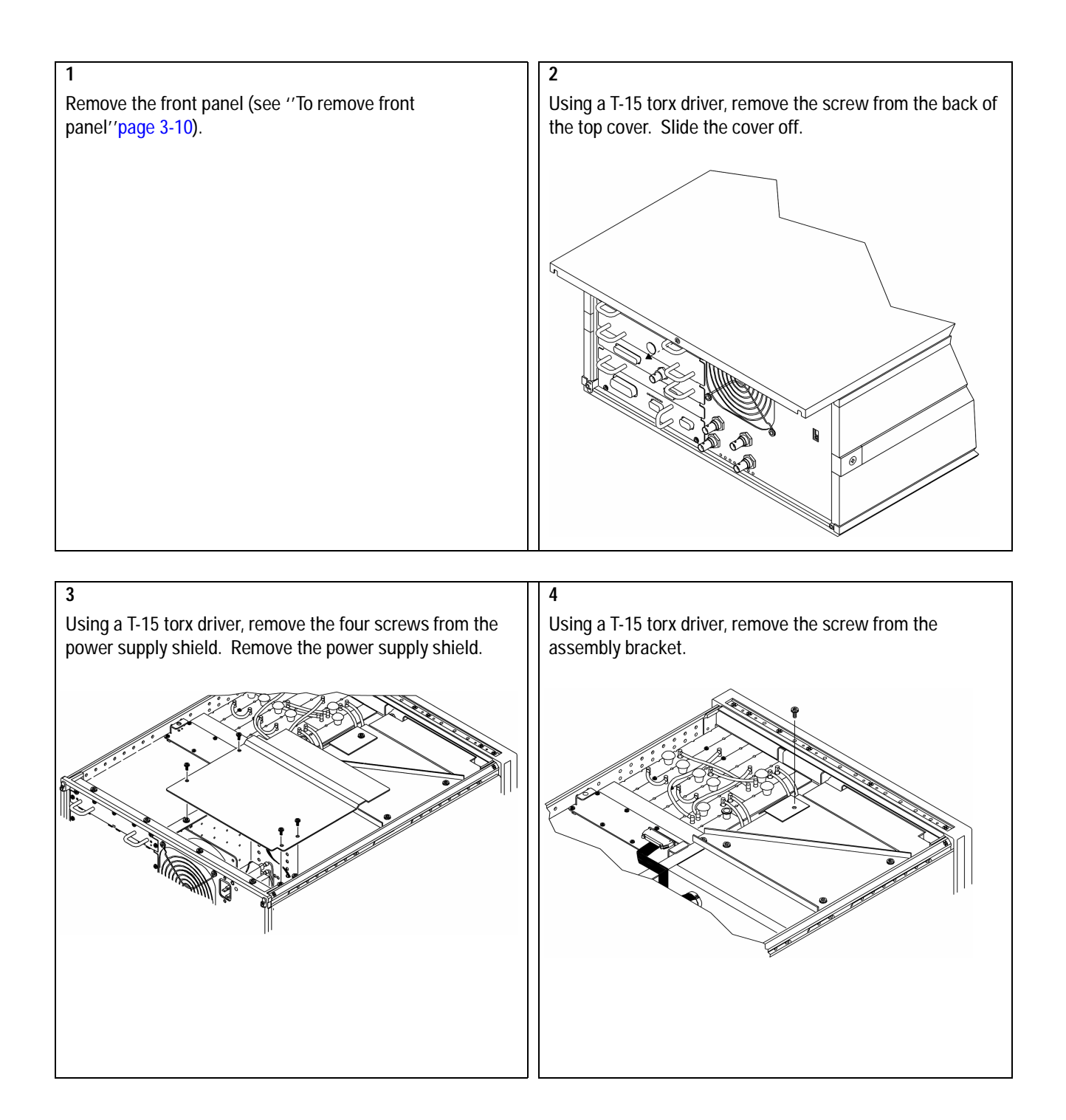

#### Backdating To remove display

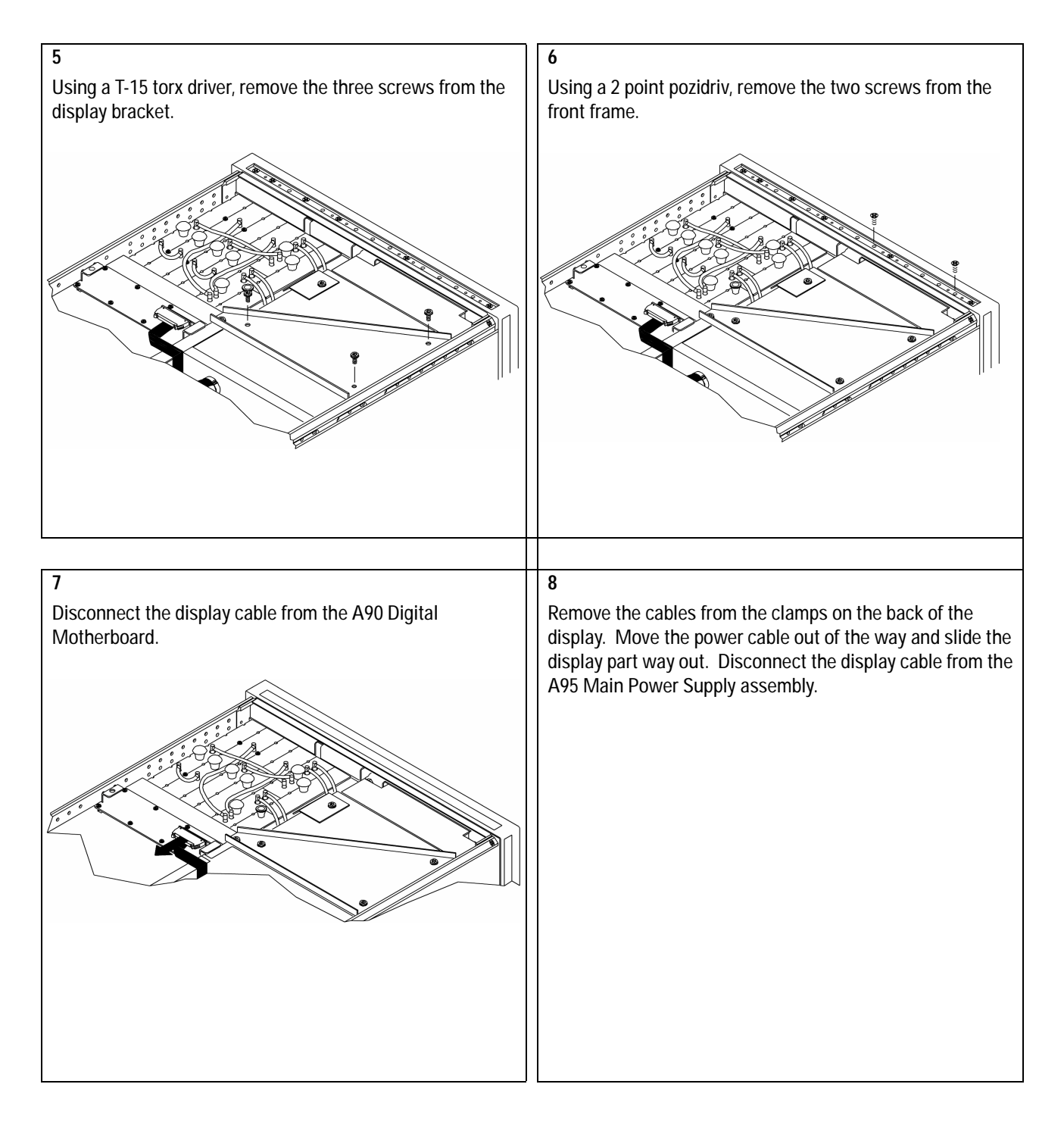

### Assemblies

After replacing an assembly, see 'What to do after replacing an assembly' in chapter 3,page 3-5 for required adjustments and performance tests.

**CAUTION:** Do not replace the A40 CPU assembly and the A42 Memory assembly at the same time. Option and configuration information will be lost if both assemblies are replaced at the same time. If both assemblies must be replaced, power up the instrument after replacing one assembly and before replacing the other assembly.

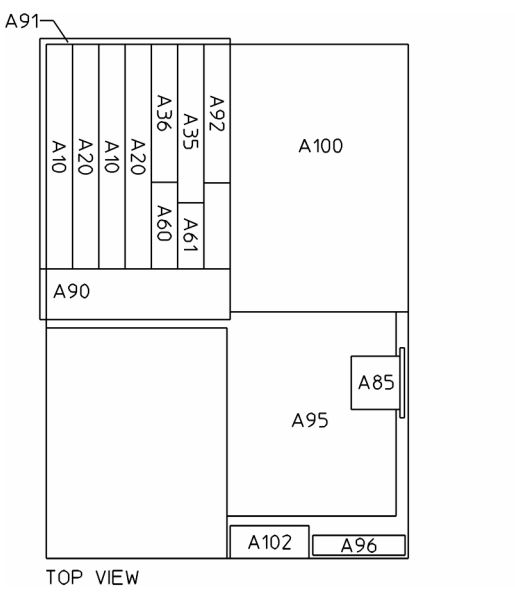

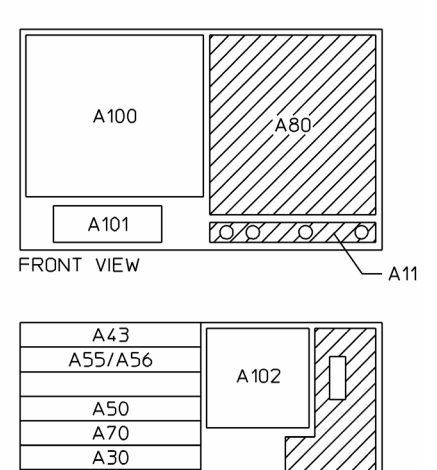

- A 12

বি

REAR VIEW

A45

A40

A42

| Ref<br>Des | Agilent Part<br>Number | CD | Qty | Description                    | Mfr<br>Code | Mfr Part<br>Number |
|------------|------------------------|----|-----|--------------------------------|-------------|--------------------|
|            |                        |    |     |                                |             |                    |
| A10        | 89410-69510            | 9  | 1   | ANALOG INPUT                   | 28480       | 89410-69510        |
| A11        | 89410-66511            | 4  | 1   | FRONT PANEL CONNECTOR          | 28480       | 89410-66511        |
| A12        | 89410-66512            | 5  | 1   | REAR PANEL CONNECTOR           | 28480       | 89410-66512        |
| A20        | 89410-69520            | 1  | 1   | A/D CONVERTER                  | 28480       | 89410-69520        |
| A30        | 89410-69530            | 3  | 1   | DIGITAL SOURCE                 | 28480       | 89410-69530        |
|            |                        |    |     |                                |             |                    |
| A35        | 89410-69535            | 8  | 1   | ANALOG SOURCE †                | 28480       | 89410-69535        |
| A36        | 89410-69536            | 9  | 1   | TRIGGER                        | 28480       | 89410-69536        |
| A40        | 89410-69540            | 5  | 1   | CPU                            | 28480       | 89410-69540        |
| A42        | 89410-69542            | 7  | 1   | MEMORY                         | 28480       | 89410-69542        |
| A43        | 89410-69543            | 2  | 1   | EXPANDED MEMORY OPTION UFG     | 28480       | 89410-69543        |
|            |                        |    |     |                                |             |                    |
| A45        | 89410-69545            | 0  | 1   | DSP/DISPLAY CONTROLLER         | 28480       | 89410-69545        |
| A50        | 89410-69550            | 7  | 1   | DIGITAL FILTER                 | 28480       | 89410-69550        |
| A55        | 89410-69555            | 2  | 1   | SAMPLE RAM                     | 28480       | 89410-66555        |
| A56        | 89410-69556            | 3  | 1   | EXPANDED SAMPLE RAM OPTION AY9 | 28480       | 89410-66556        |
| A60        | 89410-69560            | 9  | 1   | FREQUENCY REFERENCE            | 28480       | 89410-69560        |
|            |                        |    |     |                                |             |                    |
| A61        | 89410-66561            | 4  | 1   | CLOCK                          | 28480       | 89410-66561        |
| A70        | 89410-69570            | 1  | 1   | PASS THROUGH                   | 28480       | 89410-69570        |
| A80        | 89410-66580            | 7  | 1   | KEYBOARD                       | 28480       | 89410-66580        |
| A85        | 89410-66585            | 2  | 1   | OVEN OPTION AY5                | 28480       | 89410-66585        |
| A90        | 89410-66590            | 9  | 1   | DIGITAL MOTHERBOARD            | 28480       | 89410-66590        |
|            |                        |    |     |                                |             |                    |
| A91        | 89410-66591            | 0  | 1   | ANALOG MOTHERBOARD             | 28480       | 89410-66591        |
| A92        | 89410-66592            | 1  | 1   | PROBE POWER                    | 28480       | 89410-66592        |
| A95        | 89410-69595            | 0  | 1   | MAIN POWER SUPPLY              | 28480       | 89410-69595        |
| A96        | 89410-66596            | 5  | 1   | PRIMARY POWER SUPPLY           | 28480       | 89410-66596        |
| A100       | 5180-8484              | 7  | 1   | DISPLAY 7.5" COLOR             | 28480       | 2090-0210          |
|            |                        |    |     |                                |             |                    |
| A101       | 0950-2141              | 9  | 1   | DISC 3.5" FLOPPY DRIVE †       | 10421       | SMD-340            |
| A102       | 3160-0845              | 4  | 1   | FAN-ASSY                       | 28480       | 03561-68501        |
|            |                        |    |     |                                |             |                    |

### Cables

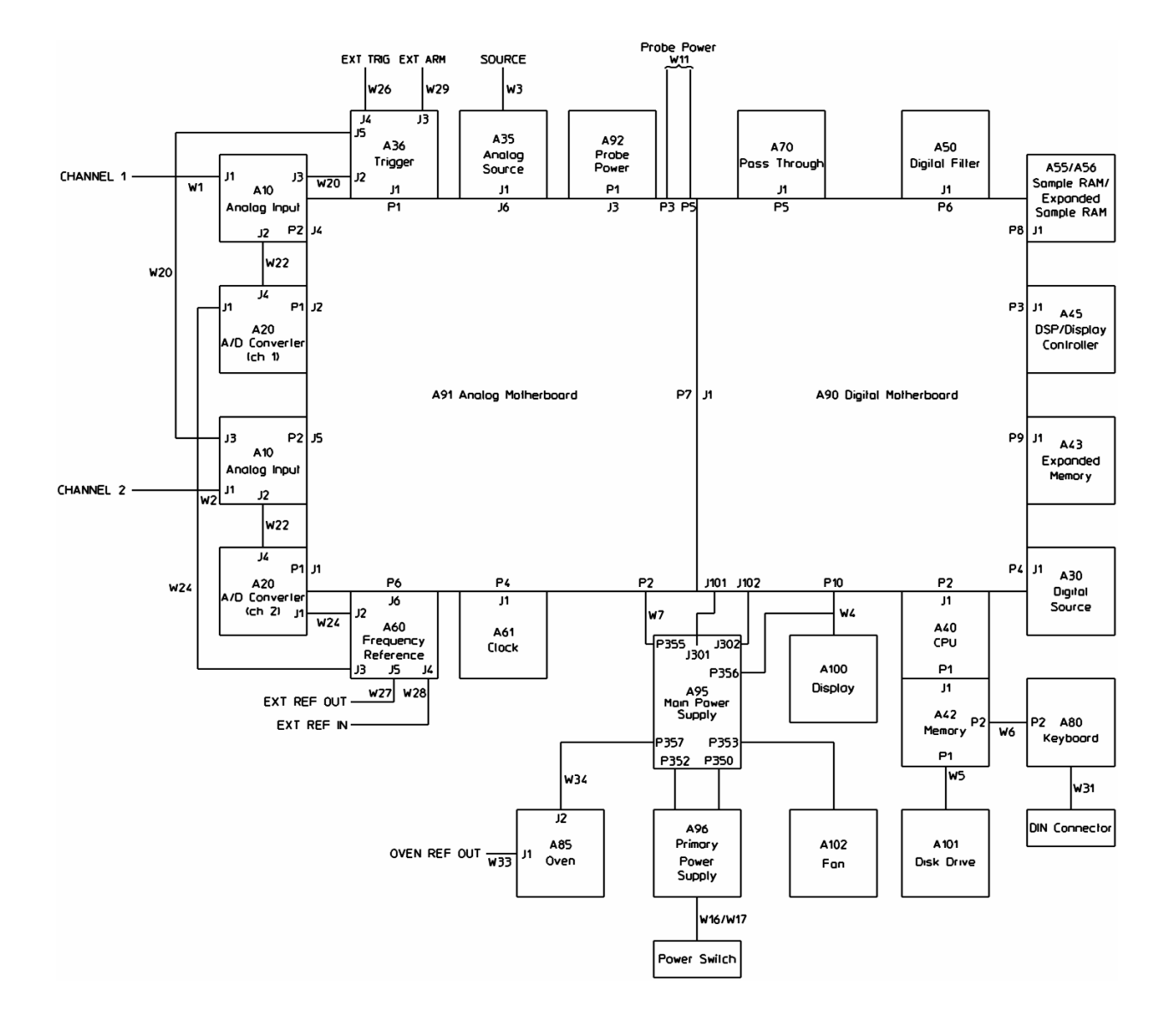

Backdating Assembly Covers and Brackets

### Assembly Covers and Brackets

The reference designator for the nuts that fasten MP114 to the A100 Display assembly is MP613. The reference designator for the screws that fasten the front of the A40 CPU assembly to the A42 Memory assembly is MP621. The reference designator for the screws that fasten the rear of the A40 CPU assembly to the A42 Memory assembly is MP604. The reference designator for the screws that fasten the assembly covers to the top of the analyzer is MP615. The reference designator for the screws that fasten the assembly covers to the rear of the analyzer is MP604.

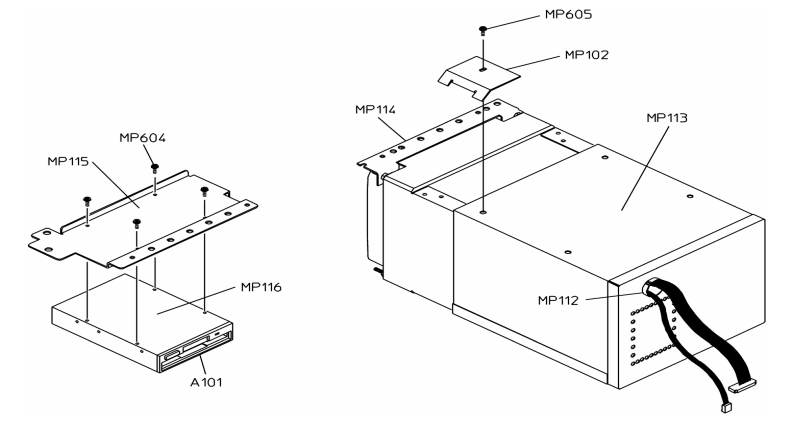

| Ref<br>Des | Agilent Part<br>Number | CD | Qty | Description                     | Mfr<br>Code | Mfr Part Number       |
|------------|------------------------|----|-----|---------------------------------|-------------|-----------------------|
| MP100      | 89410-44702            | 9  | 1   | GSKT BUMPER PCB PORON           | 28480       | 89410-44702           |
| MP102      | 89410-01215            | 9  | 1   | SHTF-RETAINER92 BRD             | 28480       | 89410-01215           |
| MP110      | 89410-04175            | 6  | 1   | SHTF COVER-EMPTY SLOT #2 STLN   | 28480       | 89410-04175           |
| MP111      | 89410-04176            | 7  | 1   | SHTF CVR-EMPTY SLOT #1 STLN     | 28480       | 89410-04176           |
| MP112      | 0400-0085              | 1  | 1   | GROMMET-SNAP BUSHING .875-IN-ID | 03480       | 2163 BLK (SB-1093-14) |
|            |                        |    |     |                                 |             |                       |
| MP113      | 89410-00603            | 7  | 1   | SHTF SHIELD-CRT MU METAL MU     | 28480       | 89410-00603           |
| MP114      | 89410-01202            | 4  | 1   | SHTF BKT-DISPLAY FRONT AL       | 28480       | 89410-01202           |
| MP115      | 89410-01201            | 3  | 1   | SHTF BKT-DISK AL                | 28480       | 89410-01201           |
| MP116      | 4040-2321              | 2  | 1   | DUST COVER DISC DRIVE           | 28480       | 4040-2321             |
| MP120      | 89410-04110            | 9  | 1   | SHTF CVR-10 BD ALSK             | 28480       | 89410-04110           |
|            |                        |    |     |                                 |             |                       |
| MP121      | 89410-04120            | 1  | 1   | SHTF CVR-20 BD ALSK             | 28480       | 89410-04120           |
|            | 5180-0409              | 0  | 1   | ASSY COVER SPRING CLIP          | 28480       | 5180-0409             |
|            |                        |    |     |                                 |             |                       |

### **Front Panel Parts**

The reference designator for the nuts that fasten A11 to MP200 is MP612. The reference designator for the screws that fasten MP201 and A80 to MP200 is MP214. The reference designators for the screws that fasten the front panel to the chassis are MP217 and MP219.

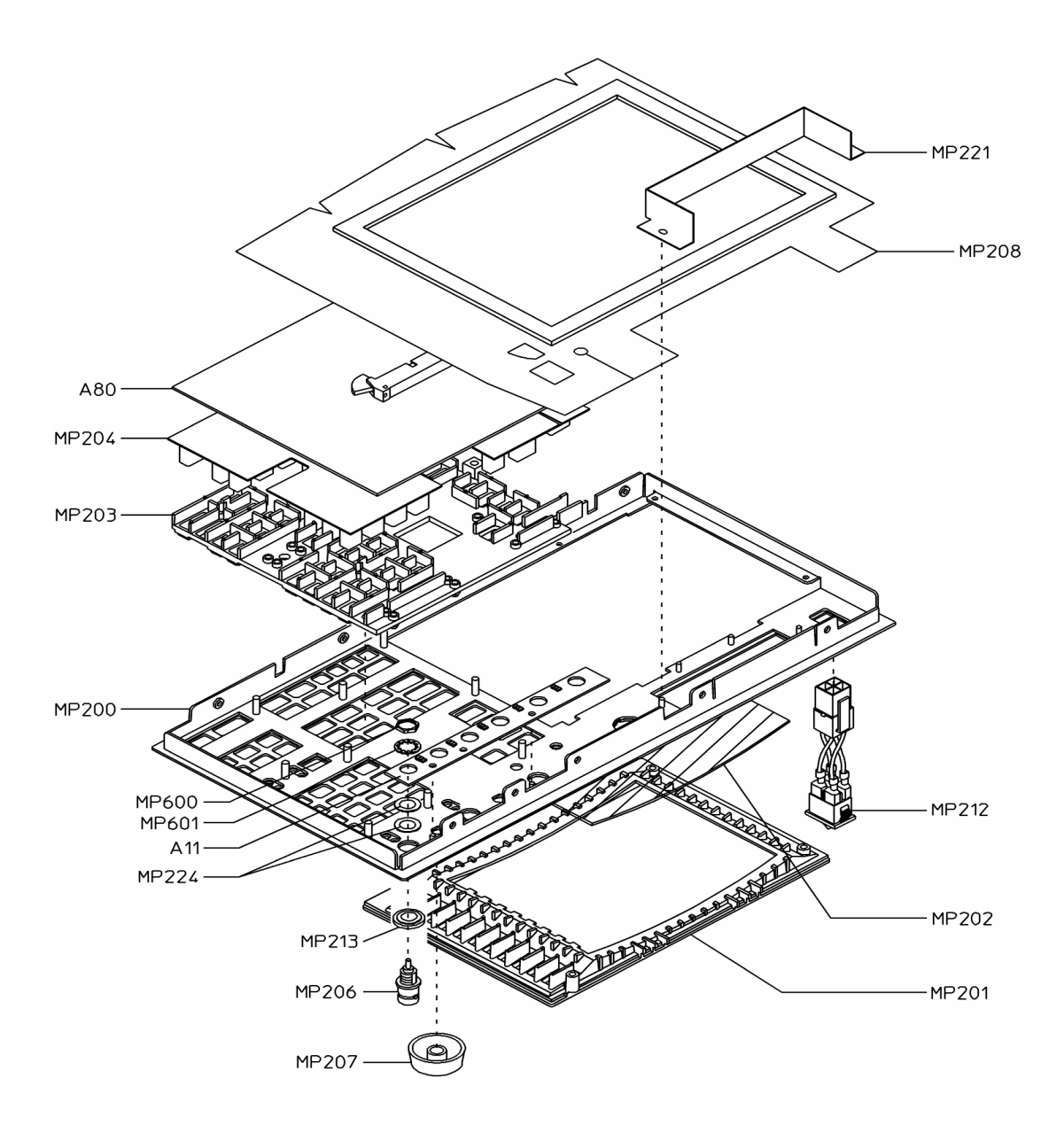

| Ref   | Agilent Part | CD | Qty | Description                            | Mfr   | Mfr Part    |
|-------|--------------|----|-----|----------------------------------------|-------|-------------|
| Des   | Number       |    |     |                                        | Code  | Number      |
|       |              |    |     |                                        |       |             |
| MP200 | 89410-64332  | 8  | 1   | PNL-FRT DRS ALPT                       | 28480 | 89410-64311 |
| MP201 | 89410-44303  | 5  | 1   | MOLD-BEZEL                             | 28480 | 89410-44302 |
| MP202 | 89410-49301  | 4  | 1   | LNZ-CLEAR RFI WINDOW W/BUSSBAR         | 28480 | 89410-49301 |
| MP203 | 89410-44703  | 8  | 1   | MOLDED-KEYBOARD SPACER                 | 28480 | 89410-44701 |
| MP204 | 89410-41902  | 4  | 1   | KYPD ELASTOMERIC "89410A"              | 28480 | 89410-41901 |
|       |              |    |     |                                        |       |             |
| MP205 | 89410-34315  | 3  | 1   | PLT-NAME "89410A VECTOR SIGNAL         | 28480 | 89410-34301 |
| MP205 | 89441-34315  |    | 1   | PLT-NAME "89441V VECTOR SIGNAL         | 28480 | 89441-34315 |
| MP205 | 89440-34316  |    | 1   | PLT-NAME "89441V VECTOR SIGNAL         | 28480 | 89440-34316 |
| MP206 | 1250-2431    | 7  | 4   | CON-ADAPT BNC-SMB PNL MNT              | 90949 | 903-430A518 |
| MP207 | 08712-40005  | 7  | 1   | MOLD RPG KNOB                          | 28480 | 01650-47401 |
|       |              |    |     |                                        |       |             |
| MP208 | 89410-00603  | 5  | 1   | GSKT RFI BAND-AID BEZEL                | 28480 | 89410-00601 |
| MP210 | 89410-43001  | 9  | 18  | MOLD-LIGHT PIPE KEYPAD                 | 28480 | 89410-43001 |
| MP211 | 1251-4933    | 0  | 2   | CONN-POST TYPE 2.5-PIN-SPCG CRP        | 27264 | 22-01-1033  |
| MP212 | 3101-3587    | 1  | 1   | SW—RKR                                 | 09328 | WI32/217MZ  |
| MP213 | 5041-5896    | 7  | 4   | MOLD INSULATOR-CONN                    | 28480 | 5040-0345   |
|       |              |    |     |                                        |       |             |
| MP214 | 0515-0430    | 3  | 14  | SCREW-MACHINE ASSEMPLY M3 X 0.5 6MM-LG | 28480 | 0515-0430   |
| MP217 | 0515-2039    | 2  | 1   | SCR-MCH M3.5 8MMLG FHTX SST *          | 28480 | 0515-2039   |
| MP219 | 0515-1946    | 8  | 8   | SCR-MCH M3.0 6MMLG FHTX SST            | 28480 | 0515-1946   |
| MP221 | 89410-01207  | 9  | 1   | SHTF TUNNEL-RFI AL                     | 28480 | 89410-01207 |
| MP224 | 3050-0067    | 9  | 8   | WASHER-FL MTLC 5/16 IN .375-IN-ID      | 73734 | 31-550      |
|       |              |    |     |                                        |       |             |

| Ref   | Agilent Part | CD | Qty | Description                       | Mfr   | Mfr Part    |
|-------|--------------|----|-----|-----------------------------------|-------|-------------|
| Des   | Number       |    |     |                                   | Code  | Number      |
|       |              |    |     |                                   |       |             |
| MP400 | 5021-5837    | 2  | 4   | CSTG STRT-CRNR 497.8D II AL       | 28480 | 5021-5837   |
| MP401 | 5021-5808    | 7  | 1   | CSTG FRM-RR FM 221.5H II AL       | 28480 | 5021-5808   |
| MP402 | 35650-46603  | 0  | 1   | CSTG FRM-FRT FM 221.5H II+ALPT    | 28480 | 35650-46603 |
| MP403 | 89410-01203  | 5  | 1   | SHTF BKT-CRT AL                   | 28480 | 89410-01203 |
| MP404 | 89410-01210  | 4  | 1   | SHTF BKT-CARONEST FRONT TOP AL    | 28480 | 89410-01210 |
|       |              |    |     |                                   |       |             |
| MP405 | 89410-01211  | 5  | 1   | SHTF BKT-CARDNEST FRONT BTM<br>AL | 28480 | 89410-01211 |
| MP406 | 89410-04101  | 8  | 1   | SHTF COVER-PLENUM AL              | 28480 | 89410-04101 |
| MP407 | 89410-01204  | 6  | 1   | SHTF BKT-SIDE AL                  | 28480 | 89410-01204 |
| MP408 | 89410-34302  | 4  | 1   | LBL CABELING ANALOG<br>CARDNEST:K | 28480 | 89410-34302 |
| MP409 | 89410-01209  | 1  | 1   | SHTF-BRACKET92 BRDFRONT           | 28480 | 89410-01209 |

Backdating Overall Block Diagram

### **Overall Block Diagram**

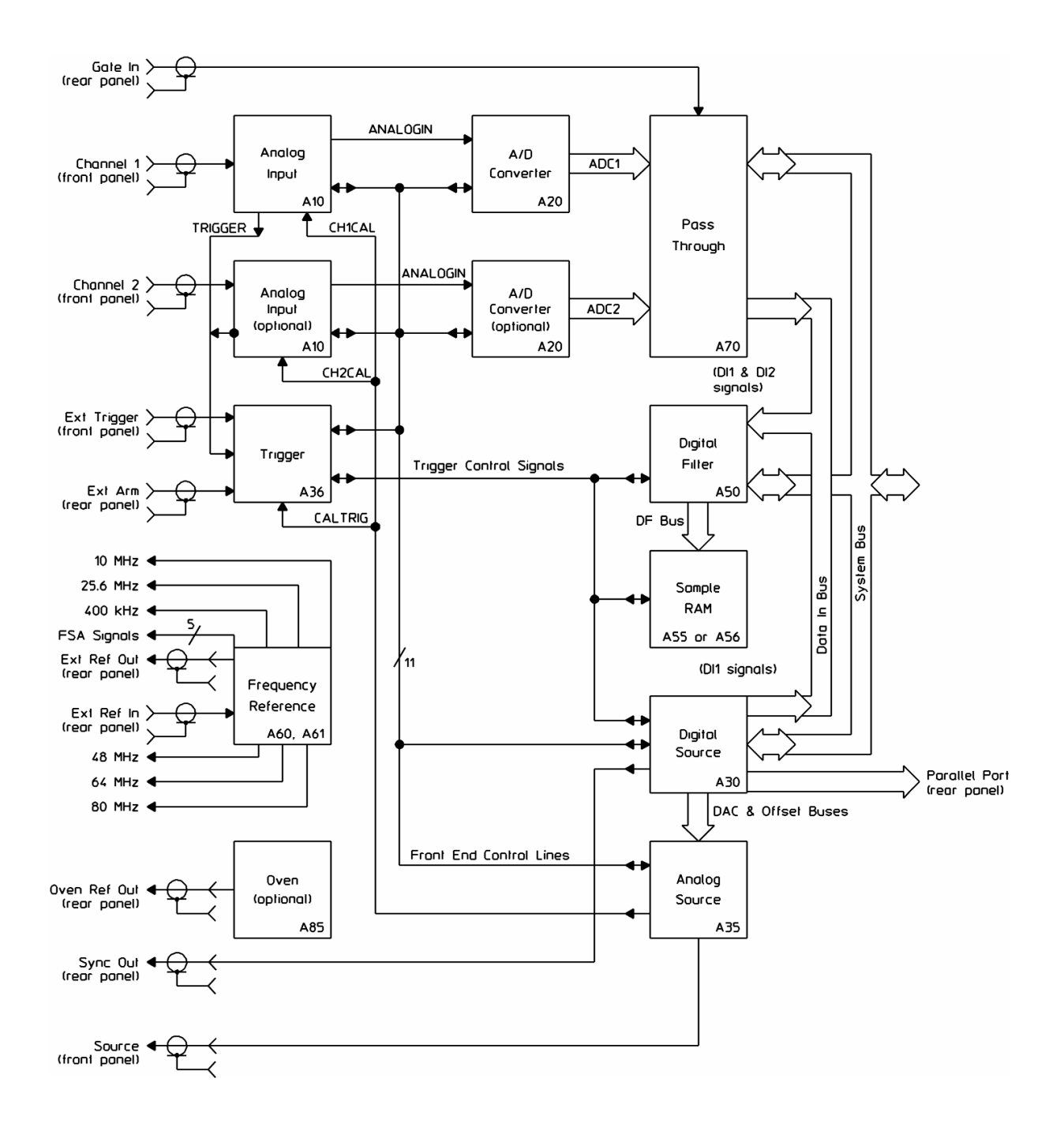

### Overall Block Diagram, continued

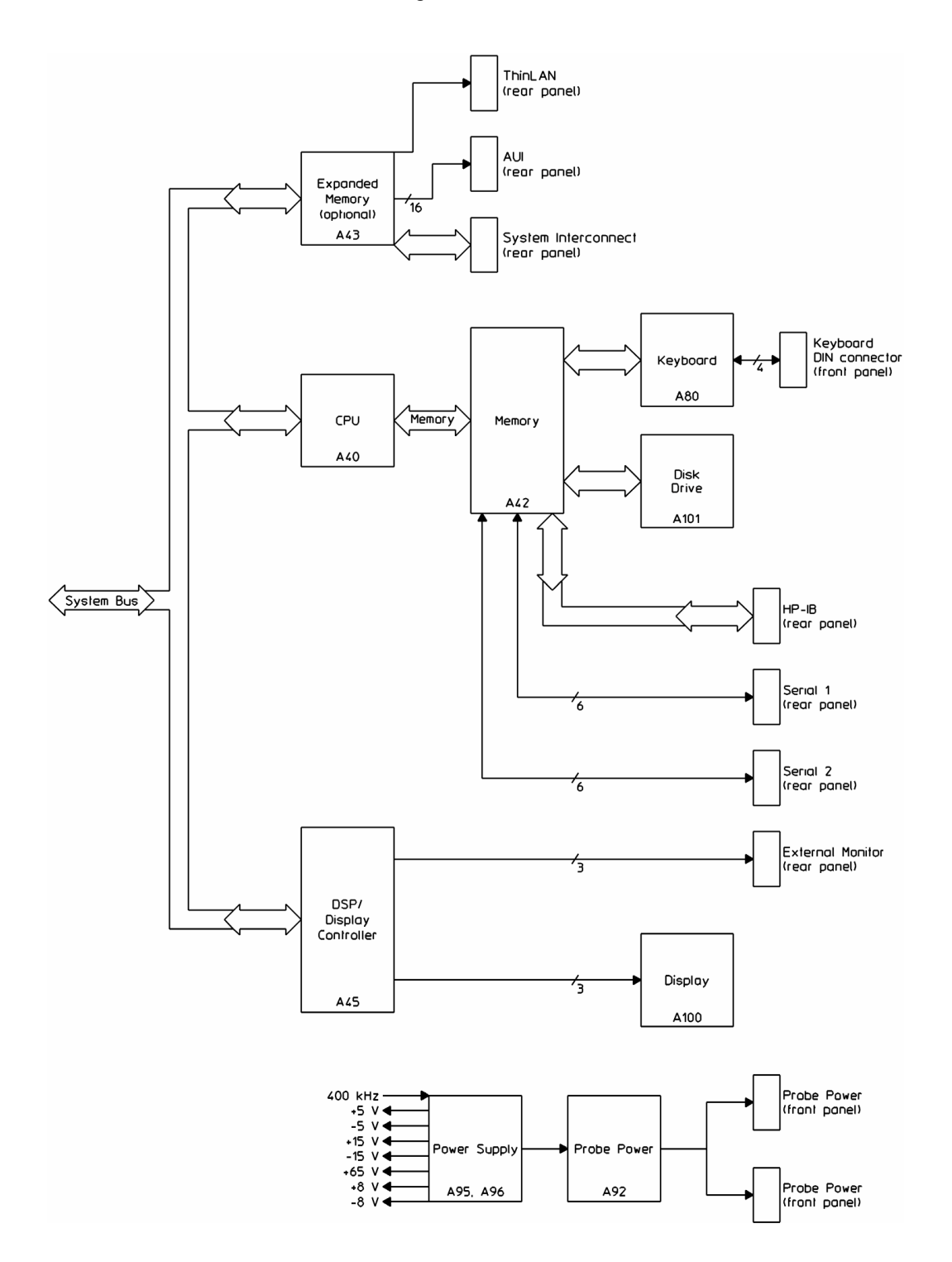

# A45 DSP/Display Controller Block Diagram

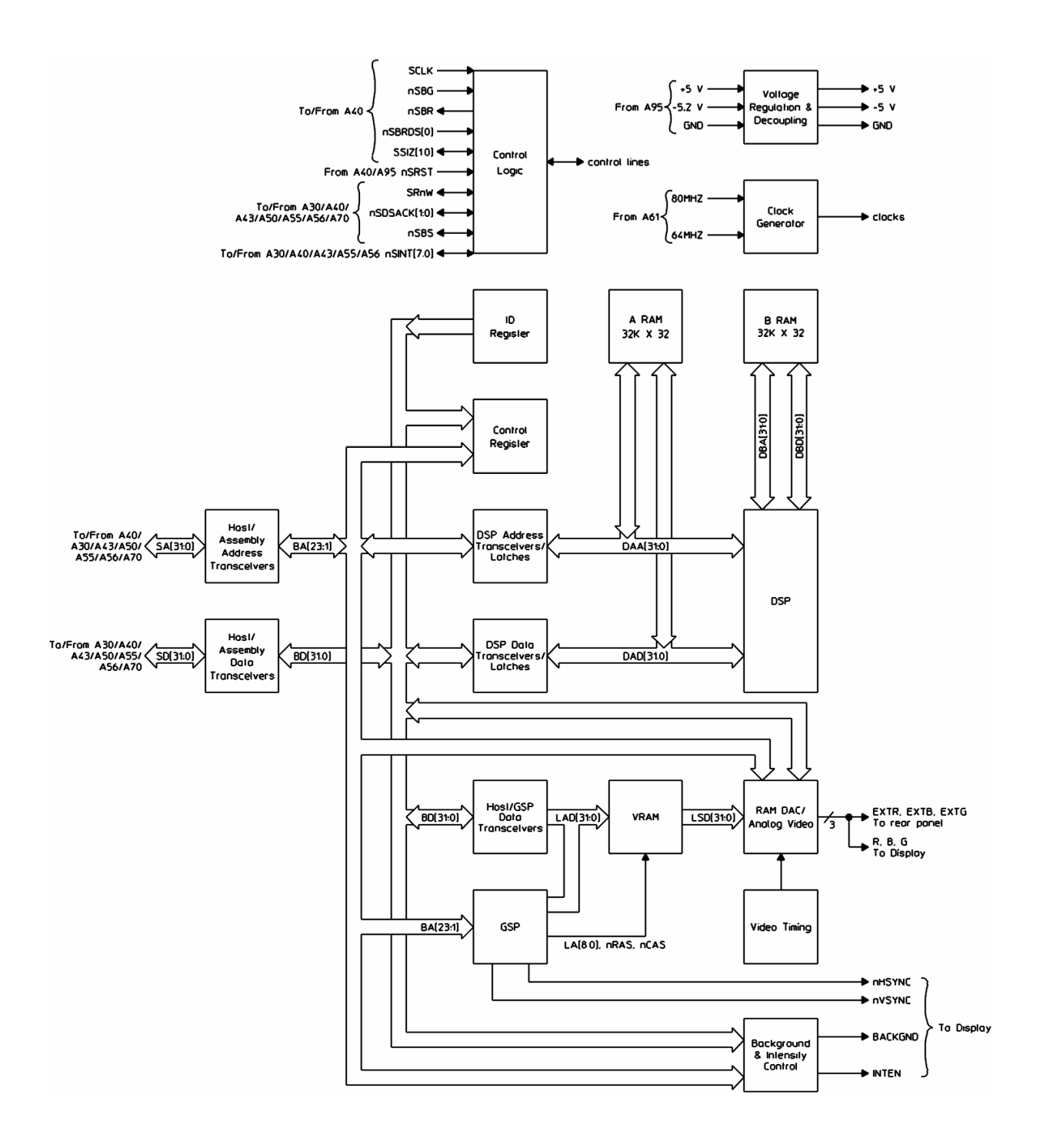

# A80 Keyboard Block Diagram

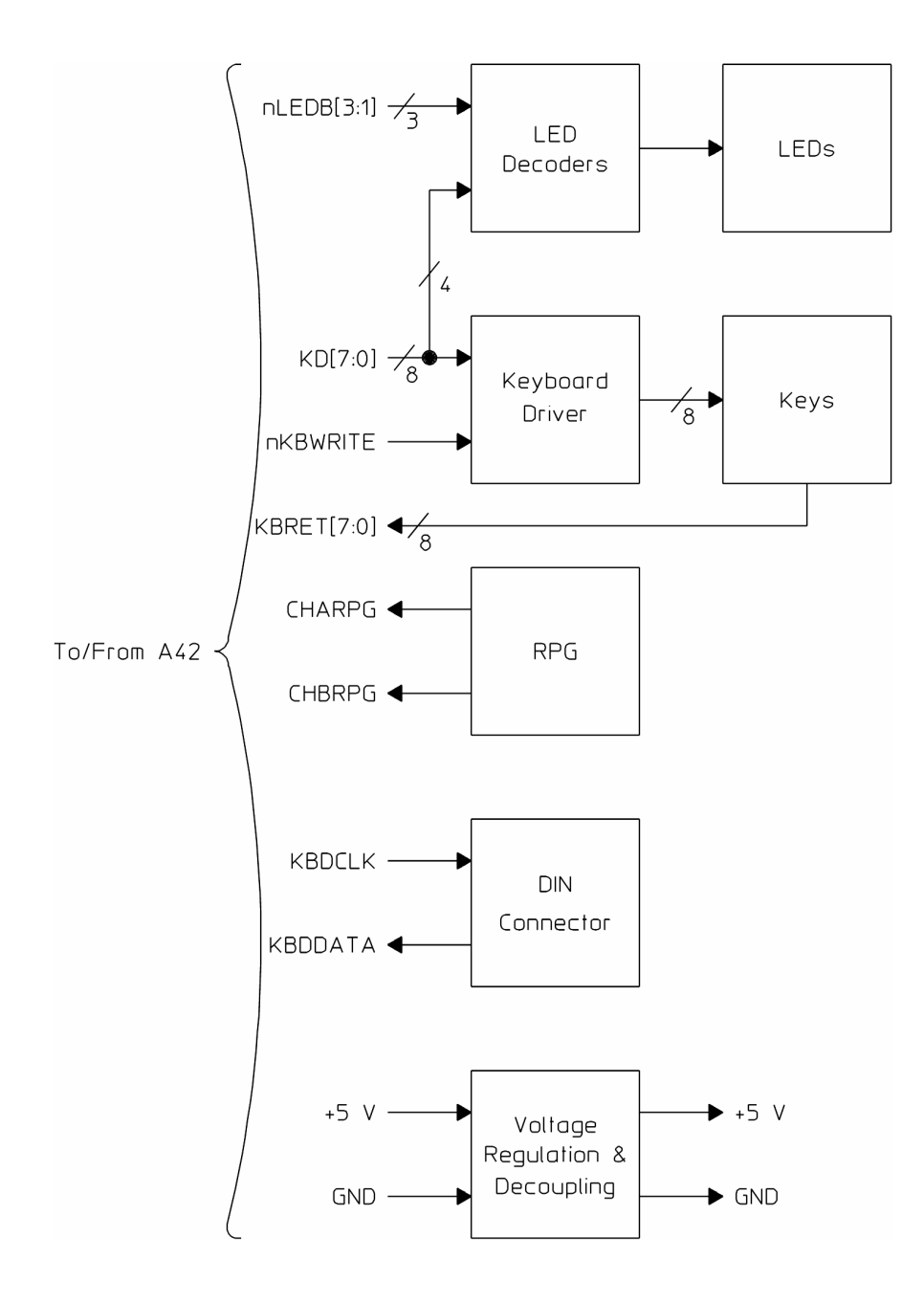

Backdating
Assembly Locations and Connections

# Assembly Locations and Connections

The following figures show the assembly locations and assembly connections.

| A10 Analog Input (2 for option AY7)  | A60 Frequency Reference  |
|--------------------------------------|--------------------------|
| A11 Front Panel Connector            | A61 Clock                |
| A12 Rear Panel Connector             | A71 Pass Through         |
| A21 A/D Converter (2 for option AY7) | A80 Keyboard             |
| A30 Digital Source                   | A85 Oven (option AY5)    |
| A35 Analog Source                    | A90 Digital Motherboard  |
| A36 Trigger                          | A91 Analog Motherboard   |
| A40 CPU                              | A92 Probe Power          |
| A42 Memory                           | A95 Main Power Supply    |
| A43 Expanded Memory (option UFG)     | A96 Primary Power Supply |
| A45 DSP/Display Controller           | A100 Display             |
| A50 Digital Filter                   | A101 Disk Drive          |
| A55 Sample RAM                       | A102 Fan                 |
| A56 Expanded Sample RAM (option AY9) |                          |
#### **Assembly Locations**

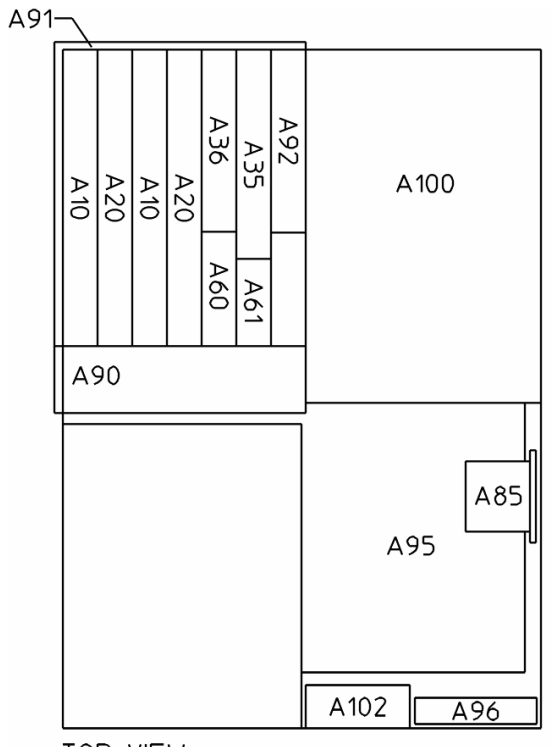

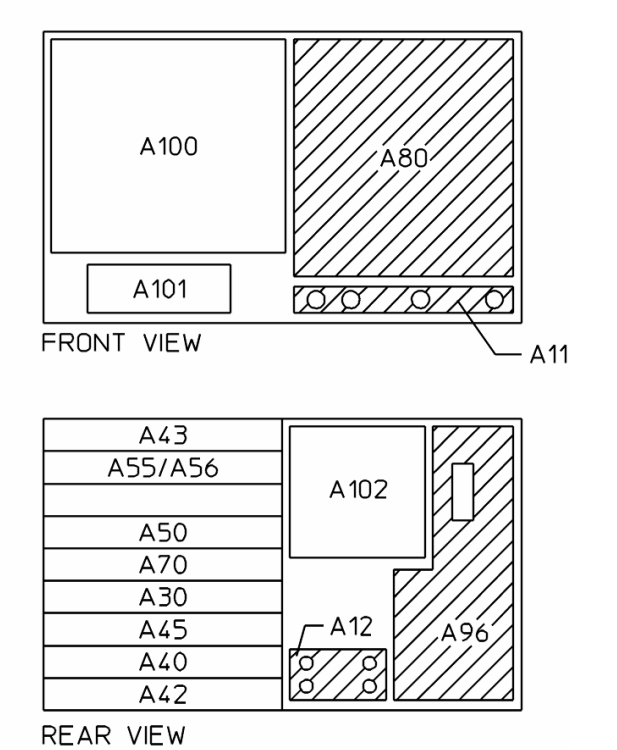

TOP VIEW

8-23

# Backdating Assembly Locations and Connections

#### **Assembly Connections**

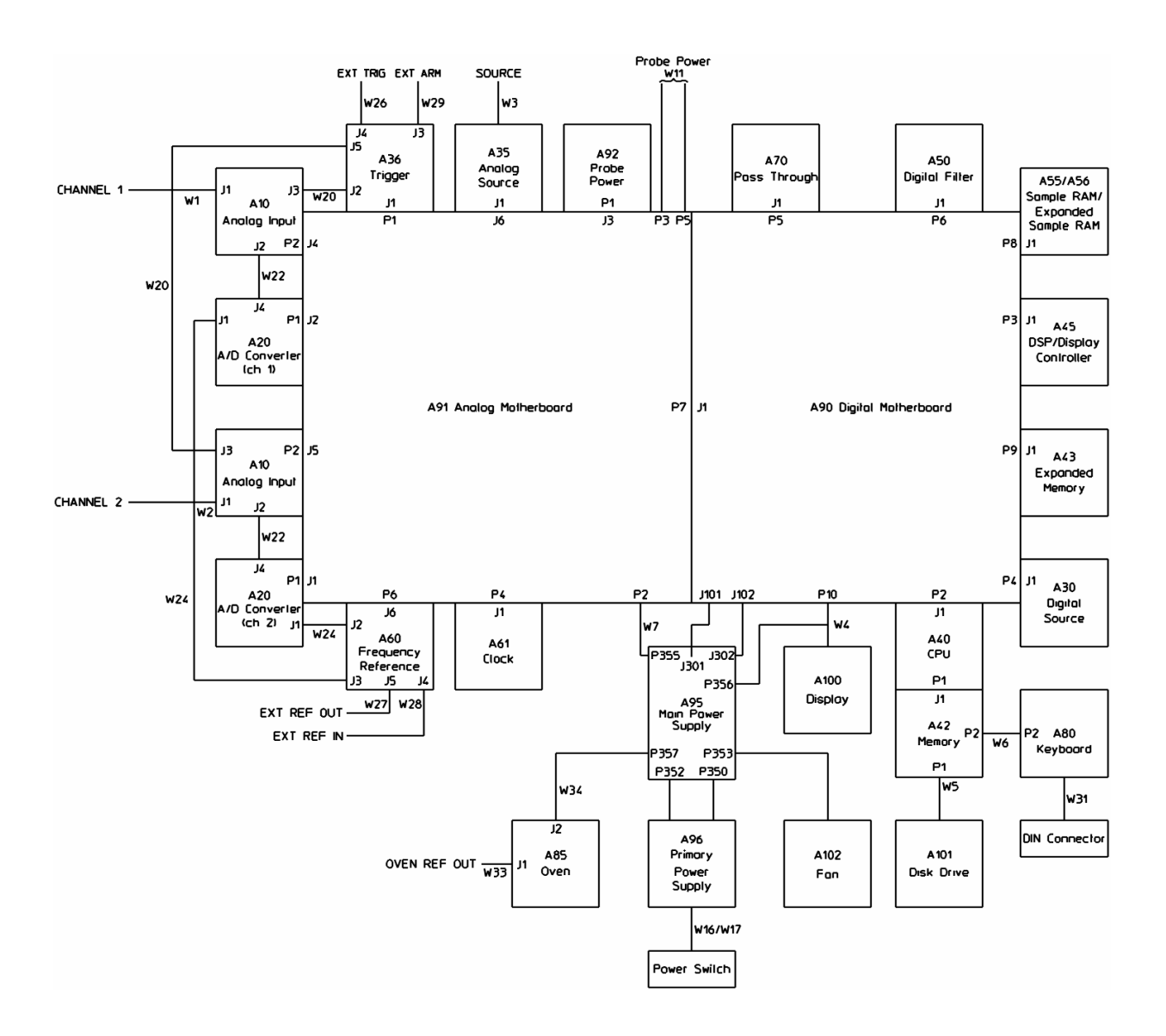

# 9 Quick Reference

# **Quick Reference**

This chapter contains all the block diagrams and the "A90/A91 Motherboard Voltages" table for the Agilent 89410A DC-10 MHz Vector Signal Analyzer. All block diagrams, except the overall block diagrams, show the connector numbers for signals routed through RF cables. The block diagrams do not show connector numbers for signals routed through the analyzer's Motherboard assemblies.

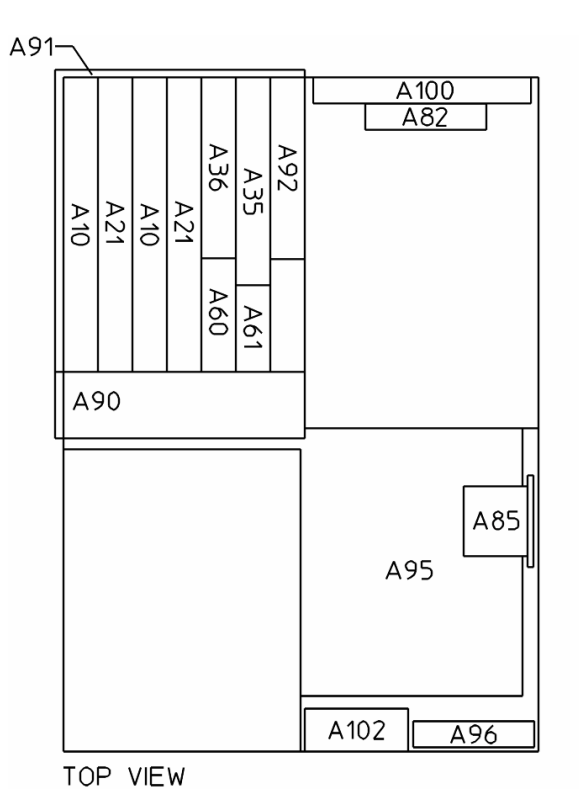

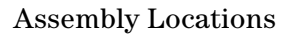

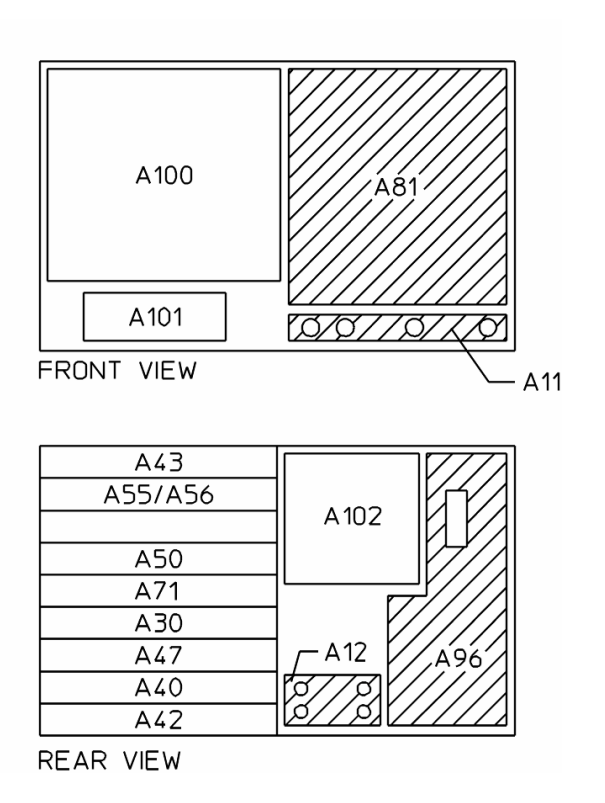

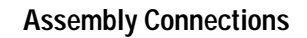

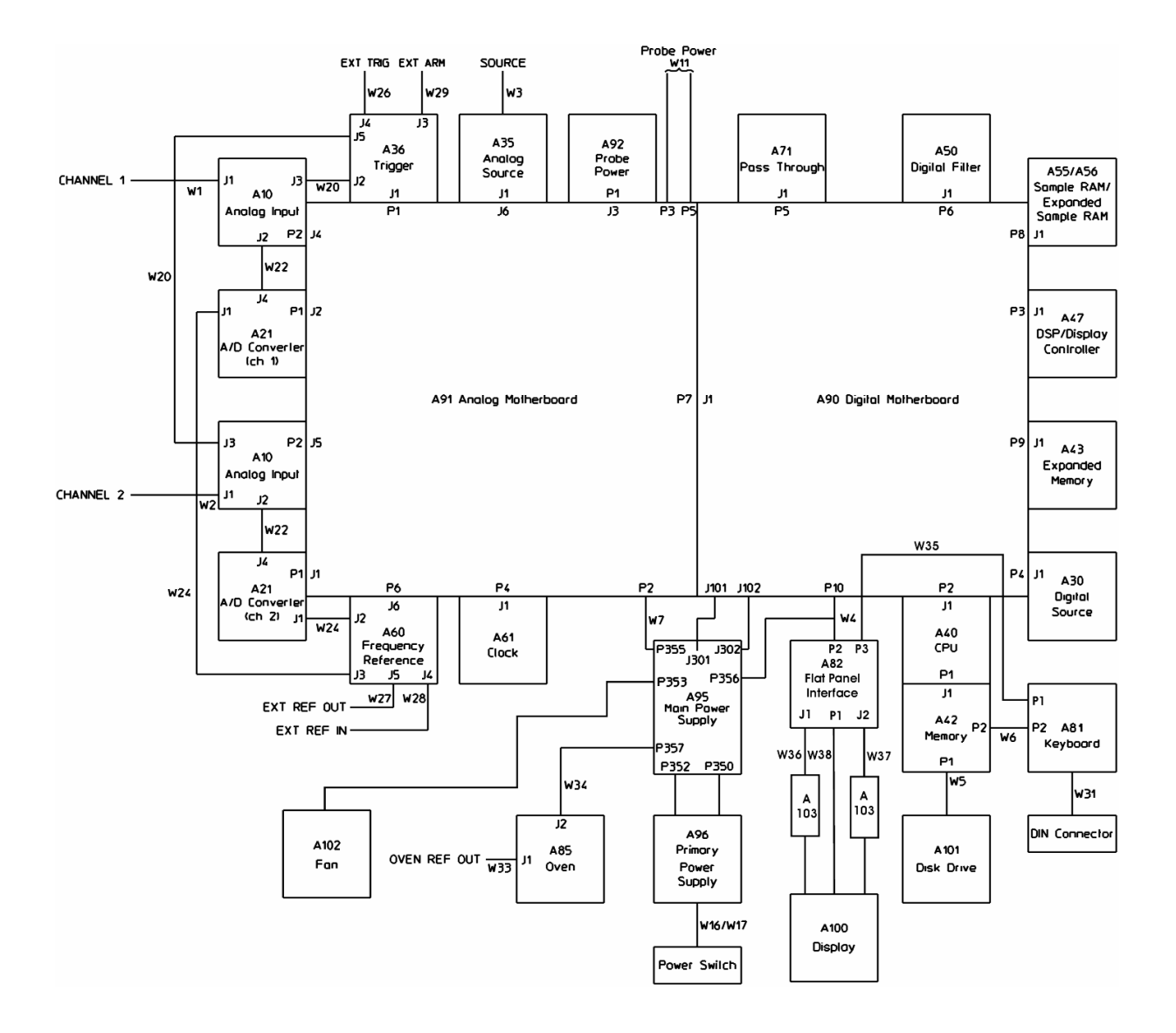

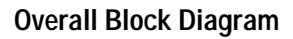

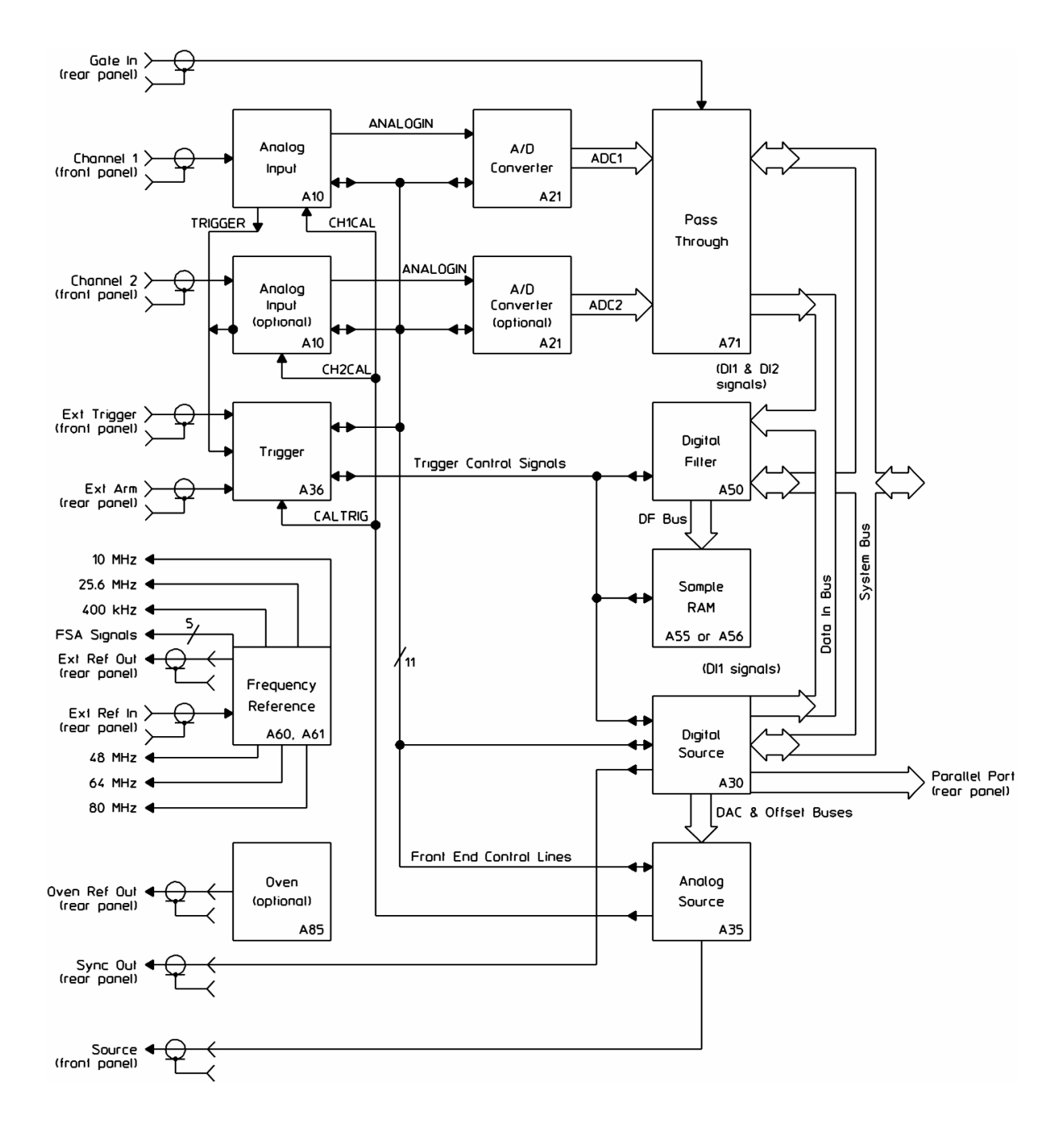

#### **Overall Block Diagram, continued**

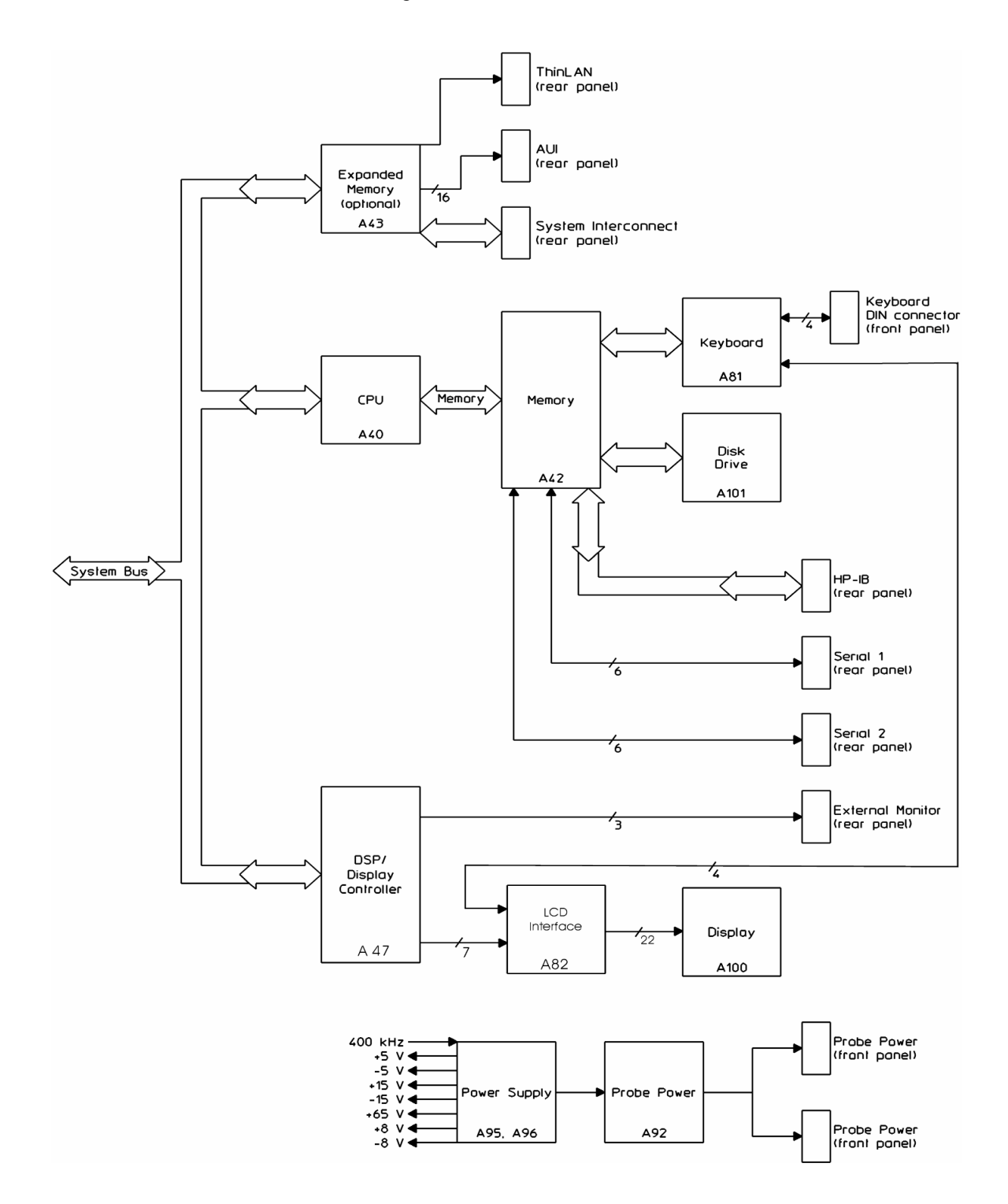

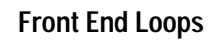

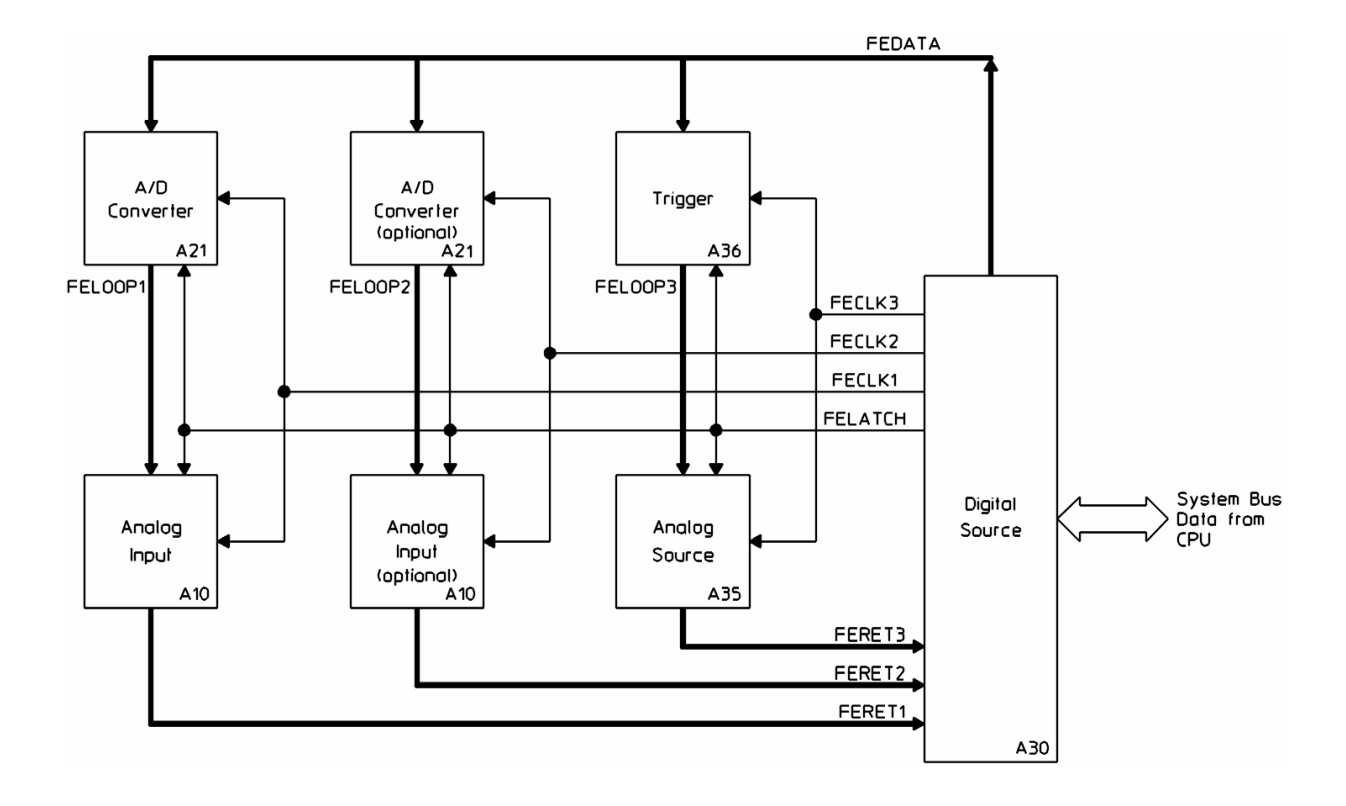

# Trigger Signals

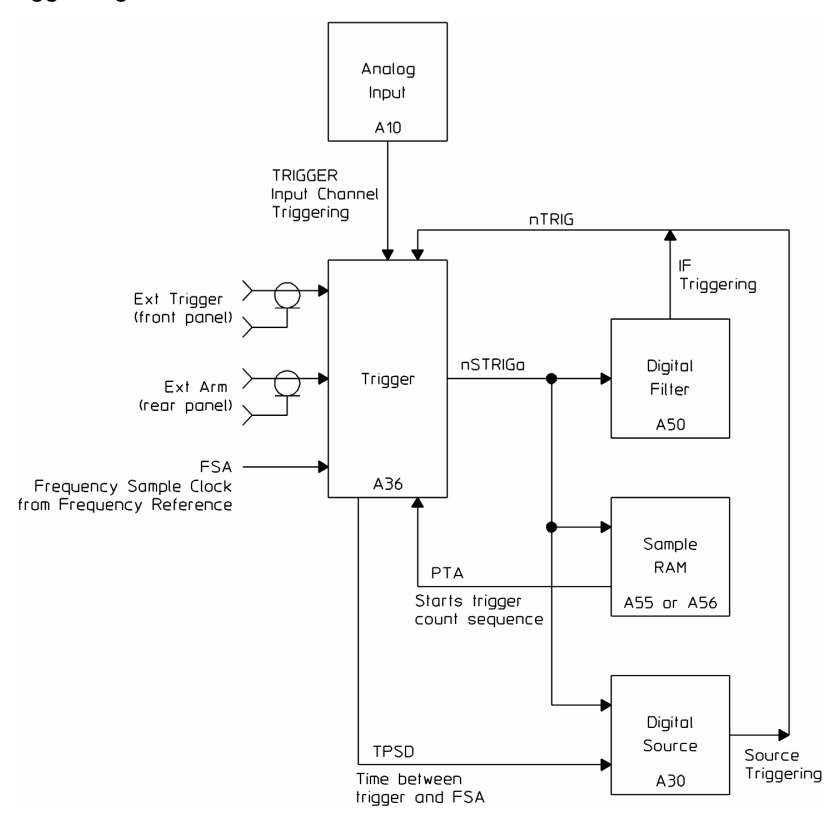

#### A10 Analog Input Diagram

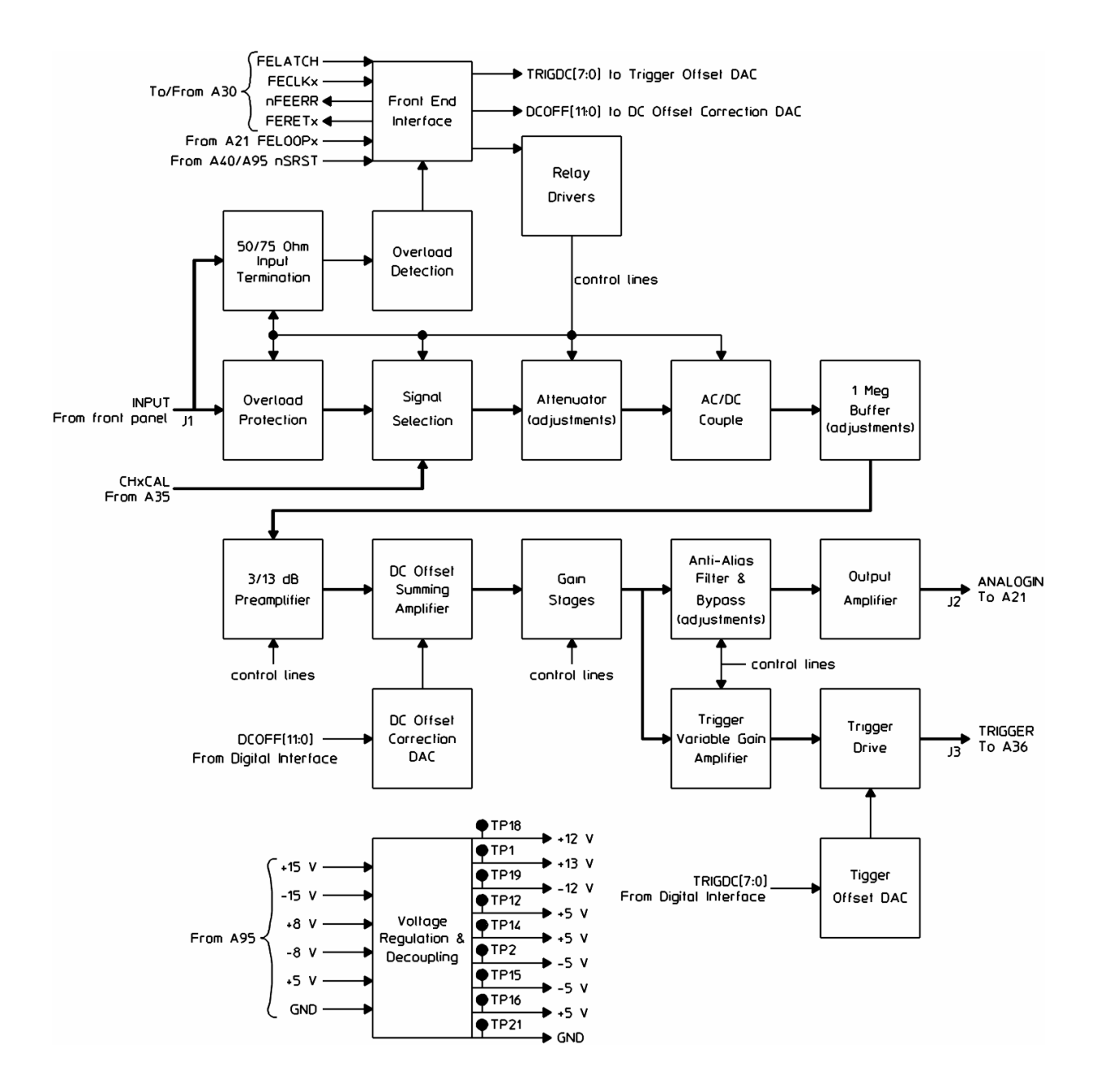

#### A21 A/D Converter Block Diagram

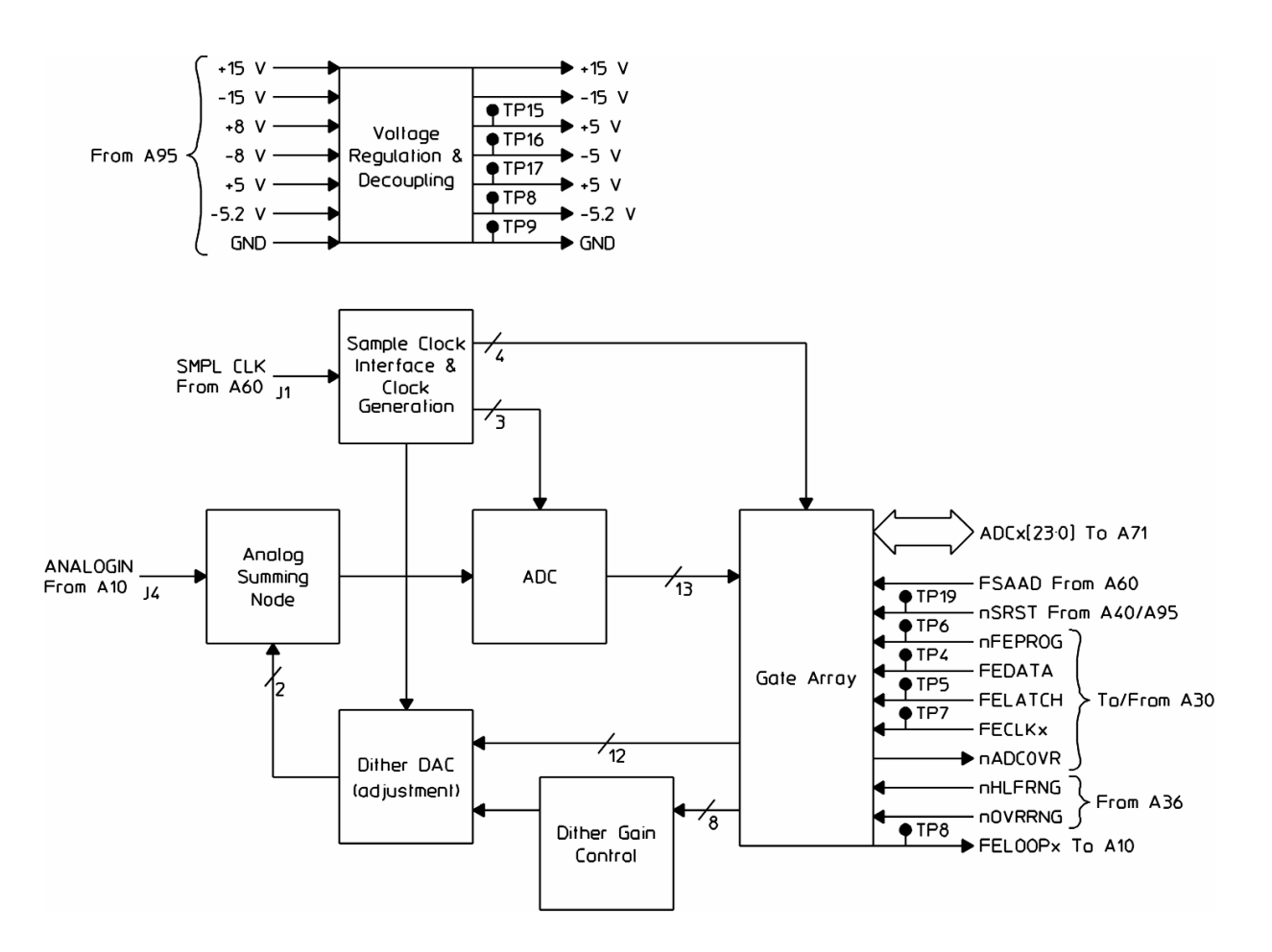

#### A30 Digital Source Block Diagram

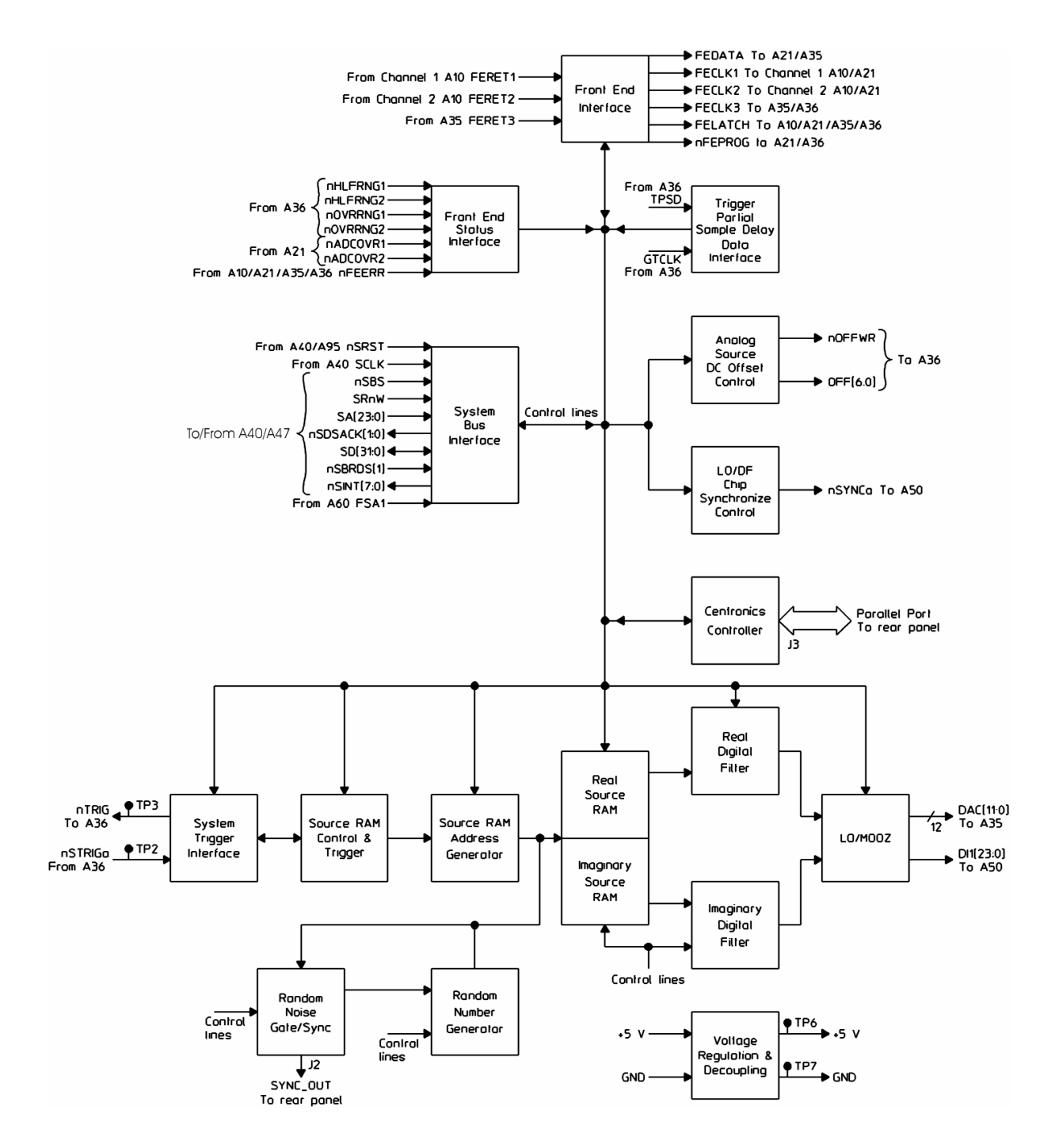

#### A35 Analog Source Block Diagram

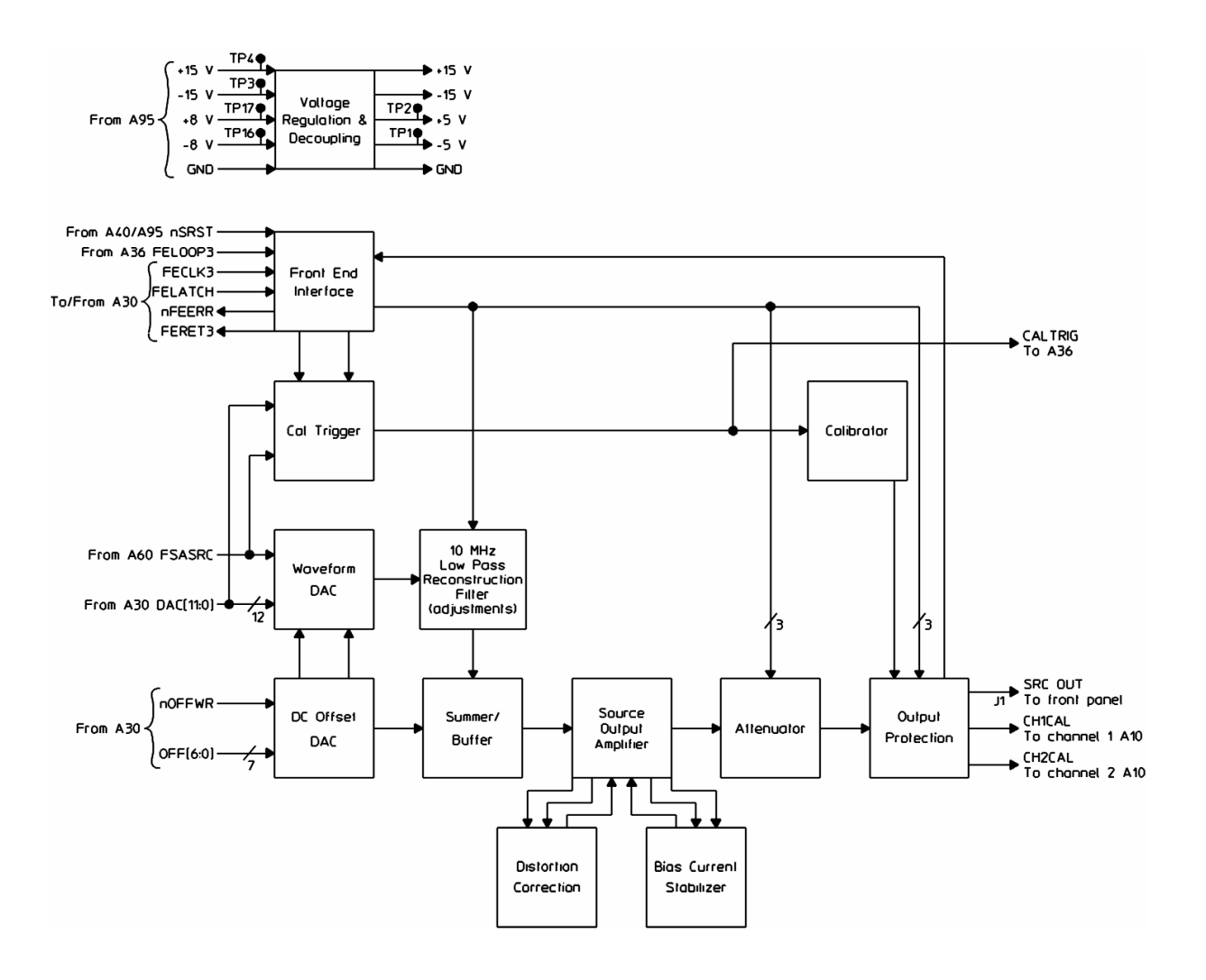

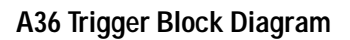

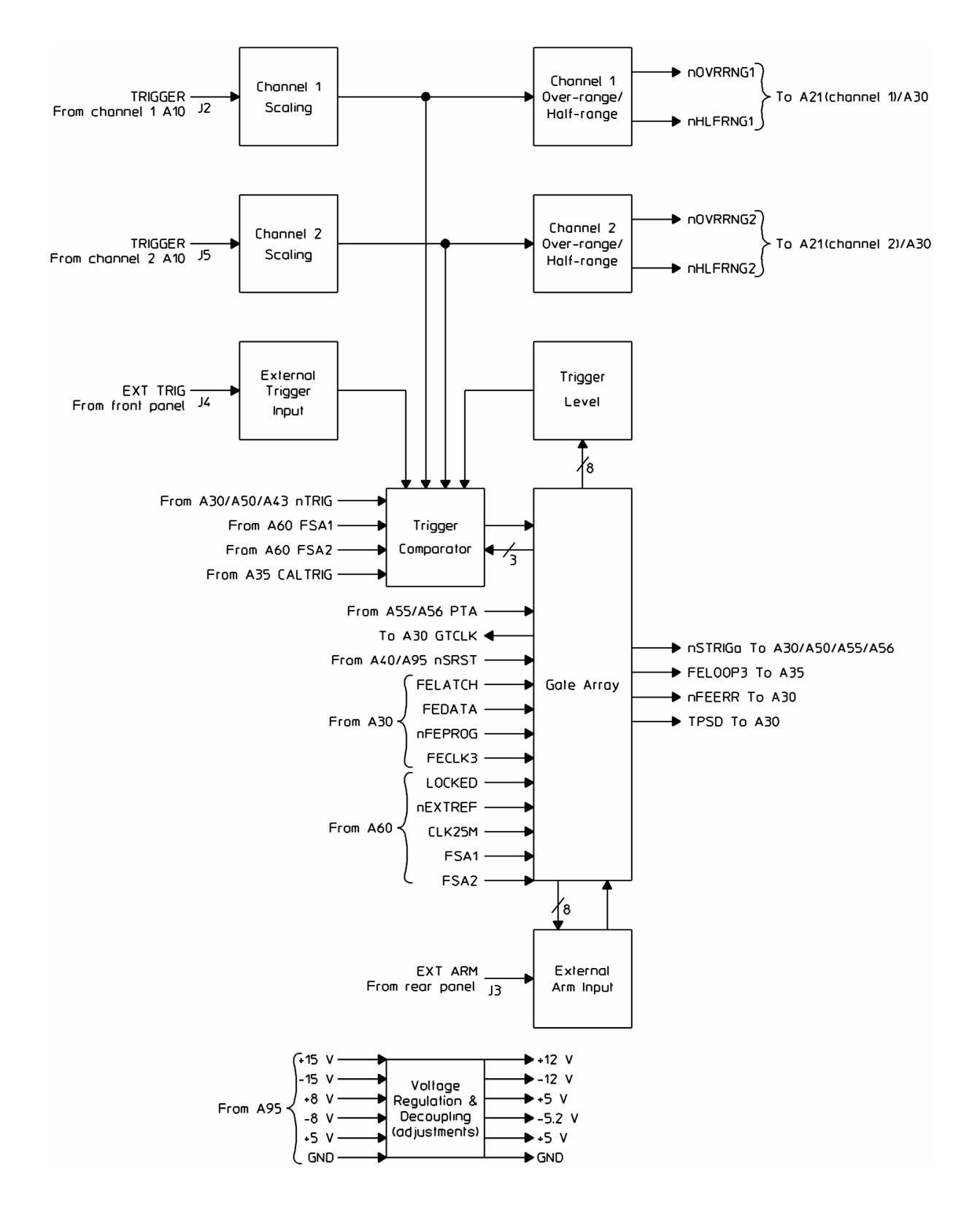

A40 CPU Block Diagram

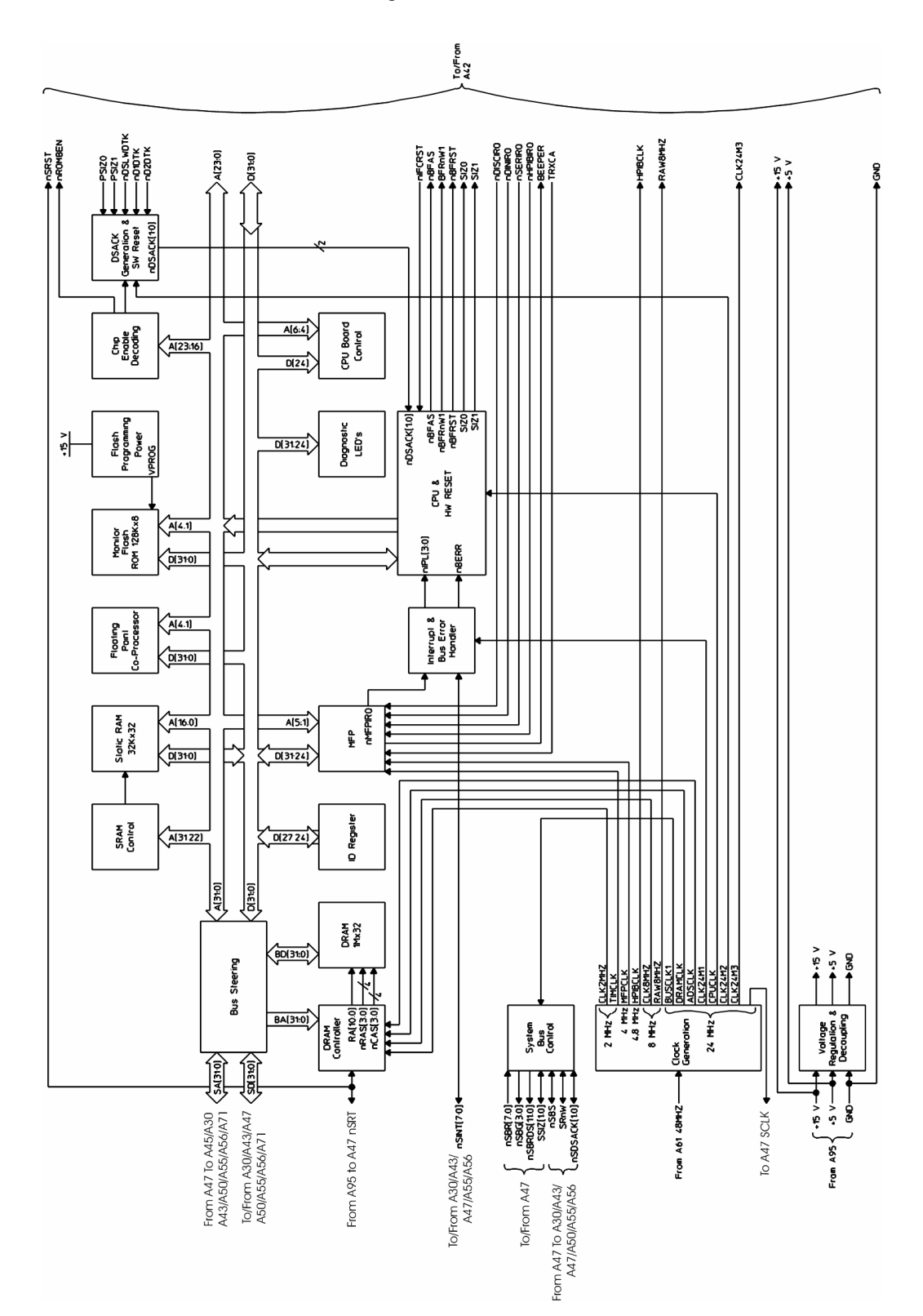

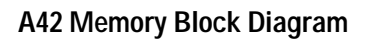

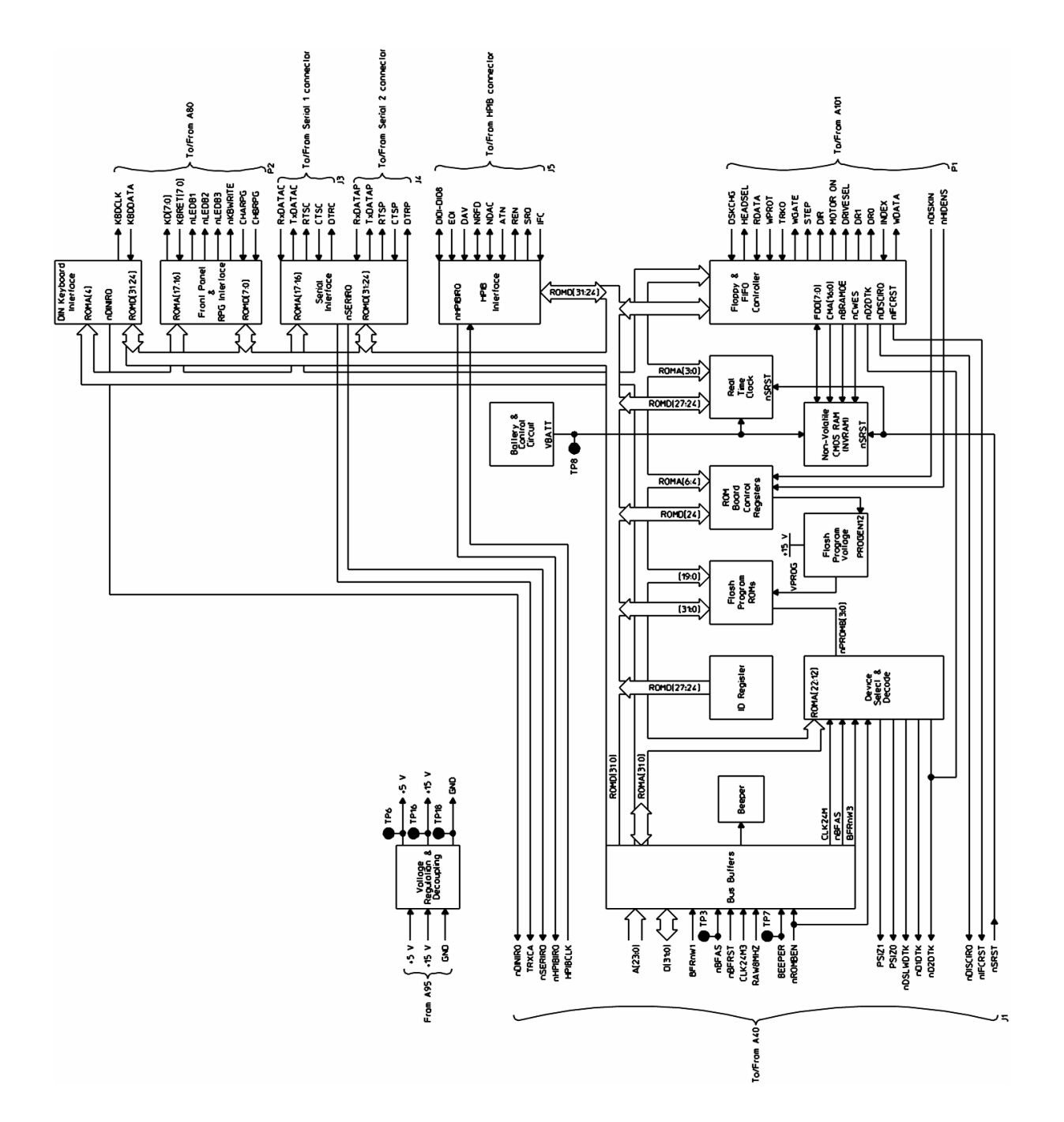

#### A43 Expanded Memory Bock Diagram

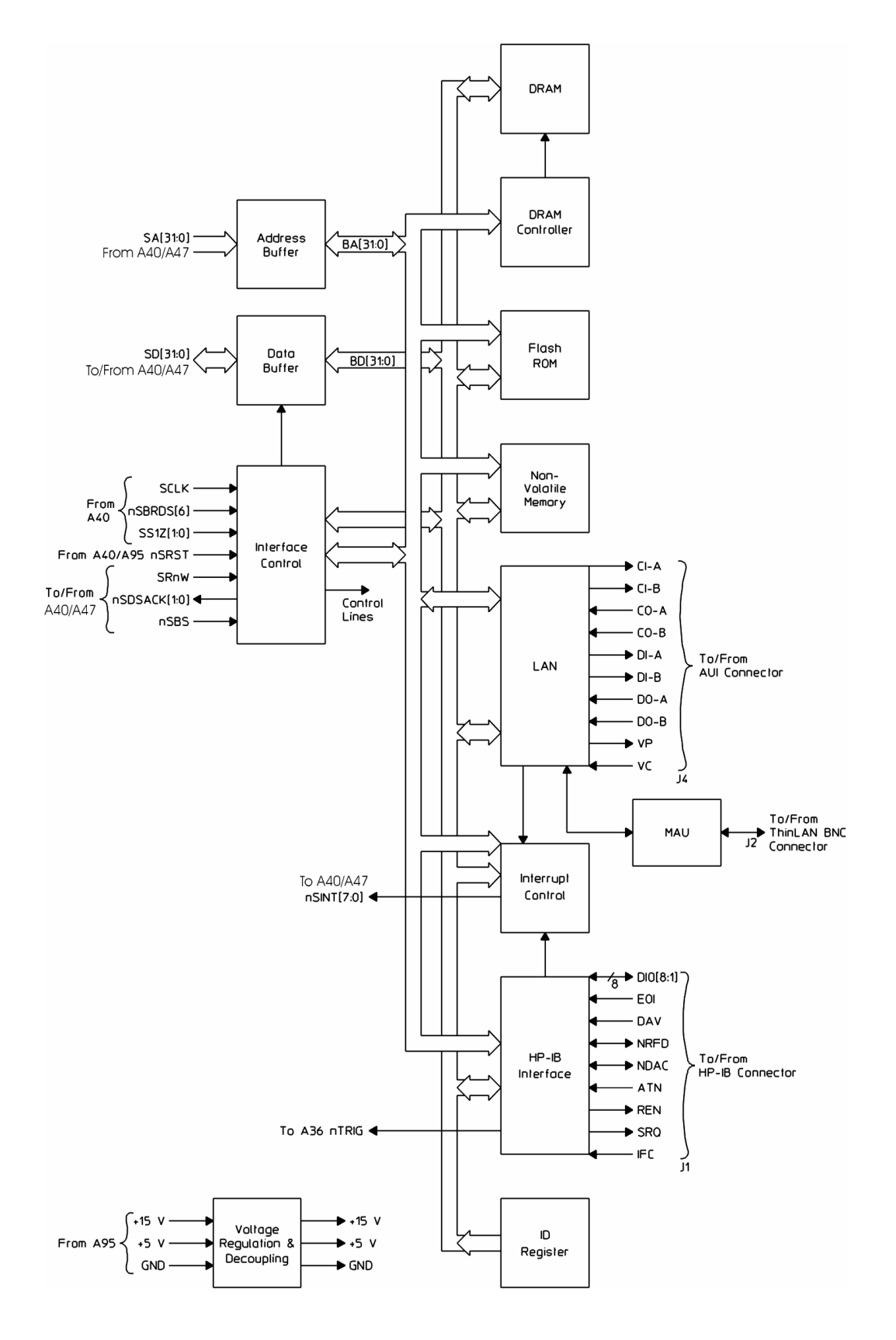

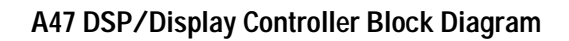

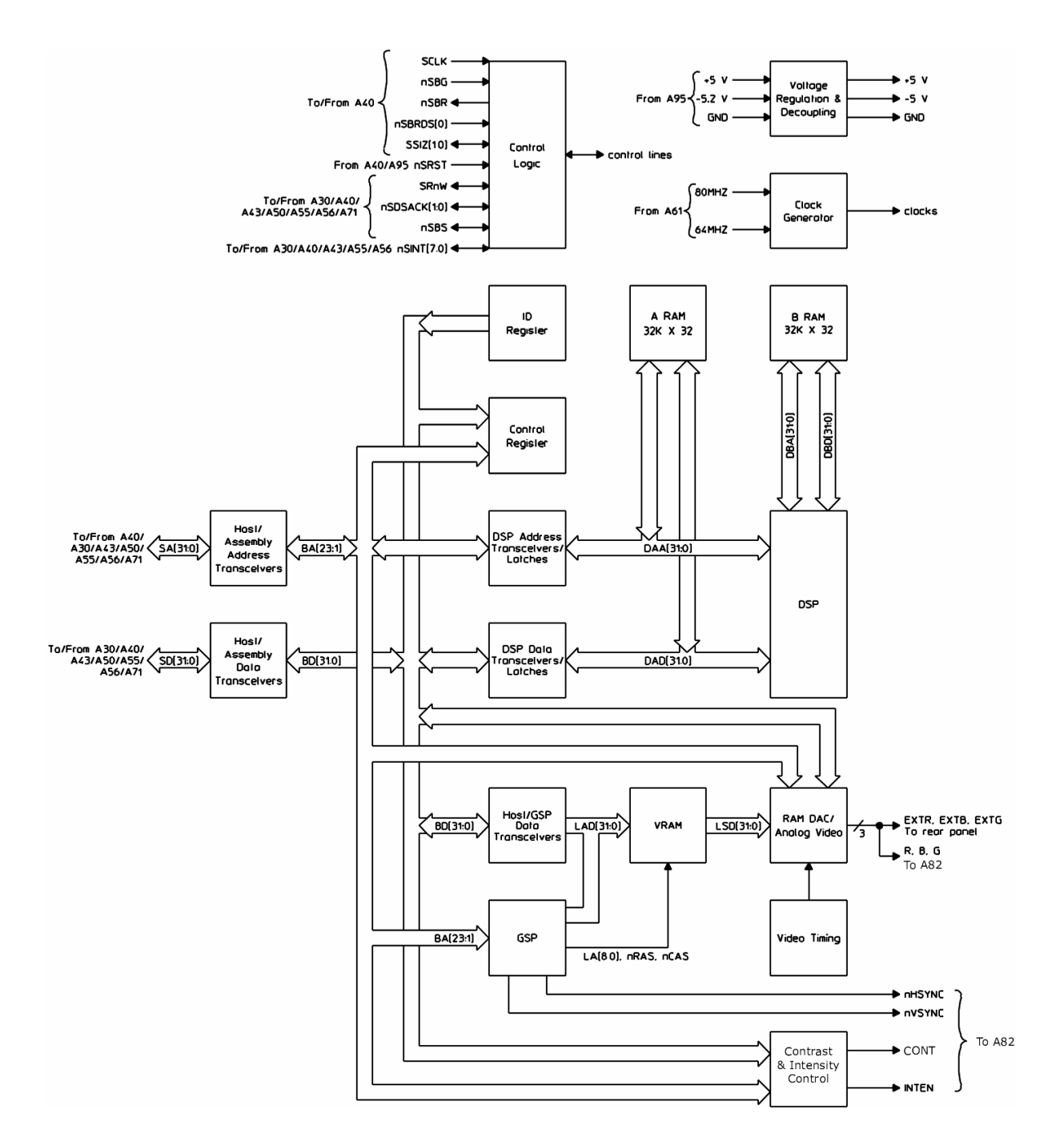

#### A50 Digital Filter Block Diagram

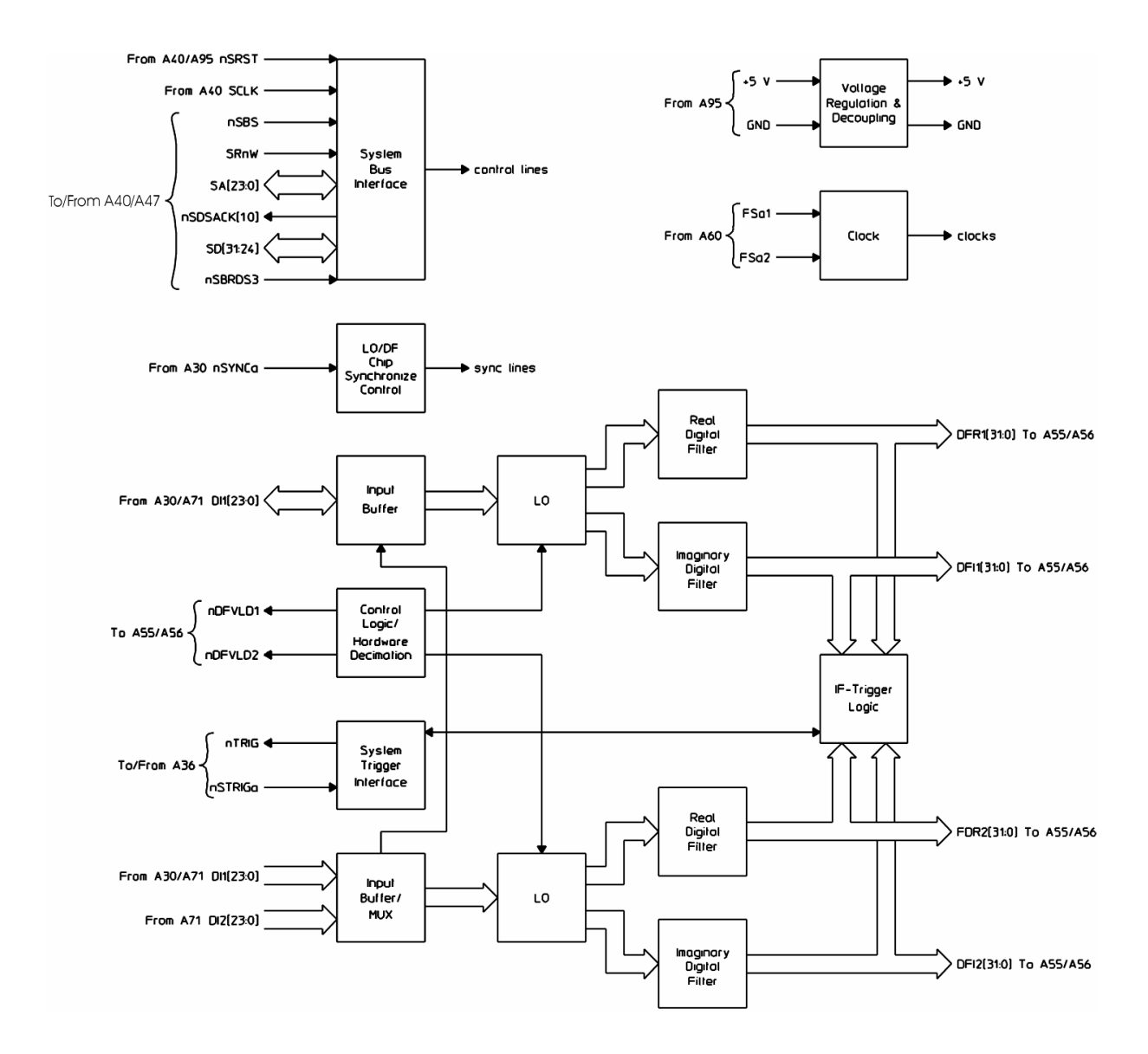

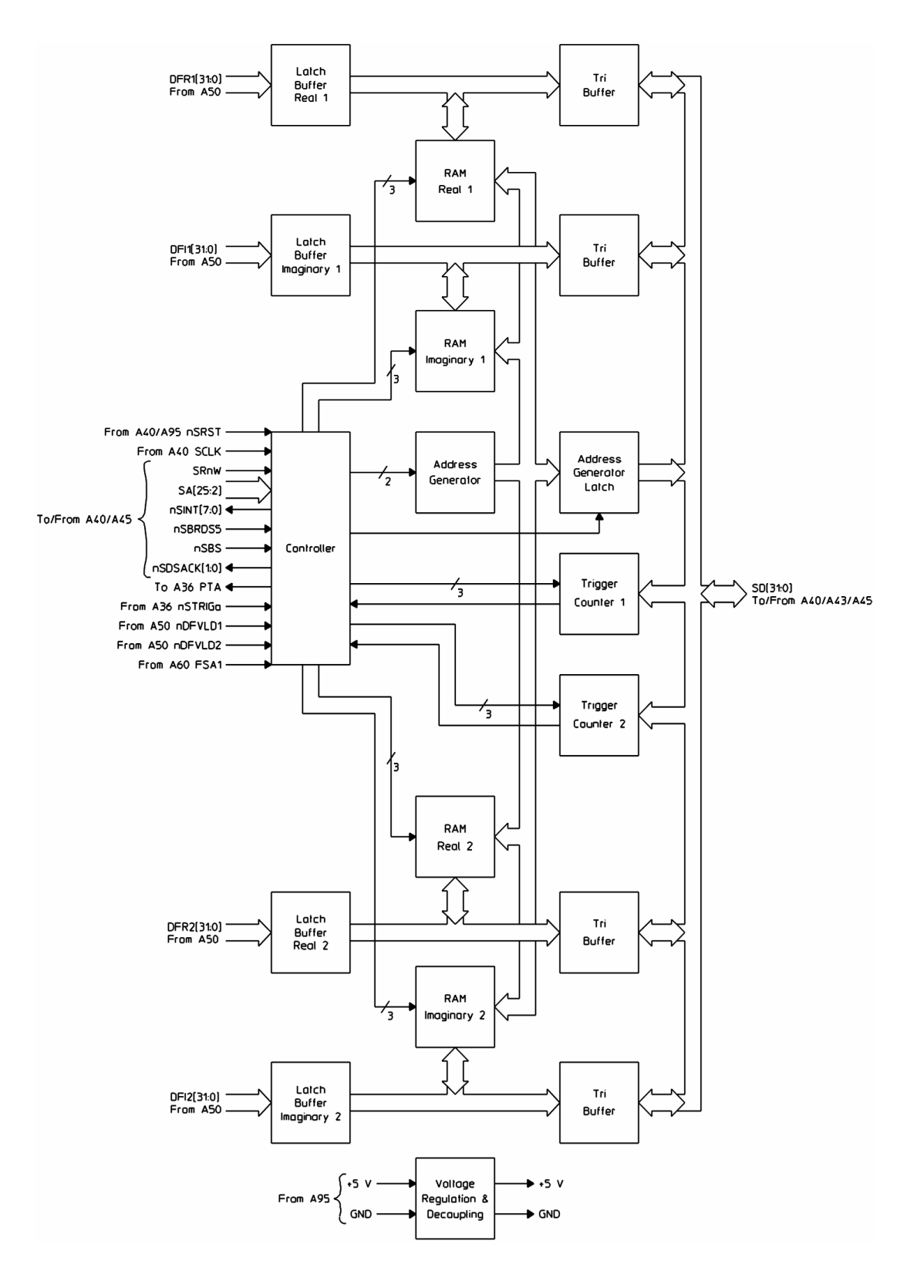

#### A55 Sample RAM and A56 Expanded Sample RAM

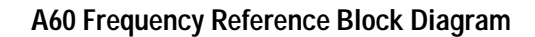

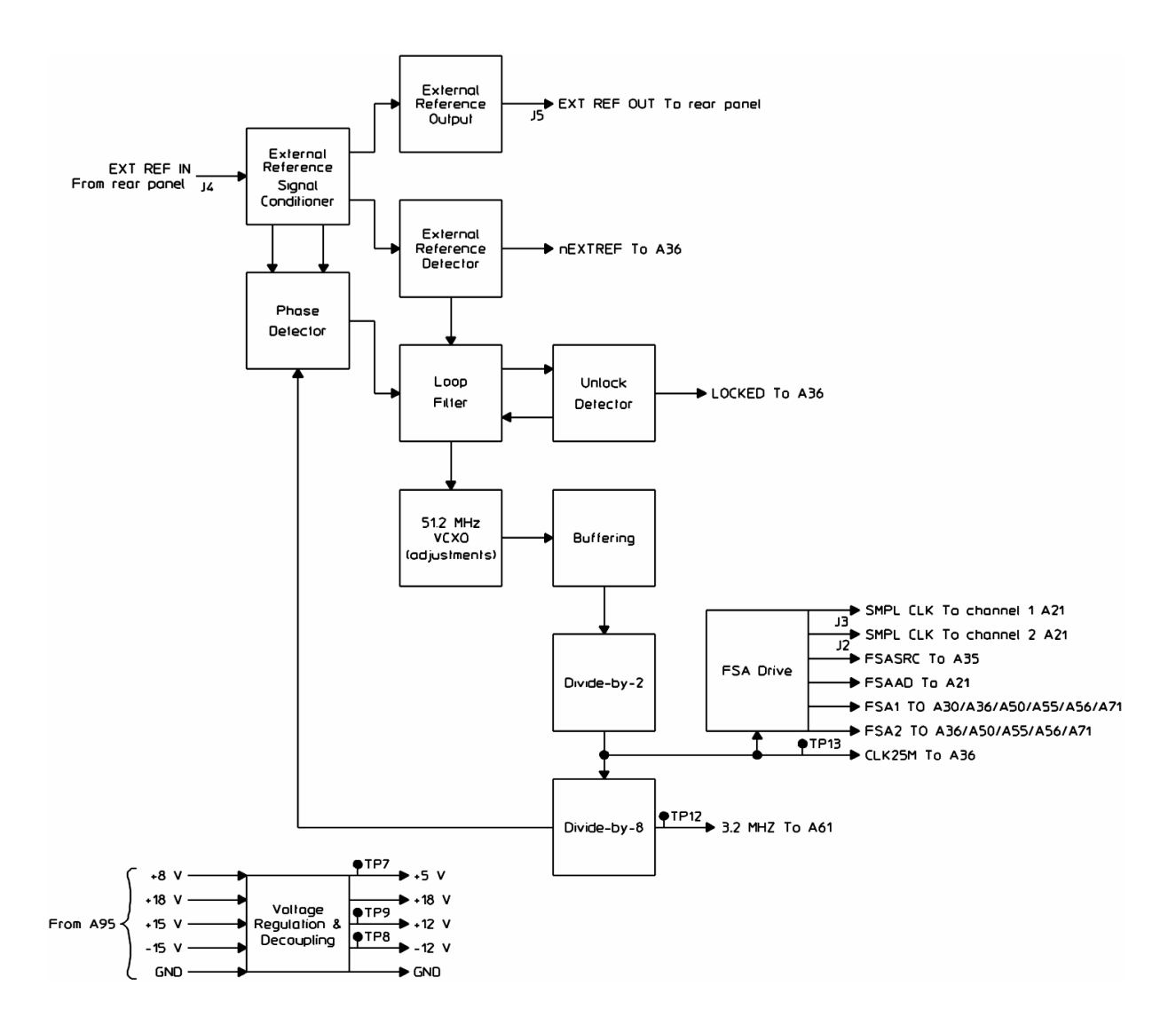

#### A61 Clock Block Diagram

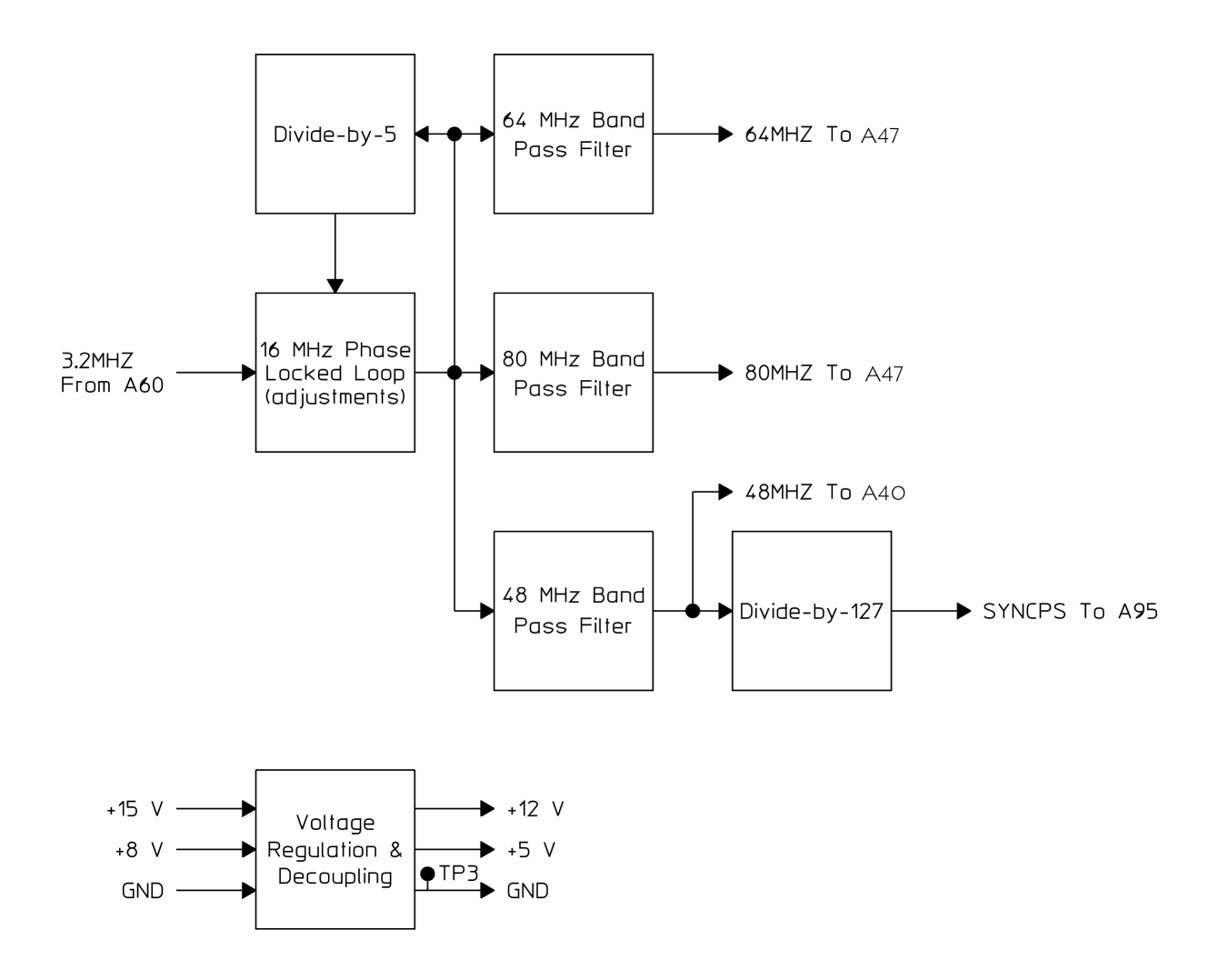

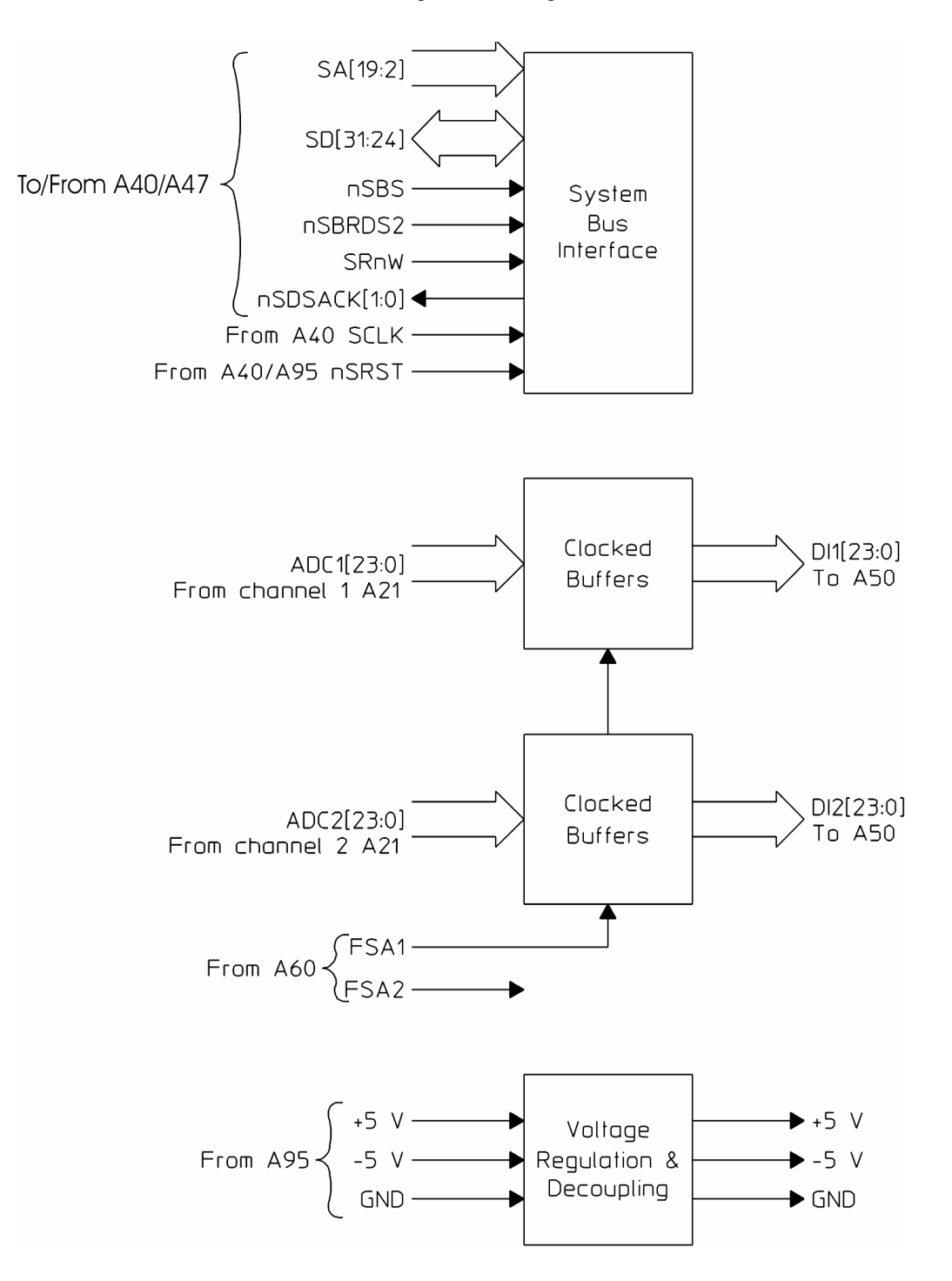

#### A71A71 Pass Through Block Diagram

### A81 Keyboard Block Diagram

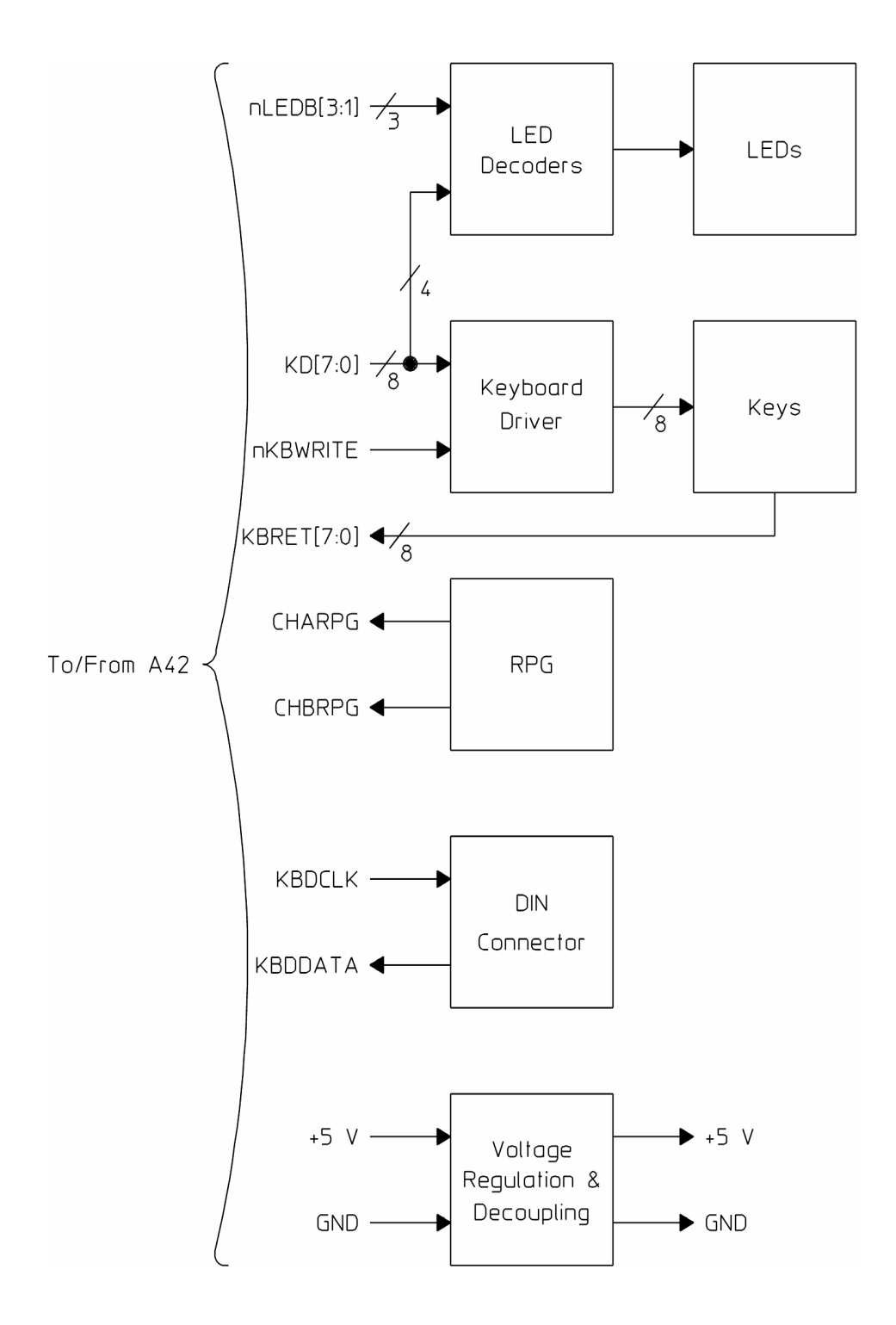

#### A82 LCD Interface Block Diagram

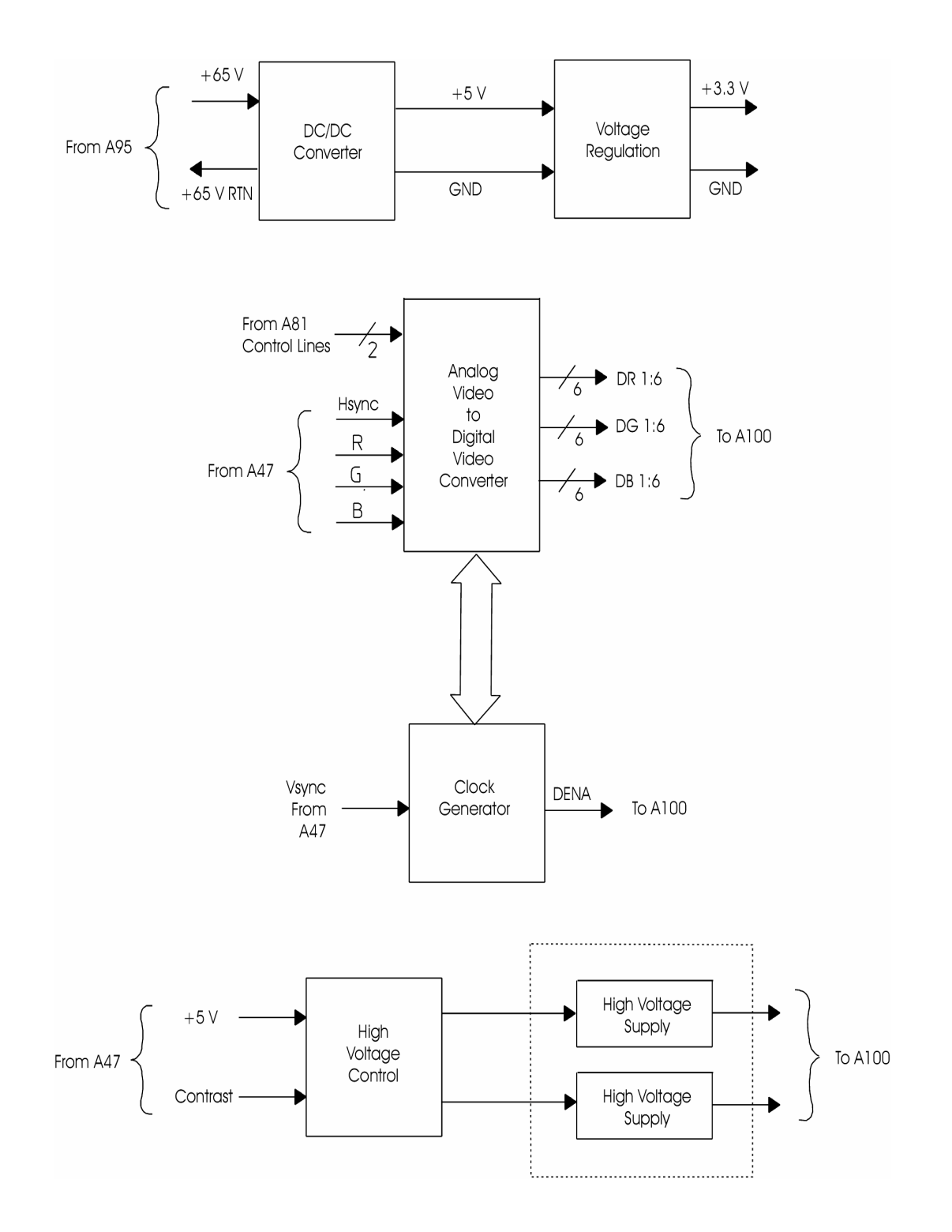

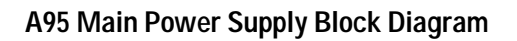

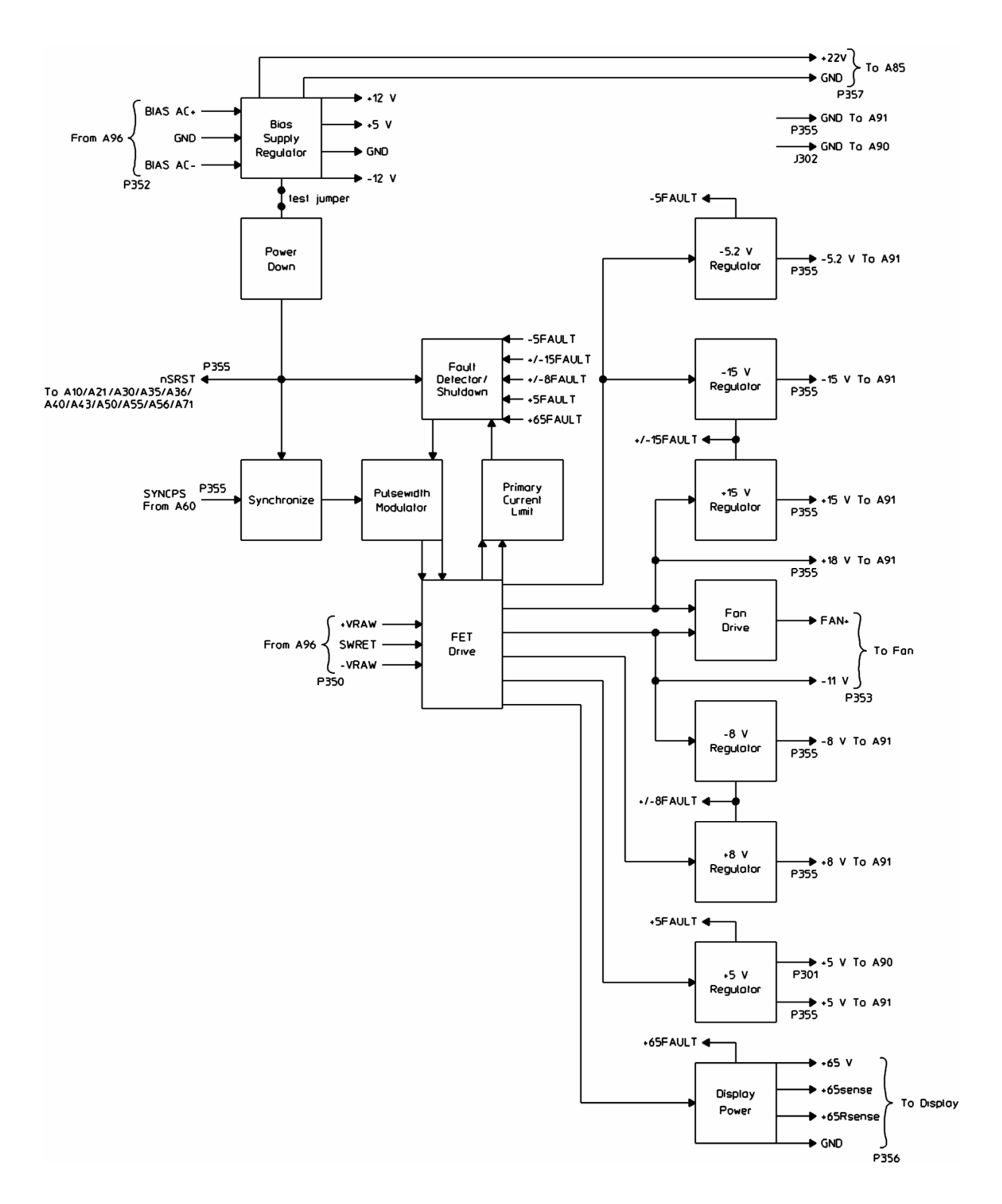

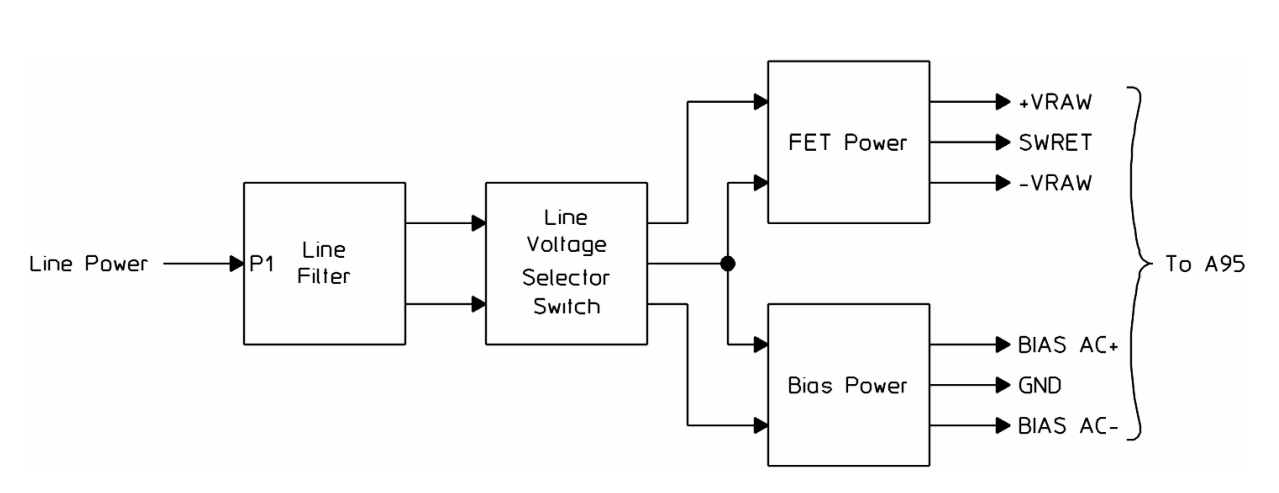

A96 Primary Power Supply Block Diagram

| All         Alt         Alt <th>5</th> <th>Assem</th> <th>עומו</th> <th></th> <th></th> <th></th> <th></th> <th></th> <th></th> <th></th> <th></th> <th></th> <th></th> <th></th> <th></th> <th></th> <th></th> <th></th> <th></th> <th></th> <th></th> <th></th> <th></th>                                                                                                    | 5      | Assem         | עומו          |               |               |                |       |             |       |       |            |           |     |             |       |          |          |          |              |        |              |            |     |
|----------------------------------------------------------------------------------------------------|--------|---------------|---------------|---------------|---------------|----------------|-------|-------------|-------|-------|------------|-----------|-----|-------------|-------|----------|----------|----------|--------------|--------|--------------|------------|-----|
| The second problem and connector         1         1         1         1         1         1         1         1         1         1         1         1         1         1         1         1         1         1         1         1         1         1         1         1         1         1         1         1         1         1         1         1         1         1         1         1         1         1         1         1         1         1         1         1         1         1         1         1         1         1         1         1         1         1         1         1         1         1         1         1         1         1         1         1         1         1         1         1         1         1         1         1         1         1         1         1         1         1         1         1         1         1         1         1         1         1         1         1         1         1         1         1         1         1         1         1         1         1         1         1         1         1         1         1         <                                                                                                    | oltag  | A10           | A10           | A21           | A21           | A35            | A36   | A60         | A61   | A92   | Pro<br>Pov | be<br>ver | A95 | A90/<br>A91 | A95   | A40      | A47      | A30      | A71          | A50    | A55/<br>A56  | A43        | A82 |
| $ \begin{array}{ c c c c c c c c c c c c c c c c c c c$                                                                                                    | Je     | A91 Ai        | halog M       | otherbo       | ard Con       | nector         |       | 1           |       |       |            |           |     | 1           | A90 D | igital N | /lotherl | poard C  | onnect       | or     |              |            |     |
| connector PH Number         connector PH Number         connector         connector PH Number <t< th=""><th></th><th>14</th><th>115</th><th>12</th><th></th><th>160101</th><th>P1</th><th>P6</th><th>P4</th><th>13</th><th>P3</th><th>P5</th><th>P2</th><th>P7/</th><th>1101/</th><th>112</th><th>13</th><th>14</th><th>15</th><th>16</th><th>18</th><th>19</th><th>J10</th></t<>                                                                                                    |        | 14            | 115           | 12            |               | 160101         | P1    | P6          | P4    | 13    | P3         | P5        | P2  | P7/         | 1101/ | 112      | 13       | 14       | 15           | 16     | 18           | 19         | J10 |
| $ \begin{array}{ c c c c c c c c c c c c c c c c c c c$                                                                                                    |        | 5.            | 50            |               | 5.            |                | r -   |             |       |       |            |           |     | 11          | 1102  | <u> </u> | 50       | <b>.</b> |              | 50     |              | <b>3</b> / | 510 |
| $\begin{array}{c c c c c c c c c c c c c c c c c c c $                                                                                                    |        | Conne         | ctor Pin      | Numbe         | r             |                |       |             |       |       |            |           |     | 51          | 5102  |          |          |          |              | L      |              |            |     |
| $ \begin{array}{ c c c c c c c c c c c c c c c c c c c$                                                                                                    | 15 V   | 13A-C         | 130.0         |               | /I<br>I8A-C   | 1              | 7-8   | 1           | 11-2  |       |            | 1         | 3-1 | 1           | 11101 | 52-53    | 52-53    | 08-00    | 08-00        | 08-00  | 08-00        | 52-53      |     |
| -5.2         M         PAC         PAC                                                                                                    | +3 V   | 134-0         | 134-0         | 04-0          | 04-0          |                | 7-0   |             | 1-2   |       |            |           | J-4 |             | 5101  | 00.00    | 00 00    | 101      | 102          | 150    | 150          | 00 00      |     |
|                                                                                                    |        |               |               |               |               |                |       |             |       |       |            |           |     |             |       | 98-99    | 98-99    | 102      | 102          | 150    | 150          | 98-99      |     |
|                                                                                                    |        |               |               |               |               |                |       |             |       |       |            |           |     |             |       |          |          | 103      | 103          | 151    | 151          |            |     |
| 5.2 V         9AC         9AC         1AC         1A         1A                                                                                                    |        |               |               |               |               |                |       |             |       |       |            |           |     |             |       |          |          |          |              | 202    | 202          |            |     |
| -5.2 V       N       9A.C       9A.C       S.A.C       S.A.C       S.A.C       S.A.C       S.A.C       S.A.C       S.A.C       IA.C       IA.C       IA.C       S.A.C       S.A.C       Z.A.C       IA.C       IA.C </td <td></td> <td></td> <td></td> <td></td> <td></td> <td></td> <td></td> <td></td> <td></td> <td></td> <td></td> <td></td> <td></td> <td></td> <td></td> <td></td> <td></td> <td></td> <td></td> <td>203</td> <td>203</td> <td></td> <td></td>                                                                                                    |        |               |               |               |               |                |       |             |       |       |            |           |     |             |       |          |          |          |              | 203    | 203          |            |     |
| Image: Normal and the sector of the sector of the | -5.2 V |               |               | 9A-C          | 9A-C          |                | 5-6   |             |       |       |            |           | 1   | 5-6         |       | 54       | 54       | 94       | 94           | 97     | 97           | 54         |     |
| Here         Index         Index <thi< td=""><td></td><td></td><td></td><td></td><td></td><td></td><td></td><td></td><td></td><td></td><td></td><td></td><td>2</td><td>55</td><td></td><td>57</td><td>57</td><td>97</td><td>97</td><td>101</td><td>101</td><td>57</td><td></td></thi<>                                                                                                    |        |               |               |               |               |                |       |             |       |       |            |           | 2   | 55          |       | 57       | 57       | 97       | 97           | 101    | 101          | 57         |     |
| Image: Normal and the second second |        |               |               |               |               |                |       |             |       |       |            |           |     | 104         |       | 94       | 94       | 104      | 104          | 200    | 200          | 94         |     |
| $ \begin{array}{ c c c c c c c c c c c c c c c c c c c$                                                                                                    |        |               |               |               |               |                |       |             |       |       |            |           |     | 105         |       | 97       | 97       | 107      | 107          | 204    | 204          | 97         |     |
| $\begin{array}{c c c c c c c c c c c c c c c c c c c $                                                                                                    |        |               |               |               |               |                |       |             |       |       |            |           |     | 106         |       |          |          |          |              |        |              |            |     |
| $ \begin{array}{c c c c c c c c c c c c c c c c c c c $                                                                                                    | +8 V   | 5 <b>4</b> -C | 5 <b>Δ</b> -C | 2 <b>Δ</b> -C | 2 <b>Δ</b> -C | 16 <b>A</b> -C | 12    | 45-46       | 15    |       | -          |           | 15  | 100         |       |          |          |          |              |        |              |            |     |
| B         V         TAC         TAC         SAC         SAC                                                                                                    | +0 V   | 5/10          | 5/10          | 2110          | 2110          | 10/10          | 12    | 40 40<br>40 | 16    |       |            |           | 15  |             |       |          |          |          |              |        |              |            |     |
| $\begin{array}{c c c c c c c c c c c c c c c c c c c $                                                                                                    | -8 V   | 7A-C          | 7A-C          | 3A-C          | 3A-C          | 17A-C          | 11    | 40          | 11-12 |       |            |           | 13  |             |       |          |          |          |              |        |              |            |     |
| $\begin{array}{c c c c c c c c c c c c c c c c c c c $                                                                                                    | 12.6   |               |               |               |               |                |       |             |       | 1A-C  | 2          | 2         |     | -           | -     |          |          |          | <del> </del> | ├───   | <del> </del> |            |     |
| V         -         -         -         -         -         -         -         -         -         -         -         -         -         -         -         -         -         -         -         -         -         -         -         -         -         -         -         -         -         -         -         -         -         -         -         -         -         -         -         -         -         -         -         -         -         -         -         -         -         -         -         -         -         -         -         -         -         -         -         -         -         -         -         -         -         -         -         -         -         -         -         -         -         -         -         -         -         -         -         -         -         -         -         -         -         -         -         -         -         -         -         -         -         -         -         -         -         -         -         -         -         -         -         -         -         -                                                                                                    | -12.0  |               |               |               |               |                |       |             |       | 24 C  | J          | J         |     |             |       |          |          |          |              |        |              |            |     |
| +15 V                                                                                                    | V      |               |               |               |               |                |       |             |       | SA-C  |            |           |     |             |       |          |          |          |              |        |              |            |     |
|                                                                                                    | +15 V  |               |               |               |               |                |       |             |       | 5A-C  | 1          | 1         |     |             |       |          |          |          |              |        |              |            |     |
| +15 V       9A-C       9A-C       SA-C       SA-C       22A-C       1       35-37       7-8       15A-C       11       2,53       55       56       96       96       96       96       96       96       96       96       96       96       95       95       95       96       96       105       105       105       205       205       96       96         -15 V       11A-C       1A-C       6A-C       6A-C       6A-C       1A,C       1A,C       1A,C       1A       1A       4       95       95       106       106       206       206       95       95       151       6A-C       6A-C       AA-C       1A,C       1A,C       1A       1A       6       2A-C       2       2       10       1,14       102       51       51,54       51,54       51,54       51,54       51,54       51,54       51,54       51,54       51,54       51,54       51,54       51,54       51,54       51,54       51,54       51,54       51,54       51,54       51,54       51,54       51,54       51,54       51,54       51,54       51,54       51,54       51,54       51,54       51,54       51,54       51,54 </td <td></td> <td></td> <td></td> <td></td> <td></td> <td></td> <td></td> <td></td> <td></td> <td>7A-C</td> <td></td> <td></td> <td></td> <td></td> <td></td> <td></td> <td></td> <td></td> <td></td> <td></td> <td></td> <td></td> <td></td>                                                                                                    |        |               |               |               |               |                |       |             |       | 7A-C  |            |           |     |             |       |          |          |          |              |        |              |            |     |
| 15 V         11A-C         11A-C         1A-C         6A-C         23A-C         2         32-34         3         13A-C         4         9         2         56         56         95         95         95         66           -15 V         11A-C         1A-C         6A-C         2A-C         2         32-34         3         13A-C         4         95         56         56         95         95         106         106         206         206         95           +18 V         -         -         40         11A-C         8         -         -         4         95         95         106         106         106         206         95         11           6A-C         6A-C         1A,C         1A,C                                                                                                    | +15 V  | 9A-C          | 9A-C          | 5A-C          | 5A-C          | 22A-C          | 1     | 35-37       | 7-8   | 15A-C |            |           | 11  | 2, 53       |       | 55       | 55       | 96       | 96           | 96     | 96           | 55         |     |
| -15 V         11A-C         11A-C         6A-C         23A-C         2         32-34         3         13A-C         9         2         56         56         95         95         95         95           +18 V         -         -         -         4         -         -         8         -         -         -         -         -         -         -         -         -         -         -         -         -         -         -         -         -         -         -         -         -         -         -         -         -         -         -         -         -         -         -         -         -         -         -         -         -         -         -         -         -         -         -         -         -         -         -         -         -         -         -         -         -         -         -         -         -         -         -         -         -         -         -         -         -         -         -         -         -         -         -         -         -         -         -         -         -         -         -                                                                                                    |        |               |               |               |               |                |       |             |       |       |            |           |     | 102         |       | 96       | 96       | 105      | 105          | 205    | 205          | 96         |     |
| $\begin{array}{c c c c c c c c c c c c c c c c c c c $                                                                                                    |        |               |               |               |               |                |       |             |       |       |            |           |     | 103         |       |          |          |          |              |        |              |            |     |
| Image: Second second second  | -15 V  | 11A-C         | 11A-C         | 6A-C          | 6A-C          | 23A-C          | 2     | 32-34       | 3     | 13A-C |            |           | 9   | 2           |       | 56       | 56       | 95       | 95           | 95     | 95           | 56         |     |
| +18 V         -         -         49         1         1A-C         8         -         -         10         10         10         10         10         10         10         10         10         10         10         10         10         10         10         10         10         10         10         10         10         10         10         10         11A-C         14         J102         51         43         51, 54         51, 54         51, 54         51, 54         51, 54         51, 54         51, 54         51, 54         51, 56         57, 60         57, 60         57, 60         57, 60         57, 60         57, 60         57, 60         57, 60         57, 60         57, 60         57, 60         57, 60         57, 60         57, 60         57, 60         57, 60         57, 60         57, 60         57, 60         57, 60         57, 60         57, 60         57, 60         57, 60         57, 60         57, 60         57, 60         57, 60         57, 60         57, 60         57, 60         57, 60         57, 60         57, 60         57, 60         57, 60         57, 60         57, 60         57, 60         57, 60         57, 60         57, 60         57, 60         57, 60                                                                                                    | 10 0   |               | -             |               |               |                |       |             | 4     |       |            |           |     | 4           |       | 95       | 95       | 106      | 106          | 206    | 206          | 95         |     |
| GND         4A-C         IA, C         IA, C         IA                                                                                                    | +18 V  |               |               |               |               |                |       | 49          |       | 11A-C |            |           | 8   | ŀ           | -     | 70       | 70       | 100      | 100          | 200    | 200          | ,,,        |     |
| GNU 5       14, C       14, C       14, C       14, C       14, C       14, C       13, 4       13, 4       14       13, 4       14, 13       14       13, 4       14, 13       14       13, 4       14, 13       14       14       14       56, 57       15, 60       57, 60       57, 60       57, 60       57, 60       57, 60       57, 60       57, 60       57, 60       57, 60       57, 60       57, 60       57, 60       57, 60       57, 60       57, 60       57, 60       57, 60       57, 60       57, 60       57, 60       57, 60       57, 60       57, 60       57, 60       57, 60       57, 60       57, 60       57, 60       57, 60       57, 60       57, 60       57, 60       57, 60       57, 60       57, 60       57, 60       57, 60       57, 60       57, 60       57, 60       57, 60       57, 60       57, 60       57, 60       57, 60       57, 60       57, 60       57, 60       57, 60       57, 60       57, 60       57, 60       57, 60       57, 60       57, 60       57, 60       57, 60       57, 60       57, 60       57, 60       57, 60       57, 60       57, 60       57, 60       57, 60       57, 60       57, 60       57, 60       57, 60       57, 60       57, 6                                                                                                    |        | 4A C          | 4A C          | 1A C          | 1A C          | 1A C           | 2 /   | 1 2         | 6     | 20.0  | 2          | 2         | 10  | 1 14        | 1102  | 51       | 13       | 51 54    | 51 54        | 51 54  | 51 54        | 51         | 0   |
| BACC       BAC       BAC                                                                                                    | GIND   | 4A C          | 44.0          |               |               | 1A, C<br>2D    | 0 10  | 1-J<br>4 0  | 0 10  |       | 2          | 2         | 10  | 10          | 5102  | 51       | 45<br>46 | 51, 54   | 51, 54       | 51, 54 | 51, 54       | 51         | 7   |
| BA-C       BA-C       BA-C       SA-C       SA-C                                                                                                    |        | 0A-C          |               | 4A, C         | 4A, C         | ZB             | 9-10  | 0-9         | 9-10  | 4A-C  |            |           | 12  | 19          |       | 59       | 45       | 57,60    | 57,60        | 57,60  | 57,60        | 59         | 11  |
| 10A-C       10A-C       10A-C       10A-C       10A-C       14A-C       12A,C       12A,C <td< td=""><td></td><td>8A-C</td><td>8A-C</td><td>/A-C</td><td>/A-C</td><td>3A, C</td><td>13-14</td><td>12-15</td><td>13-14</td><td>6A-C</td><td></td><td></td><td>14</td><td>50-52</td><td></td><td>61</td><td>51</td><td>63,66</td><td>63,66</td><td>63,66</td><td>63,66</td><td>61</td><td>13</td></td<>                                                                                                    |        | 8A-C          | 8A-C          | /A-C          | /A-C          | 3A, C          | 13-14 | 12-15       | 13-14 | 6A-C  |            |           | 14  | 50-52       |       | 61       | 51       | 63,66    | 63,66        | 63,66  | 63,66        | 61         | 13  |
| 12A-C       12A,C       12A,C <td< td=""><td></td><td>10A-C</td><td>10A-C</td><td>10A-C</td><td>10A-C</td><td>4B</td><td>19</td><td>19-20</td><td>17-18</td><td>8A-C</td><td></td><td></td><td></td><td>54</td><td></td><td>63</td><td>59</td><td>69, 72</td><td>69, 72</td><td>69, 72</td><td>69, 72</td><td>63</td><td>14</td></td<>                                                                                                    |        | 10A-C         | 10A-C         | 10A-C         | 10A-C         | 4B             | 19    | 19-20       | 17-18 | 8A-C  |            |           |     | 54          |       | 63       | 59       | 69, 72   | 69, 72       | 69, 72 | 69, 72       | 63         | 14  |
| 144-C       14A-C       14A-C       14A-C       14A-C       14A-C       14A, C       14A, C       <                                                                                                    |        | 12A-C         | 12A-C         | 12A, C        | 12A, C        | 5A, C          | 28-29 | 28-31       | 20    | 10A-C |            |           |     | 56-57       |       | 65       | 61       | 75-76    | 75-76        | 75-76  | 75-76        | 65         | 16  |
| 16A-C       16A-C       14A, C       14A, C       74, C       37       47       26-27       14A-C       63, 65       69       65       85, 88       85, 88       85, 88       85, 88       85, 88       69       20         20A-C       20A-C       15B       15B       8B       46       29       16A-C       67, 69       71       67       91       91       91, 94       91, 94       71         22A-C       22A-C       17B       17B       17B       17B       10B       10B       75       75       71       101       101       201       75         23A-C       23A-C       18A, C       18A, C       11A, C       14A, C       14A, C       14A, C       110       100       100       100       75         23A-C       19A, C       19B       13A       13A       110       110       201       76         25A       25A       20A, C       19A       15C       18       15C       113       113       210       214       24       210       78       86, 88       80       76       113       113       210       78       26       226       22A, C       23B       23B                                                                                                    |        | 14A-C         | 14A-C         | 13B           | 13B           | 6B             | 31    | 38-40       | 22-23 | 12A-C |            |           |     | 59, 61      |       | 67       | 63       | 79, 82   | 79, 82       | 79, 82 | 79, 82       | 67         | 18  |
| 20A-C       20A-C       15B       15B       15B       18B       46       29       16A-C       16A-C       71       67       91       91       91, 94       91, 94       91       91       91, 94       91       91       91, 94       91       91       91       91, 94       91       91       91       91       91       91       91       91       91       91       91       91       91       91       91       91       91       91       91       91       91       91       91       91       91       91       91       91       91       91       91       91       91       91       91       91       91       91       91       91       91       91       91       91       91       91       91       91       91       91       91       91       91       91       91       91       91       91       91       91       91       91       91       91       91       91       91       91       91       91       91       91       91       91       91       91       91       91       91       91       91       91       91       91 <td< td=""><td></td><td>16A-C</td><td>16A-C</td><td>14A, C</td><td>14A, C</td><td>7A, C</td><td>37</td><td>47</td><td>26-27</td><td>14A-C</td><td></td><td></td><td></td><td>63, 65</td><td></td><td>69</td><td>65</td><td>85, 88</td><td>85, 88</td><td>85, 88</td><td>85, 88</td><td>69</td><td>20</td></td<>                                                                                                    |        | 16A-C         | 16A-C         | 14A, C        | 14A, C        | 7A, C          | 37    | 47          | 26-27 | 14A-C |            |           |     | 63, 65      |       | 69       | 65       | 85, 88   | 85, 88       | 85, 88 | 85, 88       | 69         | 20  |
| 21A-C       21A-C       16A, C       9A, C       9A, C         22A-C       22A-C       17B       17B       10B       10B       75         23A-C       23A-C       18A, C       18A, C       11A, C       75       71       101       101       201       75         24A-C       24A-C       19B       19B       13A       82,84       78       75       71       101       100       201       78         25A       25A       20A, C       20A, C       14A, A       86,88       80       76       11A       113       210       210       78         25A       25C       25C       21B       12B       15C       90,92       82       78       119       119       216       216       82         26A-C       23A-C       23A, C       19A, C       1A-A       90,92       82       78       119       119       216       216       82         26A-C       23A-C       23A, C       24A, C       21A-B       90,92       82       78       125       122       219       219       84         28A-C       23A-C       24A, C       24A, C       21A-B       141                                                                                                    |        | 20A-C         | 20A-C         | 15B           | 15B           | 8B             | 46    |             | 29    | 16A-C |            |           |     | 67.69       |       | 71       | 67       | 91       | 91           | 91,94  | 91,94        | 71         |     |
| 22A-C       22A-C       17B       17B       10B       17B       101       101       201       201       75         22A-C       23A-C       18A, C       11A, C       17B       17B       10B       101       101       101       201       201       75         24A-C       23A-C       18A, C       11A, C       17B       17B       17B       17B       101       101       201       207       76         24A-C       24A-C       19B       19B       13A       18B       17B       101       101       101       207       207       76         25A       25A       25A       20A, C       20A, C       14A, A       86, 88       80       76       116       116       213       213       80         25C       25C       21B       21B       15C       90, 92       82       78       119       119       216       216       82         26A-C       22A-C       22A, C       12A-C       21A-B       94, 96       84       80       122       122       219       219       24       22       22       22       86       22       225       225       88       2                                                                                                    |        | 21A-C         | 21A-C         | 16A C         | 16A C         | 9A C           |       |             |       |       |            |           |     | 71 73       |       | 73       | 69       | 100      | 100          | 100    | 100          | 73         |     |
| 23A-C       18A, C       18A, C       11A, C         23A-C       23A-C       18A, C       11A, C         24A-C       24A-C       19B       13A         25A       25A       20A, C       20A, C       14A, A         25A       25A       20A, C       20A, C       14A, A         25C       25C       21B       21B       15C       90, 92       82       78       110       110       210       78         26A-C       26A-C       22A, C       22A, C       19A       90, 92       82       78       119       119       216       216       82         26A-C       26A-C       22A, C       22A, C       19A       90, 92       82       78       119       119       216       216       82         26A-C       26A-C       22A, C       19A       94, 96       84       80       122       122       219       219       84         29A-C       29A-C       25B       25B       24A-C       24A, C       24A, C       24A-C       101       90       86       129       129       226       226       90       92       138       132       132       232       <                                                                                                    |        | 22A-C         | 220-0         | 17R           | 17R           | 10B            |       |             |       |       |            |           |     | 75-76       |       | 75       | 71       | 101      | 100          | 201    | 201          | 75         |     |
| 23A-C       13A, C       17A, C       17A, C                                                                                                    |        | 22A-0         | 22A-0         | 10A C         | 10A C         | 11 1 0         |       |             |       |       |            |           |     | 70 00       |       | 75       | 71       | 110      | 101          | 201    | 201          | 75         |     |
| 24A-C       19B       19B       13A       13A       13A       113       113       210       78         25A       25A       25A       20A, C       20A, C       14A, A       86, 88       80       76       116       116       210       78         25C       25C       21B       21B       15C       90, 92       82       78       119       119       216       216       82         26A-C       22A, C       22A, C       19A       94, 96       84       80       122       122       219       219       84         27A-C       23B       23B       20A-B       94, 96       84       80       122       122       212       219       219       84         28A-C       28A-C       24A, C       21A-B       98       86       82       125       125       222       222       86         29A-C       29A-C       25B       25B       24A-C       100       88       84       126       126       225       225       88         29A-C       29A, C       26A, C       25A, C       25A, C       27A, C       114       92       88       132       135                                                                                                    |        | 23A-C         | 23A-C         | 10A, U        | 10A, U        | 11A, U         |       |             |       |       |            |           |     | 10,00       |       | 70       | 73       | 110      | 110          | 207    | 207          | 70         |     |
| 25A       25A       20A, C       20A, C       14A, A       16       116       116       116       213       213       80         25C       25C       21B       21B       15C       90,92       82       78       119       119       216       216       82         26A-C       22A, C       22A, C       19A       94,96       84       80       122       122       219       219       84         27A-C       27A-C       23B       23B       20A-B       98       86       82       125       125       222       222       86         28A-C       28A-C       24A, C       21A-B       100       88       84       126       126       225       225       88         29A-C       29A-C       25B       25B       24A-C       101       90       86       129       129       226       226       90         26A, C       26A, C       25A, C       27A, C       27A, C       114       92       88       132       132       229       229       92       100         27B       27B       27A, C       27A, C       119       100       90       135 <t< td=""><td></td><td>24A-C</td><td>24A-C</td><td>19B</td><td>19B</td><td>13A</td><td></td><td></td><td></td><td></td><td></td><td></td><td></td><td>82,84</td><td></td><td>/8</td><td>/5</td><td>113</td><td>113</td><td>210</td><td>210</td><td>/8</td><td></td></t<>                                                                                                    |        | 24A-C         | 24A-C         | 19B           | 19B           | 13A            |       |             |       |       |            |           |     | 82,84       |       | /8       | /5       | 113      | 113          | 210    | 210          | /8         |     |
| 25C       25C       21B       21B       15C       90, 92       82       78       119       119       216       216       82         26A-C       22A, C       22A, C       19A       94, 96       84       80       122       122       219       219       84         27A-C       27A-C       23B       23B       20A-B       98       86       82       125       125       222       222       86         28A-C       28A-C       25B       25B       22B       22A, C       25A, C       26A, C       26A, C       26A, C       26A, C       26A, C       26A, C       26A, C       26A, C       26A, C       26A, C       26A, C       26A, C       26A, C       26A, C       26A, C       26A, C       27A, C       27B       27B       27A, C       27B       27B       27A, C       27B       27A, C       27B       27A, C       27B       27A, C       27A, C       110       90       86       129       129       226       226       90         27B       27B       27B, C       27A, C       27A, C       119       100       90       135       135       232       232       100         28                                                                                                    |        | 25A           | 25A           | 20A, C        | 20A, C        | 14A, A         |       |             |       |       |            |           |     | 86, 88      |       | 80       | /6       | 116      | 116          | 213    | 213          | 80         |     |
| 26A-C       22A, C       22A, C       19A       94, 96       84       80       122       122       219       219       84         27A-C       23B       23B       20A-B       98       86       82       125       125       222       222       86         28A-C       28A-C       24A, C       21A-B       100       88       84       126       126       225       225       88         29A-C       29A-C       25B       25B       25A, C       25A, C       25A, C       25A, C       26A, C       25A, C       226       226       226       90         29A-C       29A-C       25B       25B       25A, C       25A, C       25A, C       27B       27B       27B       27A, C       229       229       229       92       92         27B       27B       27A, C       28A, C       28A, C       27A, C       119       100       90       135       135       232       232       100         28A, C       28A, C       29A, C       29A, C       29A, C       150       92       138       138       235       235       235         29B       29B       29A, C                                                                                                    | 1      | 25C           | 25C           | 21B           | 21B           | 15C            |       |             |       |       |            |           |     | 90, 92      |       | 82       | 78       | 119      | 119          | 216    | 216          | 82         |     |
| 27A-C       23B       23B       20A-B       98       86       82       125       125       222       222       86         28A-C       28A-C       24A, C       21A-B       100       88       84       126       126       225       225       88         29A-C       29A-C       25B       25B       25A, C       24A, C       24A,                                                                                                    |        | 26A-C         | 26A-C         | 22A, C        | 22A, C        | 19A            | 1     |             |       |       | 1          |           |     | 94, 96      | 1     | 84       | 80       | 122      | 122          | 219    | 219          | 84         | 1   |
| 28A-C       28A, C       24A, C       21A-B       100       88       84       126       126       225       225       88         29A-C       29A-C       25B       25B       25B       24A, C       101       90       86       129       129       226       226       90         29A-C       26A, C       26A, C       25A, C       25A, C       25A, C       1114       92       88       132       132       229       229       92         27B       27B       27B       26A, C       27A, C       119       100       90       135       135       232       232       100         28A, C       28A, C       28A, C       27A, C       150       150       92       138       138       235       235         29B       29B       29B       28A, C       29A, C       30A, C       30A, C       141       141       144       241       241       141         32A, C       32A, C       32A, C       32A, C       130       130       145       147       147       244       244       145         145       145       147       147       147       247       250                                                                                                    |        | 27A-C         | 27A-C         | 23B           | 23B           | 20A-B          |       |             |       |       |            |           |     | 98          |       | 86       | 82       | 125      | 125          | 222    | 222          | 86         |     |
| 29A-C       25B       25B       24A-C       101       90       86       129       129       226       226       90         26A, C       26A, C       25A, C       25A, C       25A, C       25A, C       25A, C       25A, C       25A, C       25A, C       26A, C       25A, C       27B       27B       27B       27B       26A, C       224       229       229       92       92         28A, C       28A, C       27A, C       29B       29B       28A, C       27A, C       119       100       90       135       135       232       232       100         32C       32C       32C       29A, C       30A, C       30A, C       30A, C       32A, C       145       147       147       244       241         145       145       147       147       244       244       150       250       250       250       250       250       250       250       250       250       250       250       250       250       250       250       250       250       250       250       250       250       250       250       250       250       250       250       250       250       250                                                                                                    |        | 28A-C         | 28A-C         | 24A. C        | 24A. C        | 21A-B          |       |             |       |       |            |           |     | 100         |       | 88       | 84       | 126      | 126          | 225    | 225          | 88         |     |
| 26A, C       26A, C       25A, C       25A, C       25A, C       25A, C       25A, C       25A, C       25B, C       25B, C                                                                                                    |        | 29A-C         | 29A-C         | 25B           | 25B           | 24A-C          |       |             |       |       |            |           |     | 101         |       | 90       | 86       | 129      | 129          | 226    | 226          | 90         |     |
| 207, 0       207, 0       207, 0       207, 0       207, 0       207, 0       229       92         27B       27B       26A-C       119       100       90       135       135       232       229       92         28A, C       28A, C       27A, C       119       100       90       135       135       232       235       100         29B       29B       28A-C       32C       32A, C       29A, C       150       92       138       138       235       235       100         32C       32C       29A, C       30A, C       30A, C       143       144       144       241       241         145       147       147       147       244       244       250       250       250       250                                                                                                    |        |               |               | 26A C         | 26A C         | 25A C          | 1     |             |       |       | 1          |           |     | 111         | 1     | 92       | 88       | 132      | 132          | 220    | 220          | 02         | 1   |
| 27B       27B       20B       20B       20B       20B       22B       232       100         28A, C       28A, C       27A, C       150       92       138       138       235       235         29B       29B       28A, C       30A, C       30A, C       143       144       144       241       241         32A, C       32A, C       32A, C       150       150       150       150       150       247       247                                                                                                    |        |               |               | 207, 0        | 201, 0        | 201,0          | 1     |             |       |       | 1          | 1         |     | 110         | 1     | 100      | 00       | 132      | 125          | 227    | 227          | 100        | 1   |
| 28A, C       27A, C       150       92       138       138       235       235         29B       29B       28A, C       100       141       141       238       238         32C       32C       29A, C       30A, C       143       144       144       241         32A, C       32A, C       32A, C       150       150       150       247       247                                                                                                    |        |               |               | 2/0           | 2/0           | 20A-C          | 1     |             |       |       | 1          | 1         |     | 119         | 1     | 100      | 90       | 130      | 130          | 232    | 232          | 100        | 1   |
| 29B       29B       28A-C       100       141       141       238       238         32C       32C       29A, C       143       144       241       241         30A, C       32A, C       145       147       147       244       244         150       150       247       247       247                                                                                                    |        |               |               | 28A, C        | 28A, C        | 27A, C         | 1     |             |       |       | 1          |           |     | 150         | 1     |          | 92       | 138      | 138          | 235    | 235          |            | 1   |
| 32C     32C     29A, C       30A, C     30A, C       32A, C     32A, C                                                                                                    |        |               |               | 29B           | 29B           | 28A-C          | 1     |             |       |       | 1          | 1         |     | 1           | 1     |          | 100      | 141      | 141          | 238    | 238          |            | 1   |
| 30A, C<br>32A, C<br>32A, C                                                                                                    |        |               |               | 32C           | 32C           | 29A, C         | 1     |             |       |       | 1          | 1         |     | 1           | 1     |          | 143      | 144      | 144          | 241    | 241          |            | 1   |
| 32A, C 150 247 247 250 250                                                                                                    |        |               |               |               |               | 30A, C         | 1     |             |       |       | 1          |           |     | 1           | 1     |          | 145      | 147      | 147          | 244    | 244          |            | 1   |
|                                                                                                    |        |               |               |               |               | 32A, C         | 1     |             |       |       | 1          | 1         |     | 1           | 1     |          | 1        | 150      | 150          | 247    | 247          |            | 1   |
|                                                                                                    |        |               |               |               |               |                |       |             |       |       | 1          |           |     |             |       |          |          |          | 1            | 250    | 250          |            |     |

# Index

#### Symbols

+VRAW signal main power supply block diagram, 5-59 measuring, 1-17 primary power supply blk diagram, 5-62

#### Numerics

3.2MHZ signal clock block diagram, 5-47 description, 6-26 frequency reference block diagram, 5-45 measuring, 1-12 48MHZ signal clock block diagram, 5-47 description, 6-26 measuring, 1-12 64MHZ signal clock block diagram, 5-47 description, 6-26 DSP/display control block diagram, 5-38, 8-20 measuring, 1-12 80MHZ signal clock block diagram, 5-47 description, 6-26 DSP/display control block diagram, 5-38, 8-20 measuring, 1-12

#### Α

A(23 0) signal description, 6-11 A/D converter assembly, 1-71, 1-75, 1-80 ADC adjustment, 2-24 after replacing, 3-5 description, 5-7, 5-19 front-end control failures, 1-60 intermittent failures, 1-52 part number, 4-9 performance test failures, 1-58 self-test lockup failures, 1-48 troubleshooting using self test, 1-32 adc self test, 1-75 description, 7-16 ADC(23 0) signal description, 6-26 ADC(23:0) signal pass through block diagram, 5-49 additional hardware self test description, 7-16 troubleshooting using, 1-61 adjustments HP-IB commands for, 2-6 required after replacing assembly, 3-6 warm up time, 2-3 analog input assembly, 1-71, 1-75, 1-83 after replacing, 3-5 anti-alias filter adjustment, 2-18 capacitance adjustment, 2-13 description, 5-7, 5-15 flatness adjustment, 2-10 front-end control failures, 1-60 intermittent failures, 1-52 offset adjustment, 2-16 part number, 4-9 performance test failures, 1-58 self-test lockup failures, 1-48 troubleshooting using self test, 1-32 analog motherboard after replacing, 3-5 description, 5-56 part number, 4-9 removing, 3-18 signal descriptions, 6-16 analog source assembly, 1-75, 1-83 after replacing, 3-5 before replacing, 3-4 calibrator adjustment, 2-37 description, 5-11, 5-24 front-end control failures, 1-60 intermittent failures, 1-52 low pass filter adjustment, 2-25 part number, 4-9 performance test failures, 1-58 self-test lockup failures, 1-48 source and calibrator out failures, 1-62 troubleshooting using self test, 1-32 analog source self test description, 7-16 troubleshooting using, 1-49 ANALOGIN signal, 1-71 description, 6-8 anti-alias filter adjustment, 2-18

assembly connections, 6-6, 8-24 locations, 6-5, 8-23 part numbers, 4-9 requirements after replacing, 3-5 ATN signal description, 6-36 expanded memory block diagram, 5-36 AUI (attachment unit interface) port, 1-96 block diagram, 5-36 signal descriptions, 6-41 AUI LAN loop back self test, 7-16 auto-range, 1-80 adjustment, 2-29 auto-range failures, 1-80

#### В

B signal description, 6-26 DSP/display control block diagram, 5-38, 8-20 measuring, 1-26 backdating, 8-2 **BACKGND** signal description, 6-26 DSP/display control block diagram, 5-38, 8-20 battery failure, 1-93 battery part number, 4-22 battery-backed-up memory, 1-93 description, 5-31 **BEEPER** signal description, 6-11 BFRnW1 signal description, 6-11 BIAS AC signal main power supply block diagram, 5-59 measuring, 1-18 primary power supply blk diagram, 5-62 bracket part numbers, 4-13, 8-14 BUSY signal description, 6-38

#### Index

#### С

cable connections, 6-6, 8-24 part numbers, 4-10 signal descriptions, 6-8 calibration adjustment, 2-37 correction curves, 1-56 routine, 7-5 signal, 6-26 calibration self test, 1-75 description, 7-17 CALTRIG signal, 1-83 description, 6-26 channel, i-ix, i-x chassis replaceable parts, 4-19, 8-17 CHxCAL signal, 1-74, 1-79 description, 6-26 CHxRPG signal description, 6-15 keyboard block diagram, 5-51, 8-21 CI-A/B signal description, 6-41 expanded memory block diagram, 5-36 CLK24M3 signal description, 6-11 CLK25M signal, 1-87 description, 6-26 frequency reference block diagram, 5-45 measuring, 1-61 clock assembly adjustment, 8-5 after replacing, 3-5 description, 5-46 initial verification, 1-12 part number, 4-9 performance test failures, 1-58 CO-A/B signal description, 6-41 expanded memory block diagram, 5-36 connector, i-ix cover part numbers assembly, 4-13, 8-14 instrument, 4-12

CPU assembly after replacing, 3-5 description, 5-4, 5-9, 5-28 initial verification, 1-13 intermittent failures, 1-52 part number, 4-9 removing, 3-8 signal descriptions, 6-10, 6-33 troubleshooting using self test, 1-32 CTS signal description, 6-37

#### D

D(31 0) signal description, 6-11 DAC(11 0) signal description, 6-26 measuring, 1-70 DAV signal description, 6-36 expanded memory block diagram, 5-36 description, i-ix description, overall instrument, 5-4 DFI(31 0) signal description, 6-26 digital filter block diagram, 5-40 sample RAM block diagram, 5-43 DFR1(31 0) signal description, 6-27 digital filter block diagram, 5-40 sample RAM block diagram, 5-43 DFR2(31 0) signal description, 6-27 digital filter block diagram, 5-40 sample RAM block diagram, 5-43 DI1(23 0) signal description, 6-27 digital filter block diagram, 5-40 pass through block diagram, 5-49 DI2(23 0) signal description, 6-27 digital filter block diagram, 5-40 pass through block diagram, 5-49 DI-A/B signal description, 6-41 expanded memory block diagram, 5-36 digital filter assembly, 1-75, 1-83 after replacing, 3-5 description, 5-7, 5-39 intermittent failures, 1-52 part number, 4-9 self-test lockup failures, 1-48 troubleshooting using self test, 1-32 digital filter self test description, 7-17 troubleshooting using, 1-49 digital motherboard after replacing, 3-5 description, 5-55 part number, 4-9 removing, 3-23 signal descriptions, 6-16 digital source assembly, 1-80, 1-83, 1-95 after replacing, 3-5 description, 5-11, 5-21 front-end control failures, 1-60 intermittent failures, 1-52 part number, 4-9 self-test lockup failures, 1-48 source and calibrator out failures, 1-62 troubleshooting using self test, 1-32 digital source self test description, 7-17 troubleshooting using, 1-49, 1-60 DIN connector, 1-92 signal descriptions, 6-39 DIN connector failures, 1-92 DIN controller self test, 7-17 DIO(8 0) signal description, 6-36 expanded memory block diagram, 5-36 **DIR** signal description, 6-34

disassembly analog motherboard, 3-18 CPU, 3-8 digital motherboard, 3-23 disk drive, 3-12, 3-14 display, 3-11, 3-12, 8-9 front panel, 3-10 main power supply, 3-16 memory, 3-8 rear panel, 3-20 disk controller self test, 1-88 description, 7-17 disk drive, i-ix disk drive assembly, 1-88 after replacing, 3-5 before replacing, 3-4 description, 5-64 intermittent failures, 1-52 part number, 4-9 removing, 3-12, 3-14 signal descriptions, 6-33 troubleshooting using self test, 1-32 disk drive failures, 1-88 display assembly adjustment, 8-7 after replacing, 3-5 description, 5-63 part number, 4-9 removing, 3-11, 3-12, 8-9 troubleshooting, 1-25 display controller troubleshooting, 1-13 DO-A/B signal description, 6-41 expanded memory block diagram, 5-36 DR signal description, 6-34 DRIVESEL signal description, 6-34 DSKCHG signal description, 6-34 DSP processor self test, 7-18 DSP/bus self test, 7-17 DSP/display controller assembly after replacing, 3-5 description, 5-4, 5-9, 5-37 intermittent failures, 1-52 part number, 4-9 troubleshooting using self test, 1-32 DTR signal description, 6-37

### E

EOI signal description, 6-36 expanded memory block diagram, 5-36 equipment required, 1-4 error message, 1-88, 1-93 fatal system error, 1-8 fault log, 7-5 troubleshooting using, 1-32 exchange assembly part numbers, 4-9 expanded memory assembly after replacing, 3-5 description, 5-35 intermittent failures, 1-52 part number, 4-9 troubleshooting using self test, 1-32 expanded sample RAM assembly, 1-83 after replacing, 3-5 description, 5-41 intermittent failures, 1-52 part number, 4-9 self-test lockup failures, 1-48 troubleshooting using self test, 1-32 EXT ARM signal description, 6-8 EXT REF IN signal description, 6-8 frequency reference block diagram, 5-45 EXT REF OUT signal description, 6-8 frequency reference block diagram, 5-45 EXT TRIG signal description, 6-8 EXTB-G-R signal description, 6-39 DSP/display control block diagram, 5-38, 8-20 external, i-ix monitor signal descriptions, 6-39 EXTG signal description, 6-39 DSP/display control block diagram, 5-38, 8-20 EXTR signal description, 6-39 DSP/display control block diagram, 5-38, 8-20

#### F

fan assembly description, 5-65 part number, 4-9 troubleshooting, 1-20 fatal system error message, 1-8 fault log displaying, 1-48, 7-5 message descriptions, 7-9 FECLK1 signal description, 6-27 measuring, 1-61 FECLK2 signal description, 6-27 measuring, 1-61 FECLK3 signal description, 6-27 measuring, 1-61 FEDATA signal description, 6-27 measuring, 1-61 FELATCH signal description, 6-27 measuring, 1-61 FELOOP1 signal description, 6-28 measuring, 1-61 FELOOP2 signal description, 6-28 FELOOP3 signal description, 6-28 measuring, 1-61 FERET1 signal description, 6-28 measuring, 1-61 FERET2 signal description, 6-28 FERET3 signal description, 6-28 measuring, 1-61 flatness adjustment, 2-10 frequency reference assembly, 1-75, 1-83 adjustment, 2-32 after replacing, 3-5 description, 5-7, 5-44 front-end control failures, 1-60 initial verification, 1-12 part number, 4-9 performance test failures, 1-58 source and calibrator out failures, 1-62 troubleshooting using self test, 1-32

front panel, i-ix removing, 3-10 replaceable parts, 4-15, 8-16 self test, 7-18 front panel connector assembly after replacing, 3-5 description, 5-17 part number, 4-9 front-end control description, 5-11 troubleshooting, 1-60 front-end setup, 5-11 FSA1 signal description, 6-28 frequency reference block diagram, 5-45 measuring, 1-12, 1-61 pass through block diagram, 5-49 sample RAM block diagram, 5-43 FSa1 signal digital filter block diagram, 5-40 FSA2 signal, 1-87 description, 6-28 frequency reference block diagram, 5-45 measuring, 1-12, 1-69 pass through block diagram, 5-49 FSa2 signal digital filter block diagram, 5-40 FSAAD signal description, 6-28 frequency reference block diagram, 5-45 measuring, 1-69 FSASRC signal description, 6-28 frequency reference block diagram, 5-45 measuring, 1-69 full sample RAM self test, 7-18 fuse, 1-88, 1-92, 1-95 part numbers, 4-22 troubleshooting A95 F1, 1-47

troubleshooting A95 F357, 1-45

#### G

G signal description, 6-28 DSP/display control block diagram, 5-38, 8-20 measuring, 1-26 GPIB commands for adjustments, 2-6 GPIB controller self test troubleshooting using, 1-45 GTCLK signal, 1-87 description, 6-29

#### Н

handle part numbers, 4-12 HEADSEL signal description, 6-34 HP-IB signal descriptions, 6-35 HP-IB commands for self tests, 7-22 HP-IB controller self test description, 7-18 HP-IB interconnect self test, 7-18 HPIBCLK signal description, 6-11

# I

IFC signal description, 6-36 expanded memory block diagram, 5-36 **INDEX** signal description, 6-34 initial verification, 1-10 input, i-ix A/D converter assembly, 5-19 analog input assembly, 5-15 anti-alias filter adjustment, 2-18 capacitance adjustment, 2-13 digital filter assembly, 5-39 expanded sample RAM, 5-41 flatness adjustment, 2-10 pass through assembly, 5-48 sample RAM assembly, 5-41 signal path description, 5-7 input and ADC failures, 1-71 input connectors, i-ix

input self test, 1-72 description, 7-18 INPUT signal description, 6-9 instrument covers and handles, 4-12 description, 5-4 INTEN signal description, 6-29 DSP/display control block diagram, 5-38, 8-20 intermittent failures, 1-52

# К

**KBDCLK** signal description, 6-15 keyboard block diagram, 5-51, 8-21 **KBDDATA** signal description, 6-15 keyboard block diagram, 5-51, 8-21 KBRET(7 0) signal description, 6-15 keyboard block diagram, 5-51, 8-21 KD(7 0) signal description, 6-15 keyboard block diagram, 5-51, 8-21 keyboard assembly, 1-92 after replacing, 3-5 description, 5-50 initial verification, 1-11 part number, 4-9 signal descriptions, 6-14 troubleshooting using self test, 1-32

# L

LAN (local area network), 1-96 controller self test, 7-18 loop back self test, 7-16, 7-21 ROM self test, 7-18 signal descriptions, 6-41 location of assemblies, 6-5, 8-23 LOCKED signal description, 6-29 frequency reference block diagram, 5-45

# Index

#### lockup

during self test, 1-48 logic levels, 1-7 long conf self test, 7-19 low pass filter adjustment, 2-25

#### Μ

main power supply assembly after replacing, 3-5 description, 5-58 LEDs, 1-10 part number, 4-9 removing, 3-16 troubleshooting, 1-15 voltage distribution, 6-7 manufacturerscode, 4-6 mass storage unit not present, 1-88 measurement computation, 5-9 measuring, 1-71, 1-74, 1-79, 1-81, 1-82, 1-83, 1-87 memory assembly, 1-88, 1-91 after replacing, 3-5 description, 5-11, 5-31 intermittent failures, 1-52 part number, 4-9 removing, 3-8 signal descriptions, 6-10, 6-14 troubleshooting using self test, 1-32 memory battery, 1-93 part number, 4-22 message error message, 7-5 motherboard analog motherboard, 6-16 digital motherboard, 6-16 MOTOR ON signal description, 6-34 mult fctn peripheral self test, 7-19

#### Ν

nACK signal description, 6-38 nADCOVR signal, 1-81, 1-82 description, 6-29 nBFAS signal description, 6-11 nBFRST signal description, 6-11

NDAC signal description, 6-36 expanded memory block diagram, 5-36 nDFVLD signal description, 6-29 digital filter block diagram, 5-40 sample RAM block diagram, 5-43 nDINIRQ signal description, 6-12 nDISCIRQ signal description, 6-12 nDISKIN signal description, 6-34 nDSLWDTK signal description, 6-12 nDxDTK signal description, 6-11 nEXTREF signal description, 6-29 frequency reference block diagram, 5-45 nFAULT signal description, 6-38 nFEERR signal description, 6-29 nFEPROG signal description, 6-29 measuring, 1-61 nHIDENS signal description, 6-34 nHLFRNG signal, 1-81, 1-82 description, 6-29 nHPIBIRQ signal description, 6-12 nHSYNC signal description, 6-29 DSP/display control block diagram, 5-38, 8-20 nIFCRST signal description, 6-12 nIP signal description, 6-38 nKBWRITE signal description, 6-15 keyboard block diagram, 5-51, 8-21 nLEDB signal description, 6-15 keyboard block diagram, 5-51, 8-21 NOFFWR signal measuring, 1-64 nOFFWR signal description, 6-29

nOVRRNG signal, 1-81, 1-82 description, 6-30 NRFD signal description, 6-36 expanded memory block diagram, 5-36 nROMBEN signal description, 6-12 nSBG signal description, 6-30 DSP/display control block diagram, 5-38, 8-20 nSBR signal description, 6-30 DSP/display control block diagram, 5-38, 8-20 nSBRDS(0) signal description, 6-30 DSP/display control block diagram, 5-38, 8-20 nSBRDS(1) signal description, 6-30 nSBRDS(2) signal description, 6-30 pass through block diagram, 5-49 nSBRDS(3) signal description, 6-30 digital filter block diagram, 5-40 nSBRDS(5) signal description, 6-30 sample RAM block diagram, 5-43 nSBRDS(6) signal description, 6-30 expanded memory block diagram, 5-36 nSBS signal description, 6-30 digital filter block diagram, 5-40 DSP/display control block diagram, 5-38, 8-20 expanded memory block diagram, 5-36 pass through block diagram, 5-49 sample RAM block diagram, 5-43 nSDSACK(1 0) signal description, 6-31 digital filter block diagram, 5-40 DSP/display control block diagram, 5-38, 8-20 expanded memory block diagram, 5-36 pass through block diagram, 5-49 sample RAM block diagram, 5-43 nSERIRQ signal description, 6-12 nSINT(7 0) signal description, 6-31 DSP/display control block diagram, 5-38, 8-20 expanded memory block diagram, 5-36 sample RAM block diagram, 5-43 nSRST signal description, 6-12, 6-31 digital filter block diagram, 5-40 DSP/display control block diagram, 5-38, 8-20 expanded memory block diagram, 5-36 measuring, 1-13 pass through block diagram, 5-49 sample RAM block diagram, 5-43 nSTRIGa signal, 1-87 description, 6-31 digital filter block diagram, 5-40 sample RAM block diagram, 5-43 nSTROBE signal description, 6-38 nSYNCa signal description, 6-31 digital filter block diagram, 5-40 nTRIG signal description, 6-31 digital filter block diagram, 5-40 expanded memory block diagram, 5-36 NVRAM self test, 7-19 **nVSYNC** signal description, 6-31 DSP/display control block diagram, 5-38, 8-20

# 0

OFF(6 0) signal description, 6-31 measuring, 1-64 optional input, i-x options stored in memory, 3-5 oven assembly after replacing, 3-5 description, 5-54 frequency adjustment, 2-34 part number, 4-9 shutdown adjustment, 2-7 troubleshooting, 1-45 troubleshooting using self test, 1-32 OVEN REF signal description, 6-9 overall instrument description, 5-4

Ρ

PA0 - PA7 signal description, 6-38 parallel port, 1-95 loop back self test, 7-19 signal descriptions, 6-38 part numbers assemblies, 4-9 assembly covers and brackets, 4-13, 8-14 cables, 4-10 card nest, 4-20 chassis parts, 4-19, 8-17 front panel, 4-15, 8-16 instrument covers and handles, 4-12 miscellaneous, 4-22 rear panel, 4-17 screws, washers, and nuts, 4-21 pass through assembly after replacing, 3-5 description, 5-7, 5-48 intermittent failures, 1-52 part number, 4-9 troubleshooting using self test, 1-32 password, 7-5 PE signal description, 6-38 performance test required after replacing assembly, 3-5 troubleshooting failing, 1-58

power supply main power supply assembly, 1-15, 5-58 primary power supply assembly, 5-61 power-on test messages, 7-5 primary power supply assembly after replacing, 3-5 description, 5-61 part number, 4-9 troubleshooting, 1-15 probe power, i-ix probe power assembly after replacing, 3-5 description, 5-57 part number, 4-9 troubleshooting, 1-47 troubleshooting using self test, 1-32 problem power up, 1-10 PSIZ signal description, 6-12 PTA signal, 1-87 description, 6-31 sample RAM block diagram, 5-43

#### Q

quick conf self test, 7-19 Quick Reference, 9-1

# R

R signal description, 6-31 DSP/display control block diagram, 5-38, 8-20 measuring, 1-26 random seek self test, 1-90 description, 7-19 RAW8MHZ signal description, 6-12 **RDATA** signal description, 6-34 read self test, 1-90 description, 7-19 read/write all self test, 1-90 description, 7-20 read/write self test, 1-90 description, 7-20

real time clock self test, 7-20 rear panel removing, 3-20 replaceable parts, 4-17 rear panel connector assembly after replacing, 3-5 description, 5-18 part number, 4-9 receiver A/D converter assembly, 5-19 analog input assembly, 5-15 digital filter assembly, 5-39 expanded sample RAM, 5-41 pass through assembly, 5-48 sample RAM assembly, 5-41 recommended test equipment, 1-4 remote commands HP-IB commands, 2-6 remove disassembly, 3-8 **REN** signal description, 6-36 expanded memory block diagram, 5-36 replaceable part numbers part numbers, 4-9 required after replacing assembly, 3-5 restore self test, 1-90 description, 7-20 RF cable cable, 6-8 RTS signal description, 6-37 **RxDATA** signal description, 6-37

#### S

SA(31 0) signal description, 6-32 digital filter block diagram, 5-40 DSP/display control block diagram, 5-38, 8-20 expanded memory block diagram, 5-36 pass through block diagram, 5-49 sample RAM block diagram, 5-43 Safety, 1-3 Safety Information, i-ii sample RAM assembly, 1-83 after replacing, 3-5 description, 5-7, 5-41 intermittent failures, 1-52 part number, 4-9 self-test lockup failures, 1-48 troubleshooting using self test, 1-32 sample RAM self test description, 7-20 troubleshooting using, 1-49 SCLK signal description, 6-32 digital filter block diagram, 5-40 DSP/display control block diagram, 5-38, 8-20 expanded memory block diagram, 5-36 pass through block diagram, 5-49 sample RAM block diagram, 5-43 screws, part numbers, 4-21 SD(31 0) signal description, 6-32 digital filter block diagram, 5-40 DSP/display control block diagram, 5-38, 8-20 expanded memory block diagram, 5-36 pass through block diagram, 5-49 sample RAM block diagram, 5-43 seek record self test, 1-90 description, 7-20 SELECT signal description, 6-38 self test descriptions, 7-13 HP-IB commands, 7-22 troubleshooting guide, 1-40 troubleshooting using, 1-32 serial number stored in memory, 3-5 serial port, 1-91 controller self test, 7-21 loop back self test description, 7-21 signal descriptions, 6-37 serial port failures, 1-91 service kit, 1-5 password, 7-5 SIZ signal description, 6-12

SMPL CLK signal description, 6-9 frequency reference block diagram, 5-45 measuring, 1-33 source, i-ix analog source, 2-25 digital source, 2-25 source connector, i-ix SRC OUT signal description, 6-9 measuring, 1-62 SRnW signal description, 6-32 digital filter block diagram, 5-40 DSP/display control block diagram, 5-38, 8-20 expanded memory block diagram, 5-36 pass through block diagram, 5-49 sample RAM block diagram, 5-43 SRQ signal description, 6-36 expanded memory block diagram, 5-36 SSIZ(1 0) signal description, 6-32 DSP/display control block diagram, 5-38, 8-20 expanded memory block diagram, 5-36 STEP signal description, 6-34 supply main power supply assembly, 5-58 primary power supply assembly, 5-61 sync out and parallel port failures, 1-95 sync out troubleshooting, 1-95 SYNCPS signal clock block diagram, 5-47 description, 6-32 measuring, 1-12 system bus description, 5-11 signal connections, 6-23 signal descriptions, 6-32 system interconnect, 1-96

# Т

test displaying test log, 1-48 equipment, 1-4 ThinLAN loop back self test, 1-96 description, 7-21 ThinLAN port, 6-40 TPSD signal, 1-87 description, 6-32 trigger assembly, 1-80, 1-83 after replacing, 3-5 auto-range adjustment, 2-29 description, 5-13, 5-26 front-end control failures, 1-60 intermittent failures, 1-52 part number, 4-9 performance test failures, 1-58 troubleshooting using self test, 1-32 trigger connector, i-ix trigger connector, external, i-ix trigger failures, 1-83 trigger self test, 7-21 TRIGGER signal, 1-71 description, 6-9 TRK0 signal description, 6-34 troubleshooting, 1-80, 1-88, 1-91, 1-92, 1-93, 1-95, 1-96 guide, 1-8 hints, 1-6 troubleshooting A30 F1, 1-95 troubleshooting A30 F2, 1-95 troubleshooting A42 F1, 1-88 troubleshooting A80 F1, 1-92 troubleshooting using, 1-72, 1-75, 1-88, 1-90, 1-96 TRXCA signal description, 6-13 two channel analyzer failures, 1-75 **TxDATA** signal description, 6-37

#### V

VC signal description, 6-42 expanded memory block diagram, 5-36 voltage distribution, 6-7 VP signal description, 6-42 expanded memory block diagram, 5-36 -VRAW signal main power supply block diagram, 5-59 measuring, 1-17 primary power supply blk diagram, 5-62

#### W

warm up time for adjustments, 2-3 washers, part numbers, 4-21 WDATA signal description, 6-34 WGATE signal description, 6-34 WPROT signal description, 6-34